# Quartus II 操作方法

2014.12.10.現在

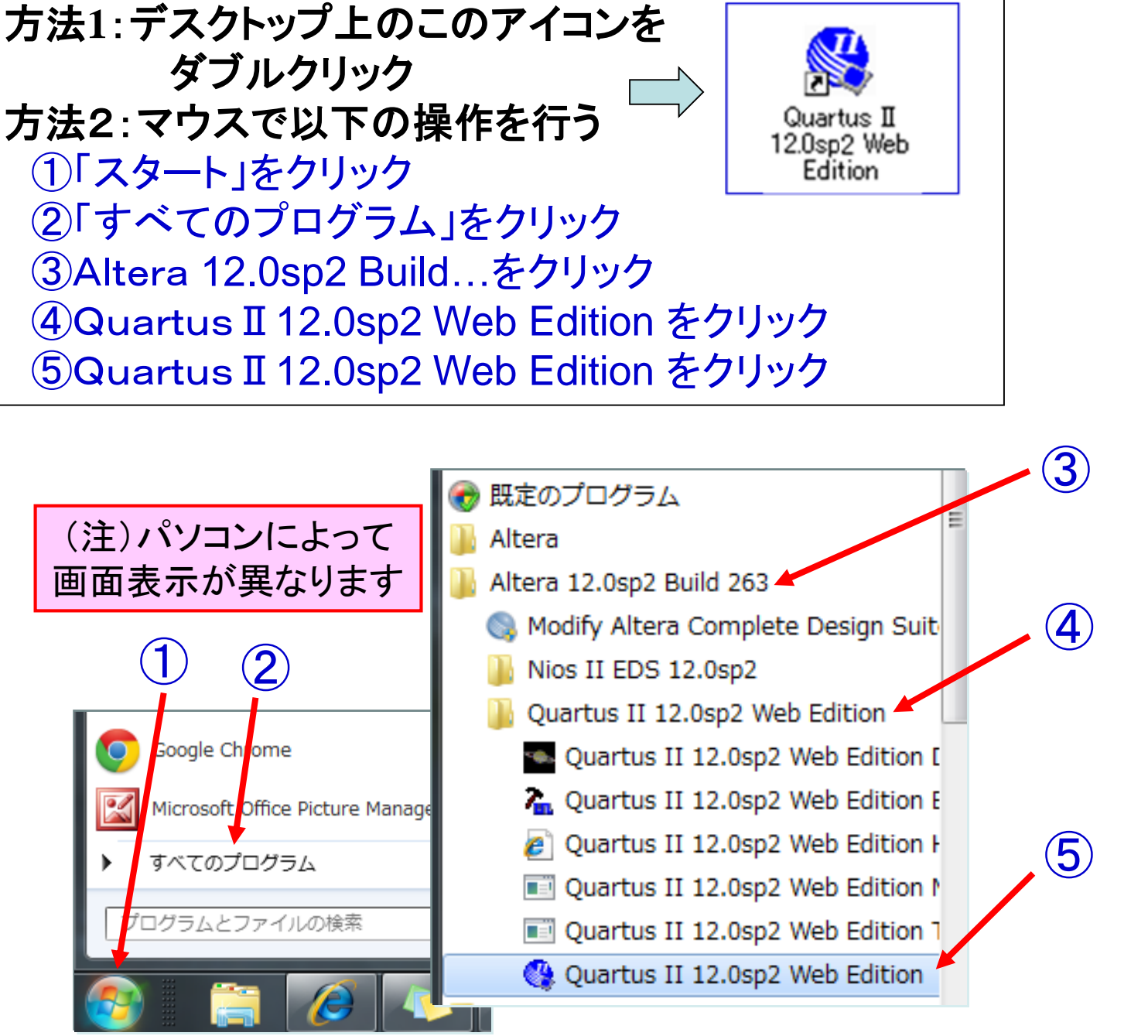

Web2-1. Quartus IIを起動させる(バージョンによって変わります)

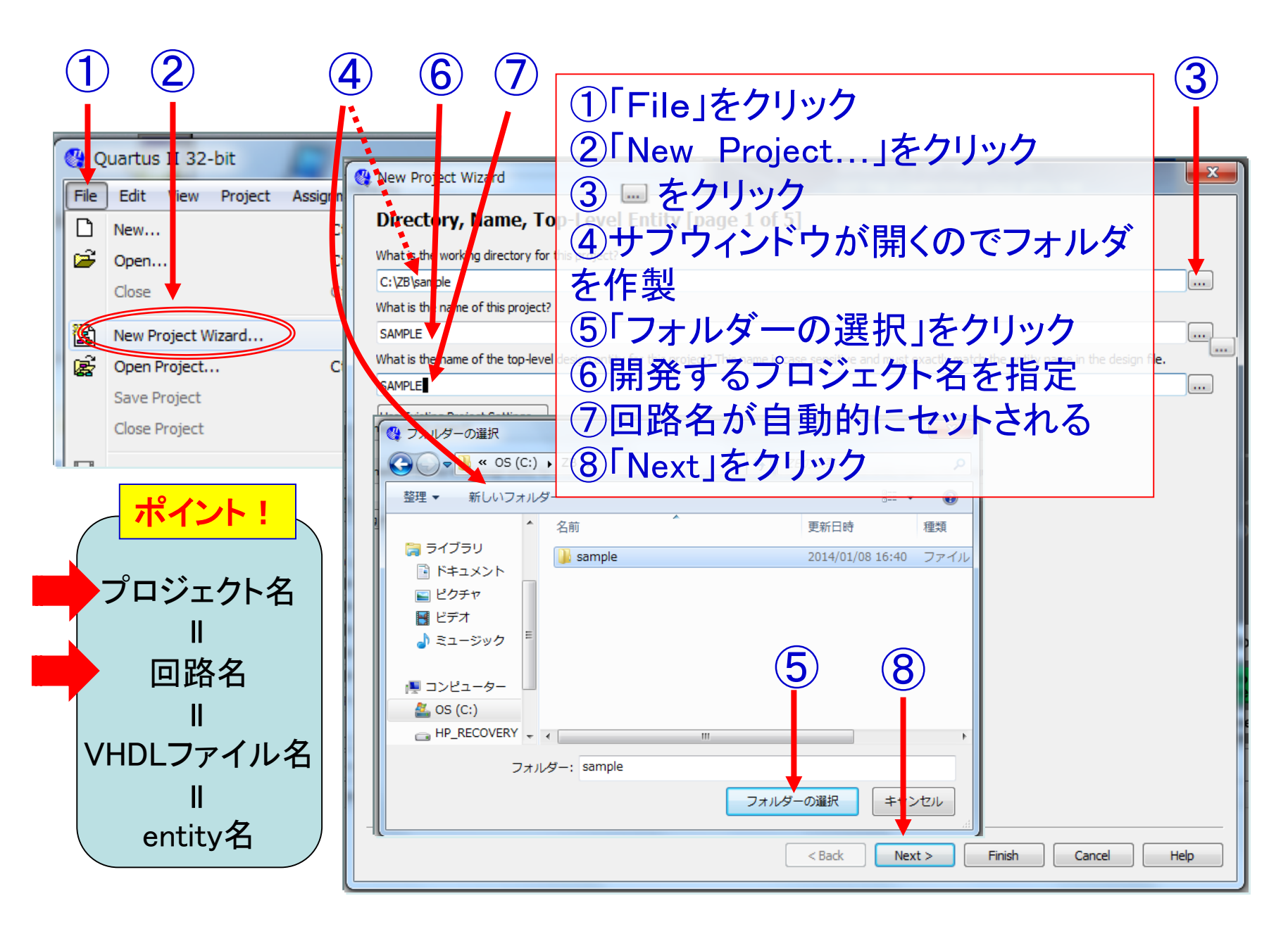

Web2-2. 新しいプロジェクトを作る

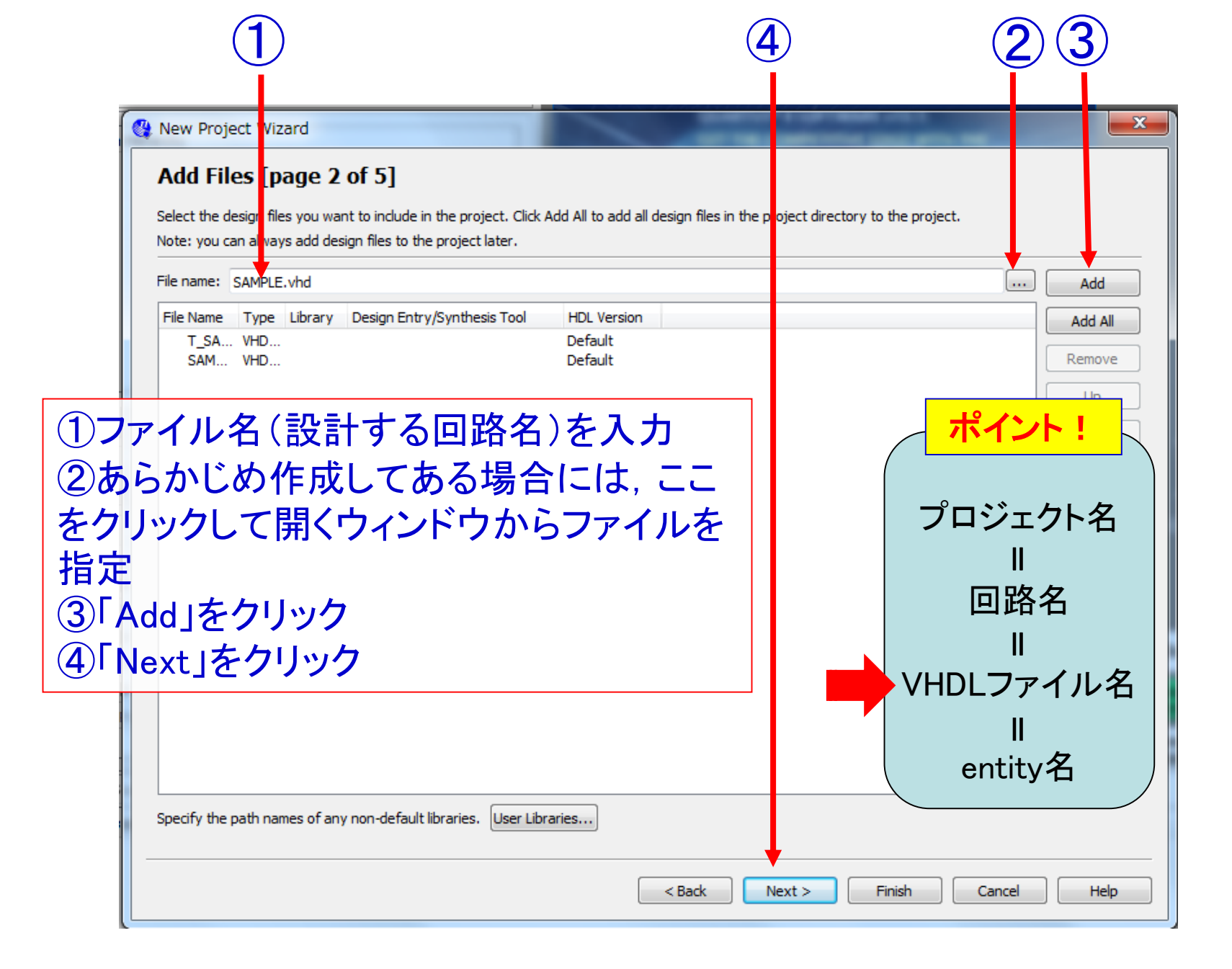

Web2-3. Design File(今回設計する回路をVHDL記述するファイル)の指定

| Device family       Family:       Cyclone II       Image: Cyclone II       Image: Cyclone II                                                                                                    | Device family       Family:       Cydone II       Image: Cydone II       Image: Cydone III       Image: Cydone II       Image: Cydone II                                                                                                    | Device family                                                                                                    | Device family                                                                                                    | Device family                                                                                                    | Device family       Family:       Cydone II       Image: Any       Image: Any         Devices:       All       Image: Any       Image: Any       Image: Any         Target device       Image: Any       Image: Any       Image: Any       Image: Any         Matter device selected in 'Available devices' list       Image: Any       Image: Any       Image: Any         Image: Any       Image: Any       Image: Any       Image: Any       Image: Any         Name filter:       Image: Any       Image: Any       Image: Any       Image: Any         Image: Any       Image: Any       Image: Any       Image: Any       Image: Any         Name filter:       Image: Any       Image: Any       Image: Any       Image: Any         Image: Other:       n/a       Image: Any       Image: Any       Image: Any       Image: Any         Available devices:       Image: Any       Image: Any       Image: An                                                                                                    | Device family                                                                                                    | Device family                                                                                                    | Device family       Family:       Cydone II       Image: Any       Image: Any         Devices:       All       Image: Any       Image: Any       Image: Any         Target device       Auto device selected by the Fitter       Speed grade:       Any       Image: Any         Image:       Any       Image: Any       Image: Any       Image: Any         Name filter:       Image: Any       Image: Any       Image: Any         Image:       Other: n/a       Image: Any       Image: Any       Image: Any         Available devices:       Image: Any       Image: Any       Image: Any       Image: Any         Available devices selected in 'Available devices' list       Image: Any       Image: Any       Image: Any       Image: Any         Other: n/a       Image: Any       Image: Any       Image: Any       Image: Any       Image: Any         Available devices:       Image: Any       Image: Any                                                                                                    | Device family       Family: Cydone II       ●         Devices:       All       ●         Devices:       All       ●         Target device       ●       Pin count:       Any         Pin count:       Any       ●         Specific device selected in 'Available devices' list       ●       Speed grade:       Any         Name filter:       ●       Show advanced devices       ●       ●         Other:       n/a       ●       ●       ●       ●         Name       Core Voltage       LEs       User I/Os       Memory Bits       Embedded multiplie       9-bit elements       PLL       ●         EP2C20F256C7       1.2V       18752       152       239616       52       4       16         EP2C20F256C8       1.2V       18752       152       239616       52       4       16 | Device family   Family:   Cyclone II   Devices:   All   Target device   Auto device selected in y the Fitter   Specific device selected in 'Available devices' list   Other:   Other:   n/a     Name   Core V bltage   LEs   User I/Os   Memory Bits   EP2c20F256C7   1.2V   18752   152   239616   52   4                                                                                                    | Device family       Show in 'Available devices' list         Family:       Cydone II         Devices:       All         Target device       Pin count:         Auto device selected i y the Fitter         Specific device selected in 'Available devices' list         Other:       n/a         Available devices:         Name       Core Voltage       LEs         User I/Os       Memory Bits       Embedded multiplie       9-bit elements         PLL       EP2C20F256C7       1.2V       18752       152       239616       52         Package:       Any       Package:       Any       Pin count:       Any         Speed grade:       Any       Pin count:       Any       Pin count:       Pin count:         Name filter:       Image:       Image:       Image:       Image:       Image:       Image:         Available devices:       Image:       Image:       Image:       Image:       Image:       Image:         EP2C20F256C7       1.2V       18752       152       239616       52       4       16                                                                                                    | Device family   Family:   Cyclone II   Devices:   All   Target device   Auto device selected in 'Available devices' list   Specific device selected in 'Available devices' list   Other:   Name   Core Voltage   LEs   User I/Os   Memory Bits   EP2C20F256C7   1.2V   18752   152   239616   52                                                                                                    | Device family   Family:   Cyclone II   Devices:   All   Target device   Auto device selected I y the Fitter   Specific device selected in 'Available devices' list   Other: n/a   Available devices:   Name   Core V bltage   LEs   User I/Os   Mame   Core V bltage   LEs   User I/Os   Mame   Core V bltage   LEs   User I/Os   Manor State   Pin count: Any Any Any Show advanced devices I ardCopy compatible only Sector 1.2V 18752 152 239616 52 4 16 16 17 17 18752 172 172 172 172 172 172 172 172 172 172 172 172 172 172 172 172 172 172 172 172 172 172 172 172 172 172 172 172 172 172 172 172 172 172 172 172 172 172 172 172 172 172 172 172 172 172 172 172 172 172 172 172 172 172 172 172 172 172 172 172 172 172 172 172 172 173 174 174 174 174 175 175 175 175 175 175 175 175 175 175 175 175 175 175 175 175 175 175 175 175 175 175 175 175 175                                                                                                    | Device family   Family:   Cyclone II   Devices:   All   Target device   Auto device selected l y the Fitter   Specific device selected in 'Available devices' list   Other: n/a   Available devices:   Name   Core V pltage   LEs   User I/Os   Mame   Core V pltage   LEs   User I/Os   Mame   Core V pltage   LEs   User I/Os   Mane   Core V pltage   LEs   User I/Os   Mane   Core V pltage   LEs   User I/Os   Mane   Core V pltage   LEs   User I/Os   Mane   Core V pltage   LEs   User I/Os   Mane   Core V pltage   LEs   User I/Os   Mane   Core V pltage   LEs   User I/Os   Mane   Core V pltage   LEs   User I/Os   Mane   Core V pltage   LEs   User I/Os   Mane   Core V pltage   LEs   User I/Os   Core V pltage   LEs   Core V pltage   LEs   Core V pltage   LEs   Core V pltage   Les   Core V pltage   Les   Les <th>Device family       Show in 'Available devices' list         Family:       Cydone II         Devices:       All         Target device       Pin count:         Auto device selected I y the Fitter       Speed grade:         Specific device selected I in 'Available devices' list       Name filter:         Other: n/a       ardCopy compatible only         Available devices:       Image: Specific devices         Name       Core V bltage       LEs       User I/Os         Mame       Core V bltage       LEs       User I/Os       Memory Bits       Embedded multiplie       9-bit elements       PLL         EP2C20F256C7       1.2V       18752       152       239616       52       4       16</th> <th>Device family       Show in 'Available devices' list         Family:       Cyclone II         Devices:       All         Target device       Pin count:         Auto device selected l y the Fitter         Specific device selected l in 'Available devices' list         Other: n/a         Available devices:         Name         Core V pltage       LEs       User I/Os       Memory Bits       Embedded multiplie       '9-bit elements       PLL       16</th> <th>Device family   Family:   Cyclone II   Devices:   All   Target device   Auto device selected I y the Fitter   Specific device selected I y the Fitter   Specific device selected I in 'Available devices' list   Other:   n/a     Available devices:     Name   Core v   Name   Core v   Name   LEs   User I/Os   Memory Bits   Embedded multiplie   9-bit elements   PLL</th> <th>Device family   Family:   Cyclone II   Devices:   All   Target device   Auto device selected I y the Fitter   Specific device selected I y the Fitter   Specific device selected I i 'Available devices' list   Other:   n/a   Available devices:   Name   Core V   Name   Core V   Name   LEs   User I/Os   Memory Bits   Embedded multiplie   9-bit elements   PLL   4</th> <th>Device family       Image: Any         Family:       Cyclone II         Devices:       All         Target device       Image: Any         Auto device selected by the Fitter       Image: Any         Specific device selected by the Fitter       Image: Any         Other:       n/a         Available devices:       Image: Any         Image: Any       Image: Any         Speed grade:       Any         Name filter:       Image: Any         Image: Specific device selected by the Fitter       Image: Any         Image: Specific devices       Image: Any         Image: Auto device selected by the Fitter       Image: Any         Image: Specific devices       Image: Any         Image: Specific devices       Image: Any         Image: Specific devices       Image: Any         Image: Specific devices       Image: Any         Image: Specific devices       Image: Any         Image: Specific devices       Image: Any         Image: Specific devices       Image: Any         Image: Specific devices       Image: Any         Image: Specific devices       Image: Any         Image: Specific devices       Image: Any         Image: Specific devices       Image: Any     <th>Device family       Image: Show in 'Available devices' list         Family:       Cyclone II         Devices:       All         Target device       Image: Any         Auto device selected by the Fitter       Image: Specific devices selected bit in 'Available devices' list         Other:       n/a         Available devices:       Image: Any         Image: Any       Image: Any         Speed grade: Any       Image: Any         Name filter:       Image: Any         Image: Specific device selected in 'Available devices' list       Image: Any         Image: Other:       n/a         Available devices:       Image: Specific devices         Image: Specific devices       Image: Specific devices         Image: Specific devices       Image: Specific devices         Image: Specific devices       Image: Specific devices         Image: Specific devices       Image: Specific devices         Image: Specific devices       Image: Specific devices         Image: Specific devices       Image: Specific devices         Image: Specific devices       Image: Specific devices         Image: Specific devices       Image: Specific devices         Image: Specific devices       Image: Specific devices         Image: Specific devices       Image: S</th><th>Device family       Image: Any         Family:       Cyclone II         Devices:       All         Target device       Image: Any         Auto device selected by the Fitter       Image: Any         Specific device selected by the Fitter       Image: Any         Other:       n/a         Available devices:       Image: Any         Image: Any       Image: Any         Speed grade:       Any         Name filter:       Image: Any         Image: Other:       n/a         Available devices:       Image: Any         Image: Other:       n/a         Image: Other:       Name         Core Voltage       LEs       User I/Os         Memory Bits       Embedded multiplie       9-bit elements       PLL         EP2C20F256C7       1.2V       18752       152       239616       52       4       16</th><th>Device family       Image: Any         Family:       Cyclone II         Devices:       All         Target device       Image: Any         Auto device selected by the Fitter       Image: Any         Specific device selected by the Fitter       Image: Any         Other:       n/a         Available devices:       Image: Any         Image: Any       Image: Any         Speed grade:       Any         Name filter:       Image: Any         Image: Other:       n/a         Available devices:       Image: Any         Image: Any       Image: Any         Image: Any       Image: Any         Name filter:       Image: Any         Image: Other:       Image: Any         Image: Other:       Image: Any         Image: Other:       Image: Any         Image: Other:       Image: Any         Image: Other:       Image: Any         Image: Other:       Image: Any         Image: Other:       Image: Any         Image: Other:       Image: Any         Image: Other:       Image: Any         Image: Other:       Image: Any         Image: Other:       Image: Any         Image: Other:</th><th>Device family       Image: Show in 'Available devices' list         Family:       Cyclone II         Devices:       All         Target device       Image: Any         Auto device selected by the Fitter       Image: Specific devices selected by the Fitter         Specific device selected by the Fitter       Image: Specific devices selected by the Fitter         Other:       n/a         Available devices:       Image: Specific devices selected by the Fitter         Image: Name filter:       Image: Specific devices selected by the Fitter         Image: Other:       n/a         Available devices:       Image: Specific devices selected by the Fitter         Image: Specific device selected by the Fitter       Image: Specific devices selected by the Fitter         Image: Other:       n/a         Available devices:       Image: Specific devices selected by the Fitter         Image: Specific devices:       Image: Specific devices selected by the Fitter         Image: Specific devices:       Image: Specific devices selected by the Fitter         Image: Specific devices:       Image: Specific devices selected by the Fitter         Image: Specific devices:       Image: Specific devices selected by the Fitter         Image: Specific devices:       Image: Specific devices selected by the Fitter         Image: Specific devices:</th><th>Device family       Image: Any         Family:       Cyclone II         Devices:       All         Target device       Image: Any         Auto device selected by the Fitter       Image: Any         Speed grade:       Any         Speed grade:       Any         Name filter:       Image: Any         Other:       n/a         Available devices:       Image: Any         Image: Any       Image: Any         Speed grade:       Any         Name filter:       Image: Any         Image: Other:       Image: Any         Image: Any       Image: Any         Image: Specific device selected in 'Available devices' list       Image: Any         Image: Other:       Image: Any         Image: Other:       Image: Any         Image: Other:       Image: Any         Image: Other:       Image: Any         Image: Other:       Image: Any         Image: Other:       Image: Any         Image: Other:       Image: Any         Image: Other:       Image: Any         Image: Other:       Image: Any         Image: Other:       Image: Any         Image: Other:       Image: Any         Image: Ot</th><th>Device family       Show in 'Available devices' list         Family:       Cyclone II         Devices:       All         Target device       Pin count:         Auto device selected ly the Fitter       Speed grade:         Auto device selected ly the Fitter       Name filter:         Other:       n/a         Available devices:       ardCopy compatible only         Image:       Image:         Available devices:       Image:         Image:       Image:         Image:       Image:</th><th>Device family       Show in 'Available devices' list         Family:       Cyclone II         Devices:       All         Target device       Pin count:         Auto device selected by the Fitter       Speed grade:         Auto device selected by the Fitter       Name filter:         Other:       n/a         Available devices:       Show advanced devices         Image:       Image:         Available devices:       Image:         Image:       Image:         Available devices:       Image:         Image:       Image:         Image:       Im</th><th>Device family       Show in 'Available devices' list         Family:       Cydone II         Devices:       All         Target device       Auto device selected i y the Fitter         Image:       Any         Specific device selected i y the Fitter         Image:       Specific devices selected in 'Available devices' list         Image:       Any         Specific device selected in 'Available devices' list         Image:       Any         Name       Stow advanced devices         Image:       Image:         Available devices:       Image:         Image:       Image:         Image:</th><th>Device family       Show in 'Available devices' list         Family:       Cyclone II         Devices:       All         Target device       Pin count:         Auto device selected l y the Fitter       Speed grade:         Specific device selected in 'Available devices' list       Name filter:         Other:       n/a         Available devices:       Image: Specific device selected in 'Available devices' list         Mame       Core Voltage       LEs         User I/Os       Memory Bits       Embedded multiplie       9-bit elements         PLL       18752       152       239616       52       4       16</th><th>Device family       Show in 'Available devices' list         Family:       Cyclone II         Devices:       All         Target device       Pin count:         Auto device selected in 'Available devices' list       Speed grade:         Other:       n/a         Available devices:       In 'Available devices' list         Name       Core Valtage       LEs         User I/Os       Memory Bits       Embedded multiplie       9-bit elements       PLL         EP2C20F256C7       1.2V       18752       152       239616       52       4       166</th><th>Device family   Family:   Cyclone II   Devices:   All   Target device   Auto device selected I y the Fitter   Specific device selected I in 'Available devices' list   Other:   Other:   n/a   Available devices:   Name   Core V Itage   LEs   User I/Os   Mame   Core V Itage   LEs   User I/Os   Mame   EP2C20F256C7   1.2V   Show in 'Available devices' list   Show in 'Available devices' list   Speed grade:   Any   Show advanced devices   Image:   Available devices:   Sectific device selected I in 'Available devices' list   Show advanced devices   Image:   Image:   Available devices:   Sectific device selected I in 'Available devices' list   Image:   Image:   Available devices:   Sectific device selected I in 'Available devices' list   Image:   Image:   Available devices:   Sectific device selected I in 'Available devices' list   Image:   Image:   Image:   Image:   Image:   Image:   Image:   Image:   Image:   Image:   Image:   Image:   Image:   Image:   Image:   Image: <th>Device family       Show in 'Available devices' list         Family:       Cyclone II         Devices:       All         Target device       Pin count:         Auto device selected l y the Fitter       Speed grade:         Specific device selected l in 'Available devices' list       Name filter:         Other:       n/a         Available devices:       Image: Vice Selected list         Mame       Core V pltage       LEs       User I/Os       Memory Bits       Embedded multiplie       9-bit elements       PLL         EP2C20F256C7       1.2V       18752       152       239616       52       4       16</th><th>Device family   Family:   Cyclone II   Devices:   All   Target device   Auto device selected l y the Fitter   Specific device selected in 'Available devices' list   Other:   Other:   n/a   Available devices:   Name   Core V bltage   LEs   User I/Os   Mame   Core V bltage   LEs   User I/Os   Memory Bits   Embedded multiplie   9-bit elements   PLL   EP2C20F256C7   1.2V</th><th>Device family   Family:   Cyclone II   Devices:   All   Target device   Auto device selected I y the Fitter   Specific device selected I y the Fitter   Specific device selected I in 'Available devices' list   Other: n/a   Available devices:   Name   Core V pltage   LEs   User I/Os   Mame   Core V pltage   LEs   User I/Os   Memory Bits   Embedded multiplie   9-bit elements   PLL   EP2C20F256C7   1.2V</th><th>Device family   Family:   Cyclone II   Devices:   All   Target device   Auto device selected in y the Fitter   Specific device selected in 'Available devices' list   Other:   Other:   n/a   Available devices:   Name   Core V oltage   LEs   User I/Os   Memory Bits   Embedded multiplie   9-bit elements   PLL</th><th>Device family   Family:   Cyclone II   Devices:   All     Target device   Auto device selected in the Fitter   Specific device selected in 'Available devices' list   Other:   Other:   n/a     Name   Core Voltage   LEs   User I/Os   Memory Bits   Embedded multiplie   9-bit elements   PLL</th><th>Device family   Family:   Cyclone II   Devices:   All     Target device   Auto device selected in y the Fitter   Specific device selected in 'Available devices' list   Other:   n/a     Available devices:     Name   Core Voltage   LEs   User I/Os   Memory Bits   Embedded multiplie   9-bit elements   PLL   EP2C20F256C7   1.2V</th><th>Device family   Family:   Cyclone II   Devices:   All   Target device   Auto device selected ly the Fitter   Specific device selected in 'Available devices' list   Other:   Other:   n/a   Available devices:   Name   Core Voltage   LEs   User I/Os   Mame   Core Voltage   LEs   User I/Os   Memory Bits   Embedded multiplie   '9-bit elements   PLL</th><th>Device family   Family:   Cyclone II   Devices:   All     Target device   Auto device selected i y the Fitter   Specific device selected i n'Available devices' list   Other:   Other:   n/a     Available devices:     Name   Core Voltage   LEs   User I/Os   Memory Bits   Embedded multiplie   9-bit elements   PLL</th><th>Device family   Family:   Cyclone II   Devices:   All     Target device   Auto device selected in 'Available devices' list   Auto device selected in 'Available devices' list   Other:   Other:   Name   Core Voltage   LEs   User I/Os   Mame   Core Voltage   LEs   User I/Os   Memory Bits   Embedded multiplie   9-bit elements   PLL</th><th>Device family   Family:   Cyclone II   Devices:   All     Target device   Auto device selected ly the Fitter   Specific device selected in 'Available devices' list   Other:   Other:   n/a     Available devices:     Name   Core Voltage   LEs   User I/Os   Memory Bits   Embedded multiplie   '9-bit elements   PL</th><th>Device family   Family:   Cyclone II   Devices:   All   Target device   Auto device selected I y the Fitter   Specific device selected I in 'Available devices' list   Other:   Other:   n/a   Available devices:   Name   Core V pltage   LEs   User I/Os   Memory Bits   Embedded multiplie   9-bit elements   PLL   EP2C20F256C7   1.2V   18752   152   239616   52   4</th><th>Device family       Image: Show in 'Available devices' list         Family:       Cyclone II         Devices:       All         Target device       Image: Any         Auto device selected in y the Fitter       Speed grade: Any         Specific device selected in 'Available devices' list       Speed grade: Any         Other: n/a       Name filter:         Available devices:       Image: Show advanced devices is the selected in 'Available devices' list         Name       Core v pltage       LEs         User I/Os       Memory Bits       Embedded multiplie       9-bit elements         PlL       EP2C20F256C7       1.2V       18752       152       239616       52       4       16</th><th>Device family      </th></th></th> | Device family       Show in 'Available devices' list         Family:       Cydone II         Devices:       All         Target device       Pin count:         Auto device selected I y the Fitter       Speed grade:         Specific device selected I in 'Available devices' list       Name filter:         Other: n/a       ardCopy compatible only         Available devices:       Image: Specific devices         Name       Core V bltage       LEs       User I/Os         Mame       Core V bltage       LEs       User I/Os       Memory Bits       Embedded multiplie       9-bit elements       PLL         EP2C20F256C7       1.2V       18752       152       239616       52       4       16                                                                                                    | Device family       Show in 'Available devices' list         Family:       Cyclone II         Devices:       All         Target device       Pin count:         Auto device selected l y the Fitter         Specific device selected l in 'Available devices' list         Other: n/a         Available devices:         Name         Core V pltage       LEs       User I/Os       Memory Bits       Embedded multiplie       '9-bit elements       PLL       16                                                                                                    | Device family   Family:   Cyclone II   Devices:   All   Target device   Auto device selected I y the Fitter   Specific device selected I y the Fitter   Specific device selected I in 'Available devices' list   Other:   n/a     Available devices:     Name   Core v   Name   Core v   Name   LEs   User I/Os   Memory Bits   Embedded multiplie   9-bit elements   PLL                                                                                                    | Device family   Family:   Cyclone II   Devices:   All   Target device   Auto device selected I y the Fitter   Specific device selected I y the Fitter   Specific device selected I i 'Available devices' list   Other:   n/a   Available devices:   Name   Core V   Name   Core V   Name   LEs   User I/Os   Memory Bits   Embedded multiplie   9-bit elements   PLL   4                                                                                                    | Device family       Image: Any         Family:       Cyclone II         Devices:       All         Target device       Image: Any         Auto device selected by the Fitter       Image: Any         Specific device selected by the Fitter       Image: Any         Other:       n/a         Available devices:       Image: Any         Image: Any       Image: Any         Speed grade:       Any         Name filter:       Image: Any         Image: Specific device selected by the Fitter       Image: Any         Image: Specific devices       Image: Any         Image: Auto device selected by the Fitter       Image: Any         Image: Specific devices       Image: Any         Image: Specific devices       Image: Any         Image: Specific devices       Image: Any         Image: Specific devices       Image: Any         Image: Specific devices       Image: Any         Image: Specific devices       Image: Any         Image: Specific devices       Image: Any         Image: Specific devices       Image: Any         Image: Specific devices       Image: Any         Image: Specific devices       Image: Any         Image: Specific devices       Image: Any <th>Device family       Image: Show in 'Available devices' list         Family:       Cyclone II         Devices:       All         Target device       Image: Any         Auto device selected by the Fitter       Image: Specific devices selected bit in 'Available devices' list         Other:       n/a         Available devices:       Image: Any         Image: Any       Image: Any         Speed grade: Any       Image: Any         Name filter:       Image: Any         Image: Specific device selected in 'Available devices' list       Image: Any         Image: Other:       n/a         Available devices:       Image: Specific devices         Image: Specific devices       Image: Specific devices         Image: Specific devices       Image: Specific devices         Image: Specific devices       Image: Specific devices         Image: Specific devices       Image: Specific devices         Image: Specific devices       Image: Specific devices         Image: Specific devices       Image: Specific devices         Image: Specific devices       Image: Specific devices         Image: Specific devices       Image: Specific devices         Image: Specific devices       Image: Specific devices         Image: Specific devices       Image: S</th> <th>Device family       Image: Any         Family:       Cyclone II         Devices:       All         Target device       Image: Any         Auto device selected by the Fitter       Image: Any         Specific device selected by the Fitter       Image: Any         Other:       n/a         Available devices:       Image: Any         Image: Any       Image: Any         Speed grade:       Any         Name filter:       Image: Any         Image: Other:       n/a         Available devices:       Image: Any         Image: Other:       n/a         Image: Other:       Name         Core Voltage       LEs       User I/Os         Memory Bits       Embedded multiplie       9-bit elements       PLL         EP2C20F256C7       1.2V       18752       152       239616       52       4       16</th> <th>Device family       Image: Any         Family:       Cyclone II         Devices:       All         Target device       Image: Any         Auto device selected by the Fitter       Image: Any         Specific device selected by the Fitter       Image: Any         Other:       n/a         Available devices:       Image: Any         Image: Any       Image: Any         Speed grade:       Any         Name filter:       Image: Any         Image: Other:       n/a         Available devices:       Image: Any         Image: Any       Image: Any         Image: Any       Image: Any         Name filter:       Image: Any         Image: Other:       Image: Any         Image: Other:       Image: Any         Image: Other:       Image: Any         Image: Other:       Image: Any         Image: Other:       Image: Any         Image: Other:       Image: Any         Image: Other:       Image: Any         Image: Other:       Image: Any         Image: Other:       Image: Any         Image: Other:       Image: Any         Image: Other:       Image: Any         Image: Other:</th> <th>Device family       Image: Show in 'Available devices' list         Family:       Cyclone II         Devices:       All         Target device       Image: Any         Auto device selected by the Fitter       Image: Specific devices selected by the Fitter         Specific device selected by the Fitter       Image: Specific devices selected by the Fitter         Other:       n/a         Available devices:       Image: Specific devices selected by the Fitter         Image: Name filter:       Image: Specific devices selected by the Fitter         Image: Other:       n/a         Available devices:       Image: Specific devices selected by the Fitter         Image: Specific device selected by the Fitter       Image: Specific devices selected by the Fitter         Image: Other:       n/a         Available devices:       Image: Specific devices selected by the Fitter         Image: Specific devices:       Image: Specific devices selected by the Fitter         Image: Specific devices:       Image: Specific devices selected by the Fitter         Image: Specific devices:       Image: Specific devices selected by the Fitter         Image: Specific devices:       Image: Specific devices selected by the Fitter         Image: Specific devices:       Image: Specific devices selected by the Fitter         Image: Specific devices:</th> <th>Device family       Image: Any         Family:       Cyclone II         Devices:       All         Target device       Image: Any         Auto device selected by the Fitter       Image: Any         Speed grade:       Any         Speed grade:       Any         Name filter:       Image: Any         Other:       n/a         Available devices:       Image: Any         Image: Any       Image: Any         Speed grade:       Any         Name filter:       Image: Any         Image: Other:       Image: Any         Image: Any       Image: Any         Image: Specific device selected in 'Available devices' list       Image: Any         Image: Other:       Image: Any         Image: Other:       Image: Any         Image: Other:       Image: Any         Image: Other:       Image: Any         Image: Other:       Image: Any         Image: Other:       Image: Any         Image: Other:       Image: Any         Image: Other:       Image: Any         Image: Other:       Image: Any         Image: Other:       Image: Any         Image: Other:       Image: Any         Image: Ot</th> <th>Device family       Show in 'Available devices' list         Family:       Cyclone II         Devices:       All         Target device       Pin count:         Auto device selected ly the Fitter       Speed grade:         Auto device selected ly the Fitter       Name filter:         Other:       n/a         Available devices:       ardCopy compatible only         Image:       Image:         Available devices:       Image:         Image:       Image:         Image:       Image:</th> <th>Device family       Show in 'Available devices' list         Family:       Cyclone II         Devices:       All         Target device       Pin count:         Auto device selected by the Fitter       Speed grade:         Auto device selected by the Fitter       Name filter:         Other:       n/a         Available devices:       Show advanced devices         Image:       Image:         Available devices:       Image:         Image:       Image:         Available devices:       Image:         Image:       Image:         Image:       Im</th> <th>Device family       Show in 'Available devices' list         Family:       Cydone II         Devices:       All         Target device       Auto device selected i y the Fitter         Image:       Any         Specific device selected i y the Fitter         Image:       Specific devices selected in 'Available devices' list         Image:       Any         Specific device selected in 'Available devices' list         Image:       Any         Name       Stow advanced devices         Image:       Image:         Available devices:       Image:         Image:       Image:         Image:</th> <th>Device family       Show in 'Available devices' list         Family:       Cyclone II         Devices:       All         Target device       Pin count:         Auto device selected l y the Fitter       Speed grade:         Specific device selected in 'Available devices' list       Name filter:         Other:       n/a         Available devices:       Image: Specific device selected in 'Available devices' list         Mame       Core Voltage       LEs         User I/Os       Memory Bits       Embedded multiplie       9-bit elements         PLL       18752       152       239616       52       4       16</th> <th>Device family       Show in 'Available devices' list         Family:       Cyclone II         Devices:       All         Target device       Pin count:         Auto device selected in 'Available devices' list       Speed grade:         Other:       n/a         Available devices:       In 'Available devices' list         Name       Core Valtage       LEs         User I/Os       Memory Bits       Embedded multiplie       9-bit elements       PLL         EP2C20F256C7       1.2V       18752       152       239616       52       4       166</th> <th>Device family   Family:   Cyclone II   Devices:   All   Target device   Auto device selected I y the Fitter   Specific device selected I in 'Available devices' list   Other:   Other:   n/a   Available devices:   Name   Core V Itage   LEs   User I/Os   Mame   Core V Itage   LEs   User I/Os   Mame   EP2C20F256C7   1.2V   Show in 'Available devices' list   Show in 'Available devices' list   Speed grade:   Any   Show advanced devices   Image:   Available devices:   Sectific device selected I in 'Available devices' list   Show advanced devices   Image:   Image:   Available devices:   Sectific device selected I in 'Available devices' list   Image:   Image:   Available devices:   Sectific device selected I in 'Available devices' list   Image:   Image:   Available devices:   Sectific device selected I in 'Available devices' list   Image:   Image:   Image:   Image:   Image:   Image:   Image:   Image:   Image:   Image:   Image:   Image:   Image:   Image:   Image:   Image: <th>Device family       Show in 'Available devices' list         Family:       Cyclone II         Devices:       All         Target device       Pin count:         Auto device selected l y the Fitter       Speed grade:         Specific device selected l in 'Available devices' list       Name filter:         Other:       n/a         Available devices:       Image: Vice Selected list         Mame       Core V pltage       LEs       User I/Os       Memory Bits       Embedded multiplie       9-bit elements       PLL         EP2C20F256C7       1.2V       18752       152       239616       52       4       16</th><th>Device family   Family:   Cyclone II   Devices:   All   Target device   Auto device selected l y the Fitter   Specific device selected in 'Available devices' list   Other:   Other:   n/a   Available devices:   Name   Core V bltage   LEs   User I/Os   Mame   Core V bltage   LEs   User I/Os   Memory Bits   Embedded multiplie   9-bit elements   PLL   EP2C20F256C7   1.2V</th><th>Device family   Family:   Cyclone II   Devices:   All   Target device   Auto device selected I y the Fitter   Specific device selected I y the Fitter   Specific device selected I in 'Available devices' list   Other: n/a   Available devices:   Name   Core V pltage   LEs   User I/Os   Mame   Core V pltage   LEs   User I/Os   Memory Bits   Embedded multiplie   9-bit elements   PLL   EP2C20F256C7   1.2V</th><th>Device family   Family:   Cyclone II   Devices:   All   Target device   Auto device selected in y the Fitter   Specific device selected in 'Available devices' list   Other:   Other:   n/a   Available devices:   Name   Core V oltage   LEs   User I/Os   Memory Bits   Embedded multiplie   9-bit elements   PLL</th><th>Device family   Family:   Cyclone II   Devices:   All     Target device   Auto device selected in the Fitter   Specific device selected in 'Available devices' list   Other:   Other:   n/a     Name   Core Voltage   LEs   User I/Os   Memory Bits   Embedded multiplie   9-bit elements   PLL</th><th>Device family   Family:   Cyclone II   Devices:   All     Target device   Auto device selected in y the Fitter   Specific device selected in 'Available devices' list   Other:   n/a     Available devices:     Name   Core Voltage   LEs   User I/Os   Memory Bits   Embedded multiplie   9-bit elements   PLL   EP2C20F256C7   1.2V</th><th>Device family   Family:   Cyclone II   Devices:   All   Target device   Auto device selected ly the Fitter   Specific device selected in 'Available devices' list   Other:   Other:   n/a   Available devices:   Name   Core Voltage   LEs   User I/Os   Mame   Core Voltage   LEs   User I/Os   Memory Bits   Embedded multiplie   '9-bit elements   PLL</th><th>Device family   Family:   Cyclone II   Devices:   All     Target device   Auto device selected i y the Fitter   Specific device selected i n'Available devices' list   Other:   Other:   n/a     Available devices:     Name   Core Voltage   LEs   User I/Os   Memory Bits   Embedded multiplie   9-bit elements   PLL</th><th>Device family   Family:   Cyclone II   Devices:   All     Target device   Auto device selected in 'Available devices' list   Auto device selected in 'Available devices' list   Other:   Other:   Name   Core Voltage   LEs   User I/Os   Mame   Core Voltage   LEs   User I/Os   Memory Bits   Embedded multiplie   9-bit elements   PLL</th><th>Device family   Family:   Cyclone II   Devices:   All     Target device   Auto device selected ly the Fitter   Specific device selected in 'Available devices' list   Other:   Other:   n/a     Available devices:     Name   Core Voltage   LEs   User I/Os   Memory Bits   Embedded multiplie   '9-bit elements   PL</th><th>Device family   Family:   Cyclone II   Devices:   All   Target device   Auto device selected I y the Fitter   Specific device selected I in 'Available devices' list   Other:   Other:   n/a   Available devices:   Name   Core V pltage   LEs   User I/Os   Memory Bits   Embedded multiplie   9-bit elements   PLL   EP2C20F256C7   1.2V   18752   152   239616   52   4</th><th>Device family       Image: Show in 'Available devices' list         Family:       Cyclone II         Devices:       All         Target device       Image: Any         Auto device selected in y the Fitter       Speed grade: Any         Specific device selected in 'Available devices' list       Speed grade: Any         Other: n/a       Name filter:         Available devices:       Image: Show advanced devices is the selected in 'Available devices' list         Name       Core v pltage       LEs         User I/Os       Memory Bits       Embedded multiplie       9-bit elements         PlL       EP2C20F256C7       1.2V       18752       152       239616       52       4       16</th><th>Device family      </th></th>                                                                                                    | Device family       Image: Show in 'Available devices' list         Family:       Cyclone II         Devices:       All         Target device       Image: Any         Auto device selected by the Fitter       Image: Specific devices selected bit in 'Available devices' list         Other:       n/a         Available devices:       Image: Any         Image: Any       Image: Any         Speed grade: Any       Image: Any         Name filter:       Image: Any         Image: Specific device selected in 'Available devices' list       Image: Any         Image: Other:       n/a         Available devices:       Image: Specific devices         Image: Specific devices       Image: Specific devices         Image: Specific devices       Image: Specific devices         Image: Specific devices       Image: Specific devices         Image: Specific devices       Image: Specific devices         Image: Specific devices       Image: Specific devices         Image: Specific devices       Image: Specific devices         Image: Specific devices       Image: Specific devices         Image: Specific devices       Image: Specific devices         Image: Specific devices       Image: Specific devices         Image: Specific devices       Image: S                                                                                                    | Device family       Image: Any         Family:       Cyclone II         Devices:       All         Target device       Image: Any         Auto device selected by the Fitter       Image: Any         Specific device selected by the Fitter       Image: Any         Other:       n/a         Available devices:       Image: Any         Image: Any       Image: Any         Speed grade:       Any         Name filter:       Image: Any         Image: Other:       n/a         Available devices:       Image: Any         Image: Other:       n/a         Image: Other:       Name         Core Voltage       LEs       User I/Os         Memory Bits       Embedded multiplie       9-bit elements       PLL         EP2C20F256C7       1.2V       18752       152       239616       52       4       16                                                                                                    | Device family       Image: Any         Family:       Cyclone II         Devices:       All         Target device       Image: Any         Auto device selected by the Fitter       Image: Any         Specific device selected by the Fitter       Image: Any         Other:       n/a         Available devices:       Image: Any         Image: Any       Image: Any         Speed grade:       Any         Name filter:       Image: Any         Image: Other:       n/a         Available devices:       Image: Any         Image: Any       Image: Any         Image: Any       Image: Any         Name filter:       Image: Any         Image: Other:       Image: Any         Image: Other:       Image: Any         Image: Other:       Image: Any         Image: Other:       Image: Any         Image: Other:       Image: Any         Image: Other:       Image: Any         Image: Other:       Image: Any         Image: Other:       Image: Any         Image: Other:       Image: Any         Image: Other:       Image: Any         Image: Other:       Image: Any         Image: Other:                                                                                                    | Device family       Image: Show in 'Available devices' list         Family:       Cyclone II         Devices:       All         Target device       Image: Any         Auto device selected by the Fitter       Image: Specific devices selected by the Fitter         Specific device selected by the Fitter       Image: Specific devices selected by the Fitter         Other:       n/a         Available devices:       Image: Specific devices selected by the Fitter         Image: Name filter:       Image: Specific devices selected by the Fitter         Image: Other:       n/a         Available devices:       Image: Specific devices selected by the Fitter         Image: Specific device selected by the Fitter       Image: Specific devices selected by the Fitter         Image: Other:       n/a         Available devices:       Image: Specific devices selected by the Fitter         Image: Specific devices:       Image: Specific devices selected by the Fitter         Image: Specific devices:       Image: Specific devices selected by the Fitter         Image: Specific devices:       Image: Specific devices selected by the Fitter         Image: Specific devices:       Image: Specific devices selected by the Fitter         Image: Specific devices:       Image: Specific devices selected by the Fitter         Image: Specific devices: | Device family       Image: Any         Family:       Cyclone II         Devices:       All         Target device       Image: Any         Auto device selected by the Fitter       Image: Any         Speed grade:       Any         Speed grade:       Any         Name filter:       Image: Any         Other:       n/a         Available devices:       Image: Any         Image: Any       Image: Any         Speed grade:       Any         Name filter:       Image: Any         Image: Other:       Image: Any         Image: Any       Image: Any         Image: Specific device selected in 'Available devices' list       Image: Any         Image: Other:       Image: Any         Image: Other:       Image: Any         Image: Other:       Image: Any         Image: Other:       Image: Any         Image: Other:       Image: Any         Image: Other:       Image: Any         Image: Other:       Image: Any         Image: Other:       Image: Any         Image: Other:       Image: Any         Image: Other:       Image: Any         Image: Other:       Image: Any         Image: Ot                                                                                                    | Device family       Show in 'Available devices' list         Family:       Cyclone II         Devices:       All         Target device       Pin count:         Auto device selected ly the Fitter       Speed grade:         Auto device selected ly the Fitter       Name filter:         Other:       n/a         Available devices:       ardCopy compatible only         Image:       Image:         Available devices:       Image:         Image:       Image:         Image:       Image:                                                                                                    | Device family       Show in 'Available devices' list         Family:       Cyclone II         Devices:       All         Target device       Pin count:         Auto device selected by the Fitter       Speed grade:         Auto device selected by the Fitter       Name filter:         Other:       n/a         Available devices:       Show advanced devices         Image:       Image:         Available devices:       Image:         Image:       Image:         Available devices:       Image:         Image:       Image:         Image:       Im                                                                                                    | Device family       Show in 'Available devices' list         Family:       Cydone II         Devices:       All         Target device       Auto device selected i y the Fitter         Image:       Any         Specific device selected i y the Fitter         Image:       Specific devices selected in 'Available devices' list         Image:       Any         Specific device selected in 'Available devices' list         Image:       Any         Name       Stow advanced devices         Image:       Image:         Available devices:       Image:         Image:       Image:         Image:                                                                                                    | Device family       Show in 'Available devices' list         Family:       Cyclone II         Devices:       All         Target device       Pin count:         Auto device selected l y the Fitter       Speed grade:         Specific device selected in 'Available devices' list       Name filter:         Other:       n/a         Available devices:       Image: Specific device selected in 'Available devices' list         Mame       Core Voltage       LEs         User I/Os       Memory Bits       Embedded multiplie       9-bit elements         PLL       18752       152       239616       52       4       16                                                                                                    | Device family       Show in 'Available devices' list         Family:       Cyclone II         Devices:       All         Target device       Pin count:         Auto device selected in 'Available devices' list       Speed grade:         Other:       n/a         Available devices:       In 'Available devices' list         Name       Core Valtage       LEs         User I/Os       Memory Bits       Embedded multiplie       9-bit elements       PLL         EP2C20F256C7       1.2V       18752       152       239616       52       4       166                                                                                                    | Device family   Family:   Cyclone II   Devices:   All   Target device   Auto device selected I y the Fitter   Specific device selected I in 'Available devices' list   Other:   Other:   n/a   Available devices:   Name   Core V Itage   LEs   User I/Os   Mame   Core V Itage   LEs   User I/Os   Mame   EP2C20F256C7   1.2V   Show in 'Available devices' list   Show in 'Available devices' list   Speed grade:   Any   Show advanced devices   Image:   Available devices:   Sectific device selected I in 'Available devices' list   Show advanced devices   Image:   Image:   Available devices:   Sectific device selected I in 'Available devices' list   Image:   Image:   Available devices:   Sectific device selected I in 'Available devices' list   Image:   Image:   Available devices:   Sectific device selected I in 'Available devices' list   Image:   Image:   Image:   Image:   Image:   Image:   Image:   Image:   Image:   Image:   Image:   Image:   Image:   Image:   Image:   Image: <th>Device family       Show in 'Available devices' list         Family:       Cyclone II         Devices:       All         Target device       Pin count:         Auto device selected l y the Fitter       Speed grade:         Specific device selected l in 'Available devices' list       Name filter:         Other:       n/a         Available devices:       Image: Vice Selected list         Mame       Core V pltage       LEs       User I/Os       Memory Bits       Embedded multiplie       9-bit elements       PLL         EP2C20F256C7       1.2V       18752       152       239616       52       4       16</th> <th>Device family   Family:   Cyclone II   Devices:   All   Target device   Auto device selected l y the Fitter   Specific device selected in 'Available devices' list   Other:   Other:   n/a   Available devices:   Name   Core V bltage   LEs   User I/Os   Mame   Core V bltage   LEs   User I/Os   Memory Bits   Embedded multiplie   9-bit elements   PLL   EP2C20F256C7   1.2V</th> <th>Device family   Family:   Cyclone II   Devices:   All   Target device   Auto device selected I y the Fitter   Specific device selected I y the Fitter   Specific device selected I in 'Available devices' list   Other: n/a   Available devices:   Name   Core V pltage   LEs   User I/Os   Mame   Core V pltage   LEs   User I/Os   Memory Bits   Embedded multiplie   9-bit elements   PLL   EP2C20F256C7   1.2V</th> <th>Device family   Family:   Cyclone II   Devices:   All   Target device   Auto device selected in y the Fitter   Specific device selected in 'Available devices' list   Other:   Other:   n/a   Available devices:   Name   Core V oltage   LEs   User I/Os   Memory Bits   Embedded multiplie   9-bit elements   PLL</th> <th>Device family   Family:   Cyclone II   Devices:   All     Target device   Auto device selected in the Fitter   Specific device selected in 'Available devices' list   Other:   Other:   n/a     Name   Core Voltage   LEs   User I/Os   Memory Bits   Embedded multiplie   9-bit elements   PLL</th> <th>Device family   Family:   Cyclone II   Devices:   All     Target device   Auto device selected in y the Fitter   Specific device selected in 'Available devices' list   Other:   n/a     Available devices:     Name   Core Voltage   LEs   User I/Os   Memory Bits   Embedded multiplie   9-bit elements   PLL   EP2C20F256C7   1.2V</th> <th>Device family   Family:   Cyclone II   Devices:   All   Target device   Auto device selected ly the Fitter   Specific device selected in 'Available devices' list   Other:   Other:   n/a   Available devices:   Name   Core Voltage   LEs   User I/Os   Mame   Core Voltage   LEs   User I/Os   Memory Bits   Embedded multiplie   '9-bit elements   PLL</th> <th>Device family   Family:   Cyclone II   Devices:   All     Target device   Auto device selected i y the Fitter   Specific device selected i n'Available devices' list   Other:   Other:   n/a     Available devices:     Name   Core Voltage   LEs   User I/Os   Memory Bits   Embedded multiplie   9-bit elements   PLL</th> <th>Device family   Family:   Cyclone II   Devices:   All     Target device   Auto device selected in 'Available devices' list   Auto device selected in 'Available devices' list   Other:   Other:   Name   Core Voltage   LEs   User I/Os   Mame   Core Voltage   LEs   User I/Os   Memory Bits   Embedded multiplie   9-bit elements   PLL</th> <th>Device family   Family:   Cyclone II   Devices:   All     Target device   Auto device selected ly the Fitter   Specific device selected in 'Available devices' list   Other:   Other:   n/a     Available devices:     Name   Core Voltage   LEs   User I/Os   Memory Bits   Embedded multiplie   '9-bit elements   PL</th> <th>Device family   Family:   Cyclone II   Devices:   All   Target device   Auto device selected I y the Fitter   Specific device selected I in 'Available devices' list   Other:   Other:   n/a   Available devices:   Name   Core V pltage   LEs   User I/Os   Memory Bits   Embedded multiplie   9-bit elements   PLL   EP2C20F256C7   1.2V   18752   152   239616   52   4</th> <th>Device family       Image: Show in 'Available devices' list         Family:       Cyclone II         Devices:       All         Target device       Image: Any         Auto device selected in y the Fitter       Speed grade: Any         Specific device selected in 'Available devices' list       Speed grade: Any         Other: n/a       Name filter:         Available devices:       Image: Show advanced devices is the selected in 'Available devices' list         Name       Core v pltage       LEs         User I/Os       Memory Bits       Embedded multiplie       9-bit elements         PlL       EP2C20F256C7       1.2V       18752       152       239616       52       4       16</th> <th>Device family      </th>                                                                                                    | Device family       Show in 'Available devices' list         Family:       Cyclone II         Devices:       All         Target device       Pin count:         Auto device selected l y the Fitter       Speed grade:         Specific device selected l in 'Available devices' list       Name filter:         Other:       n/a         Available devices:       Image: Vice Selected list         Mame       Core V pltage       LEs       User I/Os       Memory Bits       Embedded multiplie       9-bit elements       PLL         EP2C20F256C7       1.2V       18752       152       239616       52       4       16                                                                                                    | Device family   Family:   Cyclone II   Devices:   All   Target device   Auto device selected l y the Fitter   Specific device selected in 'Available devices' list   Other:   Other:   n/a   Available devices:   Name   Core V bltage   LEs   User I/Os   Mame   Core V bltage   LEs   User I/Os   Memory Bits   Embedded multiplie   9-bit elements   PLL   EP2C20F256C7   1.2V                                                                                                    | Device family   Family:   Cyclone II   Devices:   All   Target device   Auto device selected I y the Fitter   Specific device selected I y the Fitter   Specific device selected I in 'Available devices' list   Other: n/a   Available devices:   Name   Core V pltage   LEs   User I/Os   Mame   Core V pltage   LEs   User I/Os   Memory Bits   Embedded multiplie   9-bit elements   PLL   EP2C20F256C7   1.2V                                                                                                    | Device family   Family:   Cyclone II   Devices:   All   Target device   Auto device selected in y the Fitter   Specific device selected in 'Available devices' list   Other:   Other:   n/a   Available devices:   Name   Core V oltage   LEs   User I/Os   Memory Bits   Embedded multiplie   9-bit elements   PLL                                                                                                    | Device family   Family:   Cyclone II   Devices:   All     Target device   Auto device selected in the Fitter   Specific device selected in 'Available devices' list   Other:   Other:   n/a     Name   Core Voltage   LEs   User I/Os   Memory Bits   Embedded multiplie   9-bit elements   PLL                                                                                                    | Device family   Family:   Cyclone II   Devices:   All     Target device   Auto device selected in y the Fitter   Specific device selected in 'Available devices' list   Other:   n/a     Available devices:     Name   Core Voltage   LEs   User I/Os   Memory Bits   Embedded multiplie   9-bit elements   PLL   EP2C20F256C7   1.2V                                                                                                    | Device family   Family:   Cyclone II   Devices:   All   Target device   Auto device selected ly the Fitter   Specific device selected in 'Available devices' list   Other:   Other:   n/a   Available devices:   Name   Core Voltage   LEs   User I/Os   Mame   Core Voltage   LEs   User I/Os   Memory Bits   Embedded multiplie   '9-bit elements   PLL                                                                                                    | Device family   Family:   Cyclone II   Devices:   All     Target device   Auto device selected i y the Fitter   Specific device selected i n'Available devices' list   Other:   Other:   n/a     Available devices:     Name   Core Voltage   LEs   User I/Os   Memory Bits   Embedded multiplie   9-bit elements   PLL                                                                                                    | Device family   Family:   Cyclone II   Devices:   All     Target device   Auto device selected in 'Available devices' list   Auto device selected in 'Available devices' list   Other:   Other:   Name   Core Voltage   LEs   User I/Os   Mame   Core Voltage   LEs   User I/Os   Memory Bits   Embedded multiplie   9-bit elements   PLL                                                                                                    | Device family   Family:   Cyclone II   Devices:   All     Target device   Auto device selected ly the Fitter   Specific device selected in 'Available devices' list   Other:   Other:   n/a     Available devices:     Name   Core Voltage   LEs   User I/Os   Memory Bits   Embedded multiplie   '9-bit elements   PL                                                                                                    | Device family   Family:   Cyclone II   Devices:   All   Target device   Auto device selected I y the Fitter   Specific device selected I in 'Available devices' list   Other:   Other:   n/a   Available devices:   Name   Core V pltage   LEs   User I/Os   Memory Bits   Embedded multiplie   9-bit elements   PLL   EP2C20F256C7   1.2V   18752   152   239616   52   4                                                                                                    | Device family       Image: Show in 'Available devices' list         Family:       Cyclone II         Devices:       All         Target device       Image: Any         Auto device selected in y the Fitter       Speed grade: Any         Specific device selected in 'Available devices' list       Speed grade: Any         Other: n/a       Name filter:         Available devices:       Image: Show advanced devices is the selected in 'Available devices' list         Name       Core v pltage       LEs         User I/Os       Memory Bits       Embedded multiplie       9-bit elements         PlL       EP2C20F256C7       1.2V       18752       152       239616       52       4       16                                                                                                    | Device family                                                                                                    |
|----------------------------------------------------------------------------------------------------|----------------------------------------------------------------------------------------------------|----------------------------------------------------------------------------------------------------|----------------------------------------------------------------------------------------------------|----------------------------------------------------------------------------------------------------|----------------------------------------------------------------------------------------------------|----------------------------------------------------------------------------------------------------|----------------------------------------------------------------------------------------------------|----------------------------------------------------------------------------------------------------|----------------------------------------------------------------------------------------------------|----------------------------------------------------------------------------------------------------|----------------------------------------------------------------------------------------------------|----------------------------------------------------------------------------------------------------|----------------------------------------------------------------------------------------------------|----------------------------------------------------------------------------------------------------|----------------------------------------------------------------------------------------------------|----------------------------------------------------------------------------------------------------|----------------------------------------------------------------------------------------------------|----------------------------------------------------------------------------------------------------|----------------------------------------------------------------------------------------------------|----------------------------------------------------------------------------------------------------|----------------------------------------------------------------------------------------------------|----------------------------------------------------------------------------------------------------|----------------------------------------------------------------------------------------------------|----------------------------------------------------------------------------------------------------|----------------------------------------------------------------------------------------------------|----------------------------------------------------------------------------------------------------|----------------------------------------------------------------------------------------------------|----------------------------------------------------------------------------------------------------|----------------------------------------------------------------------------------------------------|----------------------------------------------------------------------------------------------------|----------------------------------------------------------------------------------------------------|----------------------------------------------------------------------------------------------------|----------------------------------------------------------------------------------------------------|----------------------------------------------------------------------------------------------------|----------------------------------------------------------------------------------------------------|----------------------------------------------------------------------------------------------------|----------------------------------------------------------------------------------------------------|----------------------------------------------------------------------------------------------------|----------------------------------------------------------------------------------------------------|----------------------------------------------------------------------------------------------------|----------------------------------------------------------------------------------------------------|----------------------------------------------------------------------------------------------------|----------------------------------------------------------------------------------------------------|
| Family:       Cyclone II <ul> <li>Devices:</li> <li>All</li> <li>Target device</li> <li>Auto device selected I y the Fitter</li> <li>Specific device selected in 'Available devices' list</li> <li>Other: n/a</li> </ul> <ul> <li>Show advanced devices:</li> <li>Show advanced devices:</li> <li>Show advanced devices:</li> <li>Show advanced devices:</li> </ul> <ul> <li>Show advanced devices:</li> <li>Show advanced devices:</li> <li>Show advanced devices:</li> <li>Show advanced devices:</li> </ul> Name         Core V pltage         LEs         User I/Os         Memory Bits         Embedded multiple         9-bit elements         PLL         0           EP2C20F256C7         1.2V         18752         152         239616         52         4         16           EP2C20F256C8         1.2V         18752         152         239616         52         4         16           EP2C20F484C7         1.2V         18752         152         239616         52         4         16           EP2C20F484C7         1.2V         18752         152         239616         52         4         16           EP2C20F484C7         1.2V         18752         152         239616         52         4         <                                                                                                    | Family:       Cyclone II <ul> <li>Package:</li> <li>Any</li> <li>Pin count:</li> <li>Any</li> <li>Speed grade:</li> <li>Any</li> <li>Speed grade:</li> <li>Any</li> <li>Name filter:</li> <li>Show advanced devices</li> <li>I ardCopy compatible only</li> <li>Seed grade:</li> <li>Show advanced devices</li> <li>I ardCopy compatible only</li> <li>Seed grade:</li> <li>Seed grade:</li> <li>Show advanced devices</li> <li>I ardCopy compatible only</li> <li>Seed grade:</li> <li>Seed grade:</li> <li>Show advanced devices</li> <li>I ardCopy compatible only</li> <li>Seed grade:</li> <li>Seed grade:</li> <li>Seed grade:</li> <li>Show advanced devices</li> <li>I ardCopy compatible only</li> <li>Seed grade:</li> <li>Seed grade:</li> <li>Seed grade:</li> <li>Seed grade:</li> <li>Seed grade:</li> <li>Seed grade:</li> <li>Seed grade:</li> <li>Seed grade:</li> <li>Seed grade:</li> <li>Seed grade:</li> <li>Seed grade:</li> <li>Seed grade</li> <li>Seed g</li></ul>                                                                                                    | Family:       Cyclone II       Package:       Any         Devices:       All       Image: Any       Image: Any         Target device       Image: Any       Image: Any       Image: Any         Image: Auto device selected by the Fitter       Image: Any       Image: Any       Image: Any         Image: Auto device selected in 'Available devices' list       Image: Any       Image: Any       Image: Any         Image: Other:       n/a       Image: Any       Image: Any       Image: Any       Image: Any         Available devices selected in 'Available devices' list       Image: Any       Image: Any       Image: Any       Image: Any       Image: Any         Available devices:       Image: Any       Image: Any       Image: A                                                                                                    | Family:       Cyclone II       Package:       Any         Devices:       All       Image: Any       Image: Any         Target device       Image: Any       Image: Any       Image: Any         Image: Any       Image: Any       Image: Any       Image: Any         Image: Any       Image: Any       Image: Any       Image: Any         Image: Any       Image: Any       Image: Any       Image: Any         Image: Any       Image: Any       Image: Any       Image: Any         Speed grade: Any       Image: Any       Image: Any       Image: Any         Image: Other:       n/a       Image: Any       Image: Any       Image: Any         Available devices:       Image: Any       Image: Any       Image: Any       Image: Any         Image: Other:       n/a       Image: Any       Image: Any       Image: Any       Image: Any         Available devices:       Image: Any       Image: Any       Image: Any       Image: Any       Image: Any       Image: Any         EP2C20F256C8       I.2V       18752       152       239616       52       Image: Any       Image: Any         EP2C20F25618       I.2V       18752       152       239616       52       Image: Any       Image: A                                                                                                    | Family:       Cyclone II       Package:       Any         Devices:       All       Image: Any       Image: Any         Target device       Image: Any       Image: Any       Image: Any         Image: Any       Image: Any       Image: Any       Image: Any         Specific device selected I y the Fitter       Image: Any       Image: Any       Image: Any         Image: Other:       n/a       Image: Any       Image: Any       Image: Any         Available devices:       Image: Other:       Name filter:       Image: Image: Other:       Image: Other:         Image: Other:       n/a       Image: Other:       Image: Other:       Image: Other:       Image: Other:         Image: Other:       n/a       Image: Other:       Image: Other:       Image: Other:       Image: Other:         Image: Other:       n/a       Image: Other:       Image: Other: <th>Family:       Cyclone II          <ul> <li>Devices:</li> <li>All</li> <li>Target device</li> <li>Auto device selected i y the Fitter</li> <li>Specific device selected in 'Available devices' list</li> <li>Other: n/a</li> </ul>      Package:     Any          <ul> <li>Mame</li> <li>Core V blage</li> <li>LEs</li> <li>User I/Os</li> <li>Memory Bits</li> <li>Embedded multiple</li> <li>9-bit elements</li> <li>PL</li> <li>Specific 1.2V</li> <li>18752</li> <li>152</li> <li>239616</li> <li>52</li> <li>4</li> <li>16</li> <li>EP2C20F256C8</li> <li>1.2V</li> <li>18752</li> <li>152</li> <li>239616</li> <li>52</li> <li>4</li> <li>16</li> <li>EP2C20F484C6</li> <li>1.2V</li> <li>18752</li> <li>152</li> <li>239616</li> <li>52</li> <li>4</li> <li>16</li> <li>EP2C20F484C6</li> <li>1.2V</li> <li>18752</li> <li>152</li> <li>239616</li> <li>52</li> <li>4</li> <li>16</li> <li>EP2C20F484C6</li> <li>1.2V</li> <li>18752</li> <li>152</li> <li>239616</li> <li>52</li> <li>4</li> <li>16</li> <li>16</li> <li>17</li> </ul> </th> <th>Family:       Cyclone II        <ul> <li>Package:</li> <li>Any</li> <li>Pin count:</li> <li>Any</li> <li>Pin count:</li> <li>Any</li> <li>Speed grade:</li> <li>Any</li> <li>Speed grade:</li> <li>Any</li> <li>Name filter:</li> <li>Show advanced devices</li> <li>ardCopy compatible only</li> <li>ardCopy compatible only</li></ul></th> <th>Family:       Cyclone II       Package:       Any         Devices:       All       Image: Any       Image: Any         Target device       Image: Any       Image: Any       Image: Any         Outor device selected in y the Fitter       Image: Any       Image: Any       Image: Any         Image: Other:       Image: Any       Image: Any       Image: Any       Image: Any         Image: Other:       Image: Any       Image: Any       Image: Any       Image: Any       Image: Any         Image: Other:       Image: Any       Image: Any&lt;</th> <th>Family:       Cyclone II        <ul> <li>Package:</li> <li>Any</li> <li>Pin count:</li> <li>Any</li> <li>Pin count:</li> <li>Any</li> <li>Speed grade:</li> <li>Any</li> <li>Speed grade:</li> <li>Any</li> <li>Name filter:</li> <li>Show advanced devices</li> <li>ardCopy compatible only</li> <li>ardCopy compatible only</li> <li>Speed grade:</li> <li>Speed grade:</li> <li>Any</li> <li>Name filter:</li> <li>Show advanced devices</li> <li>ardCopy compatible only</li> <li>Attainable devices:</li> <li>Show advanced fevices</li> <li>Speed grade:</li> <li>Show advanced fevices</li> <li>Show advanced fevices</li> <li>Show advanced fevices</li> <li>Attainable</li> <li>Show advanced fevices</li> <li>Show advanced fevices</li> <li>Show advanced fevices</li> <li>Show advanced fevices</li> <li>Show advanced fevices</li> <li>Show advanced fevices</li> <li>Show advanced fevices</li> <li>Show advanced fevices</li> <li>Show advanced fevices</li> <li>Show advanced fevices</li></ul></th> <th>Family: Cyclone II   Devices: All     Target device   Auto device selected l y the Fitter   Specific device selected in 'Available devices' list   Other: n/a     Available devices:     Name   Core Voltage   LEs   User I/Os   Memory Bits   EP2C20F256C7   1.2V   18752   152   239616   52   4</th> <th>Family: Cyclone II   Devices: All   Target device   Image: Any   Auto device selected by the Fitter   Image: Image:   Auto device selected in 'Available devices' list   Image: Image:   Available devices:     Name   Core Voltage   LEs   User I/Os   Memory Bits   Embedded multiple   9-bit elements   PLL   9-bit elements   PLL   16   EP2C20F256C8   1.2V   18752   152   239616   52   4   16</th> <th>Family: Cyclone II   Devices: All     Target device    <ul> <li>Auto device selected I y the Fitter</li> <li>Specific device selected in 'Available devices' list</li> <li>Other: n/a</li> </ul>      Available devices:      <ul> <li>Name</li> <li>Core voltage</li> <li>LEs</li> <li>User I/Os</li> <li>Memory Bits</li> <li>Embedded multiplie</li> <li>9-bit elements</li> <li>PLL</li> </ul></th> <th>Family: Cyclone II   Devices: All   Target device   Auto device selected l y the Fitter   Auto device selected l y the Fitter   Specific device selected in 'Available devices' list   Other:   Other:   n/a   Available devices:   Name   Core V pltage   LEs   User I/Os   Memory Bits   EP2C20F256C7   1.2V   18752   152   239616   52   4   16</th> <th>Family: Cyclone II   Devices: All   Target device Image:   Auto device selected if y the Fitter   Specific device selected if y the Fitter   Specific device selected if y the Fitter   Other: n/a   Available devices:   Name Core Voltage   LEs User I/Os   Mame Core Voltage   LEs User I/Os   Mame 52   120205256C7 1.2V   120205256C7 1.2V   120205256C7 1.2V</th> <th>Family: Cyclone II   Devices: All   Target device I   Image: Any   Auto device selected I I   Image: Image:   Auto device selected I I   Image: Image:   Auto device selected I Image:   Image: Image:   Image: Image:   Auto device selected I Image:   Image: Image:   Image: Image:</th> <th>Family: Cyclone II   Devices: All     Target device</th> <th>Family:       Cyclone II        <ul> <li>Package:</li> <li>Any</li> <li>Pin count:</li> <li>Any</li> <li>Pin count:&lt;</li></ul></th> <th>Family: Cyclone II   Devices: All   Target device   Auto device selected if y the Fitter   Specific device selected if n'Available devices' list   Other: n/a     Available devices:     Name   Core V   Name   Core V   Itage   LEs   User I/Os   Memory Bits   Embedded multiplie   9-bit elements   PlL</th> <th>Family: Cyclone II   Devices: All   Target device   Auto device selected i y the Fitter   Specific device selected i n 'Available devices' list   Other: n/a   Available devices:   Name   Core V   Name   Core V   Itarget 122   1232   1239616   52</th> <th>Family: Cyclone II   Devices: All   Target device   Auto device selected   Auto device selected   y the Fitter   Specific device selected   o Other:   n/a     Available devices:     Name   Core V   Itage   LEs   User I/Os   Memory Bits   Embedded multiple   9-bit elements   Pl.L</th> <th>Family: Cyclone II   Devices: All   Target device   Auto device selected by the Fitter   Specific device selected in 'Available devices' list   Other: n/a     Available devices:     Name   Core v   Itage   LEs   User I/Os   Memory Bits   Embedded multiplie   9-bit elements   Pl.L</th> <th>Family: Cyclone II   Devices: All   Target device   Auto device selected in 'Available devices' list   Other: n/a     Available devices:     Name   Core V   Itage   LEs   User I/Os   Memory Bits   Embedded multiplie   9-bit elements   Pl.L</th> <th>Family: Cyclone II   Devices: All   Target device   Auto device selected by the Fitter   Specific device selected in 'Available devices' list   Other: n/a     Available devices:     Name   Core V   Itage   LEs   User I/Os   Mame   Core V   Itage   LEs   User I/Os   Memory Bits   Embedded multiplie   9-bit elements   PLL   16</th> <th>Family: Cyclone II   Devices: All   Target device   Auto device selected   Auto device selected   y the Fitter   Specific device selected   o Other:   n/a     Available devices:     Name   Core v   blage   LEs   User I/Os   Memory Bits   Embedded multiplie   9-bit elements   Pl.L   6</th> <th>Family: Cyclone II   Devices: All   Target device   Auto device selected   Auto device selected   y the Fitter   Specific device selected   o Other:   n/a     Available devices:     Name   Core V   Itage   LEs   User I/Os   Memory Bits   Embedded multiplic   9-bit elements   Pl.L</th> <th>Family: Cyclone II   Devices: All   Target device</th> <th>Family: Cyclone II   Devices: All   Target device   Auto device selected I y the Fitter   Specific device selected I in 'Available devices' list   Other: n/a   Available devices:   Name   Core V pltage   LEs   User I/Os   Mame   Core V pltage   LEs   User I/Os   Mame   Secific   1 2010   1 2010   1 2010   1 2010   1 2010               Package:   Any   Pin count:   Any   Specific device selected in 'Available devices' list   Other:   n/a                  Package:   Any   Specific device selected in 'Available devices' list   Valiable devices:         Plut device is in the planet of the planet of the planet</th> <th>Family: Cyclone II   Devices: All     Target device</th> <th>Family: Cyclone II   Devices: All   Target device   O Auto device selected I y the Fitter   Specific device selected I y the Fitter   Specific device selected in 'Available devices' list   Other:   n/a   Available devices:   Name   Core V pltage   LEs   User I/Os   Mame   Core V pltage   LEs   User I/Os   Memory Bits   Embedded multiplie   9-bit elements   PLL   1072</th> <th>Family: Cyclone II   Devices: All   Target device   O Auto device selected I y the Fitter   Specific device selected I y the Fitter   Specific device selected I in 'Available devices' list   Other: n/a   Available devices:   Name Core V pltage   LEs User I/Os   Mame Core V pltage   LEs User I/Os   Memory Bits Embedded multiplie   9-bit elements PLL   4 16</th> <th>Family: Cyclone II   Devices: All     Target device</th> <th>Family: Cyclone II   Devices: All   Target device I   O Auto device selected I y the Fitter   Specific device selected I in 'Available devices' list   Other: n/a   Available devices:   Name Core V pitage   LEs User I/Os   Memory Bits Embedded multiplie   9-bit elements PLL   12 239616</th> <th>Family: Cyclone II   Devices: All   Target device   O Auto device selected I y the Fitter   Specific device selected I y the Fitter   Specific device selected I in 'Available devices' list   Other: n/a   Available devices:   Name   Core V   Name   Core V   Itage   LEs   User I/Os   Memory Bits   Embedded multiplie   9-bit elements   PLL</th> <th>Family: Cyclone II   Devices: All   Target device I   O Auto device selected I I   Y the Fitter Specific device selected I   O ther: n/a   Available devices:   Name Core V   Name Core V   Itarget 1/20 1/20   Package: Any Pin count: Any Specific device selected I Y the Fitter Specific device selected I In 'Available devices' list Other: Name Core V Itage LEs User I/Os Memory Bits Embedded multiplie 9-bit elements PLL 167 167<th>Family: Cyclone II   Devices: All   Target device   Auto device selected i y the Fitter   Specific device selected in 'Available devices' list   Other: n/a   Available devices:   Name Core Voltage   LEs User I/Os   Memory Bits Embedded multiplie   9-bit elements PLL</th><th>Family: Cyclone II   Devices: All     Target device    <ul> <li>Auto device selected i</li> <li>y the Fitter</li> <li>Specific device selected in 'Available devices' list</li> <li>Other:</li> <li>n/a</li> </ul>      Available devices:     Name   Core V   Name   Core V   Itage   LEs   User I/Os   Memory Bits   Embedded multiplie   9-bit elements   PlL</th><th>Family: Cyclone II   Devices: All   Target device   Auto device selected I y the Fitter   Specific device selected I in 'Available devices' list   Other:   Other:   Name   Core V pltage   LEs   User I/Os   Memory Bits   EP2C20F256C7   1.2V   18752   152   239616   52</th><th>Family: Cyclone II   Devices: All   Target device   Auto device selected l y the Fitter   Specific device selected in 'Available devices' list   Other:   Other:   Name   Core V pltage   LEs   User I/Os   Memory Bits   Embedded multiplie   9-bit elements   PlL</th><th>Family: Cyclone II   Devices: All   Target device   Auto device selected i y the Fitter   Specific device selected in 'Available devices' list   Other:   Other:   Name   Core Vpltage   LEs   User I/Os   Memory Bits   Embedded multiplie   9-bit elements   Pl.L</th><th>Family: Cyclone II   Devices: All   Target device   Auto device selected i y the Fitter   Specific device selected in 'Available devices' list   Other:   Image:   Available devices:   Package: Any Pin count: Any Pin count: Pin count:<th>Family: Cyclone II   Devices: All   Target device   Auto device selected I y the Fitter   Specific device selected in 'Available devices' list   Other:   Other:   n/a   Available devices:   Name   Core V pltage   LEs   User I/Os   Memory Bits   Embedded multiplie   9-bit elements   PlL</th><th>Family: Cyclone II   Devices: All   Target device   Auto device selected i y the Fitter   Specific device selected in 'Available devices' list   Other:   n/a     Available devices:     Name   Core Voltage   LEs   User I/Os   Memory Bits   EP2C20F256C7   1.2V   18752   152   239616   52   4</th><th>Family: Cyclone II   Devices: All   Target device   Auto device selected l y the Fitter   Specific device selected in 'Available devices' list   Other:   Other:   n/a   Available devices:   Name   Core V pltage   LEs   User I/Os   Memory Bits   EP2C20F256C7   1.2V   18752   152   239616   52   4</th><th>Family: Cyclone II   Devices: All   Target device   Auto device selected I y the Fitter   Specific device selected I y the Fitter   Specific device selected in 'Available devices' list   Other:   Other:   Name   Core V pltage   LEs   User I/Os   Memory Bits   EP2C20F256C7   1.2V   18752   152   239616   52   4</th></th></th> | Family:       Cyclone II <ul> <li>Devices:</li> <li>All</li> <li>Target device</li> <li>Auto device selected i y the Fitter</li> <li>Specific device selected in 'Available devices' list</li> <li>Other: n/a</li> </ul> Package:     Any <ul> <li>Mame</li> <li>Core V blage</li> <li>LEs</li> <li>User I/Os</li> <li>Memory Bits</li> <li>Embedded multiple</li> <li>9-bit elements</li> <li>PL</li> <li>Specific 1.2V</li> <li>18752</li> <li>152</li> <li>239616</li> <li>52</li> <li>4</li> <li>16</li> <li>EP2C20F256C8</li> <li>1.2V</li> <li>18752</li> <li>152</li> <li>239616</li> <li>52</li> <li>4</li> <li>16</li> <li>EP2C20F484C6</li> <li>1.2V</li> <li>18752</li> <li>152</li> <li>239616</li> <li>52</li> <li>4</li> <li>16</li> <li>EP2C20F484C6</li> <li>1.2V</li> <li>18752</li> <li>152</li> <li>239616</li> <li>52</li> <li>4</li> <li>16</li> <li>EP2C20F484C6</li> <li>1.2V</li> <li>18752</li> <li>152</li> <li>239616</li> <li>52</li> <li>4</li> <li>16</li> <li>16</li> <li>17</li> </ul>                                                                                                    | Family:       Cyclone II <ul> <li>Package:</li> <li>Any</li> <li>Pin count:</li> <li>Any</li> <li>Pin count:</li> <li>Any</li> <li>Speed grade:</li> <li>Any</li> <li>Speed grade:</li> <li>Any</li> <li>Name filter:</li> <li>Show advanced devices</li> <li>ardCopy compatible only</li> <li>ardCopy compatible only</li></ul>                                                                                                    | Family:       Cyclone II       Package:       Any         Devices:       All       Image: Any       Image: Any         Target device       Image: Any       Image: Any       Image: Any         Outor device selected in y the Fitter       Image: Any       Image: Any       Image: Any         Image: Other:       Image: Any       Image: Any       Image: Any       Image: Any         Image: Other:       Image: Any       Image: Any       Image: Any       Image: Any       Image: Any         Image: Other:       Image: Any       Image: Any<                                                                                                    | Family:       Cyclone II <ul> <li>Package:</li> <li>Any</li> <li>Pin count:</li> <li>Any</li> <li>Pin count:</li> <li>Any</li> <li>Speed grade:</li> <li>Any</li> <li>Speed grade:</li> <li>Any</li> <li>Name filter:</li> <li>Show advanced devices</li> <li>ardCopy compatible only</li> <li>ardCopy compatible only</li> <li>Speed grade:</li> <li>Speed grade:</li> <li>Any</li> <li>Name filter:</li> <li>Show advanced devices</li> <li>ardCopy compatible only</li> <li>Attainable devices:</li> <li>Show advanced fevices</li> <li>Speed grade:</li> <li>Show advanced fevices</li> <li>Show advanced fevices</li> <li>Show advanced fevices</li> <li>Attainable</li> <li>Show advanced fevices</li> <li>Show advanced fevices</li> <li>Show advanced fevices</li> <li>Show advanced fevices</li> <li>Show advanced fevices</li> <li>Show advanced fevices</li> <li>Show advanced fevices</li> <li>Show advanced fevices</li> <li>Show advanced fevices</li> <li>Show advanced fevices</li></ul>                                                                                                    | Family: Cyclone II   Devices: All     Target device   Auto device selected l y the Fitter   Specific device selected in 'Available devices' list   Other: n/a     Available devices:     Name   Core Voltage   LEs   User I/Os   Memory Bits   EP2C20F256C7   1.2V   18752   152   239616   52   4                                                                                                    | Family: Cyclone II   Devices: All   Target device   Image: Any   Auto device selected by the Fitter   Image: Image:   Auto device selected in 'Available devices' list   Image: Image:   Available devices:     Name   Core Voltage   LEs   User I/Os   Memory Bits   Embedded multiple   9-bit elements   PLL   9-bit elements   PLL   16   EP2C20F256C8   1.2V   18752   152   239616   52   4   16                                                                                                    | Family: Cyclone II   Devices: All     Target device <ul> <li>Auto device selected I y the Fitter</li> <li>Specific device selected in 'Available devices' list</li> <li>Other: n/a</li> </ul> Available devices: <ul> <li>Name</li> <li>Core voltage</li> <li>LEs</li> <li>User I/Os</li> <li>Memory Bits</li> <li>Embedded multiplie</li> <li>9-bit elements</li> <li>PLL</li> </ul>                                                                                                    | Family: Cyclone II   Devices: All   Target device   Auto device selected l y the Fitter   Auto device selected l y the Fitter   Specific device selected in 'Available devices' list   Other:   Other:   n/a   Available devices:   Name   Core V pltage   LEs   User I/Os   Memory Bits   EP2C20F256C7   1.2V   18752   152   239616   52   4   16                                                                                                    | Family: Cyclone II   Devices: All   Target device Image:   Auto device selected if y the Fitter   Specific device selected if y the Fitter   Specific device selected if y the Fitter   Other: n/a   Available devices:   Name Core Voltage   LEs User I/Os   Mame Core Voltage   LEs User I/Os   Mame 52   120205256C7 1.2V   120205256C7 1.2V   120205256C7 1.2V                                                                                                    | Family: Cyclone II   Devices: All   Target device I   Image: Any   Auto device selected I I   Image: Image:   Auto device selected I I   Image: Image:   Auto device selected I Image:   Image: Image:   Image: Image:   Auto device selected I Image:   Image: Image:   Image: Image:                                                                                                    | Family: Cyclone II   Devices: All     Target device                                                                                                    | Family:       Cyclone II <ul> <li>Package:</li> <li>Any</li> <li>Pin count:</li> <li>Any</li> <li>Pin count:&lt;</li></ul> | Family: Cyclone II   Devices: All   Target device   Auto device selected if y the Fitter   Specific device selected if n'Available devices' list   Other: n/a     Available devices:     Name   Core V   Name   Core V   Itage   LEs   User I/Os   Memory Bits   Embedded multiplie   9-bit elements   PlL                                                                                                    | Family: Cyclone II   Devices: All   Target device   Auto device selected i y the Fitter   Specific device selected i n 'Available devices' list   Other: n/a   Available devices:   Name   Core V   Name   Core V   Itarget 122   1232   1239616   52                                                                                                    | Family: Cyclone II   Devices: All   Target device   Auto device selected   Auto device selected   y the Fitter   Specific device selected   o Other:   n/a     Available devices:     Name   Core V   Itage   LEs   User I/Os   Memory Bits   Embedded multiple   9-bit elements   Pl.L                                                                                                    | Family: Cyclone II   Devices: All   Target device   Auto device selected by the Fitter   Specific device selected in 'Available devices' list   Other: n/a     Available devices:     Name   Core v   Itage   LEs   User I/Os   Memory Bits   Embedded multiplie   9-bit elements   Pl.L                                                                                                    | Family: Cyclone II   Devices: All   Target device   Auto device selected in 'Available devices' list   Other: n/a     Available devices:     Name   Core V   Itage   LEs   User I/Os   Memory Bits   Embedded multiplie   9-bit elements   Pl.L                                                                                                    | Family: Cyclone II   Devices: All   Target device   Auto device selected by the Fitter   Specific device selected in 'Available devices' list   Other: n/a     Available devices:     Name   Core V   Itage   LEs   User I/Os   Mame   Core V   Itage   LEs   User I/Os   Memory Bits   Embedded multiplie   9-bit elements   PLL   16                                                                                                    | Family: Cyclone II   Devices: All   Target device   Auto device selected   Auto device selected   y the Fitter   Specific device selected   o Other:   n/a     Available devices:     Name   Core v   blage   LEs   User I/Os   Memory Bits   Embedded multiplie   9-bit elements   Pl.L   6                                                                                                    | Family: Cyclone II   Devices: All   Target device   Auto device selected   Auto device selected   y the Fitter   Specific device selected   o Other:   n/a     Available devices:     Name   Core V   Itage   LEs   User I/Os   Memory Bits   Embedded multiplic   9-bit elements   Pl.L                                                                                                    | Family: Cyclone II   Devices: All   Target device                                                                                                    | Family: Cyclone II   Devices: All   Target device   Auto device selected I y the Fitter   Specific device selected I in 'Available devices' list   Other: n/a   Available devices:   Name   Core V pltage   LEs   User I/Os   Mame   Core V pltage   LEs   User I/Os   Mame   Secific   1 2010   1 2010   1 2010   1 2010   1 2010               Package:   Any   Pin count:   Any   Specific device selected in 'Available devices' list   Other:   n/a                  Package:   Any   Specific device selected in 'Available devices' list   Valiable devices:         Plut device is in the planet of the planet of the planet                                                                                                    | Family: Cyclone II   Devices: All     Target device                                                                                                    | Family: Cyclone II   Devices: All   Target device   O Auto device selected I y the Fitter   Specific device selected I y the Fitter   Specific device selected in 'Available devices' list   Other:   n/a   Available devices:   Name   Core V pltage   LEs   User I/Os   Mame   Core V pltage   LEs   User I/Os   Memory Bits   Embedded multiplie   9-bit elements   PLL   1072                                                                                                    | Family: Cyclone II   Devices: All   Target device   O Auto device selected I y the Fitter   Specific device selected I y the Fitter   Specific device selected I in 'Available devices' list   Other: n/a   Available devices:   Name Core V pltage   LEs User I/Os   Mame Core V pltage   LEs User I/Os   Memory Bits Embedded multiplie   9-bit elements PLL   4 16                                                                                                    | Family: Cyclone II   Devices: All     Target device                                                                                                    | Family: Cyclone II   Devices: All   Target device I   O Auto device selected I y the Fitter   Specific device selected I in 'Available devices' list   Other: n/a   Available devices:   Name Core V pitage   LEs User I/Os   Memory Bits Embedded multiplie   9-bit elements PLL   12 239616                                                                                                    | Family: Cyclone II   Devices: All   Target device   O Auto device selected I y the Fitter   Specific device selected I y the Fitter   Specific device selected I in 'Available devices' list   Other: n/a   Available devices:   Name   Core V   Name   Core V   Itage   LEs   User I/Os   Memory Bits   Embedded multiplie   9-bit elements   PLL                                                                                                    | Family: Cyclone II   Devices: All   Target device I   O Auto device selected I I   Y the Fitter Specific device selected I   O ther: n/a   Available devices:   Name Core V   Name Core V   Itarget 1/20 1/20   Package: Any Pin count: Any Specific device selected I Y the Fitter Specific device selected I In 'Available devices' list Other: Name Core V Itage LEs User I/Os Memory Bits Embedded multiplie 9-bit elements PLL 167 167 <th>Family: Cyclone II   Devices: All   Target device   Auto device selected i y the Fitter   Specific device selected in 'Available devices' list   Other: n/a   Available devices:   Name Core Voltage   LEs User I/Os   Memory Bits Embedded multiplie   9-bit elements PLL</th> <th>Family: Cyclone II   Devices: All     Target device    <ul> <li>Auto device selected i</li> <li>y the Fitter</li> <li>Specific device selected in 'Available devices' list</li> <li>Other:</li> <li>n/a</li> </ul>      Available devices:     Name   Core V   Name   Core V   Itage   LEs   User I/Os   Memory Bits   Embedded multiplie   9-bit elements   PlL</th> <th>Family: Cyclone II   Devices: All   Target device   Auto device selected I y the Fitter   Specific device selected I in 'Available devices' list   Other:   Other:   Name   Core V pltage   LEs   User I/Os   Memory Bits   EP2C20F256C7   1.2V   18752   152   239616   52</th> <th>Family: Cyclone II   Devices: All   Target device   Auto device selected l y the Fitter   Specific device selected in 'Available devices' list   Other:   Other:   Name   Core V pltage   LEs   User I/Os   Memory Bits   Embedded multiplie   9-bit elements   PlL</th> <th>Family: Cyclone II   Devices: All   Target device   Auto device selected i y the Fitter   Specific device selected in 'Available devices' list   Other:   Other:   Name   Core Vpltage   LEs   User I/Os   Memory Bits   Embedded multiplie   9-bit elements   Pl.L</th> <th>Family: Cyclone II   Devices: All   Target device   Auto device selected i y the Fitter   Specific device selected in 'Available devices' list   Other:   Image:   Available devices:   Package: Any Pin count: Any Pin count: Pin count:<th>Family: Cyclone II   Devices: All   Target device   Auto device selected I y the Fitter   Specific device selected in 'Available devices' list   Other:   Other:   n/a   Available devices:   Name   Core V pltage   LEs   User I/Os   Memory Bits   Embedded multiplie   9-bit elements   PlL</th><th>Family: Cyclone II   Devices: All   Target device   Auto device selected i y the Fitter   Specific device selected in 'Available devices' list   Other:   n/a     Available devices:     Name   Core Voltage   LEs   User I/Os   Memory Bits   EP2C20F256C7   1.2V   18752   152   239616   52   4</th><th>Family: Cyclone II   Devices: All   Target device   Auto device selected l y the Fitter   Specific device selected in 'Available devices' list   Other:   Other:   n/a   Available devices:   Name   Core V pltage   LEs   User I/Os   Memory Bits   EP2C20F256C7   1.2V   18752   152   239616   52   4</th><th>Family: Cyclone II   Devices: All   Target device   Auto device selected I y the Fitter   Specific device selected I y the Fitter   Specific device selected in 'Available devices' list   Other:   Other:   Name   Core V pltage   LEs   User I/Os   Memory Bits   EP2C20F256C7   1.2V   18752   152   239616   52   4</th></th> | Family: Cyclone II   Devices: All   Target device   Auto device selected i y the Fitter   Specific device selected in 'Available devices' list   Other: n/a   Available devices:   Name Core Voltage   LEs User I/Os   Memory Bits Embedded multiplie   9-bit elements PLL                                                                                                    | Family: Cyclone II   Devices: All     Target device <ul> <li>Auto device selected i</li> <li>y the Fitter</li> <li>Specific device selected in 'Available devices' list</li> <li>Other:</li> <li>n/a</li> </ul> Available devices:     Name   Core V   Name   Core V   Itage   LEs   User I/Os   Memory Bits   Embedded multiplie   9-bit elements   PlL                                                                                                    | Family: Cyclone II   Devices: All   Target device   Auto device selected I y the Fitter   Specific device selected I in 'Available devices' list   Other:   Other:   Name   Core V pltage   LEs   User I/Os   Memory Bits   EP2C20F256C7   1.2V   18752   152   239616   52                                                                                                    | Family: Cyclone II   Devices: All   Target device   Auto device selected l y the Fitter   Specific device selected in 'Available devices' list   Other:   Other:   Name   Core V pltage   LEs   User I/Os   Memory Bits   Embedded multiplie   9-bit elements   PlL                                                                                                    | Family: Cyclone II   Devices: All   Target device   Auto device selected i y the Fitter   Specific device selected in 'Available devices' list   Other:   Other:   Name   Core Vpltage   LEs   User I/Os   Memory Bits   Embedded multiplie   9-bit elements   Pl.L                                                                                                    | Family: Cyclone II   Devices: All   Target device   Auto device selected i y the Fitter   Specific device selected in 'Available devices' list   Other:   Image:   Available devices:   Package: Any Pin count: Any Pin count: Pin count: <th>Family: Cyclone II   Devices: All   Target device   Auto device selected I y the Fitter   Specific device selected in 'Available devices' list   Other:   Other:   n/a   Available devices:   Name   Core V pltage   LEs   User I/Os   Memory Bits   Embedded multiplie   9-bit elements   PlL</th> <th>Family: Cyclone II   Devices: All   Target device   Auto device selected i y the Fitter   Specific device selected in 'Available devices' list   Other:   n/a     Available devices:     Name   Core Voltage   LEs   User I/Os   Memory Bits   EP2C20F256C7   1.2V   18752   152   239616   52   4</th> <th>Family: Cyclone II   Devices: All   Target device   Auto device selected l y the Fitter   Specific device selected in 'Available devices' list   Other:   Other:   n/a   Available devices:   Name   Core V pltage   LEs   User I/Os   Memory Bits   EP2C20F256C7   1.2V   18752   152   239616   52   4</th> <th>Family: Cyclone II   Devices: All   Target device   Auto device selected I y the Fitter   Specific device selected I y the Fitter   Specific device selected in 'Available devices' list   Other:   Other:   Name   Core V pltage   LEs   User I/Os   Memory Bits   EP2C20F256C7   1.2V   18752   152   239616   52   4</th>                                                                                                    | Family: Cyclone II   Devices: All   Target device   Auto device selected I y the Fitter   Specific device selected in 'Available devices' list   Other:   Other:   n/a   Available devices:   Name   Core V pltage   LEs   User I/Os   Memory Bits   Embedded multiplie   9-bit elements   PlL                                                                                                    | Family: Cyclone II   Devices: All   Target device   Auto device selected i y the Fitter   Specific device selected in 'Available devices' list   Other:   n/a     Available devices:     Name   Core Voltage   LEs   User I/Os   Memory Bits   EP2C20F256C7   1.2V   18752   152   239616   52   4                                                                                                    | Family: Cyclone II   Devices: All   Target device   Auto device selected l y the Fitter   Specific device selected in 'Available devices' list   Other:   Other:   n/a   Available devices:   Name   Core V pltage   LEs   User I/Os   Memory Bits   EP2C20F256C7   1.2V   18752   152   239616   52   4                                                                                                    | Family: Cyclone II   Devices: All   Target device   Auto device selected I y the Fitter   Specific device selected I y the Fitter   Specific device selected in 'Available devices' list   Other:   Other:   Name   Core V pltage   LEs   User I/Os   Memory Bits   EP2C20F256C7   1.2V   18752   152   239616   52   4                                                                                                    |
| Devices:       All       Image: Core voltage       LEs       User I/Os       Memory Bits       Embedded multiplie       9-bit elements       PLL       O         Name       Core voltage       LEs       User I/Os       Memory Bits       Embedded multiplie       9-bit elements       PLL       0         EP2C20F256C8       1.2V       18752       152       239616       52       4       16         EP2C20F256I8       1.2V       18752       152       239616       52       4       16         EP2C20F266I8       1.2V       18752       152       239616       52       4       16         EP2C20F266I8       1.2V       18752       152       239616       52       4       16         EP2C20F266I8       1.2V       18752       152       239616       52       4       16         EP2C20F26F38       1.2V       18752       152       239616       52       4       16         EP2C20F26F484C6       1.2V       18752       315       239616       52       4       16         EP2C20F484C7       1.2V       18752       315       239616       52       4       16                                                                                                    | Devices:       All       Image: Core vitage       Image: Vitage       Image: Vitage: Vitage       Image: Vitage: Vitage                                                                                                    | Devices: All   Target device <ul> <li>Auto device selected I y the Fitter</li> <li>Specific device selected in 'Available devices' list</li> <li>Other: n/a</li> </ul> Available devices: <ul> <li>Name</li> <li>Core Voltage</li> <li>LEs</li> <li>User I/Os</li> <li>Memory Bits</li> <li>Embedded multiplie</li> <li>9-bit elements</li> <li>PLL</li> <li>EP2C20F256C8</li> <li>1.2V</li> <li>18752</li> <li>152</li> <li>239616</li> <li>52</li> <li>4</li> <li>16</li> <li>EP2C20F25618</li> <li>1.2V</li> <li>18752</li> <li>152</li> <li>239616</li> <li>52</li> <li>4</li> <li>16</li> <li>EP2C20F2644C1</li> <li>1.2V</li> <li>18752</li> <li>152</li> <li>239616</li> <li>52</li> <li>4</li> <li>16</li> </ul>                                                                                                    | Devices: All   Target device   Auto device selected i y the Fitter   Specific device selected in 'Available devices' list   Other: n/a     Available devices:     Name   Core voltage   LEs   User I/Os   Memory Bits   EP2c20F256C7   1.2V   18752   152   239616   52   4   16   EP2c20F256I8   1.2V   18752   152   239616   52   4   16   EP2c20F256I8   1.2V   18752   152   239616   52   4                                                                                                    | Devices:       All       Pin count:       Any         Target device       Image: Any       Speed grade:       Any         Image: Auto device selected in y the Fitter       Image: Specific device selected in 'Available devices' list       Image: Specific device selected in 'Available devices' list       Image: Specific device selected in 'Available devices' list         Image: Other:       n/a       Image: Specific device selected in 'Available devices' list       Image: Specific device selected in 'Available devices' list       Image: Spec                                                                                                    | Devices:       All       Pin count:       Any         Target device       Pin count:       Any       Speed grade:       Any         Auto device selected I y the Fitter       Specific device selected in 'Available devices' list       Name filter:       Specific devices       I ardCopy compatible only       I         Other: n/a       Other: n/a       I ardCopy compatible only       I       I       I         Name       Core V pltage       LEs       User I/Os       Memory Bits       Embedded multiplie       9-bit elements       PLL       I         EP2C20F256C7       1.2V       18752       152       239616       52       4       16         EP2C20F256C8       1.2V       18752       152       239616       52       4       16         EP2C20F25618       1.2V       18752       152       239616       52       4       16         EP2C20F484C6       1.2V       18752       152       239616       52       4       16         EP2C20F484C6       1.2V       18752       152       239616       52       4       16                                                                                                    | Devices:       All       Image: Core v       Pitter <ul> <li>Other:</li> <li>n/a</li> </ul> Pin count:       Any         Speed grade:       Any       Speed grade:       Any         Name filter:       Speed grade:       Any         Name filter:       Image: Core v       Image: Core v       Image: Core v         Name       Core v       Image: V       V       V         Image: P2C20F256C7       1.2V       18752       152       239616       52       4       16         EP2C20F256C8       1.2V       18752       152       239616       52       4       16         EP2C20F25618       1.2V       18752       152       239616       52       4       16         EP2C20F484C6       1.2V       18752       152       239616       52       4       16         EP2C20F484C6       1.2V       18752       152       239616       52       4       16         EP2C20F484C6       1.2V       18752       152       239616       52       4       16                                                                                                    | Devices:       All       Image: Core v       Pitter <ul> <li>Available devices:</li> </ul> Pin count: <li>Any</li> Speed grade:     Any         Name filter:       Image: Core v       Image: Core v       Image: Core v       Image: Core v       Image: Core v       Image: Visco v       Image: Core v       Image: Visco v       Image: Visco v       Ima                                                                                                    | Devices: All   Target device   Auto device selected i y the Fitter   Specific device selected i n 'Available devices' list   Other:   Other:   n/a     Name   Core Valtage   LEs   User I/Os   Memory Bits   Embedded multiplie   9-bit elements   PLL   EP2C20F256C7   1.2V   18752   152   239616   52   4   16   EP2C20F25618   1.2V   18752   152   239616   52   4   16   EP2C20F25618   1.2V   18752   152   239616   52   4   16   EP2C20F484C6   1.2V   18752   152   239616   52   4   16   EP2C20F484C6   1.2V   18752   152   239616   52   4   16   EP2C20F484C6   1.2V   18752   152   239616   52   4   16   EP2C20F484C6   1.2V   18752   152   239616   52   4   16                                                                                                    | Devices: All   Target device   Auto device selected I y the Fitter   Specific device selected I in 'Available devices' list   Other:   Other:   n/a     Name   Core V pltage   LEs   User I/Os   Memory Bits   Embedded multiplie   9-bit elements   PLL   6   EP2C20F256C7   1.2V   18752   152   239616   52   4   16   EP2C20F256C8   1.2V   18752   152   239616   52   4                                                                                                    | Devices: All   Target device   Auto device selected   Auto device selected   Specific device selected   Specific device selected   Other:   n/a   Available devices:   Name   Core v   Diame   Core v   Itarget 1/20   Mame   Core v   Itarget 1/20   Itarget 1/20                                                                                                    | Devices: All   Target device   Auto device selected by the Fitter   Specific device selected in 'Available devices' list   Other:   Other:   n/a   Available devices:   Name   Core V pltage   LEs   User I/Os   Memory Bits   EP2C20F256C7   1.2V   18752   152   239616   52   Pin count:   Any   Speed grade: Any Name filter: Show advanced devices I ardCopy compatible only Show advanced devices I ardCopy compatible only I ardCopy compatible only </th <th>Devices: All   Farget device   Auto device selected l y the Fitter   Auto device selected l y the Fitter   Specific device selected in 'Available devices' list   Other: n/a   Available devices:   Name   Core V pltage   LEs   User I/Os   Memory Bits   EP2C20F256C7   1.2V   18752   152   239616   52   4   16</th> <th>Devices: All   Target device   Auto device selected l y the Fitter   Specific device selected in 'Available devices' list   Other:   Other:   n/a   Available devices:   Name   Core Voltage   LEs   User I/Os   Memory Bits   Embedded multiplie   9-bit elements   Plin count:   Any   Specific device selected in 'Available devices' list   Show advanced devices   Image: Specific device selected in 'Available devices' list   Plin count:   Any   Pin count:   Any   Pin count:   Any   Pin count:   Any   Pin count:   Any   Pin count:   Any   Pin count:   Any   Pin count:   Any   Pin count:   Any   Pin count: Any Pin count: Pin count: Any Pin count: Pin count: Pin cou</th> <th>Devices: All   Target device   Auto device selected I   Y the Fitter   Specific device selected I   Other:   n/a   Available devices:   Name   Core V   Name   LEs   User I/Os   Mame   LEs   User I/Os   Memory Bits   Embedded multiplie   9-bit elements   Plin count:   Any   Speed grade:   Any   Name filter:   Show advanced devices   ardCopy compatible only   Show advanced devices   Pin count:   Any   Specific device selected in 'Available devices' list Show advanced devices I ardCopy compatible only Specific devices: I ardCopy compatible only Specific devices: I ardCopy compatible only I ardCopy compatible only I ar</th> <th>Devices: All   Target device   Auto device selected i v the Fitter   Specific device selected i n 'Available devices' list   Other: n/a     Available devices:     Name   Core V pltage   LEs   User I/Os   Memory Bits   Embedded multiplie   9-bit elements   Pin count:   Any   Speed grade:   Any     Name filter:   Show advanced devices   I ardCopy compatible only     Pin count:     Any     Name   Core V pltage   LEs   User I/Os   Memory Bits   Embedded multiplie   9-bit elements   PLL   16</th> <th>Devices: All   Target device   Auto device selected l y the Fitter   Specific device selected in 'Available devices' list   Other:   n/a   Available devices:   Name   Core V pltage   LEs   User I/Os   Memory Bits   Embedded multiplie   '9-bit elements   Pl.L   1</th> <th>Devices: All   Target device   Auto device selected   Auto device selected   Specific device selected   Specific device selected   Other:   n/a   Available devices:   Name   Core voltage   LEs   User I/Os   Memory Bits   Embedded multiplie   9-bit elements   Pin count:   Any   Speed grade:   Any   Name   Core voltage   LEs   User I/Os   Memory Bits   Embedded multiplie   9-bit elements   PLL   16</th> <th>Devices: All   Target device   Auto device selected   Auto device selected   Specific device selected   Other:   n/a   Available devices:   Name   Core voltage   LEs   User I/Os   Memory Bits   EP2C20F256C7   1.2V   Pin count:   Any   Pin count:   Any   Speed grade:   Any   Speed grade:   Any   Speed grade:   Any   Name filter:   Other:   n/a   Pin count:   Any   Speed grade:   Any   Name filter:   Other:   n/a   Pin count:   Any   Pin count:   Any   Speed grade:   Any   Name filter:   Other:   n/a   Pin count:   Any   Pin count:   Any   Pin count:   Any   Pin count:   Any   Pin count: Any Pin count: Pin count: Pi</th> <th>Devices: All   Target device   Auto device selected   Auto device selected   Specific device selected   Other:   n/a   Available devices:   Name   Core v   Oltage   LEs   User I/Os   Memory Bits   Embedded multiplie   9-bit elements   Pin count:   Any   Speed grade:   Any   Name   Core v   Itage   LEs   User I/Os   Memory Bits   Embedded multiplie   9-bit elements   PLL   16</th> <th>Devices: All   Target device   Auto device selected   Y the Fitter   Specific device selected   Other:   n/a   Available devices:   Name   Core V   Itage   LEs   User I/Os   Memory Bits   Embedded multiplie   9-bit elements   Pin count:   Any   Speed grade:   Any   Name   Core V   Itage   LEs   User I/Os   Memory Bits   Embedded multiplie   9-bit elements   Pl.L   16</th> <th>Devices: All   Target device   Auto device selected   Auto device selected   Specific device selected   Specific device selected   Other:   n/a   Available devices:   Name   Core V   Itage   LEs   User I/Os   Memory Bits   Embedded multiplie   9-bit elements   Pin count:   Any   Speed grade:   Any   Name   Core V   Itage   LEs   User I/Os   Memory Bits   Embedded multiplie   9-bit elements   PLL   16</th> <th>Devices: All   Target device   Auto device selected by the Fitter   Specific device selected in 'Available devices' list   Other:   n/a   Available devices:   Name   Core V   blage   LEs   User I/Os   Memory Bits   Embedded multiplie   '9-bit elements   Pin count:   Any   Speed grade: Any Name filter: Show advanced devices I ardCopy compatible only Sector 1 Sector 2 Sector 2 Secto</th> <th>Devices: All     Target device     Auto device selected     Y the Fitter     Specific devices     Other:     n/a     Available devices:     Name   Core V   DiardCopy compatible only     Vertices:     Name   Core V   DiardCopy compatible     Vertices:     Vertices:     Vertices:     Pin count:     Any     Speed grade:   Any     Name   Core V   DiardCopy compatible   Vertices:     Vertices:     Vertices:</th> <th>Devices: All     Target device     Auto device selected     Pin count:     Auto device selected     Pin count:     Any     Speed grade:   Any   Speed grade:   Any     Speed grade:   Any     Speed grade:   Any     Speed grade:   Any     Name filter:   Other:   n/a     Available devices:     Name   Core V   Itage   LEs   User I/Os   Memory Bits   Embedded multiplie   '9-bit elements   PLL   12   239616</th> <th>Devices: All   Target device   Auto device selected ly the Fitter   Specific device selected in 'Available devices' list   Other:   n/a     Available devices:     Name   Core V pltage   LEs   User I/Os   Memory Bits   Embedded multiplie   9-bit elements   PlL   EP2C20F256C7   1.2V</th> <th>Devices: All   Pin count:   Any   Speed grade:   Any   Speed grade:   Any   Speed grade:   Any   Speed grade:   Any   Speed grade:   Any   Speed grade:   Any   Speed grade:   Any   Speed grade:   Any   Speed grade:   Any   Speed grade:   Any   Name filter:   Other:   n/a   Available devices:   Name   Core Voltage   LEs   User I/Os   Memory Bits   EP2C20F256C7   1.2V   18752   152   239616   52   4</th> <th>Devices: All   Pin count:   Any   Specific device selected by the Fitter    Auto device selected by the Fitter    Specific device selected in 'Available devices' list    Other: n/a    Available devices:    Name    Core V pltage LEs User I/Os    Memory Bits Embedded multiple 9-bit elements PLL  EP2C20F256C7 1.2V 18752 152 239616 52 4 16</th> <th>Devices: All   Pin count:   Any   Speed grade:   Any   Speed grade:   Any   Speed grade:   Any   Speed grade:   Any   Speed grade:   Any   Speed grade:   Any   Speed grade:   Any   Speed grade:   Any   Speed grade:   Any   Speed grade:   Any   Name filter:   Other:   Other:   n/a   Available devices:   Name   Core Voltage LEs User I/Os Memory Bits Embedded multiplie 9-bit elements PLL EP220F256C7 1.2V 18752 152 239616 52 4 16</th> <th>Devices: All   Target device   Auto device selected l y the Fitter   Specific device selected in 'Available devices' list   Other:   Other:   n/a     Available devices:     Name   Core V pltage   LEs   User I/Os   Memory Bits   Embedded multiplie   9-bit elements   Pin count:   Any     Speed grade:   Any     Name filter:   Core V pltage   LEs   User I/Os   Memory Bits   Embedded multiplie   9-bit elements   PLL   4</th> <th>Devices: All   Pin count:   Any   Speed grade:   Auto device selected   o   Specific device selected   in 'Available devices' list   Other:   n/a   Available devices:   Name   Core V   Diago   LEs   User I/Os   Memory Bits   Embedded multiplie   9-bit elements   Pl.L   16</th> <th>Devices: All   Target device   Auto device selected l y the Fitter   Specific device selected in 'Available devices' list   Other:   Other:   n/a     Available devices:     Name   Core V pltage   LEs   User I/Os   Memory Bits   Embedded multiplie   9-bit elements   Pl.L</th> <th>Devices: All   Target device   Auto device selected l y the Fitter   Specific device selected in 'Available devices' list   Other:   Other:   n/a     Available devices:     Name   Core V pltage   LEs   User I/Os   Memory Bits   Embedded multiplie   9-bit elements   Pl.L</th> <th>Devices: All   Target device   Auto device selected   Auto device selected   y the Fitter   Specific device selected   o Other:   n/a   Available devices:   Available devices:   Available devices:   Name   Core   blage   LEs   User I/Os   Memory Bits   Embedded multiple   9-bit elements   Pl.L</th> <th>Devices: All   Target device   Auto device selected l y the Fitter   Specific device selected in 'Available devices' list   Other:   Other:   n/a     Available devices:     Name   Core V oltage   LEs   User I/Os   Memory Bits   Embedded multiplie   9-bit elements   Pln</th> <th>Devices: All   Target device   Auto device selected l y the Fitter   Specific device selected in 'Available devices' list   Other:   Other:   n/a     Name   Core V oltage   LEs   User I/Os   Memory Bits   Embedded multiplie   9-bit elements   Pln count:   Any   Speed grade:   Any   Name filter:   Show advanced devices   I ardCopy compatible only   I ardCopy compatible only   I ardCopy compatible only   I ardCopy compatible only   I ardCopy compatible only   I ardCopy compatible only</th> <th>Devices: All   Target device   Auto device selected l y the Fitter   Specific device selected in 'Available devices' list   Other:   Other:   n/a     Available devices:     Name   Core V pltage   LEs   User I/Os   Memory Bits   Embedded multiplie   9-bit elements   Pln count:   Any   Speed grade:   Any   Name filter:   Show advanced devices   I ardCopy compatible only   I ardCopy compatible only   I ardCopy compatible only   I ardCopy compatible only   I ardCopy compatible only   I ardCopy compatible only</th> <th>Devices: All   Target device   Auto device selected I y the Fitter   Specific device selected I in 'Available devices' list   Other:   Other:   n/a     Available devices:     Name   Core V pltage   LEs   User I/Os   Memory Bits   Embedded multiplie   9-bit elements   Plin count:   Any   Speed grade:   Any   Name filter:   Show advanced devices   I ardCopy compatible only     I ardCopy compatible only     Plin count:     Any     Name   Core V pltage   LEs   User I/Os   Memory Bits   Embedded multiplie   9-bit elements   PLL</th> <th>Devices: All   Target device   Auto device selected I y the Fitter   Specific device selected in 'Available devices' list   Other:   Other:   n/a     Available devices:     Name   Core V pltage   LEs   User I/Os   Memory Bits   Embedded multiplie   9-bit elements   Plin count:   Any     Speed grade:   Any     Name filter:   Show advanced devices     Core V pltage   LEs   User I/Os   Memory Bits   Embedded multiplie   9-bit elements     PlL</th> <th>Devices: All   Target device   Auto device selected I y the Fitter   Specific device selected I i 'Available devices' list   Other:   Other:   n/a     Name   Core V pltage   LEs   User I/Os   Memory Bits   Embedded multiplie   9-bit elements   Plin count:     Any     Speed grade:   Any   Name filter:   Show advanced devices     Core V pltage   LEs   User I/Os   Memory Bits   Embedded multiplie   9-bit elements     Plt</th> <th>Devices: All   Target device   Auto device selected I y the Fitter   Specific device selected in 'Available devices' list   Other:   Other:   n/a     Available devices:     Name   Core V pltage   LEs   User I/Os   Memory Bits   Embedded multiplie   9-bit elements   Plin count:   Any   Speed grade:   Any   Name filter:   Show advanced devices   I ardCopy compatible only     I ardCopy compatible only</th> <th>Devices: All   Target device   Auto device selected by the Fitter   Specific device selected in 'Available devices' list   Other:   n/a   Available devices:   Name   Core V pltage   LEs   User I/Os   Memory Bits   Embedded multiplie   9-bit elements   Pl.L   EP2C20F256C7   1.2V   18752   152   239616   52   4</th> <th>Devices: All   Target device   Auto device selected I y the Fitter   Specific device selected I y the Fitter   Specific device selected in 'Available devices' list   Other:   n/a   Available devices:   Image: Core Voltage   LEs   User I/Os   Memory Bits   EP2C20F256C7   1.2V   18752   152   239616   52   4</th> <th>Devices: All   Target device   Auto device selected I y the Fitter   Specific device selected I y the Fitter   Specific device selected I i 'Available devices' list   Other:   Other:   n/a     Available devices:     Name   Core V oltage   LEs   User I/Os   Memory Bits   Embedded multiplie   9-bit elements   PLL   EP2C20F256C7   1.2V   18752   152   239616   52   4</th> | Devices: All   Farget device   Auto device selected l y the Fitter   Auto device selected l y the Fitter   Specific device selected in 'Available devices' list   Other: n/a   Available devices:   Name   Core V pltage   LEs   User I/Os   Memory Bits   EP2C20F256C7   1.2V   18752   152   239616   52   4   16                                                                                                    | Devices: All   Target device   Auto device selected l y the Fitter   Specific device selected in 'Available devices' list   Other:   Other:   n/a   Available devices:   Name   Core Voltage   LEs   User I/Os   Memory Bits   Embedded multiplie   9-bit elements   Plin count:   Any   Specific device selected in 'Available devices' list   Show advanced devices   Image: Specific device selected in 'Available devices' list   Plin count:   Any   Pin count:   Any   Pin count:   Any   Pin count:   Any   Pin count:   Any   Pin count:   Any   Pin count:   Any   Pin count:   Any   Pin count:   Any   Pin count: Any Pin count: Pin count: Any Pin count: Pin count: Pin cou                                                                                                    | Devices: All   Target device   Auto device selected I   Y the Fitter   Specific device selected I   Other:   n/a   Available devices:   Name   Core V   Name   LEs   User I/Os   Mame   LEs   User I/Os   Memory Bits   Embedded multiplie   9-bit elements   Plin count:   Any   Speed grade:   Any   Name filter:   Show advanced devices   ardCopy compatible only   Show advanced devices   Pin count:   Any   Specific device selected in 'Available devices' list Show advanced devices I ardCopy compatible only Specific devices: I ardCopy compatible only Specific devices: I ardCopy compatible only I ardCopy compatible only I ar                                                                                                    | Devices: All   Target device   Auto device selected i v the Fitter   Specific device selected i n 'Available devices' list   Other: n/a     Available devices:     Name   Core V pltage   LEs   User I/Os   Memory Bits   Embedded multiplie   9-bit elements   Pin count:   Any   Speed grade:   Any     Name filter:   Show advanced devices   I ardCopy compatible only     Pin count:     Any     Name   Core V pltage   LEs   User I/Os   Memory Bits   Embedded multiplie   9-bit elements   PLL   16                                                                                                    | Devices: All   Target device   Auto device selected l y the Fitter   Specific device selected in 'Available devices' list   Other:   n/a   Available devices:   Name   Core V pltage   LEs   User I/Os   Memory Bits   Embedded multiplie   '9-bit elements   Pl.L   1                                                                                                    | Devices: All   Target device   Auto device selected   Auto device selected   Specific device selected   Specific device selected   Other:   n/a   Available devices:   Name   Core voltage   LEs   User I/Os   Memory Bits   Embedded multiplie   9-bit elements   Pin count:   Any   Speed grade:   Any   Name   Core voltage   LEs   User I/Os   Memory Bits   Embedded multiplie   9-bit elements   PLL   16                                                                                                    | Devices: All   Target device   Auto device selected   Auto device selected   Specific device selected   Other:   n/a   Available devices:   Name   Core voltage   LEs   User I/Os   Memory Bits   EP2C20F256C7   1.2V   Pin count:   Any   Pin count:   Any   Speed grade:   Any   Speed grade:   Any   Speed grade:   Any   Name filter:   Other:   n/a   Pin count:   Any   Speed grade:   Any   Name filter:   Other:   n/a   Pin count:   Any   Pin count:   Any   Speed grade:   Any   Name filter:   Other:   n/a   Pin count:   Any   Pin count:   Any   Pin count:   Any   Pin count:   Any   Pin count: Any Pin count: Pin count: Pi                                                                                                    | Devices: All   Target device   Auto device selected   Auto device selected   Specific device selected   Other:   n/a   Available devices:   Name   Core v   Oltage   LEs   User I/Os   Memory Bits   Embedded multiplie   9-bit elements   Pin count:   Any   Speed grade:   Any   Name   Core v   Itage   LEs   User I/Os   Memory Bits   Embedded multiplie   9-bit elements   PLL   16                                                                                                    | Devices: All   Target device   Auto device selected   Y the Fitter   Specific device selected   Other:   n/a   Available devices:   Name   Core V   Itage   LEs   User I/Os   Memory Bits   Embedded multiplie   9-bit elements   Pin count:   Any   Speed grade:   Any   Name   Core V   Itage   LEs   User I/Os   Memory Bits   Embedded multiplie   9-bit elements   Pl.L   16                                                                                                    | Devices: All   Target device   Auto device selected   Auto device selected   Specific device selected   Specific device selected   Other:   n/a   Available devices:   Name   Core V   Itage   LEs   User I/Os   Memory Bits   Embedded multiplie   9-bit elements   Pin count:   Any   Speed grade:   Any   Name   Core V   Itage   LEs   User I/Os   Memory Bits   Embedded multiplie   9-bit elements   PLL   16                                                                                                    | Devices: All   Target device   Auto device selected by the Fitter   Specific device selected in 'Available devices' list   Other:   n/a   Available devices:   Name   Core V   blage   LEs   User I/Os   Memory Bits   Embedded multiplie   '9-bit elements   Pin count:   Any   Speed grade: Any Name filter: Show advanced devices I ardCopy compatible only Sector 1 Sector 2 Sector 2 Secto                                                                                                    | Devices: All     Target device     Auto device selected     Y the Fitter     Specific devices     Other:     n/a     Available devices:     Name   Core V   DiardCopy compatible only     Vertices:     Name   Core V   DiardCopy compatible     Vertices:     Vertices:     Vertices:     Pin count:     Any     Speed grade:   Any     Name   Core V   DiardCopy compatible   Vertices:     Vertices:                                                                                                    | Devices: All     Target device     Auto device selected     Pin count:     Auto device selected     Pin count:     Any     Speed grade:   Any   Speed grade:   Any     Speed grade:   Any     Speed grade:   Any     Speed grade:   Any     Name filter:   Other:   n/a     Available devices:     Name   Core V   Itage   LEs   User I/Os   Memory Bits   Embedded multiplie   '9-bit elements   PLL   12   239616                                                                                                    | Devices: All   Target device   Auto device selected ly the Fitter   Specific device selected in 'Available devices' list   Other:   n/a     Available devices:     Name   Core V pltage   LEs   User I/Os   Memory Bits   Embedded multiplie   9-bit elements   PlL   EP2C20F256C7   1.2V                                                                                                    | Devices: All   Pin count:   Any   Speed grade:   Any   Speed grade:   Any   Speed grade:   Any   Speed grade:   Any   Speed grade:   Any   Speed grade:   Any   Speed grade:   Any   Speed grade:   Any   Speed grade:   Any   Speed grade:   Any   Name filter:   Other:   n/a   Available devices:   Name   Core Voltage   LEs   User I/Os   Memory Bits   EP2C20F256C7   1.2V   18752   152   239616   52   4                                                                                                    | Devices: All   Pin count:   Any   Specific device selected by the Fitter    Auto device selected by the Fitter    Specific device selected in 'Available devices' list    Other: n/a    Available devices:    Name    Core V pltage LEs User I/Os    Memory Bits Embedded multiple 9-bit elements PLL  EP2C20F256C7 1.2V 18752 152 239616 52 4 16                                                                                                    | Devices: All   Pin count:   Any   Speed grade:   Any   Speed grade:   Any   Speed grade:   Any   Speed grade:   Any   Speed grade:   Any   Speed grade:   Any   Speed grade:   Any   Speed grade:   Any   Speed grade:   Any   Speed grade:   Any   Name filter:   Other:   Other:   n/a   Available devices:   Name   Core Voltage LEs User I/Os Memory Bits Embedded multiplie 9-bit elements PLL EP220F256C7 1.2V 18752 152 239616 52 4 16                                                                                                    | Devices: All   Target device   Auto device selected l y the Fitter   Specific device selected in 'Available devices' list   Other:   Other:   n/a     Available devices:     Name   Core V pltage   LEs   User I/Os   Memory Bits   Embedded multiplie   9-bit elements   Pin count:   Any     Speed grade:   Any     Name filter:   Core V pltage   LEs   User I/Os   Memory Bits   Embedded multiplie   9-bit elements   PLL   4                                                                                                    | Devices: All   Pin count:   Any   Speed grade:   Auto device selected   o   Specific device selected   in 'Available devices' list   Other:   n/a   Available devices:   Name   Core V   Diago   LEs   User I/Os   Memory Bits   Embedded multiplie   9-bit elements   Pl.L   16                                                                                                    | Devices: All   Target device   Auto device selected l y the Fitter   Specific device selected in 'Available devices' list   Other:   Other:   n/a     Available devices:     Name   Core V pltage   LEs   User I/Os   Memory Bits   Embedded multiplie   9-bit elements   Pl.L                                                                                                    | Devices: All   Target device   Auto device selected l y the Fitter   Specific device selected in 'Available devices' list   Other:   Other:   n/a     Available devices:     Name   Core V pltage   LEs   User I/Os   Memory Bits   Embedded multiplie   9-bit elements   Pl.L                                                                                                    | Devices: All   Target device   Auto device selected   Auto device selected   y the Fitter   Specific device selected   o Other:   n/a   Available devices:   Available devices:   Available devices:   Name   Core   blage   LEs   User I/Os   Memory Bits   Embedded multiple   9-bit elements   Pl.L                                                                                                    | Devices: All   Target device   Auto device selected l y the Fitter   Specific device selected in 'Available devices' list   Other:   Other:   n/a     Available devices:     Name   Core V oltage   LEs   User I/Os   Memory Bits   Embedded multiplie   9-bit elements   Pln                                                                                                    | Devices: All   Target device   Auto device selected l y the Fitter   Specific device selected in 'Available devices' list   Other:   Other:   n/a     Name   Core V oltage   LEs   User I/Os   Memory Bits   Embedded multiplie   9-bit elements   Pln count:   Any   Speed grade:   Any   Name filter:   Show advanced devices   I ardCopy compatible only   I ardCopy compatible only   I ardCopy compatible only   I ardCopy compatible only   I ardCopy compatible only   I ardCopy compatible only                                                                                                    | Devices: All   Target device   Auto device selected l y the Fitter   Specific device selected in 'Available devices' list   Other:   Other:   n/a     Available devices:     Name   Core V pltage   LEs   User I/Os   Memory Bits   Embedded multiplie   9-bit elements   Pln count:   Any   Speed grade:   Any   Name filter:   Show advanced devices   I ardCopy compatible only   I ardCopy compatible only   I ardCopy compatible only   I ardCopy compatible only   I ardCopy compatible only   I ardCopy compatible only                                                                                                    | Devices: All   Target device   Auto device selected I y the Fitter   Specific device selected I in 'Available devices' list   Other:   Other:   n/a     Available devices:     Name   Core V pltage   LEs   User I/Os   Memory Bits   Embedded multiplie   9-bit elements   Plin count:   Any   Speed grade:   Any   Name filter:   Show advanced devices   I ardCopy compatible only     I ardCopy compatible only     Plin count:     Any     Name   Core V pltage   LEs   User I/Os   Memory Bits   Embedded multiplie   9-bit elements   PLL                                                                                                    | Devices: All   Target device   Auto device selected I y the Fitter   Specific device selected in 'Available devices' list   Other:   Other:   n/a     Available devices:     Name   Core V pltage   LEs   User I/Os   Memory Bits   Embedded multiplie   9-bit elements   Plin count:   Any     Speed grade:   Any     Name filter:   Show advanced devices     Core V pltage   LEs   User I/Os   Memory Bits   Embedded multiplie   9-bit elements     PlL                                                                                                    | Devices: All   Target device   Auto device selected I y the Fitter   Specific device selected I i 'Available devices' list   Other:   Other:   n/a     Name   Core V pltage   LEs   User I/Os   Memory Bits   Embedded multiplie   9-bit elements   Plin count:     Any     Speed grade:   Any   Name filter:   Show advanced devices     Core V pltage   LEs   User I/Os   Memory Bits   Embedded multiplie   9-bit elements     Plt                                                                                                    | Devices: All   Target device   Auto device selected I y the Fitter   Specific device selected in 'Available devices' list   Other:   Other:   n/a     Available devices:     Name   Core V pltage   LEs   User I/Os   Memory Bits   Embedded multiplie   9-bit elements   Plin count:   Any   Speed grade:   Any   Name filter:   Show advanced devices   I ardCopy compatible only     I ardCopy compatible only                                                                                                    | Devices: All   Target device   Auto device selected by the Fitter   Specific device selected in 'Available devices' list   Other:   n/a   Available devices:   Name   Core V pltage   LEs   User I/Os   Memory Bits   Embedded multiplie   9-bit elements   Pl.L   EP2C20F256C7   1.2V   18752   152   239616   52   4                                                                                                    | Devices: All   Target device   Auto device selected I y the Fitter   Specific device selected I y the Fitter   Specific device selected in 'Available devices' list   Other:   n/a   Available devices:   Image: Core Voltage   LEs   User I/Os   Memory Bits   EP2C20F256C7   1.2V   18752   152   239616   52   4                                                                                                    | Devices: All   Target device   Auto device selected I y the Fitter   Specific device selected I y the Fitter   Specific device selected I i 'Available devices' list   Other:   Other:   n/a     Available devices:     Name   Core V oltage   LEs   User I/Os   Memory Bits   Embedded multiplie   9-bit elements   PLL   EP2C20F256C7   1.2V   18752   152   239616   52   4                                                                                                    |
| Target device       Speed grade:       Any <ul> <li>Auto device selected in the Fitter</li> <li>Specific devices selected in 'Available devices' list</li> <li>Other: n/a</li> </ul> <ul> <li>Available devices:</li> </ul> <ul> <li>Available devices:</li> </ul> <ul> <li>Available devices:</li> <li>Status devices:</li> <li>Status devices:</li> <li>Available devices:</li> <li>Status devices:</li> <li>Status devices:</li> <li></li></ul>                                                                                                    | Target device       Speed grade:       Any <ul> <li>Auto device selected i y the Fitter</li> <li>Specific device selected in 'Available devices' list</li> <li>Other: n/a</li> </ul> <ul> <li>Mame filter:</li> <li>Show advanced devices</li> <li>UardCopy compatible only</li> <li>Image: Show advanced devices</li> </ul> <ul> <li>Available devices:</li> </ul> Name         Core Voltage         LEs         User I/Os         Memory Bits         Embedded multiplie         9-bit elements         PLL         Omegan (Plant)           EP2C20F256C7         1.2V         18752         152         239616         52         4         16           EP2C20F256C8         1.2V         18752         152         239616         52         4         16           EP2C20F26618         1.2V         18752         152         239616         52         4         16           EP2C20F484C6         1.2V         18752         315         239616         52         4         16           EP2C20F484C7         1.2V         18752         315         239616         52         4         16           EP2C20F484C7         1.2V         18752         315         239616         52 </td <td>Target device       Speed grade:       Any            <ul> <li>Auto device selected i y the Fitter</li> <li>Specific device selected in 'Available devices' list</li> <li>Other: n/a</li> </ul> <ul> <li>Available devices:</li> </ul> <ul> <li>Show advanced devices</li> <li>IardCopy compatible only</li> <li>IardCopy compatible only</li></ul></td> <td>Name       Core Voltage       LEs       User I/Os       Memory Bits       Embedded multiplie       9-bit elements       PLL       0         EP2C20F256C7       1.2V       18752       152       239616       52       4       16         EP2C20F256C8       1.2V       18752       152       239616       52       4       16         EP2C20F256C8       1.2V       18752       152       239616       52       4       16         EP2C20F256C8       1.2V       18752       152       239616       52       4       16         EP2C20F256C8       1.2V       18752       152       239616       52       4       16         EP2C20F2668       1.2V       18752       152       239616       52       4       16</td> <td>Name       Core       Valtage       LEs       User I/Os       Memory Bits       Embedded multiple       9-bit elements       PLL         EP2C20F256C7       1.2V       18752       152       239616       52       4       16         EP2C20F256C8       1.2V       18752       152       239616       52       4       16         EP2C20F256C8       1.2V       18752       152       239616       52       4       16         EP2C20F25618       1.2V       18752       152       239616       52       4       16</td> <td>Name       Core V       Mage       LEs       User I/Os       Memory Bits       Embedded multiple       9-bit elements       PLL         EP2C20F256C7       1.2V       18752       152       239616       52       4       16         EP2C20F256C8       1.2V       18752       152       239616       52       4       16         EP2C20F256C8       1.2V       18752       152       239616       52       4       16         EP2C20F25618       1.2V       18752       152       239616       52       4       16         EP2C20F25618       1.2V       18752       152       239616       52       4       16         EP2C20F484C6       1.2V       18752       152       239616       52       4       16</td> <td>Name       Core V       Name       LEs       User I/Os       Memory Bits       Embedded multiple       9-bit elements       PLL       O         EP2C20F256C8       1.2V       18752       152       239616       52       4       16         EP2C20F25618       1.2V       18752       152       239616       52       4       16         EP2C20F25618       1.2V       18752       152       239616       52       4       16         EP2C20F25618       1.2V       18752       152       239616       52       4       16         EP2C20F25618       1.2V       18752       152       239616       52       4       16         EP2C20F25618       1.2V       18752       152       239616       52       4       16</td> <td>Name       Core       Valtage       LEs       User I/Os       Memory Bits       Embedded multiple       9-bit elements       PLL       PLL         EP2C20F256C7       1.2V       18752       152       239616       52       4       16         EP2C20F256C8       1.2V       18752       152       239616       52       4       16         EP2C20F256C8       1.2V       18752       152       239616       52       4       16         EP2C20F256C8       1.2V       18752       152       239616       52       4       16         EP2C20F256C8       1.2V       18752       152       239616       52       4       16         EP2C20F25618       1.2V       18752       152       239616       52       4       16</td> <td>Name       Core       Values       User I/Os       Memory Bits       Embedded multiple       9-bit elements       PLL       0         EP2C20F256C7       1.2V       18752       152       239616       52       4       16         EP2C20F256C8       1.2V       18752       152       239616       52       4       16         EP2C20F256C8       1.2V       18752       152       239616       52       4       16         EP2C20F256C8       1.2V       18752       152       239616       52       4       16         EP2C20F256C8       1.2V       18752       152       239616       52       4       16         EP2C20F48466       1.2V       18752       152       239616       52       4       16</td> <td>Target device   Auto device selected l y the Fitter   Specific device selected in 'Available devices' list   Other: n/a     Available devices:     Name   Core Vpltage   LEs   User I/Os   Memory Bits   EP2C20F256C7   1.2V   18752   152   239616   52   4</td> <td>Target device   Auto device selected I   y the Fitter   Specific device selected in 'Available devices' list   Other: n/a     Available devices:     Name   Core V   Dtage   LEs   User I/Os   Memory Bits   Embedded multiplie   9-bit elements   PLL   EP2C20F256C7   1.2V   18752   152   239616   52   4   16</td> <td>Target device    <ul> <li>Auto device selected in the Fitter</li> <li>Specific device selected in the Available devices' list</li> <li>Other: n/a</li> </ul>    Available devices:    <ul> <li>Name</li> <li>Core V</li> <li>Oltage</li> <li>LEs</li> <li>User I/Os</li> <li>Memory Bits</li> <li>Embedded multiplie</li> <li>9-bit elements</li> <li>PLL</li> <li>EP2C20F256C7</li> <li>1.2V</li> <li>18752</li> <li>152</li> <li>239616</li> <li>52</li> <li>4</li> </ul></td> <td>Target device   Auto device selected I y the Fitter   Specific device selected in 'Available devices' list   Other: n/a     Available devices:     Name   Core V pltage   LEs   User I/Os   Memory Bits   EP2C20F256C7   1.2V   18752   152   239616   52     52     4</td> <td>Target device   Auto device selected i y the Fitter   Specific device selected i n'Available devices' list   Other: n/a     Available devices:     Name   Core Voltage   LEs   User I/Os   Memory Bits   Embedded multiplie   9-bit elements   PLL</td> <td>Target device   Auto device selected I y the Fitter   Specific device selected I in 'Available devices' list   Other: n/a     Available devices:     Name   Core v bltage   LEs   User I/Os   Memory Bits   Embedded multiplie   9-bit elements   PLL     PLL</td> <td>Target device    <ul> <li>Auto device selected</li> <li>y the Fitter</li> <li>Specific device selected</li> <li>in 'Available devices' list</li> <li>Other: n/a</li> </ul>    Available devices:      <ul> <li>Name</li> <li>Core</li> <li>v</li> <li>blage</li> <li>LEs</li> <li>User I/Os</li> <li>Memory Bits</li> <li>Embedded multiplie</li> <li>9-bit elements</li> <li>PLL</li> <li>EP2C20F256C7</li> <li>1.2V</li> <li>18752</li> <li>152</li> <li>239616</li> <li>52</li> </ul></td> <td>Target device    <ul> <li>Auto device selected i y the Fitter</li> <li>Specific device selected in 'Available devices' list</li> <li>Other: n/a</li> </ul> <ul> <li>Available devices:</li> </ul>    Available devices:    <ul> <li>Name</li> <li>Core V pltage</li> <li>LEs</li> <li>User I/Os</li> <li>Memory Bits</li> <li>Embedded multiplie</li> <li>9-bit elements</li> <li>PLL</li> <li>EP2C20F256C7</li> <li>1.2V</li> <li>18752</li> <li>152</li> <li>239616</li> <li>52</li> </ul></td> <td>Target device   Auto device selected by the Fitter   Specific device selected in 'Available devices' list   Other: n/a     Available devices:     Name   Core V   Oltage   LEs   User I/Os   Memory Bits   Embedded multiplie   9-bit elements   PLL   PLL   16</td> <td>Target device   Auto device selected by the Fitter   Specific device selected in 'Available devices' list   Other: n/a     Available devices:     Name   Core V   Oltage   LEs   User I/Os   Memory Bits   Embedded multiplie   9-bit elements   PLL   16</td> <td>Target device    <ul> <li>Auto device selected i y the Fitter</li> <li>Specific device selected in 'Available devices' list</li> <li>Other: n/a</li> </ul> <ul> <li>Available devices:</li> </ul>    Available devices:    <ul> <li>Name</li> <li>Core V</li> <li>Ditage</li> <li>LEs</li> <li>User I/Os</li> <li>Memory Bits</li> <li>Embedded multiplie</li> <li>9-bit elements</li> <li>PLL</li> <li>EP2C20F256C7</li> <li>1.2V</li> <li>18752</li> <li>152</li> <li>239616</li> <li>52</li> </ul></td> <td>Target device    <ul> <li>Auto device selected iv the Fitter</li> <li>Specific device selected in 'Available devices' list</li> <li>Other: n/a</li> </ul>    Available devices:      <ul> <li>Name</li> <li>Core v</li> <li>blage</li> <li>LEs</li> <li>User I/Os</li> <li>Memory Bits</li> <li>Embedded multiplie</li> <li>9-bit elements</li> <li>PLL</li> <li>EP2C20F256C7</li> <li>1.2V</li> <li>18752</li> <li>152</li> <li>239616</li> <li>52</li> </ul></td> <td>Target device    <ul> <li>Auto device selected I y the Fitter</li> <li>Specific device selected in 'Available devices' list</li> <li>Other: n/a</li> </ul> <ul> <li>Available devices:</li> </ul> <ul> <li>Name</li> <li>Core V oltage</li> <li>LEs</li> <li>User I/Os</li> <li>Memory Bits</li> <li>Embedded multiplie</li> <li>9-bit elements</li> <li>PLL</li> <li>EP2C20F256C7</li> <li>1.2V</li> <li>18752</li> <li>152</li> <li>239616</li> <li>52</li> </ul></td> <td>Target device   Auto device selected i v the Fitter   Specific device selected i n 'Available devices' list   Other: n/a     Available devices:     Name   Core V   Ditage   LEs   User I/Os   Memory Bits   Embedded multiplie   9-bit elements   PLL   EP2C20F256C7   1.2V</td> <td>Target device   Auto device selected ly the Fitter   Specific device selected in 'Available devices' list   Other: n/a     Available devices:     Name   Core V   Ditage   LEs   User I/Os   Memory Bits   Embedded multiplie   9-bit elements   PLL   PLL   16</td> <td>Target device    <ul> <li>Auto device selected l y the Fitter</li> <li>Specific device selected in 'Available devices' list</li> <li>Other: n/a</li> </ul> <ul> <li>Available devices:</li> </ul> <ul> <li>Name</li> <li>Core V</li> <li>Ditage</li> <li>LEs</li> <li>User I/Os</li> <li>Memory Bits</li> <li>Embedded multiplie</li> <li>9-bit elements</li> <li>PLL</li> <li>EP2C20F256C7</li> <li>1.2V</li> <li>18752</li> <li>152</li> <li>239616</li> <li>52</li> </ul></td> <td>Target device    <ul> <li>Auto device selected v the Fitter</li> <li>Specific device selected in 'Available devices' list</li> <li>Other: n/a</li> </ul>    Available devices:    <ul> <li>Name</li> <li>Core V pltage</li> <li>LEs</li> <li>User I/Os</li> <li>Memory Bits</li> <li>Embedded multiplie</li> <li>9-bit elements</li> <li>PLL</li> <li>EP2C20F256C7</li> <li>1.2V</li> <li>18752</li> <li>152</li> <li>239616</li> <li>52</li> </ul></td> <td>Target device   Auto device selected by the Fitter   Specific device selected in 'Available devices' list   Other: n/a     Available devices:     Name   Core V   Ditage   LEs   User I/Os   Memory Bits   EP2C20F256C7   1.2V   18752   152   239616   52     9-bit elements   PLL</td> <td>Target device    <ul> <li>Auto device selected</li> <li>y the Fitter</li> </ul> <ul> <li>Specific device selected</li> <li>y in 'Available devices' list</li> <li>Other: n/a</li> </ul>       Available devices:    <ul> <li>Name</li> <li>Core V</li> <li>Itage</li> <li>LEs</li> <li>User I/Os</li> <li>Memory Bits</li> <li>Embedded multiple</li> <li>9-bit elements</li> <li>PLL</li> </ul></td> <td>Target device    <ul> <li>Auto device selected v the Fitter</li> <li>Specific device selected in 'Available devices' list</li> <li>Other: n/a</li> </ul>    Available devices:    <ul> <li>Name</li> <li>Core V</li> <li>Name</li> <li>LEs</li> <li>User I/Os</li> <li>Memory Bits</li> <li>Embedded multiple</li> <li>9-bit elements</li> <li>PLL</li> </ul></td> <td>Target device    <ul> <li>Auto device selected I y the Fitter</li> <li>Specific device selected I in 'Available devices' list</li> <li>Other: n/a</li> </ul>    Available devices:    <ul> <li>Name</li> <li>Core V pltage</li> <li>LEs</li> <li>User I/Os</li> <li>Memory Bits</li> <li>Embedded multiplie</li> <li>9-bit elements</li> <li>PLL</li> </ul></td> <td>Target device   Auto device selected   Y the Fitter   Specific device selected   O ther: n/a     Available devices:     Name   Core V   Name   LEs   User I/Os   Memory Bits   Embedded multiplie   9-bit elements   PLL   PLL</td> <td>Target device    <ul> <li>Auto device selected I y the Fitter</li> <li>Specific device selected I in 'Available devices' list</li> <li>Other: n/a</li> </ul> <ul> <li>Available devices:</li> </ul>       Available devices:    Specific device selected I in 'Available devices' list Show advanced devices I ardCopy compatible only I ardCopy compatible only I ardCopy c</td> <td>Target device    <ul> <li>Auto device selected I y the Fitter</li> <li>Specific device selected I in 'Available devices' list</li> <li>Other: n/a</li> </ul> <ul> <li>Available devices:</li> </ul> <ul> <li>Name</li> <li>Core V pltage</li> <li>LEs</li> <li>User I/Os</li> <li>Memory Bits</li> <li>Embedded multiplie</li> <li>9-bit elements</li> <li>PLL</li> <li>EP2C20F256C7</li> <li>1.2V</li> <li>18752</li> <li>152</li> <li>239616</li> <li>52</li> </ul></td> <td>Target device   Auto device selected I   y the Fitter   Specific device selected I   o Other: n/a     Available devices:     Name   Core v   Itage   LEs   User I/Os   Memory Bits   Embedded multiplie   9-bit elements   PLL   EP2C20F256C7   1.2V</td> <td>Target device    <ul> <li>Auto device selected I</li> <li>y the Fitter</li> </ul> <ul> <li>Specific device selected in 'Available devices' list</li> <li>Other: n/a</li> </ul>    Available devices:      <ul> <li>Name</li> <li>Core Voltage</li> <li>LEs</li> <li>User I/Os</li> <li>Memory Bits</li> <li>Embedded multiplie</li> <li>9-bit elements</li> <li>PLL</li> </ul></td> <td>Target device   Auto device selected i y the Fitter   Specific device selected i n 'Available devices' list   Other: n/a     Available devices:     Name   Core V pltage   LEs   User I/Os   Memory Bits   Embedded multiplie   9-bit elements   PLL</td> <td>Target device   Auto device selected i y the Fitter   Specific device selected i n'Available devices' list   Other: n/a     Available devices:     Name   Core V pltage   LEs   User I/Os   Memory Bits   Embedded multiplie   9-bit elements   PLL</td> <td>Target device   Auto device selected l y the Fitter   Specific device selected in 'Available devices' list   Other: n/a     Available devices:     Name   Core V pltage   LEs   User I/Os   Memory Bits   Embedded multiplie   9-bit elements   PLL</td> <td>Target device   Auto device selected I y the Fitter   Specific device selected in 'Available devices' list   Other: n/a     Available devices:     Name   Core V pltage   LEs   User I/Os   Memory Bits   Embedded multiplie   9-bit elements   PLL</td> <td>Target device   Auto device selected I y the Fitter   Specific device selected in 'Available devices' list   Other: n/a     Available devices:     Name   Core V pltage   LEs   User I/Os   Memory Bits   Embedded multiplie   9-bit elements   PLL</td> <td>Target device   Auto device selected l y the Fitter   Specific device selected in 'Available devices' list   Other: n/a     Available devices:     Name   Core V pltage   LEs   User I/Os   Memory Bits   Embedded multiplie   9-bit elements   PLL</td> <td>Target device   Auto device selected ly the Fitter   Specific device selected in 'Available devices' list   Other: n/a     Available devices:     Name   Core voltage   LEs   User I/Os   Memory Bits   Embedded multiple   9-bit elements   PLL   EP2C20F256C7   1.2V   18752   152   239616   52   4</td> <td>Target device   Auto device selected l y the Fitter   Specific device selected in 'Available devices' list   Other: n/a     Available devices:     Name   Core V pltage   LEs   User I/Os   Memory Bits   EP2C20F256C7   1.2V   18752   152   239616   52   4</td> <td>Target device   Auto device selected i y the Fitter   Specific device selected in 'Available devices' list   Other: n/a     Available devices:     Name   Core V pltage   LEs   User I/Os   Memory Bits   EP2C20F256C7   1.2V   18752   152   239616   52   4</td> | Target device       Speed grade:       Any <ul> <li>Auto device selected i y the Fitter</li> <li>Specific device selected in 'Available devices' list</li> <li>Other: n/a</li> </ul> <ul> <li>Available devices:</li> </ul> <ul> <li>Show advanced devices</li> <li>IardCopy compatible only</li> <li>IardCopy compatible only</li></ul>                                                                                                    | Name       Core Voltage       LEs       User I/Os       Memory Bits       Embedded multiplie       9-bit elements       PLL       0         EP2C20F256C7       1.2V       18752       152       239616       52       4       16         EP2C20F256C8       1.2V       18752       152       239616       52       4       16         EP2C20F256C8       1.2V       18752       152       239616       52       4       16         EP2C20F256C8       1.2V       18752       152       239616       52       4       16         EP2C20F256C8       1.2V       18752       152       239616       52       4       16         EP2C20F2668       1.2V       18752       152       239616       52       4       16                                                                                                    | Name       Core       Valtage       LEs       User I/Os       Memory Bits       Embedded multiple       9-bit elements       PLL         EP2C20F256C7       1.2V       18752       152       239616       52       4       16         EP2C20F256C8       1.2V       18752       152       239616       52       4       16         EP2C20F256C8       1.2V       18752       152       239616       52       4       16         EP2C20F25618       1.2V       18752       152       239616       52       4       16                                                                                                    | Name       Core V       Mage       LEs       User I/Os       Memory Bits       Embedded multiple       9-bit elements       PLL         EP2C20F256C7       1.2V       18752       152       239616       52       4       16         EP2C20F256C8       1.2V       18752       152       239616       52       4       16         EP2C20F256C8       1.2V       18752       152       239616       52       4       16         EP2C20F25618       1.2V       18752       152       239616       52       4       16         EP2C20F25618       1.2V       18752       152       239616       52       4       16         EP2C20F484C6       1.2V       18752       152       239616       52       4       16                                                                                                    | Name       Core V       Name       LEs       User I/Os       Memory Bits       Embedded multiple       9-bit elements       PLL       O         EP2C20F256C8       1.2V       18752       152       239616       52       4       16         EP2C20F25618       1.2V       18752       152       239616       52       4       16         EP2C20F25618       1.2V       18752       152       239616       52       4       16         EP2C20F25618       1.2V       18752       152       239616       52       4       16         EP2C20F25618       1.2V       18752       152       239616       52       4       16         EP2C20F25618       1.2V       18752       152       239616       52       4       16                                                                                                    | Name       Core       Valtage       LEs       User I/Os       Memory Bits       Embedded multiple       9-bit elements       PLL       PLL         EP2C20F256C7       1.2V       18752       152       239616       52       4       16         EP2C20F256C8       1.2V       18752       152       239616       52       4       16         EP2C20F256C8       1.2V       18752       152       239616       52       4       16         EP2C20F256C8       1.2V       18752       152       239616       52       4       16         EP2C20F256C8       1.2V       18752       152       239616       52       4       16         EP2C20F25618       1.2V       18752       152       239616       52       4       16                                                                                                    | Name       Core       Values       User I/Os       Memory Bits       Embedded multiple       9-bit elements       PLL       0         EP2C20F256C7       1.2V       18752       152       239616       52       4       16         EP2C20F256C8       1.2V       18752       152       239616       52       4       16         EP2C20F256C8       1.2V       18752       152       239616       52       4       16         EP2C20F256C8       1.2V       18752       152       239616       52       4       16         EP2C20F256C8       1.2V       18752       152       239616       52       4       16         EP2C20F48466       1.2V       18752       152       239616       52       4       16                                                                                                    | Target device   Auto device selected l y the Fitter   Specific device selected in 'Available devices' list   Other: n/a     Available devices:     Name   Core Vpltage   LEs   User I/Os   Memory Bits   EP2C20F256C7   1.2V   18752   152   239616   52   4                                                                                                    | Target device   Auto device selected I   y the Fitter   Specific device selected in 'Available devices' list   Other: n/a     Available devices:     Name   Core V   Dtage   LEs   User I/Os   Memory Bits   Embedded multiplie   9-bit elements   PLL   EP2C20F256C7   1.2V   18752   152   239616   52   4   16                                                                                                    | Target device <ul> <li>Auto device selected in the Fitter</li> <li>Specific device selected in the Available devices' list</li> <li>Other: n/a</li> </ul> Available devices: <ul> <li>Name</li> <li>Core V</li> <li>Oltage</li> <li>LEs</li> <li>User I/Os</li> <li>Memory Bits</li> <li>Embedded multiplie</li> <li>9-bit elements</li> <li>PLL</li> <li>EP2C20F256C7</li> <li>1.2V</li> <li>18752</li> <li>152</li> <li>239616</li> <li>52</li> <li>4</li> </ul>                                                                                                    | Target device   Auto device selected I y the Fitter   Specific device selected in 'Available devices' list   Other: n/a     Available devices:     Name   Core V pltage   LEs   User I/Os   Memory Bits   EP2C20F256C7   1.2V   18752   152   239616   52     52     4                                                                                                    | Target device   Auto device selected i y the Fitter   Specific device selected i n'Available devices' list   Other: n/a     Available devices:     Name   Core Voltage   LEs   User I/Os   Memory Bits   Embedded multiplie   9-bit elements   PLL                                                                                                    | Target device   Auto device selected I y the Fitter   Specific device selected I in 'Available devices' list   Other: n/a     Available devices:     Name   Core v bltage   LEs   User I/Os   Memory Bits   Embedded multiplie   9-bit elements   PLL     PLL                                                                                                    | Target device <ul> <li>Auto device selected</li> <li>y the Fitter</li> <li>Specific device selected</li> <li>in 'Available devices' list</li> <li>Other: n/a</li> </ul> Available devices: <ul> <li>Name</li> <li>Core</li> <li>v</li> <li>blage</li> <li>LEs</li> <li>User I/Os</li> <li>Memory Bits</li> <li>Embedded multiplie</li> <li>9-bit elements</li> <li>PLL</li> <li>EP2C20F256C7</li> <li>1.2V</li> <li>18752</li> <li>152</li> <li>239616</li> <li>52</li> </ul>                                                                                                    | Target device <ul> <li>Auto device selected i y the Fitter</li> <li>Specific device selected in 'Available devices' list</li> <li>Other: n/a</li> </ul> <ul> <li>Available devices:</li> </ul> Available devices: <ul> <li>Name</li> <li>Core V pltage</li> <li>LEs</li> <li>User I/Os</li> <li>Memory Bits</li> <li>Embedded multiplie</li> <li>9-bit elements</li> <li>PLL</li> <li>EP2C20F256C7</li> <li>1.2V</li> <li>18752</li> <li>152</li> <li>239616</li> <li>52</li> </ul>                                                                                                    | Target device   Auto device selected by the Fitter   Specific device selected in 'Available devices' list   Other: n/a     Available devices:     Name   Core V   Oltage   LEs   User I/Os   Memory Bits   Embedded multiplie   9-bit elements   PLL   PLL   16                                                                                                    | Target device   Auto device selected by the Fitter   Specific device selected in 'Available devices' list   Other: n/a     Available devices:     Name   Core V   Oltage   LEs   User I/Os   Memory Bits   Embedded multiplie   9-bit elements   PLL   16                                                                                                    | Target device <ul> <li>Auto device selected i y the Fitter</li> <li>Specific device selected in 'Available devices' list</li> <li>Other: n/a</li> </ul> <ul> <li>Available devices:</li> </ul> Available devices: <ul> <li>Name</li> <li>Core V</li> <li>Ditage</li> <li>LEs</li> <li>User I/Os</li> <li>Memory Bits</li> <li>Embedded multiplie</li> <li>9-bit elements</li> <li>PLL</li> <li>EP2C20F256C7</li> <li>1.2V</li> <li>18752</li> <li>152</li> <li>239616</li> <li>52</li> </ul>                                                                                                    | Target device <ul> <li>Auto device selected iv the Fitter</li> <li>Specific device selected in 'Available devices' list</li> <li>Other: n/a</li> </ul> Available devices: <ul> <li>Name</li> <li>Core v</li> <li>blage</li> <li>LEs</li> <li>User I/Os</li> <li>Memory Bits</li> <li>Embedded multiplie</li> <li>9-bit elements</li> <li>PLL</li> <li>EP2C20F256C7</li> <li>1.2V</li> <li>18752</li> <li>152</li> <li>239616</li> <li>52</li> </ul>                                                                                                    | Target device <ul> <li>Auto device selected I y the Fitter</li> <li>Specific device selected in 'Available devices' list</li> <li>Other: n/a</li> </ul> <ul> <li>Available devices:</li> </ul> <ul> <li>Name</li> <li>Core V oltage</li> <li>LEs</li> <li>User I/Os</li> <li>Memory Bits</li> <li>Embedded multiplie</li> <li>9-bit elements</li> <li>PLL</li> <li>EP2C20F256C7</li> <li>1.2V</li> <li>18752</li> <li>152</li> <li>239616</li> <li>52</li> </ul>                                                                                                    | Target device   Auto device selected i v the Fitter   Specific device selected i n 'Available devices' list   Other: n/a     Available devices:     Name   Core V   Ditage   LEs   User I/Os   Memory Bits   Embedded multiplie   9-bit elements   PLL   EP2C20F256C7   1.2V                                                                                                    | Target device   Auto device selected ly the Fitter   Specific device selected in 'Available devices' list   Other: n/a     Available devices:     Name   Core V   Ditage   LEs   User I/Os   Memory Bits   Embedded multiplie   9-bit elements   PLL   PLL   16                                                                                                    | Target device <ul> <li>Auto device selected l y the Fitter</li> <li>Specific device selected in 'Available devices' list</li> <li>Other: n/a</li> </ul> <ul> <li>Available devices:</li> </ul> <ul> <li>Name</li> <li>Core V</li> <li>Ditage</li> <li>LEs</li> <li>User I/Os</li> <li>Memory Bits</li> <li>Embedded multiplie</li> <li>9-bit elements</li> <li>PLL</li> <li>EP2C20F256C7</li> <li>1.2V</li> <li>18752</li> <li>152</li> <li>239616</li> <li>52</li> </ul>                                                                                                    | Target device <ul> <li>Auto device selected v the Fitter</li> <li>Specific device selected in 'Available devices' list</li> <li>Other: n/a</li> </ul> Available devices: <ul> <li>Name</li> <li>Core V pltage</li> <li>LEs</li> <li>User I/Os</li> <li>Memory Bits</li> <li>Embedded multiplie</li> <li>9-bit elements</li> <li>PLL</li> <li>EP2C20F256C7</li> <li>1.2V</li> <li>18752</li> <li>152</li> <li>239616</li> <li>52</li> </ul>                                                                                                    | Target device   Auto device selected by the Fitter   Specific device selected in 'Available devices' list   Other: n/a     Available devices:     Name   Core V   Ditage   LEs   User I/Os   Memory Bits   EP2C20F256C7   1.2V   18752   152   239616   52     9-bit elements   PLL                                                                                                    | Target device <ul> <li>Auto device selected</li> <li>y the Fitter</li> </ul> <ul> <li>Specific device selected</li> <li>y in 'Available devices' list</li> <li>Other: n/a</li> </ul> Available devices: <ul> <li>Name</li> <li>Core V</li> <li>Itage</li> <li>LEs</li> <li>User I/Os</li> <li>Memory Bits</li> <li>Embedded multiple</li> <li>9-bit elements</li> <li>PLL</li> </ul>                                                                                                    | Target device <ul> <li>Auto device selected v the Fitter</li> <li>Specific device selected in 'Available devices' list</li> <li>Other: n/a</li> </ul> Available devices: <ul> <li>Name</li> <li>Core V</li> <li>Name</li> <li>LEs</li> <li>User I/Os</li> <li>Memory Bits</li> <li>Embedded multiple</li> <li>9-bit elements</li> <li>PLL</li> </ul>                                                                                                    | Target device <ul> <li>Auto device selected I y the Fitter</li> <li>Specific device selected I in 'Available devices' list</li> <li>Other: n/a</li> </ul> Available devices: <ul> <li>Name</li> <li>Core V pltage</li> <li>LEs</li> <li>User I/Os</li> <li>Memory Bits</li> <li>Embedded multiplie</li> <li>9-bit elements</li> <li>PLL</li> </ul>                                                                                                    | Target device   Auto device selected   Y the Fitter   Specific device selected   O ther: n/a     Available devices:     Name   Core V   Name   LEs   User I/Os   Memory Bits   Embedded multiplie   9-bit elements   PLL   PLL                                                                                                    | Target device <ul> <li>Auto device selected I y the Fitter</li> <li>Specific device selected I in 'Available devices' list</li> <li>Other: n/a</li> </ul> <ul> <li>Available devices:</li> </ul> Available devices:    Specific device selected I in 'Available devices' list Show advanced devices I ardCopy compatible only I ardCopy compatible only I ardCopy c | Target device <ul> <li>Auto device selected I y the Fitter</li> <li>Specific device selected I in 'Available devices' list</li> <li>Other: n/a</li> </ul> <ul> <li>Available devices:</li> </ul> <ul> <li>Name</li> <li>Core V pltage</li> <li>LEs</li> <li>User I/Os</li> <li>Memory Bits</li> <li>Embedded multiplie</li> <li>9-bit elements</li> <li>PLL</li> <li>EP2C20F256C7</li> <li>1.2V</li> <li>18752</li> <li>152</li> <li>239616</li> <li>52</li> </ul>                                                                                                    | Target device   Auto device selected I   y the Fitter   Specific device selected I   o Other: n/a     Available devices:     Name   Core v   Itage   LEs   User I/Os   Memory Bits   Embedded multiplie   9-bit elements   PLL   EP2C20F256C7   1.2V                                                                                                    | Target device <ul> <li>Auto device selected I</li> <li>y the Fitter</li> </ul> <ul> <li>Specific device selected in 'Available devices' list</li> <li>Other: n/a</li> </ul> Available devices: <ul> <li>Name</li> <li>Core Voltage</li> <li>LEs</li> <li>User I/Os</li> <li>Memory Bits</li> <li>Embedded multiplie</li> <li>9-bit elements</li> <li>PLL</li> </ul>                                                                                                    | Target device   Auto device selected i y the Fitter   Specific device selected i n 'Available devices' list   Other: n/a     Available devices:     Name   Core V pltage   LEs   User I/Os   Memory Bits   Embedded multiplie   9-bit elements   PLL                                                                                                    | Target device   Auto device selected i y the Fitter   Specific device selected i n'Available devices' list   Other: n/a     Available devices:     Name   Core V pltage   LEs   User I/Os   Memory Bits   Embedded multiplie   9-bit elements   PLL                                                                                                    | Target device   Auto device selected l y the Fitter   Specific device selected in 'Available devices' list   Other: n/a     Available devices:     Name   Core V pltage   LEs   User I/Os   Memory Bits   Embedded multiplie   9-bit elements   PLL                                                                                                    | Target device   Auto device selected I y the Fitter   Specific device selected in 'Available devices' list   Other: n/a     Available devices:     Name   Core V pltage   LEs   User I/Os   Memory Bits   Embedded multiplie   9-bit elements   PLL                                                                                                    | Target device   Auto device selected I y the Fitter   Specific device selected in 'Available devices' list   Other: n/a     Available devices:     Name   Core V pltage   LEs   User I/Os   Memory Bits   Embedded multiplie   9-bit elements   PLL                                                                                                    | Target device   Auto device selected l y the Fitter   Specific device selected in 'Available devices' list   Other: n/a     Available devices:     Name   Core V pltage   LEs   User I/Os   Memory Bits   Embedded multiplie   9-bit elements   PLL                                                                                                    | Target device   Auto device selected ly the Fitter   Specific device selected in 'Available devices' list   Other: n/a     Available devices:     Name   Core voltage   LEs   User I/Os   Memory Bits   Embedded multiple   9-bit elements   PLL   EP2C20F256C7   1.2V   18752   152   239616   52   4                                                                                                    | Target device   Auto device selected l y the Fitter   Specific device selected in 'Available devices' list   Other: n/a     Available devices:     Name   Core V pltage   LEs   User I/Os   Memory Bits   EP2C20F256C7   1.2V   18752   152   239616   52   4                                                                                                    | Target device   Auto device selected i y the Fitter   Specific device selected in 'Available devices' list   Other: n/a     Available devices:     Name   Core V pltage   LEs   User I/Os   Memory Bits   EP2C20F256C7   1.2V   18752   152   239616   52   4                                                                                                    |
| Name       Core       Voltage       LEs       User I/Os       Memory Bits       Embedded multiple       9-bit elements       PLL       O         EP2C20F256C7       1.2V       18752       152       239616       52       4       16         EP2C20F256C8       1.2V       18752       152       239616       52       4       16         EP2C20F484C6       1.2V       18752       152       239616       52       4       16         EP2C20F484C6       1.2V       18752       152       239616       52       4       16         EP2C20F484C7       1.2V       18752       152       239616       52       4       16                                                                                                    | Name       Core       Voltage       LEs       User I/Os       Memory Bits       Embedded multiplie       9-bit elements       PLL       O         EP2C20F256C7       1.2V       18752       152       239616       52       4       16         EP2C20F256I8       1.2V       18752       152       239616       52       4       16         EP2C20F484C6       1.2V       18752       152       239616       52       4       16         EP2C20F484C6       1.2V       18752       152       239616       52       4       16         EP2C20F484C7       1.2V       18752       152       239616       52       4       16                                                                                                    | Target device       prece grader       (m) <ul> <li>Auto device selected by the Fitter</li> <li>Specific device selected in 'Available devices' list</li> <li>Other: n/a</li> </ul> <ul> <li>Name filter:</li> <li>Show advanced devices</li> <li>ardCopy compatible only</li> <li>ardCopy compatible only</li> <li>ardCopy compatible only</li> <li>ardCopy compatible only</li> <li>P-bit elements</li> <li>PLL</li> <li>P-bit elements</li> <li>PLL</li> <li>EP2C20F256C8</li> <li>2V</li> <li>18752</li> <li>152</li> <li>239616</li> <li>22</li> <li>239616</li> <li>22</li> <li>239616</li> <li>22</li> <li>4</li> <li>4</li> </ul>                                                                                                    | Name       Core       Voltage       LEs       User I/Os       Memory Bits       Embedded multiple       9-bit elements       PLL       O         EP2C20F256C7       1.2V       18752       152       239616       52       4       16         EP2C20F256C8       1.2V       18752       152       239616       52       4       16         EP2C20F256C8       1.2V       18752       152       239616       52       4       16         EP2C20F256C8       1.2V       18752       152       239616       52       4       16         EP2C20F256C8       1.2V       18752       152       239616       52       4       16         EP2C20F256C8       1.2V       18752       152       239616       52       4       16                                                                                                    | Name       Core v oltage       LEs       User I/Os       Memory Bits       Embedded multiple       9-bit elements       PLL         EP2C20F256C7       1.2V       18752       152       239616       52       4       16         EP2C20F256C8       1.2V       18752       152       239616       52       4       16         EP2C20F256C8       1.2V       18752       152       239616       52       4       16         EP2C20F256C8       1.2V       18752       152       239616       52       4       16         EP2C20F256C8       1.2V       18752       152       239616       52       4       16         EP2C20F256C8       1.2V       18752       152       239616       52       4       16                                                                                                    | Name       Core V oltage       LEs       User I/Os       Memory Bits       Embedded multiplie       9-bit elements       PLL         EP2C20F256C7       1.2V       18752       152       239616       52       4       16         EP2C20F256C8       1.2V       18752       152       239616       52       4       16         EP2C20F25618       1.2V       18752       152       239616       52       4       16         EP2C20F25618       1.2V       18752       152       239616       52       4       16         EP2C20F25618       1.2V       18752       152       239616       52       4       16         EP2C20F484C6       1.2V       18752       152       239616       52       4       16                                                                                                    | Name       Core V oltage       LEs       User I/Os       Memory Bits       Embedded multiplie       9-bit elements       PLL         EP2C20F256C7       1.2V       18752       152       239616       52       4       16         EP2C20F256C8       1.2V       18752       152       239616       52       4       16         EP2C20F25618       1.2V       18752       152       239616       52       4       16         EP2C20F25618       1.2V       18752       152       239616       52       4       16         EP2C20F25618       1.2V       18752       152       239616       52       4       16         EP2C20F484C6       1.2V       18752       152       239616       52       4       16                                                                                                    | Name       Core voltage       LEs       User I/Os       Memory Bits       Embedded multiplie       9-bit elements       PLL         EP2C20F256C7       1.2V       18752       152       239616       52       4       16         EP2C20F256C8       1.2V       18752       152       239616       52       4       16         EP2C20F256C8       1.2V       18752       152       239616       52       4       16         EP2C20F256C8       1.2V       18752       152       239616       52       4       16         EP2C20F256C8       1.2V       18752       152       239616       52       4       16         EP2C20F484C6       1.2V       18752       152       239616       52       4       16                                                                                                    | Name       Core       Voltage       LEs       User I/Os       Memory Bits       Embedded multiplie       9-bit elements       PLL       PLL         EP2C20F256C7       1.2V       18752       152       239616       52       4       16         EP2C20F256C8       1.2V       18752       152       239616       52       4       16         EP2C20F256C8       1.2V       18752       152       239616       52       4       16         EP2C20F256C8       1.2V       18752       152       239616       52       4       16         EP2C20F256C8       1.2V       18752       152       239616       52       4       16         EP2C20F484C6       1.2V       18752       152       239616       52       4       16                                                                                                    | Target device       Opeca grader (My)         Auto device selected I y the Fitter       Name filter:         Specific devices selected in 'Available devices' list       Image: Core V pltage         Other: n/a       Available devices:         Name       Core V pltage       LEs       User I/Os         Mame       Core V pltage       LEs       User I/Os         Memory Bits       Embedded multiplie       9-bit elements       PLL         EP2C20F256C7       1.2V       18752       152       239616       52       4       16         EP2C20F256C8       1.2V       18752       152       239616       52       4       16                                                                                                    | Target device       Auto device selected ly the Fitter <ul> <li>Auto device selected ly the Fitter</li> <li>Specific device selected in 'Available devices' list</li> <li>Other: n/a</li> </ul> <ul> <li>Mame filter:</li> <li>Show advanced devices</li> <li>ardCopy compatible only</li> <li>ardCopy compatible only<th>Target device       Image: Core view growth with the fitter         Image: Auto device selected in 'Available devices' list       Image: View growth with the fitter         Image: Other: n/a       Image: View growth with the fitter         Available devices:       Image: View growth with the fitter         Image: Name       Core View growth with the fitter         Image: View growth with the fitter       Image: View growth with the fitter         Image: View growth with the fitter       Image: View growth with the fitter         Image: View growth with the fitter       Image: View growth with the fitter         Image: View growth with the fitter       Image: View growth with the fitter         Image: View growth with the fitter       Image: View growth with the fitter         Image: View growth with the fitter       Image: View growth with the fitter         Image: View growth with the fitter       Image: View growth with the fitter         Image: View growth with the fitter       Image: View growth with the fitter         Image: View growth with the fitter       Image: View growth with the fitter         Image: View growth with the fitter       Image: View growth with the fitter         Image: View growth with the fitter       Image: View growth with the fitter         Image: View growth with the fitter       Image: View growth with the fitter         Image: View growth with the fitter</th><th>Target device       Auto device selected l y the Fitter            <ul> <li>Auto device selected in 'Available devices' list</li> <li>Other: n/a</li> </ul>                 Available devices:               Show advanced devices                 Name filter:               Show advanced devices                 Public devices:               Show advanced devices                  Public devices:                 Public devices:               Public devices                 Parcel of the selected devices:               Public devices                 Parcel of the selected devices:               Public devices                 Parcel of the selected devices:               Public devices                 Parcel of the selected devices:               Public devices                 Parcel of the selected devices               Public devices                 Parcel of the selected devices:               Procel of the selected multiplic of the selected multiplic devices                 Procel of the selected devices               Public devices                 Procel of the selected multiplic devices</th><th>Target device       Auto device selected l y the Fitter            • Auto device selected l in 'Available devices' list        Name filter:             • Other: n/a        Available devices:             • Name        Core V oltage        LEs             • Name Tore V oltage        LEs        Verter Voltage             • P2C20F256C7        1.2V        18752             • P2C20F256C7        1.2V        18752</th><th>Target device       Auto device selected I y the Fitter            • Auto device selected I y the Fitter        Name filter:             • Other: n/a        Show advanced devices          Available devices:       Image: Image:</th><th>Target device     Auto device selected l y the Fitter     Specific device selected l y the Fitter     Specific device selected l y the Fitter     Other: n/a     Available devices:     Name   Core V oltage   LEs   User I/Os   Memory Bits   Embedded multiplie   9-bit elements   PLL   EP2C20F256C7   1.2V     18752   152   239616     52</th><th>Target device       Image: Core Voltage       LEs       User I/Os       Memory Bits       Embedded multiplie       9-bit elements       PLL         EP2C20F256C7       1.2V       18752       152       239616       52       4       16</th><th>Target device       Auto device selected by the Fitter         Image: Specific device selected in 'Available devices' list       Name filter:         Image: Other: n/a       Image: Show advanced devices         Image: Available devices:       Image: Show advanced devices         Image: Name       Core V oltage         LEs       User I/Os         Memory Bits       Embedded multiplie         9-bit elements       PLL         Image: EP2C20F256C7       1.2V         18752       152         239616       52</th><th>Target device       Auto device selected by the Fitter         Image: Specific device selected in 'Available devices' list       Name filter:         Image: Other: n/a       Image: Show advanced devices         Image: Name       Core V pltage       LEs       User I/Os         Memory Bits       Embedded multiplie       9-bit elements       PLL         EP2C20F256C7       1.2V       18752       152       239616       52       4       16</th><th>Target device       Auto device selected by the Fitter         Image: Specific device selected in 'Available devices' list       Name filter:         Image: Other: n/a       Image: Show advanced devices         Image: Name       Core V oltage       LEs       User I/Os         Memory Bits       Embedded multiplie       9-bit elements       PLL         EP2C20F256C7       1.2V       18752       152       239616       52       4       16</th><th>Target device       Auto device selected by the Fitter            <ul> <li>Specific device selected in 'Available devices' list</li> <li>Other: n/a</li> </ul> <ul> <li>Mame filter:</li> <li>Show advanced devices</li> <li>ardCopy compatible only</li> <li>ardCopy compatible only</li> </ul> <ul> <li>Available devices:</li> </ul>            Name Core V pltage         LEs         User I/Os         Memory Bits         Embedded multiplie         9-bit elements         PLL           EP2C20F256C7         1.2V         18752         152         239616         52         4         16</th><th>Target device       Auto device selected by the Fitter            <ul> <li>Specific device selected in 'Available devices' list</li> <li>Other: n/a</li> </ul> <ul> <li>Mame Core Voltage LEs User I/Os Memory Bits Embedded multiplie</li> <li>9-bit elements PLL</li> <li>EP2C20F256C7 1.2V</li> <li>18752 152 239616</li> </ul> <ul> <li>Getter gradering and the second second</li></ul></th><th>Target device       Auto device selected by the Fitter            <ul> <li>Specific device selected in 'Available devices' list</li> <li>Other: n/a</li> </ul> <ul> <li>Name filter:</li> <li>Show advanced devices</li> <li>ardCopy compatible only</li> <li>ardCopy compatible only</li> </ul> <ul> <li>Available devices:</li> </ul>            Name         Core V pltage         LEs         User I/Os         Memory Bits         Embedded multiplie         9-bit elements         PLL         PLL<th>Target device       Auto device selected by the Fitter            <ul> <li>Specific device selected by the Fitter</li> <li>Other: n/a</li> </ul>          Available devices:       Image: Core V oltage       LEs       User I/Os       Memory Bits       Embedded multiplie       9-bit elements       PLL       Memory Bits       16</th><th>Target device       Auto device selected by the Fitter            <ul> <li>Specific device selected by the Fitter</li> <li>Specific device selected in 'Available devices' list</li> <li>Other: n/a</li> </ul> <ul> <li>Available devices:</li> </ul> <ul> <li>Available devices:</li> </ul>            Name         Core V oltage         LEs         User I/Os         Memory Bits         Embedded multiplie         '9-bit elements         PLL         PLL</th><th>Target device       Auto device selected ly the Fitter            <ul> <li>Specific device selected in 'Available devices' list</li> <li>Other: n/a</li> </ul>      Name filter:         <ul> <li>Show advanced devices</li> <li>I ardCopy compatible only</li> <li>I ardCopy compatible only</li></ul></th><th>Target device       Auto device selected by the Fitter         Image: Specific device selected in 'Available devices' list       Name filter:         Image: Other: n/a       Image: Show advanced devices         Available devices:       Image: Show advanced devices         Image: Specific device selected in 'Available devices' list       Image: Show advanced devices         Image: Specific device selected in 'Available devices' list       Image: Show advanced devices         Image: Specific device selected in 'Available devices' list       Image: Show advanced devices         Image: Specific device selected in 'Available devices' list       Image: Show advanced devices         Available devices:       Image: Specific device selected in 'Available devices'         Image: Specific device selected in 'Available devices' list       Image: Show advanced devices         Available devices:       Image: Specific device selected in 'Available devices'         Image: Specific device selected in 'Available devices'       Image: Specific device selected in 'Available devices'         Available devices:       Image: Specific device selected selected</th><th>Target device       Auto device selected by the Fitter            <ul> <li>Specific device selected in 'Available devices' list</li> <li>Other: n/a</li> </ul>      Name filter:         <ul> <li>Show advanced devices</li> <li>I ardCopy compatible only</li> <li>I ardCopy compatible only</li> <li>Show advanced devices</li> <li>I ardCopy compatible only</li> <li>Figure 1/2</li> <li>Show advanced devices</li> <li>I ardCopy compatible only</li> <li>I ardCopy compatible only</li> <li>I ardCopy compatible only</li> <li>I ardCopy compatible only</li> <li>I ardCopy compatible only</li> </ul>            Available devices:         I ardCopy compatible only         II           Name         Core V oltage         LEs         User I/Os         Memory Bits         Embedded multiplie         9-bit elements         PLL           EP2C20F256C7         1.2V         18752         152         239616         52         4         16</th><th>Target device       Auto device selected ly the Fitter            <ul> <li>Auto device selected ly the Fitter</li> <li>Specific device selected in 'Available devices' list</li> <li>Other: n/a</li> </ul> <ul> <li>Available devices:</li> </ul>                 Name         Core Voltage         LEs         User I/Os         Memory Bits         Embedded multiplie         9-bit elements         PLL          </th></th></li></ul> EP2C20F256C7             1.2V             18752             152             239616             52             4             16 | Target device       Image: Core view growth with the fitter         Image: Auto device selected in 'Available devices' list       Image: View growth with the fitter         Image: Other: n/a       Image: View growth with the fitter         Available devices:       Image: View growth with the fitter         Image: Name       Core View growth with the fitter         Image: View growth with the fitter       Image: View growth with the fitter         Image: View growth with the fitter       Image: View growth with the fitter         Image: View growth with the fitter       Image: View growth with the fitter         Image: View growth with the fitter       Image: View growth with the fitter         Image: View growth with the fitter       Image: View growth with the fitter         Image: View growth with the fitter       Image: View growth with the fitter         Image: View growth with the fitter       Image: View growth with the fitter         Image: View growth with the fitter       Image: View growth with the fitter         Image: View growth with the fitter       Image: View growth with the fitter         Image: View growth with the fitter       Image: View growth with the fitter         Image: View growth with the fitter       Image: View growth with the fitter         Image: View growth with the fitter       Image: View growth with the fitter         Image: View growth with the fitter                                                                                                    | Target device       Auto device selected l y the Fitter <ul> <li>Auto device selected in 'Available devices' list</li> <li>Other: n/a</li> </ul> Available devices:               Show advanced devices                 Name filter:               Show advanced devices                 Public devices:               Show advanced devices                  Public devices:                 Public devices:               Public devices                 Parcel of the selected devices:               Public devices                 Parcel of the selected devices:               Public devices                 Parcel of the selected devices:               Public devices                 Parcel of the selected devices:               Public devices                 Parcel of the selected devices               Public devices                 Parcel of the selected devices:               Procel of the selected multiplic of the selected multiplic devices                 Procel of the selected devices               Public devices                 Procel of the selected multiplic devices                                                                                                    | Target device       Auto device selected l y the Fitter            • Auto device selected l in 'Available devices' list        Name filter:             • Other: n/a        Available devices:             • Name        Core V oltage        LEs             • Name Tore V oltage        LEs        Verter Voltage             • P2C20F256C7        1.2V        18752             • P2C20F256C7        1.2V        18752                                                                                                    | Target device       Auto device selected I y the Fitter            • Auto device selected I y the Fitter        Name filter:             • Other: n/a        Show advanced devices          Available devices:       Image: Image:                                                                                                    | Target device     Auto device selected l y the Fitter     Specific device selected l y the Fitter     Specific device selected l y the Fitter     Other: n/a     Available devices:     Name   Core V oltage   LEs   User I/Os   Memory Bits   Embedded multiplie   9-bit elements   PLL   EP2C20F256C7   1.2V     18752   152   239616     52                                                                                                    | Target device       Image: Core Voltage       LEs       User I/Os       Memory Bits       Embedded multiplie       9-bit elements       PLL         EP2C20F256C7       1.2V       18752       152       239616       52       4       16                                                                                                    | Target device       Auto device selected by the Fitter         Image: Specific device selected in 'Available devices' list       Name filter:         Image: Other: n/a       Image: Show advanced devices         Image: Available devices:       Image: Show advanced devices         Image: Name       Core V oltage         LEs       User I/Os         Memory Bits       Embedded multiplie         9-bit elements       PLL         Image: EP2C20F256C7       1.2V         18752       152         239616       52                                                                                                    | Target device       Auto device selected by the Fitter         Image: Specific device selected in 'Available devices' list       Name filter:         Image: Other: n/a       Image: Show advanced devices         Image: Name       Core V pltage       LEs       User I/Os         Memory Bits       Embedded multiplie       9-bit elements       PLL         EP2C20F256C7       1.2V       18752       152       239616       52       4       16                                                                                                    | Target device       Auto device selected by the Fitter         Image: Specific device selected in 'Available devices' list       Name filter:         Image: Other: n/a       Image: Show advanced devices         Image: Name       Core V oltage       LEs       User I/Os         Memory Bits       Embedded multiplie       9-bit elements       PLL         EP2C20F256C7       1.2V       18752       152       239616       52       4       16                                                                                                    | Target device       Auto device selected by the Fitter <ul> <li>Specific device selected in 'Available devices' list</li> <li>Other: n/a</li> </ul> <ul> <li>Mame filter:</li> <li>Show advanced devices</li> <li>ardCopy compatible only</li> <li>ardCopy compatible only</li> </ul> <ul> <li>Available devices:</li> </ul> Name Core V pltage         LEs         User I/Os         Memory Bits         Embedded multiplie         9-bit elements         PLL           EP2C20F256C7         1.2V         18752         152         239616         52         4         16                                                                                                    | Target device       Auto device selected by the Fitter <ul> <li>Specific device selected in 'Available devices' list</li> <li>Other: n/a</li> </ul> <ul> <li>Mame Core Voltage LEs User I/Os Memory Bits Embedded multiplie</li> <li>9-bit elements PLL</li> <li>EP2C20F256C7 1.2V</li> <li>18752 152 239616</li> </ul> <ul> <li>Getter gradering and the second second</li></ul> | Target device       Auto device selected by the Fitter <ul> <li>Specific device selected in 'Available devices' list</li> <li>Other: n/a</li> </ul> <ul> <li>Name filter:</li> <li>Show advanced devices</li> <li>ardCopy compatible only</li> <li>ardCopy compatible only</li> </ul> <ul> <li>Available devices:</li> </ul> Name         Core V pltage         LEs         User I/Os         Memory Bits         Embedded multiplie         9-bit elements         PLL         PLL <th>Target device       Auto device selected by the Fitter            <ul> <li>Specific device selected by the Fitter</li> <li>Other: n/a</li> </ul>          Available devices:       Image: Core V oltage       LEs       User I/Os       Memory Bits       Embedded multiplie       9-bit elements       PLL       Memory Bits       16</th> <th>Target device       Auto device selected by the Fitter            <ul> <li>Specific device selected by the Fitter</li> <li>Specific device selected in 'Available devices' list</li> <li>Other: n/a</li> </ul> <ul> <li>Available devices:</li> </ul> <ul> <li>Available devices:</li> </ul>            Name         Core V oltage         LEs         User I/Os         Memory Bits         Embedded multiplie         '9-bit elements         PLL         PLL</th> <th>Target device       Auto device selected ly the Fitter            <ul> <li>Specific device selected in 'Available devices' list</li> <li>Other: n/a</li> </ul>      Name filter:         <ul> <li>Show advanced devices</li> <li>I ardCopy compatible only</li> <li>I ardCopy compatible only</li></ul></th> <th>Target device       Auto device selected by the Fitter         Image: Specific device selected in 'Available devices' list       Name filter:         Image: Other: n/a       Image: Show advanced devices         Available devices:       Image: Show advanced devices         Image: Specific device selected in 'Available devices' list       Image: Show advanced devices         Image: Specific device selected in 'Available devices' list       Image: Show advanced devices         Image: Specific device selected in 'Available devices' list       Image: Show advanced devices         Image: Specific device selected in 'Available devices' list       Image: Show advanced devices         Available devices:       Image: Specific device selected in 'Available devices'         Image: Specific device selected in 'Available devices' list       Image: Show advanced devices         Available devices:       Image: Specific device selected in 'Available devices'         Image: Specific device selected in 'Available devices'       Image: Specific device selected in 'Available devices'         Available devices:       Image: Specific device selected selected</th> <th>Target device       Auto device selected by the Fitter            <ul> <li>Specific device selected in 'Available devices' list</li> <li>Other: n/a</li> </ul>      Name filter:         <ul> <li>Show advanced devices</li> <li>I ardCopy compatible only</li> <li>I ardCopy compatible only</li> <li>Show advanced devices</li> <li>I ardCopy compatible only</li> <li>Figure 1/2</li> <li>Show advanced devices</li> <li>I ardCopy compatible only</li> <li>I ardCopy compatible only</li> <li>I ardCopy compatible only</li> <li>I ardCopy compatible only</li> <li>I ardCopy compatible only</li> </ul>            Available devices:         I ardCopy compatible only         II           Name         Core V oltage         LEs         User I/Os         Memory Bits         Embedded multiplie         9-bit elements         PLL           EP2C20F256C7         1.2V         18752         152         239616         52         4         16</th> <th>Target device       Auto device selected ly the Fitter            <ul> <li>Auto device selected ly the Fitter</li> <li>Specific device selected in 'Available devices' list</li> <li>Other: n/a</li> </ul> <ul> <li>Available devices:</li> </ul>                 Name         Core Voltage         LEs         User I/Os         Memory Bits         Embedded multiplie         9-bit elements         PLL          </th> | Target device       Auto device selected by the Fitter <ul> <li>Specific device selected by the Fitter</li> <li>Other: n/a</li> </ul> Available devices:       Image: Core V oltage       LEs       User I/Os       Memory Bits       Embedded multiplie       9-bit elements       PLL       Memory Bits       16                                                                                                    | Target device       Auto device selected by the Fitter <ul> <li>Specific device selected by the Fitter</li> <li>Specific device selected in 'Available devices' list</li> <li>Other: n/a</li> </ul> <ul> <li>Available devices:</li> </ul> <ul> <li>Available devices:</li> </ul> Name         Core V oltage         LEs         User I/Os         Memory Bits         Embedded multiplie         '9-bit elements         PLL         PLL                                                                                                    | Target device       Auto device selected ly the Fitter <ul> <li>Specific device selected in 'Available devices' list</li> <li>Other: n/a</li> </ul> Name filter: <ul> <li>Show advanced devices</li> <li>I ardCopy compatible only</li> <li>I ardCopy compatible only</li></ul>                                                                                                    | Target device       Auto device selected by the Fitter         Image: Specific device selected in 'Available devices' list       Name filter:         Image: Other: n/a       Image: Show advanced devices         Available devices:       Image: Show advanced devices         Image: Specific device selected in 'Available devices' list       Image: Show advanced devices         Image: Specific device selected in 'Available devices' list       Image: Show advanced devices         Image: Specific device selected in 'Available devices' list       Image: Show advanced devices         Image: Specific device selected in 'Available devices' list       Image: Show advanced devices         Available devices:       Image: Specific device selected in 'Available devices'         Image: Specific device selected in 'Available devices' list       Image: Show advanced devices         Available devices:       Image: Specific device selected in 'Available devices'         Image: Specific device selected in 'Available devices'       Image: Specific device selected in 'Available devices'         Available devices:       Image: Specific device selected selected                                                                                                    | Target device       Auto device selected by the Fitter <ul> <li>Specific device selected in 'Available devices' list</li> <li>Other: n/a</li> </ul> Name filter: <ul> <li>Show advanced devices</li> <li>I ardCopy compatible only</li> <li>I ardCopy compatible only</li> <li>Show advanced devices</li> <li>I ardCopy compatible only</li> <li>Figure 1/2</li> <li>Show advanced devices</li> <li>I ardCopy compatible only</li> <li>I ardCopy compatible only</li> <li>I ardCopy compatible only</li> <li>I ardCopy compatible only</li> <li>I ardCopy compatible only</li> </ul> Available devices:         I ardCopy compatible only         II           Name         Core V oltage         LEs         User I/Os         Memory Bits         Embedded multiplie         9-bit elements         PLL           EP2C20F256C7         1.2V         18752         152         239616         52         4         16                                                                                                    | Target device       Auto device selected ly the Fitter <ul> <li>Auto device selected ly the Fitter</li> <li>Specific device selected in 'Available devices' list</li> <li>Other: n/a</li> </ul> <ul> <li>Available devices:</li> </ul> Name         Core Voltage         LEs         User I/Os         Memory Bits         Embedded multiplie         9-bit elements         PLL                                                                                                    | Target device      Auto device selected I       Auto device selected I       Auto device selected I       Name filter:       Name filter:       Name filter:       Name filter:       Name filter:       Name filter:       Name filter:       Name filter:       Name filter:       Name filter:       Name filter:       Name filter:       Name filter:       Name filter:       Plut       Name filter:       Plut       Name filter:          Plut                                                                   Name filter:      Name filter:      Name filter:  Plut       Name filter:  Plut  Plut  Plut  Plut  Plut  Plut Plut  Plut Plut Plut  Plut Plu                                                                                                    | Target device   Auto device selected ly the Fitter   Specific device selected in 'Available devices' list   Other: n/a     Available devices:     Name   Core v   Name   LEs   User I/Os   Memory Bits   Embedded multiplie   9-bit elements   PLL   EP2C20F256C7   1.2V     18752   152   239616   52                                                                                                    | Target device       Auto device selected l y the Fitter <ul> <li>Specific device selected in 'Available devices' list</li> <li>Other: n/a</li> </ul> <ul> <li>Mame filter:</li> <li>Show advanced devices</li> <li>IlardCopy compatible only</li> <li>IlardCopy compatible only</li> <li>IlardCopy co</li></ul>                                                                                                    | Target device       Auto device selected l y the Fitter <ul> <li>Specific device selected in 'Available devices' list</li> <li>Other: n/a</li> </ul> <ul> <li>Available devices:</li> </ul> <ul> <li>Show advanced devices</li> <li>IardCopy compatible only</li> <li>IardCopy compatible only</li> </ul>                                                                                                    | Target device       Auto device selected l y the Fitter       Name filter:       Name filter:         Other: n/a       Specific devices leaded in 'Available devices' list       Image: Core v pltage       LEs       User I/Os       Memory Bits       Embedded multiplie       9-bit elements       PLL         EP2C20F256C7       1.2V       18752       152       239616       52       4       16                                                                                                    | Target device       Auto device selected l y the Fitter <ul> <li>Auto device selected l y the Fitter</li> <li>Specific device selected in 'Available devices' list</li> <li>Other: n/a</li> </ul> <ul> <li>Available devices:</li> </ul> <ul> <li>Available devices:</li> <li> <li> <li>Name Core Voltage LEs User I/Os Memory Bits Embedded multiplie</li> <li> <li>9-bit elements PLL</li> <li></li></li></li></li></ul>                                                                                                    | Target device   Auto device selected l y the Fitter   Specific device selected in 'Available devices' list   Other: n/a     Available devices:     Name   Core V oltage   LEs   User I/Os   Memory Bits   Embedded multiplie   9-bit elements   PLL                                                                                                    | Target device       Auto device selected I y the Fitter            • Auto device selected I y the Fitter        Name filter:             • Other: n/a        Show advanced devices             Available devices:        Image: Core Voltage       LEs            Verture Voltage       LEs       User I/Os       Memory Bits       Embedded multiplie       9-bit elements       PLL            EP2C20F256C7       1.2V       18752       152       239616       52       4       16                                                                                                    | Target device     Auto device selected I y the Fitter     Specific device selected I in 'Available devices' list     Other: n/a     Available devices:     Name   Core V pltage   LEs   User I/Os   Memory Bits   Embedded multiplie   9-bit elements   PLL                                                                                                    | Target device   Auto device selected I y the Fitter   Specific device selected I in 'Available devices' list   Other: n/a     Available devices:     Name   Core V pltage   LEs   User I/Os   Memory Bits   Embedded multiplie   9-bit elements   PLL                                                                                                    | Target device       Auto device selected I y the Fitter            • Specific device selected in 'Available devices' list        Name filter:             • Other: n/a        Available devices:             Name Core V pltage LEs User I/Os Memory Bits Embedded multiplie '9-bit elements PLL        PLL                                                                                                    | Target device   Auto device selected I y the Fitter   Specific device selected I in 'Available devices' list   Other: n/a     Available devices:     Name   Core V pltage   LEs   User I/Os   Memory Bits   Embedded multiplie   9-bit elements   PLL                                                                                                    | Target device   Auto device selected by the Fitter   Specific device selected in 'Available devices' list   Other: n/a     Available devices:     Name   Core voltage   LEs   User I/Os   Memory Bits   Embedded multiplie   9-bit elements   PLL   EP2C20F256C7   1.2V   18752   152   239616   52   4                                                                                                    | Target device   Auto device selected I y the Fitter   Specific device selected in 'Available devices' list   Other: n/a     Available devices:     Name   Core V oltage   LEs   User I/Os   Memory Bits   Embedded multiplie   9-bit elements   PLL   EP2C20F256C7   1.2V   18752   152   239616   52   4                                                                                                    | Target device       opeca grader (my)         Auto device selected l y the Fitter       Name filter:         Specific device selected in 'Available devices' list       I ardCopy compatible only         Other: n/a       Show advanced devices       I ardCopy compatible only         Available devices:       I ardCopy compatible only       I         Name       Core V oltage       LEs       User I/Os       Memory Bits       Embedded multiplie       9-bit elements       PLL         EP2C20F256C7       1.2V       18752       152       239616       52       4       16                                                                                                    |
| Auto device selected ly the Fitter                                                                                                    | Auto device selected i y the Fitter              Specific device selected in 'Available devices' list                  Other: n/a                           Name nitter:                Other: n/a                      Name Core Voltage LEs User I/Os Memory Bits Embedded multiplie                P-LL             0                EP2C20F256C7               1.2V              18752               152               239616               52               4               16               EP2C20F256C8               1.2V             18752             152             239616             52               6               EP2C20F26618             1.2V             18752             152             239616             52              239616             52               EP2C20F484C6               1.2V             18752             315                                                                                                    | Auto device selected iv the Fitter                Name filter:               Name filter:               Name filter:               I ardCopy compatible only               I ardCopy compatible only                 Other: n/a               Other: n/a               Available devices:               I ardCopy compatible only               I ardCopy compatible only                 Name               Core V oltage               LEs               User I/Os               Embedded multiplie               9-bit elements               PLL               e                 EP2C20F256C7                L2V             18752             152             239616             52             Core             4             16                                                                                                    | Auto device selected i y the Fitter                wame filter:               wame filter:                                                                                                    | Auto device selected ly the Fitter                Name filter:               Vame filter:               Vame filter:             Vame filter:             Vame f                                                                                                    | Auto device selected ly the Fitter       Name filter:       Name filter:       Name filter:         Other: n/a       Other: n/a       In 'Available devices' list       In 'Available devices'         Available devices:       In 'Available devices' list       In 'Available devices'       In 'Available devices'         Name       Core V       Itage       LEs       User I/Os       Memory Bits       Embedded multiplie       9-bit elements       PLL       In 'A ifa         EP2C20F256C7       1.2V       18752       152       239616       52       In 'A ifa       Ifa         EP2C20F256C8       1.2V       18752       152       239616       52       In 'A ifa         EP2C20F25618       1.2V       18752       152       239616       52       In 'A ifa         EP2C20F25618       1.2V       18752       152       239616       52       In 'A ifa         EP2C20F484C6       1.2V       18752       152       239616       52       In 'A ifa                                                                                                    | Auto device selected by the Fitter       Name filter:       Name filter:       Image: Core value of the value of the | Auto device selected by the Fitter       Name filter:       Name filter:       I ardCopy compatible only         Other: n/a       Other: n/a       I ardCopy compatible only       II         Available devices:       IIIIIIIIIIIIIIIIIIIIIIIIIIIIIIIIIIII                                                                                                    | Auto device selected by the Fitter       Name filter:       Name filter:       Image: Core value of the value of the                                                                                                    | O Auto device selected I y the Fitter <ul> <li>Specific device selected in 'Available devices' list</li> <li>Other: n/a</li> </ul> Available devices:         Name       Core Voltage       LEs       User I/Os       Memory Bits       Embedded multiplie       9-bit elements       PLL       0         EP2C20F256C7       1.2V       18752       152       239616       52       4       16         EP2C20F256C8       1.2V       18752       152       239616       52       4       16                                                                                                    | O Auto device selected I y the Fitter                                                                                                    | Auto device selected if y the Fitter                Name filter:                 Other: n/a               Other: n/a                 Available devices:               Image: Second and the second and the second                                                                                                    | O Auto device selected by the Fitter         Image: Specific device selected in 'Available devices' list         Other: n/a         Available devices:         Image: Specific device selected in 'Available devices' list         Image: Name         Core V pltage       LEs         User I/Os       Memory Bits       Embedded multiplie         P-bit elements       PLL         EP2C20F256C7       1.2V       18752       152         P2060F255C7       1.2V       18752       152       239616         Specific devices       Specific devices       Specific devices       4       16                                                                                                    | O Auto device selected ly the Fitter       Name fitter:         Image: Specific device selected in 'Available devices' list       Image: Show advanced devices       Image: Show advanced devices         O ther: n/a       Available devices:       Image: Show advanced devices       Image: Show advanced devices       Image: Show advanced devices         Name       Core Voltage       LEs       User I/Os       Memory Bits       Embedded multiplie       9-bit elements       PLL         EP2C20F256C7       1.2V       18752       152       239616       52       4       16                                                                                                    | O Auto device selected I y the Fitter       Name hiter:       Name hiter:         Image: Specific device selected I in 'Available devices' list       Image: Show advanced devices I ardCopy compatible only         O ther: n/a       Available devices:       Image: Show advanced devices I ardCopy compatible only         Available devices:       Image: Show advanced devices I ardCopy compatible only       Image: Show advanced devices I ardCopy compatible only         Name       Core V       Itage       LEs       User I/Os       Memory Bits       Embedded multiplie       9-bit elements       PLL         EP2C20F256C7       1.2V       18752       152       239616       52       4       16                                                                                                    | O Auto device selected by the Fitter                                                                                                    | O Auto device selected by the Fitter       Name filter:       Name filter:         Image: Specific device selects d in 'Available devices' list       Image: Show advanced devices       Image: Show advanced devices         Other: n/a       Other: n/a         Available devices:       Image: Show advanced devices       Image: Show advanced devices         Name       Core V pltage       LEs       User I/Os       Memory Bits       Embedded multiplie       9-bit elements       PLL         EP2C20F256C7       1.2V       18752       152       239616       52       4       16                                                                                                    | Auto device selected if y the Fitter                Name filter:                 Specific device selected in 'Available devices' list                Show advanced devices                 Other: n/a               Available devices:                 Name               Core V             oltage               LEs               User I/Os               Embedded multiplie               9-bit elements               PLL               I                                                                                                    | O Auto device selected by the Fitter       Name filter:         Image: Specific device selected in 'Available devices' list       Image: Show advanced devices         Other: n/a       Image: Show advanced devices         Available devices:       Image: Show advanced devices         Image: Specific devices control of the selected in 'Available devices' list       Image: Show advanced devices         Available devices:       Image: Specific devices         Image: Specific devices:       Image: Specific devices         Image: Specific devices:       Image: Specific devices         Image: Specific devices:       Image: Specific devices         Image: Specific devices:       Image: Specific devices         Image: Specific devices:       Image: Specific devices         Image: Specific devices:       Image: Specific devices         Image: Specific devices:       Image: Specific devices         Image: Specific devices:       Image: Specific devices         Image: Specific devices:       Image: Specific devices         Image: Specific devices:       Image: Specific devices         Image: Specific devices:       Image: Specific devices         Image: Specific devices:       Image: Specific devices         Image: Specific devices:       Image: Specific devices         Image: Specific devices:       Image: Specific devices                                                                                                    | O Auto device selected ly the Fitter   Image: Specific device selected in 'Available devices' list   O ther: n/a     Available devices:     Image: Name     Core V   Image: Displayed by the fitter     Image: Displayed by the fitter     Image: Displayed by the fitter <t< th=""><th>O Auto device selected iv the Fitter   Image: Specific device selected in 'Available devices' list   O Other: n/a     Available devices:     Image: Name     Core V   Itage   LEs   User I/Os   Memory Bits   Embedded multiplie   9-bit elements   PLL   EP2C20F256C7   1.2V     18752   152   239616     52     Image: Name Titler:     Image: Name Titler:     Image: Name Title:     Image: Name Title:     Image: Name Title:     Image: Name Title:     Image: Name Title:     Image: Name Title:     Image: Name Title:     Image: Name Title:     Image: Name Ti</th><th>Auto device selected ly the Fitter                Name filter:                 Specific device selected in 'Available devices' list                Ware filter:                 Other: n/a               Available devices:                 Name Core Voltage LEs User I/Os Memory Bits Embedded multiplie '9-bit elements PLL                 EP2C20F256C7 1.2V               18752</th><th>Auto device selected by the Fitter                Name filter:                 Specific device selected in 'Available devices' list                Show advanced devices               I ardCopy compatible only                 Other: n/a               Available devices:               Embedded multiplie               9-bit elements               PLL                 EP2C20F256C7               1.2V               18752               152               239616               52               4               16</th><th>O Auto device selected ly the Fitter</th><th>O Auto device selected ly the Fitter</th><th>O Auto device selected ly the Fitter    Specific device selected in 'Available devices' list    Other: n/a     Available devices:      Name       Name      Name   Core V   pltage   LEs   User I/Os   Memory Bits   Embedded multiplie   9-bit elements   PLL   EP2C20F256C7   1.2V   18752   152   239616</th><th>Auto device selected if y the Fitter                Name filter:                 Specific device selected in 'Available devices' list                Value filter:                 Other: n/a               Available devices:                 Name               Core V pltage               LEs               Vser I/Os               Embedded multiple               9-bit elements               PLL                 EP2C20F256C7               1.2V               18752               152               239616               52               4               16</th><th>Auto device selected in the Fitter                Name filter:                 Other: n/a               Other: n/a                 Available devices:               Image: Second and the filter in the filter in the filter</th><th>O Auto device selected ly the Fitter            <ul> <li>Specific device selected in 'Available devices' list</li> <li>Other: n/a</li> </ul>          Available devices:         Name       Core V pltage       LEs       User I/Os       Memory Bits       Embedded multiplie       9-bit elements       PLL         EP2C20F256C7       1.2V       18752       152       239616       52       4       16</th><th>O Auto device selected I y the Fitter     Image: Specific device selected I in 'Available devices' list     Other: n/a     Available devices:     Image: Name Inter:     Image: Other: n/a     Available devices:     Image: Name Inter:     Image: Other: n/a     Image: Name Inter:     Image: Other: n/a     Image: Name Inter:     Image: Other: n/a     Image: Other: n/a     Image: Othe</th><th>O Auto device selected I y the Fitter       Name hiter:       Name hiter:         O Specific device selected       d in 'Available devices' list       I ardCopy compatible only         O ther: n/a       O ther: n/a       I ardCopy compatible only         Available devices:       I ardCopy compatible only       I ardCopy compatible only         Name       Core V       Itage       LEs       User I/Os       Memory Bits       Embedded multiplie       9-bit elements       PLL         EP2C20F256C7       1.2V       18752       152       239616       52       I ardCopy compatible only       I ardCopy compatible only</th><th>O Auto device selected I y the Fitter       Name niter:         Image: Specific device selected I in 'Available devices' list       Image: Show advanced devices       Image: Show advanced devices         Other: n/a       Other: n/a       Image: Show advanced devices       Image: Show advanced devices       Image: Show advanced devices         Available devices:       Image: Show advanced devices       Image: Show advanced devices       Image: Show advanced devices       Image: Show advanced devices         Name       Core V pltage       LEs       User I/Os       Memory Bits       Embedded multiplie       9-bit elements       PLL         EP2C20F256C7       1.2V       18752       152       239616       52       Image: Show advanced devices       Image: Show advanced devices</th><th>O Auto device selected I y the Fitter       Name niter:         Image: Specific device selected I in 'Available devices' list       Image: Show advanced devices         Other: n/a       Image: Show advanced devices         Available devices:       Image: Show advanced devices         Image: Specific device selected I in 'Available devices' list       Image: Show advanced devices         Available devices:       Image: Specific device selected I in 'Available devices'         Image: Specific device selected I in 'Available devices' list       Image: Show advanced devices         Available devices:       Image: Specific device selected I in 'Available devices'         Image: Specific devices:       Image: Specific device selected I in 'Available devices'         Image: Specific devices:       Image: Specific devices         Image: Specific devices:       Image: Specific devices         Image: Specific devices:       Image: Specific devices         Image: Specific devices:       Image: Specific devices         Image: Specific devices:       Image: Specific devices         Image: Specific devices:       Image: Specific devices         Image: Specific devices:       Image: Specific devices         Image: Specific devices:       Image: Specific devices         Image: Specific devices:       Image: Specific devices         Image: Specific devices:       Image:</th><th>O Auto device selected I y the Fitter       Name filter:         Image: Specific device selected I in 'Available devices' list       Image: Show advanced devices I ardCopy compatible only         Other: n/a       Other: n/a         Available devices:       Image: Specific device selected I in 'Available devices' list         Name       Core V         Image: Specific devices (Image: Specific devices)       Image: Specific devices (Image: Specific devices)         Image: Specific devices:       Image: Specific devices)         Image: Specific devices:       Image: Specific devices)         Image: Specific devices:       Image: Specific devices)         Image: Specific devices:       Image: Specific devices)         Image: Specific devices:       Image: Specific devices)         Image: Specific devices:       Image: Specific devices)         Image: Specific devices:       Image: Specific devices)         Image: Specific devices:       Image: Specific devices)         Image: Specific devices:       Image: Specific devices)         Image: Specific devices:       Image: Specific devices)         Image: Specific devices:       Image: Specific devices)         Image: Specific devices:       Image: Specific devices)         Image: Specific devices:       Image: Specific devices)         Image: Specific devices:       Image: Spe</th><th>O Auto device selected I y the Fitter         Image: Specific device selected in 'Available devices' list         Other: n/a         Available devices:         Image: Specific device selected in 'Available devices' list         Image: Name Total and Copy compatible only         Available devices:         Image: Specific devices selected in 'Available devices' list         Image: Specific devices selected in 'Available devices' list         Image: Specific devices selected in 'Available devices' list         Image: Specific devices selected in 'Available devices' list         Image: Specific devices selected in 'Available devices' list         Image: Specific devices selected in 'Available devices' list         Image: Specific devices selected in 'Available devices' list         Image: Specific devices selected in 'Available devices' list         Image: Specific devices selected in 'Available devices' list         Image: Specific devices selected in 'Available devices' list         Image: Specific devices selected in 'Available devices' list         Image: Specific devices selected in 'Available devices'         Image: Specific devices selected in 'Available devices'         Image: Specific devices selected in the selected in the selected in the selected in the selected in the selected in the selected in the selected in the selected in the selected in the selected in the selected in the selected in the selected in the selected in the selected in the selected in the selec</th><th>O Auto device selected ly the Fitter     Image: Specific device selected lin 'Available devices' list     Other: n/a     Available devices:     Image: Name Tore: n/a     Image: Name Tore: n/a</th><th>O Auto device selected I y the Fitter     Image: Specific device selected I in 'Available devices' list     O Other: n/a     Available devices:     Image: Name Total in the selected I in 'Available devices' list     Image: Name Total in the selected I in 'Available devices' list     Image: Name Total in the selected I in 'Available devices' list     Image: Name Total in the selected I in 'Available devices' list     Image: Name Total in the selected I in 'Available devices' list     Image: Name Total in the selected I in 'Available devices' list     Image: Name Total in the selected I in 'Available devices' list     Image: Name Total in the selected I in 'Available devices' list     Image: Name Total in the selected I in 'Available devices' list     Image: Name Total in the selected I in 'Available devices' list     Image: Name Total in the selected I in 'Available devices' list     Image: Name Total in the selected I in 'Available devices' list     Image: Name Total in the selected I in the selected I in the s</th><th>○ Auto device selected in 'Available devices' list       Image: Name nitter:         ○ Other: n/a       Image: Name nitter:         Available devices:       Image: Name nitter:         Name       Core V pitage       LEs         User I/Os       Memory Bits       Embedded multiplie       9-bit elements       PLL         FP2C20E256C7       1.2V       18752       152       239616       52       4       16</th><th>O Auto device selected I y the Fitter         Image: Specific device selected in 'Available devices' list         O Other: n/a         Available devices:         Image: Specific device selected in 'Available devices' list         Image: Specific device selected in 'Available devices' list         Image: Specific devices selected in 'Available devices' list         Image: Specific devices selected in 'Available devices' list         Image: Specific devices selected in 'Available devices' list         Image: Specific devices selected in 'Available devices' list         Image: Specific devices selected in 'Available devices' list         Image: Specific devices selected in 'Available devices' list         Image: Specific devices selected in 'Available devices' list         Image: Specific devices selected in 'Available devices' list         Image: Specific devices selected in 'Available devices' list         Image: Specific devices selected in 'Available devices' list         Image: Specific devices selected in 'Available devices' list         Image: Specific devices selected in 'Available devices' list         Image: Specific devices selected in 'Available devices' list         Image: Specific devices selected in the selected in the selected in the selected in the selected in the selected in the selected in the selected in the selected in the selected in the selected in the selected in the selected in the selected in the selected in the selected in the selected in the selected in the selected in t</th><th>O Auto device selected I y the Fitter         Image: Specific device selected I in 'Available devices' list         O Other: n/a         Available devices:         Image: Specific device selected I in 'Available devices' list         O ther: n/a         Available devices:         Image: Specific devices selected I in 'Available devices' list         Image: Specific devices selected I in 'Available devices' list         <td< th=""><th>○ Auto device selected l y the Fitter         ③ Specific device selected in 'Available devices' list         ○ Other: n/a         Available devices:         Name       Core V pltage         LEs       User I/Os         Memory Bits       Embedded multiplie         9-bit elements       PLL</th><th>Auto device selected if y the Fitter                Name niter:                  Other: n/a               Other: n/a               Show advanced devices               I ardCopy compatible only                 Available devices:               Vame niter:               Phitelements               P-bit elements               PLL                 P2C20F256C7               1.2V               18752               152               239616               52               4               16</th><th>O Auto device selected ly the Fitter</th><th>O Auto device selected I y the Fitter       Name nitter:       Image: Copy compatible only         O Other: n/a       Image: Copy compatible only       Image: Copy compatible only         Available devices:       Image: Copy compatible only       Image: Copy compatible only         Name       Copy compatible only       Image: Copy compatible only         Image: Copy compatible devices:       Image: Copy compatible only       Image: Copy compatible only         Image: Copy compatible devices:       Image: Copy compatible only       Image: Copy compatible only         Image: Copy compatible devices:       Image: Copy compatible only       Image: Copy compatible only         Image: Copy compatible devices:       Image: Copy compatible only       Image: Copy compatible only         Image: Copy compatible devices:       Image: Copy compatible only       Image: Copy compatible only         Image: Copy compatible devices:       Image: Copy compatible only       Image: Copy compatible only         Image: Copy compatible devices:       Image: Copy compatible only       Image: Copy compatible only         Image: Copy compatible devices:       Image: Copy compatible only       Image: Copy compatible only         Image: Copy compatible devices:       Image: Copy compatible only       Image: Copy compatible only         Image: Copy compatible devices:       Image: Copy compatible only       Image: Copy compatible</th></td<></th></t<> | O Auto device selected iv the Fitter   Image: Specific device selected in 'Available devices' list   O Other: n/a     Available devices:     Image: Name     Core V   Itage   LEs   User I/Os   Memory Bits   Embedded multiplie   9-bit elements   PLL   EP2C20F256C7   1.2V     18752   152   239616     52     Image: Name Titler:     Image: Name Titler:     Image: Name Title:     Image: Name Title:     Image: Name Title:     Image: Name Title:     Image: Name Title:     Image: Name Title:     Image: Name Title:     Image: Name Title:     Image: Name Ti                                                                                                    | Auto device selected ly the Fitter                Name filter:                 Specific device selected in 'Available devices' list                Ware filter:                 Other: n/a               Available devices:                 Name Core Voltage LEs User I/Os Memory Bits Embedded multiplie '9-bit elements PLL                 EP2C20F256C7 1.2V               18752                                                                                                    | Auto device selected by the Fitter                Name filter:                 Specific device selected in 'Available devices' list                Show advanced devices               I ardCopy compatible only                 Other: n/a               Available devices:               Embedded multiplie               9-bit elements               PLL                 EP2C20F256C7               1.2V               18752               152               239616               52               4               16                                                                                                    | O Auto device selected ly the Fitter                                                                                                    | O Auto device selected ly the Fitter                                                                                                    | O Auto device selected ly the Fitter    Specific device selected in 'Available devices' list    Other: n/a     Available devices:      Name       Name      Name   Core V   pltage   LEs   User I/Os   Memory Bits   Embedded multiplie   9-bit elements   PLL   EP2C20F256C7   1.2V   18752   152   239616                                                                                                    | Auto device selected if y the Fitter                Name filter:                 Specific device selected in 'Available devices' list                Value filter:                 Other: n/a               Available devices:                 Name               Core V pltage               LEs               Vser I/Os               Embedded multiple               9-bit elements               PLL                 EP2C20F256C7               1.2V               18752               152               239616               52               4               16                                                                                                    | Auto device selected in the Fitter                Name filter:                 Other: n/a               Other: n/a                 Available devices:               Image: Second and the filter in the filter in the filter                                                                                                    | O Auto device selected ly the Fitter <ul> <li>Specific device selected in 'Available devices' list</li> <li>Other: n/a</li> </ul> Available devices:         Name       Core V pltage       LEs       User I/Os       Memory Bits       Embedded multiplie       9-bit elements       PLL         EP2C20F256C7       1.2V       18752       152       239616       52       4       16                                                                                                    | O Auto device selected I y the Fitter     Image: Specific device selected I in 'Available devices' list     Other: n/a     Available devices:     Image: Name Inter:     Image: Other: n/a     Available devices:     Image: Name Inter:     Image: Other: n/a     Image: Name Inter:     Image: Other: n/a     Image: Name Inter:     Image: Other: n/a     Image: Other: n/a     Image: Othe                                                                                                    | O Auto device selected I y the Fitter       Name hiter:       Name hiter:         O Specific device selected       d in 'Available devices' list       I ardCopy compatible only         O ther: n/a       O ther: n/a       I ardCopy compatible only         Available devices:       I ardCopy compatible only       I ardCopy compatible only         Name       Core V       Itage       LEs       User I/Os       Memory Bits       Embedded multiplie       9-bit elements       PLL         EP2C20F256C7       1.2V       18752       152       239616       52       I ardCopy compatible only       I ardCopy compatible only                                                                                                    | O Auto device selected I y the Fitter       Name niter:         Image: Specific device selected I in 'Available devices' list       Image: Show advanced devices       Image: Show advanced devices         Other: n/a       Other: n/a       Image: Show advanced devices       Image: Show advanced devices       Image: Show advanced devices         Available devices:       Image: Show advanced devices       Image: Show advanced devices       Image: Show advanced devices       Image: Show advanced devices         Name       Core V pltage       LEs       User I/Os       Memory Bits       Embedded multiplie       9-bit elements       PLL         EP2C20F256C7       1.2V       18752       152       239616       52       Image: Show advanced devices       Image: Show advanced devices                                                                                                    | O Auto device selected I y the Fitter       Name niter:         Image: Specific device selected I in 'Available devices' list       Image: Show advanced devices         Other: n/a       Image: Show advanced devices         Available devices:       Image: Show advanced devices         Image: Specific device selected I in 'Available devices' list       Image: Show advanced devices         Available devices:       Image: Specific device selected I in 'Available devices'         Image: Specific device selected I in 'Available devices' list       Image: Show advanced devices         Available devices:       Image: Specific device selected I in 'Available devices'         Image: Specific devices:       Image: Specific device selected I in 'Available devices'         Image: Specific devices:       Image: Specific devices         Image: Specific devices:       Image: Specific devices         Image: Specific devices:       Image: Specific devices         Image: Specific devices:       Image: Specific devices         Image: Specific devices:       Image: Specific devices         Image: Specific devices:       Image: Specific devices         Image: Specific devices:       Image: Specific devices         Image: Specific devices:       Image: Specific devices         Image: Specific devices:       Image: Specific devices         Image: Specific devices:       Image:                                                                                                    | O Auto device selected I y the Fitter       Name filter:         Image: Specific device selected I in 'Available devices' list       Image: Show advanced devices I ardCopy compatible only         Other: n/a       Other: n/a         Available devices:       Image: Specific device selected I in 'Available devices' list         Name       Core V         Image: Specific devices (Image: Specific devices)       Image: Specific devices (Image: Specific devices)         Image: Specific devices:       Image: Specific devices)         Image: Specific devices:       Image: Specific devices)         Image: Specific devices:       Image: Specific devices)         Image: Specific devices:       Image: Specific devices)         Image: Specific devices:       Image: Specific devices)         Image: Specific devices:       Image: Specific devices)         Image: Specific devices:       Image: Specific devices)         Image: Specific devices:       Image: Specific devices)         Image: Specific devices:       Image: Specific devices)         Image: Specific devices:       Image: Specific devices)         Image: Specific devices:       Image: Specific devices)         Image: Specific devices:       Image: Specific devices)         Image: Specific devices:       Image: Specific devices)         Image: Specific devices:       Image: Spe                                                                                                    | O Auto device selected I y the Fitter         Image: Specific device selected in 'Available devices' list         Other: n/a         Available devices:         Image: Specific device selected in 'Available devices' list         Image: Name Total and Copy compatible only         Available devices:         Image: Specific devices selected in 'Available devices' list         Image: Specific devices selected in 'Available devices' list         Image: Specific devices selected in 'Available devices' list         Image: Specific devices selected in 'Available devices' list         Image: Specific devices selected in 'Available devices' list         Image: Specific devices selected in 'Available devices' list         Image: Specific devices selected in 'Available devices' list         Image: Specific devices selected in 'Available devices' list         Image: Specific devices selected in 'Available devices' list         Image: Specific devices selected in 'Available devices' list         Image: Specific devices selected in 'Available devices' list         Image: Specific devices selected in 'Available devices'         Image: Specific devices selected in 'Available devices'         Image: Specific devices selected in the selected in the selected in the selected in the selected in the selected in the selected in the selected in the selected in the selected in the selected in the selected in the selected in the selected in the selected in the selected in the selected in the selec | O Auto device selected ly the Fitter     Image: Specific device selected lin 'Available devices' list     Other: n/a     Available devices:     Image: Name Tore: n/a     Image: Name Tore: n/a                                                                                                    | O Auto device selected I y the Fitter     Image: Specific device selected I in 'Available devices' list     O Other: n/a     Available devices:     Image: Name Total in the selected I in 'Available devices' list     Image: Name Total in the selected I in 'Available devices' list     Image: Name Total in the selected I in 'Available devices' list     Image: Name Total in the selected I in 'Available devices' list     Image: Name Total in the selected I in 'Available devices' list     Image: Name Total in the selected I in 'Available devices' list     Image: Name Total in the selected I in 'Available devices' list     Image: Name Total in the selected I in 'Available devices' list     Image: Name Total in the selected I in 'Available devices' list     Image: Name Total in the selected I in 'Available devices' list     Image: Name Total in the selected I in 'Available devices' list     Image: Name Total in the selected I in 'Available devices' list     Image: Name Total in the selected I in the selected I in the s                                                                                                    | ○ Auto device selected in 'Available devices' list       Image: Name nitter:         ○ Other: n/a       Image: Name nitter:         Available devices:       Image: Name nitter:         Name       Core V pitage       LEs         User I/Os       Memory Bits       Embedded multiplie       9-bit elements       PLL         FP2C20E256C7       1.2V       18752       152       239616       52       4       16                                                                                                    | O Auto device selected I y the Fitter         Image: Specific device selected in 'Available devices' list         O Other: n/a         Available devices:         Image: Specific device selected in 'Available devices' list         Image: Specific device selected in 'Available devices' list         Image: Specific devices selected in 'Available devices' list         Image: Specific devices selected in 'Available devices' list         Image: Specific devices selected in 'Available devices' list         Image: Specific devices selected in 'Available devices' list         Image: Specific devices selected in 'Available devices' list         Image: Specific devices selected in 'Available devices' list         Image: Specific devices selected in 'Available devices' list         Image: Specific devices selected in 'Available devices' list         Image: Specific devices selected in 'Available devices' list         Image: Specific devices selected in 'Available devices' list         Image: Specific devices selected in 'Available devices' list         Image: Specific devices selected in 'Available devices' list         Image: Specific devices selected in 'Available devices' list         Image: Specific devices selected in the selected in the selected in the selected in the selected in the selected in the selected in the selected in the selected in the selected in the selected in the selected in the selected in the selected in the selected in the selected in the selected in the selected in the selected in t | O Auto device selected I y the Fitter         Image: Specific device selected I in 'Available devices' list         O Other: n/a         Available devices:         Image: Specific device selected I in 'Available devices' list         O ther: n/a         Available devices:         Image: Specific devices selected I in 'Available devices' list         Image: Specific devices selected I in 'Available devices' list <td< th=""><th>○ Auto device selected l y the Fitter         ③ Specific device selected in 'Available devices' list         ○ Other: n/a         Available devices:         Name       Core V pltage         LEs       User I/Os         Memory Bits       Embedded multiplie         9-bit elements       PLL</th><th>Auto device selected if y the Fitter                Name niter:                  Other: n/a               Other: n/a               Show advanced devices               I ardCopy compatible only                 Available devices:               Vame niter:               Phitelements               P-bit elements               PLL                 P2C20F256C7               1.2V               18752               152               239616               52               4               16</th><th>O Auto device selected ly the Fitter</th><th>O Auto device selected I y the Fitter       Name nitter:       Image: Copy compatible only         O Other: n/a       Image: Copy compatible only       Image: Copy compatible only         Available devices:       Image: Copy compatible only       Image: Copy compatible only         Name       Copy compatible only       Image: Copy compatible only         Image: Copy compatible devices:       Image: Copy compatible only       Image: Copy compatible only         Image: Copy compatible devices:       Image: Copy compatible only       Image: Copy compatible only         Image: Copy compatible devices:       Image: Copy compatible only       Image: Copy compatible only         Image: Copy compatible devices:       Image: Copy compatible only       Image: Copy compatible only         Image: Copy compatible devices:       Image: Copy compatible only       Image: Copy compatible only         Image: Copy compatible devices:       Image: Copy compatible only       Image: Copy compatible only         Image: Copy compatible devices:       Image: Copy compatible only       Image: Copy compatible only         Image: Copy compatible devices:       Image: Copy compatible only       Image: Copy compatible only         Image: Copy compatible devices:       Image: Copy compatible only       Image: Copy compatible only         Image: Copy compatible devices:       Image: Copy compatible only       Image: Copy compatible</th></td<> | ○ Auto device selected l y the Fitter         ③ Specific device selected in 'Available devices' list         ○ Other: n/a         Available devices:         Name       Core V pltage         LEs       User I/Os         Memory Bits       Embedded multiplie         9-bit elements       PLL                                                                                                    | Auto device selected if y the Fitter                Name niter:                  Other: n/a               Other: n/a               Show advanced devices               I ardCopy compatible only                 Available devices:               Vame niter:               Phitelements               P-bit elements               PLL                 P2C20F256C7               1.2V               18752               152               239616               52               4               16                                                                                                    | O Auto device selected ly the Fitter                                                                                                    | O Auto device selected I y the Fitter       Name nitter:       Image: Copy compatible only         O Other: n/a       Image: Copy compatible only       Image: Copy compatible only         Available devices:       Image: Copy compatible only       Image: Copy compatible only         Name       Copy compatible only       Image: Copy compatible only         Image: Copy compatible devices:       Image: Copy compatible only       Image: Copy compatible only         Image: Copy compatible devices:       Image: Copy compatible only       Image: Copy compatible only         Image: Copy compatible devices:       Image: Copy compatible only       Image: Copy compatible only         Image: Copy compatible devices:       Image: Copy compatible only       Image: Copy compatible only         Image: Copy compatible devices:       Image: Copy compatible only       Image: Copy compatible only         Image: Copy compatible devices:       Image: Copy compatible only       Image: Copy compatible only         Image: Copy compatible devices:       Image: Copy compatible only       Image: Copy compatible only         Image: Copy compatible devices:       Image: Copy compatible only       Image: Copy compatible only         Image: Copy compatible devices:       Image: Copy compatible only       Image: Copy compatible only         Image: Copy compatible devices:       Image: Copy compatible only       Image: Copy compatible                                                                                                    |
| Specific device selected in 'Available devices' list<br>Other: n/a                 Available devices:<br>Name               Core V pltage               LEs               User I/Os               Memory Bits               Embedded multiple               9-bit elements               PLL               elements               PLL               G                 P2C20F256C7               1.2V               18752               152               239616               52               4               16            EP2C20F256C8               1.2V               18752               152               239616               52               4               16            EP2C20F256I8               1.2V               18752               135               239616               52               4               16            EP2C20F484C6               1.2V                                                                                                    | Specific device selects d in 'Available devices' list                Show advanced devices               ardCopy compatible only                 Other: n/a                Available devices:               Show advanced devices               ardCopy compatible only                 Name             Core V pltage             LEs             User I/Os             Memory Bits             Embedded multiple               9-bit elements               PLL               elements                 EP2C20F256C7             1.2V             18752             152             239616             52             4                                                                                                    |                                                                                                    | Specific devices selects d in 'Available devices' list                ✓ Show advanced devices               ardCopy compatible only                 Other: n/a               Available devices:               Show advanced devices               ardCopy compatible only                 Public devices:               Show advanced devices               P-bit elements               PLL                 EP2C20F256C7               1.2V               18752               239616               52               4               16                 EP2C20F256C8               1.2V               18752               152               239616               52               4               16                 EP2C20F256C8               1.2V               18752               152               239616               52               4               16                 EP2C20F484C6               12V               18752               135               239616               52                                                                                                    | Specific devices selected in 'Available devices' list                Show advanced devices               IardCopy compatible only                 Other: n/a                Available devices:               Envert               P-bit elements               PLL                 P2C20F256C7               1.2V               18752               152               239616               52               9-bit elements               PL                 EP2C20F256C7               1.2V               18752               152               239616               52               4               16                 EP2C20F256C8               1.2V              18752                18752              152              239616              52                Secondate context                18752                18752                18752                152                239616                52                                                                                                    | Specific devices selected in 'Available devices' list                Show advanced devices               IardCopy compatible only                 Other: n/a                Available devices:               Show advanced devices               IardCopy compatible only                 Name             Core V pltage             LEs             User I/Os             Memory Bits             Embedded multiple             9-bit elements             PLL                                                                                                    | ● Specific devices selects d in 'Available devices' list       I ardCopy compatible only         ● Other: n/a       Available devices:         Available devices:       E         Vaname       Core V oltage       LEs       User I/Os       Memory Bits       Embedded multiple       9-bit elements       PLL       PLL         EP2C20F256C7       1.2V       18752       152       239616       52       4       16         EP2C20F256C8       1.2V       18752       152       239616       52       4       16         EP2C20F25618       1.2V       18752       152       239616       52       4       16         EP2C20F25618       1.2V       18752       152       239616       52       4       16         EP2C20F484C6       1.2V       18752       152       239616       52       4       16                                                                                                    |                                                                                                    |                                                                                                    | Specific device selected in 'Available devices' list                ✓ Show advanced devices               BardCopy compatible only                 Other: n/a               Available devices:               Vertical advanced devices               BardCopy compatible only                 Public devices:               Public devices:               Perpendicular               Public devices               Public devices                 P2C20F256C7               1.2V               18752               152               239616               52               4               16                 EP2C20F256C8             1.2V             18752             152             239616             52                                                                             | Specific device selected in 'Available devices' list                Show advanced devices               BardCopy compatible only                 Other: n/a               Available devices:               Show advanced devices               BardCopy compatible only                 Name               Core V             blage               LEs               User I/Os               Memory Bits               Embedded multiplie               9-bit elements               PLL               I                 EP2C20F256C7              L2V               18752               152               239616                S2               18752              152              239616               52               4                                                                                                    |                                                                                                    | Specific device selected in 'Available devices' list             Other: n/a              Available devices: <b>Name</b> Core Voltage LEs User I/Os Memory Bits Embedded multiplie '9-bit elements PLL            EP2C20F256C7 1.2V         18752 152 239616 52           Image: Specific devices in the second second s |                                                                                                    |                                                                                                    |                                                                                                    |                                                                                                    | Specific device selects d in 'Available devices' list                  Other: n/a                 Available devices:                 Name               Core V             pltage                 LEs               User I/Os                 EP2C20F256C7               1.2V                 18752               152                 Core V               18752                                                                                                    | Specific device selects d in 'Available devices' list                  Other: n/a                 Available devices:                 Name               Core V oltage               LEs               User I/Os               Embedded multiplie               9-bit elements               PLL                 EP2C20F256C7               1.2V               18752               152               239616               52               4               16                                                                                                    | Specific device selects d in 'Available devices' list                  Other: n/a          Available devices:                Name               Core V pltage               LEs               User I/Os               Embedded multiplie               9-bit elements               PLL                   Ep2c20F256C7               1.2V               18752               152               239616               52               4               16                                                                                                    | Specific device selected in 'Available devices' list                  Other: n/a          Available devices:                Name               Core V             pltage               LEs               User I/Os               Embedded multiplie               9-bit elements               PLL                 EP2C20F256C7               1.2V               1872               152               239616               52               4               16                                                                                                    | Specific device selects d in 'Available devices' list             Other: n/a            Available devices:                Name            Core v           Iter I/Os           Mame           Core v         Iter I/Os           Memory Bits         Embedded multiplie           9-bit elements         PLL           EP2C20F256C7         1.2V           18752         152           239616         52                                                                                                    | Specific device selected in 'Available devices' list                  Other: n/a                 Available devices:                 Name               Core V             pltage               LEs               User I/Os               Embedded multiplie               9-bit elements               PLL                 EP2C20F256C7               1.2V               18752               152               239616               52               4               16 <th>Specific devices selects d in 'Available devices' list           Other: n/a          Available devices:                Name             Core V             pltage             LEs             User I/Os             Memory Bits             Embedded multiplie             '9-bit elements             PLL             Core             4             16</th> <th>Specific device selects d in 'Available devices' list                  Other: n/a          Available devices:                Name               Core V             pltage               LEs               User I/Os               Embedded multiplie               9-bit elements               PLL               elements               PLL               Core               4               16</th> <th></th> <th></th> <th></th> <th></th> <th></th> <th></th> <th>Specific device selected in 'Available devices' list                  Other: n/a                 Available devices:                 Name               Core V                 Itage               User I/Os                 P2C20F256C7               122                 122               239616                 Sectific devices:               Itage                 LEs               User I/Os                 LEs               User I/Os                 LEs               User I/Os                 Interview               P-bit elements                 PLL               18752                 LEs               Safe                 LEs                   LEs               LEs                 LEs               LS                 LEs               LS                 LEs               LEs                 LEs        <th>Specific device selected in 'Available devices' list                  Other: n/a                 Available devices:                 Name               Core V             Itage                 Itage               User I/Os               Memory Bits               Embedded multiplie               P-bit elements               PLL                 EP2C20F256C7               1.2V               18752               152               239616               52               JardCopy compatible only</th><th>Specific device selected in 'Available devices' list</th><th></th><th></th><th></th><th></th><th></th><th></th><th></th><th></th><th></th><th></th></th>                                                                                                    | Specific devices selects d in 'Available devices' list           Other: n/a          Available devices:                Name             Core V             pltage             LEs             User I/Os             Memory Bits             Embedded multiplie             '9-bit elements             PLL             Core             4             16                                                                                                    | Specific device selects d in 'Available devices' list                  Other: n/a          Available devices:                Name               Core V             pltage               LEs               User I/Os               Embedded multiplie               9-bit elements               PLL               elements               PLL               Core               4               16                                                                                                    |                                                                                                    |                                                                                                    |                                                                                                    |                                                                                                    |                                                                                                    |                                                                                                    | Specific device selected in 'Available devices' list                  Other: n/a                 Available devices:                 Name               Core V                 Itage               User I/Os                 P2C20F256C7               122                 122               239616                 Sectific devices:               Itage                 LEs               User I/Os                 LEs               User I/Os                 LEs               User I/Os                 Interview               P-bit elements                 PLL               18752                 LEs               Safe                 LEs                   LEs               LEs                 LEs               LS                 LEs               LS                 LEs               LEs                 LEs <th>Specific device selected in 'Available devices' list                  Other: n/a                 Available devices:                 Name               Core V             Itage                 Itage               User I/Os               Memory Bits               Embedded multiplie               P-bit elements               PLL                 EP2C20F256C7               1.2V               18752               152               239616               52               JardCopy compatible only</th> <th>Specific device selected in 'Available devices' list</th> <th></th> <th></th> <th></th> <th></th> <th></th> <th></th> <th></th> <th></th> <th></th> <th></th>                                                                                                    | Specific device selected in 'Available devices' list                  Other: n/a                 Available devices:                 Name               Core V             Itage                 Itage               User I/Os               Memory Bits               Embedded multiplie               P-bit elements               PLL                 EP2C20F256C7               1.2V               18752               152               239616               52               JardCopy compatible only                                                                                                    | Specific device selected in 'Available devices' list                                                                                                    |                                                                                                    |                                                                                                    |                                                                                                    |                                                                                                    |                                                                                                    |                                                                                                    |                                                                                                    |                                                                                                    |                                                                                                    |                                                                                                    |
| Name       Core Voltage       LEs       User I/Os       Memory Bits       Embedded multiplie       9-bit elements       PLL       0         EP2C20F256C7       1.2V       18752       152       239616       52       4       16         EP2C20F256C8       1.2V       18752       152       239616       52       4       16         EP2C20F256C8       1.2V       18752       152       239616       52       4       16         EP2C20F256I8       1.2V       18752       152       239616       52       4       16         EP2C20F484C6       1.2V       18752       315       239616       52       4       16         EP2C20F484C7       1.2V       18752       315       239616       52       4       16                                                                                                    | Name       Core Voltage       LEs       User I/Os       Memory Bits       Embedded multiple       9-bit elements       PLL       0         EP2C20F256C7       1.2V       18752       152       239616       52       4       16         EP2C20F256C8       1.2V       18752       152       239616       52       4       16         EP2C20F25618       1.2V       18752       152       239616       52       4       16         EP2C20F484C6       1.2V       18752       315       239616       52       4       16         EP2C20F484C6       1.2V       18752       315       239616       52       4       16         EP2C20F484C6       1.2V       18752       315       239616       52       4       16                                                                                                    | Name       Core Vitage       LEs       User I/Os       Memory Bits       Embedded multiplie       9-bit elements       PLL       O         EP2C20F256C7       1.2V       18752       152       239616       52       4       16         EP2C20F256C8       1.2V       18752       152       239616       52       4       16         EP2C20F256I8       1.2V       18752       152       239616       52       4       16         EP2C20F266I8       1.2V       18752       315       239616       52       4       16         EP2C20F26484C6       1.2V       18752       315       239616       52       4       16                                                                                                    | Name         Core V pltage         LEs         User I/Os         Memory Bits         Embedded multiplie         9-bit elements         PLL           EP2C20F256C7         1.2V         18752         152         239616         52         4         16           EP2C20F256C8         1.2V         18752         152         239616         52         4         16           EP2C20F256C8         1.2V         18752         152         239616         52         4         16           EP2C20F25618         1.2V         18752         152         239616         52         4         16           EP2C20F26618         1.2V         18752         152         239616         52         4         16           EP2C20F26618         1.2V         18752         152         239616         52         4         16           EP2C20F484C6         1.2V         18752         152         239616         52         4         16                                                                                                    | Name         Core Voltage         LEs         User I/Os         Memory Bits         Embedded multiplie         9-bit elements         PLL           EP2C20F256C7         1.2V         18752         152         239616         52         4         16           EP2C20F256C8         1.2V         18752         152         239616         52         4         16           EP2C20F256C8         1.2V         18752         152         239616         52         4         16           EP2C20F25618         1.2V         18752         152         239616         52         4         16           EP2C20F484C6         1.2V         18752         152         239616         52         4         16                                                                                                    | Name         Core Voltage         LEs         User I/Os         Memory Bits         Embedded multiple         9-bit elements         PLL           EP2C20F256C7         1.2V         18752         152         239616         52         4         16           EP2C20F256C8         1.2V         18752         152         239616         52         4         16           EP2C20F256C8         1.2V         18752         152         239616         52         4         16           EP2C20F25618         1.2V         18752         152         239616         52         4         16           EP2C20F484C6         1.2V         18752         152         239616         52         4         16                                                                                                    | Name         Core Voltage         LEs         User I/Os         Memory Bits         Embedded multiple         9-bit elements         PLL           EP2C20F256C7         1.2V         18752         152         239616         52         4         16           EP2C20F256C8         1.2V         18752         152         239616         52         4         16           EP2C20F256C8         1.2V         18752         152         239616         52         4         16           EP2C20F25618         1.2V         18752         152         239616         52         4         16           EP2C20F484C6         1.2V         18752         152         239616         52         4         16                                                                                                    | Name         Core Voltage         LEs         User I/Os         Memory Bits         Embedded multiplie         9-bit elements         PLL           EP2C20F256C7         1.2V         18752         152         239616         52         4         16           EP2C20F256C8         1.2V         18752         152         239616         52         4         16           EP2C20F256C8         1.2V         18752         152         239616         52         4         16           EP2C20F25618         1.2V         18752         152         239616         52         4         16           EP2C20F484C6         1.2V         18752         152         239616         52         4         16                                                                                                    | Name         Core Voltage         LEs         User I/Os         Memory Bits         Embedded multiplie         9-bit elements         PLL           EP2C20F256C7         1.2V         18752         152         239616         52         4         16           EP2C20F256C8         1.2V         18752         152         239616         52         4         16           EP2C20F256C8         1.2V         18752         152         239616         52         4         16           EP2C20F25618         1.2V         18752         152         239616         52         4         16           EP2C20F484C6         1.2V         18752         152         239616         52         4         16                                                                                                    | Other: n/a         Available devices:         Second State         User I/Os         Memory Bits         Embedded multiplie         9-bit elements         PLL         Other           Name         Core V         Vltage         LEs         User I/Os         Memory Bits         Embedded multiplie         9-bit elements         PLL         0           EP2C20F256C7         1.2V         18752         152         239616         52         4         16           EP2C20F256C8         1.2V         18752         152         239616         52         4         16           EP2C20F25618         1.2V         18752         152         239616         52         4         16                                                                                                  | Other: n/a         Second Second                                                                                                    | Other: n/a         Available devices:         Embedded multiple '9-bit elements         PLL           Name         Core Voltage         LEs         User I/Os         Memory Bits         Embedded multiple '9-bit elements         PLL           EP2C20F256C7         1.2V         18752         152         239616         52         4         16           EP2C20F256C8         1.2V         18752         152         239616         52         4         16                                                                                                    | Other: n/a         Available devices:         Embedded multiplie         9-bit elements         PLL           EP2C20F256C7         1.2V         18752         152         239616         52         4         16                                                                                                    | Other: n/a         Available devices:         Second Second | Other: n/a         Available devices:         Second Second                                                                                                    | Other: n/a         Available devices:         Embedded multiple         9-bit elements         PLL           Name         Core Voltage         LEs         User I/Os         Memory Bits         Embedded multiple         9-bit elements         PLL           EP2C20F256C7         1.2V         18752         152         239616         52         4         16                                                                                                    | Other: n/a         Available devices:         Embedded multiple         9-bit elements         PLL           Name         Core V pltage         LEs         User I/Os         Memory Bits         Embedded multiple         9-bit elements         PLL           EP2C20F256C7         1.2V         18752         152         239616         52         4         16                                                                                                    | Other: n/a         Available devices:         Embedded multiplie         9-bit elements         PLL           Name         Core V         Itage         LEs         User I/Os         Memory Bits         Embedded multiplie         9-bit elements         PLL         0           EP2C20F256C7         1.2V         18752         152         239616         52         4         16                                                                                                    | Other: n/a         Second Second | Other: n/a         Available devices:         Second Second                                                                                                    | Other: n/a         Kanalable devices:         Kanalable devices:         Kanalable devic | Other: n/a         Available devices:         Embedded multiple         9-bit elements         PLL           Name         Core V         pltage         LEs         User I/Os         Memory Bits         Embedded multiple         9-bit elements         PLL           EP2C20F256C7         1.2V         18752         152         239616         52         4         16                                                                                                    | Other: n/a         Kanalable devices:         Kanalable devices:         Kanalable devic                                                                                                    | Other: n/a         Available devices:         Embedded multiple         9-bit elements         PLL         PLL         PL                                                                                                    | Other: n/a         Available devices:         Second state         User I/Os         Memory Bits         Embedded multiplie         9-bit elements         PLL         PLL <th< th=""><th>Other: n/a         Available devices:         Embedded multiple         9-bit elements         PLL           Name         Core V         18752         152         239616         52         4         16</th><th>Other: n/a         Available devices:         Embedded multiplie         9-bit elements         PLL           Name         Core Voltage         LEs         User I/Os         Memory Bits         Embedded multiplie         9-bit elements         PLL           EP2C20F256C7         1.2V         18752         152         239616         52         4         16</th><th>Other: n/a         Available devices:         Embedded multiplie         9-bit elements         PLL           Name         Core Voltage         LEs         User I/Os         Memory Bits         Embedded multiplie         9-bit elements         PLL           EP2C20F256C7         1.2V         18752         152         239616         52         4         16</th><th>Other: n/a         Available devices:         Embedded multiplie         9-bit elements         PLL           Name         Core Voltage         LEs         User I/Os         Memory Bits         Embedded multiplie         9-bit elements         PLL           EP2C20F256C7         1.2V         18752         152         239616         52         4         16</th><th>Other: n/a         Available devices:         Embedded multiplie         9-bit elements         PLL           Name         Core V         Itage         LEs         User I/Os         Memory Bits         Embedded multiplie         9-bit elements         PLL           EP2C20F256C7         1.2V         18752         152         239616         52         4         16</th><th>Other: n/a         Available devices:         Embedded multiplie         9-bit elements         PLL           Name         Core V         Itage         LEs         User I/Os         Memory Bits         Embedded multiplie         9-bit elements         PLL           EP2C20F256C7         1.2V         18752         152         239616         52         4         16</th><th>Other: n/a         Available         Core V         Itage         LEs         User I/Os         Memory Bits         Embedded multiplie         9-bit elements         PLL           EP2C20F256C7         1.2V         18752         152         239616         52         4         16</th><th>Other: n/a         Available devices:         Embedded multiplie         9-bit elements         PLL           Name         Core V         pltage         LEs         User I/Os         Memory Bits         Embedded multiplie         9-bit elements         PLL         18752         152         239616         52         4         166</th><th>Other: n/a         Available devices:         Embedded multiplie         9-bit elements         PLL           Name         Core V         pltage         LEs         User I/Os         Memory Bits         Embedded multiplie         9-bit elements         PLL           EP2C20F256C7         1.2V         18752         152         239616         52         4         16</th><th>Other: n/a         Available devices:         Embedded multiplie         9-bit elements         PLL           Name         Core V oltage         LEs         User I/Os         Memory Bits         Embedded multiplie         9-bit elements         PLL           EP2C20F256C7         1.2V         18752         152         239616         52         4         166</th><th>Other: n/a         Available devices:         Second Participation         Second Participation         SecondParticipation         Second Participation&lt;</th><th>Other: n/a         Available devices:         Embedded multiplie         9-bit elements         PLL           Name         Core V oltage         LEs         User I/Os         Memory Bits         Embedded multiplie         9-bit elements         PLL           EP2C20F256C7         1.2V         18752         152         239616         52         4         16</th><th>Other: n/a       Available devices:       Embedded multiplie       9-bit elements       PLL         FP2C20E256C7       1.2V       18752       152       239616       52       4       14</th><th>Other: n/a         Available devices:         Name       Core V pltage       LEs       User I/Os       Memory Bits       Embedded multiplie       9-bit elements       PLL         FP2C20E256C7       1.2V       18752       152       239616       52       4       16</th><th>Other: n/a         Available devices:         Name       Core V pltage       LEs       User I/Os       Memory Bits       Embedded multiplie '9-bit elements       PLL         EP2C20E256C7       1.2V       18752       152       239616       52       4       16</th><th>Other: n/a         Available devices:         Name       Core V pltage       LEs       User I/Os       Memory Bits       Embedded multiplie       9-bit elements       PLL         FP2C20F256C7       1.2V       18752       152       239616       52       4       44</th><th>Other: n/a         Available devices:         Embedded multiplie         9-bit elements         PLL           Name         Core V pltage         LEs         User I/Os         Memory Bits         Embedded multiplie         9-bit elements         PLL           EP2C20F256C7         1.2V         18752         152         239616         52         4         16           EP2C20F256C8         1.2V         18752         152         239616         52         4         16</th><th>Other: n/a         Available devices:         Embedded multiplie         9-bit elements         PLL           Name         Core V oltage         LEs         User I/Os         Memory Bits         Embedded multiplie         9-bit elements         PLL           EP2C20F256C7         1.2V         18752         152         239616         52         4         16           EP2C20F256C8         1.2V         18752         152         239616         52         4         16</th><th>Other: n/a         Available devices:         Second Second</th></th<> | Other: n/a         Available devices:         Embedded multiple         9-bit elements         PLL           Name         Core V         18752         152         239616         52         4         16                                                                                                    | Other: n/a         Available devices:         Embedded multiplie         9-bit elements         PLL           Name         Core Voltage         LEs         User I/Os         Memory Bits         Embedded multiplie         9-bit elements         PLL           EP2C20F256C7         1.2V         18752         152         239616         52         4         16                                                                                                    | Other: n/a         Available devices:         Embedded multiplie         9-bit elements         PLL           Name         Core Voltage         LEs         User I/Os         Memory Bits         Embedded multiplie         9-bit elements         PLL           EP2C20F256C7         1.2V         18752         152         239616         52         4         16                                                                                                    | Other: n/a         Available devices:         Embedded multiplie         9-bit elements         PLL           Name         Core Voltage         LEs         User I/Os         Memory Bits         Embedded multiplie         9-bit elements         PLL           EP2C20F256C7         1.2V         18752         152         239616         52         4         16                                                                                                    | Other: n/a         Available devices:         Embedded multiplie         9-bit elements         PLL           Name         Core V         Itage         LEs         User I/Os         Memory Bits         Embedded multiplie         9-bit elements         PLL           EP2C20F256C7         1.2V         18752         152         239616         52         4         16                                                                                                    | Other: n/a         Available devices:         Embedded multiplie         9-bit elements         PLL           Name         Core V         Itage         LEs         User I/Os         Memory Bits         Embedded multiplie         9-bit elements         PLL           EP2C20F256C7         1.2V         18752         152         239616         52         4         16                                                                                                    | Other: n/a         Available         Core V         Itage         LEs         User I/Os         Memory Bits         Embedded multiplie         9-bit elements         PLL           EP2C20F256C7         1.2V         18752         152         239616         52         4         16                                                                                                    | Other: n/a         Available devices:         Embedded multiplie         9-bit elements         PLL           Name         Core V         pltage         LEs         User I/Os         Memory Bits         Embedded multiplie         9-bit elements         PLL         18752         152         239616         52         4         166                                                                                                    | Other: n/a         Available devices:         Embedded multiplie         9-bit elements         PLL           Name         Core V         pltage         LEs         User I/Os         Memory Bits         Embedded multiplie         9-bit elements         PLL           EP2C20F256C7         1.2V         18752         152         239616         52         4         16                                                                                                    | Other: n/a         Available devices:         Embedded multiplie         9-bit elements         PLL           Name         Core V oltage         LEs         User I/Os         Memory Bits         Embedded multiplie         9-bit elements         PLL           EP2C20F256C7         1.2V         18752         152         239616         52         4         166                                                                                                    | Other: n/a         Available devices:         Second Participation         Second Participation         SecondParticipation         Second Participation<                                                                                                    | Other: n/a         Available devices:         Embedded multiplie         9-bit elements         PLL           Name         Core V oltage         LEs         User I/Os         Memory Bits         Embedded multiplie         9-bit elements         PLL           EP2C20F256C7         1.2V         18752         152         239616         52         4         16                                                                                                    | Other: n/a       Available devices:       Embedded multiplie       9-bit elements       PLL         FP2C20E256C7       1.2V       18752       152       239616       52       4       14                                                                                                    | Other: n/a         Available devices:         Name       Core V pltage       LEs       User I/Os       Memory Bits       Embedded multiplie       9-bit elements       PLL         FP2C20E256C7       1.2V       18752       152       239616       52       4       16                                                                                                    | Other: n/a         Available devices:         Name       Core V pltage       LEs       User I/Os       Memory Bits       Embedded multiplie '9-bit elements       PLL         EP2C20E256C7       1.2V       18752       152       239616       52       4       16                                                                                                    | Other: n/a         Available devices:         Name       Core V pltage       LEs       User I/Os       Memory Bits       Embedded multiplie       9-bit elements       PLL         FP2C20F256C7       1.2V       18752       152       239616       52       4       44                                                                                                    | Other: n/a         Available devices:         Embedded multiplie         9-bit elements         PLL           Name         Core V pltage         LEs         User I/Os         Memory Bits         Embedded multiplie         9-bit elements         PLL           EP2C20F256C7         1.2V         18752         152         239616         52         4         16           EP2C20F256C8         1.2V         18752         152         239616         52         4         16                                                                                                    | Other: n/a         Available devices:         Embedded multiplie         9-bit elements         PLL           Name         Core V oltage         LEs         User I/Os         Memory Bits         Embedded multiplie         9-bit elements         PLL           EP2C20F256C7         1.2V         18752         152         239616         52         4         16           EP2C20F256C8         1.2V         18752         152         239616         52         4         16                                                                                                    | Other: n/a         Available devices:         Second Second |
| Name       Core V       Ites       User I/Os       Memory Bits       Embedded multiple       9-bit elements       PLL       0         EP2C20F256C7       1.2V       18752       152       239616       52       4       16         EP2C20F256C8       1.2V       18752       152       239616       52       4       16         EP2C20F25618       1.2V       18752       152       239616       52       4       16         EP2C20F484C6       1.2V       18752       152       239616       52       4       16         EP2C20F484C6       1.2V       18752       315       239616       52       4       16         EP2C20F484C7       1.2V       18752       315       239616       52       4       16         EP2C20F484C7       1.2V       18752       315       239616       52       4       16                                                                                                    | Name       Core V pltage       LEs       User I/Os       Memory Bits       Embedded multiple       9-bit elements       PLL       0         EP2C20F256C7       1.2V       18752       152       239616       52       4       16         EP2C20F256C8       1.2V       18752       152       239616       52       4       16         EP2C20F25618       1.2V       18752       152       239616       52       4       16         EP2C20F484C6       1.2V       18752       315       239616       52       4       16         EP2C20F484C6       1.2V       18752       315       239616       52       4       16         EP2C20F484C6       1.2V       18752       315       239616       52       4       16         EP2C20F484C7       1.2V       18752       315       239616       52       4       16                                                                                                    | Name         Core Voltage         LEs         User I/Os         Memory Bits         Embedded multiplie         9-bit elements         PLL         0           EP2C20F256C7         1.2V         18752         152         239616         52         4         16           EP2C20F256C8         1.2V         18752         152         239616         52         4         16           EP2C20F25618         1.2V         18752         152         239616         52         4         16           EP2C20F26618         1.2V         18752         152         239616         52         4         16           EP2C20F26628         1.2V         18752         315         239616         52         4         16           EP2C20F484C6         1.2V         18752         315         239616         52         4         16                                                                                                    | Name         Core V         Itage         LEs         User I/Os         Memory Bits         Embedded multiple         9-bit elements         PLL           EP2C20F256C7         1.2V         18752         152         239616         52         4         16           EP2C20F256C8         1.2V         18752         152         239616         52         4         16           EP2C20F25618         1.2V         18752         152         239616         52         4         16           EP2C20F25618         1.2V         18752         152         239616         52         4         16           EP2C20F484C6         1.2V         18752         152         239616         52         4         16                                                                                                    | Name         Core V         Itage         LEs         User I/Os         Memory Bits         Embedded multiple         9-bit elements         PLL           EP2C20F256C7         1.2V         18752         152         239616         52         4         16           EP2C20F256C8         1.2V         18752         152         239616         52         4         16           EP2C20F25618         1.2V         18752         152         239616         52         4         16           EP2C20F484C6         1.2V         18752         152         239616         52         4         16                                                                                                    | Name         Core V         Itage         LEs         User I/Os         Memory Bits         Embedded multiple         9-bit elements         PLL           EP2C20F256C7         1.2V         18752         152         239616         52         4         16           EP2C20F256C8         1.2V         18752         152         239616         52         4         16           EP2C20F25618         1.2V         18752         152         239616         52         4         16           EP2C20F265618         1.2V         18752         152         239616         52         4         16           EP2C20F484C6         1.2V         18752         315         239616         52         4         16                                                                                                    | Name         Core V         Itage         LEs         User I/Os         Memory Bits         Embedded multiple         9-bit elements         PLL           EP2C20F256C7         1.2V         18752         152         239616         52         4         16           EP2C20F256C8         1.2V         18752         152         239616         52         4         16           EP2C20F256C8         1.2V         18752         152         239616         52         4         16           EP2C20F25618         1.2V         18752         152         239616         52         4         16           EP2C20F484C6         1.2V         18752         315         239616         52         4         16                                                                                                    | Name         Core V         Itage         LEs         User I/Os         Memory Bits         Embedded multiple         9-bit elements         PLL           EP2C20F256C7         1.2V         18752         152         239616         52         4         16           EP2C20F256C8         1.2V         18752         152         239616         52         4         16           EP2C20F25618         1.2V         18752         152         239616         52         4         16           EP2C20F484C6         1.2V         18752         152         239616         52         4         16                                                                                                    | Name         Core V         Itage         LEs         User I/Os         Memory Bits         Embedded multiple         9-bit elements         PLL           EP2C20F256C7         1.2V         18752         152         239616         52         4         16           EP2C20F256C8         1.2V         18752         152         239616         52         4         16           EP2C20F25618         1.2V         18752         152         239616         52         4         16           EP2C20F25618         1.2V         18752         152         239616         52         4         16           EP2C20F484C6         1.2V         18752         315         239616         52         4         16                                                                                                    | Name         Core V         Ites         User I/Os         Memory Bits         Embedded multiple         9-bit elements         PLL           EP2C20F256C7         1.2V         18752         152         239616         52         4         16           EP2C20F256C8         1.2V         18752         152         239616         52         4         16           EP2C20F256C8         1.2V         18752         152         239616         52         4         16                                                                                                    | Name         Core V         Itage         LEs         User I/Os         Memory Bits         Embedded multiplie         9-bit elements         PLL           EP2C20F256C7         1.2V         18752         152         239616         52         4         16           EP2C20F256C8         1.2V         18752         152         239616         52         4         16                                                                                                    | Name         Core V         Itage         LEs         User I/Os         Memory Bits         Embedded multiplie         9-bit elements         PLL           EP2C20F256C7         1.2V         18752         152         239616         52         4         16           EP2C20F256C8         1.2V         18752         152         239616         52         4         16                                                                                                    | Available devices:<br>Name Core Voltage LEs User I/Os Memory Bits Embedded multiplie '9-bit elements PLL<br>EP2C20F256C7 1.2V 18752 152 239616 52 4 16                                                                                                    | Name         Core V pltage         LEs         User I/Os         Memory Bits         Embedded multiplie         9-bit elements         PLL           EP2C20F256C7         1.2V         18752         152         239616         52         4         16                                                                                                    | Name       Core V       Diage       LEs       User I/Os       Memory Bits       Embedded multiple       9-bit elements       PLL         EP2C20F256C7       1.2V       18752       152       239616       52       4       16                                                                                                    | Name       Core V       Itage       LEs       User I/Os       Memory Bits       Embedded multiplie       9-bit elements       PLL         EP2C20F256C7       1.2V       18752       152       239616       52       4       16                                                                                                    | Name       Core V pltage       LEs       User I/Os       Memory Bits       Embedded multiplie       9-bit elements       PLL         EP2C20F256C7       1.2V       18752       152       239616       52       4       16                                                                                                    | Name         Core V         Item V         User I/Os         Memory Bits         Embedded multiplie         9-bit elements         PLL           EP2C20F256C7         1.2V         18752         152         239616         52         4         16                                                                                                    | Name         Core V         Item V         User I/Os         Memory Bits         Embedded multiplie         9-bit elements         PLL           EP2C20F256C7         1.2V         18752         152         239616         52         4         16                                                                                                    | Name         Core V         Itage         LEs         User I/Os         Memory Bits         Embedded multiplie         9-bit elements         PLL           EP2C20F256C7         1.2V         18752         152         239616         52         4         16                                                                                                    | Name         Core V         Itage         LEs         User I/Os         Memory Bits         Embedded multiplie         9-bit elements         PLL           EP2C20F256C7         1.2V         18752         152         239616         52         4         16                                                                                                    | Name         Core V         Item V         User I/Os         Memory Bits         Embedded multiplie         9-bit elements         PLL           EP2C20F256C7         1.2V         18752         152         239616         52         4         16                                                                                                    | Name       Core V       Itage       LEs       User I/Os       Memory Bits       Embedded multiplie       9-bit elements       PLL         EP2C20F256C7       1.2V       18752       152       239616       52       4       16                                                                                                    | Name       Core V       Itage       LEs       User I/Os       Memory Bits       Embedded multiplie       9-bit elements       PLL         EP2C20F256C7       1.2V       18752       152       239616       52       4       16                                                                                                    | Name       Core V       Itage       LEs       User I/Os       Memory Bits       Embedded multiplie       9-bit elements       PLL         EP2C20F256C7       1.2V       18752       152       239616       52       4       16                                                                                                    | Name       Core V       Ites       User I/Os       Memory Bits       Embedded multiplie       9-bit elements       PLL         EP2C20F256C7       1.2V       18752       152       239616       52       4       16                                                                                                    | Name       Core V       Itage       LEs       User I/Os       Memory Bits       Embedded multiple       9-bit elements       PLL         EP2C20F256C7       1.2V       18752       152       239616       52       4       16                                                                                                    | Name         Core V         Itage         LEs         User I/Os         Memory Bits         Embedded multiplie         9-bit elements         PLL           EP2C20F256C7         1.2V         18752         152         239616         52         4         16                                                                                                    | Name       Core Voltage       LEs       User I/Os       Memory Bits       Embedded multiplie       9-bit elements       PLL         EP2C20F256C7       1.2V       18752       152       239616       52       4       16                                                                                                    | Name       Core V       Itage       LEs       User I/Os       Memory Bits       Embedded multiplie       9-bit elements       PLL         EP2C20F256C7       1.2V       18752       152       239616       52       4       16                                                                                                    | Name       Core V       Itage       LEs       User I/Os       Memory Bits       Embedded multiple       9-bit elements       PLL         EP2C20F256C7       1.2V       18752       152       239616       52       4       16                                                                                                    | Name       Core V       Itage       LEs       User I/Os       Memory Bits       Embedded multiplie       9-bit elements       PLL         EP2C20F256C7       1.2V       18752       152       239616       52       4       16                                                                                                    | Name       Core V       Itage       LEs       User I/Os       Memory Bits       Embedded multiplie       9-bit elements       PLL         EP2C20F256C7       1.2V       18752       152       239616       52       4       166                                                                                                    | Name         Core V         Itage         LEs         User I/Os         Memory Bits         Embedded multiplie         9-bit elements         PLL           EP2C20F256C7         1.2V         18752         152         239616         52         4         166                                                                                                    | Available devices:<br>Name Core Voltage LEs User I/Os Memory Bits Embedded multiplie 9-bit elements PLL EP2C20F256C7 1.2V 18752 152 239616 52 4 16                                                                                                    | Available devices:<br>Name Core Voltage LEs User I/Os Memory Bits Embedded multiplie 9-bit elements PLL<br>EP2C20F256C7 1.2V 18752 152 239616 52 4 16                                                                                                    | Available devices:<br>Name Core V pltage LEs User I/Os Memory Bits Embedded multiplie 9-bit elements PLL<br>EP2C20F256C7 1.2V 18752 152 239616 52 4 16                                                                                                    | Available devices:          Name       Core V       Oltage       LEs       User I/Os       Memory Bits       Embedded multiplie       9-bit elements       PLL         FP2C20E256C7       1.2V       18752       152       239616       52       4       14                                                                                                    | Available devices:          Name       Core V       Ditage       LEs       User I/Os       Memory Bits       Embedded multiplie       9-bit elements       PLL         FP2C20E256C7       1.2V       18752       152       239616       52       4       142                                                                                                    | Available devices:          Name       Core V       Ditage       LEs       User I/Os       Memory Bits       Embedded multiplie       9-bit elements       PLL         FP2C20E256C7       1.2V       18752       152       239616       52       4       16                                                                                                    | Available devices:           Name         Core V         Itage         LEs         User I/Os         Memory Bits         Embedded multiplie         9-bit elements         PLL           FP2C20F256C7         1.2V         18752         152         239616         52         4         44                                                                                                    | Name         Core V         Item V         User I/Os         Memory Bits         Embedded multiplie         9-bit elements         PLL           EP2C20F256C7         1.2V         18752         152         239616         52         4         16           EP2C20F256C8         1.2V         18752         152         239616         52         4         16                                                                                                    | Name         Core V         Ites         User I/Os         Memory Bits         Embedded multiplie         9-bit elements         PLL           EP2C20F256C7         1.2V         18752         152         239616         52         4         16           EP2C20F256C8         1.2V         18752         152         239616         52         4         16                                                                                                    | Name         Core V         Itage         LEs         User I/Os         Memory Bits         Embedded multiplie         9-bit elements         PLL           EP2C20F256C7         1.2V         18752         152         239616         52         4         16                                                                                                    |
| Name         Core blage         LEs         User I/Os         Memory Bits         Embedded multiple         9-bit elements         PLL           EP2C20F256C7         1.2V         18752         152         239616         52         4         16           EP2C20F256C8         1.2V         18752         152         239616         52         4         16           EP2C20F256C8         1.2V         18752         152         239616         52         4         16           EP2C20F484C6         1.2V         18752         315         239616         52         4         16           EP2C20F484C7         1.2V         18752         315         239616         52         4         16                                                                                                    | Name         Core voltage         LEs         User I/Os         Memory Bits         Embedded multiple         9-bit elements         PLL           EP2C20F256C7         1.2V         18752         152         239616         52         4         16           EP2C20F256C8         1.2V         18752         152         239616         52         4         16           EP2C20F256C8         1.2V         18752         152         239616         52         4         16           EP2C20F25618         1.2V         18752         152         239616         52         4         16           EP2C20F484C6         1.2V         18752         315         239616         52         4         16           EP2C20F484C7         1.2V         18752         315         239616         52         4         16                                                                                                    | Name         Core Voltage         LEs         User I/Os         Memory Bits         Embedded multiple         9-bit elements         PLL           EP2C20F256C7         1.2V         18752         152         239616         52         4         16           EP2C20F256C8         1.2V         18752         152         239616         52         4         16           EP2C20F25618         1.2V         18752         152         239616         52         4         16           EP2C20F25618         1.2V         18752         152         239616         52         4         16           EP2C20F484C6         1.2V         18752         315         239616         52         4         16           EP2C20F484C6         1.2V         18752         315         239616         52         4         16                                                                                                    | Name         Core bltage         LEs         User I/Os         Memory Bits         Embedded multiple         9-bit elements         PLL           EP2C20F256C7         1.2V         18752         152         239616         52         4         16           EP2C20F256C8         1.2V         18752         152         239616         52         4         16           EP2C20F256C8         1.2V         18752         152         239616         52         4         16           EP2C20F256R8         1.2V         18752         152         239616         52         4         16           EP2C20F256R8         1.2V         18752         152         239616         52         4         16           EP2C20F264R6         1.2V         18752         152         239616         52         4         16           EP2C20F484C6         1.2V         18752         152         239616         52         4         16                                                                                                    | Name         Core bltage         LEs         User I/Os         Memory Bits         Embedded multiple         9-bit elements         PLL           EP2C20F256C7         1.2V         18752         152         239616         52         4         16           EP2C20F256C8         1.2V         18752         152         239616         52         4         16           EP2C20F256C8         1.2V         18752         152         239616         52         4         16           EP2C20F256B         1.2V         18752         152         239616         52         4         16           EP2C20F484C6         1.2V         18752         152         239616         52         4         16                                                                                                    | Name         Core bltage         LEs         User I/Os         Memory Bits         Embedded multiple         9-bit elements         PLL           EP2C20F256C7         1.2V         18752         152         239616         52         4         16           EP2C20F256C8         1.2V         18752         152         239616         52         4         16           EP2C20F256C8         1.2V         18752         152         239616         52         4         16           EP2C20F25618         1.2V         18752         152         239616         52         4         16           EP2C20F484C6         1.2V         18752         315         239616         52         4         16                                                                                                    | Name         Core valtage         LEs         User I/Os         Memory Bits         Embedded multiple         9-bit elements         PLL           EP2C20F256C7         1.2V         18752         152         239616         52         4         16           EP2C20F256C8         1.2V         18752         152         239616         52         6         4         16           EP2C20F256C8         1.2V         18752         152         239616         52         6         4         16           EP2C20F484C6         1.2V         18752         152         239616         52         6         4         16                                                                                                    | Name         Core bltage         LEs         User I/Os         Memory Bits         Embedded multiple         9-bit elements         PLL           EP2C20F256C7         1.2V         18752         152         239616         52         4         16           EP2C20F256C8         1.2V         18752         152         239616         52         4         16           EP2C20F256C8         1.2V         18752         152         239616         52         4         16           EP2C20F256B         1.2V         18752         152         239616         52         4         16           EP2C20F484C6         1.2V         18752         152         239616         52         4         16                                                                                                    | Name         Core bltage         LEs         User I/Os         Memory Bits         Embedded multiple         9-bit elements         PLL           EP2C20F256C7         1.2V         18752         152         239616         52         4         16           EP2C20F256C8         1.2V         18752         152         239616         52         4         16           EP2C20F256C8         1.2V         18752         152         239616         52         4         16           EP2C20F25618         1.2V         18752         152         239616         52         4         16           EP2C20F484C6         1.2V         18752         315         239616         52         4         16                                                                                                    | Name         Core Value         LEs         User I/Os         Memory Bits         Embedded multiple         9-bit elements         PLL           EP2C20F256C7         1.2V         18752         152         239616         52         4         16           EP2C20F256C8         1.2V         18752         152         239616         52         4         16           EP2C20F256C8         1.2V         18752         152         239616         52         4         16                                                                                                    | Name         Core Value         LEs         User I/Os         Memory Bits         Embedded multiple         9-bit elements         PLL           EP2C20F256C7         1.2V         1.2V         18752         152         239616         52         4         16           EP2C20F256C8         1.2V         18752         152         239616         52         4         16                                                                                                    | Name         Core Voltage         LEs         User I/Os         Memory Bits         Embedded multiple         9-bit elements         PLL           EP2C20F256C7         1.2V         18752         152         239616         52         4         16           EP2C20F256C8         1.2V         18752         152         239616         52         4         16                                                                                                    | Name         Core Voltage         LEs         User I/Os         Memory Bits         Embedded multiplie         9-bit elements         PLL           EP2C20F256C7         1.2V         18752         152         239616         52         4         16           EP2C20F255C6         1.2V         18752         152         239616         52         4         16                                                                                                    | Name         Core Voltage         LEs         User I/Os         Memory Bits         Embedded multiplie         9-bit elements         PLL           EP2C20F256C7         1.2V         18752         152         239616         52         4         16           EP2C20F256C6         1.2V         18752         152         239616         52         4         16                                                                                                    | Name         Core Voltage         LEs         User I/Os         Memory Bits         Embedded multiplie         9-bit elements         PLL           EP2C20F256C7         1.2V         18752         152         239616         52         4         16                                                                                                    | Name         Core Voltage         LEs         User I/Os         Memory Bits         Embedded multiplie         9-bit elements         PLL           EP2C20F256C7         1.2V         18752         152         239616         52         4         16                                                                                                    | Name         Core Voltage         LEs         User I/Os         Memory Bits         Embedded multiple         9-bit elements         PLL           EP2C20F256C7         1.2V         18752         152         239616         52         4         16                                                                                                    | Name         Core Voltage         LEs         User I/Os         Memory Bits         Embedded multiple         9-bit elements         PLL           EP2C20F256C7         1.2V         18752         152         239616         52         4         16                                                                                                    | Name         Core Voltage         LEs         User I/Os         Memory Bits         Embedded multiple         9-bit elements         PLL           EP2C20F256C7         1.2V         18752         152         239616         52         4         16                                                                                                    | Name         Core Voltage         LEs         User I/Os         Memory Bits         Embedded multiple         9-bit elements         PLL           EP2C20F256C7         1.2V         18752         152         239616         52         4         16                                                                                                    | Name         Core Voltage         LEs         User I/Os         Memory Bits         Embedded multiple         9-bit elements         PLL           EP2C20F256C7         1.2V         18752         152         239616         52         4         16                                                                                                    | Name         Core Voltage         LEs         User I/Os         Memory Bits         Embedded multiple         9-bit elements         PLL           EP2C20F256C7         1.2V         18752         152         239616         52         4         16                                                                                                    | Name         Core Voltage         LEs         User I/Os         Memory Bits         Embedded multiple         9-bit elements         PLL           EP2C20F256C7         1.2V         18752         152         239616         52         4         16                                                                                                    | Name         Core Voltage         LEs         User I/Os         Memory Bits         Embedded multiplie         9-bit elements         PLL           EP2C20F256C7         1.2V         18752         152         239616         52         4         16                                                                                                    | Name         Core Voltage         LEs         User I/Os         Memory Bits         Embedded multiple         9-bit elements         PLL           EP2C20F256C7         1.2V         18752         152         239616         52         4         16                                                                                                    | Name         Core Voltage         LEs         User I/Os         Memory Bits         Embedded multiple         9-bit elements         PLL           EP2C20F256C7         1.2V         18752         152         239616         52         4         16                                                                                                    | Name         Core voltage         LEs         User I/Os         Memory Bits         Embedded multiple         9-bit elements         PLL           EP2C20F256C7         1.2V         18752         152         239616         52         4         16                                                                                                    | Name         Core Voltage         LEs         User I/Os         Memory Bits         Embedded multiplie         9-bit elements         PLL           EP2C20F256C7         1.2V         18752         152         239616         52         4         16                                                                                                    | Name         Core Voltage         LEs         User I/Os         Memory Bits         Embedded multiplie         9-bit elements         PLL           EP2C20F256C7         1.2V         18752         152         239616         52         4         16                                                                                                    | Name         Core Voltage         LEs         User I/Os         Memory Bits         Embedded multiplie         9-bit elements         PLL           EP2C20F256C7         1.2V         18752         152         239616         52         4         16                                                                                                    | Name         Core Voltage         LEs         User I/Os         Memory Bits         Embedded multiplie         9-bit elements         PLL           EP2C20F256C7         1.2V         18752         152         239616         52         4         16                                                                                                    | Name         Core Voltage         LEs         User I/Os         Memory Bits         Embedded multiplie         9-bit elements         PLL           EP2C20F256C7         1.2V         18752         152         239616         52         4         16                                                                                                    | Name         Core Voltage         LEs         User I/Os         Memory Bits         Embedded multiplie         9-bit elements         PLL           EP2C20F256C7         1.2V         18752         152         239616         52         4         16                                                                                                    | Name         Core Voltage         LEs         User I/Os         Memory Bits         Embedded multiplie         9-bit elements         PLL           EP2C20F256C7         1.2V         18752         152         239616         52         4         16                                                                                                    | Name         Core Voltage         LEs         User I/Os         Memory Bits         Embedded multiplie         9-bit elements         PLL           EP2C20F256C7         1.2V         18752         152         239616         52         4         166                                                                                                    | Name         Core Voltage         LEs         User I/Os         Memory Bits         Embedded multiplie         9-bit elements         PLL           EP2C20F256C7         1.2V         18752         152         239616         52         4         16                                                                                                    | Name         Core Voltage         LEs         User I/Os         Memory Bits         Embedded multiplie         9-bit elements         PLL           EP2C20F256C7         1.2V         18752         152         239616         52         4         16                                                                                                    | Name         Core Voltage         LEs         User I/Os         Memory Bits         Embedded multiplie         9-bit elements         PLL           FP2C20F256C7         1.2V         18752         152         239616         52         4         14                                                                                                    | Name         Core Voltage         LEs         User I/Os         Memory Bits         Embedded multiplie         9-bit elements         PLL           FP2C20E256C7         1.2V         18752         152         239616         52         4         44                                                                                                    | Name         Core Voltage         LEs         User I/Os         Memory Bits         Embedded multiplie         9-bit elements         PLL           EP2C20E256C7         1.2V         18752         152         239616         52         4         16                                                                                                    | Name         Core Voltage         LEs         User I/Os         Memory Bits         Embedded multiplie         9-bit elements         PLL           FP2C20F256C7         1.2V         18752         152         239616         52         4         44                                                                                                    | Name         Core Voltage         LEs         User I/Os         Memory Bits         Embedded multiple' 9-bit elements         PLL           EP2C20F256C7         1.2V         18752         152         239616         52         4         16           EP2C20F256C8         1.2V         18752         152         239616         52         4         16                                                                                                    | Name         Core Voltage         LEs         User I/Os         Memory Bits         Embedded multiplie         9-bit elements         PLL           EP2C20F256C7         1.2V         18752         152         239616         52         4         16           EP2C20F256C8         1.2V         18752         152         239616         52         4         16                                                                                                    | Name         Core Voltage         LEs         User I/Os         Memory Bits         Embedded multiplie         9-bit elements         PLL           EP2C20F256C7         1.2V         18752         152         239616         52         4         16           EP2C20F256C8         1.2V         18752         152         239616         52         4         16                                                                                                    |
| EP2C20F256C7       1.2V       18752       152       239616       52       4       16         EP2C20F256C8       1.2V       18752       152       239616       52       4       16         EP2C20F256C8       1.2V       18752       152       239616       52       4       16         EP2C20F25618       1.2V       18752       152       239616       52       4       16         EP2C20F484C6       1.2V       18752       315       239616       52       4       16         EP2C20F484C7       1.2V       18752       315       239616       52       4       16                                                                                                    | EP2C20F256C7       1.2V       18752       152       239616       52       4       16         EP2C20F256C8       1.2V       18752       152       239616       52       4       16         EP2C20F25618       1.2V       18752       152       239616       52       4       16         EP2C20F484C6       1.2V       18752       315       239616       52       4       16         EP2C20F484C6       1.2V       18752       315       239616       52       4       16         EP2C20F484C7       1.2V       18752       315       239616       52       4       16                                                                                                    | EP2C20F256C7       1.2V       18752       152       239616       52       4       16         EP2C20F256C8       1.2V       18752       152       239616       52       4       16         EP2C20F25618       1.2V       18752       152       239616       52       4       16         EP2C20F25618       1.2V       18752       152       239616       52       4       16         EP2C20F484C6       1.2V       18752       315       239616       52       4       16         EP2C20F484C6       1.2V       18752       315       239616       52       4       16                                                                                                    | EP2C20F256C7       1.2V       18752       152       239616       52       4       16         EP2C20F256C8       1.2V       18752       152       239616       52       4       16         EP2C20F25618       1.2V       18752       152       239616       52       4       16         EP2C20F25618       1.2V       18752       152       239616       52       4       16         EP2C20F484C6       1.2V       18752       315       239616       52       4       16                                                                                                    | EP2C20F256C7       1.2V       18752       152       239616       52       4       16         EP2C20F256C8       1.2V       18752       152       239616       52       4       16         EP2C20F25618       1.2V       18752       152       239616       52       4       16         EP2C20F25618       1.2V       18752       152       239616       52       4       16         EP2C20F484C6       1.2V       18752       315       239616       52       4       16                                                                                                    | EP2C20F256C7       1.2V       18752       152       239616       52       4       16         EP2C20F256C8       1.2V       18752       152       239616       52       4       16         EP2C20F25618       1.2V       18752       152       239616       52       4       16         EP2C20F25618       1.2V       18752       152       239616       52       4       16         EP2C20F484C6       1.2V       18752       315       239616       52       4       16                                                                                                    | EP2C20F256C7       1.2V       18752       152       239616       52       4       16         EP2C20F256C8       1.2V       18752       152       239616       52       4       16         EP2C20F25618       1.2V       18752       152       239616       52       4       16         EP2C20F25618       1.2V       18752       152       239616       52       4       16         EP2C20F484C6       1.2V       18752       315       239616       52       4       16                                                                                                    | EP2C20F256C7       1.2V       18752       152       239616       52       4       16         EP2C20F256C8       1.2V       18752       152       239616       52       4       16         EP2C20F256I8       1.2V       18752       152       239616       52       4       16         EP2C20F256I8       1.2V       18752       152       239616       52       4       16         EP2C20F484C6       1.2V       18752       315       239616       52       4       16                                                                                                    | EP2C20F256C7       1.2V       18752       152       239616       52       4       16         EP2C20F256C8       1.2V       18752       152       239616       52       4       16         EP2C20F25618       1.2V       18752       152       239616       52       4       16         EP2C20F25618       1.2V       18752       152       239616       52       4       16         EP2C20F484C6       1.2V       18752       315       239616       52       4       16                                                                                                    | EP2C20F256C7       1.2V       18752       152       239616       52       4       16         EP2C20F256C8       1.2V       18752       152       239616       52       4       16         EP2C20F256C8       1.2V       18752       152       239616       52       4       16                                                                                                    | EP2C20F256C7         1.2V         18752         152         239616         52         4         16           EP2C20F256C8         1.2V         18752         152         239616         52         4         16                                                                                                    | EP2C20F256C7 1.2V 18752 152 239616 52 4 16                                                                                                    | EP2C20F256C7 1.2V 18752 152 239616 52 4 16                                                                                                    | EP2C20F256C7 1.2V 18752 152 239616 52 4 16                                                                                                    | EP2C20F256C7 1.2V 18752 152 239616 52 4 16                                                                                                    | EP2C20F256C7 1.2V 18752 152 239616 52 4 16                                                                                                    | EP2C20F256C7 1.2V 18752 152 239616 52 4 16                                                                                                    | EP2C20F256C7 1.2V 18752 152 239616 52 4 16                                                                                                    | EP2C20F256C7 1.2V 18752 152 239616 52 4 16                                                                                                    | EP2C20F256C7 1.2V 18752 152 239616 52 4 16                                                                                                    | EP2C20F256C7 1.2V 18752 152 239616 52 4 16                                                                                                    | EP2C20F256C7 1.2V 18752 152 239616 52 4 16                                                                                                    | EP2C20F256C7 1.2V 18752 152 239616 52 4 16                                                                                                    | EP2C20F256C7 1.2V 18752 152 239616 52 4 16                                                                                                    | EP2C20F256C7 1.2V 18752 152 239616 52 4 16                                                                                                    | EP2C20F256C7 1.2V 18752 152 239616 52 4 16                                                                                                    | EP2C20F256C7 1.2V 18752 152 239616 52 4 16                                                                                                    | EP2C20F256C7 1.2V 18752 152 239616 52 4 16                                                                                                    | EP2C20F256C7 1.2V 18752 152 239616 52 4 16                                                                                                    | EP2C20F256C7 1.2V 18752 152 239616 52 4 16                                                                                                    | EP2C20F256C7 1.2V 18752 152 239616 52 4 16                                                                                                    | EP2C20F256C7 1.2V 18752 152 239616 52 4 16                                                                                                    | EP2C20F256C7 1.2V 18752 152 239616 52 4 16                                                                                                    | EP2C20F256C7 1.2V 18752 152 239616 52 4 16                                                                                                    | EP2C20F256C7 1.2V 18752 152 239616 52 4 16                                                                                                    | EP2C20F256C7 1.2V 18752 152 239616 52 4 16                                                                                                    | EP2C20F256C7 1.2V 18752 152 239616 52 4 16                                                                                                    | EP2C20F256C7 1.2V 18752 152 239616 52 4 14                                                                                                    | FP2C20E256C7 1.2V 18752 152 239616 52 4 14                                                                                                    | EP2C20E256C7 1.2V 18752 152 239616 52 4 14                                                                                                    | EP2C20E256C7 1 2V 18752 152 239616 52 4 14                                                                                                    | EP2C20F256C7         1.2V         18752         152         239616         52         4         166           EP2C20F256C8         1.2V         18752         152         239616         52         4         166                                                                                                    | EP2C20F256C7 1.2V 18752 152 239616 52 4 16<br>EP2C20F256C8 1.2V 18752 152 239616 52 4 16                                                                                                    | EP2C20F256C7 1.2V 18752 152 239616 52 4 16<br>EP2C20F256C8 1.2V 18752 152 239616 52 4 16                                                                                                    |
| EP2C20F256C8       1.2V       18752       152       239616       52       4       16         EP2C20F25618       1.2V       18752       152       239616       52       4       16         EP2C20F484C6       1.2V       18752       315       239616       52       4       16         EP2C20F484C7       1.2V       18752       315       239616       52       4       16                                                                                                    | EP2C20F2568       1.2V       18752       152       239616       52       4       16         EP2C20F25618       1.2V       18752       152       239616       52       4       16         EP2C20F484C6       1.2V       18752       315       239616       52       4       16         EP2C20F484C7       1.2V       18752       315       239616       52       4       16                                                                                                    | EP2C20F250C8       1.2V       18752       152       239616       52       4       16         EP2C20F25618       1.2V       18752       152       239616       52       4       16         EP2C20F484C6       1.2V       18752       315       239616       52       4       16         EP2C20F484C6       1.2V       18752       315       239616       52       4       16                                                                                                    | EP2C20F256C8       1.2V       18752       152       239616       52       4       16         EP2C20F25618       1.2V       18752       152       239616       52       4       16         EP2C20F484C6       1.2V       18752       315       239616       52       4       16                                                                                                    | EP2C20F2568       1.2V       18752       152       239616       52       4       16         EP2C20F25618       1.2V       18752       152       239616       52       4       16         EP2C20F484C6       1.2V       18752       315       239616       52       4       16                                                                                                    | EP2C20F2568       1.2V       18752       152       239616       52       4       16         EP2C20F25618       1.2V       18752       152       239616       52       4       16         EP2C20F484C6       1.2V       18752       315       239616       52       4       16                                                                                                    | EP2C20F2568       1.2V       18752       152       239616       52       4       16         EP2C20F25618       1.2V       18752       152       239616       52       4       16         EP2C20F484C6       1.2V       18752       315       239616       52       4       16                                                                                                    | EP2C20F25608       1.2V       18752       152       239616       52       4       16         EP2C20F25618       1.2V       18752       152       239616       52       4       16         EP2C20F484C6       1.2V       18752       315       239616       52       4       16                                                                                                    | EP2C20F2568       1.2V       18752       152       239616       52       4       16         EP2C20F25618       1.2V       18752       152       239616       52       4       16         EP2C20F484C6       1.2V       18752       315       239616       52       4       16                                                                                                    | EP2C20F256C8 1.2V 18752 152 239516 52 4 16                                                                                                    | EP2C20F256C8 1.2V 18/52 152 239616 52 4 16                                                                                                    |                                                                                                    | 16 I I I I I I I I I I I I I I I I I I I                                                                                                    | 161                                                                                                    | A 10                                                                                                    |                                                                                                    | TRACADE 10752 152 50 50 50 50 50 50 50 50 50 50 50 50 50                                                                                                    | ED000050555500 1 0V 10750 150 000510 50                                                                                                    |                                                                                                    | FRACADESECO 1 AV                                                                                                    |                                                                                                    |                                                                                                    | ED2020E2EC00 4 2V 407E2 4E2 200646 E2                                                                                                    |                                                                                                    | ED000050500 4 0V 40750 4 50 50                                                                                                    | ED2020E2EC0 14 2V 102E2 162 200046 E2                                                                                                    | 10000 M 100 M 100  | A 47                                                                                                    | A 4/                                                                                                    |                                                                                                    |                                                                                                    |                                                                                                    | ED202052500 1 2V 10752 152 220010 52                                                                                                    |                                                                                                    |                                                                                                    |                                                                                                    |                                                                                                    |                                                                                                    |                                                                                                    |                                                                                                    |                                                                                                    | EP2C20F250C8 1.2V 10/52 152 239010 52 4 16                                                                                                    | EP2C20F250C8 1,2V 18/52 152 239010 52 4 14                                                                                                    | EPZUZUEZODUN 1.ZV 18/5Z 15Z Z39D1D 5Z 4                                                                                                    |
| EP2C20F484C6       1.2V       18752       152       239616       52       4       16         EP2C20F484C7       1.2V       18752       315       239616       52       4       16                                                                                                    | EP2C20F484C6       1.2V       18752       152       239616       52       4       16         EP2C20F484C7       1.2V       18752       315       239616       52       4       16                                                                                                    | EP2C20F484C6       1.2V       18752       132       239616       52       4       16         EP2C20F484C6       1.2V       18752       315       239616       52       4       16                                                                                                    | EP2C20F484C6     1.2V     18752     132     239616     52     4     16                                                                                                    | EP2C20F484C6         1.2V         18752         315         239616         52         4         16                                                                                                    | EP2C20F484C6         1.2V         18752         315         239616         52         4         16                                                                                                    | EP2C20F484C6         1.2V         18752         315         239616         52         4         16                                                                                                    | EP2C20F484C6         1.2V         18752         315         239616         52         4         16                                                                                                    | EP2C20F484C6     1.2V     18752     152     239616     52     4     16                                                                                                    |                                                                                                    | ED0C00E05618 1 2V 18752 152 230616 52 4 16                                                                                                    | EDICIDEDECED 1 JV 10752 152 237010 32 4 10                                                                                                    | CP2C20F230C0 1.2V 10/32 132 239010 52 4 10                                                                                                    | EP-2C20F230C0 1.2V 10/32 132 239010 32 4 10                                                                                                    | EP2C20F250C8 1.2V 18752 152 239616 52 4 16                                                                                                    | EP2C20F256C8 1.2V 18752 152 239616 52 4 16                                                                                                    | EP2C20F256C8 1.2V 18752 152 239616 52 4 16                                                                                                    | EP2C20F250C8 1.2V 18/52 152 239010 52 4 16                                                                                                    | EP2C20F250C8 1,2V 18/52 152 239010 52 4 15                                                                                                    | EP2C20F256C8 1.2V 18752 152 239616 52 4 16                                                                                                    | EP2C2UF256C8 1.2V 18/52 152 239616 52 4 16                                                                                                    | EP2C20F256C8 1.2V 18752 152 239616 52 4 16                                                                                                    | EP2C20F256C8 1.2V 18752 152 239616 52 4 16                                                                                                    | EP2C20F256C8 1.2V 18752 152 239616 52 4 16                                                                                                    | EP2C20F256C8 1.2V 18752 152 239616 52 4 16                                                                                                    | EP2C20F256C8 1.2V 18752 152 239616 52 4 16                                                                                                    | EP2C20F256C8 1.2V 18752 152 239616 52 4 16                                                                                                    | EP2C20F256C8 1.2V 18752 152 239616 52 4 16                                                                                                    | EP2C20F256C8 1.2V 18752 152 239616 52 4 16                                                                                                    | EP2C20F256C8 1.2V 18752 152 239616 52 4 16                                                                                                    | EP2C20F256C8 1.2V 18752 152 239616 52 4 16                                                                                                    | EP2C20F256C8 1.2V 18752 152 239616 52 4 16                                                                                                    | EP2C20F256C8 1.2V 18/52 152 239616 52 4 16                                                                                                    | EPZUZUEZODUA 1.ZV 10/5/ 15/ 2390 ID 5/                                                                                                    |                                                                                                    |                                                                                                    | 161                                                                                                    | 1 1 1 1 1 1 1 1 1 1 1 1 1 1 1 1 1 1 1                                                                                                    | LED2CD0EDECC0_11_0V                                                                                                    | 10000000000000000000000000000000000000                                                                                                    |                                                                                                    |                                                                                                    |                                                                                                    |                                                                                                    |
| EP2C20F484C7 1.2V 18752 315 239616 52 4 16                                                                                                    | EP2C20F484C7 1.2V 18752 315 239616 52 4 16                                                                                                    | ED2CORE48477 1 DV 18752 315 239616 52 4 16                                                                                                    |                                                                                                    |                                                                                                    |                                                                                                    |                                                                                                    |                                                                                                    |                                                                                                    |                                                                                                    | LF2C20 25010 1.2V 10/52 152 255010 52 10                                                                                                    | 16 A 16 A 16 A 16 A 16 A 16 A 16 A 16 A                                                                                                    | LEP2C20E25618 1 2V 18752 152 230616 52 4 16                                                                                                    | EPOCO0E25618 1 2V 18752 152 230616 52 4 16                                                                                                    | EP2C20E25618 1 2V 18752 152 230616 52 4 16                                                                                                    | EP2C20E25618 1 2V 19752 152 230616 52 4 16                                                                                                    | EP2C20E25518 1 2V 18752 152 230616 52 4 16                                                                                                    | ED2C20E25618 1 2V 18752 152 230616 52 4 16                                                                                                    | ED2C20E25E18 1 2V 18752 152 230616 52 4 16                                                                                                    | ED0C0E25618 1 2V 18752 152 230616 52 4 16                                                                                                    | ED0C0E25618 1 2V 18752 152 230616 52 4 16                                                                                                    | ED0C00E25618 1 2V 18752 152 230616 52 4 16                                                                                                    | ED0C0E25618 1 2V 18752 152 230616 52 4 16                                                                                                    | ED0C00E05558 1 2V 18752 152 230616 52 4 16                                                                                                    | ED0C0E25618 1 2V 18752 152 230616 52 4 16                                                                                                    | ED0C0E25678 1 2V 18752 152 230616 52 4 16                                                                                                    | ED2C20E25618 1 2V 18752 152 230616 52 4 16                                                                                                    | EP3C20E25678 1 2V 18752 152 230616 52 4 16                                                                                                    | ED0C00E05618 1 2V 18752 152 230616 52 4 16                                                                                                    | EDCC0E25518 1 2V 18752 152 220516 52 4 16                                                                                                    | ED2C20E25478 1 2V 18752 152 230616 52 4 16                                                                                                    | EP3C 20E25618 1 2V 18752 152 230616 52 4 16                                                                                                    | ED2C00E25678 1 2V 18752 152 236616 52 4 16                                                                                                    | ED2020E256T8 1 2V 18752 152 230616 52 4 16                                                                                                    | EP3C20E256E8 1 2V 18752 152 230616 52 4 16                                                                                                    | EP2C20E25618 1 2V 18752 152 239616 52 4 16                                                                                                    | EP2C20E256T8 1 2V 18752 152 239616 52 4 16                                                                                                    | EP2C20F256C8 1.2V 18/52 152 239616 52 4 16<br>EP2C20F256T8 1.2V 18752 152 239616 52 4 16                                                                                                    | EP2C20F256C8 1.2V 18752 152 239616 52 4 16<br>EP2C20F256C8 1.2V 18752 152 239616 52 4 16                                                                                                    | EP2C20F256C8 1.2V 18752 152 239616 52 4 16                                                                                                    | EP2C20F256C8 1.2V 18752 152 239616 52 4 1t                                                                                                    | 16 A 16 17 18 18 18 18 18 18 18 18 18 18 18 18 18                                                                                                    | LEN A ALE (5518 LL AV LL 18 / 57 L1 57 L7 395 15 L57 L 167 L 167 L | TEV // JIE /56 (S 1 1 7) 18 /57 157 1730516 57 4 14                                                                                                    |
|                                                                                                    |                                                                                                    |                                                                                                    | EP2C20F484C7 1.2V 18752 315 239616 52 4 16                                                                                                    | EP2C20F484C7 1.2V 18752 315 239616 52 4 16                                                                                                    | EP2C20F484C7 1.2V 18752 315 239616 52 4 16                                                                                                    | EP2C20F484C7 1.2V 18752 315 239616 52 4 16                                                                                                    | EP2C20F484C7 1.2V 18752 315 239616 52 4 16                                                                                                    | EP2C20F484C7 1.2V 18752 315 239616 52 4 16                                                                                                    | IFF2C20F969Cb112V V 18752 315 239616 52 4 16                                                                                                    | FP2C20E484C6 1.2V 18752 315 239616 52 4 16                                                                                                    | EP2C20E484C6 1.2V 18752 315 239616 52 4 16                                                                                                    | EP2C20F25618         1.2V         18752         152         239616         52         4         16           EP2C20F484C6         1.2V         18752         315         239616         52         4         16                                                                                                    | EP2C20F256I8         1.2V         18752         152         239616         52         4         16           EP2C20F484C6         1.2V         18752         315         239616         52         4         16                                                                                                    | EP2C20F256I8         1.2V         18752         152         239616         52         4         16           EP2C20E484C6         1.2V         18752         315         239616         52         4         16                                                                                                    | EP2C20F256I8         1.2V         18752         152         239616         52         4         16           FP2C20F484C6         1.2V         18752         315         239616         52         4         16                                                                                                    | EP2C20F25618         1.2V         18752         152         239616         52         4         16           EP2C20E484C6         1.2V         18752         315         239616         52         4         16                                                                                                    | EP2C20F256I8         1.2V         18752         152         239616         52         4         16           EP2C20F484C6         1.2V         18752         315         239616         52         4         16                                                                                                    | EP2C20F256I8         1.2V         18752         152         239616         52         4         16           EP2C20F484C6         1.2V         18752         315         239616         52         4         16                                                                                                    | EP2C20F25618         1.2V         18752         152         239616         52         4         16           EP2C20F484C6         1.2V         18752         315         239616         52         4         16                                                                                                    | EP2C20F25618         1.2V         18752         152         239616         52         4         16           EP2C20F484C6         1.2V         18752         315         239616         52         4         16                                                                                                    | EP2C20F25618         1.2V         18752         152         239616         52         4         16           EP2C20F484C6         1.2V         18752         315         239616         52         4         16                                                                                                    | EP2C20F25618         1.2V         18752         152         239616         52         4         16           FP2C20F484C6         1.2V         18752         315         239616         52         4         16                                                                                                    | EP2C20F25618         1.2V         18752         152         239616         52         4         16           EP2C20F484C6         1.2V         18752         315         239616         52         4         16                                                                                                    | EP2C20F25618         1.2V         18752         152         239616         52         4         16           EP2C20F484C6         1.2V         18752         315         239616         52         4         16                                                                                                    | EP2C20F256I8         1.2V         18752         152         239616         52         4         16           FP2C20F484C6         1.2V         18752         315         239616         52         4         16                                                                                                    | EP2C20F25618         1.2V         18752         152         239616         52         4         16           EP2C20F484C6         1.2V         18752         315         239616         52         4         16                                                                                                    | EP2C20F25618         1.2V         18752         152         239616         52         4         16           EP2C20E484C6         1.2V         18752         315         239616         52         4         16                                                                                                    | EP2C20F256I8         1.2V         18752         152         239616         52         4         16           FP2C20F484C6         1.2V         18752         315         239616         52         4         16                                                                                                    | EP2C20F256I8         1.2V         18752         152         239616         52         4         16           FP2C20F484C6         1.2V         18752         315         239616         52         4         16                                                                                                    | EP2C20F256I8         1.2V         18752         152         239616         52         4         16           EP2C20F484C6         1.2V         18752         315         239616         52         4         16                                                                                                    | EP2C20F25618         1.2V         18752         152         239616         52         4         16           FP2C20F484C6         1.2V         18752         315         239616         52         4         16                                                                                                    | EP2C20F256I8         1.2V         18752         152         239616         52         4         16           FP2C20F484C6         1.2V         18752         315         239616         52         4         16                                                                                                    | EP2C20F256I8         1.2V         18752         152         239616         52         4         16           EP2C20F484C6         1.2V         18752         315         239616         52         4         16                                                                                                    | EP2C20F256I8       1.2V       18752       152       239616       52       4       16         EP2C20F484C6       1.2V       18752       315       239616       52       4       16                                                                                                    | EP2C20F250F8       1.2V       10752       152       239616       52       4       16         EP2C20F25618       1.2V       18752       152       239616       52       4       16         EP2C20F484C6       1.2V       18752       315       239616       52       4       16                                                                                                    | EP2C20F250C8       1.2V       18752       152       239616       52       4       16         EP2C20F256I8       1.2V       18752       152       239616       52       4       16         EP2C20F484C6       1.2V       18752       315       239616       52       4       16                                                                                                    | EP2C20F256C8         1.2V         18/52         152         239616         52         4         10           EP2C20F256I8         1.2V         18752         152         239616         52         4         10           EP2C20F256I8         1.2V         18752         152         239616         52         4         10           EP2C20F484C6         1.2V         18752         315         239616         52         4         10                                                                                                    | EP2C20F256C8         1.2V         18752         152         239616         52         4         16           EP2C20F256I8         1.2V         18752         152         239616         52         4         16           EP2C20F256I8         1.2V         18752         152         239616         52         4         16           EP2C20F484C6         1.2V         18752         315         239616         52         4         16                                                                                                    | EP2C20F256C8         1.2V         18752         152         239616         52         4         166           EP2C20F256I8         1.2V         18752         152         239616         52         4         166           EP2C20F256I8         1.2V         18752         152         239616         52         4         166           EP2C20F484C6         1.2V         18752         315         239616         52         4         166                                                                                                    | EP2C20F256C8         1.2V         18752         152         239616         52         4         16           EP2C20F25618         1.2V         18752         152         239616         52         4         16           EP2C20F25618         1.2V         18752         152         239616         52         4         16           EP2C20F484C6         1.2V         18752         315         239616         52         4         16                                                                                                    | EP 2020F 20010 1.2V 10752 152 239616 52 4 16                                                                                                    | EP2C20E484C6 1.2V 18752 152 239616 52 4 16<br>EP2C20E484C6 1.2V 18752 315 239616 52 4 16                                                                                                    | EP2C20F484C6 1.2V 18/52 152 239616 52 4 16<br>EP2C20F484C6 1.2V 18752 315 239616 52 4 16                                                                                                    |
| FP2C20E484C8 1.2V 18752 315 239616 52 4 16                                                                                                    | FP2C20E484C8 1 2V 18752 315 239616 52 4 16                                                                                                    |                                                                                                    |                                                                                                    |                                                                                                    |                                                                                                    |                                                                                                    |                                                                                                    |                                                                                                    | EP 2C 20F 494C0         1.2V         18/52         315         239616         52         4         16           EP 2C20F484C7         1.2V         18752         315         239616         52         4         16                                                                                                    | EP2C20F484C6         1.2V         18752         315         239616         52         4         16           EP2C20F484C7         1.2V         18752         315         239616         52         4         16                                                                                                    | CP 2C20F23010       1.2V       10752       152       239616       52       4       16         EP2C20F484C6       1.2V       18752       315       239616       52       4       16         EP2C20F484C7       1.2V       18752       315       239616       52       4       16                                                                                                    | EP2C20F25618       1.2V       18752       152       239616       52       4       16         EP2C20F484C6       1.2V       18752       315       239616       52       4       16         EP2C20F484C7       1.2V       18752       315       239616       52       4       16                                                                                                    | EP2C20F256I8         1.2V         18752         152         239616         52         4         16           EP2C20F484C6         1.2V         18752         315         239616         52         4         16           EP2C20F484C6         1.2V         18752         315         239616         52         4         16           EP2C20F484C7         1.2V         18752         315         239616         52         4         16                                                                                                    | EP2C20F256I8         1.2V         18752         152         239616         52         4         16           EP2C20F484C6         1.2V         18752         315         239616         52         4         16           EP2C20F484C7         1.2V         18752         315         239616         52         4         16                                                                                                    | EP2C20F256I8         1.2V         18752         152         239616         52         4         16           EP2C20F484C6         1.2V         18752         315         239616         52         4         16           EP2C20F484C7         1.2V         18752         315         239616         52         4         16                                                                                                    | EP2C20F25618         1.2V         18752         152         239616         52         4         16           EP2C20F484C6         1.2V         18752         315         239616         52         4         16           EP2C20F484C7         1.2V         18752         315         239616         52         4         16                                                                                                    | EP2C20F256I8         1.2V         18752         152         239616         52         4         16           EP2C20F484C6         1.2V         18752         315         239616         52         4         16           EP2C20F484C6         1.2V         18752         315         239616         52         4         16           EP2C20F484C7         1.2V         18752         315         239616         52         4         16                                                                                                    | EP2C20F256I8       1.2V       18752       152       239616       52       4       16         EP2C20F484C6       1.2V       18752       315       239616       52       4       16         EP2C20F484C7       1.2V       18752       315       239616       52       4       16                                                                                                    | EP2C20F256I8         1.2V         18752         152         239616         52         4         16           EP2C20F484C6         1.2V         18752         315         239616         52         4         16           EP2C20F484C6         1.2V         18752         315         239616         52         4         16           EP2C20F484C7         1.2V         18752         315         239616         52         4         16                                                                                                    | EP2C20F25618         1.2V         18752         152         239616         52         4         16           EP2C20F484C6         1.2V         18752         315         239616         52         4         16           EP2C20F484C6         1.2V         18752         315         239616         52         4         16           EP2C20F484C7         1.2V         18752         315         239616         52         4         16                                                                                                    | EP2C20F25618         1.2V         18752         152         239616         52         4         16           EP2C20F484C6         1.2V         18752         315         239616         52         4         16           EP2C20F484C6         1.2V         18752         315         239616         52         4         16           EP2C20F484C7         1.2V         18752         315         239616         52         4         16                                                                                                    | EP2C20F256I8         1.2V         18752         152         239616         52         4         16           EP2C20F484C6         1.2V         18752         315         239616         52         4         16           EP2C20F484C7         1.2V         18752         315         239616         52         4         16           EP2C20F484C7         1.2V         18752         315         239616         52         4         16                                                                                                    | EP2C20F256I8         1.2V         18752         152         239616         52         4         16           EP2C20F484C6         1.2V         18752         315         239616         52         4         16           EP2C20F484C7         1.2V         18752         315         239616         52         4         16           EP2C20F484C7         1.2V         18752         315         239616         52         4         16                                                                                                    | EP2C20F256I8         1.2V         18752         152         239616         52         4         16           EP2C20F484C6         1.2V         18752         315         239616         52         4         16           EP2C20F484C7         1.2V         18752         315         239616         52         4         16                                                                                                    | EP2C20F25618         1.2V         18752         152         239616         52         4         16           EP2C20F484C6         1.2V         18752         315         239616         52         4         16           EP2C20F484C7         1.2V         18752         315         239616         52         4         16                                                                                                    | EP2C20F25618         1.2V         18752         152         239616         52         4         16           EP2C20F484C6         1.2V         18752         315         239616         52         4         16           EP2C20F484C7         1.2V         18752         315         239616         52         4         16                                                                                                    | EP2C20F256I8         1.2V         18752         152         239616         52         4         16           EP2C20F484C6         1.2V         18752         315         239616         52         4         16           EP2C20F484C7         1.2V         18752         315         239616         52         4         16                                                                                                    | EP2C20F25618         1.2V         18752         152         239616         52         4         16           EP2C20F484C6         1.2V         18752         315         239616         52         4         16           EP2C20F484C7         1.2V         18752         315         239616         52         4         16                                                                                                    | EP2C20F256I8         1.2V         18752         152         239616         52         4         16           EP2C20F484C6         1.2V         18752         315         239616         52         4         16           EP2C20F484C7         1.2V         18752         315         239616         52         4         16                                                                                                    | EP2C20F256I8       1.2V       18752       152       239616       52       4       16         EP2C20F484C6       1.2V       18752       315       239616       52       4       16         EP2C20F484C7       1.2V       18752       315       239616       52       4       16                                                                                                    | EP2C20F25618         1.2V         18752         152         239616         52         4         16           EP2C20F484C6         1.2V         18752         315         239616         52         4         16           EP2C20F484C7         1.2V         18752         315         239616         52         4         16                                                                                                    | EP2C20F256I8         1.2V         18752         152         239616         52         4         16           EP2C20F484C6         1.2V         18752         315         239616         52         4         16           EP2C20F484C6         1.2V         18752         315         239616         52         4         16           EP2C20F484C7         1.2V         18752         315         239616         52         4         16                                                                                                    | EP2C20F256I8         1.2V         18752         152         239616         52         4         16           EP2C20F484C6         1.2V         18752         315         239616         52         4         16           EP2C20F484C6         1.2V         18752         315         239616         52         4         16           EP2C20F484C7         1.2V         18752         315         239616         52         4         16                                                                                                    | EP2C20F256I8       1.2V       18752       152       239616       52       4       16         EP2C20F484C6       1.2V       18752       315       239616       52       4       16         EP2C20F484C7       1.2V       18752       315       239616       52       4       16                                                                                                    | EP 2C20F25618       1.2V       18752       152       239616       52       4       16         EP 2C20F25618       1.2V       18752       152       239616       52       4       16         EP 2C20F484C6       1.2V       18752       315       239616       52       4       16         EP 2C20F484C7       1.2V       18752       315       239616       52       4       16                                                                                                    | EP2C20F250C8       1.2V       18752       152       239616       52       4       16         EP2C20F25618       1.2V       18752       152       239616       52       4       16         EP2C20F484C6       1.2V       18752       315       239616       52       4       16         EP2C20F484C7       1.2V       18752       315       239616       52       4       16                                                                                                    | EP2C20F25608       1.2V       18/52       152       239616       52       4       10         EP2C20F25618       1.2V       18752       152       239616       52       4       16         EP2C20F484C6       1.2V       18752       315       239616       52       4       16         EP2C20F484C7       1.2V       18752       315       239616       52       4       16                                                                                                    | EP2C20F256C8       1.2V       18752       152       239616       52       4       16         EP2C20F256I8       1.2V       18752       152       239616       52       4       16         EP2C20F484C6       1.2V       18752       315       239616       52       4       16         EP2C20F484C7       1.2V       18752       315       239616       52       4       16                                                                                                    | EP2C20F256C8       1.2V       18752       152       239616       52       4       16         EP2C20F256I8       1.2V       18752       152       239616       52       4       16         EP2C20F484C6       1.2V       18752       315       239616       52       4       16         EP2C20F484C7       1.2V       18752       315       239616       52       4       16                                                                                                    | EP2C20F256C8       1.2V       18752       152       239616       52       4       16         EP2C20F256I8       1.2V       18752       152       239616       52       4       16         EP2C20F484C6       1.2V       18752       315       239616       52       4       16         EP2C20F484C7       1.2V       18752       315       239616       52       4       16                                                                                                    | EP 2C20F484C6       1.2V       10752       152       239516       52       4       16         EP2C20F484C6       1.2V       18752       315       239616       52       4       16         EP2C20F484C7       1.2V       18752       315       239616       52       4       16                                                                                                    | EP2C20F484C6       1.2V       18/52       152       239616       52       4       16         EP2C20F484C6       1.2V       18752       315       239616       52       4       16         EP2C20F484C7       1.2V       18752       315       239616       52       4       16                                                                                                    | EP2C20F484C6       1.2V       18/52       152       239616       52       4       16         EP2C20F484C6       1.2V       18752       315       239616       52       4       16         EP2C20F484C7       1.2V       18752       315       239616       52       4       16                                                                                                    |
|                                                                                                    |                                                                                                    | EP2C20F484C8 1.2V 18752 315 239616 52 4 16                                                                                                    | EP2C20F484C8 1.2V 18752 315 239616 52 4 16                                                                                                    | EP2C20F484C8 1.2V 18752 315 239616 52 4 16                                                                                                    | EP2C20F484C8 1.2V 18752 315 239616 52 4 16                                                                                                    | EP2C20F484C8 1.2V 18752 315 239616 52 4 16                                                                                                    | EP2C20F484C8 1.2V 18752 315 239616 52 4 16                                                                                                    | EP2C20F484C8 1.2V 18752 315 239616 52 4 16                                                                                                    | EP 2C 20F 484C7       1.2V       18752       315       239516       52       4       16         EP 2C20F484C7       1.2V       18752       315       239616       52       4       16         EP 2C20F484C8       1.2V       18752       315       239616       52       4       16                                                                                                    | EP2C20F484C6         1.2V         18752         315         239616         52         4         16           EP2C20F484C7         1.2V         18752         315         239616         52         4         16           EP2C20F484C8         1.2V         18752         315         239616         52         4         16           EP2C20F484C8         1.2V         18752         315         239616         52         4         16                                                                                                    | EP2C20F484C6       1.2V       18752       152       239616       52       4       16         EP2C20F484C6       1.2V       18752       315       239616       52       4       16         EP2C20F484C7       1.2V       18752       315       239616       52       4       16         EP2C20F484C8       1.2V       18752       315       239616       52       4       16                                                                                                    | EP2C20F25618       1.2V       18752       152       239616       52       4       16         EP2C20F484C6       1.2V       18752       315       239616       52       4       16         EP2C20F484C7       1.2V       18752       315       239616       52       4       16         EP2C20F484C8       1.2V       18752       315       239616       52       4       16         EP2C20F484C8       1.2V       18752       315       239616       52       4       16                                                                                                    | EP2C20F256I8         1.2V         18752         152         239616         52         4         16           EP2C20F484C6         1.2V         18752         315         239616         52         4         16           EP2C20F484C7         1.2V         18752         315         239616         52         4         16           EP2C20F484C8         1.2V         18752         315         239616         52         4         16           EP2C20F484C8         1.2V         18752         315         239616         52         4         16                                                                                                    | EP2C20F256I8         1.2V         18752         152         239616         52         4         16           EP2C20F484C6         1.2V         18752         315         239616         52         4         16           EP2C20F484C7         1.2V         18752         315         239616         52         4         16           EP2C20F484C8         1.2V         18752         315         239616         52         4         16           EP2C20F484C8         1.2V         18752         315         239616         52         4         16                                                                                                    | EP2C20F256I8         1.2V         18752         152         239616         52         4         16           EP2C20F484C6         1.2V         18752         315         239616         52         4         16           EP2C20F484C7         1.2V         18752         315         239616         52         4         16           EP2C20F484C8         1.2V         18752         315         239616         52         4         16           EP2C20F484C8         1.2V         18752         315         239616         52         4         16                                                                                                    | EP2C20F25618       1.2V       18752       152       239616       52       4       16         EP2C20F484C6       1.2V       18752       315       239616       52       4       16         EP2C20F484C7       1.2V       18752       315       239616       52       4       16         EP2C20F484C8       1.2V       18752       315       239616       52       4       16                                                                                                    | EP2C20F256I8       1.2V       18752       152       239616       52       4       16         EP2C20F484C6       1.2V       18752       315       239616       52       4       16         EP2C20F484C7       1.2V       18752       315       239616       52       4       16         EP2C20F484C8       1.2V       18752       315       239616       52       4       16         EP2C20F484C8       1.2V       18752       315       239616       52       4       16                                                                                                    | EP2C20F256I8       1.2V       18752       152       239616       52       4       16         EP2C20F484C6       1.2V       18752       315       239616       52       4       16         EP2C20F484C7       1.2V       18752       315       239616       52       4       16         EP2C20F484C8       1.2V       18752       315       239616       52       4       16         EP2C20F484C8       1.2V       18752       315       239616       52       4       16                                                                                                    | EP2C20F256I8       1.2V       18752       152       239616       52       4       16         EP2C20F484C6       1.2V       18752       315       239616       52       4       16         EP2C20F484C7       1.2V       18752       315       239616       52       4       16         EP2C20F484C7       1.2V       18752       315       239616       52       4       16         EP2C20F484C8       1.2V       18752       315       239616       52       4       16                                                                                                    | EP2C20F256I8       1.2V       18752       152       239616       52       4       16         EP2C20F484C6       1.2V       18752       315       239616       52       4       16         EP2C20F484C7       1.2V       18752       315       239616       52       4       16         EP2C20F484C7       1.2V       18752       315       239616       52       4       16         EP2C20F484C8       1.2V       18752       315       239616       52       4       16                                                                                                    | EP2C20F256I8       1.2V       18752       152       239616       52       4       16         EP2C20F484C6       1.2V       18752       315       239616       52       4       16         EP2C20F484C7       1.2V       18752       315       239616       52       4       16         EP2C20F484C7       1.2V       18752       315       239616       52       4       16         EP2C20F484C8       1.2V       18752       315       239616       52       4       16                                                                                                    | EP2C20F25618       1.2V       18752       152       239616       52       4       16         EP2C20F484C6       1.2V       18752       315       239616       52       4       16         EP2C20F484C7       1.2V       18752       315       239616       52       4       16         EP2C20F484C8       1.2V       18752       315       239616       52       4       16         EP2C20F484C8       1.2V       18752       315       239616       52       4       16                                                                                                    | EP2C20F25618       1.2V       18752       152       239616       52       4       16         EP2C20F484C6       1.2V       18752       315       239616       52       4       16         EP2C20F484C7       1.2V       18752       315       239616       52       4       16         EP2C20F484C8       1.2V       18752       315       239616       52       4       16         EP2C20F484C8       1.2V       18752       315       239616       52       4       16                                                                                                    | EP2C20F25618       1.2V       18752       152       239616       52       4       16         EP2C20F484C6       1.2V       18752       315       239616       52       4       16         EP2C20F484C7       1.2V       18752       315       239616       52       4       16         EP2C20F484C7       1.2V       18752       315       239616       52       4       16         EP2C20F484C8       1.2V       18752       315       239616       52       4       16                                                                                                    | EP2C20F25618         1.2V         18752         152         239616         52         4         16           EP2C20F484C6         1.2V         18752         315         239616         52         4         16           EP2C20F484C7         1.2V         18752         315         239616         52         4         16           EP2C20F484C7         1.2V         18752         315         239616         52         4         16           EP2C20F484C8         1.2V         18752         315         239616         52         4         16                                                                                                    | EP2C20F25618       1.2V       18752       152       239616       52       4       16         EP2C20F484C6       1.2V       18752       315       239616       52       4       16         EP2C20F484C7       1.2V       18752       315       239616       52       4       16         EP2C20F484C8       1.2V       18752       315       239616       52       4       16                                                                                                    | EP2C20F256I8         1.2V         18752         152         239616         52         4         16           EP2C20F484C6         1.2V         18752         315         239616         52         4         16           EP2C20F484C7         1.2V         18752         315         239616         52         4         16           EP2C20F484C7         1.2V         18752         315         239616         52         4         16           EP2C20F484C8         1.2V         18752         315         239616         52         4         16                                                                                                    | EP2C20F256I8         1.2V         18752         152         239616         52         4         16           EP2C20F484C6         1.2V         18752         315         239616         52         4         16           EP2C20F484C7         1.2V         18752         315         239616         52         4         16           EP2C20F484C8         1.2V         18752         315         239616         52         4         16           EP2C20F484C8         1.2V         18752         315         239616         52         4         16                                                                                                    | EP2C20F25618       1.2V       18752       152       239616       52       4       16         EP2C20F484C6       1.2V       18752       315       239616       52       4       16         EP2C20F484C7       1.2V       18752       315       239616       52       4       16         EP2C20F484C8       1.2V       18752       315       239616       52       4       16         EP2C20F484C8       1.2V       18752       315       239616       52       4       16                                                                                                    | EP2C20F256I8       1.2V       18752       152       239616       52       4       16         EP2C20F484C6       1.2V       18752       315       239616       52       4       16         EP2C20F484C7       1.2V       18752       315       239616       52       4       16         EP2C20F484C8       1.2V       18752       315       239616       52       4       16         EP2C20F484C8       1.2V       18752       315       239616       52       4       16                                                                                                    | EP2C20F25618       1.2V       18752       152       239616       52       4       16         EP2C20F484C6       1.2V       18752       315       239616       52       4       16         EP2C20F484C7       1.2V       18752       315       239616       52       4       16         EP2C20F484C8       1.2V       18752       315       239616       52       4       16         EP2C20F484C8       1.2V       18752       315       239616       52       4       16                                                                                                    | EP2C20F25618       1.2V       18752       152       239616       52       4       16         EP2C20F484C6       1.2V       18752       315       239616       52       4       16         EP2C20F484C7       1.2V       18752       315       239616       52       4       16         EP2C20F484C8       1.2V       18752       315       239616       52       4       16         EP2C20F484C8       1.2V       18752       315       239616       52       4       16                                                                                                    | EP2C20F256I8       1.2V       18752       152       239616       52       4       16         EP2C20F484C6       1.2V       18752       315       239616       52       4       16         EP2C20F484C7       1.2V       18752       315       239616       52       4       16         EP2C20F484C8       1.2V       18752       315       239616       52       4       16         EP2C20F484C8       1.2V       18752       315       239616       52       4       16                                                                                                    | EP2C20F256I8       1.2V       18752       152       239616       52       4       16         EP2C20F484C6       1.2V       18752       315       239616       52       4       16         EP2C20F484C7       1.2V       18752       315       239616       52       4       16         EP2C20F484C8       1.2V       18752       315       239616       52       4       16         EP2C20F484C8       1.2V       18752       315       239616       52       4       16                                                                                                    | EP 2C20F25618       1.2V       18752       152       239616       52       4       16         EP 2C20F25618       1.2V       18752       152       239616       52       4       16         EP 2C20F484C6       1.2V       18752       315       239616       52       4       16         EP 2C20F484C7       1.2V       18752       315       239616       52       4       16         EP 2C20F484C8       1.2V       18752       315       239616       52       4       16                                                                                                    | EP2C20F250C8       1.2V       18752       152       239616       52       4       16         EP2C20F25618       1.2V       18752       152       239616       52       4       16         EP2C20F484C6       1.2V       18752       315       239616       52       4       16         EP2C20F484C7       1.2V       18752       315       239616       52       4       16         EP2C20F484C8       1.2V       18752       315       239616       52       4       16                                                                                                    | EP2C20F25608       1.2V       18/52       152       239616       52       4       16         EP2C20F25618       1.2V       18752       152       239616       52       4       16         EP2C20F484C6       1.2V       18752       315       239616       52       4       16         EP2C20F484C7       1.2V       18752       315       239616       52       4       16         EP2C20F484C8       1.2V       18752       315       239616       52       4       16                                                                                                    | EP2C20F256C8       1.2V       18752       152       239616       52       4       16         EP2C20F256I8       1.2V       18752       152       239616       52       4       16         EP2C20F484C6       1.2V       18752       315       239616       52       4       16         EP2C20F484C7       1.2V       18752       315       239616       52       4       16         EP2C20F484C8       1.2V       18752       315       239616       52       4       16         EP2C20F484C8       1.2V       18752       315       239616       52       4       16                                                                                                    | EP2C20F256C8       1.2V       18752       152       239616       52       4       16         EP2C20F256I8       1.2V       18752       152       239616       52       4       16         EP2C20F484C6       1.2V       18752       315       239616       52       4       16         EP2C20F484C7       1.2V       18752       315       239616       52       4       16         EP2C20F484C8       1.2V       18752       315       239616       52       4       16         EP2C20F484C8       1.2V       18752       315       239616       52       4       16                                                                                                    | EP2C20F256C8       1.2V       18752       152       239616       52       4       16         EP2C20F25618       1.2V       18752       152       239616       52       4       16         EP2C20F484C6       1.2V       18752       315       239616       52       4       16         EP2C20F484C7       1.2V       18752       315       239616       52       4       16         EP2C20F484C8       1.2V       18752       315       239616       52       4       16         EP2C20F484C8       1.2V       18752       315       239616       52       4       16                                                                                                    | EP 2C20F484C6       1.2V       18752       152       239516       52       4       16         EP 2C20F484C6       1.2V       18752       315       239616       52       4       16         EP 2C20F484C7       1.2V       18752       315       239616       52       4       16         EP 2C20F484C8       1.2V       18752       315       239616       52       4       16                                                                                                    | EP2C20F484C6       1.2V       18/52       152       239616       52       4       16         EP2C20F484C6       1.2V       18752       315       239616       52       4       16         EP2C20F484C7       1.2V       18752       315       239616       52       4       16         EP2C20F484C7       1.2V       18752       315       239616       52       4       16         EP2C20F484C8       1.2V       18752       315       239616       52       4       16                                                                                                    | EP2C20F484C6       1.2V       18/52       152       239616       52       4       16         EP2C20F484C6       1.2V       18752       315       239616       52       4       16         EP2C20F484C7       1.2V       18752       315       239616       52       4       16         EP2C20F484C8       1.2V       18752       315       239616       52       4       16                                                                                                    |
| ER2C20548418 1.2V 18752 215 239616 52 4 16                                                                                                    | Exc2016 48408         1.2V         18752         315         239616         52         4         16                                                                                                    | LEP 2C 20F 484U8         1.2V         18752         315         239616         52         4         16           LER 2C 20F 484U8         1.2V         18752         215         239616         52         4         16                                                                                                    | EP2C20F484C8         1.2V         18752         315         239616         52         4         16           FR2C20548418         1.2V         18752         215         239616         52         4         16                                                                                                    | EP2C20F484C8         1.2V         18752         315         239616         52         4         16           FR2C20F484U8         1.2V         18752         315         239616         52         4         16                                                                                                    | EP2C20F484C8         1.2V         18752         315         239616         52         4         16           ER2C20F484U8         1.2V         18752         315         239616         52         4         16                                                                                                    | EP2C20F484C8         1.2V         18752         315         239616         52         4         16           ER2C20F484U8         1.2V         18752         315         239616         52         4         16                                                                                                    | EP2C20F484C8         1.2V         18752         315         239616         52         4         16           ER2C20F484T8         1.2V         18752         315         239616         52         4         16                                                                                                    | EP2C20F484C8         1.2V         18752         315         239616         52         4         16           FR2C20548418         1.2V         18752         215         239616         52         4         16                                                                                                    | EP 2C 20F 484C7       1.2V       18752       315       239616       52       4       16         EP 2C 20F 484C8       1.2V       18752       315       239616       52       4       16         EP 2C 20F 484C8       1.2V       18752       315       239616       52       4       16         EP 2C 20F 484C8       1.2V       18752       315       239616       52       4       16         EP 2C 20F 484U8       1.2V       18752       315       239616       52       4       16                                                                                                    | EP2C20F484C6         1.2V         18752         315         239616         52         4         16           EP2C20F484C7         1.2V         18752         315         239616         52         4         16           EP2C20F484C8         1.2V         18752         315         239616         52         4         16           EP2C20F484C8         1.2V         18752         315         239616         52         4         16           EP2C20F484U8         1.2V         18752         215         239616         52         4         16                                                                                                    | CP 2C20F 23018       1.2V       18752       152       239616       52       4       16         EP2C20F 484C6       1.2V       18752       315       239616       52       4       16         EP2C20F 484C7       1.2V       18752       315       239616       52       4       16         EP2C20F 484C8       1.2V       18752       315       239616       52       4       16         EP2C20F 484C8       1.2V       18752       315       239616       52       4       16         EP2C20F 484T8       1.2V       18752       315       239616       52       4       16                                                                                                    | EP2C20F25618       1.2V       18752       152       239616       52       4       16         EP2C20F484C6       1.2V       18752       315       239616       52       4       16         EP2C20F484C7       1.2V       18752       315       239616       52       4       16         EP2C20F484C8       1.2V       18752       315       239616       52       4       16         EP2C20F484C8       1.2V       18752       315       239616       52       4       16         EP2C20F484C8       1.2V       18752       315       239616       52       4       16                                                                                                    | EP2C20F256I8         1.2V         18752         152         239616         52         4         16           EP2C20F484C6         1.2V         18752         315         239616         52         4         16           EP2C20F484C7         1.2V         18752         315         239616         52         4         16           EP2C20F484C8         1.2V         18752         315         239616         52         4         16           EP2C20F484C8         1.2V         18752         315         239616         52         4         16           EP2C20F484Y8         1.2V         18752         315         239616         52         4         16           EP2C20F484Y8         1.2V         18752         315         239616         52         4         16                                                                                                    | EP2C20F256I8         1.2V         18752         152         239616         52         4         16           EP2C20F484C6         1.2V         18752         315         239616         52         4         16           EP2C20F484C7         1.2V         18752         315         239616         52         4         16           EP2C20F484C7         1.2V         18752         315         239616         52         4         16           EP2C20F484C8         1.2V         18752         315         239616         52         4         16           EP2C20F484U8         1.2V         18752         315         239616         52         4         16           EP2C20F484U8         1.2V         18752         315         239616         52         4         16                                                                                                    | EP2C20F25618         1.2V         18752         152         239616         52         4         16           EP2C20F484C6         1.2V         18752         315         239616         52         4         16           EP2C20F484C7         1.2V         18752         315         239616         52         4         16           EP2C20F484C8         1.2V         18752         315         239616         52         4         16           EP2C20F484C8         1.2V         18752         315         239616         52         4         16           EP2C20F48448         1.2V         18752         315         239616         52         4         16           EP2C20F48449         1.2V         18752         315         239616         52         4         16                                                                                                    | EP2C20F25618         1.2V         18752         152         239616         52         4         16           EP2C20F484C6         1.2V         18752         315         239616         52         4         16           EP2C20F484C7         1.2V         18752         315         239616         52         4         16           EP2C20F484C8         1.2V         18752         315         239616         52         4         16           EP2C20F484C8         1.2V         18752         315         239616         52         4         16           EP2C20F484F8         1.2V         18752         315         239616         52         4         16           EP2C20F484F8         1.2V         18752         315         239616         52         4         16                                                                                                    | EP2C20F256I8       1.2V       18752       152       239616       52       4       16         EP2C20F484C6       1.2V       18752       315       239616       52       4       16         EP2C20F484C7       1.2V       18752       315       239616       52       4       16         EP2C20F484C8       1.2V       18752       315       239616       52       4       16         EP2C20F484C8       1.2V       18752       315       239616       52       4       16         EP2C20F484H8       1.2V       18752       315       239616       52       4       16                                                                                                    | EP2C20F256I8       1.2V       18752       152       239616       52       4       16         EP2C20F484C6       1.2V       18752       315       239616       52       4       16         EP2C20F484C7       1.2V       18752       315       239616       52       4       16         EP2C20F484C8       1.2V       18752       315       239616       52       4       16         EP2C20F484C8       1.2V       18752       315       239616       52       4       16         EP2C20F484V8       1.2V       18752       315       239616       52       4       16         EP2C20F484V8       1.2V       18752       315       239616       52       4       16                                                                                                    | EP2C20F256I8       1.2V       18752       152       239616       52       4       16         EP2C20F484C6       1.2V       18752       315       239616       52       4       16         EP2C20F484C7       1.2V       18752       315       239616       52       4       16         EP2C20F484C8       1.2V       18752       315       239616       52       4       16         EP2C20F484C8       1.2V       18752       315       239616       52       4       16         ER2C20F484H8       1.2V       18752       315       239616       52       4       16                                                                                                    | EP2C20F256I8       1.2V       18752       152       239616       52       4       16         EP2C20F484C6       1.2V       18752       315       239616       52       4       16         EP2C20F484C7       1.2V       18752       315       239616       52       4       16         EP2C20F484C8       1.2V       18752       315       239616       52       4       16         EP2C20F484C8       1.2V       18752       315       239616       52       4       16         EP2C20F484V8       1.2V       18752       315       239616       52       4       16         EP2C20F484V8       1.2V       18752       315       239616       52       4       16                                                                                                    | EP2C20F25618       1.2V       18752       152       239616       52       4       16         EP2C20F484C6       1.2V       18752       315       239616       52       4       16         EP2C20F484C7       1.2V       18752       315       239616       52       4       16         EP2C20F484C8       1.2V       18752       315       239616       52       4       16         EP2C20F484C8       1.2V       18752       315       239616       52       4       16         EP2C20F484V8       1.2V       18752       315       239616       52       4       16                                                                                                    | EP2C20F25618         1.2V         18752         152         239616         52         4         16           EP2C20F484C6         1.2V         18752         315         239616         52         4         16           EP2C20F484C7         1.2V         18752         315         239616         52         4         16           EP2C20F484C8         1.2V         18752         315         239616         52         4         16           EP2C20F484C8         1.2V         18752         315         239616         52         4         16           ER2C20F48478         1.2V         18752         315         239616         52         4         16                                                                                                    | EP2C20F25618       1.2V       18752       152       239616       52       4       16         EP2C20F484C6       1.2V       18752       315       239616       52       4       16         EP2C20F484C7       1.2V       18752       315       239616       52       4       16         EP2C20F484C8       1.2V       18752       315       239616       52       4       16         EP2C20F484C8       1.2V       18752       315       239616       52       4       16         ER2C20F484V8       1.2V       18752       215       239616       52       4       16                                                                                                    | EP2C20F25618       1.2V       18752       152       239616       52       4       16         EP2C20F484C6       1.2V       18752       315       239616       52       4       16         EP2C20F484C7       1.2V       18752       315       239616       52       4       16         EP2C20F484C8       1.2V       18752       315       239616       52       4       16         EP2C20F484C8       1.2V       18752       315       239616       52       4       16         EP2C20F484V8       1.2V       18752       315       239616       52       4       16                                                                                                    | EP2C20F256I8         1.2V         18752         152         239616         52         4         16           EP2C20F484C6         1.2V         18752         315         239616         52         4         16           EP2C20F484C7         1.2V         18752         315         239616         52         4         16           EP2C20F484C8         1.2V         18752         315         239616         52         4         16           EP2C20F484C8         1.2V         18752         315         239616         52         4         16           EP2C20F484Y8         1.2V         18752         315         239616         52         4         16           EP2C20F484Y8         1.2V         18752         315         239616         52         4         16                                                                                                    | EP2C20F25618       1.2V       18752       152       239616       52       4       16         EP2C20F484C6       1.2V       18752       315       239616       52       4       16         EP2C20F484C7       1.2V       18752       315       239616       52       4       16         EP2C20F484C8       1.2V       18752       315       239616       52       4       16         EP2C20F484C8       1.2V       18752       315       239616       52       4       16         ER2C20F484T8       1.2V       18752       315       239616       52       4       16                                                                                                    | EP2C20F25618       1.2V       18752       152       239616       52       4       16         EP2C20F484C6       1.2V       18752       315       239616       52       4       16         EP2C20F484C7       1.2V       18752       315       239616       52       4       16         EP2C20F484C8       1.2V       18752       315       239616       52       4       16         EP2C20F484C8       1.2V       18752       315       239616       52       4       16         EP2C20F484Y8       1.2V       18752       315       239616       52       4       16                                                                                                    | EP2C20F25618         1.2V         18752         152         239616         52         4         16           EP2C20F484C6         1.2V         18752         315         239616         52         4         16           EP2C20F484C7         1.2V         18752         315         239616         52         4         16           EP2C20F484C8         1.2V         18752         315         239616         52         4         16           EP2C20F484C8         1.2V         18752         315         239616         52         4         16           EP2C20F484F8         1.2V         18752         315         239616         52         4         16                                                                                                    | EP2C20F25618         1.2V         18752         152         239616         52         4         16           EP2C20F484C6         1.2V         18752         315         239616         52         4         16           EP2C20F484C7         1.2V         18752         315         239616         52         4         16           EP2C20F484C8         1.2V         18752         315         239616         52         4         16           EP2C20F484C8         1.2V         18752         315         239616         52         4         16           EP2C20F48448         1.2V         18752         315         239616         52         4         16           EP2C20F48448         1.2V         18752         315         239616         52         4         16                                                                                                    | EP2C20F25618       1.2V       18752       152       239616       52       4       16         EP2C20F484C6       1.2V       18752       315       239616       52       4       16         EP2C20F484C7       1.2V       18752       315       239616       52       4       16         EP2C20F484C8       1.2V       18752       315       239616       52       4       16         EP2C20F484C8       1.2V       18752       315       239616       52       4       16         EP2C20F484E8       1.2V       18752       315       239616       52       4       16         EP2C20F484E8       1.2V       18752       315       239616       52       4       16                                                                                                    | EP2C20F25618         1.2V         18752         152         239616         52         4         16           EP2C20F484C6         1.2V         18752         315         239616         52         4         16           EP2C20F484C7         1.2V         18752         315         239616         52         4         16           EP2C20F484C8         1.2V         18752         315         239616         52         4         16           EP2C20F484C8         1.2V         18752         315         239616         52         4         16           EP2C20F484C8         1.2V         18752         315         239616         52         4         16           EP2C20F484F8         1.2V         18752         315         239616         52         4         16                                                                                                    | EP2C20F25618       1.2V       18752       152       239616       52       4       16         EP2C20F484C6       1.2V       18752       315       239616       52       4       16         EP2C20F484C7       1.2V       18752       315       239616       52       4       16         EP2C20F484C8       1.2V       18752       315       239616       52       4       16         EP2C20F484C8       1.2V       18752       315       239616       52       4       16         EP2C20F484C8       1.2V       18752       315       239616       52       4       16         EP2C20F484F8       1.2V       18752       315       239616       52       4       16                                                                                                    | EP2C20F256I8       1.2V       18752       152       239616       52       4       16         EP2C20F484C6       1.2V       18752       315       239616       52       4       16         EP2C20F484C7       1.2V       18752       315       239616       52       4       16         EP2C20F484C8       1.2V       18752       315       239616       52       4       16         EP2C20F484C8       1.2V       18752       315       239616       52       4       16         EP2C20F48448       1.2V       18752       315       239616       52       4       16                                                                                                    | EP2C20F25618       1.2V       18752       152       239616       52       4       16         EP2C20F484C6       1.2V       18752       315       239616       52       4       16         EP2C20F484C6       1.2V       18752       315       239616       52       4       16         EP2C20F484C8       1.2V       18752       315       239616       52       4       16         EP2C20F484C8       1.2V       18752       315       239616       52       4       16         EP2C20F484C8       1.2V       18752       315       239616       52       4       16         EP2C20F484F8       1.2V       18752       315       239616       52       4       16                                                                                                    | LP 20200       1.2V       10732       152       239616       52       4       16         EP2C20F25618       1.2V       18752       152       239616       52       4       16         EP2C20F484C6       1.2V       18752       315       239616       52       4       16         EP2C20F484C7       1.2V       18752       315       239616       52       4       16         EP2C20F484C8       1.2V       18752       315       239616       52       4       16         EP2C20F484C8       1.2V       18752       315       239616       52       4       16         EP2C20F484C8       1.2V       18752       315       239616       52       4       16         EP2C20F484T8       1.2V       18752       315       239616       52       4       16                                                                                                    | EP2C20F250C8       1.2V       18752       152       239616       52       4       16         EP2C20F25618       1.2V       18752       152       239616       52       4       16         EP2C20F484C6       1.2V       18752       315       239616       52       4       16         EP2C20F484C7       1.2V       18752       315       239616       52       4       16         EP2C20F484C8       1.2V       18752       315       239616       52       4       16         EP2C20F484C8       1.2V       18752       315       239616       52       4       16         EP2C20F484C8       1.2V       18752       315       239616       52       4       16         EP2C20F48418       1.2V       18752       315       239616       52       4       16                                                                                                    | EP2C20F25608       1.2V       18/52       152       239616       52       4       16         EP2C20F25618       1.2V       18752       152       239616       52       4       16         EP2C20F484C6       1.2V       18752       315       239616       52       4       16         EP2C20F484C7       1.2V       18752       315       239616       52       4       16         EP2C20F484C8       1.2V       18752       315       239616       52       4       16         EP2C20F484C8       1.2V       18752       315       239616       52       4       16         EP2C20F484G8       1.2V       18752       315       239616       52       4       16         EP2C20F48418       1.2V       18752       215       239616       52       4       16                                                                                                    | EP2C20F256C8       1.2V       18752       152       239616       52       4       16         EP2C20F256I8       1.2V       18752       152       239616       52       4       16         EP2C20F484C6       1.2V       18752       315       239616       52       4       16         EP2C20F484C7       1.2V       18752       315       239616       52       4       16         EP2C20F484C8       1.2V       18752       315       239616       52       4       16         EP2C20F484C8       1.2V       18752       315       239616       52       4       16         EP2C20F484C8       1.2V       18752       315       239616       52       4       16         EP2C20F484F8       1.2V       18752       315       239616       52       4       16                                                                                                    | EP2C20F256C8       1.2V       18752       152       239616       52       4       16         EP2C20F256I8       1.2V       18752       152       239616       52       4       16         EP2C20F484C6       1.2V       18752       315       239616       52       4       16         EP2C20F484C7       1.2V       18752       315       239616       52       4       16         EP2C20F484C8       1.2V       18752       315       239616       52       4       16         EP2C20F484C8       1.2V       18752       315       239616       52       4       16         EP2C20F484C8       1.2V       18752       315       239616       52       4       16         EP2C20F484F8       1.2V       18752       215       239616       52       4       16                                                                                                    | EP2C20F256C8       1.2V       18752       152       239616       52       4       16         EP2C20F256I8       1.2V       18752       152       239616       52       4       16         EP2C20F484C6       1.2V       18752       315       239616       52       4       16         EP2C20F484C7       1.2V       18752       315       239616       52       4       16         EP2C20F484C8       1.2V       18752       315       239616       52       4       16         EP2C20F484C8       1.2V       18752       315       239616       52       4       16         EP2C20F484C8       1.2V       18752       315       239616       52       4       16         EP2C20F484F8       1.2V       18752       315       239616       52       4       16                                                                                                    | EP 2C20F484C6       1.2V       18752       152       239616       52       4       16         EP 2C20F484C6       1.2V       18752       315       239616       52       4       16         EP 2C20F484C7       1.2V       18752       315       239616       52       4       16         EP 2C20F484C8       1.2V       18752       315       239616       52       4       16         EP 2C20F484C8       1.2V       18752       315       239616       52       4       16         EP 2C20F484T8       1.2V       18752       315       239616       52       4       16                                                                                                    | EP2C20F484C6       1.2V       18/52       152       239616       52       4       16         EP2C20F484C6       1.2V       18752       315       239616       52       4       16         EP2C20F484C7       1.2V       18752       315       239616       52       4       16         EP2C20F484C8       1.2V       18752       315       239616       52       4       16         EP2C20F484C8       1.2V       18752       315       239616       52       4       16         EP2C20F484F8       1.2V       18752       315       239616       52       4       16                                                                                                    | EP2C20F484C6       1.2V       18/52       152       239616       52       4       16         EP2C20F484C6       1.2V       18752       315       239616       52       4       16         EP2C20F484C7       1.2V       18752       315       239616       52       4       16         EP2C20F484C8       1.2V       18752       315       239616       52       4       16         EP2C20F484C8       1.2V       18752       315       239616       52       4       16         EP2C20F484T8       1.2V       18752       315       239616       52       4       16                                                                                                    |
| デバイスファミリとして                                                                                                    | デバイスファミリとして                                                                                                    | $\frac{16}{7} \frac{12}{14} \frac{16}{12} \frac{18}{12} \frac{18}{12} \frac{115}{12} \frac{15}{12} \frac{15}{12} 15$       | EP2C20F484C8       1.2V       18752       315       239616       52       4       16 $\mathcal{F}$ / $\mathcal{I}$ $\mathcal{I}$ <td< td=""><td>EP2C20F484C8       1.2V       18752       315       239616       52       4       16         <math>\vec{\tau}</math>/<math>\vec{1}</math> <math>\vec{2}</math> <math>\vec{2}</math> <math>\vec{2}</math> <math>\vec{4}</math>       16         <math>\vec{\tau}</math>/<math>\vec{1}</math> <math>\vec{2}</math> <math>\vec{2}</math> <math>\vec{2}</math> <math>\vec{4}</math>       16</td><td>EP2C20F484C8       1.2V       18752       315       239616       52       4       16         <math>\vec{\tau}</math>/<math>\vec{\Lambda}</math> <math>\vec{\Lambda}</math> <math>\vec{\nabla}</math> <math>\vec{\Gamma}</math> <math>\vec{\Lambda}</math> <math>\vec{\Gamma}</math> <math>\vec{\Lambda}</math> <math>\vec{\Lambda}</math> <th< td=""><td>EP2C20F484C8       1.2V       18752       315       239616       52       4       16         <math>\tilde{r}</math>/<math>\Lambda</math> <math>\Lambda</math> <math>7</math> <math>7</math> <math>7</math> <math>10</math> <math>239616</math> <math>52</math>       4       16         <math>\tilde{r}</math>/<math>\Lambda</math> <math>\Lambda</math> <math>7</math> <math>7</math> <math>7</math> <math>10</math> <math>239616</math> <math>52</math>       4       16</td><td>EP2C20F484C8       1.2V       18752       315       239616       52       4       16         <math>\overrightarrow{r}</math> <math>\overrightarrow{r}</math></td><td>EP2C20F484C8       1.2V       18752       315       239616       52       4       16         <math>\mathcal{F}</math>/<math>\mathcal{I}</math> <math>\mathcal{I}</math> <math>\mathcal{I}</math> <math>\mathcal{I}</math> <math>\mathcal{I}</math> <math>\mathcal{I}</math> <math>\mathcal{I}</math>       4       16         <math>\mathcal{F}</math>/<math>\mathcal{I}</math> <math>\mathcal{I}</math> <math>\mathcal{I}</math> <math>\mathcal{I}</math> <math>\mathcal{I}</math> <math>\mathcal{I}</math> <math>\mathcal{I}</math>       4       16</td><td><math display="block">\begin{array}{c c c c c c c c c c c c c c c c c c c </math></td><td>EP2C20F484C6       1.2V       18752       315       239616       52       4       16         EP2C20F484C7       1.2V       18752       315       239616       52       4       16         EP2C20F484C8       1.2V       18752       315       239616       52       4       16         EP2C20F484C8       1.2V       18752       315       239616       52       4       16         F2C20F484F0       1.2V       18752       15       239616       52       4       16         F2C20F484F0       1.2V       18752       15       239616       52       4       16         F2C20F484F0       1.2V       18752       15       239616       52       4       16         F2C20F484F0       1.2V       18752       15       239616       52       4       16         F2C20F484F0       1.2V       18752       15       239616       52       4       16         F2C20F484F0       1.2V       18752       15       239616       52       4       16         F2C20F484F0       1.2V       1.2V       1.2V       1.2V       1.2V       1.2V       1.2V       1.2V</td><td><math display="block">\begin{array}{c ccccccccccccccccccccccccccccccccccc</math></td><td>EP2C20F25618       1.2V       18752       152       239616       52       4       16         EP2C20F484C6       1.2V       18752       315       239616       52       4       16         EP2C20F484C7       1.2V       18752       315       239616       52       4       16         EP2C20F484C8       1.2V       18752       315       239616       52       4       16         EP2C20F484C8       1.2V       18752       315       239616       52       4       16         EP2C20F484C8       1.2V       18752       315       239616       52       4       16         EP2C20F484C8       1.2V       18752       315       239616       52       4       16         EP2C20F484C8       1.2V       7       F       U       U       239616       52       4       16         EP2C20F48478       1.2V       7       F       U       U       U       U       U       U       U       U       U       U       U       U       U       U       U       U       U       U       U       U       U       U       U       U       U       U       U</td><td>EP2C20F256I8       1.2V       18752       152       239616       52       4       16         EP2C20F484C6       1.2V       18752       315       239616       52       4       16         EP2C20F484C7       1.2V       18752       315       239616       52       4       16         EP2C20F484C8       1.2V       18752       315       239616       52       4       16         EP2C20F484C8       1.2V       18752       315       239616       52       4       16         F2C20F484C8       1.2V       18752       315       239616       52       4       16         F2C20F484C8       1.2V       18752       315       239616       52       4       16         F2C20F484C8       1.2V       18752       215       239616       52       4       16         F2C20F484C8       1.2V       18752       15       239616       52       4       16         F2C20F484C8       1.2V       18752       15       239616       52       4       16         F2C20F484C8       1.2V       18752       15       15       16       52       4       16         F2C20F4</td><td>EP2C20F256I8       1.2V       18752       152       239616       52       4       16         EP2C20F484C6       1.2V       18752       315       239616       52       4       16         EP2C20F484C7       1.2V       18752       315       239616       52       4       16         EP2C20F484C8       1.2V       18752       315       239616       52       4       16         EP2C20F484C8       1.2V       18752       315       239616       52       4       16         FR2C20F484C8       1.2V       18752       315       239616       52       4       16         FR2C20F484C9       1.2V       18752       15       239616       52       4       16         FR2C20F484C9       1.2V       18752       15       239616       52       4       16         FR2C20F484C9       1.2V       18752       15       239616       52       4       16         FR2C20F484C9       1.2V       18752       15       239616       52       4       16         FR2C20F484C9       1.2V       18752       15       15       16       52       4       16    </td><td>EP2C20F25618       1.2V       18752       152       239616       52       4       16         EP2C20F484C6       1.2V       18752       315       239616       52       4       16         EP2C20F484C7       1.2V       18752       315       239616       52       4       16         EP2C20F484C8       1.2V       18752       315       239616       52       4       16         EP2C20F484C8       1.2V       18752       315       239616       52       4       16         F2C20F48478       1.2V       18752       315       239616       52       4       16         F2C20F48478       1.2V       18752       15       239616       52       4       16         F2C20F48478       1.2V       7       F2       15       239616       52       4       16         F2       7       1       2       7       15       2       16       52       4       16</td><td><math display="block">\begin{array}{c c c c c c c c c c c c c c c c c c c </math></td><td>EP2C20F256I8       1.2V       18752       152       239616       52       4       16         EP2C20F484C6       1.2V       18752       315       239616       52       4       16         EP2C20F484C7       1.2V       18752       315       239616       52       4       16         EP2C20F484C8       1.2V       18752       315       239616       52       4       16         EP2C20F484C8       1.2V       18752       315       239616       52       4       16         EP2C20F484C8       1.2V       18752       315       239616       52       4       16         FR0C20F484D8       1.2V       18752       215       239616       52       4       16         FR0C20F484D8       1.2V       7       FR0C20F484D8       52       4       16</td><td>EP2C20F25618       1.2V       18752       152       239616       52       4       16         EP2C20F484C6       1.2V       18752       315       239616       52       4       16         EP2C20F484C7       1.2V       18752       315       239616       52       4       16         EP2C20F484C8       1.2V       18752       315       239616       52       4       16         EP2C20F484C8       1.2V       18752       315       239616       52       4       16         EP2C20F484R8       1.2V       18752       315       239616       52       4       16         FR0C20F484R8       1.2V       18752       215       239616       52       4       16         FR0C20F484R8       1.2V       7       FR0C20F484R8       52       4       16</td><td><math display="block">\begin{array}{c c c c c c c c c c c c c c c c c c c </math></td><td><math display="block">\begin{array}{c c c c c c c c c c c c c c c c c c c </math></td><td><math display="block">\begin{array}{c c c c c c c c c c c c c c c c c c c </math></td><td><math display="block">\begin{array}{c c c c c c c c c c c c c c c c c c c </math></td><td><math display="block">\begin{array}{c c c c c c c c c c c c c c c c c c c </math></td><td><math display="block">\begin{array}{c c c c c c c c c c c c c c c c c c c </math></td><td><math display="block">\begin{array}{c c c c c c c c c c c c c c c c c c c </math></td><td>EP2C20F25618       1.2V       18752       152       239616       52       4       16         EP2C20F484C6       1.2V       18752       315       239616       52       4       16         EP2C20F484C8       1.2V       18752       315       239616       52       4       16         EP2C20F484C8       1.2V       18752       315       239616       52       4       16         EP2C20F484C8       1.2V       18752       315       239616       52       4       16         F2C20F484C8       1.2V       18752       315       239616       52       4       16         F2C20F484C8       1.2V       18752       315       239616       52       4       16         F2C20F484C8       1.2V       18752       15       239616       52       4       16         F2C20F484C8       1.2V       18752       15       239616       52       4       16         F2C20F484C8       1.2V       18752       15       239616       52       4       16         F2C20F484C8       1.2V       7       7       15       2       16       52       4       16</td><td>EP2C20F25618       1.2V       18752       152       239616       52       4       16         EP2C20F484C6       1.2V       18752       315       239616       52       4       16         EP2C20F484C7       1.2V       18752       315       239616       52       4       16         EP2C20F484C8       1.2V       18752       315       239616       52       4       16         EP2C20F484C8       1.2V       18752       315       239616       52       4       16         F2C20F48478       1.2V       18752       315       239616       52       4       16         F2C20F48478       1.2V       18752       315       239616       52       4       16         F2C20F48478       1.2V       7       F2       2       2       2       2       4       16         F2C20F48478       1.2V       7       F2       2       2       2       4       16         F2       1.2V       7       F2       2       15       2       4       16         F2       1.2V       7       F2       2       15       16       52       4       16</td><td>EP2C20F25618       1.2V       18752       152       239616       52       4       16         EP2C20F484C6       1.2V       18752       315       239616       52       4       16         EP2C20F484C8       1.2V       18752       315       239616       52       4       16         EP2C20F484C8       1.2V       18752       315       239616       52       4       16         F2C20F48478       1.2V       18752       315       239616       52       4       16         F2C20F48478       1.2V       18752       315       239616       52       4       16         F2C20F48478       1.2V       18752       15       239616       52       4       16         F2C20F48478       1.2V       F2       15       239616       52       4       16         F2       F2       F2       F2       4       16       16       16       16       16       16       16       16       16       16       16       16       16       16       16       16       16       16       16       16       16       16       16       16       16       16       16</td><td><math display="block">\begin{array}{c c c c c c c c c c c c c c c c c c c </math></td><td>EP2C20F25618       1.2V       18752       152       239616       52       4       16         EP2C20F484C6       1.2V       18752       315       239616       52       4       16         EP2C20F484C7       1.2V       18752       315       239616       52       4       16         EP2C20F484C8       1.2V       18752       315       239616       52       4       16         EP2C20F484C8       1.2V       18752       315       239616       52       4       16         F2C20F484C8       1.2V       18752       315       239616       52       4       16         F2C20F484C8       1.2V       18752       315       239616       52       4       16         F2C20F484C8       1.2V       18752       15       239616       52       4       16         F2C20F484C8       1.2V       18752       15       239616       52       4       16         F2C20F484C8       1.2V       18752       15       239616       52       4       16         F2C20F484C8       1.2V       18752       15       16       52       4       16         F2C20F484F8       <td< td=""><td>EP2C20F25618       1.2V       18752       152       239616       52       4       16         EP2C20F484C6       1.2V       18752       315       239616       52       4       16         EP2C20F484C7       1.2V       18752       315       239616       52       4       16         EP2C20F484C8       1.2V       18752       315       239616       52       4       16         EP2C20F484C8       1.2V       18752       315       239616       52       4       16         F2C20F484C8       1.2V       18752       315       239616       52       4       16         F2C20F484C9       1.2V       18752       15       239616       52       4       16         F2C20F484C9       1.2V       18752       15       239616       52       4       16         F2C20F484C9       1.2V       18752       15       0       16       52       4       16         F2C20F484C9       1.2V       7       7       15       0       16       52       4       16         F2C20F484C9       1.2V       18752       15       0       15       0       4       16</td><td>EP2C20F25618       1.2V       18752       152       239616       52       4       16         EP2C20F484C6       1.2V       18752       315       239616       52       4       16         EP2C20F484C7       1.2V       18752       315       239616       52       4       16         EP2C20F484C8       1.2V       18752       315       239616       52       4       16         EP2C20F484C8       1.2V       18752       315       239616       52       4       16         F2C20F484C9       1.2V       18752       315       239616       52       4       16         F2C20F484C9       1.2V       18752       315       239616       52       4       16         F2C20F484C9       1.2V       18752       15       239616       52       4       16         F2C20F484C9       1.2V       18752       15       C       239616       52       4       16         F2C20F484C9       1.2V       18752       15       C       239616       52       4       16         F2C20F484C9       1.2V       7       F       U       C       18       16       16       <td< td=""><td>EP2C20F256I8       1.2V       18752       152       239616       52       4       16         EP2C20F484C6       1.2V       18752       315       239616       52       4       16         EP2C20F484C7       1.2V       18752       315       239616       52       4       16         EP2C20F484C8       1.2V       18752       315       239616       52       4       16         EP2C20F484R8       1.2V       18752       315       239616       52       4       16         FR2C20F484R8       1.2V       18752       315       239616       52       4       16</td><td>EP2C20F25618       1.2V       18752       152       239616       52       4       16         EP2C20F484C6       1.2V       18752       315       239616       52       4       16         EP2C20F484C7       1.2V       18752       315       239616       52       4       16         EP2C20F484C8       1.2V       18752       315       239616       52       4       16         EP2C20F484C8       1.2V       18752       315       239616       52       4       16         F2C20F484C8       1.2V       18752       315       239616       52       4       16         F2C20F484C8       1.2V       18752       215       239616       52       4       16         F2C20F484C8       1.2V       18752       15       239616       52       4       16         F2C20F484F8       1.2V       7       7       15       239616       52       4       16         F2C20F484F8       1.2V       7       7       16       52       4       16</td><td>LP 20200       1.2V       10732       152       239616       52       4       16         EP2C20F25618       1.2V       18752       152       239616       52       4       16         EP2C20F484C6       1.2V       18752       315       239616       52       4       16         EP2C20F484C7       1.2V       18752       315       239616       52       4       16         EP2C20F484C8       1.2V       18752       315       239616       52       4       16         EP2C20F484C8       1.2V       18752       315       239616       52       4       16         F2C20F484C8       1.2V       18752       315       239616       52       4       16         F2C20F484C8       1.2V       18752       215       239616       52       4       16         F2C20F48468       1.2V       7       7       215       239616       52       4       16         F2C20F48468       1.2V       7       7       215       239616       52       4       16         F2C20F48478       1.2V       7       7       4       16       52       4       16    <td>EP 2C 20F 230C8       1.2V       18752       152       239616       52       4       16         EP 2C 20F 25618       1.2V       18752       152       239616       52       4       16         EP 2C 20F 484C6       1.2V       18752       315       239616       52       4       16         EP 2C 20F 484C6       1.2V       18752       315       239616       52       4       16         EP 2C 20F 484C8       1.2V       18752       315       239616       52       4       16         EP 2C 20F 484C8       1.2V       18752       315       239616       52       4       16         F2 C 20F 484C8       1.2V       18752       315       239616       52       4       16         F2 C 20F 484C8       1.2V       18752       315       239616       52       4       16         F2 C 20F 484C8       1.2V       7       7       215       239616       52       4       16         F2 C 20F 484C8       1.2V       7       7       215       239616       52       4       16         F2 C 20F 484C8       1.2V       7       7       215       239616       52       <td< td=""><td><math display="block">\begin{array}{c c c c c c c c c c c c c c c c c c c </math></td><td>EP2C20F256C8       1.2V       18752       152       239616       52       4       16         EP2C20F256I8       1.2V       18752       152       239616       52       4       16         EP2C20F484C6       1.2V       18752       315       239616       52       4       16         EP2C20F484C8       1.2V       18752       315       239616       52       4       16         EP2C20F484C8       1.2V       18752       315       239616       52       4       16         EP2C20F484C8       1.2V       18752       315       239616       52       4       16         FR2C20F48418       1.2V       18752       315       239616       52       4       16         FR2C20F48418       1.2V       18752       15       239616       52       4       16         FR2C20F48418       1.2V       7       7       2       2       2       4       16         FR2C20F48418       1.2V       7       7       18       15       2       3       16       52       4       16         FR2C20F48418       1.2V       7       7       18       15       16</td><td>EP2C20F256C8       1.2V       18752       152       239616       52       4       16         EP2C20F256I8       1.2V       18752       152       239616       52       4       16         EP2C20F484C6       1.2V       18752       315       239616       52       4       16         EP2C20F484C7       1.2V       18752       315       239616       52       4       16         EP2C20F484C8       1.2V       18752       315       239616       52       4       16         EP2C20F484C8       1.2V       18752       315       239616       52       4       16         F2C20F484C8       1.2V       18752       315       239616       52       4       16         F2C20F48419       1.2V       18752       15       239616       52       4       16         F2C20F48419       1.2V       18752       15       239616       52       4       16         F2C20F48419       1.2V       18752       15       239616       52       4       16         F2C20F48419       1.2V       18752       15       239616       52       4       16         F2       1.4</td><td>EP2C20F256C8       1.2V       18752       152       239616       52       4       16         EP2C20F256I8       1.2V       18752       152       239616       52       4       16         EP2C20F484C6       1.2V       18752       315       239616       52       4       16         EP2C20F484C7       1.2V       18752       315       239616       52       4       16         EP2C20F484C8       1.2V       18752       315       239616       52       4       16         EP2C20F484C8       1.2V       18752       315       239616       52       4       16         EP2C20F48478       1.2V       18752       315       239616       52       4       16         F2C20F48478       1.2V       18752       15       239616       52       4       16         F2C20F48478       1.2V       7       7       10       10       10       10         F2C20F48478       1.2V       7       18752       15       239616       52       4       16         F2C20F48478       1.2V       7       7       10       10       10       10</td><td><math display="block">\begin{array}{c c c c c c c c c c c c c c c c c c c </math></td><td><math display="block">\begin{array}{c c c c c c c c c c c c c c c c c c c </math></td><td>EP 2C 20F 484C6       1.2V       18752       152       239616       52       4       16         EP 2C 20F 484C6       1.2V       18752       315       239616       52       4       16         EP 2C 20F 484C7       1.2V       18752       315       239616       52       4       16         EP 2C 20F 484C8       1.2V       18752       315       239616       52       4       16         EP 2C 20F 484C8       1.2V       18752       315       239616       52       4       16         F2 C 20F 484C8       1.2V       18752       315       239616       52       4       16         F2 C 20F 484C8       1.2V       18752       215       239616       52       4       16         F2 C 20F 484C8       1.2V       7       7       215       239616       52       4       16</td></td<></td></td></td<></td></td<></td></th<></td></td<> | EP2C20F484C8       1.2V       18752       315       239616       52       4       16 $\vec{\tau}$ / $\vec{1}$ $\vec{2}$ $\vec{2}$ $\vec{2}$ $\vec{4}$ 16 $\vec{\tau}$ / $\vec{1}$ $\vec{2}$ $\vec{2}$ $\vec{2}$ $\vec{4}$ 16                                                                                                    | EP2C20F484C8       1.2V       18752       315       239616       52       4       16 $\vec{\tau}$ / $\vec{\Lambda}$ $\vec{\Lambda}$ $\vec{\nabla}$ $\vec{\Gamma}$ $\vec{\Lambda}$ $\vec{\Gamma}$ $\vec{\Lambda}$ $\vec{\Lambda}$ <th< td=""><td>EP2C20F484C8       1.2V       18752       315       239616       52       4       16         <math>\tilde{r}</math>/<math>\Lambda</math> <math>\Lambda</math> <math>7</math> <math>7</math> <math>7</math> <math>10</math> <math>239616</math> <math>52</math>       4       16         <math>\tilde{r}</math>/<math>\Lambda</math> <math>\Lambda</math> <math>7</math> <math>7</math> <math>7</math> <math>10</math> <math>239616</math> <math>52</math>       4       16</td><td>EP2C20F484C8       1.2V       18752       315       239616       52       4       16         <math>\overrightarrow{r}</math> <math>\overrightarrow{r}</math></td><td>EP2C20F484C8       1.2V       18752       315       239616       52       4       16         <math>\mathcal{F}</math>/<math>\mathcal{I}</math> <math>\mathcal{I}</math> <math>\mathcal{I}</math> <math>\mathcal{I}</math> <math>\mathcal{I}</math> <math>\mathcal{I}</math> <math>\mathcal{I}</math>       4       16         <math>\mathcal{F}</math>/<math>\mathcal{I}</math> <math>\mathcal{I}</math> <math>\mathcal{I}</math> <math>\mathcal{I}</math> <math>\mathcal{I}</math> <math>\mathcal{I}</math> <math>\mathcal{I}</math>       4       16</td><td><math display="block">\begin{array}{c c c c c c c c c c c c c c c c c c c </math></td><td>EP2C20F484C6       1.2V       18752       315       239616       52       4       16         EP2C20F484C7       1.2V       18752       315       239616       52       4       16         EP2C20F484C8       1.2V       18752       315       239616       52       4       16         EP2C20F484C8       1.2V       18752       315       239616       52       4       16         F2C20F484F0       1.2V       18752       15       239616       52       4       16         F2C20F484F0       1.2V       18752       15       239616       52       4       16         F2C20F484F0       1.2V       18752       15       239616       52       4       16         F2C20F484F0       1.2V       18752       15       239616       52       4       16         F2C20F484F0       1.2V       18752       15       239616       52       4       16         F2C20F484F0       1.2V       18752       15       239616       52       4       16         F2C20F484F0       1.2V       1.2V       1.2V       1.2V       1.2V       1.2V       1.2V       1.2V</td><td><math display="block">\begin{array}{c ccccccccccccccccccccccccccccccccccc</math></td><td>EP2C20F25618       1.2V       18752       152       239616       52       4       16         EP2C20F484C6       1.2V       18752       315       239616       52       4       16         EP2C20F484C7       1.2V       18752       315       239616       52       4       16         EP2C20F484C8       1.2V       18752       315       239616       52       4       16         EP2C20F484C8       1.2V       18752       315       239616       52       4       16         EP2C20F484C8       1.2V       18752       315       239616       52       4       16         EP2C20F484C8       1.2V       18752       315       239616       52       4       16         EP2C20F484C8       1.2V       7       F       U       U       239616       52       4       16         EP2C20F48478       1.2V       7       F       U       U       U       U       U       U       U       U       U       U       U       U       U       U       U       U       U       U       U       U       U       U       U       U       U       U       U</td><td>EP2C20F256I8       1.2V       18752       152       239616       52       4       16         EP2C20F484C6       1.2V       18752       315       239616       52       4       16         EP2C20F484C7       1.2V       18752       315       239616       52       4       16         EP2C20F484C8       1.2V       18752       315       239616       52       4       16         EP2C20F484C8       1.2V       18752       315       239616       52       4       16         F2C20F484C8       1.2V       18752       315       239616       52       4       16         F2C20F484C8       1.2V       18752       315       239616       52       4       16         F2C20F484C8       1.2V       18752       215       239616       52       4       16         F2C20F484C8       1.2V       18752       15       239616       52       4       16         F2C20F484C8       1.2V       18752       15       239616       52       4       16         F2C20F484C8       1.2V       18752       15       15       16       52       4       16         F2C20F4</td><td>EP2C20F256I8       1.2V       18752       152       239616       52       4       16         EP2C20F484C6       1.2V       18752       315       239616       52       4       16         EP2C20F484C7       1.2V       18752       315       239616       52       4       16         EP2C20F484C8       1.2V       18752       315       239616       52       4       16         EP2C20F484C8       1.2V       18752       315       239616       52       4       16         FR2C20F484C8       1.2V       18752       315       239616       52       4       16         FR2C20F484C9       1.2V       18752       15       239616       52       4       16         FR2C20F484C9       1.2V       18752       15       239616       52       4       16         FR2C20F484C9       1.2V       18752       15       239616       52       4       16         FR2C20F484C9       1.2V       18752       15       239616       52       4       16         FR2C20F484C9       1.2V       18752       15       15       16       52       4       16    </td><td>EP2C20F25618       1.2V       18752       152       239616       52       4       16         EP2C20F484C6       1.2V       18752       315       239616       52       4       16         EP2C20F484C7       1.2V       18752       315       239616       52       4       16         EP2C20F484C8       1.2V       18752       315       239616       52       4       16         EP2C20F484C8       1.2V       18752       315       239616       52       4       16         F2C20F48478       1.2V       18752       315       239616       52       4       16         F2C20F48478       1.2V       18752       15       239616       52       4       16         F2C20F48478       1.2V       7       F2       15       239616       52       4       16         F2       7       1       2       7       15       2       16       52       4       16</td><td><math display="block">\begin{array}{c c c c c c c c c c c c c c c c c c c </math></td><td>EP2C20F256I8       1.2V       18752       152       239616       52       4       16         EP2C20F484C6       1.2V       18752       315       239616       52       4       16         EP2C20F484C7       1.2V       18752       315       239616       52       4       16         EP2C20F484C8       1.2V       18752       315       239616       52       4       16         EP2C20F484C8       1.2V       18752       315       239616       52       4       16         EP2C20F484C8       1.2V       18752       315       239616       52       4       16         FR0C20F484D8       1.2V       18752       215       239616       52       4       16         FR0C20F484D8       1.2V       7       FR0C20F484D8       52       4       16</td><td>EP2C20F25618       1.2V       18752       152       239616       52       4       16         EP2C20F484C6       1.2V       18752       315       239616       52       4       16         EP2C20F484C7       1.2V       18752       315       239616       52       4       16         EP2C20F484C8       1.2V       18752       315       239616       52       4       16         EP2C20F484C8       1.2V       18752       315       239616       52       4       16         EP2C20F484R8       1.2V       18752       315       239616       52       4       16         FR0C20F484R8       1.2V       18752       215       239616       52       4       16         FR0C20F484R8       1.2V       7       FR0C20F484R8       52       4       16</td><td><math display="block">\begin{array}{c c c c c c c c c c c c c c c c c c c </math></td><td><math display="block">\begin{array}{c c c c c c c c c c c c c c c c c c c </math></td><td><math display="block">\begin{array}{c c c c c c c c c c c c c c c c c c c </math></td><td><math display="block">\begin{array}{c c c c c c c c c c c c c c c c c c c </math></td><td><math display="block">\begin{array}{c c c c c c c c c c c c c c c c c c c </math></td><td><math display="block">\begin{array}{c c c c c c c c c c c c c c c c c c c </math></td><td><math display="block">\begin{array}{c c c c c c c c c c c c c c c c c c c </math></td><td>EP2C20F25618       1.2V       18752       152       239616       52       4       16         EP2C20F484C6       1.2V       18752       315       239616       52       4       16         EP2C20F484C8       1.2V       18752       315       239616       52       4       16         EP2C20F484C8       1.2V       18752       315       239616       52       4       16         EP2C20F484C8       1.2V       18752       315       239616       52       4       16         F2C20F484C8       1.2V       18752       315       239616       52       4       16         F2C20F484C8       1.2V       18752       315       239616       52       4       16         F2C20F484C8       1.2V       18752       15       239616       52       4       16         F2C20F484C8       1.2V       18752       15       239616       52       4       16         F2C20F484C8       1.2V       18752       15       239616       52       4       16         F2C20F484C8       1.2V       7       7       15       2       16       52       4       16</td><td>EP2C20F25618       1.2V       18752       152       239616       52       4       16         EP2C20F484C6       1.2V       18752       315       239616       52       4       16         EP2C20F484C7       1.2V       18752       315       239616       52       4       16         EP2C20F484C8       1.2V       18752       315       239616       52       4       16         EP2C20F484C8       1.2V       18752       315       239616       52       4       16         F2C20F48478       1.2V       18752       315       239616       52       4       16         F2C20F48478       1.2V       18752       315       239616       52       4       16         F2C20F48478       1.2V       7       F2       2       2       2       2       4       16         F2C20F48478       1.2V       7       F2       2       2       2       4       16         F2       1.2V       7       F2       2       15       2       4       16         F2       1.2V       7       F2       2       15       16       52       4       16</td><td>EP2C20F25618       1.2V       18752       152       239616       52       4       16         EP2C20F484C6       1.2V       18752       315       239616       52       4       16         EP2C20F484C8       1.2V       18752       315       239616       52       4       16         EP2C20F484C8       1.2V       18752       315       239616       52       4       16         F2C20F48478       1.2V       18752       315       239616       52       4       16         F2C20F48478       1.2V       18752       315       239616       52       4       16         F2C20F48478       1.2V       18752       15       239616       52       4       16         F2C20F48478       1.2V       F2       15       239616       52       4       16         F2       F2       F2       F2       4       16       16       16       16       16       16       16       16       16       16       16       16       16       16       16       16       16       16       16       16       16       16       16       16       16       16       16</td><td><math display="block">\begin{array}{c c c c c c c c c c c c c c c c c c c </math></td><td>EP2C20F25618       1.2V       18752       152       239616       52       4       16         EP2C20F484C6       1.2V       18752       315       239616       52       4       16         EP2C20F484C7       1.2V       18752       315       239616       52       4       16         EP2C20F484C8       1.2V       18752       315       239616       52       4       16         EP2C20F484C8       1.2V       18752       315       239616       52       4       16         F2C20F484C8       1.2V       18752       315       239616       52       4       16         F2C20F484C8       1.2V       18752       315       239616       52       4       16         F2C20F484C8       1.2V       18752       15       239616       52       4       16         F2C20F484C8       1.2V       18752       15       239616       52       4       16         F2C20F484C8       1.2V       18752       15       239616       52       4       16         F2C20F484C8       1.2V       18752       15       16       52       4       16         F2C20F484F8       <td< td=""><td>EP2C20F25618       1.2V       18752       152       239616       52       4       16         EP2C20F484C6       1.2V       18752       315       239616       52       4       16         EP2C20F484C7       1.2V       18752       315       239616       52       4       16         EP2C20F484C8       1.2V       18752       315       239616       52       4       16         EP2C20F484C8       1.2V       18752       315       239616       52       4       16         F2C20F484C8       1.2V       18752       315       239616       52       4       16         F2C20F484C9       1.2V       18752       15       239616       52       4       16         F2C20F484C9       1.2V       18752       15       239616       52       4       16         F2C20F484C9       1.2V       18752       15       0       16       52       4       16         F2C20F484C9       1.2V       7       7       15       0       16       52       4       16         F2C20F484C9       1.2V       18752       15       0       15       0       4       16</td><td>EP2C20F25618       1.2V       18752       152       239616       52       4       16         EP2C20F484C6       1.2V       18752       315       239616       52       4       16         EP2C20F484C7       1.2V       18752       315       239616       52       4       16         EP2C20F484C8       1.2V       18752       315       239616       52       4       16         EP2C20F484C8       1.2V       18752       315       239616       52       4       16         F2C20F484C9       1.2V       18752       315       239616       52       4       16         F2C20F484C9       1.2V       18752       315       239616       52       4       16         F2C20F484C9       1.2V       18752       15       239616       52       4       16         F2C20F484C9       1.2V       18752       15       C       239616       52       4       16         F2C20F484C9       1.2V       18752       15       C       239616       52       4       16         F2C20F484C9       1.2V       7       F       U       C       18       16       16       <td< td=""><td>EP2C20F256I8       1.2V       18752       152       239616       52       4       16         EP2C20F484C6       1.2V       18752       315       239616       52       4       16         EP2C20F484C7       1.2V       18752       315       239616       52       4       16         EP2C20F484C8       1.2V       18752       315       239616       52       4       16         EP2C20F484R8       1.2V       18752       315       239616       52       4       16         FR2C20F484R8       1.2V       18752       315       239616       52       4       16</td><td>EP2C20F25618       1.2V       18752       152       239616       52       4       16         EP2C20F484C6       1.2V       18752       315       239616       52       4       16         EP2C20F484C7       1.2V       18752       315       239616       52       4       16         EP2C20F484C8       1.2V       18752       315       239616       52       4       16         EP2C20F484C8       1.2V       18752       315       239616       52       4       16         F2C20F484C8       1.2V       18752       315       239616       52       4       16         F2C20F484C8       1.2V       18752       215       239616       52       4       16         F2C20F484C8       1.2V       18752       15       239616       52       4       16         F2C20F484F8       1.2V       7       7       15       239616       52       4       16         F2C20F484F8       1.2V       7       7       16       52       4       16</td><td>LP 20200       1.2V       10732       152       239616       52       4       16         EP2C20F25618       1.2V       18752       152       239616       52       4       16         EP2C20F484C6       1.2V       18752       315       239616       52       4       16         EP2C20F484C7       1.2V       18752       315       239616       52       4       16         EP2C20F484C8       1.2V       18752       315       239616       52       4       16         EP2C20F484C8       1.2V       18752       315       239616       52       4       16         F2C20F484C8       1.2V       18752       315       239616       52       4       16         F2C20F484C8       1.2V       18752       215       239616       52       4       16         F2C20F48468       1.2V       7       7       215       239616       52       4       16         F2C20F48468       1.2V       7       7       215       239616       52       4       16         F2C20F48478       1.2V       7       7       4       16       52       4       16    <td>EP 2C 20F 230C8       1.2V       18752       152       239616       52       4       16         EP 2C 20F 25618       1.2V       18752       152       239616       52       4       16         EP 2C 20F 484C6       1.2V       18752       315       239616       52       4       16         EP 2C 20F 484C6       1.2V       18752       315       239616       52       4       16         EP 2C 20F 484C8       1.2V       18752       315       239616       52       4       16         EP 2C 20F 484C8       1.2V       18752       315       239616       52       4       16         F2 C 20F 484C8       1.2V       18752       315       239616       52       4       16         F2 C 20F 484C8       1.2V       18752       315       239616       52       4       16         F2 C 20F 484C8       1.2V       7       7       215       239616       52       4       16         F2 C 20F 484C8       1.2V       7       7       215       239616       52       4       16         F2 C 20F 484C8       1.2V       7       7       215       239616       52       <td< td=""><td><math display="block">\begin{array}{c c c c c c c c c c c c c c c c c c c </math></td><td>EP2C20F256C8       1.2V       18752       152       239616       52       4       16         EP2C20F256I8       1.2V       18752       152       239616       52       4       16         EP2C20F484C6       1.2V       18752       315       239616       52       4       16         EP2C20F484C8       1.2V       18752       315       239616       52       4       16         EP2C20F484C8       1.2V       18752       315       239616       52       4       16         EP2C20F484C8       1.2V       18752       315       239616       52       4       16         FR2C20F48418       1.2V       18752       315       239616       52       4       16         FR2C20F48418       1.2V       18752       15       239616       52       4       16         FR2C20F48418       1.2V       7       7       2       2       2       4       16         FR2C20F48418       1.2V       7       7       18       15       2       3       16       52       4       16         FR2C20F48418       1.2V       7       7       18       15       16</td><td>EP2C20F256C8       1.2V       18752       152       239616       52       4       16         EP2C20F256I8       1.2V       18752       152       239616       52       4       16         EP2C20F484C6       1.2V       18752       315       239616       52       4       16         EP2C20F484C7       1.2V       18752       315       239616       52       4       16         EP2C20F484C8       1.2V       18752       315       239616       52       4       16         EP2C20F484C8       1.2V       18752       315       239616       52       4       16         F2C20F484C8       1.2V       18752       315       239616       52       4       16         F2C20F48419       1.2V       18752       15       239616       52       4       16         F2C20F48419       1.2V       18752       15       239616       52       4       16         F2C20F48419       1.2V       18752       15       239616       52       4       16         F2C20F48419       1.2V       18752       15       239616       52       4       16         F2       1.4</td><td>EP2C20F256C8       1.2V       18752       152       239616       52       4       16         EP2C20F256I8       1.2V       18752       152       239616       52       4       16         EP2C20F484C6       1.2V       18752       315       239616       52       4       16         EP2C20F484C7       1.2V       18752       315       239616       52       4       16         EP2C20F484C8       1.2V       18752       315       239616       52       4       16         EP2C20F484C8       1.2V       18752       315       239616       52       4       16         EP2C20F48478       1.2V       18752       315       239616       52       4       16         F2C20F48478       1.2V       18752       15       239616       52       4       16         F2C20F48478       1.2V       7       7       10       10       10       10         F2C20F48478       1.2V       7       18752       15       239616       52       4       16         F2C20F48478       1.2V       7       7       10       10       10       10</td><td><math display="block">\begin{array}{c c c c c c c c c c c c c c c c c c c </math></td><td><math display="block">\begin{array}{c c c c c c c c c c c c c c c c c c c </math></td><td>EP 2C 20F 484C6       1.2V       18752       152       239616       52       4       16         EP 2C 20F 484C6       1.2V       18752       315       239616       52       4       16         EP 2C 20F 484C7       1.2V       18752       315       239616       52       4       16         EP 2C 20F 484C8       1.2V       18752       315       239616       52       4       16         EP 2C 20F 484C8       1.2V       18752       315       239616       52       4       16         F2 C 20F 484C8       1.2V       18752       315       239616       52       4       16         F2 C 20F 484C8       1.2V       18752       215       239616       52       4       16         F2 C 20F 484C8       1.2V       7       7       215       239616       52       4       16</td></td<></td></td></td<></td></td<></td></th<> | EP2C20F484C8       1.2V       18752       315       239616       52       4       16 $\tilde{r}$ / $\Lambda$ $\Lambda$ $7$ $7$ $7$ $10$ $239616$ $52$ 4       16 $\tilde{r}$ / $\Lambda$ $\Lambda$ $7$ $7$ $7$ $10$ $239616$ $52$ 4       16                                                                                                    | EP2C20F484C8       1.2V       18752       315       239616       52       4       16 $\overrightarrow{r}$ $\overrightarrow{r}$ | EP2C20F484C8       1.2V       18752       315       239616       52       4       16 $\mathcal{F}$ / $\mathcal{I}$ $\mathcal{I}$ $\mathcal{I}$ $\mathcal{I}$ $\mathcal{I}$ $\mathcal{I}$ $\mathcal{I}$ 4       16 $\mathcal{F}$ / $\mathcal{I}$ $\mathcal{I}$ $\mathcal{I}$ $\mathcal{I}$ $\mathcal{I}$ $\mathcal{I}$ $\mathcal{I}$ 4       16                                                                                                    | $\begin{array}{c c c c c c c c c c c c c c c c c c c $                                                                                                    | EP2C20F484C6       1.2V       18752       315       239616       52       4       16         EP2C20F484C7       1.2V       18752       315       239616       52       4       16         EP2C20F484C8       1.2V       18752       315       239616       52       4       16         EP2C20F484C8       1.2V       18752       315       239616       52       4       16         F2C20F484F0       1.2V       18752       15       239616       52       4       16         F2C20F484F0       1.2V       18752       15       239616       52       4       16         F2C20F484F0       1.2V       18752       15       239616       52       4       16         F2C20F484F0       1.2V       18752       15       239616       52       4       16         F2C20F484F0       1.2V       18752       15       239616       52       4       16         F2C20F484F0       1.2V       18752       15       239616       52       4       16         F2C20F484F0       1.2V       1.2V       1.2V       1.2V       1.2V       1.2V       1.2V       1.2V                                                                                                    | $\begin{array}{c ccccccccccccccccccccccccccccccccccc$                                                                                                    | EP2C20F25618       1.2V       18752       152       239616       52       4       16         EP2C20F484C6       1.2V       18752       315       239616       52       4       16         EP2C20F484C7       1.2V       18752       315       239616       52       4       16         EP2C20F484C8       1.2V       18752       315       239616       52       4       16         EP2C20F484C8       1.2V       18752       315       239616       52       4       16         EP2C20F484C8       1.2V       18752       315       239616       52       4       16         EP2C20F484C8       1.2V       18752       315       239616       52       4       16         EP2C20F484C8       1.2V       7       F       U       U       239616       52       4       16         EP2C20F48478       1.2V       7       F       U       U       U       U       U       U       U       U       U       U       U       U       U       U       U       U       U       U       U       U       U       U       U       U       U       U       U                                                                                                    | EP2C20F256I8       1.2V       18752       152       239616       52       4       16         EP2C20F484C6       1.2V       18752       315       239616       52       4       16         EP2C20F484C7       1.2V       18752       315       239616       52       4       16         EP2C20F484C8       1.2V       18752       315       239616       52       4       16         EP2C20F484C8       1.2V       18752       315       239616       52       4       16         F2C20F484C8       1.2V       18752       315       239616       52       4       16         F2C20F484C8       1.2V       18752       315       239616       52       4       16         F2C20F484C8       1.2V       18752       215       239616       52       4       16         F2C20F484C8       1.2V       18752       15       239616       52       4       16         F2C20F484C8       1.2V       18752       15       239616       52       4       16         F2C20F484C8       1.2V       18752       15       15       16       52       4       16         F2C20F4                                                                                                    | EP2C20F256I8       1.2V       18752       152       239616       52       4       16         EP2C20F484C6       1.2V       18752       315       239616       52       4       16         EP2C20F484C7       1.2V       18752       315       239616       52       4       16         EP2C20F484C8       1.2V       18752       315       239616       52       4       16         EP2C20F484C8       1.2V       18752       315       239616       52       4       16         FR2C20F484C8       1.2V       18752       315       239616       52       4       16         FR2C20F484C9       1.2V       18752       15       239616       52       4       16         FR2C20F484C9       1.2V       18752       15       239616       52       4       16         FR2C20F484C9       1.2V       18752       15       239616       52       4       16         FR2C20F484C9       1.2V       18752       15       239616       52       4       16         FR2C20F484C9       1.2V       18752       15       15       16       52       4       16                                                                                                    | EP2C20F25618       1.2V       18752       152       239616       52       4       16         EP2C20F484C6       1.2V       18752       315       239616       52       4       16         EP2C20F484C7       1.2V       18752       315       239616       52       4       16         EP2C20F484C8       1.2V       18752       315       239616       52       4       16         EP2C20F484C8       1.2V       18752       315       239616       52       4       16         F2C20F48478       1.2V       18752       315       239616       52       4       16         F2C20F48478       1.2V       18752       15       239616       52       4       16         F2C20F48478       1.2V       7       F2       15       239616       52       4       16         F2       7       1       2       7       15       2       16       52       4       16                                                                                                    | $\begin{array}{c c c c c c c c c c c c c c c c c c c $                                                                                                    | EP2C20F256I8       1.2V       18752       152       239616       52       4       16         EP2C20F484C6       1.2V       18752       315       239616       52       4       16         EP2C20F484C7       1.2V       18752       315       239616       52       4       16         EP2C20F484C8       1.2V       18752       315       239616       52       4       16         EP2C20F484C8       1.2V       18752       315       239616       52       4       16         EP2C20F484C8       1.2V       18752       315       239616       52       4       16         FR0C20F484D8       1.2V       18752       215       239616       52       4       16         FR0C20F484D8       1.2V       7       FR0C20F484D8       52       4       16                                                                                                    | EP2C20F25618       1.2V       18752       152       239616       52       4       16         EP2C20F484C6       1.2V       18752       315       239616       52       4       16         EP2C20F484C7       1.2V       18752       315       239616       52       4       16         EP2C20F484C8       1.2V       18752       315       239616       52       4       16         EP2C20F484C8       1.2V       18752       315       239616       52       4       16         EP2C20F484R8       1.2V       18752       315       239616       52       4       16         FR0C20F484R8       1.2V       18752       215       239616       52       4       16         FR0C20F484R8       1.2V       7       FR0C20F484R8       52       4       16                                                                                                    | $\begin{array}{c c c c c c c c c c c c c c c c c c c $                                                                                                    | $\begin{array}{c c c c c c c c c c c c c c c c c c c $                                                                                                    | $\begin{array}{c c c c c c c c c c c c c c c c c c c $                                                                                                    | $\begin{array}{c c c c c c c c c c c c c c c c c c c $                                                                                                    | $\begin{array}{c c c c c c c c c c c c c c c c c c c $                                                                                                    | $\begin{array}{c c c c c c c c c c c c c c c c c c c $                                                                                                    | $\begin{array}{c c c c c c c c c c c c c c c c c c c $                                                                                                    | EP2C20F25618       1.2V       18752       152       239616       52       4       16         EP2C20F484C6       1.2V       18752       315       239616       52       4       16         EP2C20F484C8       1.2V       18752       315       239616       52       4       16         EP2C20F484C8       1.2V       18752       315       239616       52       4       16         EP2C20F484C8       1.2V       18752       315       239616       52       4       16         F2C20F484C8       1.2V       18752       315       239616       52       4       16         F2C20F484C8       1.2V       18752       315       239616       52       4       16         F2C20F484C8       1.2V       18752       15       239616       52       4       16         F2C20F484C8       1.2V       18752       15       239616       52       4       16         F2C20F484C8       1.2V       18752       15       239616       52       4       16         F2C20F484C8       1.2V       7       7       15       2       16       52       4       16                                                                                                    | EP2C20F25618       1.2V       18752       152       239616       52       4       16         EP2C20F484C6       1.2V       18752       315       239616       52       4       16         EP2C20F484C7       1.2V       18752       315       239616       52       4       16         EP2C20F484C8       1.2V       18752       315       239616       52       4       16         EP2C20F484C8       1.2V       18752       315       239616       52       4       16         F2C20F48478       1.2V       18752       315       239616       52       4       16         F2C20F48478       1.2V       18752       315       239616       52       4       16         F2C20F48478       1.2V       7       F2       2       2       2       2       4       16         F2C20F48478       1.2V       7       F2       2       2       2       4       16         F2       1.2V       7       F2       2       15       2       4       16         F2       1.2V       7       F2       2       15       16       52       4       16                                                                                                    | EP2C20F25618       1.2V       18752       152       239616       52       4       16         EP2C20F484C6       1.2V       18752       315       239616       52       4       16         EP2C20F484C8       1.2V       18752       315       239616       52       4       16         EP2C20F484C8       1.2V       18752       315       239616       52       4       16         F2C20F48478       1.2V       18752       315       239616       52       4       16         F2C20F48478       1.2V       18752       315       239616       52       4       16         F2C20F48478       1.2V       18752       15       239616       52       4       16         F2C20F48478       1.2V       F2       15       239616       52       4       16         F2       F2       F2       F2       4       16       16       16       16       16       16       16       16       16       16       16       16       16       16       16       16       16       16       16       16       16       16       16       16       16       16       16                                                                                                    | $\begin{array}{c c c c c c c c c c c c c c c c c c c $                                                                                                    | EP2C20F25618       1.2V       18752       152       239616       52       4       16         EP2C20F484C6       1.2V       18752       315       239616       52       4       16         EP2C20F484C7       1.2V       18752       315       239616       52       4       16         EP2C20F484C8       1.2V       18752       315       239616       52       4       16         EP2C20F484C8       1.2V       18752       315       239616       52       4       16         F2C20F484C8       1.2V       18752       315       239616       52       4       16         F2C20F484C8       1.2V       18752       315       239616       52       4       16         F2C20F484C8       1.2V       18752       15       239616       52       4       16         F2C20F484C8       1.2V       18752       15       239616       52       4       16         F2C20F484C8       1.2V       18752       15       239616       52       4       16         F2C20F484C8       1.2V       18752       15       16       52       4       16         F2C20F484F8 <td< td=""><td>EP2C20F25618       1.2V       18752       152       239616       52       4       16         EP2C20F484C6       1.2V       18752       315       239616       52       4       16         EP2C20F484C7       1.2V       18752       315       239616       52       4       16         EP2C20F484C8       1.2V       18752       315       239616       52       4       16         EP2C20F484C8       1.2V       18752       315       239616       52       4       16         F2C20F484C8       1.2V       18752       315       239616       52       4       16         F2C20F484C9       1.2V       18752       15       239616       52       4       16         F2C20F484C9       1.2V       18752       15       239616       52       4       16         F2C20F484C9       1.2V       18752       15       0       16       52       4       16         F2C20F484C9       1.2V       7       7       15       0       16       52       4       16         F2C20F484C9       1.2V       18752       15       0       15       0       4       16</td><td>EP2C20F25618       1.2V       18752       152       239616       52       4       16         EP2C20F484C6       1.2V       18752       315       239616       52       4       16         EP2C20F484C7       1.2V       18752       315       239616       52       4       16         EP2C20F484C8       1.2V       18752       315       239616       52       4       16         EP2C20F484C8       1.2V       18752       315       239616       52       4       16         F2C20F484C9       1.2V       18752       315       239616       52       4       16         F2C20F484C9       1.2V       18752       315       239616       52       4       16         F2C20F484C9       1.2V       18752       15       239616       52       4       16         F2C20F484C9       1.2V       18752       15       C       239616       52       4       16         F2C20F484C9       1.2V       18752       15       C       239616       52       4       16         F2C20F484C9       1.2V       7       F       U       C       18       16       16       <td< td=""><td>EP2C20F256I8       1.2V       18752       152       239616       52       4       16         EP2C20F484C6       1.2V       18752       315       239616       52       4       16         EP2C20F484C7       1.2V       18752       315       239616       52       4       16         EP2C20F484C8       1.2V       18752       315       239616       52       4       16         EP2C20F484R8       1.2V       18752       315       239616       52       4       16         FR2C20F484R8       1.2V       18752       315       239616       52       4       16</td><td>EP2C20F25618       1.2V       18752       152       239616       52       4       16         EP2C20F484C6       1.2V       18752       315       239616       52       4       16         EP2C20F484C7       1.2V       18752       315       239616       52       4       16         EP2C20F484C8       1.2V       18752       315       239616       52       4       16         EP2C20F484C8       1.2V       18752       315       239616       52       4       16         F2C20F484C8       1.2V       18752       315       239616       52       4       16         F2C20F484C8       1.2V       18752       215       239616       52       4       16         F2C20F484C8       1.2V       18752       15       239616       52       4       16         F2C20F484F8       1.2V       7       7       15       239616       52       4       16         F2C20F484F8       1.2V       7       7       16       52       4       16</td><td>LP 20200       1.2V       10732       152       239616       52       4       16         EP2C20F25618       1.2V       18752       152       239616       52       4       16         EP2C20F484C6       1.2V       18752       315       239616       52       4       16         EP2C20F484C7       1.2V       18752       315       239616       52       4       16         EP2C20F484C8       1.2V       18752       315       239616       52       4       16         EP2C20F484C8       1.2V       18752       315       239616       52       4       16         F2C20F484C8       1.2V       18752       315       239616       52       4       16         F2C20F484C8       1.2V       18752       215       239616       52       4       16         F2C20F48468       1.2V       7       7       215       239616       52       4       16         F2C20F48468       1.2V       7       7       215       239616       52       4       16         F2C20F48478       1.2V       7       7       4       16       52       4       16    <td>EP 2C 20F 230C8       1.2V       18752       152       239616       52       4       16         EP 2C 20F 25618       1.2V       18752       152       239616       52       4       16         EP 2C 20F 484C6       1.2V       18752       315       239616       52       4       16         EP 2C 20F 484C6       1.2V       18752       315       239616       52       4       16         EP 2C 20F 484C8       1.2V       18752       315       239616       52       4       16         EP 2C 20F 484C8       1.2V       18752       315       239616       52       4       16         F2 C 20F 484C8       1.2V       18752       315       239616       52       4       16         F2 C 20F 484C8       1.2V       18752       315       239616       52       4       16         F2 C 20F 484C8       1.2V       7       7       215       239616       52       4       16         F2 C 20F 484C8       1.2V       7       7       215       239616       52       4       16         F2 C 20F 484C8       1.2V       7       7       215       239616       52       <td< td=""><td><math display="block">\begin{array}{c c c c c c c c c c c c c c c c c c c </math></td><td>EP2C20F256C8       1.2V       18752       152       239616       52       4       16         EP2C20F256I8       1.2V       18752       152       239616       52       4       16         EP2C20F484C6       1.2V       18752       315       239616       52       4       16         EP2C20F484C8       1.2V       18752       315       239616       52       4       16         EP2C20F484C8       1.2V       18752       315       239616       52       4       16         EP2C20F484C8       1.2V       18752       315       239616       52       4       16         FR2C20F48418       1.2V       18752       315       239616       52       4       16         FR2C20F48418       1.2V       18752       15       239616       52       4       16         FR2C20F48418       1.2V       7       7       2       2       2       4       16         FR2C20F48418       1.2V       7       7       18       15       2       3       16       52       4       16         FR2C20F48418       1.2V       7       7       18       15       16</td><td>EP2C20F256C8       1.2V       18752       152       239616       52       4       16         EP2C20F256I8       1.2V       18752       152       239616       52       4       16         EP2C20F484C6       1.2V       18752       315       239616       52       4       16         EP2C20F484C7       1.2V       18752       315       239616       52       4       16         EP2C20F484C8       1.2V       18752       315       239616       52       4       16         EP2C20F484C8       1.2V       18752       315       239616       52       4       16         F2C20F484C8       1.2V       18752       315       239616       52       4       16         F2C20F48419       1.2V       18752       15       239616       52       4       16         F2C20F48419       1.2V       18752       15       239616       52       4       16         F2C20F48419       1.2V       18752       15       239616       52       4       16         F2C20F48419       1.2V       18752       15       239616       52       4       16         F2       1.4</td><td>EP2C20F256C8       1.2V       18752       152       239616       52       4       16         EP2C20F256I8       1.2V       18752       152       239616       52       4       16         EP2C20F484C6       1.2V       18752       315       239616       52       4       16         EP2C20F484C7       1.2V       18752       315       239616       52       4       16         EP2C20F484C8       1.2V       18752       315       239616       52       4       16         EP2C20F484C8       1.2V       18752       315       239616       52       4       16         EP2C20F48478       1.2V       18752       315       239616       52       4       16         F2C20F48478       1.2V       18752       15       239616       52       4       16         F2C20F48478       1.2V       7       7       10       10       10       10         F2C20F48478       1.2V       7       18752       15       239616       52       4       16         F2C20F48478       1.2V       7       7       10       10       10       10</td><td><math display="block">\begin{array}{c c c c c c c c c c c c c c c c c c c </math></td><td><math display="block">\begin{array}{c c c c c c c c c c c c c c c c c c c </math></td><td>EP 2C 20F 484C6       1.2V       18752       152       239616       52       4       16         EP 2C 20F 484C6       1.2V       18752       315       239616       52       4       16         EP 2C 20F 484C7       1.2V       18752       315       239616       52       4       16         EP 2C 20F 484C8       1.2V       18752       315       239616       52       4       16         EP 2C 20F 484C8       1.2V       18752       315       239616       52       4       16         F2 C 20F 484C8       1.2V       18752       315       239616       52       4       16         F2 C 20F 484C8       1.2V       18752       215       239616       52       4       16         F2 C 20F 484C8       1.2V       7       7       215       239616       52       4       16</td></td<></td></td></td<></td></td<>                                                                                                    | EP2C20F25618       1.2V       18752       152       239616       52       4       16         EP2C20F484C6       1.2V       18752       315       239616       52       4       16         EP2C20F484C7       1.2V       18752       315       239616       52       4       16         EP2C20F484C8       1.2V       18752       315       239616       52       4       16         EP2C20F484C8       1.2V       18752       315       239616       52       4       16         F2C20F484C8       1.2V       18752       315       239616       52       4       16         F2C20F484C9       1.2V       18752       15       239616       52       4       16         F2C20F484C9       1.2V       18752       15       239616       52       4       16         F2C20F484C9       1.2V       18752       15       0       16       52       4       16         F2C20F484C9       1.2V       7       7       15       0       16       52       4       16         F2C20F484C9       1.2V       18752       15       0       15       0       4       16                                                                                                    | EP2C20F25618       1.2V       18752       152       239616       52       4       16         EP2C20F484C6       1.2V       18752       315       239616       52       4       16         EP2C20F484C7       1.2V       18752       315       239616       52       4       16         EP2C20F484C8       1.2V       18752       315       239616       52       4       16         EP2C20F484C8       1.2V       18752       315       239616       52       4       16         F2C20F484C9       1.2V       18752       315       239616       52       4       16         F2C20F484C9       1.2V       18752       315       239616       52       4       16         F2C20F484C9       1.2V       18752       15       239616       52       4       16         F2C20F484C9       1.2V       18752       15       C       239616       52       4       16         F2C20F484C9       1.2V       18752       15       C       239616       52       4       16         F2C20F484C9       1.2V       7       F       U       C       18       16       16 <td< td=""><td>EP2C20F256I8       1.2V       18752       152       239616       52       4       16         EP2C20F484C6       1.2V       18752       315       239616       52       4       16         EP2C20F484C7       1.2V       18752       315       239616       52       4       16         EP2C20F484C8       1.2V       18752       315       239616       52       4       16         EP2C20F484R8       1.2V       18752       315       239616       52       4       16         FR2C20F484R8       1.2V       18752       315       239616       52       4       16</td><td>EP2C20F25618       1.2V       18752       152       239616       52       4       16         EP2C20F484C6       1.2V       18752       315       239616       52       4       16         EP2C20F484C7       1.2V       18752       315       239616       52       4       16         EP2C20F484C8       1.2V       18752       315       239616       52       4       16         EP2C20F484C8       1.2V       18752       315       239616       52       4       16         F2C20F484C8       1.2V       18752       315       239616       52       4       16         F2C20F484C8       1.2V       18752       215       239616       52       4       16         F2C20F484C8       1.2V       18752       15       239616       52       4       16         F2C20F484F8       1.2V       7       7       15       239616       52       4       16         F2C20F484F8       1.2V       7       7       16       52       4       16</td><td>LP 20200       1.2V       10732       152       239616       52       4       16         EP2C20F25618       1.2V       18752       152       239616       52       4       16         EP2C20F484C6       1.2V       18752       315       239616       52       4       16         EP2C20F484C7       1.2V       18752       315       239616       52       4       16         EP2C20F484C8       1.2V       18752       315       239616       52       4       16         EP2C20F484C8       1.2V       18752       315       239616       52       4       16         F2C20F484C8       1.2V       18752       315       239616       52       4       16         F2C20F484C8       1.2V       18752       215       239616       52       4       16         F2C20F48468       1.2V       7       7       215       239616       52       4       16         F2C20F48468       1.2V       7       7       215       239616       52       4       16         F2C20F48478       1.2V       7       7       4       16       52       4       16    <td>EP 2C 20F 230C8       1.2V       18752       152       239616       52       4       16         EP 2C 20F 25618       1.2V       18752       152       239616       52       4       16         EP 2C 20F 484C6       1.2V       18752       315       239616       52       4       16         EP 2C 20F 484C6       1.2V       18752       315       239616       52       4       16         EP 2C 20F 484C8       1.2V       18752       315       239616       52       4       16         EP 2C 20F 484C8       1.2V       18752       315       239616       52       4       16         F2 C 20F 484C8       1.2V       18752       315       239616       52       4       16         F2 C 20F 484C8       1.2V       18752       315       239616       52       4       16         F2 C 20F 484C8       1.2V       7       7       215       239616       52       4       16         F2 C 20F 484C8       1.2V       7       7       215       239616       52       4       16         F2 C 20F 484C8       1.2V       7       7       215       239616       52       <td< td=""><td><math display="block">\begin{array}{c c c c c c c c c c c c c c c c c c c </math></td><td>EP2C20F256C8       1.2V       18752       152       239616       52       4       16         EP2C20F256I8       1.2V       18752       152       239616       52       4       16         EP2C20F484C6       1.2V       18752       315       239616       52       4       16         EP2C20F484C8       1.2V       18752       315       239616       52       4       16         EP2C20F484C8       1.2V       18752       315       239616       52       4       16         EP2C20F484C8       1.2V       18752       315       239616       52       4       16         FR2C20F48418       1.2V       18752       315       239616       52       4       16         FR2C20F48418       1.2V       18752       15       239616       52       4       16         FR2C20F48418       1.2V       7       7       2       2       2       4       16         FR2C20F48418       1.2V       7       7       18       15       2       3       16       52       4       16         FR2C20F48418       1.2V       7       7       18       15       16</td><td>EP2C20F256C8       1.2V       18752       152       239616       52       4       16         EP2C20F256I8       1.2V       18752       152       239616       52       4       16         EP2C20F484C6       1.2V       18752       315       239616       52       4       16         EP2C20F484C7       1.2V       18752       315       239616       52       4       16         EP2C20F484C8       1.2V       18752       315       239616       52       4       16         EP2C20F484C8       1.2V       18752       315       239616       52       4       16         F2C20F484C8       1.2V       18752       315       239616       52       4       16         F2C20F48419       1.2V       18752       15       239616       52       4       16         F2C20F48419       1.2V       18752       15       239616       52       4       16         F2C20F48419       1.2V       18752       15       239616       52       4       16         F2C20F48419       1.2V       18752       15       239616       52       4       16         F2       1.4</td><td>EP2C20F256C8       1.2V       18752       152       239616       52       4       16         EP2C20F256I8       1.2V       18752       152       239616       52       4       16         EP2C20F484C6       1.2V       18752       315       239616       52       4       16         EP2C20F484C7       1.2V       18752       315       239616       52       4       16         EP2C20F484C8       1.2V       18752       315       239616       52       4       16         EP2C20F484C8       1.2V       18752       315       239616       52       4       16         EP2C20F48478       1.2V       18752       315       239616       52       4       16         F2C20F48478       1.2V       18752       15       239616       52       4       16         F2C20F48478       1.2V       7       7       10       10       10       10         F2C20F48478       1.2V       7       18752       15       239616       52       4       16         F2C20F48478       1.2V       7       7       10       10       10       10</td><td><math display="block">\begin{array}{c c c c c c c c c c c c c c c c c c c </math></td><td><math display="block">\begin{array}{c c c c c c c c c c c c c c c c c c c </math></td><td>EP 2C 20F 484C6       1.2V       18752       152       239616       52       4       16         EP 2C 20F 484C6       1.2V       18752       315       239616       52       4       16         EP 2C 20F 484C7       1.2V       18752       315       239616       52       4       16         EP 2C 20F 484C8       1.2V       18752       315       239616       52       4       16         EP 2C 20F 484C8       1.2V       18752       315       239616       52       4       16         F2 C 20F 484C8       1.2V       18752       315       239616       52       4       16         F2 C 20F 484C8       1.2V       18752       215       239616       52       4       16         F2 C 20F 484C8       1.2V       7       7       215       239616       52       4       16</td></td<></td></td></td<> | EP2C20F256I8       1.2V       18752       152       239616       52       4       16         EP2C20F484C6       1.2V       18752       315       239616       52       4       16         EP2C20F484C7       1.2V       18752       315       239616       52       4       16         EP2C20F484C8       1.2V       18752       315       239616       52       4       16         EP2C20F484R8       1.2V       18752       315       239616       52       4       16         FR2C20F484R8       1.2V       18752       315       239616       52       4       16                                                                                                    | EP2C20F25618       1.2V       18752       152       239616       52       4       16         EP2C20F484C6       1.2V       18752       315       239616       52       4       16         EP2C20F484C7       1.2V       18752       315       239616       52       4       16         EP2C20F484C8       1.2V       18752       315       239616       52       4       16         EP2C20F484C8       1.2V       18752       315       239616       52       4       16         F2C20F484C8       1.2V       18752       315       239616       52       4       16         F2C20F484C8       1.2V       18752       215       239616       52       4       16         F2C20F484C8       1.2V       18752       15       239616       52       4       16         F2C20F484F8       1.2V       7       7       15       239616       52       4       16         F2C20F484F8       1.2V       7       7       16       52       4       16                                                                                                    | LP 20200       1.2V       10732       152       239616       52       4       16         EP2C20F25618       1.2V       18752       152       239616       52       4       16         EP2C20F484C6       1.2V       18752       315       239616       52       4       16         EP2C20F484C7       1.2V       18752       315       239616       52       4       16         EP2C20F484C8       1.2V       18752       315       239616       52       4       16         EP2C20F484C8       1.2V       18752       315       239616       52       4       16         F2C20F484C8       1.2V       18752       315       239616       52       4       16         F2C20F484C8       1.2V       18752       215       239616       52       4       16         F2C20F48468       1.2V       7       7       215       239616       52       4       16         F2C20F48468       1.2V       7       7       215       239616       52       4       16         F2C20F48478       1.2V       7       7       4       16       52       4       16 <td>EP 2C 20F 230C8       1.2V       18752       152       239616       52       4       16         EP 2C 20F 25618       1.2V       18752       152       239616       52       4       16         EP 2C 20F 484C6       1.2V       18752       315       239616       52       4       16         EP 2C 20F 484C6       1.2V       18752       315       239616       52       4       16         EP 2C 20F 484C8       1.2V       18752       315       239616       52       4       16         EP 2C 20F 484C8       1.2V       18752       315       239616       52       4       16         F2 C 20F 484C8       1.2V       18752       315       239616       52       4       16         F2 C 20F 484C8       1.2V       18752       315       239616       52       4       16         F2 C 20F 484C8       1.2V       7       7       215       239616       52       4       16         F2 C 20F 484C8       1.2V       7       7       215       239616       52       4       16         F2 C 20F 484C8       1.2V       7       7       215       239616       52       <td< td=""><td><math display="block">\begin{array}{c c c c c c c c c c c c c c c c c c c </math></td><td>EP2C20F256C8       1.2V       18752       152       239616       52       4       16         EP2C20F256I8       1.2V       18752       152       239616       52       4       16         EP2C20F484C6       1.2V       18752       315       239616       52       4       16         EP2C20F484C8       1.2V       18752       315       239616       52       4       16         EP2C20F484C8       1.2V       18752       315       239616       52       4       16         EP2C20F484C8       1.2V       18752       315       239616       52       4       16         FR2C20F48418       1.2V       18752       315       239616       52       4       16         FR2C20F48418       1.2V       18752       15       239616       52       4       16         FR2C20F48418       1.2V       7       7       2       2       2       4       16         FR2C20F48418       1.2V       7       7       18       15       2       3       16       52       4       16         FR2C20F48418       1.2V       7       7       18       15       16</td><td>EP2C20F256C8       1.2V       18752       152       239616       52       4       16         EP2C20F256I8       1.2V       18752       152       239616       52       4       16         EP2C20F484C6       1.2V       18752       315       239616       52       4       16         EP2C20F484C7       1.2V       18752       315       239616       52       4       16         EP2C20F484C8       1.2V       18752       315       239616       52       4       16         EP2C20F484C8       1.2V       18752       315       239616       52       4       16         F2C20F484C8       1.2V       18752       315       239616       52       4       16         F2C20F48419       1.2V       18752       15       239616       52       4       16         F2C20F48419       1.2V       18752       15       239616       52       4       16         F2C20F48419       1.2V       18752       15       239616       52       4       16         F2C20F48419       1.2V       18752       15       239616       52       4       16         F2       1.4</td><td>EP2C20F256C8       1.2V       18752       152       239616       52       4       16         EP2C20F256I8       1.2V       18752       152       239616       52       4       16         EP2C20F484C6       1.2V       18752       315       239616       52       4       16         EP2C20F484C7       1.2V       18752       315       239616       52       4       16         EP2C20F484C8       1.2V       18752       315       239616       52       4       16         EP2C20F484C8       1.2V       18752       315       239616       52       4       16         EP2C20F48478       1.2V       18752       315       239616       52       4       16         F2C20F48478       1.2V       18752       15       239616       52       4       16         F2C20F48478       1.2V       7       7       10       10       10       10         F2C20F48478       1.2V       7       18752       15       239616       52       4       16         F2C20F48478       1.2V       7       7       10       10       10       10</td><td><math display="block">\begin{array}{c c c c c c c c c c c c c c c c c c c </math></td><td><math display="block">\begin{array}{c c c c c c c c c c c c c c c c c c c </math></td><td>EP 2C 20F 484C6       1.2V       18752       152       239616       52       4       16         EP 2C 20F 484C6       1.2V       18752       315       239616       52       4       16         EP 2C 20F 484C7       1.2V       18752       315       239616       52       4       16         EP 2C 20F 484C8       1.2V       18752       315       239616       52       4       16         EP 2C 20F 484C8       1.2V       18752       315       239616       52       4       16         F2 C 20F 484C8       1.2V       18752       315       239616       52       4       16         F2 C 20F 484C8       1.2V       18752       215       239616       52       4       16         F2 C 20F 484C8       1.2V       7       7       215       239616       52       4       16</td></td<></td>                                                                                                    | EP 2C 20F 230C8       1.2V       18752       152       239616       52       4       16         EP 2C 20F 25618       1.2V       18752       152       239616       52       4       16         EP 2C 20F 484C6       1.2V       18752       315       239616       52       4       16         EP 2C 20F 484C6       1.2V       18752       315       239616       52       4       16         EP 2C 20F 484C8       1.2V       18752       315       239616       52       4       16         EP 2C 20F 484C8       1.2V       18752       315       239616       52       4       16         F2 C 20F 484C8       1.2V       18752       315       239616       52       4       16         F2 C 20F 484C8       1.2V       18752       315       239616       52       4       16         F2 C 20F 484C8       1.2V       7       7       215       239616       52       4       16         F2 C 20F 484C8       1.2V       7       7       215       239616       52       4       16         F2 C 20F 484C8       1.2V       7       7       215       239616       52 <td< td=""><td><math display="block">\begin{array}{c c c c c c c c c c c c c c c c c c c </math></td><td>EP2C20F256C8       1.2V       18752       152       239616       52       4       16         EP2C20F256I8       1.2V       18752       152       239616       52       4       16         EP2C20F484C6       1.2V       18752       315       239616       52       4       16         EP2C20F484C8       1.2V       18752       315       239616       52       4       16         EP2C20F484C8       1.2V       18752       315       239616       52       4       16         EP2C20F484C8       1.2V       18752       315       239616       52       4       16         FR2C20F48418       1.2V       18752       315       239616       52       4       16         FR2C20F48418       1.2V       18752       15       239616       52       4       16         FR2C20F48418       1.2V       7       7       2       2       2       4       16         FR2C20F48418       1.2V       7       7       18       15       2       3       16       52       4       16         FR2C20F48418       1.2V       7       7       18       15       16</td><td>EP2C20F256C8       1.2V       18752       152       239616       52       4       16         EP2C20F256I8       1.2V       18752       152       239616       52       4       16         EP2C20F484C6       1.2V       18752       315       239616       52       4       16         EP2C20F484C7       1.2V       18752       315       239616       52       4       16         EP2C20F484C8       1.2V       18752       315       239616       52       4       16         EP2C20F484C8       1.2V       18752       315       239616       52       4       16         F2C20F484C8       1.2V       18752       315       239616       52       4       16         F2C20F48419       1.2V       18752       15       239616       52       4       16         F2C20F48419       1.2V       18752       15       239616       52       4       16         F2C20F48419       1.2V       18752       15       239616       52       4       16         F2C20F48419       1.2V       18752       15       239616       52       4       16         F2       1.4</td><td>EP2C20F256C8       1.2V       18752       152       239616       52       4       16         EP2C20F256I8       1.2V       18752       152       239616       52       4       16         EP2C20F484C6       1.2V       18752       315       239616       52       4       16         EP2C20F484C7       1.2V       18752       315       239616       52       4       16         EP2C20F484C8       1.2V       18752       315       239616       52       4       16         EP2C20F484C8       1.2V       18752       315       239616       52       4       16         EP2C20F48478       1.2V       18752       315       239616       52       4       16         F2C20F48478       1.2V       18752       15       239616       52       4       16         F2C20F48478       1.2V       7       7       10       10       10       10         F2C20F48478       1.2V       7       18752       15       239616       52       4       16         F2C20F48478       1.2V       7       7       10       10       10       10</td><td><math display="block">\begin{array}{c c c c c c c c c c c c c c c c c c c </math></td><td><math display="block">\begin{array}{c c c c c c c c c c c c c c c c c c c </math></td><td>EP 2C 20F 484C6       1.2V       18752       152       239616       52       4       16         EP 2C 20F 484C6       1.2V       18752       315       239616       52       4       16         EP 2C 20F 484C7       1.2V       18752       315       239616       52       4       16         EP 2C 20F 484C8       1.2V       18752       315       239616       52       4       16         EP 2C 20F 484C8       1.2V       18752       315       239616       52       4       16         F2 C 20F 484C8       1.2V       18752       315       239616       52       4       16         F2 C 20F 484C8       1.2V       18752       215       239616       52       4       16         F2 C 20F 484C8       1.2V       7       7       215       239616       52       4       16</td></td<> | $\begin{array}{c c c c c c c c c c c c c c c c c c c $                                                                                                    | EP2C20F256C8       1.2V       18752       152       239616       52       4       16         EP2C20F256I8       1.2V       18752       152       239616       52       4       16         EP2C20F484C6       1.2V       18752       315       239616       52       4       16         EP2C20F484C8       1.2V       18752       315       239616       52       4       16         EP2C20F484C8       1.2V       18752       315       239616       52       4       16         EP2C20F484C8       1.2V       18752       315       239616       52       4       16         FR2C20F48418       1.2V       18752       315       239616       52       4       16         FR2C20F48418       1.2V       18752       15       239616       52       4       16         FR2C20F48418       1.2V       7       7       2       2       2       4       16         FR2C20F48418       1.2V       7       7       18       15       2       3       16       52       4       16         FR2C20F48418       1.2V       7       7       18       15       16                                                                                                    | EP2C20F256C8       1.2V       18752       152       239616       52       4       16         EP2C20F256I8       1.2V       18752       152       239616       52       4       16         EP2C20F484C6       1.2V       18752       315       239616       52       4       16         EP2C20F484C7       1.2V       18752       315       239616       52       4       16         EP2C20F484C8       1.2V       18752       315       239616       52       4       16         EP2C20F484C8       1.2V       18752       315       239616       52       4       16         F2C20F484C8       1.2V       18752       315       239616       52       4       16         F2C20F48419       1.2V       18752       15       239616       52       4       16         F2C20F48419       1.2V       18752       15       239616       52       4       16         F2C20F48419       1.2V       18752       15       239616       52       4       16         F2C20F48419       1.2V       18752       15       239616       52       4       16         F2       1.4                                                                                                    | EP2C20F256C8       1.2V       18752       152       239616       52       4       16         EP2C20F256I8       1.2V       18752       152       239616       52       4       16         EP2C20F484C6       1.2V       18752       315       239616       52       4       16         EP2C20F484C7       1.2V       18752       315       239616       52       4       16         EP2C20F484C8       1.2V       18752       315       239616       52       4       16         EP2C20F484C8       1.2V       18752       315       239616       52       4       16         EP2C20F48478       1.2V       18752       315       239616       52       4       16         F2C20F48478       1.2V       18752       15       239616       52       4       16         F2C20F48478       1.2V       7       7       10       10       10       10         F2C20F48478       1.2V       7       18752       15       239616       52       4       16         F2C20F48478       1.2V       7       7       10       10       10       10                             | $\begin{array}{c c c c c c c c c c c c c c c c c c c $                                                                                                    | $\begin{array}{c c c c c c c c c c c c c c c c c c c $                                                                                                    | EP 2C 20F 484C6       1.2V       18752       152       239616       52       4       16         EP 2C 20F 484C6       1.2V       18752       315       239616       52       4       16         EP 2C 20F 484C7       1.2V       18752       315       239616       52       4       16         EP 2C 20F 484C8       1.2V       18752       315       239616       52       4       16         EP 2C 20F 484C8       1.2V       18752       315       239616       52       4       16         F2 C 20F 484C8       1.2V       18752       315       239616       52       4       16         F2 C 20F 484C8       1.2V       18752       215       239616       52       4       16         F2 C 20F 484C8       1.2V       7       7       215       239616       52       4       16                                                                                                    |
|                                                                                                    | $\vec{\tau} \cdot \vec{1} \cdot \vec{1} \cdot $                                                                                                    | $\frac{16}{7} \frac{12}{7} \frac{12}{7} \frac{18}{52} \frac{15}{52} \frac{15}{52} \frac{15}{52} \frac{16}{52} \frac{16}{5$ | $ \begin{array}{c ccccccccccccccccccccccccccccccccccc$                                                                                                    | $\frac{EP2C20F484C8}{T} \frac{1.2V}{12} \frac{18752}{12} \frac{315}{239616} \frac{239616}{52} \frac{52}{4} \frac{16}{4} \frac{16}{16}$                                                                                                    | $\frac{EP2C20F484C8}{T} \frac{1.2V}{12} \frac{18752}{239616} \frac{315}{52} \frac{239616}{52} \frac{52}{4} \frac{16}{16} \frac{16}{52} \frac{16}{52} $                                                                                                    | $\frac{EP2C20F484C8 1.2V}{F^{12}} \frac{18752}{7} \frac{315}{239616} \frac{239616}{52} \frac{52}{4} \frac{16}{4} \frac{16}{16}$                                                                                                    | $\frac{EP2C20F484C8}{T} \frac{1.2}{7} \frac{18752}{7} \frac{315}{239616} \frac{239616}{52} \frac{52}{4} \frac{16}{4} \frac{16}{16}$                                                                                                    | $\frac{EP2C20F484C8}{T} \frac{12}{7} \frac{13752}{7} \frac{315}{239616} \frac{239616}{52} \frac{52}{4} \frac{4}{16} \frac{16}{52} \frac{16}{7} \frac{16}{7} 1$ | $\begin{array}{c c c c c c c c c c c c c c c c c c c $                                                                                                    | $\begin{array}{c c c c c c c c c c c c c c c c c c c $                                                                                                    | $\begin{array}{c ccccccccccccccccccccccccccccccccccc$                                                                                                    | EP2C20F25618       1.2V       18752       152       239616       52       4       16         EP2C20F484C6       1.2V       18752       315       239616       52       4       16         EP2C20F484C7       1.2V       18752       315       239616       52       4       16         EP2C20F484C8       1.2V       18752       315       239616       52       4       16         EP2C20F484C8       1.2V       18752       315       239616       52       4       16         EP2C20F484C8       1.2V       18752       315       239616       52       4       16         EP2C20F484C8       1.2V       18752       215       239616       52       4       16         EP2C20F484C8       1.2V       18752       215       239616       52       4       16         FOLLOW       EP2C20F48408       1.2V       FOLLOW       EP2C20F48408       52       4       16         FOLLOW       EP2C20F48408       1.2V       FOLLOW       EP2C20F48408       52       4       16         FOLLOW       EP2C20F48408       1.2V       FOLLOW       EP2C20F48408       52       4       16                                                                                                    | EP2C20F256I8       1.2V       18752       152       239616       52       4       16         EP2C20F484C6       1.2V       18752       315       239616       52       4       16         EP2C20F484C7       1.2V       18752       315       239616       52       4       16         EP2C20F484C8       1.2V       18752       315       239616       52       4       16         EP2C20F484C8       1.2V       18752       315       239616       52       4       16         F2C20F484C8       1.2V       18752       315       239616       52       4       16         F2C20F484C8       1.2V       18752       215       239616       52       4       16         F2C20F484C8       1.2V       18752       215       239616       52       4       16         F2C20F484C8       1.2V       18752       15       239616       52       4       16         F2C20F484C8       1.2V       18752       15       239616       52       4       16         F2C20F484C8       1.2V       18752       15       16       52       4       16         F20F20F20F20F20F20F20F20F                                                                                                    | EP2C20F256I8       1.2V       18752       152       239616       52       4       16         EP2C20F484C6       1.2V       18752       315       239616       52       4       16         EP2C20F484C7       1.2V       18752       315       239616       52       4       16         EP2C20F484C8       1.2V       18752       315       239616       52       4       16         FR2C20F48419       1.2V       18752       315       239616       52       4       16         FR2C20F48419       1.2V       18752       15       239616       52       4       16         FR2C20F48409       1.2V       18752       15       239616       52       4       16         FR2C20F48409       1.2V       18752       15       239616       52       4       16         FR2C20F48409       1.2V       18752       15       239616       52       4       16         FR2C20F48409       1.2V       18752       15       16       52       4       16         FR2C20F48409       1.2V       1.2V       18752       15       16       52       4       16         FR2C20                                                                                                    | EP2C20F25618       1.2V       18752       152       239616       52       4       16         EP2C20F484C6       1.2V       18752       315       239616       52       4       16         EP2C20F484C7       1.2V       18752       315       239616       52       4       16         EP2C20F484C8       1.2V       18752       315       239616       52       4       16         F2C20F484C8       1.2V       18752       315       239616       52       4       16         F2C20F484C8       1.2V       18752       315       239616       52       4       16         F2C20F484C8       1.2V       18752       15       239616       52       4       16         F2C20F484C8       1.2V       18752       15       239616       52       4       16         F2C20F484C8       1.2V       7       7       15       15       239616       52       4       16         F2C20F484C8       1.2V       7       7       15       15       15       15       16       16         F2C20F484C8       1.2V       7       7       15       15       15       16          | EP2C20F25618       1.2V       18752       152       239616       52       4       16         EP2C20F484C6       1.2V       18752       315       239616       52       4       16         EP2C20F484C7       1.2V       18752       315       239616       52       4       16         EP2C20F484C8       1.2V       18752       315       239616       52       4       16         EP2C20F484C8       1.2V       18752       315       239616       52       4       16         EP2C20F484C8       1.2V       18752       315       239616       52       4       16         EP2C20F484C8       1.2V       18752       15       239616       52       4       16         F2C20F48478       1.2V       18752       15       239616       52       4       16         F2C20F48478       1.2V       18752       15       239616       52       4       16         F2C20F48478       1.2V       18752       15       15       16       16       16         F2C20F48478       1.2V       F2       10       10       10       10         F2       1.2V       F2                                                                                                    | EP2C20F256I8       1.2V       18752       152       239616       52       4       16         EP2C20F484C6       1.2V       18752       315       239616       52       4       16         EP2C20F484C7       1.2V       18752       315       239616       52       4       16         EP2C20F484C8       1.2V       18752       315       239616       52       4       16         EP2C20F484C8       1.2V       18752       315       239616       52       4       16         EP2C20F484C8       1.2V       18752       315       239616       52       4       16         EP2C20F484C8       1.2V       18752       315       239616       52       4       16         EQ2C9F484C8       1.2V       18752       15       239616       52       4       16         EQ2C9F484F8       1.2V       18752       15       239616       52       4       16         EQ2C9F484F8       1.2V       18752       15       239616       52       4       16         EQ2C9F484F8       1.2V       1.2V       1.2V       1.2V       1.2V       1.2V       1.2V       1.2V       1.2V                                                                                                    | EP2C20F256I8       1.2V       18752       152       239616       52       4       16         EP2C20F484C6       1.2V       18752       315       239616       52       4       16         EP2C20F484C7       1.2V       18752       315       239616       52       4       16         EP2C20F484C8       1.2V       18752       315       239616       52       4       16         EP2C20F484C8       1.2V       18752       315       239616       52       4       16         EP2C20F484C8       1.2V       18752       315       239616       52       4       16         EP2C20F484C8       1.2V       18752       315       239616       52       4       16         EP2C20F484C8       1.2V       18752       15       239616       52       4       16         EP2C20F484C8       1.2V       18752       15       239616       52       4       16         EP2C20F484C8       1.2V       18752       15       239616       52       4       16         EP2C20F484C8       1.2V       1.2V       1.2V       1.2V       1.2V       1.2V       1.2V       1.2V       1.2V                                                                                                    | $\begin{array}{c c c c c c c c c c c c c c c c c c c $                                                                                                    | $\begin{array}{c ccccccccccccccccccccccccccccccccccc$                                                                                                    | $\begin{array}{c ccccccccccccccccccccccccccccccccccc$                                                                                                    | $\begin{array}{c c c c c c c c c c c c c c c c c c c $                                                                                                    | $\begin{array}{c c c c c c c c c c c c c c c c c c c $                                                                                                    | $\begin{array}{c c c c c c c c c c c c c c c c c c c $                                                                                                    | $\begin{array}{c c c c c c c c c c c c c c c c c c c $                                                                                                    | EP2C20F25618       1.2V       18752       152       239616       52       4       16         EP2C20F484C6       1.2V       18752       315       239616       52       4       16         EP2C20F484C8       1.2V       18752       315       239616       52       4       16         EP2C20F484C8       1.2V       18752       315       239616       52       4       16         EP2C20F484C8       1.2V       18752       315       239616       52       4       16         FP2C20F484C8       1.2V       18752       315       239616       52       4       16         FP2C20F484C8       1.2V       18752       15       239616       52       4       16         FP2C20F484C8       1.2V       18752       15       239616       52       4       16         FP2C20F484C8       1.2V       FP2C20F484C8       1.2V       18752       15       239616       52       4       16         FP2C20F484C8       1.2V       FP2C20F484C8       1.2V       FP2C20F484C8       1.2V       16       16       16         FP2C20F484C8       1.2V       FP2C20F484C8       1.2V       16                                                                                                    | EP2C20F25618       1.2V       18752       152       239616       52       4       16         EP2C20F484C6       1.2V       18752       315       239616       52       4       16         EP2C20F484C7       1.2V       18752       315       239616       52       4       16         EP2C20F484C8       1.2V       18752       315       239616       52       4       16         EP2C20F484C8       1.2V       18752       315       239616       52       4       16         F2C20F484F8       1.2V       18752       315       239616       52       4       16         F2C20F484F8       1.2V       18752       15       239616       52       4       16         F2C20F484F8       1.2V       F2       215       239616       52       4       16         F2       F2       L       C       16       16       16       16         F2       F2       L       C       16       16       16       16         F2       F2       L       C       16       16       16       16       16         F2       F2       L       C                                                                                                    | EP2C20F25618       1.2V       18752       152       239616       52       4       16         EP2C20F484C6       1.2V       18752       315       239616       52       4       16         EP2C20F484C8       1.2V       18752       315       239616       52       4       16         EP2C20F484C8       1.2V       18752       315       239616       52       4       16         F2C20F484C8       1.2V       18752       315       239616       52       4       16         F2C20F484C8       1.2V       18752       315       239616       52       4       16         F2C20F484C8       1.2V       18752       315       239616       52       4       16         F2C20F484C8       1.2V       18752       15       239616       52       4       16         F2C20F484C8       1.2V       7       7       5       15       239616       52       4       16         F2C20F484C9       1.2V       7       7       5       15       16       52       4       16         F2C20F484C9       1.2V       7       7       5       15       17       16                                                                                                    | EP2C20F25618       1.2V       18752       152       239616       52       4       16         EP2C20F484C6       1.2V       18752       315       239616       52       4       16         EP2C20F484C8       1.2V       18752       315       239616       52       4       16         EP2C20F484C8       1.2V       18752       315       239616       52       4       16         F2C20F484C8       1.2V       18752       315       239616       52       4       16         F2C20F484C8       1.2V       18752       315       239616       52       4       16         F2C20F484C8       1.2V       18752       15       239616       52       4       16         F2C20F484C9       1.2V       18752       15       239616       52       4       16         F2C20F484C9       1.2V       18752       15       15       239616       52       4       16         F2C20F484C9       1.2V       7       7       5       10       10       10       10         F2C20F484C9       1.2V       18752       15       10       10       10       10                                                                                                    | EP2C20F25618       1.2V       18752       152       239616       52       4       16         EP2C20F484C6       1.2V       18752       315       239616       52       4       16         EP2C20F484C7       1.2V       18752       315       239616       52       4       16         EP2C20F484C8       1.2V       18752       315       239616       52       4       16         EP2C20F484C8       1.2V       18752       315       239616       52       4       16         F2C20F484C8       1.2V       18752       315       239616       52       4       16         F2C20F484C8       1.2V       18752       15       239616       52       4       16         F2C20F484C8       1.2V       18752       15       239616       52       4       16         F2C20F484C8       1.2V       18752       15       239616       52       4       16         F2C20F484C8       1.2V       18752       15       239616       52       4       16         F2C20F484C8       1.2V       18752       15       16       16       16       16         F2D       18752 </td <td>EP2C20F25618       1.2V       18752       152       239616       52       4       16         EP2C20F484C6       1.2V       18752       315       239616       52       4       16         EP2C20F484C8       1.2V       18752       315       239616       52       4       16         EP2C20F484C8       1.2V       18752       315       239616       52       4       16         F2C20F484C8       1.2V       18752       315       239616       52       4       16         F2C20F484C8       1.2V       18752       315       239616       52       4       16         F2C20F484C9       1.2V       18752       15       239616       52       4       16         F2C20F484C9       1.2V       18752       15       239616       52       4       16         F2C20F484C9       1.2V       18752       15       15       239616       52       4       16         F2C20F484C9       1.2V       18752       15       15       16       52       4       16         F2C20F484C9       1.2V       1.2V       18752       15       15       16       16       16</td> <td>EP2C20F25618       1.2V       18752       152       239616       52       4       16         EP2C20F484C6       1.2V       18752       315       239616       52       4       16         EP2C20F484C6       1.2V       18752       315       239616       52       4       16         EP2C20F484C8       1.2V       18752       315       239616       52       4       16         EP2C20F484C8       1.2V       18752       315       239616       52       4       16         F2C20F484C8       1.2V       18752       315       239616       52       4       16         F2C20F484C8       1.2V       18752       315       239616       52       4       16         F2C20F484C8       1.2V       18752       15       239616       52       4       16         F2C20F484C8       1.2V       18752       15       239616       52       4       16         F2C20F484C8       1.2V       18752       15       239616       52       4       16         F2C20F484C8       1.2V       18752       15       239616       52       4       16         F2C20F484C8</td> <td>EP2C20F256I8       1.2V       18752       152       239616       52       4       16         EP2C20F484C6       1.2V       18752       315       239616       52       4       16         EP2C20F484C7       1.2V       18752       315       239616       52       4       16         EP2C20F484C8       1.2V       18752       315       239616       52       4       16         EP2C20F484B8       1.2V       18752       315       239616       52       4       16         FR2C20F484B8       1.2V       18752       315       239616       52       4       16         FR2C20F484B8       1.2V       18752       315       239616       52       4       16         FR2C20F484B8       1.2V       18752       315       239616       52       4       16         FR2C20F484B8       1.2V       18752       15       239616       52       4       16         FR2C20F484B8       1.2V       18752       15       16       52       4       16         FR2C20F484B8       1.2V       FR2C20F484B8       1.2V       16       16       16         FR2C20F484B8       1.2</td> <td>EP2C20F25618       1.2V       18752       152       239616       52       4       16         EP2C20F484C6       1.2V       18752       315       239616       52       4       16         EP2C20F484C7       1.2V       18752       315       239616       52       4       16         EP2C20F484C8       1.2V       18752       315       239616       52       4       16         EP2C20F484C8       1.2V       18752       315       239616       52       4       16         F2C20F484C8       1.2V       18752       315       239616       52       4       16         F2C20F484C8       1.2V       18752       215       239616       52       4       16         F2C20F484C8       1.2V       18752       215       239616       52       4       16         F2C20F484F8       1.2V       18752       215       C       16       52       4       16         F2C20F484F8       1.2V       7       F2       L       C       16       52       4       16         F2C20F484F8       1.2V       7       F2       L       C       16       16       16</td> <td>LP 20200       1.2V       10732       152       239616       52       4       16         EP2C20F25618       1.2V       18752       152       239616       52       4       16         EP2C20F484C6       1.2V       18752       315       239616       52       4       16         EP2C20F484C7       1.2V       18752       315       239616       52       4       16         EP2C20F484C8       1.2V       18752       315       239616       52       4       16         F2C20F484C8       1.2V       18752       315       239616       52       4       16         F2C20F484C8       1.2V       18752       315       239616       52       4       16         F2C20F484C8       1.2V       18752       315       239616       52       4       16         F2C20F484C8       1.2V       18752       215       239616       52       4       16         F2C20F484C8       1.2V       7       F2       15       239616       52       4       16         F2       F2       F2       F2       F2       F2       F2       F2       F2       F2       F2</td> <td>EP 2C 20F 230C8       1.2V       18752       152       239616       52       4       16         EP 2C 20F 25618       1.2V       18752       152       239616       52       4       16         EP 2C 20F 484C6       1.2V       18752       315       239616       52       4       16         EP 2C 20F 484C6       1.2V       18752       315       239616       52       4       16         EP 2C 20F 484C8       1.2V       18752       315       239616       52       4       16         EP 2C 20F 484C8       1.2V       18752       315       239616       52       4       16         EP 2C 20F 484C8       1.2V       18752       315       239616       52       4       16         EP 2C 20F 484C8       1.2V       18752       215       239616       52       4       16         EP 2C 20F 484C8       1.2V       18752       215       239616       52       4       16         EP 2C 20F 484C8       1.2V       7       F       U       U       16       52       4       16         EP 2C 20F 484C8       1.2V       7       F       U       U       16       52&lt;</td> <td>EP 2C20F 256C8       1.2V       18752       152       239616       52       4       14         EP2C20F256I8       1.2V       18752       152       239616       52       4       14         EP2C20F484C6       1.2V       18752       315       239616       52       4       14         EP2C20F484C6       1.2V       18752       315       239616       52       4       14         EP2C20F484C8       1.2V       18752       315       239616       52       4       16         EP2C20F484C8       1.2V       18752       315       239616       52       4       16         EP2C20F484C8       1.2V       18752       315       239616       52       4       16         EP2C20F48408       1.2V       18752       215       239616       52       4       16         F2C20548418       1.2V       18752       215       239616       52       4       16         F2C20548418       1.2V       7       F2       15       239616       52       4       16         F2       F2       F2       F2       F2       F2       F2       F2       F2       F2       F</td> <td>EP2C20F256C8       1.2V       18752       152       239616       52       4       16         EP2C20F256I8       1.2V       18752       152       239616       52       4       16         EP2C20F484C6       1.2V       18752       315       239616       52       4       16         EP2C20F484C8       1.2V       18752       315       239616       52       4       16         EP2C20F484C8       1.2V       18752       315       239616       52       4       16         EP2C20F484C8       1.2V       18752       315       239616       52       4       16         F2C20F484C8       1.2V       18752       315       239616       52       4       16         F2C20F484C8       1.2V       18752       15       239616       52       4       16         F2C20F48418       1.2V       18752       15       239616       52       4       16         F2C20F48408       1.2V       7       F2       15       239616       52       4       16         F2       F2       F2       F2       F2       F2       F2       F2       F2       F2       F2</td> <td>EP2C20F256C8       1.2V       18752       152       239616       52       4       16         EP2C20F256I8       1.2V       18752       152       239616       52       4       16         EP2C20F484C6       1.2V       18752       315       239616       52       4       16         EP2C20F484C7       1.2V       18752       315       239616       52       4       16         EP2C20F484C8       1.2V       18752       315       239616       52       4       16         EP2C20F484C8       1.2V       18752       315       239616       52       4       16         F2C20F484C8       1.2V       18752       215       239616       52       4       16         F2C20F484C8       1.2V       18752       15       239616       52       4       16         F2C20F48408       1.2V       18752       15       239616       52       4       16         F2C20F48408       1.2V       18752       15       239616       52       4       16         F2C20F48408       1.2V       7       7       16       52       4       16         F2C20F48408       1.2</td> <td>EP2C20F256C8       1.2V       18752       152       239616       52       4       16         EP2C20F256I8       1.2V       18752       152       239616       52       4       16         EP2C20F484C6       1.2V       18752       315       239616       52       4       16         EP2C20F484C8       1.2V       18752       315       239616       52       4       16         EP2C20F484C8       1.2V       18752       315       239616       52       4       16         F2C20F484C8       1.2V       18752       315       239616       52       4       16         F2C20F484C8       1.2V       18752       315       239616       52       4       16         F2C20F48478       1.2V       18752       15       239616       52       4       16         F2C20F48478       1.2V       7       F2       U       C       4       16         F2C20F48478       1.2V       7       F2       U       C       4       16         F2       1.2V       7       F2       U       C       4       16         F2       1.2V       7       18752&lt;</td> <td><math display="block">\begin{array}{c ccccccccccccccccccccccccccccccccccc</math></td> <td><math display="block">\begin{array}{c ccccccccccccccccccccccccccccccccccc</math></td> <td>EP 2C 20F 434C6       1.2V       18752       152       239616       52       4       16         EP 2C 20F 484C6       1.2V       18752       315       239616       52       4       16         EP 2C 20F 484C7       1.2V       18752       315       239616       52       4       16         EP 2C 20F 484C8       1.2V       18752       315       239616       52       4       16         EP 2C 20F 484C8       1.2V       18752       315       239616       52       4       16         F2 C 20F 484C8       1.2V       18752       315       239616       52       4       16         F2 C 20F 484C9       1.2V       18752       215       239616       52       4       16         F2 C 20F 484C9       1.2V       18752       215       239616       52       4       16         F2 C 20F 484C9       1.2V       7       7       215       C       18       16       16         F2 C 20F 484C9       1.2V       7       7       215       C       16       52       4       16         F2 C 20F 484C9       1.2V       7       7       125       15       12</td> | EP2C20F25618       1.2V       18752       152       239616       52       4       16         EP2C20F484C6       1.2V       18752       315       239616       52       4       16         EP2C20F484C8       1.2V       18752       315       239616       52       4       16         EP2C20F484C8       1.2V       18752       315       239616       52       4       16         F2C20F484C8       1.2V       18752       315       239616       52       4       16         F2C20F484C8       1.2V       18752       315       239616       52       4       16         F2C20F484C9       1.2V       18752       15       239616       52       4       16         F2C20F484C9       1.2V       18752       15       239616       52       4       16         F2C20F484C9       1.2V       18752       15       15       239616       52       4       16         F2C20F484C9       1.2V       18752       15       15       16       52       4       16         F2C20F484C9       1.2V       1.2V       18752       15       15       16       16       16                                                                                                    | EP2C20F25618       1.2V       18752       152       239616       52       4       16         EP2C20F484C6       1.2V       18752       315       239616       52       4       16         EP2C20F484C6       1.2V       18752       315       239616       52       4       16         EP2C20F484C8       1.2V       18752       315       239616       52       4       16         EP2C20F484C8       1.2V       18752       315       239616       52       4       16         F2C20F484C8       1.2V       18752       315       239616       52       4       16         F2C20F484C8       1.2V       18752       315       239616       52       4       16         F2C20F484C8       1.2V       18752       15       239616       52       4       16         F2C20F484C8       1.2V       18752       15       239616       52       4       16         F2C20F484C8       1.2V       18752       15       239616       52       4       16         F2C20F484C8       1.2V       18752       15       239616       52       4       16         F2C20F484C8                                                                                                    | EP2C20F256I8       1.2V       18752       152       239616       52       4       16         EP2C20F484C6       1.2V       18752       315       239616       52       4       16         EP2C20F484C7       1.2V       18752       315       239616       52       4       16         EP2C20F484C8       1.2V       18752       315       239616       52       4       16         EP2C20F484B8       1.2V       18752       315       239616       52       4       16         FR2C20F484B8       1.2V       18752       315       239616       52       4       16         FR2C20F484B8       1.2V       18752       315       239616       52       4       16         FR2C20F484B8       1.2V       18752       315       239616       52       4       16         FR2C20F484B8       1.2V       18752       15       239616       52       4       16         FR2C20F484B8       1.2V       18752       15       16       52       4       16         FR2C20F484B8       1.2V       FR2C20F484B8       1.2V       16       16       16         FR2C20F484B8       1.2                                                                                                    | EP2C20F25618       1.2V       18752       152       239616       52       4       16         EP2C20F484C6       1.2V       18752       315       239616       52       4       16         EP2C20F484C7       1.2V       18752       315       239616       52       4       16         EP2C20F484C8       1.2V       18752       315       239616       52       4       16         EP2C20F484C8       1.2V       18752       315       239616       52       4       16         F2C20F484C8       1.2V       18752       315       239616       52       4       16         F2C20F484C8       1.2V       18752       215       239616       52       4       16         F2C20F484C8       1.2V       18752       215       239616       52       4       16         F2C20F484F8       1.2V       18752       215       C       16       52       4       16         F2C20F484F8       1.2V       7       F2       L       C       16       52       4       16         F2C20F484F8       1.2V       7       F2       L       C       16       16       16                                                                                                    | LP 20200       1.2V       10732       152       239616       52       4       16         EP2C20F25618       1.2V       18752       152       239616       52       4       16         EP2C20F484C6       1.2V       18752       315       239616       52       4       16         EP2C20F484C7       1.2V       18752       315       239616       52       4       16         EP2C20F484C8       1.2V       18752       315       239616       52       4       16         F2C20F484C8       1.2V       18752       315       239616       52       4       16         F2C20F484C8       1.2V       18752       315       239616       52       4       16         F2C20F484C8       1.2V       18752       315       239616       52       4       16         F2C20F484C8       1.2V       18752       215       239616       52       4       16         F2C20F484C8       1.2V       7       F2       15       239616       52       4       16         F2       F2       F2       F2       F2       F2       F2       F2       F2       F2       F2                                                                                                    | EP 2C 20F 230C8       1.2V       18752       152       239616       52       4       16         EP 2C 20F 25618       1.2V       18752       152       239616       52       4       16         EP 2C 20F 484C6       1.2V       18752       315       239616       52       4       16         EP 2C 20F 484C6       1.2V       18752       315       239616       52       4       16         EP 2C 20F 484C8       1.2V       18752       315       239616       52       4       16         EP 2C 20F 484C8       1.2V       18752       315       239616       52       4       16         EP 2C 20F 484C8       1.2V       18752       315       239616       52       4       16         EP 2C 20F 484C8       1.2V       18752       215       239616       52       4       16         EP 2C 20F 484C8       1.2V       18752       215       239616       52       4       16         EP 2C 20F 484C8       1.2V       7       F       U       U       16       52       4       16         EP 2C 20F 484C8       1.2V       7       F       U       U       16       52<                                                                                                    | EP 2C20F 256C8       1.2V       18752       152       239616       52       4       14         EP2C20F256I8       1.2V       18752       152       239616       52       4       14         EP2C20F484C6       1.2V       18752       315       239616       52       4       14         EP2C20F484C6       1.2V       18752       315       239616       52       4       14         EP2C20F484C8       1.2V       18752       315       239616       52       4       16         EP2C20F484C8       1.2V       18752       315       239616       52       4       16         EP2C20F484C8       1.2V       18752       315       239616       52       4       16         EP2C20F48408       1.2V       18752       215       239616       52       4       16         F2C20548418       1.2V       18752       215       239616       52       4       16         F2C20548418       1.2V       7       F2       15       239616       52       4       16         F2       F2       F2       F2       F2       F2       F2       F2       F2       F2       F                                                                                                    | EP2C20F256C8       1.2V       18752       152       239616       52       4       16         EP2C20F256I8       1.2V       18752       152       239616       52       4       16         EP2C20F484C6       1.2V       18752       315       239616       52       4       16         EP2C20F484C8       1.2V       18752       315       239616       52       4       16         EP2C20F484C8       1.2V       18752       315       239616       52       4       16         EP2C20F484C8       1.2V       18752       315       239616       52       4       16         F2C20F484C8       1.2V       18752       315       239616       52       4       16         F2C20F484C8       1.2V       18752       15       239616       52       4       16         F2C20F48418       1.2V       18752       15       239616       52       4       16         F2C20F48408       1.2V       7       F2       15       239616       52       4       16         F2       F2       F2       F2       F2       F2       F2       F2       F2       F2       F2                                                                                                    | EP2C20F256C8       1.2V       18752       152       239616       52       4       16         EP2C20F256I8       1.2V       18752       152       239616       52       4       16         EP2C20F484C6       1.2V       18752       315       239616       52       4       16         EP2C20F484C7       1.2V       18752       315       239616       52       4       16         EP2C20F484C8       1.2V       18752       315       239616       52       4       16         EP2C20F484C8       1.2V       18752       315       239616       52       4       16         F2C20F484C8       1.2V       18752       215       239616       52       4       16         F2C20F484C8       1.2V       18752       15       239616       52       4       16         F2C20F48408       1.2V       18752       15       239616       52       4       16         F2C20F48408       1.2V       18752       15       239616       52       4       16         F2C20F48408       1.2V       7       7       16       52       4       16         F2C20F48408       1.2                                                                                                    | EP2C20F256C8       1.2V       18752       152       239616       52       4       16         EP2C20F256I8       1.2V       18752       152       239616       52       4       16         EP2C20F484C6       1.2V       18752       315       239616       52       4       16         EP2C20F484C8       1.2V       18752       315       239616       52       4       16         EP2C20F484C8       1.2V       18752       315       239616       52       4       16         F2C20F484C8       1.2V       18752       315       239616       52       4       16         F2C20F484C8       1.2V       18752       315       239616       52       4       16         F2C20F48478       1.2V       18752       15       239616       52       4       16         F2C20F48478       1.2V       7       F2       U       C       4       16         F2C20F48478       1.2V       7       F2       U       C       4       16         F2       1.2V       7       F2       U       C       4       16         F2       1.2V       7       18752<                   | $\begin{array}{c ccccccccccccccccccccccccccccccccccc$                                                                                                    | $\begin{array}{c ccccccccccccccccccccccccccccccccccc$                                                                                                    | EP 2C 20F 434C6       1.2V       18752       152       239616       52       4       16         EP 2C 20F 484C6       1.2V       18752       315       239616       52       4       16         EP 2C 20F 484C7       1.2V       18752       315       239616       52       4       16         EP 2C 20F 484C8       1.2V       18752       315       239616       52       4       16         EP 2C 20F 484C8       1.2V       18752       315       239616       52       4       16         F2 C 20F 484C8       1.2V       18752       315       239616       52       4       16         F2 C 20F 484C9       1.2V       18752       215       239616       52       4       16         F2 C 20F 484C9       1.2V       18752       215       239616       52       4       16         F2 C 20F 484C9       1.2V       7       7       215       C       18       16       16         F2 C 20F 484C9       1.2V       7       7       215       C       16       52       4       16         F2 C 20F 484C9       1.2V       7       7       125       15       12                                                                                                    |
|                                                                                                    |                                                                                                    | <u> EP2C20F484C8 1.2v 18/52 315 239616 52 4</u>                                                                                                    | EP2C20F484C8 1.2V 18752 315 239616 52 4                                                                                                    | EP2C20F484C8 1.2V 18752 315 239616 52 4                                                                                                    | EP2C20F484C8 1.2V 18752 315 239616 52 4                                                                                                    | EP2C20F484C8 1.2V 18752 315 239616 52 4                                                                                                    | EP2C20F484C8 1.2V 18752 315 239616 52 4                                                                                                    | EP2C20F484C8 1.2V 18752 315 239616 52 4                                                                                                    | EP2C20F484C7       1.2V       18752       315       239616       52       4         EP2C20F484C8       1.2V       18752       315       239616       52       4                                                                                                    | EP2C20F484C6       1.2V       18752       315       239616       52       4       1         EP2C20F484C7       1.2V       18752       315       239616       52       4       4         EP2C20F484C8       1.2V       18752       315       239616       52       4       4                                                                                                    | CP 2C20F23010       1.2V       18752       152       239616       52       4       52         EP2C20F484C6       1.2V       18752       315       239616       52       4       52         EP2C20F484C7       1.2V       18752       315       239616       52       4       52         EP2C20F484C8       1.2V       18752       315       239616       52       4       52                                                                                                    | EP2C20F256I8       1.2V       18752       152       239616       52       4       5         EP2C20F484C6       1.2V       18752       315       239616       52       4       5         EP2C20F484C7       1.2V       18752       315       239616       52       4       5         EP2C20F484C8       1.2V       18752       315       239616       52       4       5                                                                                                    | EP2C20F256I8         1.2V         18752         152         239616         52         4         52           EP2C20F484C6         1.2V         18752         315         239616         52         4         52           EP2C20F484C7         1.2V         18752         315         239616         52         4         52           EP2C20F484C7         1.2V         18752         315         239616         52         4         52           EP2C20F484C8         1.2V         18752         315         239616         52         4         52                                                                                                    | EP2C20F256I8       1.2V       18752       152       239616       52       4       5         EP2C20F484C6       1.2V       18752       315       239616       52       4       5         EP2C20F484C7       1.2V       18752       315       239616       52       4       5         EP2C20F484C8       1.2V       18752       315       239616       52       4       5                                                                                                    | EP2C20F25618       1.2V       18752       152       239616       52       4       52         EP2C20F484C6       1.2V       18752       315       239616       52       4       52         EP2C20F484C7       1.2V       18752       315       239616       52       4       52         EP2C20F484C8       1.2V       18752       315       239616       52       4       52                                                                                                    | EP2C20F25618       1.2V       18752       152       239616       52       4       1         EP2C20F484C6       1.2V       18752       315       239616       52       4       1         EP2C20F484C7       1.2V       18752       315       239616       52       4       1         EP2C20F484C8       1.2V       18752       315       239616       52       4       1                                                                                                    | EP2C20F256I8       1.2V       18752       152       239616       52       4       1         EP2C20F484C6       1.2V       18752       315       239616       52       4       1         EP2C20F484C7       1.2V       18752       315       239616       52       4       1         EP2C20F484C8       1.2V       18752       315       239616       52       4       1                                                                                                    | EP2C20F256I8       1.2V       18752       152       239616       52       4       1         EP2C20F484C6       1.2V       18752       315       239616       52       4       1         EP2C20F484C7       1.2V       18752       315       239616       52       4       1         EP2C20F484C8       1.2V       18752       315       239616       52       4       1                                                                                                    | EP2C20F256I8       1.2V       18752       152       239616       52       4       1         EP2C20F484C6       1.2V       18752       315       239616       52       4       1         EP2C20F484C7       1.2V       18752       315       239616       52       4       1         EP2C20F484C8       1.2V       18752       315       239616       52       4       1         EP2C20F484C8       1.2V       18752       315       239616       52       4       1                                                                                                    | EP2C20F25618       1.2V       18752       152       239616       52       4       1         EP2C20F484C6       1.2V       18752       315       239616       52       4       1         EP2C20F484C7       1.2V       18752       315       239616       52       4       1         EP2C20F484C8       1.2V       18752       315       239616       52       4       1                                                                                                    | EP2C20F25618       1.2V       18752       152       239616       52       4       1         EP2C20F484C6       1.2V       18752       315       239616       52       4       1         EP2C20F484C7       1.2V       18752       315       239616       52       4       1         EP2C20F484C8       1.2V       18752       315       239616       52       4       1                                                                                                    | EP2C20F25618       1.2V       18752       152       239616       52       4       1         EP2C20F484C6       1.2V       18752       315       239616       52       4       1         EP2C20F484C7       1.2V       18752       315       239616       52       4       1         EP2C20F484C8       1.2V       18752       315       239616       52       4       1                                                                                                    | EP2C20F25618       1.2V       18752       152       239616       52       4       1         EP2C20F484C6       1.2V       18752       315       239616       52       4       1         EP2C20F484C7       1.2V       18752       315       239616       52       4       1         EP2C20F484C8       1.2V       18752       315       239616       52       4       1                                                                                                    | EP2C20F25618       1.2V       18752       152       239616       52       4       1         EP2C20F484C6       1.2V       18752       315       239616       52       4       1         EP2C20F484C7       1.2V       18752       315       239616       52       4       1         EP2C20F484C8       1.2V       18752       315       239616       52       4       1                                                                                                    | EP2C20F256I8       1.2V       18752       152       239616       52       4       52         EP2C20F484C6       1.2V       18752       315       239616       52       4       52         EP2C20F484C7       1.2V       18752       315       239616       52       4       52         EP2C20F484C8       1.2V       18752       315       239616       52       4       52                                                                                                    | EP2C20F256I8       1.2V       18752       152       239616       52       4       52         EP2C20F484C6       1.2V       18752       315       239616       52       4       52         EP2C20F484C7       1.2V       18752       315       239616       52       4       52         EP2C20F484C8       1.2V       18752       315       239616       52       4       52                                                                                                    | EP2C20F256I8       1.2V       18752       152       239616       52       4       1         EP2C20F484C6       1.2V       18752       315       239616       52       4       1         EP2C20F484C7       1.2V       18752       315       239616       52       4       1         EP2C20F484C8       1.2V       18752       315       239616       52       4       1                                                                                                    | EP2C20F25618       1.2V       18752       152       239616       52       4       52         EP2C20F484C6       1.2V       18752       315       239616       52       4       52         EP2C20F484C7       1.2V       18752       315       239616       52       4       52         EP2C20F484C8       1.2V       18752       315       239616       52       4       52                                                                                                    | EP2C20F25618       1.2V       18752       152       239616       52       4       5         EP2C20F484C6       1.2V       18752       315       239616       52       4       5         EP2C20F484C7       1.2V       18752       315       239616       52       4       5         EP2C20F484C8       1.2V       18752       315       239616       52       4       5                                                                                                    | EP2C20F256I8       1.2V       18752       152       239616       52       4       52         EP2C20F484C6       1.2V       18752       315       239616       52       4       52         EP2C20F484C7       1.2V       18752       315       239616       52       4       52         EP2C20F484C8       1.2V       18752       315       239616       52       4       52                                                                                                    | EP2C20F25618       1.2V       18752       152       239616       52       4       1         EP2C20F484C6       1.2V       18752       315       239616       52       4       1         EP2C20F484C7       1.2V       18752       315       239616       52       4       1         EP2C20F484C8       1.2V       18752       315       239616       52       4       1                                                                                                    | EP2C20F25618       1.2V       18752       152       239616       52       4       1         EP2C20F484C6       1.2V       18752       315       239616       52       4       1         EP2C20F484C7       1.2V       18752       315       239616       52       4       1         EP2C20F484C8       1.2V       18752       315       239616       52       4       1                                                                                                    | EP2C20F256I8       1.2V       18752       152       239616       52       4       1         EP2C20F484C6       1.2V       18752       315       239616       52       4       1         EP2C20F484C7       1.2V       18752       315       239616       52       4       1         EP2C20F484C8       1.2V       18752       315       239616       52       4       1                                                                                                    | EP2C20F25618       1.2V       18752       152       239616       52       4       52         EP2C20F484C6       1.2V       18752       315       239616       52       4       52         EP2C20F484C6       1.2V       18752       315       239616       52       4       52         EP2C20F484C7       1.2V       18752       315       239616       52       4       52         EP2C20F484C8       1.2V       18752       315       239616       52       4       52                                                                                                    | EP 2C20F25618       1.2V       18752       152       239616       52       4       52         EP 2C20F25618       1.2V       18752       152       239616       52       4       52         EP 2C20F484C6       1.2V       18752       315       239616       52       4       52         EP 2C20F484C7       1.2V       18752       315       239616       52       4       52         EP 2C20F484C8       1.2V       18752       315       239616       52       4       52                                                                                                    | EP2C20F250C8       1.2V       18752       152       239616       52       4       52         EP2C20F25618       1.2V       18752       152       239616       52       4       52         EP2C20F484C6       1.2V       18752       315       239616       52       4       52         EP2C20F484C7       1.2V       18752       315       239616       52       4       52         EP2C20F484C8       1.2V       18752       315       239616       52       4       52                                                                                                    | EP2C20F25608       1.2V       18/52       152       239616       52       4       1         EP2C20F25618       1.2V       18752       152       239616       52       4       1         EP2C20F484C6       1.2V       18752       315       239616       52       4       1         EP2C20F484C7       1.2V       18752       315       239616       52       4       1         EP2C20F484C8       1.2V       18752       315       239616       52       4       1                                                                                                    | EP2C20F256C8       1.2V       18752       152       239616       52       4       52         EP2C20F256I8       1.2V       18752       152       239616       52       4       52         EP2C20F484C6       1.2V       18752       315       239616       52       4       52         EP2C20F484C7       1.2V       18752       315       239616       52       4       52         EP2C20F484C8       1.2V       18752       315       239616       52       4       52                                                                                                    | EP2C20F256C8       1.2V       18752       152       239616       52       4       52         EP2C20F256I8       1.2V       18752       152       239616       52       4       52         EP2C20F484C6       1.2V       18752       315       239616       52       4       52         EP2C20F484C7       1.2V       18752       315       239616       52       4       52         EP2C20F484C8       1.2V       18752       315       239616       52       4       52                                                                                                    | EP2C20F256C8       1.2V       18752       152       239616       52       4       52         EP2C20F256I8       1.2V       18752       152       239616       52       4       52         EP2C20F484C6       1.2V       18752       315       239616       52       4       52         EP2C20F484C7       1.2V       18752       315       239616       52       4       52         EP2C20F484C8       1.2V       18752       315       239616       52       4       52                                                                                                    | CP 2C20F23010       1.2V       18752       152       239616       52       4       52         EP2C20F484C6       1.2V       18752       315       239616       52       4       52         EP2C20F484C7       1.2V       18752       315       239616       52       4       52         EP2C20F484C8       1.2V       18752       315       239616       52       4       52                                                                                                    | EP2C20F484C6       1.2V       18752       152       239616       52       4       1         EP2C20F484C7       1.2V       18752       315       239616       52       4       1         EP2C20F484C7       1.2V       18752       315       239616       52       4       1         EP2C20F484C8       1.2V       18752       315       239616       52       4       1                                                                                                    | EP2C20F484C6       1.2V       18/52       152       239616       52       4       1         EP2C20F484C6       1.2V       18752       315       239616       52       4       1         EP2C20F484C7       1.2V       18752       315       239616       52       4       1         EP2C20F484C8       1.2V       18752       315       239616       52       4       1                                                                                                    |
| $T \tilde{I} \tilde{I} \tilde{I} \tilde{I} \tilde{I} \tilde{I} \tilde{I} \tilde{I}$                                                                                                    | $\tau V = 10^{-10}$                                                                                                    | $\frac{1272C201949402}{7}$                                                                                                    | $\begin{array}{c c c c c c c c c c c c c c c c c c c $                                                                                                    | EP2C20F484C8       1.2V       18752       315       239616       52       4       16 $T / 1 / 7 / 7 = 1 / 1 / 7 / 7 = 1 / 1 / 1 / 1 / 1 / 1 / 1 / 1 / 1 / 1$                                                                                                    | EP2C20F484C8       1.2V       18752       315       239616       52       4       16 $T / I / J / J = 10^{-10}$ 1.2V       18752       15       239616       52       4       16 $T / I / J / J = 10^{-10}$ 1.2V       18752       15       239616       52       4       16                                                                                                    | EP2C20F484C8       1.2V       18752       315       239616       52       4       16 $T / I / Z / P > U / U / Z / P > U / U / Z / P > U / Z / P > U / U / Z / P > U / U / Z / P > U / Z / P > U / Z /$                                                                       | EP2C20F484C8       1.2V       18752       315       239616       52       4       16 $T / I / J / J / J / J / J / J / J / J / J$                                                                                                    | $\begin{array}{c c c c c c c c c c c c c c c c c c c $                                                                                                    | $\begin{array}{c c c c c c c c c c c c c c c c c c c $                                                                                                    | EP2C20F484C6       1.2V       18752       315       239616       52       4       16         EP2C20F484C7       1.2V       18752       315       239616       52       4       16         EP2C20F484C8       1.2V       18752       315       239616       52       4       16         EP2C20F484C8       1.2V       18752       315       239616       52       4       16         EP2C20F484R8       1.2V       18752       315       239616       52       4       16         EP2C20F484R8       1.2V       18752       315       239616       52       4       16                                                                                                    | $\begin{array}{c ccccccccccccccccccccccccccccccccccc$                                                                                                    | EP2C20F25618       1.2V       18752       152       239616       52       4       16         EP2C20F484C6       1.2V       18752       315       239616       52       4       16         EP2C20F484C7       1.2V       18752       315       239616       52       4       16         EP2C20F484C8       1.2V       18752       315       239616       52       4       16         EP2C20F484C8       1.2V       18752       315       239616       52       4       16         EP2C20F484C8       1.2V       18752       315       239616       52       4       16         EP2C20F484C8       1.2V       18752       315       239616       52       4       16         EP2C20F484F8       1.2V       18752       315       239616       52       4       16         EP2C20F484F8       1.2V       18752       315       239616       52       4       16         EP2C20F484F8       1.2V       18752       315       239616       52       4       16                                                                                                    | EP2C20F256I8       1.2V       18752       152       239616       52       4       16         EP2C20F484C6       1.2V       18752       315       239616       52       4       16         EP2C20F484C7       1.2V       18752       315       239616       52       4       16         EP2C20F484C8       1.2V       18752       315       239616       52       4       16         EP2C20F484C8       1.2V       18752       315       239616       52       4       16         EP2C20F484R8       1.2V       18752       315       239616       52       4       16         EP2C20F484R8       1.2V       18752       315       239616       52       4       16         EP2C20F484R8       1.2V       18752       315       239616       52       4       16         EP2C20F484R8       1.2V       18752       315       239616       52       4       16         EP2C20F484R8       1.2V       18752       15       239616       52       4       16                                                                                                    | EP2C20F256I8       1.2V       18752       152       239616       52       4       16         EP2C20F484C6       1.2V       18752       315       239616       52       4       16         EP2C20F484C7       1.2V       18752       315       239616       52       4       16         EP2C20F484C8       1.2V       18752       315       239616       52       4       16         EP2C20F484R8       1.2V       18752       315       239616       52       4       16         EP2C20F484R8       1.2V       18752       315       239616       52       4       16         EP2C20F484R8       1.2V       18752       315       239616       52       4       16         EP2C20F484R8       1.2V       18752       315       239616       52       4       16         EP2C20F484R8       1.2V       18752       315       239616       52       4       16         EP2C20F484R8       1.2V       18752       315       239616       52       4       16                                                                                                    | $\begin{array}{c c c c c c c c c c c c c c c c c c c $                                                                                                    | EP2C20F25618       1.2V       18752       152       239616       52       4       16         EP2C20F484C6       1.2V       18752       315       239616       52       4       16         EP2C20F484C7       1.2V       18752       315       239616       52       4       16         EP2C20F484C8       1.2V       18752       315       239616       52       4       16         EP2C20F484C8       1.2V       18752       315       239616       52       4       16         EP2C20F484C8       1.2V       18752       315       239616       52       4       16         EP2C20F484F8       1.2V       18752       315       239616       52       4       16         EP2C20F484F8       1.2V       18752       215       239616       52       4       16         EP2C20F484F8       1.2V       18752       215       239616       52       4       16         EP2C20F484F8       1.2V       18752       215       239616       52       4       16                                                                                                    | EP2C20F256I8       1.2V       18752       152       239616       52       4       16         EP2C20F484C6       1.2V       18752       315       239616       52       4       16         EP2C20F484C7       1.2V       18752       315       239616       52       4       16         EP2C20F484C8       1.2V       18752       315       239616       52       4       16         EP2C20F484C8       1.2V       18752       315       239616       52       4       16         EP2C20F484C8       1.2V       18752       315       239616       52       4       16         EP2C20F484428       1.2V       18752       315       239616       52       4       16         EP2C20F48448       1.2V       18752       215       239616       52       4       16                                                                                                    | EP2C20F256I8       1.2V       18752       152       239616       52       4       16         EP2C20F484C6       1.2V       18752       315       239616       52       4       16         EP2C20F484C7       1.2V       18752       315       239616       52       4       16         EP2C20F484C8       1.2V       18752       315       239616       52       4       16         EP2C20F484C8       1.2V       18752       315       239616       52       4       16         EP2C20F484C8       1.2V       18752       315       239616       52       4       16         EP2C20F484C8       1.2V       18752       315       239616       52       4       16         EP2C20F48418       1.2V       18752       215       239616       52       4       16                                                                                                    | EP2C20F256I8       1.2V       18752       152       239616       52       4       16         EP2C20F484C6       1.2V       18752       315       239616       52       4       16         EP2C20F484C7       1.2V       18752       315       239616       52       4       16         EP2C20F484C8       1.2V       18752       315       239616       52       4       16         EP2C20F484C8       1.2V       18752       315       239616       52       4       16         EP2C20F484C8       1.2V       18752       315       239616       52       4       16         EP2C20F484P8       1.2V       18752       315       239616       52       4       16         EP2C20F484P8       1.2V       18752       215       239616       52       4       16                                                                                                    | EP2C20F256I8       1.2V       18752       152       239616       52       4       16         EP2C20F484C6       1.2V       18752       315       239616       52       4       16         EP2C20F484C7       1.2V       18752       315       239616       52       4       16         EP2C20F484C8       1.2V       18752       315       239616       52       4       16         EP2C20F484C8       1.2V       18752       315       239616       52       4       16         EP2C20F484V8       1.2V       18752       315       239616       52       4       16         EP2C20F484V8       1.2V       18752       315       239616       52       4       16         EP2C20F484V8       1.2V       18752       215       239616       52       4       16                                                                                                    | EP2C20F25618       1.2V       18752       152       239616       52       4       16         EP2C20F484C6       1.2V       18752       315       239616       52       4       16         EP2C20F484C7       1.2V       18752       315       239616       52       4       16         EP2C20F484C8       1.2V       18752       315       239616       52       4       16         EP2C20F484C8       1.2V       18752       315       239616       52       4       16         EP2C20F484C8       1.2V       18752       315       239616       52       4       16         EP2C20F484F8       1.2V       18752       315       239616       52       4       16         EP2C20F484F8       1.2V       18752       215       239616       52       4       16                                                                                                    | $\begin{array}{c c c c c c c c c c c c c c c c c c c $                                                                                                    | $\begin{array}{c c c c c c c c c c c c c c c c c c c $                                                                                                    | $ \begin{array}{c c c c c c c c c c c c c c c c c c c $                                                                                                    | $\begin{array}{c c c c c c c c c c c c c c c c c c c $                                                                                                    | EP2C20F25618       1.2V       18752       152       239616       52       4       16         EP2C20F484C6       1.2V       18752       315       239616       52       4       16         EP2C20F484C7       1.2V       18752       315       239616       52       4       16         EP2C20F484C8       1.2V       18752       315       239616       52       4       16         EP2C20F484C8       1.2V       18752       315       239616       52       4       16         ER2C20F48418       1.2V       18752       315       239616       52       4       16                                                                                                    | EP2C20F25618       1.2V       18752       152       239616       52       4       16         EP2C20F484C6       1.2V       18752       315       239616       52       4       16         EP2C20F484C7       1.2V       18752       315       239616       52       4       16         EP2C20F484C8       1.2V       18752       315       239616       52       4       16         EP2C20F484C8       1.2V       18752       315       239616       52       4       16         EP2C20F484C8       1.2V       18752       315       239616       52       4       16         EP2C20F484F8       1.2V       18752       315       239616       52       4       16         EP2C20F484F8       1.2V       18752       315       239616       52       4       16         EP2C20F484F8       1.2V       18752       315       239616       52       4       16                                                                                                    | EP2C20F25618       1.2V       18752       152       239616       52       4       16         EP2C20F484C6       1.2V       18752       315       239616       52       4       16         EP2C20F484C7       1.2V       18752       315       239616       52       4       16         EP2C20F484C8       1.2V       18752       315       239616       52       4       16         EP2C20F484C8       1.2V       18752       315       239616       52       4       16         EP2C20F484F8       1.2V       18752       315       239616       52       4       16         EP2C20F484F8       1.2V       18752       315       239616       52       4       16         EP2C20F484F8       1.2V       18752       315       239616       52       4       16         EP2C20F484F8       1.2V       18752       315       239616       52       4       16                                                                                                    | $\begin{array}{c c c c c c c c c c c c c c c c c c c $                                                                                                    | EP2C20F25618       1.2V       18752       152       239616       52       4       16         EP2C20F484C6       1.2V       18752       315       239616       52       4       16         EP2C20F484C7       1.2V       18752       315       239616       52       4       16         EP2C20F484C8       1.2V       18752       315       239616       52       4       16         EP2C20F484C8       1.2V       18752       315       239616       52       4       16         EP2C20F484K8       1.2V       18752       315       239616       52       4       16         EP2C20F484K8       1.2V       18752       315       239616       52       4       16         EP2C20F484K8       1.2V       18752       315       239616       52       4       16         EP2C20F484K8       1.2V       18752       315       239616       52       4       16         EP2C20F484K8       1.2V       18752       15       239616       52       4       16                                                                                                    | EP2C20F25618 $1.2V$ $18752$ $152$ $239616$ $52$ $4$ $16$ EP2C20F484C6 $1.2V$ $18752$ $315$ $239616$ $52$ $4$ $16$ EP2C20F484C7 $1.2V$ $18752$ $315$ $239616$ $52$ $4$ $16$ EP2C20F484C8 $1.2V$ $18752$ $315$ $239616$ $52$ $4$ $16$ EP2C20F484C8 $1.2V$ $18752$ $315$ $239616$ $52$ $4$ $16$ EP2C20F48448 $1.2V$ $18752$ $315$ $239616$ $52$ $4$ $16$ EP2C20F48448 $1.2V$ $18752$ $315$ $239616$ $52$ $4$ $16$ EP2C20F48448 $1.2V$ $18752$ $215$ $239616$ $52$ $4$ $16$ EP2C20F48448 $1.2V$ $18752$ $215$ $239616$ $52$ $4$ $16$                                                                                                    | EP2C20F25618       1.2V       18752       152       239616       52       4       16         EP2C20F484C6       1.2V       18752       315       239616       52       4       16         EP2C20F484C8       1.2V       18752       315       239616       52       4       16         EP2C20F484C8       1.2V       18752       315       239616       52       4       16         EP2C20F484C8       1.2V       18752       315       239616       52       4       16         EP2C20F48448       1.2V       18752       315       239616       52       4       16         EP2C20F48448       1.2V       18752       315       239616       52       4       16         EP2C20F48448       1.2V       18752       15       239616       52       4       16         EP2C20F48448       1.2V       18752       15       239616       52       4       16                                                                                                    | EP2C20F256I8       1.2V       18752       152       239616       52       4       16         EP2C20F484C6       1.2V       18752       315       239616       52       4       16         EP2C20F484C7       1.2V       18752       315       239616       52       4       16         EP2C20F484C8       1.2V       18752       315       239616       52       4       16         EP2C20F484C8       1.2V       18752       315       239616       52       4       16         EP2C20F484C8       1.2V       18752       315       239616       52       4       16         EP2C20F484C8       1.2V       18752       315       239616       52       4       16         F2C20F48419       1.2V       18752       215       239616       52       4       16         F2C20F48419       1.2V       18752       15       239616       52       4       16                                                                                                    | EP2C20F25618       1.2V       18752       152       239616       52       4       16         EP2C20F484C6       1.2V       18752       315       239616       52       4       16         EP2C20F484C6       1.2V       18752       315       239616       52       4       16         EP2C20F484C8       1.2V       18752       315       239616       52       4       16         EP2C20F484C8       1.2V       18752       315       239616       52       4       16         EP2C20F484C8       1.2V       18752       315       239616       52       4       16         EP2C20F484C8       1.2V       18752       315       239616       52       4       16         EP2C20F484U8       1.2V       18752       315       239616       52       4       16         EP2C20F484U8       1.2V       18752       15       239616       52       4       16         EP2C20F484U8       1.2V       18752       15       239616       52       4       16                                                                                                    | LP 2C20F 250C0 $1.2V$ $10732$ $152$ $239616$ $52$ 4 $16$ EP2C20F25618 $1.2V$ $18752$ $152$ $239616$ $52$ 4 $16$ EP2C20F484C6 $1.2V$ $18752$ $315$ $239616$ $52$ 4 $16$ EP2C20F484C7 $1.2V$ $18752$ $315$ $239616$ $52$ 4 $16$ EP2C20F484C8 $1.2V$ $18752$ $315$ $239616$ $52$ 4 $16$ EP2C20F484C8 $1.2V$ $18752$ $315$ $239616$ $52$ 4 $16$ EP2C20F484C8 $1.2V$ $18752$ $315$ $239616$ $52$ 4 $16$ EP2C20F48418 $1.2V$ $18752$ $315$ $239616$ $52$ 4 $16$ EP2C20548418 $1.2V$ $18752$ $215$ $239616$ $52$ 4 $16$ EP2C20548418 $1.2V$ $18752$ $215$ $239616$ $52$ $4$ $16$                                                                                                    | EP 2C 20F 250C8 $1.2V$ $18752$ $152$ $239616$ $52$ $4$ $16$ EP 2C 20F 25618 $1.2V$ $18752$ $152$ $239616$ $52$ $4$ $16$ EP 2C 20F 25618 $1.2V$ $18752$ $152$ $239616$ $52$ $4$ $16$ EP 2C 20F 484C6 $1.2V$ $18752$ $315$ $239616$ $52$ $4$ $16$ EP 2C 20F 484C8 $1.2V$ $18752$ $315$ $239616$ $52$ $4$ $16$ EP 2C 20F 484C8 $1.2V$ $18752$ $315$ $239616$ $52$ $4$ $16$ EP 2C 20F 484C8 $1.2V$ $18752$ $315$ $239616$ $52$ $4$ $16$ EP 2C 20F 484C8 $1.2V$ $18752$ $315$ $239616$ $52$ $4$ $16$ EP 2C 20F 48418 $1.2V$ $18752$ $315$ $239616$ $52$ $4$ $16$ EP 2C 205 48418 $1.2V$ $18752$ $315$ $239616$ $52$ $4$ $16$ $16$ EP 2                                                                                                    | EP2C20F25608       1.2V       18/52       152       239616       52       4       16         EP2C20F25608       1.2V       18752       152       239616       52       4       16         EP2C20F484C6       1.2V       18752       315       239616       52       4       16         EP2C20F484C7       1.2V       18752       315       239616       52       4       16         EP2C20F484C8       1.2V       18752       315       239616       52       4       16         EP2C20F484C8       1.2V       18752       315       239616       52       4       16         EP2C20F484C8       1.2V       18752       315       239616       52       4       16         EP2C20F484F8       1.2V       18752       315       239616       52       4       16         EP2C20F484F8       1.2V       18752       15       239616       52       4       16         EP2C20F484F8       1.2V       18752       15       239616       52       4       16                                                                                                    | EP2C20F256C8       1.2V       18752       152       239616       52       4       16         EP2C20F256I8       1.2V       18752       152       239616       52       4       16         EP2C20F484C6       1.2V       18752       315       239616       52       4       16         EP2C20F484C7       1.2V       18752       315       239616       52       4       16         EP2C20F484C8       1.2V       18752       315       239616       52       4       16         EP2C20F484C8       1.2V       18752       315       239616       52       4       16         EP2C20F484C8       1.2V       18752       315       239616       52       4       16         EP2C20F484F8       1.2V       18752       315       239616       52       4       16         EP2C20F484F8       1.2V       18752       315       239616       52       4       16         EP2C20F484F8       1.2V       18752       315       239616       52       4       16         EP2C20F484F8       1.2V       18752       315       239616       52       4       16                                                                                                    | EP2C20F256C8       1.2V       18752       152       239616       52       4       16         EP2C20F256I8       1.2V       18752       152       239616       52       4       16         EP2C20F484C6       1.2V       18752       315       239616       52       4       16         EP2C20F484C7       1.2V       18752       315       239616       52       4       16         EP2C20F484C8       1.2V       18752       315       239616       52       4       16         EP2C20F484C8       1.2V       18752       315       239616       52       4       16         EP2C20F484C8       1.2V       18752       315       239616       52       4       16         EP2C20F484B8       1.2V       18752       315       239616       52       4       16         EP2C20F484B8       1.2V       18752       315       239616       52       4       16         EP2C20F484B8       1.2V       18752       315       239616       52       4       16         EP2C20F484F8       1.2V       18752       315       239616       52       4       16                                                                                                    | EP2C20F256C8       1.2V       18752       152       239616       52       4       16         EP2C20F256I8       1.2V       18752       152       239616       52       4       16         EP2C20F484C6       1.2V       18752       315       239616       52       4       16         EP2C20F484C7       1.2V       18752       315       239616       52       4       16         EP2C20F484C8       1.2V       18752       315       239616       52       4       16         EP2C20F484C8       1.2V       18752       315       239616       52       4       16         EP2C20F484C8       1.2V       18752       315       239616       52       4       16         EP2C20F48478       1.2V       18752       315       239616       52       4       16         EP2C20F48478       1.2V       18752       315       239616       52       4       16         EP2C20F48478       1.2V       18752       315       239616       52       4       16                                                                                                    | $\begin{array}{c ccccccccccccccccccccccccccccccccccc$                                                                                                    | $\begin{array}{c c c c c c c c c c c c c c c c c c c $                                                                                                    | EP 2C 20F 25618       1.2V       18/52       152       239616       52       4       16         EP 2C 20F 484C6       1.2V       18752       315       239616       52       4       16         EP 2C 20F 484C7       1.2V       18752       315       239616       52       4       16         EP 2C 20F 484C8       1.2V       18752       315       239616       52       4       16         EP 2C 20F 484C8       1.2V       18752       315       239616       52       4       16         EP 2C 20F 484C8       1.2V       18752       315       239616       52       4       16         EP 2C 20F 484C8       1.2V       18752       315       239616       52       4       16         EP 2C 20F 484U8       1.2V       18752       15       239616       52       4       16         EP 2C 20F 484U8       1.2V       18752       15       239616       52       4       16         EP 2C 20F 484U8       1.2V       18752       15       239616       52       4       16                                                                                                    |
| デバイスファミリとして                                                                                                    | $\vec{\tau} \vec{\Lambda} \vec{\Lambda} \vec{\Lambda} \vec{\nabla} \vec{\tau} \vec{\nabla} \vec{\nabla} \vec{\nabla} \vec{\nabla} \vec{\nabla} \vec{\nabla} \vec{\nabla} \nabla$                                                                                                    | $\vec{r} \vec{N} \vec{A} \vec{A} \vec{J} \vec{r} \vec{S} \vec{J} \vec{S} \vec{J} \vec{S} \vec{J} \vec{S} \vec{J} \vec{S} \vec{J} \vec{S} \vec{J} \vec{S} \vec{S} \vec{S} \vec{S} \vec{S} \vec{S} \vec{S} S$                                                                                                    | $\frac{EP2C20F484C8}{T} \frac{12}{7} \frac{12}{7} \frac{7}{7} \frac{18752}{5} \frac{315}{5} \frac{239616}{52} \frac{52}{5} \frac{4}{4} \frac{16}{16}$                                                                                                    | $\frac{EP2C20F484C8}{T} \frac{1.2V}{12} \frac{18752}{239616} \frac{315}{52} \frac{239616}{52} \frac{52}{4} \frac{16}{16} \frac{16}{52} \frac{16}{52} $                                                                                                    | $ \begin{array}{c c c c c c c c c c c c c c c c c c c $                                                                                                    | $ \begin{array}{c c c c c c c c c c c c c c c c c c c $                                                                                                    | $ \begin{array}{c c c c c c c c c c c c c c c c c c c $                                                                                                    | $\frac{EP2C20F484C8 1.2V}{T 12} 18752 315 239616 52 4 16 4 16 4 16 52 4 16 52 52 52 52 52 52 52 52 52 52 52 52 52 $                                                                                                    | $\begin{array}{c c c c c c c c c c c c c c c c c c c $                                                                                                    | $\begin{array}{c c c c c c c c c c c c c c c c c c c $                                                                                                    | $\begin{array}{c ccccccccccccccccccccccccccccccccccc$                                                                                                    | EP2C20F25618       1.2V       18752       152       239616       52       4       16         EP2C20F484C6       1.2V       18752       315       239616       52       4       16         EP2C20F484C7       1.2V       18752       315       239616       52       4       16         EP2C20F484C8       1.2V       18752       315       239616       52       4       16         EP2C20F484C8       1.2V       18752       315       239616       52       4       16         EP2C20F484C8       1.2V       18752       315       239616       52       4       16         F2C20F484C8       1.2V       18752       315       239616       52       4       16         F2C20F484C8       1.2V       18752       315       239616       52       4       16         F2C20F484C8       1.2V       18752       315       239616       52       4       16         F2C20F484C8       1.2V       18752       15       239616       52       4       16         F2C20F484C8       1.2V       18752       15       16       52       4       16         F2C20F484C8                                                                                                    | EP2C20F256I8       1.2V       18752       152       239616       52       4       16         EP2C20F484C6       1.2V       18752       315       239616       52       4       16         EP2C20F484C7       1.2V       18752       315       239616       52       4       16         EP2C20F484C8       1.2V       18752       315       239616       52       4       16         EP2C20F484C8       1.2V       18752       315       239616       52       4       16         F2C20F484C8       1.2V       18752       315       239616       52       4       16         F2C20F484C8       1.2V       18752       315       239616       52       4       16         F2C20F484C8       1.2V       18752       15       239616       52       4       16         F2C20F484C8       1.2V       18752       15       239616       52       4       16         F2C20F484C8       1.2V       18752       15       10       10       10       10         F2C20F484C8       1.2V       18752       15       10       10       10       10         F2C20F484F8       1                                                                                                    | EP2C20F256I8       1.2V       18752       152       239616       52       4       16         EP2C20F484C6       1.2V       18752       315       239616       52       4       16         EP2C20F484C7       1.2V       18752       315       239616       52       4       16         EP2C20F484C8       1.2V       18752       315       239616       52       4       16         EP2C20F484C8       1.2V       18752       315       239616       52       4       16         F2C20F484C8       1.2V       18752       315       239616       52       4       16         F2C20F48478       1.2V       18752       15       239616       52       4       16         F2C20F48478       1.2V       18752       15       239616       52       4       16         F2C20F48478       1.2V       18752       15       239616       52       4       16         F2C20F48478       1.2V       18752       15       16       16       16       16         F2C20F48478       1.2V       18752       15       16       16       16       16         F2C20F48478       1.                                                                                                    | EP2C20F25618       1.2V       18752       152       239616       52       4       16         EP2C20F484C6       1.2V       18752       315       239616       52       4       16         EP2C20F484C7       1.2V       18752       315       239616       52       4       16         EP2C20F484C8       1.2V       18752       315       239616       52       4       16         EP2C20F484C8       1.2V       18752       315       239616       52       4       16         F2C20F484C8       1.2V       18752       15       239616       52       4       16         F2C20F484C8       1.2V       18752       15       239616       52       4       16         F2C20F484C8       1.2V       18752       15       239616       52       4       16         F2C20F484C8       1.2V       18752       15       239616       52       4       16         F2C20F484C8       1.2V       18752       15       15       16       16       16         F2C20F484C8       1.2V       18752       15       16       16       16       16         F2C20F484C8       1.2 | EP2C20F25618       1.2V       18752       152       239616       52       4       16         EP2C20F484C6       1.2V       18752       315       239616       52       4       16         EP2C20F484C7       1.2V       18752       315       239616       52       4       16         EP2C20F484C8       1.2V       18752       315       239616       52       4       16         EP2C20F484C8       1.2V       18752       315       239616       52       4       16         F2C20F484C8       1.2V       18752       315       239616       52       4       16         F2C20F484C8       1.2V       18752       15       239616       52       4       16         F2C20F484C8       1.2V       18752       15       239616       52       4       16         F2C20F484C8       1.2V       18752       15       239616       52       4       16         F2C20F484C8       1.2V       18752       15       15       16       16       16         F2C20F484C8       1.2V       18752       15       16       16       16       16         F2C20F484C8       1.                                                                                                    | EP2C20F256I8       1.2V       18752       152       239616       52       4       16         EP2C20F484C6       1.2V       18752       315       239616       52       4       16         EP2C20F484C7       1.2V       18752       315       239616       52       4       16         EP2C20F484C8       1.2V       18752       315       239616       52       4       16         EP2C20F484C8       1.2V       18752       315       239616       52       4       16         FP2C20F484C8       1.2V       18752       315       239616       52       4       16         FP2C20F484C8       1.2V       18752       315       239616       52       4       16         FP2C20F484P8       1.2V       18752       15       239616       52       4       16         FP2C20F484P8       1.2V       7       7       5       12       4       16         FP2C20F484P8       1.2V       18752       15       239616       52       4       16         FP2C20F484P8       1.2V       7       7       5       12       4       16         FP2C20F484P8       1.2V <td>EP2C20F256I8       1.2V       18752       152       239616       52       4       16         EP2C20F484C6       1.2V       18752       315       239616       52       4       16         EP2C20F484C7       1.2V       18752       315       239616       52       4       16         EP2C20F484C8       1.2V       18752       315       239616       52       4       16         EP2C20F484C8       1.2V       18752       315       239616       52       4       16         FP2C20F484C8       1.2V       18752       315       239616       52       4       16         FP2C20F484C8       1.2V       18752       315       239616       52       4       16         FP2C20F484P8       1.2V       18752       15       239616       52       4       16         FP2C20F484P8       1.2V       7       7       5       15       16       52       4       16         FP2C20F484P8       1.2V       7       7       5       15       16       52       4       16         FP2C20F484P8       1.2V       7       7       5       15       16       52</td> <td><math display="block">\begin{array}{c c c c c c c c c c c c c c c c c c c </math></td> <td><math display="block">\begin{array}{c c c c c c c c c c c c c c c c c c c </math></td> <td><math display="block">\begin{array}{c c c c c c c c c c c c c c c c c c c </math></td> <td><math display="block">\begin{array}{c c c c c c c c c c c c c c c c c c c </math></td> <td><math display="block">\begin{array}{c c c c c c c c c c c c c c c c c c c </math></td> <td><math display="block">\begin{array}{c c c c c c c c c c c c c c c c c c c </math></td> <td><math display="block">\begin{array}{c c c c c c c c c c c c c c c c c c c </math></td> <td><math display="block">\begin{array}{c c c c c c c c c c c c c c c c c c c </math></td> <td>EP2C20F25618       1.2V       18752       152       239616       52       4       16         EP2C20F484C6       1.2V       18752       315       239616       52       4       16         EP2C20F484C8       1.2V       18752       315       239616       52       4       16         EP2C20F484C8       1.2V       18752       315       239616       52       4       16         EP2C20F484C8       1.2V       18752       315       239616       52       4       16         F2C20F484C8       1.2V       18752       315       239616       52       4       16         F2C20F484C8       1.2V       18752       15       239616       52       4       16         F2C20F484C8       1.2V       18752       15       239616       52       4       16         F2C20F484C8       1.2V       18752       15       239616       52       4       16         F2C20F484C8       1.2V       18752       15       239616       52       4       16         F2C20F484C8       1.2V       18752       15       15       16       16       16         F2C20F484C8       <td< td=""><td>EP2C20F25618       1.2V       18752       152       239616       52       4       16         EP2C20F484C6       1.2V       18752       315       239616       52       4       16         EP2C20F484C8       1.2V       18752       315       239616       52       4       16         EP2C20F484C8       1.2V       18752       315       239616       52       4       16         EP2C20F484C8       1.2V       18752       315       239616       52       4       16         FX2C20F484G8       1.2V       18752       15       239616       52       4       16         FX2C20F484G8       1.2V       18752       15       239616       52       4       16         FX2C20F484G8       1.2V       18752       15       239616       52       4       16         FX2C20F484G8       1.2V       18752       15       239616       52       4       16         FX2C20F484G8       1.2V       18752       15       239616       52       4       16         FX2C20F484G8       1.2V       18752       15       15       16       16       16         FX20F484G8</td><td>EP2C20F25618       1.2V       18752       152       239616       52       4       16         EP2C20F484C6       1.2V       18752       315       239616       52       4       16         EP2C20F484C7       1.2V       18752       315       239616       52       4       16         EP2C20F484C8       1.2V       18752       315       239616       52       4       16         EP2C20F484C8       1.2V       18752       315       239616       52       4       16         FX2C20F484C8       1.2V       18752       315       239616       52       4       16         FX2C20F484G8       1.2V       18752       15       239616       52       4       16         FX2C20F484G8       1.2V       18752       15       239616       52       4       16         FX2C20F484G8       1.2V       18752       15       15       10       10       10         FX2C20F484G8       1.2V       18752       15       10       10       10       10         FX2C20F484G8       1.2V       18752       15       10       10       10       10         FX2C20F484G8       <t< td=""><td>EP2C20F25618       1.2V       18752       152       239616       52       4       16         EP2C20F484C6       1.2V       18752       315       239616       52       4       16         EP2C20F484C8       1.2V       18752       315       239616       52       4       16         EP2C20F484C8       1.2V       18752       315       239616       52       4       16         EP2C20F484C8       1.2V       18752       315       239616       52       4       16         F2C20F484C8       1.2V       18752       315       239616       52       4       16         F2C20F484C8       1.2V       18752       15       239616       52       4       16         F2C20F484C8       1.2V       18752       15       239616       52       4       16         F2C20F484C8       1.2V       18752       15       0       0       0       0       0         F2C20F484C8       1.2V       18752       15       0       0       0       0       0       0       0       0       0       0       0       0       0       0       0       0       0       <t< td=""><td>EP2C20F25618       1.2V       18752       152       239616       52       4       16         EP2C20F484C6       1.2V       18752       315       239616       52       4       16         EP2C20F484C8       1.2V       18752       315       239616       52       4       16         EP2C20F484C8       1.2V       18752       315       239616       52       4       16         EP2C20F484C8       1.2V       18752       315       239616       52       4       16         F2C20F484C8       1.2V       18752       315       239616       52       4       16         F2C20F484F8       1.2V       18752       15       239616       52       4       16         F2C20F484F8       1.2V       18752       15       239616       52       4       16         F2C20F484F8       1.2V       18752       15       15       10       10       10         F2C20F484F8       1.2V       18752       15       10       10       10       10         F2C20F484F8       1.2V       18752       15       10       10       10       10         F2C20F484F8       1.2V&lt;</td><td>EP2C20F25618       1.2V       18752       152       239616       52       4       16         EP2C20F484C6       1.2V       18752       315       239616       52       4       16         EP2C20F484C6       1.2V       18752       315       239616       52       4       16         EP2C20F484C8       1.2V       18752       315       239616       52       4       16         EP2C20F484C8       1.2V       18752       315       239616       52       4       16         F2C20F484C8       1.2V       18752       315       239616       52       4       16         F2C20F484C8       1.2V       18752       315       239616       52       4       16         F2C20F484U8       1.2V       18752       15       239616       52       4       16         F2C20F484U8       1.2V       18752       15       10       10       10       10         F2C20F484U8       1.2V       18752       15       10       10       10       10         F2C20F484U8       1.2V       18752       15       10       10       10       10         F2C20F484U8       1.2V</td><td>EP2C20F256I8       1.2V       18752       152       239616       52       4       16         EP2C20F484C6       1.2V       18752       315       239616       52       4       16         EP2C20F484C8       1.2V       18752       315       239616       52       4       16         EP2C20F484C8       1.2V       18752       315       239616       52       4       16         EP2C20F484C8       1.2V       18752       315       239616       52       4       16         F2C20F484C8       1.2V       18752       315       239616       52       4       16         F2C20F484C8       1.2V       18752       315       239616       52       4       16         F2C20F48448       1.2V       18752       215       <math>\zeta Z Z Z Z Z Z Z Z Z Z Z Z Z Z Z Z Z Z Z</math></td><td>EP2C20F25618       1.2V       18752       152       239616       52       4       16         EP2C20F484C6       1.2V       18752       315       239616       52       4       16         EP2C20F484C6       1.2V       18752       315       239616       52       4       16         EP2C20F484C8       1.2V       18752       315       239616       52       4       16         EP2C20F484C8       1.2V       18752       315       239616       52       4       16         EP2C20F484C8       1.2V       18752       315       239616       52       4       16         EP2C20F48468       1.2V       18752       315       239616       52       4       16         EP2C20F48468       1.2V       18752       215       239616       52       4       16         EP2C20F48468       1.2V       18752       215       239616       52       4       16         EP2C20F48468       1.2V       18752       15       239616       52       4       16         EP2C20F4847       1.2V       1.2V       1.2V       1.2V       1.2V       1.2V       1.2V       1.2V       1.2V</td></t<></td></t<></td></td<><td>LP 20200       1.2V       10732       152       239616       52       4       16         EP2C20F25618       1.2V       18752       152       239616       52       4       16         EP2C20F484C6       1.2V       18752       315       239616       52       4       16         EP2C20F484C8       1.2V       18752       315       239616       52       4       16         EP2C20F484C8       1.2V       18752       315       239616       52       4       16         F2C20F484C8       1.2V       18752       315       239616       52       4       16         F2C20F484C8       1.2V       18752       15       239616       52       4       16         F2C20F484C8       1.2V       18752       15       239616       52       4       16         F2C20F48408       1.2V       18752       15       239616       52       4       16         F2C20F48408       1.2V       18752       15       239616       52       4       16         F2C20F48408       1.2V       18752       15       15       16       52       4       16         F2C20F48408<!--</td--><td>EP 2C 20F 230C8       1.2V       18752       152       239616       52       4       16         EP 2C 20F 25618       1.2V       18752       152       239616       52       4       16         EP 2C 20F 484C6       1.2V       18752       315       239616       52       4       16         EP 2C 20F 484C7       1.2V       18752       315       239616       52       4       16         EP 2C 20F 484C8       1.2V       18752       315       239616       52       4       16         EP 2C 20F 484C8       1.2V       18752       315       239616       52       4       16         F2 C 20F 484C8       1.2V       18752       315       239616       52       4       16         F2 C 20F 484C8       1.2V       18752       15       239616       52       4       16         F2 C 20F 484C8       1.2V       18752       15       239616       52       4       16         F2 C 20F 484C8       1.2V       18752       15       239616       52       4       16         F2 C 20F 484C8       1.2V       18752       15       16       52       4       16</td><td>EP2C20F25608       1.2V       18/52       152       239616       52       4       14         EP2C20F25608       1.2V       18752       152       239616       52       4       14         EP2C20F484C6       1.2V       18752       315       239616       52       4       14         EP2C20F484C7       1.2V       18752       315       239616       52       4       14         EP2C20F484C8       1.2V       18752       315       239616       52       4       16         EP2C20F484C8       1.2V       18752       315       239616       52       4       16         F2C20F484C8       1.2V       18752       15       239616       52       4       16         F2C20F484C8       1.2V       18752       15       239616       52       4       16         F2C20F484C8       1.2V       18752       15       239616       52       4       16         F2C20F484C9       1.2V       18752       15       239616       52       4       16         F2C20F484C9       1.2V       18752       15       16       52       4       16         F2C20F484C9       <td< td=""><td>EP2C20F256C8       1.2V       18752       152       239616       52       4       16         EP2C20F256I8       1.2V       18752       152       239616       52       4       16         EP2C20F484C6       1.2V       18752       315       239616       52       4       16         EP2C20F484C6       1.2V       18752       315       239616       52       4       16         EP2C20F484C8       1.2V       18752       315       239616       52       4       16         F2C20F484C8       1.2V       18752       315       239616       52       4       16         F2C20F484C8       1.2V       18752       15       239616       52       4       16         F2C20F484C8       1.2V       18752       15       239616       52       4       16         F2C20F484C8       1.2V       18752       15       239616       52       4       16         F2C20F484C8       1.2V       18752       15       239616       52       4       16         F2C20F484C8       1.2V       18752       15       239616       52       4       16         F2C20F484F8</td><td>EP2C20F256C8       1.2V       18752       152       239616       52       4       16         EP2C20F256I8       1.2V       18752       152       239616       52       4       16         EP2C20F484C6       1.2V       18752       315       239616       52       4       16         EP2C20F484C7       1.2V       18752       315       239616       52       4       16         EP2C20F484C8       1.2V       18752       315       239616       52       4       16         EP2C20F484C8       1.2V       18752       315       239616       52       4       16         F2C20F484C8       1.2V       18752       315       239616       52       4       16         F2C20F484C8       1.2V       18752       15       239616       52       4       16         F2C20F48478       1.2V       18752       15       239616       52       4       16         F2C20F48478       1.2V       18752       15       239616       52       4       16         F2C20F48478       1.2V       18752       15       239616       52       4       16         F2C20F48478</td><td>EP2C20F256C8       1.2V       18752       152       239616       52       4       16         EP2C20F256I8       1.2V       18752       152       239616       52       4       16         EP2C20F484C6       1.2V       18752       315       239616       52       4       16         EP2C20F484C7       1.2V       18752       315       239616       52       4       16         EP2C20F484C8       1.2V       18752       315       239616       52       4       16         EP2C20F484C8       1.2V       18752       315       239616       52       4       16         F2C20F484C8       1.2V       18752       315       239616       52       4       16         F2C20F484C8       1.2V       18752       15       239616       52       4       16         F2C20F48478       1.2V       18752       15       239616       52       4       16         F2C20F48478       1.2V       18752       15       239616       52       4       16         F2C20F48478       1.2V       18752       15       15       16       52       4       16         F2C20F4</td><td><math display="block">\begin{array}{c ccccccccccccccccccccccccccccccccccc</math></td><td><math display="block">\begin{array}{c c c c c c c c c c c c c c c c c c c </math></td><td>EP 2C 20F 434C6       1.2V       18752       152       239616       52       4       16         EP 2C 20F 484C6       1.2V       18752       315       239616       52       4       16         EP 2C 20F 484C7       1.2V       18752       315       239616       52       4       16         EP 2C 20F 484C8       1.2V       18752       315       239616       52       4       16         EP 2C 20F 484C8       1.2V       18752       315       239616       52       4       16         F2 C 20F 484C8       1.2V       18752       315       239616       52       4       16         F2 C 20F 484C8       1.2V       18752       15       239616       52       4       16         F2 C 20F 484C8       1.2V       18752       15       239616       52       4       16         F2 C 20F 484C8       1.2V       18752       15       239616       52       4       16         F2 C 20F 484C8       1.2V       18752       15       15       16       52       4       16         F2 C 20F 484C8       1.2V       18752       15       15       16       52       4       <td< td=""></td<></td></td<></td></td></td> | EP2C20F256I8       1.2V       18752       152       239616       52       4       16         EP2C20F484C6       1.2V       18752       315       239616       52       4       16         EP2C20F484C7       1.2V       18752       315       239616       52       4       16         EP2C20F484C8       1.2V       18752       315       239616       52       4       16         EP2C20F484C8       1.2V       18752       315       239616       52       4       16         FP2C20F484C8       1.2V       18752       315       239616       52       4       16         FP2C20F484C8       1.2V       18752       315       239616       52       4       16         FP2C20F484P8       1.2V       18752       15       239616       52       4       16         FP2C20F484P8       1.2V       7       7       5       15       16       52       4       16         FP2C20F484P8       1.2V       7       7       5       15       16       52       4       16         FP2C20F484P8       1.2V       7       7       5       15       16       52                                                                                                    | $\begin{array}{c c c c c c c c c c c c c c c c c c c $                                                                                                    | $\begin{array}{c c c c c c c c c c c c c c c c c c c $                                                                                                    | $\begin{array}{c c c c c c c c c c c c c c c c c c c $                                                                                                    | $\begin{array}{c c c c c c c c c c c c c c c c c c c $                                                                                                    | $\begin{array}{c c c c c c c c c c c c c c c c c c c $                                                                                                    | $\begin{array}{c c c c c c c c c c c c c c c c c c c $                                                                                                    | $\begin{array}{c c c c c c c c c c c c c c c c c c c $                                                                                                    | $\begin{array}{c c c c c c c c c c c c c c c c c c c $                                                                                                    | EP2C20F25618       1.2V       18752       152       239616       52       4       16         EP2C20F484C6       1.2V       18752       315       239616       52       4       16         EP2C20F484C8       1.2V       18752       315       239616       52       4       16         EP2C20F484C8       1.2V       18752       315       239616       52       4       16         EP2C20F484C8       1.2V       18752       315       239616       52       4       16         F2C20F484C8       1.2V       18752       315       239616       52       4       16         F2C20F484C8       1.2V       18752       15       239616       52       4       16         F2C20F484C8       1.2V       18752       15       239616       52       4       16         F2C20F484C8       1.2V       18752       15       239616       52       4       16         F2C20F484C8       1.2V       18752       15       239616       52       4       16         F2C20F484C8       1.2V       18752       15       15       16       16       16         F2C20F484C8 <td< td=""><td>EP2C20F25618       1.2V       18752       152       239616       52       4       16         EP2C20F484C6       1.2V       18752       315       239616       52       4       16         EP2C20F484C8       1.2V       18752       315       239616       52       4       16         EP2C20F484C8       1.2V       18752       315       239616       52       4       16         EP2C20F484C8       1.2V       18752       315       239616       52       4       16         FX2C20F484G8       1.2V       18752       15       239616       52       4       16         FX2C20F484G8       1.2V       18752       15       239616       52       4       16         FX2C20F484G8       1.2V       18752       15       239616       52       4       16         FX2C20F484G8       1.2V       18752       15       239616       52       4       16         FX2C20F484G8       1.2V       18752       15       239616       52       4       16         FX2C20F484G8       1.2V       18752       15       15       16       16       16         FX20F484G8</td><td>EP2C20F25618       1.2V       18752       152       239616       52       4       16         EP2C20F484C6       1.2V       18752       315       239616       52       4       16         EP2C20F484C7       1.2V       18752       315       239616       52       4       16         EP2C20F484C8       1.2V       18752       315       239616       52       4       16         EP2C20F484C8       1.2V       18752       315       239616       52       4       16         FX2C20F484C8       1.2V       18752       315       239616       52       4       16         FX2C20F484G8       1.2V       18752       15       239616       52       4       16         FX2C20F484G8       1.2V       18752       15       239616       52       4       16         FX2C20F484G8       1.2V       18752       15       15       10       10       10         FX2C20F484G8       1.2V       18752       15       10       10       10       10         FX2C20F484G8       1.2V       18752       15       10       10       10       10         FX2C20F484G8       <t< td=""><td>EP2C20F25618       1.2V       18752       152       239616       52       4       16         EP2C20F484C6       1.2V       18752       315       239616       52       4       16         EP2C20F484C8       1.2V       18752       315       239616       52       4       16         EP2C20F484C8       1.2V       18752       315       239616       52       4       16         EP2C20F484C8       1.2V       18752       315       239616       52       4       16         F2C20F484C8       1.2V       18752       315       239616       52       4       16         F2C20F484C8       1.2V       18752       15       239616       52       4       16         F2C20F484C8       1.2V       18752       15       239616       52       4       16         F2C20F484C8       1.2V       18752       15       0       0       0       0       0         F2C20F484C8       1.2V       18752       15       0       0       0       0       0       0       0       0       0       0       0       0       0       0       0       0       0       <t< td=""><td>EP2C20F25618       1.2V       18752       152       239616       52       4       16         EP2C20F484C6       1.2V       18752       315       239616       52       4       16         EP2C20F484C8       1.2V       18752       315       239616       52       4       16         EP2C20F484C8       1.2V       18752       315       239616       52       4       16         EP2C20F484C8       1.2V       18752       315       239616       52       4       16         F2C20F484C8       1.2V       18752       315       239616       52       4       16         F2C20F484F8       1.2V       18752       15       239616       52       4       16         F2C20F484F8       1.2V       18752       15       239616       52       4       16         F2C20F484F8       1.2V       18752       15       15       10       10       10         F2C20F484F8       1.2V       18752       15       10       10       10       10         F2C20F484F8       1.2V       18752       15       10       10       10       10         F2C20F484F8       1.2V&lt;</td><td>EP2C20F25618       1.2V       18752       152       239616       52       4       16         EP2C20F484C6       1.2V       18752       315       239616       52       4       16         EP2C20F484C6       1.2V       18752       315       239616       52       4       16         EP2C20F484C8       1.2V       18752       315       239616       52       4       16         EP2C20F484C8       1.2V       18752       315       239616       52       4       16         F2C20F484C8       1.2V       18752       315       239616       52       4       16         F2C20F484C8       1.2V       18752       315       239616       52       4       16         F2C20F484U8       1.2V       18752       15       239616       52       4       16         F2C20F484U8       1.2V       18752       15       10       10       10       10         F2C20F484U8       1.2V       18752       15       10       10       10       10         F2C20F484U8       1.2V       18752       15       10       10       10       10         F2C20F484U8       1.2V</td><td>EP2C20F256I8       1.2V       18752       152       239616       52       4       16         EP2C20F484C6       1.2V       18752       315       239616       52       4       16         EP2C20F484C8       1.2V       18752       315       239616       52       4       16         EP2C20F484C8       1.2V       18752       315       239616       52       4       16         EP2C20F484C8       1.2V       18752       315       239616       52       4       16         F2C20F484C8       1.2V       18752       315       239616       52       4       16         F2C20F484C8       1.2V       18752       315       239616       52       4       16         F2C20F48448       1.2V       18752       215       <math>\zeta Z Z Z Z Z Z Z Z Z Z Z Z Z Z Z Z Z Z Z</math></td><td>EP2C20F25618       1.2V       18752       152       239616       52       4       16         EP2C20F484C6       1.2V       18752       315       239616       52       4       16         EP2C20F484C6       1.2V       18752       315       239616       52       4       16         EP2C20F484C8       1.2V       18752       315       239616       52       4       16         EP2C20F484C8       1.2V       18752       315       239616       52       4       16         EP2C20F484C8       1.2V       18752       315       239616       52       4       16         EP2C20F48468       1.2V       18752       315       239616       52       4       16         EP2C20F48468       1.2V       18752       215       239616       52       4       16         EP2C20F48468       1.2V       18752       215       239616       52       4       16         EP2C20F48468       1.2V       18752       15       239616       52       4       16         EP2C20F4847       1.2V       1.2V       1.2V       1.2V       1.2V       1.2V       1.2V       1.2V       1.2V</td></t<></td></t<></td></td<> <td>LP 20200       1.2V       10732       152       239616       52       4       16         EP2C20F25618       1.2V       18752       152       239616       52       4       16         EP2C20F484C6       1.2V       18752       315       239616       52       4       16         EP2C20F484C8       1.2V       18752       315       239616       52       4       16         EP2C20F484C8       1.2V       18752       315       239616       52       4       16         F2C20F484C8       1.2V       18752       315       239616       52       4       16         F2C20F484C8       1.2V       18752       15       239616       52       4       16         F2C20F484C8       1.2V       18752       15       239616       52       4       16         F2C20F48408       1.2V       18752       15       239616       52       4       16         F2C20F48408       1.2V       18752       15       239616       52       4       16         F2C20F48408       1.2V       18752       15       15       16       52       4       16         F2C20F48408<!--</td--><td>EP 2C 20F 230C8       1.2V       18752       152       239616       52       4       16         EP 2C 20F 25618       1.2V       18752       152       239616       52       4       16         EP 2C 20F 484C6       1.2V       18752       315       239616       52       4       16         EP 2C 20F 484C7       1.2V       18752       315       239616       52       4       16         EP 2C 20F 484C8       1.2V       18752       315       239616       52       4       16         EP 2C 20F 484C8       1.2V       18752       315       239616       52       4       16         F2 C 20F 484C8       1.2V       18752       315       239616       52       4       16         F2 C 20F 484C8       1.2V       18752       15       239616       52       4       16         F2 C 20F 484C8       1.2V       18752       15       239616       52       4       16         F2 C 20F 484C8       1.2V       18752       15       239616       52       4       16         F2 C 20F 484C8       1.2V       18752       15       16       52       4       16</td><td>EP2C20F25608       1.2V       18/52       152       239616       52       4       14         EP2C20F25608       1.2V       18752       152       239616       52       4       14         EP2C20F484C6       1.2V       18752       315       239616       52       4       14         EP2C20F484C7       1.2V       18752       315       239616       52       4       14         EP2C20F484C8       1.2V       18752       315       239616       52       4       16         EP2C20F484C8       1.2V       18752       315       239616       52       4       16         F2C20F484C8       1.2V       18752       15       239616       52       4       16         F2C20F484C8       1.2V       18752       15       239616       52       4       16         F2C20F484C8       1.2V       18752       15       239616       52       4       16         F2C20F484C9       1.2V       18752       15       239616       52       4       16         F2C20F484C9       1.2V       18752       15       16       52       4       16         F2C20F484C9       <td< td=""><td>EP2C20F256C8       1.2V       18752       152       239616       52       4       16         EP2C20F256I8       1.2V       18752       152       239616       52       4       16         EP2C20F484C6       1.2V       18752       315       239616       52       4       16         EP2C20F484C6       1.2V       18752       315       239616       52       4       16         EP2C20F484C8       1.2V       18752       315       239616       52       4       16         F2C20F484C8       1.2V       18752       315       239616       52       4       16         F2C20F484C8       1.2V       18752       15       239616       52       4       16         F2C20F484C8       1.2V       18752       15       239616       52       4       16         F2C20F484C8       1.2V       18752       15       239616       52       4       16         F2C20F484C8       1.2V       18752       15       239616       52       4       16         F2C20F484C8       1.2V       18752       15       239616       52       4       16         F2C20F484F8</td><td>EP2C20F256C8       1.2V       18752       152       239616       52       4       16         EP2C20F256I8       1.2V       18752       152       239616       52       4       16         EP2C20F484C6       1.2V       18752       315       239616       52       4       16         EP2C20F484C7       1.2V       18752       315       239616       52       4       16         EP2C20F484C8       1.2V       18752       315       239616       52       4       16         EP2C20F484C8       1.2V       18752       315       239616       52       4       16         F2C20F484C8       1.2V       18752       315       239616       52       4       16         F2C20F484C8       1.2V       18752       15       239616       52       4       16         F2C20F48478       1.2V       18752       15       239616       52       4       16         F2C20F48478       1.2V       18752       15       239616       52       4       16         F2C20F48478       1.2V       18752       15       239616       52       4       16         F2C20F48478</td><td>EP2C20F256C8       1.2V       18752       152       239616       52       4       16         EP2C20F256I8       1.2V       18752       152       239616       52       4       16         EP2C20F484C6       1.2V       18752       315       239616       52       4       16         EP2C20F484C7       1.2V       18752       315       239616       52       4       16         EP2C20F484C8       1.2V       18752       315       239616       52       4       16         EP2C20F484C8       1.2V       18752       315       239616       52       4       16         F2C20F484C8       1.2V       18752       315       239616       52       4       16         F2C20F484C8       1.2V       18752       15       239616       52       4       16         F2C20F48478       1.2V       18752       15       239616       52       4       16         F2C20F48478       1.2V       18752       15       239616       52       4       16         F2C20F48478       1.2V       18752       15       15       16       52       4       16         F2C20F4</td><td><math display="block">\begin{array}{c ccccccccccccccccccccccccccccccccccc</math></td><td><math display="block">\begin{array}{c c c c c c c c c c c c c c c c c c c </math></td><td>EP 2C 20F 434C6       1.2V       18752       152       239616       52       4       16         EP 2C 20F 484C6       1.2V       18752       315       239616       52       4       16         EP 2C 20F 484C7       1.2V       18752       315       239616       52       4       16         EP 2C 20F 484C8       1.2V       18752       315       239616       52       4       16         EP 2C 20F 484C8       1.2V       18752       315       239616       52       4       16         F2 C 20F 484C8       1.2V       18752       315       239616       52       4       16         F2 C 20F 484C8       1.2V       18752       15       239616       52       4       16         F2 C 20F 484C8       1.2V       18752       15       239616       52       4       16         F2 C 20F 484C8       1.2V       18752       15       239616       52       4       16         F2 C 20F 484C8       1.2V       18752       15       15       16       52       4       16         F2 C 20F 484C8       1.2V       18752       15       15       16       52       4       <td< td=""></td<></td></td<></td></td> | EP2C20F25618       1.2V       18752       152       239616       52       4       16         EP2C20F484C6       1.2V       18752       315       239616       52       4       16         EP2C20F484C8       1.2V       18752       315       239616       52       4       16         EP2C20F484C8       1.2V       18752       315       239616       52       4       16         EP2C20F484C8       1.2V       18752       315       239616       52       4       16         FX2C20F484G8       1.2V       18752       15       239616       52       4       16         FX2C20F484G8       1.2V       18752       15       239616       52       4       16         FX2C20F484G8       1.2V       18752       15       239616       52       4       16         FX2C20F484G8       1.2V       18752       15       239616       52       4       16         FX2C20F484G8       1.2V       18752       15       239616       52       4       16         FX2C20F484G8       1.2V       18752       15       15       16       16       16         FX20F484G8                                                                                                    | EP2C20F25618       1.2V       18752       152       239616       52       4       16         EP2C20F484C6       1.2V       18752       315       239616       52       4       16         EP2C20F484C7       1.2V       18752       315       239616       52       4       16         EP2C20F484C8       1.2V       18752       315       239616       52       4       16         EP2C20F484C8       1.2V       18752       315       239616       52       4       16         FX2C20F484C8       1.2V       18752       315       239616       52       4       16         FX2C20F484G8       1.2V       18752       15       239616       52       4       16         FX2C20F484G8       1.2V       18752       15       239616       52       4       16         FX2C20F484G8       1.2V       18752       15       15       10       10       10         FX2C20F484G8       1.2V       18752       15       10       10       10       10         FX2C20F484G8       1.2V       18752       15       10       10       10       10         FX2C20F484G8 <t< td=""><td>EP2C20F25618       1.2V       18752       152       239616       52       4       16         EP2C20F484C6       1.2V       18752       315       239616       52       4       16         EP2C20F484C8       1.2V       18752       315       239616       52       4       16         EP2C20F484C8       1.2V       18752       315       239616       52       4       16         EP2C20F484C8       1.2V       18752       315       239616       52       4       16         F2C20F484C8       1.2V       18752       315       239616       52       4       16         F2C20F484C8       1.2V       18752       15       239616       52       4       16         F2C20F484C8       1.2V       18752       15       239616       52       4       16         F2C20F484C8       1.2V       18752       15       0       0       0       0       0         F2C20F484C8       1.2V       18752       15       0       0       0       0       0       0       0       0       0       0       0       0       0       0       0       0       0       <t< td=""><td>EP2C20F25618       1.2V       18752       152       239616       52       4       16         EP2C20F484C6       1.2V       18752       315       239616       52       4       16         EP2C20F484C8       1.2V       18752       315       239616       52       4       16         EP2C20F484C8       1.2V       18752       315       239616       52       4       16         EP2C20F484C8       1.2V       18752       315       239616       52       4       16         F2C20F484C8       1.2V       18752       315       239616       52       4       16         F2C20F484F8       1.2V       18752       15       239616       52       4       16         F2C20F484F8       1.2V       18752       15       239616       52       4       16         F2C20F484F8       1.2V       18752       15       15       10       10       10         F2C20F484F8       1.2V       18752       15       10       10       10       10         F2C20F484F8       1.2V       18752       15       10       10       10       10         F2C20F484F8       1.2V&lt;</td><td>EP2C20F25618       1.2V       18752       152       239616       52       4       16         EP2C20F484C6       1.2V       18752       315       239616       52       4       16         EP2C20F484C6       1.2V       18752       315       239616       52       4       16         EP2C20F484C8       1.2V       18752       315       239616       52       4       16         EP2C20F484C8       1.2V       18752       315       239616       52       4       16         F2C20F484C8       1.2V       18752       315       239616       52       4       16         F2C20F484C8       1.2V       18752       315       239616       52       4       16         F2C20F484U8       1.2V       18752       15       239616       52       4       16         F2C20F484U8       1.2V       18752       15       10       10       10       10         F2C20F484U8       1.2V       18752       15       10       10       10       10         F2C20F484U8       1.2V       18752       15       10       10       10       10         F2C20F484U8       1.2V</td><td>EP2C20F256I8       1.2V       18752       152       239616       52       4       16         EP2C20F484C6       1.2V       18752       315       239616       52       4       16         EP2C20F484C8       1.2V       18752       315       239616       52       4       16         EP2C20F484C8       1.2V       18752       315       239616       52       4       16         EP2C20F484C8       1.2V       18752       315       239616       52       4       16         F2C20F484C8       1.2V       18752       315       239616       52       4       16         F2C20F484C8       1.2V       18752       315       239616       52       4       16         F2C20F48448       1.2V       18752       215       <math>\zeta Z Z Z Z Z Z Z Z Z Z Z Z Z Z Z Z Z Z Z</math></td><td>EP2C20F25618       1.2V       18752       152       239616       52       4       16         EP2C20F484C6       1.2V       18752       315       239616       52       4       16         EP2C20F484C6       1.2V       18752       315       239616       52       4       16         EP2C20F484C8       1.2V       18752       315       239616       52       4       16         EP2C20F484C8       1.2V       18752       315       239616       52       4       16         EP2C20F484C8       1.2V       18752       315       239616       52       4       16         EP2C20F48468       1.2V       18752       315       239616       52       4       16         EP2C20F48468       1.2V       18752       215       239616       52       4       16         EP2C20F48468       1.2V       18752       215       239616       52       4       16         EP2C20F48468       1.2V       18752       15       239616       52       4       16         EP2C20F4847       1.2V       1.2V       1.2V       1.2V       1.2V       1.2V       1.2V       1.2V       1.2V</td></t<></td></t<> | EP2C20F25618       1.2V       18752       152       239616       52       4       16         EP2C20F484C6       1.2V       18752       315       239616       52       4       16         EP2C20F484C8       1.2V       18752       315       239616       52       4       16         EP2C20F484C8       1.2V       18752       315       239616       52       4       16         EP2C20F484C8       1.2V       18752       315       239616       52       4       16         F2C20F484C8       1.2V       18752       315       239616       52       4       16         F2C20F484C8       1.2V       18752       15       239616       52       4       16         F2C20F484C8       1.2V       18752       15       239616       52       4       16         F2C20F484C8       1.2V       18752       15       0       0       0       0       0         F2C20F484C8       1.2V       18752       15       0       0       0       0       0       0       0       0       0       0       0       0       0       0       0       0       0 <t< td=""><td>EP2C20F25618       1.2V       18752       152       239616       52       4       16         EP2C20F484C6       1.2V       18752       315       239616       52       4       16         EP2C20F484C8       1.2V       18752       315       239616       52       4       16         EP2C20F484C8       1.2V       18752       315       239616       52       4       16         EP2C20F484C8       1.2V       18752       315       239616       52       4       16         F2C20F484C8       1.2V       18752       315       239616       52       4       16         F2C20F484F8       1.2V       18752       15       239616       52       4       16         F2C20F484F8       1.2V       18752       15       239616       52       4       16         F2C20F484F8       1.2V       18752       15       15       10       10       10         F2C20F484F8       1.2V       18752       15       10       10       10       10         F2C20F484F8       1.2V       18752       15       10       10       10       10         F2C20F484F8       1.2V&lt;</td><td>EP2C20F25618       1.2V       18752       152       239616       52       4       16         EP2C20F484C6       1.2V       18752       315       239616       52       4       16         EP2C20F484C6       1.2V       18752       315       239616       52       4       16         EP2C20F484C8       1.2V       18752       315       239616       52       4       16         EP2C20F484C8       1.2V       18752       315       239616       52       4       16         F2C20F484C8       1.2V       18752       315       239616       52       4       16         F2C20F484C8       1.2V       18752       315       239616       52       4       16         F2C20F484U8       1.2V       18752       15       239616       52       4       16         F2C20F484U8       1.2V       18752       15       10       10       10       10         F2C20F484U8       1.2V       18752       15       10       10       10       10         F2C20F484U8       1.2V       18752       15       10       10       10       10         F2C20F484U8       1.2V</td><td>EP2C20F256I8       1.2V       18752       152       239616       52       4       16         EP2C20F484C6       1.2V       18752       315       239616       52       4       16         EP2C20F484C8       1.2V       18752       315       239616       52       4       16         EP2C20F484C8       1.2V       18752       315       239616       52       4       16         EP2C20F484C8       1.2V       18752       315       239616       52       4       16         F2C20F484C8       1.2V       18752       315       239616       52       4       16         F2C20F484C8       1.2V       18752       315       239616       52       4       16         F2C20F48448       1.2V       18752       215       <math>\zeta Z Z Z Z Z Z Z Z Z Z Z Z Z Z Z Z Z Z Z</math></td><td>EP2C20F25618       1.2V       18752       152       239616       52       4       16         EP2C20F484C6       1.2V       18752       315       239616       52       4       16         EP2C20F484C6       1.2V       18752       315       239616       52       4       16         EP2C20F484C8       1.2V       18752       315       239616       52       4       16         EP2C20F484C8       1.2V       18752       315       239616       52       4       16         EP2C20F484C8       1.2V       18752       315       239616       52       4       16         EP2C20F48468       1.2V       18752       315       239616       52       4       16         EP2C20F48468       1.2V       18752       215       239616       52       4       16         EP2C20F48468       1.2V       18752       215       239616       52       4       16         EP2C20F48468       1.2V       18752       15       239616       52       4       16         EP2C20F4847       1.2V       1.2V       1.2V       1.2V       1.2V       1.2V       1.2V       1.2V       1.2V</td></t<>                                                                                                    | EP2C20F25618       1.2V       18752       152       239616       52       4       16         EP2C20F484C6       1.2V       18752       315       239616       52       4       16         EP2C20F484C8       1.2V       18752       315       239616       52       4       16         EP2C20F484C8       1.2V       18752       315       239616       52       4       16         EP2C20F484C8       1.2V       18752       315       239616       52       4       16         F2C20F484C8       1.2V       18752       315       239616       52       4       16         F2C20F484F8       1.2V       18752       15       239616       52       4       16         F2C20F484F8       1.2V       18752       15       239616       52       4       16         F2C20F484F8       1.2V       18752       15       15       10       10       10         F2C20F484F8       1.2V       18752       15       10       10       10       10         F2C20F484F8       1.2V       18752       15       10       10       10       10         F2C20F484F8       1.2V<                                                                                                    | EP2C20F25618       1.2V       18752       152       239616       52       4       16         EP2C20F484C6       1.2V       18752       315       239616       52       4       16         EP2C20F484C6       1.2V       18752       315       239616       52       4       16         EP2C20F484C8       1.2V       18752       315       239616       52       4       16         EP2C20F484C8       1.2V       18752       315       239616       52       4       16         F2C20F484C8       1.2V       18752       315       239616       52       4       16         F2C20F484C8       1.2V       18752       315       239616       52       4       16         F2C20F484U8       1.2V       18752       15       239616       52       4       16         F2C20F484U8       1.2V       18752       15       10       10       10       10         F2C20F484U8       1.2V       18752       15       10       10       10       10         F2C20F484U8       1.2V       18752       15       10       10       10       10         F2C20F484U8       1.2V                                                                                                    | EP2C20F256I8       1.2V       18752       152       239616       52       4       16         EP2C20F484C6       1.2V       18752       315       239616       52       4       16         EP2C20F484C8       1.2V       18752       315       239616       52       4       16         EP2C20F484C8       1.2V       18752       315       239616       52       4       16         EP2C20F484C8       1.2V       18752       315       239616       52       4       16         F2C20F484C8       1.2V       18752       315       239616       52       4       16         F2C20F484C8       1.2V       18752       315       239616       52       4       16         F2C20F48448       1.2V       18752       215 $\zeta Z Z Z Z Z Z Z Z Z Z Z Z Z Z Z Z Z Z Z$                                                                                                    | EP2C20F25618       1.2V       18752       152       239616       52       4       16         EP2C20F484C6       1.2V       18752       315       239616       52       4       16         EP2C20F484C6       1.2V       18752       315       239616       52       4       16         EP2C20F484C8       1.2V       18752       315       239616       52       4       16         EP2C20F484C8       1.2V       18752       315       239616       52       4       16         EP2C20F484C8       1.2V       18752       315       239616       52       4       16         EP2C20F48468       1.2V       18752       315       239616       52       4       16         EP2C20F48468       1.2V       18752       215       239616       52       4       16         EP2C20F48468       1.2V       18752       215       239616       52       4       16         EP2C20F48468       1.2V       18752       15       239616       52       4       16         EP2C20F4847       1.2V       1.2V       1.2V       1.2V       1.2V       1.2V       1.2V       1.2V       1.2V                                                                                                    | LP 20200       1.2V       10732       152       239616       52       4       16         EP2C20F25618       1.2V       18752       152       239616       52       4       16         EP2C20F484C6       1.2V       18752       315       239616       52       4       16         EP2C20F484C8       1.2V       18752       315       239616       52       4       16         EP2C20F484C8       1.2V       18752       315       239616       52       4       16         F2C20F484C8       1.2V       18752       315       239616       52       4       16         F2C20F484C8       1.2V       18752       15       239616       52       4       16         F2C20F484C8       1.2V       18752       15       239616       52       4       16         F2C20F48408       1.2V       18752       15       239616       52       4       16         F2C20F48408       1.2V       18752       15       239616       52       4       16         F2C20F48408       1.2V       18752       15       15       16       52       4       16         F2C20F48408 </td <td>EP 2C 20F 230C8       1.2V       18752       152       239616       52       4       16         EP 2C 20F 25618       1.2V       18752       152       239616       52       4       16         EP 2C 20F 484C6       1.2V       18752       315       239616       52       4       16         EP 2C 20F 484C7       1.2V       18752       315       239616       52       4       16         EP 2C 20F 484C8       1.2V       18752       315       239616       52       4       16         EP 2C 20F 484C8       1.2V       18752       315       239616       52       4       16         F2 C 20F 484C8       1.2V       18752       315       239616       52       4       16         F2 C 20F 484C8       1.2V       18752       15       239616       52       4       16         F2 C 20F 484C8       1.2V       18752       15       239616       52       4       16         F2 C 20F 484C8       1.2V       18752       15       239616       52       4       16         F2 C 20F 484C8       1.2V       18752       15       16       52       4       16</td> <td>EP2C20F25608       1.2V       18/52       152       239616       52       4       14         EP2C20F25608       1.2V       18752       152       239616       52       4       14         EP2C20F484C6       1.2V       18752       315       239616       52       4       14         EP2C20F484C7       1.2V       18752       315       239616       52       4       14         EP2C20F484C8       1.2V       18752       315       239616       52       4       16         EP2C20F484C8       1.2V       18752       315       239616       52       4       16         F2C20F484C8       1.2V       18752       15       239616       52       4       16         F2C20F484C8       1.2V       18752       15       239616       52       4       16         F2C20F484C8       1.2V       18752       15       239616       52       4       16         F2C20F484C9       1.2V       18752       15       239616       52       4       16         F2C20F484C9       1.2V       18752       15       16       52       4       16         F2C20F484C9       <td< td=""><td>EP2C20F256C8       1.2V       18752       152       239616       52       4       16         EP2C20F256I8       1.2V       18752       152       239616       52       4       16         EP2C20F484C6       1.2V       18752       315       239616       52       4       16         EP2C20F484C6       1.2V       18752       315       239616       52       4       16         EP2C20F484C8       1.2V       18752       315       239616       52       4       16         F2C20F484C8       1.2V       18752       315       239616       52       4       16         F2C20F484C8       1.2V       18752       15       239616       52       4       16         F2C20F484C8       1.2V       18752       15       239616       52       4       16         F2C20F484C8       1.2V       18752       15       239616       52       4       16         F2C20F484C8       1.2V       18752       15       239616       52       4       16         F2C20F484C8       1.2V       18752       15       239616       52       4       16         F2C20F484F8</td><td>EP2C20F256C8       1.2V       18752       152       239616       52       4       16         EP2C20F256I8       1.2V       18752       152       239616       52       4       16         EP2C20F484C6       1.2V       18752       315       239616       52       4       16         EP2C20F484C7       1.2V       18752       315       239616       52       4       16         EP2C20F484C8       1.2V       18752       315       239616       52       4       16         EP2C20F484C8       1.2V       18752       315       239616       52       4       16         F2C20F484C8       1.2V       18752       315       239616       52       4       16         F2C20F484C8       1.2V       18752       15       239616       52       4       16         F2C20F48478       1.2V       18752       15       239616       52       4       16         F2C20F48478       1.2V       18752       15       239616       52       4       16         F2C20F48478       1.2V       18752       15       239616       52       4       16         F2C20F48478</td><td>EP2C20F256C8       1.2V       18752       152       239616       52       4       16         EP2C20F256I8       1.2V       18752       152       239616       52       4       16         EP2C20F484C6       1.2V       18752       315       239616       52       4       16         EP2C20F484C7       1.2V       18752       315       239616       52       4       16         EP2C20F484C8       1.2V       18752       315       239616       52       4       16         EP2C20F484C8       1.2V       18752       315       239616       52       4       16         F2C20F484C8       1.2V       18752       315       239616       52       4       16         F2C20F484C8       1.2V       18752       15       239616       52       4       16         F2C20F48478       1.2V       18752       15       239616       52       4       16         F2C20F48478       1.2V       18752       15       239616       52       4       16         F2C20F48478       1.2V       18752       15       15       16       52       4       16         F2C20F4</td><td><math display="block">\begin{array}{c ccccccccccccccccccccccccccccccccccc</math></td><td><math display="block">\begin{array}{c c c c c c c c c c c c c c c c c c c </math></td><td>EP 2C 20F 434C6       1.2V       18752       152       239616       52       4       16         EP 2C 20F 484C6       1.2V       18752       315       239616       52       4       16         EP 2C 20F 484C7       1.2V       18752       315       239616       52       4       16         EP 2C 20F 484C8       1.2V       18752       315       239616       52       4       16         EP 2C 20F 484C8       1.2V       18752       315       239616       52       4       16         F2 C 20F 484C8       1.2V       18752       315       239616       52       4       16         F2 C 20F 484C8       1.2V       18752       15       239616       52       4       16         F2 C 20F 484C8       1.2V       18752       15       239616       52       4       16         F2 C 20F 484C8       1.2V       18752       15       239616       52       4       16         F2 C 20F 484C8       1.2V       18752       15       15       16       52       4       16         F2 C 20F 484C8       1.2V       18752       15       15       16       52       4       <td< td=""></td<></td></td<></td> | EP 2C 20F 230C8       1.2V       18752       152       239616       52       4       16         EP 2C 20F 25618       1.2V       18752       152       239616       52       4       16         EP 2C 20F 484C6       1.2V       18752       315       239616       52       4       16         EP 2C 20F 484C7       1.2V       18752       315       239616       52       4       16         EP 2C 20F 484C8       1.2V       18752       315       239616       52       4       16         EP 2C 20F 484C8       1.2V       18752       315       239616       52       4       16         F2 C 20F 484C8       1.2V       18752       315       239616       52       4       16         F2 C 20F 484C8       1.2V       18752       15       239616       52       4       16         F2 C 20F 484C8       1.2V       18752       15       239616       52       4       16         F2 C 20F 484C8       1.2V       18752       15       239616       52       4       16         F2 C 20F 484C8       1.2V       18752       15       16       52       4       16                                                                                                    | EP2C20F25608       1.2V       18/52       152       239616       52       4       14         EP2C20F25608       1.2V       18752       152       239616       52       4       14         EP2C20F484C6       1.2V       18752       315       239616       52       4       14         EP2C20F484C7       1.2V       18752       315       239616       52       4       14         EP2C20F484C8       1.2V       18752       315       239616       52       4       16         EP2C20F484C8       1.2V       18752       315       239616       52       4       16         F2C20F484C8       1.2V       18752       15       239616       52       4       16         F2C20F484C8       1.2V       18752       15       239616       52       4       16         F2C20F484C8       1.2V       18752       15       239616       52       4       16         F2C20F484C9       1.2V       18752       15       239616       52       4       16         F2C20F484C9       1.2V       18752       15       16       52       4       16         F2C20F484C9 <td< td=""><td>EP2C20F256C8       1.2V       18752       152       239616       52       4       16         EP2C20F256I8       1.2V       18752       152       239616       52       4       16         EP2C20F484C6       1.2V       18752       315       239616       52       4       16         EP2C20F484C6       1.2V       18752       315       239616       52       4       16         EP2C20F484C8       1.2V       18752       315       239616       52       4       16         F2C20F484C8       1.2V       18752       315       239616       52       4       16         F2C20F484C8       1.2V       18752       15       239616       52       4       16         F2C20F484C8       1.2V       18752       15       239616       52       4       16         F2C20F484C8       1.2V       18752       15       239616       52       4       16         F2C20F484C8       1.2V       18752       15       239616       52       4       16         F2C20F484C8       1.2V       18752       15       239616       52       4       16         F2C20F484F8</td><td>EP2C20F256C8       1.2V       18752       152       239616       52       4       16         EP2C20F256I8       1.2V       18752       152       239616       52       4       16         EP2C20F484C6       1.2V       18752       315       239616       52       4       16         EP2C20F484C7       1.2V       18752       315       239616       52       4       16         EP2C20F484C8       1.2V       18752       315       239616       52       4       16         EP2C20F484C8       1.2V       18752       315       239616       52       4       16         F2C20F484C8       1.2V       18752       315       239616       52       4       16         F2C20F484C8       1.2V       18752       15       239616       52       4       16         F2C20F48478       1.2V       18752       15       239616       52       4       16         F2C20F48478       1.2V       18752       15       239616       52       4       16         F2C20F48478       1.2V       18752       15       239616       52       4       16         F2C20F48478</td><td>EP2C20F256C8       1.2V       18752       152       239616       52       4       16         EP2C20F256I8       1.2V       18752       152       239616       52       4       16         EP2C20F484C6       1.2V       18752       315       239616       52       4       16         EP2C20F484C7       1.2V       18752       315       239616       52       4       16         EP2C20F484C8       1.2V       18752       315       239616       52       4       16         EP2C20F484C8       1.2V       18752       315       239616       52       4       16         F2C20F484C8       1.2V       18752       315       239616       52       4       16         F2C20F484C8       1.2V       18752       15       239616       52       4       16         F2C20F48478       1.2V       18752       15       239616       52       4       16         F2C20F48478       1.2V       18752       15       239616       52       4       16         F2C20F48478       1.2V       18752       15       15       16       52       4       16         F2C20F4</td><td><math display="block">\begin{array}{c ccccccccccccccccccccccccccccccccccc</math></td><td><math display="block">\begin{array}{c c c c c c c c c c c c c c c c c c c </math></td><td>EP 2C 20F 434C6       1.2V       18752       152       239616       52       4       16         EP 2C 20F 484C6       1.2V       18752       315       239616       52       4       16         EP 2C 20F 484C7       1.2V       18752       315       239616       52       4       16         EP 2C 20F 484C8       1.2V       18752       315       239616       52       4       16         EP 2C 20F 484C8       1.2V       18752       315       239616       52       4       16         F2 C 20F 484C8       1.2V       18752       315       239616       52       4       16         F2 C 20F 484C8       1.2V       18752       15       239616       52       4       16         F2 C 20F 484C8       1.2V       18752       15       239616       52       4       16         F2 C 20F 484C8       1.2V       18752       15       239616       52       4       16         F2 C 20F 484C8       1.2V       18752       15       15       16       52       4       16         F2 C 20F 484C8       1.2V       18752       15       15       16       52       4       <td< td=""></td<></td></td<> | EP2C20F256C8       1.2V       18752       152       239616       52       4       16         EP2C20F256I8       1.2V       18752       152       239616       52       4       16         EP2C20F484C6       1.2V       18752       315       239616       52       4       16         EP2C20F484C6       1.2V       18752       315       239616       52       4       16         EP2C20F484C8       1.2V       18752       315       239616       52       4       16         F2C20F484C8       1.2V       18752       315       239616       52       4       16         F2C20F484C8       1.2V       18752       15       239616       52       4       16         F2C20F484C8       1.2V       18752       15       239616       52       4       16         F2C20F484C8       1.2V       18752       15       239616       52       4       16         F2C20F484C8       1.2V       18752       15       239616       52       4       16         F2C20F484C8       1.2V       18752       15       239616       52       4       16         F2C20F484F8                                                                                                    | EP2C20F256C8       1.2V       18752       152       239616       52       4       16         EP2C20F256I8       1.2V       18752       152       239616       52       4       16         EP2C20F484C6       1.2V       18752       315       239616       52       4       16         EP2C20F484C7       1.2V       18752       315       239616       52       4       16         EP2C20F484C8       1.2V       18752       315       239616       52       4       16         EP2C20F484C8       1.2V       18752       315       239616       52       4       16         F2C20F484C8       1.2V       18752       315       239616       52       4       16         F2C20F484C8       1.2V       18752       15       239616       52       4       16         F2C20F48478       1.2V       18752       15       239616       52       4       16         F2C20F48478       1.2V       18752       15       239616       52       4       16         F2C20F48478       1.2V       18752       15       239616       52       4       16         F2C20F48478                                                                                                    | EP2C20F256C8       1.2V       18752       152       239616       52       4       16         EP2C20F256I8       1.2V       18752       152       239616       52       4       16         EP2C20F484C6       1.2V       18752       315       239616       52       4       16         EP2C20F484C7       1.2V       18752       315       239616       52       4       16         EP2C20F484C8       1.2V       18752       315       239616       52       4       16         EP2C20F484C8       1.2V       18752       315       239616       52       4       16         F2C20F484C8       1.2V       18752       315       239616       52       4       16         F2C20F484C8       1.2V       18752       15       239616       52       4       16         F2C20F48478       1.2V       18752       15       239616       52       4       16         F2C20F48478       1.2V       18752       15       239616       52       4       16         F2C20F48478       1.2V       18752       15       15       16       52       4       16         F2C20F4 | $\begin{array}{c ccccccccccccccccccccccccccccccccccc$                                                                                                    | $\begin{array}{c c c c c c c c c c c c c c c c c c c $                                                                                                    | EP 2C 20F 434C6       1.2V       18752       152       239616       52       4       16         EP 2C 20F 484C6       1.2V       18752       315       239616       52       4       16         EP 2C 20F 484C7       1.2V       18752       315       239616       52       4       16         EP 2C 20F 484C8       1.2V       18752       315       239616       52       4       16         EP 2C 20F 484C8       1.2V       18752       315       239616       52       4       16         F2 C 20F 484C8       1.2V       18752       315       239616       52       4       16         F2 C 20F 484C8       1.2V       18752       15       239616       52       4       16         F2 C 20F 484C8       1.2V       18752       15       239616       52       4       16         F2 C 20F 484C8       1.2V       18752       15       239616       52       4       16         F2 C 20F 484C8       1.2V       18752       15       15       16       52       4       16         F2 C 20F 484C8       1.2V       18752       15       15       16       52       4 <td< td=""></td<>                                                                                                    |
|                                                                                                    |                                                                                                    | EP2C20F484C8 1.2V 18752 315 239616 52 4                                                                                                    | EP2C20F484C8 1.2V 18752 315 239616 52 4                                                                                                    | EP2C20F484C8 1.2V 18752 315 239616 52 4                                                                                                    | EP2C20F484C8 1.2V 18752 315 239616 52 4                                                                                                    | EP2C20F484C8 1.2V 18752 315 239616 52 4                                                                                                    | EP2C20F484C8 1.2V 18752 315 239616 52 4                                                                                                    | EP2C20F484C8 1.2V 18752 315 239616 52 4                                                                                                    | EP 2C 20F 484C7       1.2V       18752       315       239616       52       4         EP 2C 20F 484C8       1.2V       18752       315       239616       52       4                                                                                                    | EP2C20F484C6         1.2V         18752         315         239616         52         4           EP2C20F484C7         1.2V         18752         315         239616         52         4           EP2C20F484C8         1.2V         18752         315         239616         52         4                                                                                                    | EP2C20F484C6       1.2V       18752       152       239616       52       4         EP2C20F484C7       1.2V       18752       315       239616       52       4         EP2C20F484C7       1.2V       18752       315       239616       52       4         EP2C20F484C8       1.2V       18752       315       239616       52       4                                                                                                    | EP2C20F25618       1.2V       18752       152       239616       52       4         EP2C20F484C6       1.2V       18752       315       239616       52       4         EP2C20F484C7       1.2V       18752       315       239616       52       4         EP2C20F484C8       1.2V       18752       315       239616       52       4                                                                                                    | EP2C20F256I8         1.2V         18752         152         239616         52         4           EP2C20F484C6         1.2V         18752         315         239616         52         4           EP2C20F484C7         1.2V         18752         315         239616         52         4           EP2C20F484C8         1.2V         18752         315         239616         52         4           EP2C20F484C8         1.2V         18752         315         239616         52         4                                                                                                    | EP2C20F256I8         1.2V         18752         152         239616         52         4           EP2C20F484C6         1.2V         18752         315         239616         52         4           EP2C20F484C7         1.2V         18752         315         239616         52         4           EP2C20F484C7         1.2V         18752         315         239616         52         4           EP2C20F484C8         1.2V         18752         315         239616         52         4                                                                                                    | EP2C20F256I8         1.2V         18752         152         239616         52         4           EP2C20F484C6         1.2V         18752         315         239616         52         4           EP2C20F484C7         1.2V         18752         315         239616         52         4           EP2C20F484C8         1.2V         18752         315         239616         52         4           EP2C20F484C8         1.2V         18752         315         239616         52         4                                                                                                    | EP2C20F25618         1.2V         18752         152         239616         52         4           EP2C20F484C6         1.2V         18752         315         239616         52         4           EP2C20F484C7         1.2V         18752         315         239616         52         4           EP2C20F484C8         1.2V         18752         315         239616         52         4                                                                                                    | EP2C20F256I8       1.2V       18752       152       239616       52       4         EP2C20F484C6       1.2V       18752       315       239616       52       4         EP2C20F484C7       1.2V       18752       315       239616       52       4         EP2C20F484C7       1.2V       18752       315       239616       52       4         EP2C20F484C8       1.2V       18752       315       239616       52       4                                                                                                    | EP2C20F256I8       1.2V       18752       152       239616       52       4         EP2C20F484C6       1.2V       18752       315       239616       52       4         EP2C20F484C7       1.2V       18752       315       239616       52       4         EP2C20F484C7       1.2V       18752       315       239616       52       4         EP2C20F484C8       1.2V       18752       315       239616       52       4                                                                                                    | EP2C20F256I8       1.2V       18752       152       239616       52       4         EP2C20F484C6       1.2V       18752       315       239616       52       4         EP2C20F484C7       1.2V       18752       315       239616       52       4         EP2C20F484C7       1.2V       18752       315       239616       52       4         EP2C20F484C8       1.2V       18752       315       239616       52       4                                                                                                    | EP2C20F256I8       1.2V       18752       152       239616       52       4         EP2C20F484C6       1.2V       18752       315       239616       52       4         EP2C20F484C7       1.2V       18752       315       239616       52       4         EP2C20F484C8       1.2V       18752       315       239616       52       4                                                                                                    | EP2C20F256I8       1.2V       18752       152       239616       52       4         EP2C20F484C6       1.2V       18752       315       239616       52       4         EP2C20F484C7       1.2V       18752       315       239616       52       4         EP2C20F484C8       1.2V       18752       315       239616       52       4                                                                                                    | EP2C20F25618         1.2V         18752         152         239616         52         4           EP2C20F484C6         1.2V         18752         315         239616         52         4           EP2C20F484C7         1.2V         18752         315         239616         52         4           EP2C20F484C8         1.2V         18752         315         239616         52         4           EP2C20F484C8         1.2V         18752         315         239616         52         4                                                                                                    | EP2C20F25618         1.2V         18752         152         239616         52         4           EP2C20F484C6         1.2V         18752         315         239616         52         4           EP2C20F484C7         1.2V         18752         315         239616         52         4           EP2C20F484C8         1.2V         18752         315         239616         52         4                                                                                                    | EP2C20F25618       1.2V       18752       152       239616       52       4         EP2C20F484C6       1.2V       18752       315       239616       52       4         EP2C20F484C7       1.2V       18752       315       239616       52       4         EP2C20F484C8       1.2V       18752       315       239616       52       4                                                                                                    | EP2C20F256I8         1.2V         18752         152         239616         52         4           EP2C20F484C6         1.2V         18752         315         239616         52         4           EP2C20F484C7         1.2V         18752         315         239616         52         4           EP2C20F484C8         1.2V         18752         315         239616         52         4                                                                                                    | EP2C20F256I8         1.2V         18752         152         239616         52         4           EP2C20F484C6         1.2V         18752         315         239616         52         4           EP2C20F484C7         1.2V         18752         315         239616         52         4           EP2C20F484C8         1.2V         18752         315         239616         52         4                                                                                                    | EP2C20F25618         1.2V         18752         152         239616         52         4           EP2C20F484C6         1.2V         18752         315         239616         52         4           EP2C20F484C7         1.2V         18752         315         239616         52         4           EP2C20F484C8         1.2V         18752         315         239616         52         4                                                                                                    | EP2C20F256I8         1.2V         18752         152         239616         52         4           EP2C20F484C6         1.2V         18752         315         239616         52         4           EP2C20F484C7         1.2V         18752         315         239616         52         4           EP2C20F484C8         1.2V         18752         315         239616         52         4                                                                                                    | EP2C20F256I8         1.2V         18752         152         239616         52         4           EP2C20F484C6         1.2V         18752         315         239616         52         4           EP2C20F484C7         1.2V         18752         315         239616         52         4           EP2C20F484C8         1.2V         18752         315         239616         52         4           EP2C20F484C8         1.2V         18752         315         239616         52         4                                                                                                    | EP2C20F256I8         1.2V         18752         152         239616         52         4           EP2C20F484C6         1.2V         18752         315         239616         52         4           EP2C20F484C7         1.2V         18752         315         239616         52         4           EP2C20F484C8         1.2V         18752         315         239616         52         4           EP2C20F484C8         1.2V         18752         315         239616         52         4                                                                                                    | EP2C20F25618         1.2V         18752         152         239616         52         4           EP2C20F484C6         1.2V         18752         315         239616         52         4           EP2C20F484C7         1.2V         18752         315         239616         52         4           EP2C20F484C7         1.2V         18752         315         239616         52         4           EP2C20F484C8         1.2V         18752         315         239616         52         4                                                                                                    | EP2C20F25618       1.2V       18752       152       239616       52       4         EP2C20F484C6       1.2V       18752       315       239616       52       4         EP2C20F484C7       1.2V       18752       315       239616       52       4         EP2C20F484C8       1.2V       18752       315       239616       52       4                                                                                                    | EP2C20F256I8       1.2V       18752       152       239616       52       4         EP2C20F484C6       1.2V       18752       315       239616       52       4         EP2C20F484C7       1.2V       18752       315       239616       52       4         EP2C20F484C8       1.2V       18752       315       239616       52       4                                                                                                    | EP2C20F25618       1.2V       18752       152       239616       52       4         EP2C20F484C6       1.2V       18752       315       239616       52       4         EP2C20F484C7       1.2V       18752       315       239616       52       4         EP2C20F484C7       1.2V       18752       315       239616       52       4         EP2C20F484C8       1.2V       18752       315       239616       52       4                                                                                                    | EP2C20F256I8       1.2V       18752       152       239616       52       4         EP2C20F484C6       1.2V       18752       315       239616       52       4         EP2C20F484C7       1.2V       18752       315       239616       52       4         EP2C20F484C7       1.2V       18752       315       239616       52       4         EP2C20F484C8       1.2V       18752       315       239616       52       4                                                                                                    | EP2C20F250C8       1.2V       18752       152       239616       52       4         EP2C20F256I8       1.2V       18752       152       239616       52       4         EP2C20F484C6       1.2V       18752       315       239616       52       4         EP2C20F484C7       1.2V       18752       315       239616       52       4         EP2C20F484C8       1.2V       18752       315       239616       52       4                                                                                                    | EP2C20F25608       1.2V       18/52       152       239616       52       4         EP2C20F25618       1.2V       18752       152       239616       52       4         EP2C20F484C6       1.2V       18752       315       239616       52       4         EP2C20F484C7       1.2V       18752       315       239616       52       4         EP2C20F484C8       1.2V       18752       315       239616       52       4                                                                                                    | EP2C20F256C8       1.2V       18752       152       239616       52       4         EP2C20F256I8       1.2V       18752       152       239616       52       4         EP2C20F484C6       1.2V       18752       315       239616       52       4         EP2C20F484C7       1.2V       18752       315       239616       52       4         EP2C20F484C7       1.2V       18752       315       239616       52       4                                                                                                    | EP2C20F256C8         1.2V         18752         152         239616         52         4           EP2C20F256I8         1.2V         18752         152         239616         52         4           EP2C20F484C6         1.2V         18752         315         239616         52         4           EP2C20F484C7         1.2V         18752         315         239616         52         4           EP2C20F484C7         1.2V         18752         315         239616         52         4           EP2C20F484C8         1.2V         18752         315         239616         52         4                                                                                                    | EP2C20F256C8       1.2V       18752       152       239616       52       4         EP2C20F256I8       1.2V       18752       152       239616       52       4         EP2C20F484C6       1.2V       18752       315       239616       52       4         EP2C20F484C7       1.2V       18752       315       239616       52       4         EP2C20F484C8       1.2V       18752       315       239616       52       4                                                                                                    | EP 2C 20F 484C6       1.2V       18752       152       239616       52       4         EP 2C 20F 484C7       1.2V       18752       315       239616       52       4         EP 2C 20F 484C7       1.2V       18752       315       239616       52       4         EP 2C 20F 484C8       1.2V       18752       315       239616       52       4                                                                                                    | EP2C20F484C6       1.2V       18752       152       239616       52       4         EP2C20F484C6       1.2V       18752       315       239616       52       4         EP2C20F484C7       1.2V       18752       315       239616       52       4         EP2C20F484C8       1.2V       18752       315       239616       52       4                                                                                                    | EP2C20F484C6       1.2V       18752       152       239616       52       4         EP2C20F484C6       1.2V       18752       315       239616       52       4         EP2C20F484C7       1.2V       18752       315       239616       52       4         EP2C20F484C8       1.2V       18752       315       239616       52       4                                                                                                    |
|                                                                                                    |                                                                                                    | EP2C20F484C8 1.2V 18752 315 239616 52 4 16                                                                                                    | EP2C20F484C8 1.2V 18752 315 239616 52 4 16                                                                                                    | EP2C20F484C8 1.2V 18752 315 239616 52 4 16                                                                                                    | EP2C20F484C8 1.2V 18752 315 239616 52 4 16                                                                                                    | EP2C20F484C8 1.2V 18752 315 239616 52 4 16                                                                                                    | EP2C20F484C8 1.2V 18752 315 239616 52 4 16                                                                                                    | EP2C20F484C8 1.2V 18752 315 239616 52 4 16                                                                                                    | EP 2C 20F 484C7       1.2V       18752       315       239616       52       4       16         EP 2C 20F 484C7       1.2V       18752       315       239616       52       4       16         EP 2C 20F 484C8       1.2V       18752       315       239616       52       4       16         EP 2C 20F 484C8       1.2V       18752       315       239616       52       4       16                                                                                                    | EP2C20F484C6         1.2V         18752         315         239616         52         4         16           EP2C20F484C7         1.2V         18752         315         239616         52         4         16           EP2C20F484C8         1.2V         18752         315         239616         52         4         16           EP2C20F484C8         1.2V         18752         315         239616         52         4         16                                                                                                    | CP 2C20F 25010       1.2V       18752       152       239616       52       4       16         EP2C20F484C6       1.2V       18752       315       239616       52       4       16         EP2C20F484C7       1.2V       18752       315       239616       52       4       16         EP2C20F484C8       1.2V       18752       315       239616       52       4       16         EP2C20F484C8       1.2V       18752       315       239616       52       4       16                                                                                                    | EP2C20F25618       1.2V       18752       152       239616       52       4       16         EP2C20F484C6       1.2V       18752       315       239616       52       4       16         EP2C20F484C7       1.2V       18752       315       239616       52       4       16         EP2C20F484C7       1.2V       18752       315       239616       52       4       16         EP2C20F484C8       1.2V       18752       315       239616       52       4       16         EP2C20F484C8       1.2V       18752       315       239616       52       4       16                                                                                                    | EP2C20F256I8         1.2V         18752         152         239616         52         4         16           EP2C20F484C6         1.2V         18752         315         239616         52         4         16           EP2C20F484C7         1.2V         18752         315         239616         52         4         16           EP2C20F484C7         1.2V         18752         315         239616         52         4         16           EP2C20F484C8         1.2V         18752         315         239616         52         4         16           EP2C20F484C8         1.2V         18752         315         239616         52         4         16                                                                                                    | EP2C20F256I8         1.2V         18752         152         239616         52         4         16           EP2C20F484C6         1.2V         18752         315         239616         52         4         16           EP2C20F484C7         1.2V         18752         315         239616         52         4         16           EP2C20F484C7         1.2V         18752         315         239616         52         4         16           EP2C20F484C8         1.2V         18752         315         239616         52         4         16                                                                                                    | EP2C20F25618         1.2V         18752         152         239616         52         4         16           EP2C20F484C6         1.2V         18752         315         239616         52         4         16           EP2C20F484C7         1.2V         18752         315         239616         52         4         16           EP2C20F484C8         1.2V         18752         315         239616         52         4         16           EP2C20F484C8         1.2V         18752         315         239616         52         4         16                                                                                                    | EP2C20F25618       1.2V       18752       152       239616       52       4       16         EP2C20F484C6       1.2V       18752       315       239616       52       4       16         EP2C20F484C7       1.2V       18752       315       239616       52       4       16         EP2C20F484C8       1.2V       18752       315       239616       52       4       16         EP2C20F484C8       1.2V       18752       315       239616       52       4       16                                                                                                    | EP2C20F256I8       1.2V       18752       152       239616       52       4       16         EP2C20F484C6       1.2V       18752       315       239616       52       4       16         EP2C20F484C7       1.2V       18752       315       239616       52       4       16         EP2C20F484C8       1.2V       18752       315       239616       52       4       16         EP2C20F484C8       1.2V       18752       315       239616       52       4       16         EP2C20F484C8       1.2V       18752       315       239616       52       4       16                                                                                                    | EP2C20F256I8       1.2V       18752       152       239616       52       4       16         EP2C20F484C6       1.2V       18752       315       239616       52       4       16         EP2C20F484C7       1.2V       18752       315       239616       52       4       16         EP2C20F484C8       1.2V       18752       315       239616       52       4       16         EP2C20F484C8       1.2V       18752       315       239616       52       4       16         EP2C20F484C8       1.2V       18752       315       239616       52       4       16                                                                                                    | EP2C20F25618       1.2V       18752       152       239616       52       4       16         EP2C20F484C6       1.2V       18752       315       239616       52       4       16         EP2C20F484C7       1.2V       18752       315       239616       52       4       16         EP2C20F484C8       1.2V       18752       315       239616       52       4       16         EP2C20F484C8       1.2V       18752       315       239616       52       4       16         EP2C20F484C8       1.2V       18752       315       239616       52       4       16                                                                                                    | EP2C20F25618       1.2V       18752       152       239616       52       4       16         EP2C20F484C6       1.2V       18752       315       239616       52       4       16         EP2C20F484C7       1.2V       18752       315       239616       52       4       16         EP2C20F484C8       1.2V       18752       315       239616       52       4       16         EP2C20F484C8       1.2V       18752       315       239616       52       4       16                                                                                                    | EP2C20F25618       1.2V       18752       152       239616       52       4       16         EP2C20F484C6       1.2V       18752       315       239616       52       4       16         EP2C20F484C7       1.2V       18752       315       239616       52       4       16         EP2C20F484C8       1.2V       18752       315       239616       52       4       16         EP2C20F484C8       1.2V       18752       315       239616       52       4       16         EP2C20F484C8       1.2V       18752       315       239616       52       4       16                                                                                                    | EP2C20F25618       1.2V       18752       152       239616       52       4       16         EP2C20F484C6       1.2V       18752       315       239616       52       4       16         EP2C20F484C7       1.2V       18752       315       239616       52       4       16         EP2C20F484C8       1.2V       18752       315       239616       52       4       16         EP2C20F484C8       1.2V       18752       315       239616       52       4       16                                                                                                    | EP2C20F25618       1.2V       18752       152       239616       52       4       16         EP2C20F484C6       1.2V       18752       315       239616       52       4       16         EP2C20F484C7       1.2V       18752       315       239616       52       4       16         EP2C20F484C8       1.2V       18752       315       239616       52       4       16         EP2C20F484C8       1.2V       18752       315       239616       52       4       16                                                                                                    | EP2C20F25618       1.2V       18752       152       239616       52       4       16         EP2C20F484C6       1.2V       18752       315       239616       52       4       16         EP2C20F484C7       1.2V       18752       315       239616       52       4       16         EP2C20F484C8       1.2V       18752       315       239616       52       4       16         EP2C20F484C8       1.2V       18752       315       239616       52       4       16                                                                                                    | EP2C20F256I8         1.2V         18752         152         239616         52         4         16           EP2C20F484C6         1.2V         18752         315         239616         52         4         16           EP2C20F484C7         1.2V         18752         315         239616         52         4         16           EP2C20F484C8         1.2V         18752         315         239616         52         4         16           EP2C20F484C8         1.2V         18752         315         239616         52         4         16                                                                                                    | EP2C20F25618       1.2V       18752       152       239616       52       4       16         EP2C20F484C6       1.2V       18752       315       239616       52       4       16         EP2C20F484C7       1.2V       18752       315       239616       52       4       16         EP2C20F484C8       1.2V       18752       315       239616       52       4       16         EP2C20F484C8       1.2V       18752       315       239616       52       4       16                                                                                                    | EP2C20F25618       1.2V       18752       152       239616       52       4       16         EP2C20F484C6       1.2V       18752       315       239616       52       4       16         EP2C20F484C7       1.2V       18752       315       239616       52       4       16         EP2C20F484C8       1.2V       18752       315       239616       52       4       16         EP2C20F484C8       1.2V       18752       315       239616       52       4       16                                                                                                    | EP2C20F25618         1.2V         18752         152         239616         52         4         16           EP2C20F484C6         1.2V         18752         315         239616         52         4         16           EP2C20F484C7         1.2V         18752         315         239616         52         4         16           EP2C20F484C8         1.2V         18752         315         239616         52         4         16           EP2C20F484C8         1.2V         18752         315         239616         52         4         16                                                                                                    | EP2C20F25618         1.2V         18752         152         239616         52         4         166           EP2C20F484C6         1.2V         18752         315         239616         52         4         166           EP2C20F484C7         1.2V         18752         315         239616         52         4         166           EP2C20F484C8         1.2V         18752         315         239616         52         4         166           EP2C20F484C8         1.2V         18752         315         239616         52         4         166                                                                                                    | EP2C20F25618         1.2V         18752         152         239616         52         4         16           EP2C20F484C6         1.2V         18752         315         239616         52         4         16           EP2C20F484C7         1.2V         18752         315         239616         52         4         16           EP2C20F484C7         1.2V         18752         315         239616         52         4         16           EP2C20F484C8         1.2V         18752         315         239616         52         4         16                                                                                                    | EP2C20F25618         1.2V         18752         152         239616         52         4         16           EP2C20F484C6         1.2V         18752         315         239616         52         4         16           EP2C20F484C7         1.2V         18752         315         239616         52         4         16           EP2C20F484C8         1.2V         18752         315         239616         52         4         16           EP2C20F484C8         1.2V         18752         315         239616         52         4         16                                                                                                    | EP2C20F256I8       1.2V       18752       152       239616       52       4       16         EP2C20F484C6       1.2V       18752       315       239616       52       4       16         EP2C20F484C7       1.2V       18752       315       239616       52       4       16         EP2C20F484C7       1.2V       18752       315       239616       52       4       16         EP2C20F484C8       1.2V       18752       315       239616       52       4       16         EP2C20F484C8       1.2V       18752       315       239616       52       4       16                                                                                                    | EP2C20F256I8       1.2V       18752       152       239616       52       4       16         EP2C20F484C6       1.2V       18752       315       239616       52       4       16         EP2C20F484C7       1.2V       18752       315       239616       52       4       16         EP2C20F484C8       1.2V       18752       315       239616       52       4       16         EP2C20F484C8       1.2V       18752       315       239616       52       4       16         EP2C20F484C8       1.2V       18752       315       239616       52       4       16                                                                                                    | EP2C20F25618       1.2V       18752       152       239616       52       4       16         EP2C20F484C6       1.2V       18752       315       239616       52       4       16         EP2C20F484C7       1.2V       18752       315       239616       52       4       16         EP2C20F484C8       1.2V       18752       315       239616       52       4       16         EP2C20F484C8       1.2V       18752       315       239616       52       4       16                                                                                                    | LP 20200       1.2V       10732       152       239616       52       4       16         EP2C20F256I8       1.2V       18752       152       239616       52       4       16         EP2C20F484C6       1.2V       18752       315       239616       52       4       16         EP2C20F484C7       1.2V       18752       315       239616       52       4       16         EP2C20F484C8       1.2V       18752       315       239616       52       4       16         EP2C20F484C8       1.2V       18752       315       239616       52       4       16                                                                                                    | EP2C20F250C8       1.2V       18752       152       239616       52       4       16         EP2C20F25618       1.2V       18752       152       239616       52       4       16         EP2C20F484C6       1.2V       18752       315       239616       52       4       16         EP2C20F484C7       1.2V       18752       315       239616       52       4       16         EP2C20F484C8       1.2V       18752       315       239616       52       4       16         EP2C20F484C8       1.2V       18752       315       239616       52       4       16                                                                                                    | EP2C20F25608       1.2V       18/52       152       239616       52       4       16         EP2C20F25618       1.2V       18752       152       239616       52       4       16         EP2C20F484C6       1.2V       18752       315       239616       52       4       16         EP2C20F484C7       1.2V       18752       315       239616       52       4       16         EP2C20F484C8       1.2V       18752       315       239616       52       4       16         EP2C20F484C8       1.2V       18752       315       239616       52       4       16                                                                                                    | EP2C20F256C8       1.2V       18752       152       239616       52       4       16         EP2C20F256I8       1.2V       18752       152       239616       52       4       16         EP2C20F484C6       1.2V       18752       315       239616       52       4       16         EP2C20F484C7       1.2V       18752       315       239616       52       4       16         EP2C20F484C8       1.2V       18752       315       239616       52       4       16         EP2C20F484C8       1.2V       18752       315       239616       52       4       16                                                                                                    | EP2C20F256C8       1.2V       18752       152       239616       52       4       16         EP2C20F256I8       1.2V       18752       152       239616       52       4       16         EP2C20F484C6       1.2V       18752       315       239616       52       4       16         EP2C20F484C7       1.2V       18752       315       239616       52       4       16         EP2C20F484C8       1.2V       18752       315       239616       52       4       16         EP2C20F484C8       1.2V       18752       315       239616       52       4       16                                                                                                    | EP2C20F256C8       1.2V       18752       152       239616       52       4       16         EP2C20F256I8       1.2V       18752       152       239616       52       4       16         EP2C20F484C6       1.2V       18752       315       239616       52       4       16         EP2C20F484C7       1.2V       18752       315       239616       52       4       16         EP2C20F484C8       1.2V       18752       315       239616       52       4       16         EP2C20F484C8       1.2V       18752       315       239616       52       4       16                                                                                                    | EP 2C20F484C6       1.2V       18752       152       239516       52       4       16         EP2C20F484C6       1.2V       18752       315       239616       52       4       16         EP2C20F484C7       1.2V       18752       315       239616       52       4       16         EP2C20F484C8       1.2V       18752       315       239616       52       4       16         EP2C20F484C8       1.2V       18752       315       239616       52       4       16                                                                                                    | EP2C20F484C6       1.2V       18752       152       239616       52       4       16         EP2C20F484C6       1.2V       18752       315       239616       52       4       16         EP2C20F484C7       1.2V       18752       315       239616       52       4       16         EP2C20F484C8       1.2V       18752       315       239616       52       4       16                                                                                                    | EP2C20F484C6       1.2V       18752       152       239616       52       4       16         EP2C20F484C6       1.2V       18752       315       239616       52       4       16         EP2C20F484C7       1.2V       18752       315       239616       52       4       16         EP2C20F484C8       1.2V       18752       315       239616       52       4       16         EP2C20F484C8       1.2V       18752       315       239616       52       4       16                                                                                                    |
| ER2C20E484J3 1.2V 18752 315 239616 52 4 16                                                                                                    | E2020 6 10 10 11 10 10 10 10 10 10 10 10 10 10                                                                                                    | EP 2C20F 48408         1.2V         18752         315         239616         52         4         16           ER30C20548418         1.2V         18752         315         239616         52         4         16                                                                                                    | EP2C20F484C8         1.2V         18752         315         239616         52         4         16           EP2C20548472         1.2V         18752         215         239616         52         4         16                                                                                                    | EP2C20F484C8         1.2V         18752         315         239616         52         4         16           EP2C20F48478         1.2V         18752         215         239616         52         4         16                                                                                                    | EP2C20F484C8         1.2V         18752         315         239616         52         4         16           EP2C20F48478         1.2V         18752         215         239616         52         4         16                                                                                                    | EP2C20F484C8         1.2V         18752         315         239616         52         4         16           EP2C20F484T8         1.2V         18752         215         239616         52         4         16                                                                                                    | EP2C20F484C8         1.2V         18752         315         239616         52         4         16           Ep2C20F48418         1.2V         18752         215         239616         52         4         16                                                                                                    | EP2C20F484C8         1.2V         18752         315         239616         52         4         16           ER2C20548472         1.2V         18752         215         239616         52         4         16                                                                                                    | EP 2C 20F 484C7       1.2V       18752       315       239616       52       4       16         EP 2C20F 484C7       1.2V       18752       315       239616       52       4       16         EP 2C20F 484C8       1.2V       18752       315       239616       52       4       16         EP 2C20F 484C8       1.2V       18752       315       239616       52       4       16         EP 2C205 484U8       1.2V       18752       215       239616       52       4       16                                                                                                    | EP2C20F484C6         1.2V         18752         315         239616         52         4         16           EP2C20F484C7         1.2V         18752         315         239616         52         4         16           EP2C20F484C8         1.2V         18752         315         239616         52         4         16           EP2C20F484C8         1.2V         18752         315         239616         52         4         16           EP2C20548419         1.2V         18752         315         239616         52         4         16                                                                                                    | CP 2C 2017 25010       1.2V       18752       152       239616       52       4       16         EP2C20F484C6       1.2V       18752       315       239616       52       4       16         EP2C20F484C7       1.2V       18752       315       239616       52       4       16         EP2C20F484C8       1.2V       18752       315       239616       52       4       16         EP2C20F484C8       1.2V       18752       315       239616       52       4       16         EP2C20F484C8       1.2V       18752       315       239616       52       4       16                                                                                                    | EP2C20F25618       1.2V       18752       152       239616       52       4       16         EP2C20F484C6       1.2V       18752       315       239616       52       4       16         EP2C20F484C7       1.2V       18752       315       239616       52       4       16         EP2C20F484C8       1.2V       18752       315       239616       52       4       16         EP2C20F484C8       1.2V       18752       315       239616       52       4       16         EP2C20548418       1.2V       18752       315       239616       52       4       16                                                                                                    | EP2C20F256I8       1.2V       18752       152       239616       52       4       16         EP2C20F484C6       1.2V       18752       315       239616       52       4       16         EP2C20F484C7       1.2V       18752       315       239616       52       4       16         EP2C20F484C8       1.2V       18752       315       239616       52       4       16         EP2C20F484C8       1.2V       18752       315       239616       52       4       16         EP2C20F48478       1.2V       18752       315       239616       52       4       16                                                                                                    | EP2C20F256I8         1.2V         18752         152         239616         52         4         16           EP2C20F484C6         1.2V         18752         315         239616         52         4         16           EP2C20F484C7         1.2V         18752         315         239616         52         4         16           EP2C20F484C7         1.2V         18752         315         239616         52         4         16           EP2C20F484C8         1.2V         18752         315         239616         52         4         16           EP2C20F484C8         1.2V         18752         315         239616         52         4         16           EP2C20F484F8         1.2V         18752         315         239616         52         4         16                                                                                                    | EP2C20F25618       1.2V       18752       152       239616       52       4       16         EP2C20F484C6       1.2V       18752       315       239616       52       4       16         EP2C20F484C7       1.2V       18752       315       239616       52       4       16         EP2C20F484C8       1.2V       18752       315       239616       52       4       16         EP2C20F484C8       1.2V       18752       315       239616       52       4       16         EP2C20F484F8       1.2V       18752       315       239616       52       4       16                                                                                                    | EP2C20F25618       1.2V       18752       152       239616       52       4       16         EP2C20F484C6       1.2V       18752       315       239616       52       4       16         EP2C20F484C7       1.2V       18752       315       239616       52       4       16         EP2C20F484C8       1.2V       18752       315       239616       52       4       16         EP2C20F484C8       1.2V       18752       315       239616       52       4       16         EP2C20F48418       1.2V       18752       315       239616       52       4       16                                                                                                    | EP2C20F256I8       1.2V       18752       152       239616       52       4       16         EP2C20F484C6       1.2V       18752       315       239616       52       4       16         EP2C20F484C7       1.2V       18752       315       239616       52       4       16         EP2C20F484C8       1.2V       18752       315       239616       52       4       16         EP2C20F484C8       1.2V       18752       315       239616       52       4       16         EP2C20F484C8       1.2V       18752       315       239616       52       4       16         EP2C20F484B       1.2V       18752       315       239616       52       4       16                                                                                                    | EP2C20F256I8       1.2V       18752       152       239616       52       4       16         EP2C20F484C6       1.2V       18752       315       239616       52       4       16         EP2C20F484C7       1.2V       18752       315       239616       52       4       16         EP2C20F484C8       1.2V       18752       315       239616       52       4       16         EP2C20F484C8       1.2V       18752       315       239616       52       4       16         EP2C20F484C8       1.2V       18752       315       239616       52       4       16         EP2C20F484B       1.2V       18752       315       239616       52       4       16                                                                                                    | EP2C20F256I8       1.2V       18752       152       239616       52       4       16         EP2C20F484C6       1.2V       18752       315       239616       52       4       16         EP2C20F484C7       1.2V       18752       315       239616       52       4       16         EP2C20F484C8       1.2V       18752       315       239616       52       4       16         EP2C20F484C8       1.2V       18752       315       239616       52       4       16         EP2C20F484U8       1.2V       18752       315       239616       52       4       16                                                                                                    | EP2C20F256I8       1.2V       18752       152       239616       52       4       16         EP2C20F484C6       1.2V       18752       315       239616       52       4       16         EP2C20F484C7       1.2V       18752       315       239616       52       4       16         EP2C20F484C8       1.2V       18752       315       239616       52       4       16         EP2C20F484C8       1.2V       18752       315       239616       52       4       16         EP2C20F484R8       1.2V       18752       315       239616       52       4       16                                                                                                    | EP2C20F256I8       1.2V       18752       152       239616       52       4       16         EP2C20F484C6       1.2V       18752       315       239616       52       4       16         EP2C20F484C7       1.2V       18752       315       239616       52       4       16         EP2C20F484C8       1.2V       18752       315       239616       52       4       16         EP2C20F484C8       1.2V       18752       315       239616       52       4       16         EP2C20F484C8       1.2V       18752       315       239616       52       4       16         EP2C20F484R8       1.2V       18752       315       239616       52       4       16                                                                                                    | EP2C20F25618       1.2V       18752       152       239616       52       4       16         EP2C20F484C6       1.2V       18752       315       239616       52       4       16         EP2C20F484C7       1.2V       18752       315       239616       52       4       16         EP2C20F484C8       1.2V       18752       315       239616       52       4       16         EP2C20F484C8       1.2V       18752       315       239616       52       4       16         EP2C20F484U8       1.2V       18752       315       239616       52       4       16                                                                                                    | EP2C20F25618       1.2V       18752       152       239616       52       4       16         EP2C20F484C6       1.2V       18752       315       239616       52       4       16         EP2C20F484C7       1.2V       18752       315       239616       52       4       16         EP2C20F484C8       1.2V       18752       315       239616       52       4       16         EP2C20F484C8       1.2V       18752       315       239616       52       4       16         EP2C20F484C8       1.2V       18752       315       239616       52       4       16                                                                                                    | EP2C20F25618       1.2V       18752       152       239616       52       4       16         EP2C20F484C6       1.2V       18752       315       239616       52       4       16         EP2C20F484C7       1.2V       18752       315       239616       52       4       16         EP2C20F484C8       1.2V       18752       315       239616       52       4       16         EP2C20F484C8       1.2V       18752       315       239616       52       4       16         EP2C20F484C8       1.2V       18752       315       239616       52       4       16                                                                                                    | EP2C20F25618       1.2V       18752       152       239616       52       4       16         EP2C20F484C6       1.2V       18752       315       239616       52       4       16         EP2C20F484C7       1.2V       18752       315       239616       52       4       16         EP2C20F484C8       1.2V       18752       315       239616       52       4       16         EP2C20F484C8       1.2V       18752       315       239616       52       4       16         EP2C20F48418       1.2V       18752       315       239616       52       4       16                                                                                                    | EP2C20F25618       1.2V       18752       152       239616       52       4       16         EP2C20F484C6       1.2V       18752       315       239616       52       4       16         EP2C20F484C7       1.2V       18752       315       239616       52       4       16         EP2C20F484C8       1.2V       18752       315       239616       52       4       16         EP2C20F484C8       1.2V       18752       315       239616       52       4       16         EP2C20F48418       1.2V       18752       315       239616       52       4       16                                                                                                    | EP2C20F25618       1.2V       18752       152       239616       52       4       16         EP2C20F484C6       1.2V       18752       315       239616       52       4       16         EP2C20F484C7       1.2V       18752       315       239616       52       4       16         EP2C20F484C8       1.2V       18752       315       239616       52       4       16         EP2C20F484C8       1.2V       18752       315       239616       52       4       16         EP2C20F48418       1.2V       18752       315       239616       52       4       16                                                                                                    | EP2C20F25618       1.2V       18752       152       239616       52       4       16         EP2C20F484C6       1.2V       18752       315       239616       52       4       16         EP2C20F484C7       1.2V       18752       315       239616       52       4       16         EP2C20F484C8       1.2V       18752       315       239616       52       4       16         EP2C20F484C8       1.2V       18752       315       239616       52       4       16         EP2C20F48418       1.2V       18752       315       239616       52       4       16                                                                                                    | EP2C20F25618       1.2V       18752       152       239616       52       4       16         EP2C20F484C6       1.2V       18752       315       239616       52       4       16         EP2C20F484C7       1.2V       18752       315       239616       52       4       16         EP2C20F484C8       1.2V       18752       315       239616       52       4       16         EP2C20F484C8       1.2V       18752       315       239616       52       4       16         EP2C20F484F8       1.2V       18752       315       239616       52       4       16                                                                                                    | EP2C20F25618       1.2V       18752       152       239616       52       4       16         EP2C20F484C6       1.2V       18752       315       239616       52       4       16         EP2C20F484C6       1.2V       18752       315       239616       52       4       16         EP2C20F484C8       1.2V       18752       315       239616       52       4       16         EP2C20F484C8       1.2V       18752       315       239616       52       4       16         EP2C20F484C8       1.2V       18752       315       239616       52       4       16         EP2C20F48419       1.2V       18752       315       239616       52       4       16                                                                                                    | EP2C20F25618       1.2V       18752       152       239616       52       4       16         EP2C20F484C6       1.2V       18752       315       239616       52       4       16         EP2C20F484C7       1.2V       18752       315       239616       52       4       16         EP2C20F484C8       1.2V       18752       315       239616       52       4       16         EP2C20F484C8       1.2V       18752       315       239616       52       4       16         EP2C20F484U8       1.2V       18752       315       239616       52       4       16                                                                                                    | EP2C20F25618       1.2V       18752       152       239616       52       4       16         EP2C20F484C6       1.2V       18752       315       239616       52       4       16         EP2C20F484C7       1.2V       18752       315       239616       52       4       16         EP2C20F484C8       1.2V       18752       315       239616       52       4       16         EP2C20F484C8       1.2V       18752       315       239616       52       4       16         EP2C20F484K8       1.2V       18752       315       239616       52       4       16                                                                                                    | EP2C20F256I8       1.2V       18752       152       239616       52       4       16         EP2C20F484C6       1.2V       18752       315       239616       52       4       16         EP2C20F484C7       1.2V       18752       315       239616       52       4       16         EP2C20F484C8       1.2V       18752       315       239616       52       4       16         EP2C20F484C8       1.2V       18752       315       239616       52       4       16         EP2C20F484C8       1.2V       18752       315       239616       52       4       16                                                                                                    | EP2C20F25618       1.2V       18752       152       239616       52       4       16         EP2C20F484C6       1.2V       18752       315       239616       52       4       16         EP2C20F484C7       1.2V       18752       315       239616       52       4       16         EP2C20F484C8       1.2V       18752       315       239616       52       4       16         EP2C20F484C8       1.2V       18752       315       239616       52       4       16         EP2C20F484C8       1.2V       18752       315       239616       52       4       16         EP2C20F484C8       1.2V       18752       315       239616       52       4       16                                                                                                    | LP 2C20F 250C0       1.2V       18752       152       239616       52       4       16         EP2C20F25618       1.2V       18752       152       239616       52       4       16         EP2C20F484C6       1.2V       18752       315       239616       52       4       16         EP2C20F484C7       1.2V       18752       315       239616       52       4       16         EP2C20F484C8       1.2V       18752       315       239616       52       4       16         EP2C20F484C8       1.2V       18752       315       239616       52       4       16         EP2C20F484C8       1.2V       18752       315       239616       52       4       16         EP2C20F484C8       1.2V       18752       315       239616       52       4       16                                                                                                    | EP2C20F250C8       1.2V       18752       152       239616       52       4       16         EP2C20F25618       1.2V       18752       152       239616       52       4       16         EP2C20F484C6       1.2V       18752       315       239616       52       4       16         EP2C20F484C7       1.2V       18752       315       239616       52       4       16         EP2C20F484C8       1.2V       18752       315       239616       52       4       16         EP2C20F484C8       1.2V       18752       315       239616       52       4       16         EP2C20F484C8       1.2V       18752       315       239616       52       4       16         EP2C20F484C8       1.2V       18752       315       239616       52       4       16                                                                                                    | EP2C20F25608       1.2V       18/52       152       239616       52       4       16         EP2C20F25618       1.2V       18752       152       239616       52       4       16         EP2C20F484C6       1.2V       18752       315       239616       52       4       16         EP2C20F484C7       1.2V       18752       315       239616       52       4       16         EP2C20F484C8       1.2V       18752       315       239616       52       4       16         EP2C20F484C8       1.2V       18752       315       239616       52       4       16         EP2C20F484C8       1.2V       18752       315       239616       52       4       16         EP2C20F484F8       1.2V       18752       315       239616       52       4       16                                                                                                    | EP2C20F256C8       1.2V       18752       152       239616       52       4       16         EP2C20F256I8       1.2V       18752       152       239616       52       4       16         EP2C20F484C6       1.2V       18752       315       239616       52       4       16         EP2C20F484C7       1.2V       18752       315       239616       52       4       16         EP2C20F484C8       1.2V       18752       315       239616       52       4       16         EP2C20F484C8       1.2V       18752       315       239616       52       4       16         EP2C20F484C8       1.2V       18752       315       239616       52       4       16         EP2C20F484C8       1.2V       18752       315       239616       52       4       16         EP2C20F484C8       1.2V       18752       215       239616       52       4       16                                                                                                    | EP2C20F256C8       1.2V       18752       152       239616       52       4       16         EP2C20F256I8       1.2V       18752       152       239616       52       4       16         EP2C20F484C6       1.2V       18752       315       239616       52       4       16         EP2C20F484C7       1.2V       18752       315       239616       52       4       16         EP2C20F484C8       1.2V       18752       315       239616       52       4       16         EP2C20F484C8       1.2V       18752       315       239616       52       4       16         EP2C20F484C8       1.2V       18752       315       239616       52       4       16         EP2C20F484C8       1.2V       18752       315       239616       52       4       16         EP2C20F484U8       1.2V       18752       215       239616       52       4       16                                                                                                    | EP2C20F256C8       1.2V       18752       152       239616       52       4       16         EP2C20F25618       1.2V       18752       152       239616       52       4       16         EP2C20F484C6       1.2V       18752       315       239616       52       4       16         EP2C20F484C7       1.2V       18752       315       239616       52       4       16         EP2C20F484C8       1.2V       18752       315       239616       52       4       16         EP2C20F484C8       1.2V       18752       315       239616       52       4       16         EP2C20F484C8       1.2V       18752       315       239616       52       4       16         EP2C20F484F8       1.2V       18752       315       239616       52       4       16                                                                                                    | EP 2C20F484C6       1.2V       18752       152       239616       52       4       16         EP 2C20F484C6       1.2V       18752       315       239616       52       4       16         EP 2C20F484C7       1.2V       18752       315       239616       52       4       16         EP 2C20F484C8       1.2V       18752       315       239616       52       4       16         EP 2C20F484C8       1.2V       18752       315       239616       52       4       16         EP 2C20F484C8       1.2V       18752       315       239616       52       4       16                                                                                                    | EP 2C20F 23018       1.2V       18/52       152       239616       52       4       16         EP 2C20F 484C6       1.2V       18752       315       239616       52       4       16         EP 2C20F 484C7       1.2V       18752       315       239616       52       4       16         EP 2C20F 484C7       1.2V       18752       315       239616       52       4       16         EP 2C20F 484C8       1.2V       18752       315       239616       52       4       16         EP 2C20F 484F8       1.2V       18752       315       239616       52       4       16                                                                                                    | EP2C20F484C6       1.2V       18/52       152       239616       52       4       16         EP2C20F484C6       1.2V       18752       315       239616       52       4       16         EP2C20F484C7       1.2V       18752       315       239616       52       4       16         EP2C20F484C8       1.2V       18752       315       239616       52       4       16         EP2C20F484C8       1.2V       18752       315       239616       52       4       16         EP2C20F484C8       1.2V       18752       315       239616       52       4       16                                                                                                    |
|                                                                                                    |                                                                                                    | EP2C20F484C8 1.2V 18/52 315 239616 52 4 16                                                                                                    | EP2C20F484C8 1.2V 18752 315 239616 52 4 16                                                                                                    | EP2C20F484C8 1.2V 18752 315 239616 52 4 16                                                                                                    | EP2C20F484C8 1.2V 18752 315 239616 52 4 16                                                                                                    | EP2C20F484C8 1.2V 18752 315 239616 52 4 16                                                                                                    | EP2C20F484C8 1.2V 18752 315 239616 52 4 16                                                                                                    | EP2C20F484C8 1.2V 18752 315 239616 52 4 16                                                                                                    | EP 2C 20F 484C7       1.2V       18752       315       239616       52       4       16         EP 2C 20F 484C7       1.2V       18752       315       239616       52       4       16         EP 2C 20F 484C8       1.2V       18752       315       239616       52       4       16                                                                                                    | EP2C20F484C6       1.2V       18752       315       239616       52       4       16         EP2C20F484C7       1.2V       18752       315       239616       52       4       16         EP2C20F484C8       1.2V       18752       315       239616       52       4       16                                                                                                    | CP 2C20F23010       1.2V       10752       152       239616       52       4       16         EP2C20F484C6       1.2V       18752       315       239616       52       4       16         EP2C20F484C7       1.2V       18752       315       239616       52       4       16         EP2C20F484C7       1.2V       18752       315       239616       52       4       16         EP2C20F484C8       1.2V       18752       315       239616       52       4       16                                                                                                    | EP2C20F25618       1.2V       18752       152       239616       52       4       16         EP2C20F484C6       1.2V       18752       315       239616       52       4       16         EP2C20F484C7       1.2V       18752       315       239616       52       4       16         EP2C20F484C7       1.2V       18752       315       239616       52       4       16         EP2C20F484C8       1.2V       18752       315       239616       52       4       16                                                                                                    | EP2C20F256I8         1.2V         18752         152         239616         52         4         16           EP2C20F484C6         1.2V         18752         315         239616         52         4         16           EP2C20F484C7         1.2V         18752         315         239616         52         4         16           EP2C20F484C7         1.2V         18752         315         239616         52         4         16           EP2C20F484C8         1.2V         18752         315         239616         52         4         16                                                                                                    | EP2C20F256I8         1.2V         18752         152         239616         52         4         16           EP2C20F484C6         1.2V         18752         315         239616         52         4         16           EP2C20F484C7         1.2V         18752         315         239616         52         4         16           EP2C20F484C7         1.2V         18752         315         239616         52         4         16           EP2C20F484C8         1.2V         18752         315         239616         52         4         16                                                                                                    | EP2C20F25618       1.2V       18752       152       239616       52       4       16         EP2C20F484C6       1.2V       18752       315       239616       52       4       16         EP2C20F484C7       1.2V       18752       315       239616       52       4       16         EP2C20F484C8       1.2V       18752       315       239616       52       4       16                                                                                                    | EP2C20F25618       1.2V       18752       152       239616       52       4       16         EP2C20F484C6       1.2V       18752       315       239616       52       4       16         EP2C20F484C7       1.2V       18752       315       239616       52       4       16         EP2C20F484C7       1.2V       18752       315       239616       52       4       16         EP2C20F484C8       1.2V       18752       315       239616       52       4       16                                                                                                    | EP2C20F256I8       1.2V       18752       152       239616       52       4       16         EP2C20F484C6       1.2V       18752       315       239616       52       4       16         EP2C20F484C7       1.2V       18752       315       239616       52       4       16         EP2C20F484C7       1.2V       18752       315       239616       52       4       16         EP2C20F484C8       1.2V       18752       315       239616       52       4       16                                                                                                    | EP2C20F256I8       1.2V       18752       152       239616       52       4       16         EP2C20F484C6       1.2V       18752       315       239616       52       4       16         EP2C20F484C7       1.2V       18752       315       239616       52       4       16         EP2C20F484C7       1.2V       18752       315       239616       52       4       16         EP2C20F484C8       1.2V       18752       315       239616       52       4       16                                                                                                    | EP2C20F256I8       1.2V       18752       152       239616       52       4       16         EP2C20F484C6       1.2V       18752       315       239616       52       4       16         EP2C20F484C7       1.2V       18752       315       239616       52       4       16         EP2C20F484C7       1.2V       18752       315       239616       52       4       16         EP2C20F484C8       1.2V       18752       315       239616       52       4       16                                                                                                    | EP2C20F256I8       1.2V       18752       152       239616       52       4       16         EP2C20F484C6       1.2V       18752       315       239616       52       4       16         EP2C20F484C7       1.2V       18752       315       239616       52       4       16         EP2C20F484C7       1.2V       18752       315       239616       52       4       16         EP2C20F484C8       1.2V       18752       315       239616       52       4       16                                                                                                    | EP2C20F256I8       1.2V       18752       152       239616       52       4       16         EP2C20F484C6       1.2V       18752       315       239616       52       4       16         EP2C20F484C7       1.2V       18752       315       239616       52       4       16         EP2C20F484C7       1.2V       18752       315       239616       52       4       16         EP2C20F484C8       1.2V       18752       315       239616       52       4       16                                                                                                    | EP2C20F256I8       1.2V       18752       152       239616       52       4       16         EP2C20F484C6       1.2V       18752       315       239616       52       4       16         EP2C20F484C7       1.2V       18752       315       239616       52       4       16         EP2C20F484C7       1.2V       18752       315       239616       52       4       16         EP2C20F484C8       1.2V       18752       315       239616       52       4       16                                                                                                    | EP2C20F25618       1.2V       18752       152       239616       52       4       16         EP2C20F484C6       1.2V       18752       315       239616       52       4       16         EP2C20F484C7       1.2V       18752       315       239616       52       4       16         EP2C20F484C7       1.2V       18752       315       239616       52       4       16         EP2C20F484C8       1.2V       18752       315       239616       52       4       16                                                                                                    | EP2C20F256I8       1.2V       18752       152       239616       52       4       16         EP2C20F484C6       1.2V       18752       315       239616       52       4       16         EP2C20F484C7       1.2V       18752       315       239616       52       4       16         EP2C20F484C8       1.2V       18752       315       239616       52       4       16         EP2C20F484C8       1.2V       18752       315       239616       52       4       16                                                                                                    | EP2C20F25618       1.2V       18752       152       239616       52       4       16         EP2C20F484C6       1.2V       18752       315       239616       52       4       16         EP2C20F484C7       1.2V       18752       315       239616       52       4       16         EP2C20F484C8       1.2V       18752       315       239616       52       4       16                                                                                                    | EP2C20F25618       1.2V       18752       152       239616       52       4       16         EP2C20F484C6       1.2V       18752       315       239616       52       4       16         EP2C20F484C7       1.2V       18752       315       239616       52       4       16         EP2C20F484C8       1.2V       18752       315       239616       52       4       16                                                                                                    | EP2C20F256I8       1.2V       18752       152       239616       52       4       16         EP2C20F484C6       1.2V       18752       315       239616       52       4       16         EP2C20F484C7       1.2V       18752       315       239616       52       4       16         EP2C20F484C7       1.2V       18752       315       239616       52       4       16         EP2C20F484C8       1.2V       18752       315       239616       52       4       16                                                                                                    | EP2C20F25618       1.2V       18752       152       239616       52       4       16         EP2C20F484C6       1.2V       18752       315       239616       52       4       16         EP2C20F484C7       1.2V       18752       315       239616       52       4       16         EP2C20F484C8       1.2V       18752       315       239616       52       4       16                                                                                                    | EP2C20F25618       1.2V       18752       152       239616       52       4       16         EP2C20F484C6       1.2V       18752       315       239616       52       4       16         EP2C20F484C7       1.2V       18752       315       239616       52       4       16         EP2C20F484C8       1.2V       18752       315       239616       52       4       16                                                                                                    | EP2C20F256I8       1.2V       18752       152       239616       52       4       16         EP2C20F484C6       1.2V       18752       315       239616       52       4       16         EP2C20F484C7       1.2V       18752       315       239616       52       4       16         EP2C20F484C8       1.2V       18752       315       239616       52       4       16         EP2C20F484C8       1.2V       18752       315       239616       52       4       16                                                                                                    | EP2C20F25618       1.2V       18752       152       239616       52       4       16         EP2C20F484C6       1.2V       18752       315       239616       52       4       16         EP2C20F484C7       1.2V       18752       315       239616       52       4       16         EP2C20F484C7       1.2V       18752       315       239616       52       4       16         EP2C20F484C8       1.2V       18752       315       239616       52       4       16                                                                                                    | EP2C20F256I8       1.2V       18752       152       239616       52       4       16         EP2C20F484C6       1.2V       18752       315       239616       52       4       16         EP2C20F484C7       1.2V       18752       315       239616       52       4       16         EP2C20F484C7       1.2V       18752       315       239616       52       4       16         EP2C20F484C8       1.2V       18752       315       239616       52       4       16                                                                                                    | EP2C20F256I8       1.2V       18752       152       239616       52       4       16         EP2C20F484C6       1.2V       18752       315       239616       52       4       16         EP2C20F484C7       1.2V       18752       315       239616       52       4       16         EP2C20F484C7       1.2V       18752       315       239616       52       4       16         EP2C20F484C8       1.2V       18752       315       239616       52       4       16                                                                                                    | EP2C20F25618       1.2V       18752       152       239616       52       4       16         EP2C20F484C6       1.2V       18752       315       239616       52       4       16         EP2C20F484C7       1.2V       18752       315       239616       52       4       16         EP2C20F484C7       1.2V       18752       315       239616       52       4       16         EP2C20F484C8       1.2V       18752       315       239616       52       4       16                                                                                                    | EP 2C20F25618       1.2V       18752       152       239616       52       4       16         EP 2C20F25618       1.2V       18752       152       239616       52       4       16         EP 2C20F484C6       1.2V       18752       315       239616       52       4       16         EP 2C20F484C7       1.2V       18752       315       239616       52       4       16         EP 2C20F484C8       1.2V       18752       315       239616       52       4       16                                                                                                    | EP2C20F230C8       1.2V       18752       152       239616       52       4       16         EP2C20F25618       1.2V       18752       152       239616       52       4       16         EP2C20F484C6       1.2V       18752       315       239616       52       4       16         EP2C20F484C7       1.2V       18752       315       239616       52       4       16         EP2C20F484C8       1.2V       18752       315       239616       52       4       16                                                                                                    | EP2C20F25608       1.2V       18/52       152       239616       52       4       16         EP2C20F25618       1.2V       18752       152       239616       52       4       16         EP2C20F484C6       1.2V       18752       315       239616       52       4       16         EP2C20F484C7       1.2V       18752       315       239616       52       4       16         EP2C20F484C8       1.2V       18752       315       239616       52       4       16                                                                                                    | EP2C20F256C8       1.2V       18752       152       239616       52       4       16         EP2C20F256I8       1.2V       18752       152       239616       52       4       16         EP2C20F484C6       1.2V       18752       315       239616       52       4       16         EP2C20F484C7       1.2V       18752       315       239616       52       4       16         EP2C20F484C8       1.2V       18752       315       239616       52       4       16                                                                                                    | EP2C20F256C8       1.2V       18752       152       239616       52       4       16         EP2C20F256I8       1.2V       18752       152       239616       52       4       16         EP2C20F484C6       1.2V       18752       315       239616       52       4       16         EP2C20F484C7       1.2V       18752       315       239616       52       4       16         EP2C20F484C7       1.2V       18752       315       239616       52       4       16         EP2C20F484C8       1.2V       18752       315       239616       52       4       16                                                                                                    | EP2C20F256C8       1.2V       18752       152       239616       52       4       16         EP2C20F256I8       1.2V       18752       152       239616       52       4       16         EP2C20F484C6       1.2V       18752       315       239616       52       4       16         EP2C20F484C7       1.2V       18752       315       239616       52       4       16         EP2C20F484C8       1.2V       18752       315       239616       52       4       16                                                                                                    | EP 2C20F484C6       1.2V       10752       152       239616       52       4       16         EP2C20F484C6       1.2V       18752       315       239616       52       4       16         EP2C20F484C7       1.2V       18752       315       239616       52       4       16         EP2C20F484C7       1.2V       18752       315       239616       52       4       16         EP2C20F484C8       1.2V       18752       315       239616       52       4       16                                                                                                    | EP 2C20F 23018       1.2V       18/52       152       239616       52       4       16         EP 2C20F 484C6       1.2V       18752       315       239616       52       4       16         EP 2C20F 484C7       1.2V       18752       315       239616       52       4       16         EP 2C20F 484C7       1.2V       18752       315       239616       52       4       16         EP 2C20F 484C8       1.2V       18752       315       239616       52       4       16                                                                                                    | EP2C20F484C6       1.2V       18/52       152       239616       52       4       16         EP2C20F484C6       1.2V       18752       315       239616       52       4       16         EP2C20F484C7       1.2V       18752       315       239616       52       4       16         EP2C20F484C7       1.2V       18752       315       239616       52       4       16         EP2C20F484C8       1.2V       18752       315       239616       52       4       16                                                                                                    |
| IEP2C20E484C8 1.2V 18752 315 239616 52 4 16                                                                                                    | IEP2C20E484C8 1 2V 18752 315 239616 52 4 16                                                                                                    |                                                                                                    |                                                                                                    |                                                                                                    |                                                                                                    |                                                                                                    |                                                                                                    |                                                                                                    | EP2C20F484C7       1.2V       18752       315       239616       52       4       16         EP2C20F484C7       1.2V       18752       315       239616       52       4       16                                                                                                    | EP2C20F484C6         1.2V         18752         315         239616         52         4         16           EP2C20F484C7         1.2V         18752         315         239616         52         4         16                                                                                                    | EP 2C20F 484C6       1.2V       18752       152       239616       52       4       16         EP 2C20F 484C6       1.2V       18752       315       239616       52       4       16         EP 2C20F 484C7       1.2V       18752       315       239616       52       4       16                                                                                                    | EP2C20F25618       1.2V       18752       152       239616       52       4       16         EP2C20F484C6       1.2V       18752       315       239616       52       4       16         EP2C20F484C7       1.2V       18752       315       239616       52       4       16                                                                                                    | EP2C20F256I8         1.2V         18752         152         239616         52         4         16           EP2C20F484C6         1.2V         18752         315         239616         52         4         16           EP2C20F484C7         1.2V         18752         315         239616         52         4         16                                                                                                    | EP2C20F256I8         1.2V         18752         152         239616         52         4         16           EP2C20F484C6         1.2V         18752         315         239616         52         4         16           EP2C20F484C7         1.2V         18752         315         239616         52         4         16           EP2C20F484C7         1.2V         18752         315         239616         52         4         16                                                                                                    | EP2C20F256I8         1.2V         18752         152         239616         52         4         16           EP2C20F484C6         1.2V         18752         315         239616         52         4         16           EP2C20F484C7         1.2V         18752         315         239616         52         4         16                                                                                                    | EP2C20F25618         1.2V         18752         152         239616         52         4         16           EP2C20F484C6         1.2V         18752         315         239616         52         4         16           EP2C20F484C7         1.2V         18752         315         239616         52         4         16                                                                                                    | EP2C20F256I8       1.2V       18752       152       239616       52       4       16         EP2C20F484C6       1.2V       18752       315       239616       52       4       16         EP2C20F484C7       1.2V       18752       315       239616       52       4       16                                                                                                    | EP2C20F256I8       1.2V       18752       152       239616       52       4       16         EP2C20F484C6       1.2V       18752       315       239616       52       4       16         EP2C20F484C7       1.2V       18752       315       239616       52       4       16                                                                                                    | EP2C20F256I8       1.2V       18752       152       239616       52       4       16         EP2C20F484C6       1.2V       18752       315       239616       52       4       16         EP2C20F484C7       1.2V       18752       315       239616       52       4       16                                                                                                    | EP2C20F256I8       1.2V       18752       152       239616       52       4       16         EP2C20F484C6       1.2V       18752       315       239616       52       4       16         EP2C20F484C7       1.2V       18752       315       239616       52       4       16                                                                                                    | EP2C20F25618       1.2V       18752       152       239616       52       4       16         EP2C20F484C6       1.2V       18752       315       239616       52       4       16         EP2C20F484C7       1.2V       18752       315       239616       52       4       16                                                                                                    | EP2C20F25618         1.2V         18752         152         239616         52         4         16           EP2C20F484C6         1.2V         18752         315         239616         52         4         16           EP2C20F484C7         1.2V         18752         315         239616         52         4         16                                                                                                    | EP2C20F25618         1.2V         18752         152         239616         52         4         16           EP2C20F484C6         1.2V         18752         315         239616         52         4         16           EP2C20F484C7         1.2V         18752         315         239616         52         4         16                                                                                                    | EP2C20F25618         1.2V         18752         152         239616         52         4         16           EP2C20F484C6         1.2V         18752         315         239616         52         4         16           EP2C20F484C7         1.2V         18752         315         239616         52         4         16                                                                                                    | EP2C20F256I8         1.2V         18752         152         239616         52         4         16           EP2C20F484C6         1.2V         18752         315         239616         52         4         16           EP2C20F484C7         1.2V         18752         315         239616         52         4         16                                                                                                    | EP2C20F256I8         1.2V         18752         152         239616         52         4         16           EP2C20F484C6         1.2V         18752         315         239616         52         4         16           EP2C20F484C7         1.2V         18752         315         239616         52         4         16                                                                                                    | EP2C20F25618         1.2V         18752         152         239616         52         4         16           EP2C20F484C6         1.2V         18752         315         239616         52         4         16           EP2C20F484C7         1.2V         18752         315         239616         52         4         16           EP2C20F484C7         1.2V         18752         315         239616         52         4         16                                                                                                    | EP2C20F256I8         1.2V         18752         152         239616         52         4         16           EP2C20F484C6         1.2V         18752         315         239616         52         4         16           EP2C20F484C7         1.2V         18752         315         239616         52         4         16                                                                                                    | EP2C20F25618       1.2V       18752       152       239616       52       4       16         EP2C20F484C6       1.2V       18752       315       239616       52       4       16         EP2C20F484C7       1.2V       18752       315       239616       52       4       16                                                                                                    | EP2C20F256I8       1.2V       18752       152       239616       52       4       16         EP2C20F484C6       1.2V       18752       315       239616       52       4       16         EP2C20F484C7       1.2V       18752       315       239616       52       4       16                                                                                                    | EP2C20F256I8         1.2V         18752         152         239616         52         4         16           EP2C20F484C6         1.2V         18752         315         239616         52         4         16           EP2C20F484C7         1.2V         18752         315         239616         52         4         16                                                                                                    | EP2C20F25618       1.2V       18752       152       239616       52       4       16         EP2C20F484C6       1.2V       18752       315       239616       52       4       16         EP2C20F484C7       1.2V       18752       315       239616       52       4       16                                                                                                    | EP2C20F256I8       1.2V       18752       152       239616       52       4       16         EP2C20F484C6       1.2V       18752       315       239616       52       4       16         EP2C20F484C7       1.2V       18752       315       239616       52       4       16                                                                                                    | EP2C20F256I8       1.2V       18752       152       239616       52       4       16         EP2C20F484C6       1.2V       18752       315       239616       52       4       16         EP2C20F484C7       1.2V       18752       315       239616       52       4       16                                                                                                    | EP2C20F256I8       1.2V       18752       152       239616       52       4       16         EP2C20F256I8       1.2V       18752       152       239616       52       4       16         EP2C20F484C6       1.2V       18752       315       239616       52       4       16         EP2C20F484C7       1.2V       18752       315       239616       52       4       16                                                                                                    | EP2C20F250C8       1.2V       18752       152       239616       52       4       16         EP2C20F25618       1.2V       18752       152       239616       52       4       16         EP2C20F484C6       1.2V       18752       315       239616       52       4       16         EP2C20F484C7       1.2V       18752       315       239616       52       4       16                                                                                                    | EP2C20F256C8       1.2V       18/52       152       239616       52       4       10         EP2C20F256I8       1.2V       18752       152       239616       52       4       16         EP2C20F484C6       1.2V       18752       315       239616       52       4       16         EP2C20F484C7       1.2V       18752       315       239616       52       4       16                                                                                                    | EP2C20F256C8       1.2V       18752       152       239616       52       4       16         EP2C20F256I8       1.2V       18752       152       239616       52       4       16         EP2C20F484C6       1.2V       18752       315       239616       52       4       16         EP2C20F484C7       1.2V       18752       315       239616       52       4       16                                                                                                    | EP2C20F256C8       1.2V       18752       152       239616       52       4       16         EP2C20F256I8       1.2V       18752       152       239616       52       4       16         EP2C20F484C6       1.2V       18752       315       239616       52       4       16         EP2C20F484C7       1.2V       18752       315       239616       52       4       16                                                                                                    | EP2C20F256C8       1.2V       18752       152       239616       52       4       16         EP2C20F25618       1.2V       18752       152       239616       52       4       16         EP2C20F484C6       1.2V       18752       315       239616       52       4       16         EP2C20F484C7       1.2V       18752       315       239616       52       4       16                                                                                                    | EP 2C20F 434C6       1.2V       10752       152       239616       52       4       16         EP 2C20F 484C6       1.2V       18752       315       239616       52       4       16         EP 2C20F 484C7       1.2V       18752       315       239616       52       4       16                                                                                                    | EP2C20F484C6       1.2V       18/52       152       239616       52       4       16         EP2C20F484C6       1.2V       18752       315       239616       52       4       16         EP2C20F484C7       1.2V       18752       315       239616       52       4       16                                                                                                    | EP2C20F484C6       1.2V       18/52       152       239616       52       4       16         EP2C20F484C6       1.2V       18752       315       239616       52       4       16         EP2C20F484C7       1.2V       18752       315       239616       52       4       16                                                                                                    |
| FP2C20E484C8 1.2V 18752 315 239616 52 4 16                                                                                                    | FP2C20E484C8 1 2V 18752 315 239616 52 4 16                                                                                                    | ED00002 (0.000 d. 0)                                                                                                    |                                                                                                    |                                                                                                    |                                                                                                    |                                                                                                    |                                                                                                    |                                                                                                    | EP 2C 20F 484C7         1.2V         18/52         315         239616         52         4         16           EP 2C20F484C7         1.2V         18752         315         239616         52         4         16                                                                                                    | EP2C20F484C6         1.2V         18752         315         239616         52         4         16           EP2C20F484C7         1.2V         18752         315         239616         52         4         16                                                                                                    | CP 2C20F23010       1.2V       10752       152       239616       52       4       16         EP2C20F484C6       1.2V       18752       315       239616       52       4       16         EP2C20F484C7       1.2V       18752       315       239616       52       4       16                                                                                                    | EP2C20F25618       1.2V       18752       152       239616       52       4       16         EP2C20F484C6       1.2V       18752       315       239616       52       4       16         EP2C20F484C7       1.2V       18752       315       239616       52       4       16                                                                                                    | EP2C20F256I8         1.2V         18752         152         239616         52         4         16           EP2C20F484C6         1.2V         18752         315         239616         52         4         16           EP2C20F484C6         1.2V         18752         315         239616         52         4         16           EP2C20F484C7         1.2V         18752         315         239616         52         4         16                                                                                                    | EP2C20F256I8         1.2V         18752         152         239616         52         4         16           EP2C20F484C6         1.2V         18752         315         239616         52         4         16           EP2C20F484C7         1.2V         18752         315         239616         52         4         16                                                                                                    | EP2C20F25618         1.2V         18752         152         239616         52         4         16           EP2C20F484C6         1.2V         18752         315         239616         52         4         16           EP2C20F484C7         1.2V         18752         315         239616         52         4         16                                                                                                    | EP2C20F25618         1.2V         18752         152         239616         52         4         16           EP2C20F484C6         1.2V         18752         315         239616         52         4         16           EP2C20F484C7         1.2V         18752         315         239616         52         4         16                                                                                                    | EP2C20F256I8       1.2V       18752       152       239616       52       4       16         EP2C20F484C6       1.2V       18752       315       239616       52       4       16         EP2C20F484C7       1.2V       18752       315       239616       52       4       16                                                                                                    | EP2C20F256I8         1.2V         18752         152         239616         52         4         16           EP2C20F484C6         1.2V         18752         315         239616         52         4         16           EP2C20F484C6         1.2V         18752         315         239616         52         4         16           EP2C20F484C7         1.2V         18752         315         239616         52         4         16                                                                                                    | EP2C20F256I8       1.2V       18752       152       239616       52       4       16         EP2C20F484C6       1.2V       18752       315       239616       52       4       16         EP2C20F484C7       1.2V       18752       315       239616       52       4       16                                                                                                    | EP2C20F256I8         1.2V         18752         152         239616         52         4         16           EP2C20F484C6         1.2V         18752         315         239616         52         4         16           EP2C20F484C6         1.2V         18752         315         239616         52         4         16           EP2C20F484C7         1.2V         18752         315         239616         52         4         16                                                                                                    | EP2C20F25618         1.2V         18752         152         239616         52         4         16           EP2C20F484C6         1.2V         18752         315         239616         52         4         16           EP2C20F484C7         1.2V         18752         315         239616         52         4         16           EP2C20F484C7         1.2V         18752         315         239616         52         4         16                                                                                                    | EP2C20F256I8         1.2V         18752         152         239616         52         4         16           EP2C20F484C6         1.2V         18752         315         239616         52         4         16           EP2C20F484C7         1.2V         18752         315         239616         52         4         16           EP2C20F484C7         1.2V         18752         315         239616         52         4         16                                                                                                    | EP2C20F256I8         1.2V         18752         152         239616         52         4         16           EP2C20F484C6         1.2V         18752         315         239616         52         4         16           EP2C20F484C7         1.2V         18752         315         239616         52         4         16           EP2C20F484C7         1.2V         18752         315         239616         52         4         16                                                                                                    | EP2C20F256I8       1.2V       18752       152       239616       52       4       16         EP2C20F484C6       1.2V       18752       315       239616       52       4       16         EP2C20F484C7       1.2V       18752       315       239616       52       4       16                                                                                                    | EP2C20F25618         1.2V         18752         152         239616         52         4         16           EP2C20F484C6         1.2V         18752         315         239616         52         4         16           EP2C20F484C7         1.2V         18752         315         239616         52         4         16                                                                                                    | EP2C20F25618         1.2V         18752         152         239616         52         4         16           EP2C20F484C6         1.2V         18752         315         239616         52         4         16           EP2C20F484C7         1.2V         18752         315         239616         52         4         16                                                                                                    | EP2C20F25618         1.2V         18752         152         239616         52         4         16           EP2C20F484C6         1.2V         18752         315         239616         52         4         16           EP2C20F484C7         1.2V         18752         315         239616         52         4         16                                                                                                    | EP2C20F25618         1.2V         18752         152         239616         52         4         16           EP2C20F484C6         1.2V         18752         315         239616         52         4         16           EP2C20F484C7         1.2V         18752         315         239616         52         4         16                                                                                                    | EP2C20F256I8       1.2V       18752       152       239616       52       4       16         EP2C20F484C6       1.2V       18752       315       239616       52       4       16         EP2C20F484C7       1.2V       18752       315       239616       52       4       16                                                                                                    | EP2C20F256I8       1.2V       18752       152       239616       52       4       16         EP2C20F484C6       1.2V       18752       315       239616       52       4       16         EP2C20F484C7       1.2V       18752       315       239616       52       4       16                                                                                                    | EP2C20F25618       1.2V       18752       152       239616       52       4       16         EP2C20F484C6       1.2V       18752       315       239616       52       4       16         EP2C20F484C7       1.2V       18752       315       239616       52       4       16                                                                                                    | EP2C20F256I8       1.2V       18752       152       239616       52       4       16         EP2C20F484C6       1.2V       18752       315       239616       52       4       16         EP2C20F484C7       1.2V       18752       315       239616       52       4       16                                                                                                    | EP2C20F256I8       1.2V       18752       152       239616       52       4       16         EP2C20F484C6       1.2V       18752       315       239616       52       4       16         EP2C20F484C7       1.2V       18752       315       239616       52       4       16                                                                                                    | EP2C20F256I8       1.2V       18752       152       239616       52       4       16         EP2C20F484C6       1.2V       18752       315       239616       52       4       16         EP2C20F484C7       1.2V       18752       315       239616       52       4       16                                                                                                    | EP 2C20F25618       1.2V       18752       152       239616       52       4       16         EP 2C20F25618       1.2V       18752       152       239616       52       4       16         EP 2C20F484C6       1.2V       18752       315       239616       52       4       16         EP 2C20F484C7       1.2V       18752       315       239616       52       4       16                                                                                                    | EP2C20F250C8       1.2V       18752       152       239616       52       4       16         EP2C20F256I8       1.2V       18752       152       239616       52       4       16         EP2C20F484C6       1.2V       18752       315       239616       52       4       16         EP2C20F484C7       1.2V       18752       315       239616       52       4       16                                                                                                    | EP2C20F25608       1.2V       18/52       152       239616       52       4       10         EP2C20F25618       1.2V       18752       152       239616       52       4       16         EP2C20F484C6       1.2V       18752       315       239616       52       4       16         EP2C20F484C7       1.2V       18752       315       239616       52       4       16                                                                                                    | EP2C20F256C8       1.2V       18752       152       239616       52       4       16         EP2C20F256I8       1.2V       18752       152       239616       52       4       16         EP2C20F484C6       1.2V       18752       315       239616       52       4       16         EP2C20F484C7       1.2V       18752       315       239616       52       4       16                                                                                                    | EP2C20F256C8       1.2V       18752       152       239616       52       4       16         EP2C20F256I8       1.2V       18752       152       239616       52       4       16         EP2C20F484C6       1.2V       18752       315       239616       52       4       16         EP2C20F484C7       1.2V       18752       315       239616       52       4       16                                                                                                    | EP2C20F256C8       1.2V       18752       152       239616       52       4       16         EP2C20F256I8       1.2V       18752       152       239616       52       4       16         EP2C20F484C6       1.2V       18752       315       239616       52       4       16         EP2C20F484C7       1.2V       18752       315       239616       52       4       16                                                                                                    | EP 2C20F484C6       1.2V       10752       152       239516       52       4       16         EP2C20F484C6       1.2V       18752       315       239616       52       4       16         EP2C20F484C7       1.2V       18752       315       239616       52       4       16                                                                                                    | EP2C20F484C6       1.2V       18/52       152       239616       52       4       16         EP2C20F484C6       1.2V       18752       315       239616       52       4       16         EP2C20F484C7       1.2V       18752       315       239616       52       4       16                                                                                                    | EP2C20F484C6       1.2V       18/52       152       239616       52       4       16         EP2C20F484C6       1.2V       18752       315       239616       52       4       16         EP2C20F484C7       1.2V       18752       315       239616       52       4       16                                                                                                    |
|                                                                                                    |                                                                                                    |                                                                                                    | EP2C20F484C7 1.2V 18752 315 239616 52 4 16                                                                                                    | EP2C20F484C7 1.2V 18752 315 239616 52 4 16                                                                                                    | EP2C20F484C7 1.2V 18752 315 239616 52 4 16                                                                                                    | EP2C20F484C7 1.2V 18752 315 239616 52 4 16                                                                                                    | EP2C20F484C7 1.2V 18752 315 239616 52 4 16                                                                                                    | EP2C20F484C7 1.2V 18752 315 239616 52 4 16                                                                                                    | EF2C2UF404C0 1.2V V 18752 315 239616 52 4 16                                                                                                    | EP2C20F484C6 1.2V 18752 315 239616 52 4 16                                                                                                    | EP2C20F484C6 1.2V 18752 315 239616 52 4 16                                                                                                    | EP2C20F25618         1.2V         18752         152         239616         52         4         16           EP2C20F484C6         1.2V         18752         315         239616         52         4         16                                                                                                    | EP2C20F256I8         1.2V         18752         152         239616         52         4         16           EP2C20F484C6         1.2V         18752         315         239616         52         4         16                                                                                                    | EP2C20F256I8         1.2V         18752         152         239616         52         4         16           EP2C20F484C6         1.2V         18752         315         239616         52         4         16                                                                                                    | EP2C20F256I8         1.2V         18752         152         239616         52         4         16           EP2C20F484C6         1.2V         18752         315         239616         52         4         16                                                                                                    | EP2C20F25618         1.2V         18752         152         239616         52         4         16           EP2C20F484C6         1.2V         18752         315         239616         52         4         16                                                                                                    | EP2C20F256I8         1.2V         18752         152         239616         52         4         16           EP2C20F484C6         1.2V         18752         315         239616         52         4         16                                                                                                    | EP2C20F256I8         1.2V         18752         152         239616         52         4         16           EP2C20F484C6         1.2V         18752         315         239616         52         4         16                                                                                                    | EP2C20F256I8         1.2V         18752         152         239616         52         4         16           EP2C20F484C6         1.2V         18752         315         239616         52         4         16                                                                                                    | EP2C20F25618         1.2V         18752         152         239616         52         4         16           EP2C20F484C6         1.2V         18752         315         239616         52         4         16                                                                                                    | EP2C20F25618         1.2V         18752         152         239616         52         4         16           EP2C20F484C6         1.2V         18752         315         239616         52         4         16                                                                                                    | EP2C20F25618         1.2V         18752         152         239616         52         4         16           EP2C20F484C6         1.2V         18752         315         239616         52         4         16                                                                                                    | EP2C20F25618         1.2V         18752         152         239616         52         4         16           EP2C20F484C6         1.2V         18752         315         239616         52         4         16                                                                                                    | EP2C20F25618         1.2V         18752         152         239616         52         4         16           EP2C20F484C6         1.2V         18752         315         239616         52         4         16                                                                                                    | EP2C20F25618         1.2V         18752         152         239616         52         4         16           EP2C20F484C6         1.2V         18752         315         239616         52         4         16                                                                                                    | EP2C20F256I8         1.2V         18752         152         239616         52         4         16           EP2C20F484C6         1.2V         18752         315         239616         52         4         16                                                                                                    | EP2C20F256I8         1.2V         18752         152         239616         52         4         16           EP2C20F484C6         1.2V         18752         315         239616         52         4         16                                                                                                    | EP2C20F25618         1.2V         18752         152         239616         52         4         16           EP2C20F484C6         1.2V         18752         315         239616         52         4         16                                                                                                    | EP2C20F25618         1.2V         18752         152         239616         52         4         16           EP2C20F484C6         1.2V         18752         315         239616         52         4         16                                                                                                    | EP2C20F256I8         1.2V         18752         152         239616         52         4         16           EP2C20F484C6         1.2V         18752         315         239616         52         4         16                                                                                                    | EP2C20F25618         1.2V         18752         152         239616         52         4         16           EP2C20F484C6         1.2V         18752         315         239616         52         4         16                                                                                                    | EP2C20F256I8         1.2V         18752         152         239616         52         4         16           EP2C20F484C6         1.2V         18752         315         239616         52         4         16                                                                                                    | EP2C20F256I8         1.2V         18752         152         239616         52         4         16           EP2C20F484C6         1.2V         18752         315         239616         52         4         16                                                                                                    | EP2C20F256I8       1.2V       18752       152       239616       52       4       16         EP2C20F484C6       1.2V       18752       315       239616       52       4       16                                                                                                    | EP 2C20F256I8         1.2V         18752         152         239616         52         4         16           EP 2C20F256I8         1.2V         18752         152         239616         52         4         16           EP 2C20F484C6         1.2V         18752         315         239616         52         4         16                                                                                                    | EP2C20F250C8       1.2V       18752       152       239616       52       4       16         EP2C20F256I8       1.2V       18752       152       239616       52       4       16         EP2C20F484C6       1.2V       18752       315       239616       52       4       16                                                                                                    | EP2C20F25608         1.2V         18/52         152         239616         52         4         10           EP2C20F25618         1.2V         18752         152         239616         52         4         10           EP2C20F484C6         1.2V         18752         315         239616         52         4         10                                                                                                    | EP2C20F256C8         1.2V         18752         152         239616         52         4         16           EP2C20F256I8         1.2V         18752         152         239616         52         4         16           EP2C20F256I8         1.2V         18752         152         239616         52         4         16           EP2C20F484C6         1.2V         18752         315         239616         52         4         16                                                                                                    | EP2C20F256C8         1.2V         18752         152         239616         52         4         160           EP2C20F256I8         1.2V         18752         152         239616         52         4         160           EP2C20F256I8         1.2V         18752         152         239616         52         4         160           EP2C20F484C6         1.2V         18752         315         239616         52         4         160                                                                                                    | EP2C20F256C8         1.2V         18752         152         239616         52         4         16           EP2C20F256I8         1.2V         18752         152         239616         52         4         16           EP2C20F484C6         1.2V         18752         315         239616         52         4         16                                                                                                    | EP2C20F484C6 1.2V 18752 315 239616 52 4 16                                                                                                    | EP2C20F484C6 1.2V 18752 152 239616 52 4 16<br>EP2C20F484C6 1.2V 18752 315 239616 52 4 16                                                                                                    | EP2C20F484C6 1.2V 18752 152 239616 52 4 16<br>EP2C20F484C6 1.2V 18752 315 239616 52 4 16                                                                                                    |
| EP2C20F484C7 1.2V 18752 315 239616 52 4 16                                                                                                    | EP2C20F484C7 1.2V 18752 315 239616 52 4 16                                                                                                    | EP2C20E484C7 1 2V 18752 315 239616 52 4 16                                                                                                    |                                                                                                    |                                                                                                    |                                                                                                    |                                                                                                    |                                                                                                    |                                                                                                    |                                                                                                    |                                                                                                    | <u>CP 2C20F 23010</u> 1.2V 10/32 152 239016 52 4 16                                                                                                    | EP2C20F256I8 1.2V 18752 152 239616 52 4 16                                                                                                    | EP2C20F256I8 1.2V 18752 152 239616 52 4 16                                                                                                    | EP2C20F256I8 1.2V 18752 152 239616 52 4 16                                                                                                    | EP2C20F256I8 1.2V 18752 152 239616 52 4 16                                                                                                    | EP2C20F25618 1.2V 18752 152 239616 52 4 16                                                                                                    | EP2C20F256I8 1.2V 18752 152 239616 52 4 16                                                                                                    | EP2C20F25618 1.2V 18752 152 239616 52 4 16                                                                                                    | EP2C20F256I8 1.2V 18752 152 239616 52 4 16                                                                                                    | EP2C20F25618 1.2V 18752 152 239616 52 4 16                                                                                                    | EP2C20F256I8 1.2V 18752 152 239616 52 4 16                                                                                                    | EP2C20F25618 1.2V 18752 152 239616 52 4 16                                                                                                    | EP2C20F25618 1.2V 18752 152 239616 52 4 16                                                                                                    | EP2C20F25618 1.2V 18752 152 239616 52 4 16                                                                                                    | EP2C20F25618 1.2V 18752 152 239616 52 4 16                                                                                                    | EP2C20F25618 1.2V 18752 152 239616 52 4 16                                                                                                    | EP2C20F25618 1.2V 18752 152 239616 52 4 16                                                                                                    | EP2C20F25618 1.2V 18752 152 239616 52 4 16                                                                                                    | EP2C20F256I8 1.2V 18752 152 239616 52 4 16                                                                                                    | EP2C20F256I8 1.2V 18752 152 239616 52 4 16                                                                                                    | EP2C20F256I8 1.2V 18752 152 239616 52 4 16                                                                                                    | EP2C20F256I8 1.2V 18752 152 239616 52 4 16                                                                                                    | EP2C20F256I8 1.2V 18752 152 239616 52 4 16                                                                                                    | EP2C20F256I8         1.2V         18752         152         239616         52         4         16                                                                                                    | EP2C20F256I8         1.2V         10732         152         239610         52         4         16           EP2C20F256I8         1.2V         18752         152         239616         52         4         16                                                                                                    | EP2C20F250C8         1.2V         18752         152         239616         52         4         16           EP2C20F256I8         1.2V         18752         152         239616         52         4         16                                                                                                    | EP2C20F256C8         1.2V         18/52         152         239616         52         4         10           EP2C20F256I8         1.2V         18752         152         239616         52         4         10                                                                                                    | EP2C20F256C8         1.2V         18752         152         239616         52         4         16           EP2C20F256I8         1.2V         18752         152         239616         52         4         16                                                                                                    | EP2C20F256C8         1.2V         18752         152         239616         52         4         16           EP2C20F256I8         1.2V         18752         152         239616         52         4         16                                                                                                    | EP2C20F256C8         1.2V         18752         152         239616         52         4         16           EP2C20F256I8         1.2V         18752         152         239616         52         4         16                                                                                                    | EP 2020F 20010 1.2V 10/52 152 239516 52 4 16                                                                                                    | EP2C20F23018 1.2V 18/52 152 239616 52 4 16                                                                                                    | EP2C2UF25018 1.2V 18/52 152 239616 52 4 16                                                                                                    |
| EP 2C 20 F 10 F 2C 20 F 10 F 2C 20 F 10 F 2C 20 F 10 F 2C 20 F 10 F 2C 20 F 10 F 2C 20 F 10 F 2C 20 F 10 F 2C 20 F 10 F 2C 20 F 10 F 2C 20 F 10 F 2C 20 F 10 F 2C 20 F 10 F 2C 20 F 10 F 2C 20 F 10 F 2C 20 F 10 F 2C 20 F 10 F 2C 20 F 2C 20 F 2C 20 | EP 2020F 10752 515 239616 52 4 16                                                                                                    | EP2C20E48407 1 2V 18752 315 239616 52 4 16                                                                                                    | CF2C2UTTOTUD 1.2V 10/32 313 23910 52 4 16                                                                                                    | EP 22 20 TO 12 V 107 2 313 2390 10 52 4 16                                                                                                    | EF2C2UF101C0 1.2V T 10/02 010 02 4 16                                                                                                    | EP 2020/ 10/00 1.2V 10/02 010 02 04 10                                                                                                    | EF 2C 20 TOTO 1.2V 10/32 313 239010 52 4 16                                                                                                    | EF 22 20 TOTUD 1.2V V 10/32 313 239010 52 4 16                                                                                                    |                                                                                                    | EP2C2UF25018 1.2V 18/52 152 239616 52 4 16                                                                                                    |                                                                                                    | IED20205255510 1 2V                                                                                                    |                                                                                                    |                                                                                                    |                                                                                                    | T000000000000 1 0V 10000 1000 00000 000000 00000000                                                                                                    |                                                                                                    |                                                                                                    |                                                                                                    | ED0000E0FCF0 1 0V                                                                                                    |                                                                                                    |                                                                                                    |                                                                                                    | ED00005757510 1 0V 10750 150 000010 50                                                                                                    | ED0000525510 1 2V 10752 152 200510 52                                                                                                    | ED2C20E2ECT0 1 2V 102E2 1E2 220E1C E2                                                                                                    | ED2020525510 1 2V 10252 152 220516 52                                                                                                    | ED2C20E2ECT0 1 2V 107E2 1E2 220C1C E2                                                                                                    |                                                                                                    |                                                                                                    | ED2020F25CT0 1 2V 10752 152 20051C 52                                                                                                    |                                                                                                    |                                                                                                    |                                                                                                    | LT 20201 2000 1.2V 10732 152 2000 52 4 16                                                                                                    | EP2C20F230C8 1.2V 18752 152 239616 52 4 16                                                                                                    | EP2C20F256C8 1.2V 18/52 152 239616 52 4 16                                                                                                    | EP2C20F256C8 1.2V 18752 152 239616 52 4 16                                                                                                    | EP2C20F256C8 1.2V 18752 152 239616 52 4 16                                                                                                    | EP2C20F256C8 1.2V 18752 152 239616 52 4 16                                                                                                    |                                                                                                    |                                                                                                    | A 44                                                                                                    |
| EP2C20F484C6         1.2V         18752         315         239616         52         4         16           EP2C20F484C7         1.2V         18752         315         239616         52         4         16                                                                                                    | EP2C20F484C6         1.2V         18752         315         239616         52         4         16           EP2C20F484C7         1.2V         18752         315         239616         52         4         16                                                                                                    | EP2C20F484C6         1.2V         18752         315         239616         52         4         16           EP2C20F484C7         1.2V         18752         315         239616         52         4         16                                                                                                    | EP2C20F484C6 1.2V 18752 315 239616 52 4 16                                                                                                    | EP2C20F484C6 1.2V 18752 315 239616 52 4 16                                                                                                    | EP2C20F484C6 1.2V 18752 315 239616 52 4 16                                                                                                    | EP2C20F484C6 1.2V 18752 315 239616 52 4 16                                                                                                    | EP2C20F484C6 1.2V 18752 315 239616 52 4 16                                                                                                    | EP2C20F484C6 1.2V 18752 315 239616 52 4 16                                                                                                    |                                                                                                    | FP2C20E25618 1.2V 18752 152 239616 52 4 16                                                                                                    |                                                                                                    |                                                                                                    |                                                                                                    |                                                                                                    |                                                                                                    |                                                                                                    |                                                                                                    |                                                                                                    |                                                                                                    |                                                                                                    |                                                                                                    |                                                                                                    |                                                                                                    |                                                                                                    |                                                                                                    |                                                                                                    |                                                                                                    |                                                                                                    |                                                                                                    |                                                                                                    |                                                                                                    |                                                                                                    |                                                                                                    |                                                                                                    | ILF 20201 2000 1.2V 10732 132 239010 32 4 16                                                                                                    | TEM2CZUM230C8 1.2V 18752 152 239516 52 4 16                                                                                                    | TEP2C20F256C8 1.2V 18752 152 239616 52 4 16                                                                                                    | IEP2C20F256C8 1.2V 18752 152 239616 52 4 16                                                                                                    | IEP2C20F256C8 1.2V 18752 152 239616 52 4 16                                                                                                    | IEP2C20F256C8 1.2V 18752 152 239616 52 4 16                                                                                                    |                                                                                                    |                                                                                                    |                                                                                                    |
| EP2C20F256I8       1.2V       18752       152       239616       52       4       16         EP2C20F484C6       1.2V       18752       315       239616       52       4       16         EP2C20F484C7       1.2V       18752       315       239616       52       4       16                                                                                                    | EP2C20F25618         1.2V         18752         152         239616         52         4         16           EP2C20F484C6         1.2V         18752         315         239616         52         4         16           EP2C20F484C7         1.2V         18752         315         239616         52         4         16                                                                                                    | EP2C20F25618       1.2V       18752       152       239616       52       4       16         EP2C20F484C6       1.2V       18752       315       239616       52       4       16         EP2C20F484C7       1.2V       18752       315       239616       52       4       16                                                                                                    | EP2C20F25618         1.2V         18752         152         239616         52         4         16           EP2C20F484C6         1.2V         18752         315         239616         52         4         16                                                                                                    | EP2C20F25618         1.2V         18752         152         239616         52         4         16           EP2C20F484C6         1.2V         18752         315         239616         52         4         16                                                                                                    | EP2C20F25618         1.2V         18752         152         239616         52         4         16           EP2C20F484C6         1.2V         18752         315         239616         52         4         16                                                                                                    | EP2C20F25618         1.2V         18752         152         239616         52         4         16           EP2C20F484C6         1.2V         18752         315         239616         52         4         16                                                                                                    | EP2C20F25618         1.2V         18752         152         239616         52         4         16           EP2C20F484C6         1.2V         18752         315         239616         52         4         16                                                                                                    | EP2C20F25618         1.2V         18752         152         239616         52         4         16           EP2C20F484C6         1.2V         18752         315         239616         52         4         16                                                                                                    | EP2C20E25618 1 2V 18752 152 239616 52 4 16                                                                                                    |                                                                                                    | LF 2020 2000 1.2V 10/JZ 132 239010 32 4 10                                                                                                    | EF2C2UF230C6 1.2V 18752 152 239616 52 4 16                                                                                                    | EP2620F230C8 1.2V 18/32 152 239616 52 4 16                                                                                                    | 12P2CZUF256C8 1.2V 18/52 152 239616 52 4 16                                                                                                    | EP2C20F256C8 1.2V 18752 152 239616 52 4 16                                                                                                    | EP2C20F256C8 1.2V 18752 152 239616 52 4 16                                                                                                    | EP2C20F256C8 1.2V 18752 152 239616 52 4 16                                                                                                    | EP2C20F256C8 1.2V 18752 152 239616 52 4 16                                                                                                    | EP2C20F256C8 1.2V 18752 152 239616 52 4 16                                                                                                    | EP2C20F256C8 1.2V 18752 152 239616 52 4 16                                                                                                    | EP2C20F256C8 1.2V 18752 152 239616 52 4 16                                                                                                    | EP2C20F256C8 1.2V 18752 152 239616 52 4 16                                                                                                    | EP2C20F256C8 1.2V 18752 152 239616 52 4 16                                                                                                    | EP2C20F256C8 1.2V 18752 152 239616 52 4 16                                                                                                    | EP2C20F256C8 1.2V 18752 152 239616 52 4 16                                                                                                    | EP 2C20F 256C8 1.2V 18752 152 239616 52 4 16                                                                                                    | EP 2C20F 250C8 1.2V 18/52 152 239616 52 4 16                                                                                                    | EP2C20F256C8 1.2V 18752 152 239616 52 4 16                                                                                                    | EP2C20F256C8 1.2V 18752 152 239616 52 4 16                                                                                                    | EP2C20F256C8 1.2V 18752 152 239616 52 4 16                                                                                                    | EP2C20F256C8 1.2V 18752 152 239616 52 4 16                                                                                                    | EP2C20F256C8 1.2V 18752 152 239616 52 4 1F                                                                                                    | EP2C20E256C8 1.2V 18752 152 239616 52 4 16                                                                                                    | EP2C20E256C8 1 2V 18752 152 230616 52 4 46                                                                                                    | ED0C0E256C9 1 0V 19750 150 020616 50                                                                                                    | ED0000E0E00 1 0V 10750 150 000000 50 50 50                                                                                                    |                                                                                                    |                                                                                                    |                                                                                                    |                                                                                                    |                                                                                                    |                                                                                                    |                                                                                                    |
| EP 2C20F250C8       1.2V       10752       152       239616       52       4       16         EP 2C20F25618       1.2V       18752       152       239616       52       4       16         EP 2C20F484C6       1.2V       18752       315       239616       52       4       16         EP 2C20F484C7       1.2V       18752       315       239616       52       4       16                                                                                                    | EP 2C20F250C8       1.2V       18752       152       239616       52       4       16         EP2C20F25618       1.2V       18752       152       239616       52       4       16         EP2C20F484C6       1.2V       18752       315       239616       52       4       16         EP2C20F484C7       1.2V       18752       315       239616       52       4       16                                                                                                    | EP2C20F2500       1.2v       18752       152       239616       52       4       16         EP2C20F25618       1.2v       18752       152       239616       52       4       16         EP2C20F484C6       1.2v       18752       315       239616       52       4       16         EP2C20F484C6       1.2v       18752       315       239616       52       4       16                                                                                                    | EP 2C20F250C8       1.2V       18752       152       239616       52       4       16         EP 2C20F25618       1.2V       18752       152       239616       52       4       16         EP 2C20F484C6       1.2V       18752       315       239616       52       4       16                                                                                                    | EP 2C20F25608       1.2V       18752       152       239616       52       4       16         EP2C20F25618       1.2V       18752       152       239616       52       4       16         EP2C20F484C6       1.2V       18752       315       239616       52       4       16                                                                                                    | EP 2C20F25608       1.2V       18752       152       239616       52       4       16         EP2C20F25618       1.2V       18752       152       239616       52       4       16         EP2C20F484C6       1.2V       18752       315       239616       52       4       16                                                                                                    | EP 2C20F25608       1.2V       18752       152       239616       52       4       16         EP 2C20F25618       1.2V       18752       152       239616       52       4       16         EP 2C20F484C6       1.2V       18752       315       239616       52       4       16                                                                                                    | EP2C20F25608       1.2V       18752       152       239616       52       4       16         EP2C20F25618       1.2V       18752       152       239616       52       4       16         EP2C20F484C6       1.2V       18752       315       239616       52       4       16                                                                                                    | EP2C20F25608       1.2V       18752       152       239616       52       4       16         EP2C20F25618       1.2V       18752       152       239616       52       4       16         EP2C20F484C6       1.2V       18752       315       239616       52       4       16                                                                                                    | EP2C20F250C0 1.2V 10/52 152 25900 52 4 10<br>EP2C20F25618 1 2V 18752 152 236616 52 4 16                                                                                                    | EF2C2UF230C0 1.2V 10/32 132 239010 32 4 10                                                                                                    |                                                                                                    |                                                                                                    | 14 46 B                                                                                                    |                                                                                                    |                                                                                                    | ED0C00E0E0E0 1 0V 19750 150 200616 50 4 46                                                                                                    | EDICODESECO 1 3V 19753 153 20046 53 4 46                                                                                                    |                                                                                                    | EDICODESECC 1 3V 19753 153 20016 53 4 16                                                                                                    | ED0C00E0E0E0 1 0V 19750 150 000616 50 4 16                                                                                                    | ED3C30E3E4C9 1 3V 19753 153 230616 53                                                                                                    | EDDCD0EDEC0 1 DV 10750 150 220616 50                                                                                                    | EDDC00EDECC 1 0V 10750 150 020616 50 4 16                                                                                                    | EDDCD0E255C0 1 DV 19752 152 220516 52 4 46                                                                                                    |                                                                                                    | 10/C0 100 10/C0 100 10/C0 10 10/C0 10 10/C0 10 10/C0 10 10/C0 10 10/C0 10 10/C0 10 10/C0 10 10/C0 10/C |                                                                                                    | Terr (19 1 10) E 19 / L1 19 / L1 19 / | ED0C00E0556C9 1 0V 19750 150 000616 50 4 14                                                                                                    |                                                                                                    |                                                                                                    | ED0C00E356C9 1 0V 19753 153 220616 53 4 16                                                                                                    |                                                                                                    | EDICODE2660 1 2V 19752 152 200516 52 4 46                                                                                                    |                                                                                                    |                                                                                                    |                                                                                                    |                                                                                                    |                                                                                                    |                                                                                                    | EFZCZUFZDOLO 1.2V 10/DZ 10Z 203010 0Z 4 16                                                                                                    | IEFZCZUFZGOCO 1,ZV 10/GZ 10Z 2000 0Z 4 14                                                                                                    | EFZUZUFZBOLO 1.ZV 10/3Z 13Z Z.39D D 3Z                                                                                                    |
| EP2C20F256C8       1.2V       18752       152       239616       52       4       16         EP2C20F256I8       1.2V       18752       152       239616       52       4       16         EP2C20F484C6       1.2V       18752       315       239616       52       4       16         EP2C20F484C7       1.2V       18752       315       239616       52       4       16                                                                                                    | EP2C20F256C8       1.2V       18752       152       239616       52       4       16         EP2C20F25618       1.2V       18752       152       239616       52       4       16         EP2C20F484C6       1.2V       18752       315       239616       52       4       16         EP2C20F484C7       1.2V       18752       315       239616       52       4       16                                                                                                    | EP2C20F256C8       1.2V       18752       152       239616       52       4       16         EP2C20F25618       1.2V       18752       152       239616       52       4       16         EP2C20F484C6       1.2V       18752       315       239616       52       4       16         EP2C20F484C6       1.2V       18752       315       239616       52       4       16                                                                                                    | EP2C20F256C8         1.2V         18752         152         239616         52         4         16           EP2C20F25618         1.2V         18752         152         239616         52         4         16           EP2C20F484C6         1.2V         18752         315         239616         52         4         16                                                                                                    | EP2C20F256C8         1.2V         18752         152         239616         52         4         16           EP2C20F256I8         1.2V         18752         152         239616         52         4         16           EP2C20F484C6         1.2V         18752         315         239616         52         4         16                                                                                                    | EP2C20F256C8         1.2V         18752         152         239616         52         4         16           EP2C20F256I8         1.2V         18752         152         239616         52         4         16           EP2C20F484C6         1.2V         18752         152         239616         52         4         16           EP2C20F484C6         1.2V         18752         315         239616         52         4         16                                                                                                    | EP2C20F256C8         1.2V         18752         152         239616         52         4         16           EP2C20F256I8         1.2V         18752         152         239616         52         4         16           EP2C20F484C6         1.2V         18752         315         239616         52         4         16                                                                                                    | EP2C20F256C8         1.2V         18752         152         239616         52         4         16           EP2C20F256I8         1.2V         18752         152         239616         52         4         16           EP2C20F484C6         1.2V         18752         315         239616         52         4         16                                                                                                    | EP2C20F256C8         1.2V         18752         152         239616         52         4         16           EP2C20F25618         1.2V         18752         152         239616         52         4         16           EP2C20F484C6         1.2V         18752         315         239616         52         4         16                                                                                                    | EP2C20F256C8         1.2V         18752         152         239616         52         4         16           EP2C20F256T8         1.2V         18752         152         239616         52         4         16                                                                                                    | EP2C20F256C8 1.2V 18752 152 239616 52 4 16                                                                                                    | ED0C00E056C8 1 0V 18750 150 000616 50                                                                                                    |                                                                                                    | ED000635600 1 0V 10750 1000 10                                                                                                    |                                                                                                    |                                                                                                    |                                                                                                    |                                                                                                    |                                                                                                    |                                                                                                    |                                                                                                    |                                                                                                    |                                                                                                    |                                                                                                    |                                                                                                    |                                                                                                    |                                                                                                    |                                                                                                    |                                                                                                    |                                                                                                    |                                                                                                    |                                                                                                    |                                                                                                    |                                                                                                    |                                                                                                    |                                                                                                    |                                                                                                    |                                                                                                    |                                                                                                    |                                                                                                    | 4 LOCAL ESCOL 1124 10102 102 200010 02 4 10                                                                                                    | EP2C20F256C8 1.2V 18752 152 239616 52 4 16                                                                                                    | EP2C20F256C8 1.2V 18752 152 239616 52 4 16                                                                                                    | EP2C20E256C8 1.2V 18752 152 239616 52 4 16                                                                                                    |
| EP2C20F256C8       1.2V       18752       152       239616       52       4       16         EP2C20F256I8       1.2V       18752       152       239616       52       4       16         EP2C20F484C6       1.2V       18752       315       239616       52       4       16         EP2C20F484C7       1.2V       18752       315       239616       52       4       16                                                                                                    | EP2C20F256C8       1.2V       18752       152       239616       52       4       16         EP2C20F25618       1.2V       18752       152       239616       52       4       16         EP2C20F484C6       1.2V       18752       315       239616       52       4       16         EP2C20F484C7       1.2V       18752       315       239616       52       4       16                                                                                                    | EP2C20F256C8       1.2V       18752       152       239616       52       4       16         EP2C20F25618       1.2V       18752       152       239616       52       4       16         EP2C20F484C6       1.2V       18752       315       239616       52       4       16         EP2C20F484C6       1.2V       18752       315       239616       52       4       16                                                                                                    | EP2C20F256C8         1.2V         18752         152         239616         52         4         16           EP2C20F25618         1.2V         18752         152         239616         52         4         16           EP2C20F26618         1.2V         18752         152         239616         52         4         16           EP2C20F484C6         1.2V         18752         315         239616         52         4         16                                                                                                    | EP2C20F256C8         1.2V         18752         152         239616         52         4         16           EP2C20F256I8         1.2V         18752         152         239616         52         4         16           EP2C20F484C6         1.2V         18752         315         239616         52         4         16                                                                                                    | EP2C20F256C8         1.2V         18752         152         239616         52         4         16           EP2C20F256I8         1.2V         18752         152         239616         52         4         16           EP2C20F484C6         1.2V         18752         152         239616         52         4         16           EP2C20F484C6         1.2V         18752         315         239616         52         4         16                                                                                                    | EP2C20F256C8         1.2V         18752         152         239616         52         4         16           EP2C20F256I8         1.2V         18752         152         239616         52         4         16           EP2C20F484C6         1.2V         18752         315         239616         52         4         16                                                                                                    | EP2C20F256C8         1.2V         18752         152         239616         52         4         16           EP2C20F256I8         1.2V         18752         152         239616         52         4         16           EP2C20F484C6         1.2V         18752         315         239616         52         4         16                                                                                                    | EP2C20F256C8         1.2V         18752         152         239616         52         4         16           EP2C20F256I8         1.2V         18752         152         239616         52         4         16           EP2C20F484C6         1.2V         18752         315         239616         52         4         16                                                                                                    | EP2C20F256C8         1.2V         18752         152         239616         52         4         16           EP2C20F256T8         1.2V         18752         152         239616         52         4         16                                                                                                    | EP2C20F256C8 1.2V 18752 152 239616 52 4 16                                                                                                    | ED2C20E256C8 1 2V 18752 152 220616 52                                                                                                    |                                                                                                    |                                                                                                    |                                                                                                    |                                                                                                    |                                                                                                    |                                                                                                    |                                                                                                    |                                                                                                    |                                                                                                    |                                                                                                    |                                                                                                    |                                                                                                    |                                                                                                    |                                                                                                    |                                                                                                    |                                                                                                    |                                                                                                    |                                                                                                    |                                                                                                    |                                                                                                    |                                                                                                    |                                                                                                    |                                                                                                    |                                                                                                    |                                                                                                    |                                                                                                    |                                                                                                    |                                                                                                    | 4 IC                                                                                                    | EP2C20F256C8 1.2V 18752 152 239616 52 4 16                                                                                                    | EP2C20F256C8 1.2V 18752 152 239616 52 4 16                                                                                                    | EP2C20E256C8 1.2V 18752 152 239616 52 4 16                                                                                                    |
| EP2C20F256C8       1.2V       18752       152       239616       52       4       16         EP2C20F256I8       1.2V       18752       152       239616       52       4       16         EP2C20F484C6       1.2V       18752       315       239616       52       4       16         EP2C20F484C7       1.2V       18752       315       239616       52       4       16                                                                                                    | EP2C20F256C8       1.2V       18752       152       239616       52       4       16         EP2C20F25618       1.2V       18752       152       239616       52       4       16         EP2C20F484C6       1.2V       18752       315       239616       52       4       16         EP2C20F484C7       1.2V       18752       315       239616       52       4       16                                                                                                    | EP2C20F256C8       1.2V       18752       152       239616       52       4       16         EP2C20F25618       1.2V       18752       152       239616       52       4       16         EP2C20F484C6       1.2V       18752       315       239616       52       4       16         EP2C20F484C6       1.2V       18752       315       239616       52       4       16                                                                                                    | EP2C20F256C8         1.2V         18752         152         239616         52         4         16           EP2C20F25618         1.2V         18752         152         239616         52         4         16           EP2C20F484C6         1.2V         18752         315         239616         52         4         16                                                                                                    | EP2C20F256C8         1.2V         18752         152         239616         52         4         16           EP2C20F256I8         1.2V         18752         152         239616         52         4         16           EP2C20F484C6         1.2V         18752         315         239616         52         4         16                                                                                                    | EP2C20F256C8         1.2V         18752         152         239616         52         4         16           EP2C20F256I8         1.2V         18752         152         239616         52         4         16           EP2C20F484C6         1.2V         18752         152         239616         52         4         16           EP2C20F484C6         1.2V         18752         315         239616         52         4         16                                                                                                    | EP2C20F256C8         1.2V         18752         152         239616         52         4         16           EP2C20F256I8         1.2V         18752         152         239616         52         4         16           EP2C20F484C6         1.2V         18752         315         239616         52         4         16                                                                                                    | EP2C20F256C8         1.2V         18752         152         239616         52         4         16           EP2C20F256I8         1.2V         18752         152         239616         52         4         16           EP2C20F484C6         1.2V         18752         315         239616         52         4         16                                                                                                    | EP2C20F256C8         1.2V         18752         152         239616         52         4         16           EP2C20F256I8         1.2V         18752         152         239616         52         4         16           EP2C20F484C6         1.2V         18752         315         239616         52         4         16                                                                                                    | EP2C20F256C8         1.2V         18752         152         239616         52         4         16           EP2C20F256T8         1.2V         18752         152         239616         52         4         16                                                                                                    | EP2C20F256C8 1.2V 18752 152 239616 52 4 16                                                                                                    | ED0C00E056C8 1 0V 18750 150 000616 50                                                                                                    |                                                                                                    |                                                                                                    |                                                                                                    |                                                                                                    |                                                                                                    |                                                                                                    |                                                                                                    |                                                                                                    |                                                                                                    |                                                                                                    |                                                                                                    |                                                                                                    |                                                                                                    |                                                                                                    |                                                                                                    |                                                                                                    |                                                                                                    |                                                                                                    |                                                                                                    |                                                                                                    |                                                                                                    |                                                                                                    |                                                                                                    |                                                                                                    |                                                                                                    |                                                                                                    |                                                                                                    |                                                                                                    | 4 LOLD LOOP 1.24 10/02 102 20010 02 4 10                                                                                                    | EP2C20F256C8 1.2V 18752 152 239616 52 4 16                                                                                                    | EP2C20F256C8 1.2V 18752 152 239616 52 4 16                                                                                                    | EP2C20E256C8 1.2V 18752 152 239616 52 4 16                                                                                                    |
| EP2C20F256C8         1.2V         18752         152         239616         52         4         16           EP2C20F256I8         1.2V         18752         152         239616         52         4         16           EP2C20F256I8         1.2V         18752         152         239616         52         4         16           EP2C20F484C6         1.2V         18752         315         239616         52         4         16           EP2C20F484C7         1.2V         18752         315         239616         52         4         16                                                                                                    | EP2C20F256C8         1.2V         18752         152         239616         52         4         16           EP2C20F25618         1.2V         18752         152         239616         52         4         16           EP2C20F26618         1.2V         18752         152         239616         52         4         16           EP2C20F484C6         1.2V         18752         315         239616         52         4         16           EP2C20F484C7         1.2V         18752         315         239616         52         4         16                                                                                                    | EP2C20F256C8       1.2V       18752       152       239616       52       4       16         EP2C20F25618       1.2V       18752       152       239616       52       4       16         EP2C20F484C6       1.2V       18752       315       239616       52       4       16         EP2C20F484C6       1.2V       18752       315       239616       52       4       16                                                                                                    | EP2C20F256C8         1.2V         18752         152         239616         52         4         16           EP2C20F25618         1.2V         18752         152         239616         52         4         16           EP2C20F26618         1.2V         18752         152         239616         52         4         16           EP2C20F484C6         1.2V         18752         315         239616         52         4         16                                                                                                    | EP2C20F256C8         1.2V         18752         152         239616         52         4         16           EP2C20F256I8         1.2V         18752         152         239616         52         4         16           EP2C20F484C6         1.2V         18752         315         239616         52         4         16                                                                                                    | EP2C20F256C8         1.2V         18752         152         239616         52         4         16           EP2C20F25618         1.2V         18752         152         239616         52         4         16           EP2C20F484C6         1.2V         18752         315         239616         52         4         16                                                                                                    | EP2C20F256C8         1.2V         18752         152         239616         52         4         16           EP2C20F256I8         1.2V         18752         152         239616         52         4         16           EP2C20F484C6         1.2V         18752         315         239616         52         4         16                                                                                                    | EP2C20F256C8         1.2V         18752         152         239616         52         4         16           EP2C20F256I8         1.2V         18752         152         239616         52         4         16           EP2C20F484C6         1.2V         18752         315         239616         52         4         16                                                                                                    | EP2C20F256C8         1.2V         18752         152         239616         52         4         16           EP2C20F256I8         1.2V         18752         152         239616         52         4         16           EP2C20F484C6         1.2V         18752         315         239616         52         4         16                                                                                                    | EP2C20F256C8         1.2V         18752         152         239616         52         4         16           EP2C20F256T8         1.2V         18752         152         239616         52         4         16                                                                                                    | EP2C20F256C8 1.2V 18752 152 239616 52 4 16                                                                                                    | ED0C00E256C8 1 2V 18752 152 220616 52                                                                                                    | ED2020E3E409 1 3V 19752 152 220040 52                                                                                                    | ED0000E055C0 1 0V 10750 1070 000010 50                                                                                                    |                                                                                                    |                                                                                                    |                                                                                                    |                                                                                                    |                                                                                                    |                                                                                                    |                                                                                                    |                                                                                                    |                                                                                                    |                                                                                                    |                                                                                                    |                                                                                                    |                                                                                                    |                                                                                                    |                                                                                                    |                                                                                                    |                                                                                                    |                                                                                                    |                                                                                                    |                                                                                                    |                                                                                                    |                                                                                                    |                                                                                                    |                                                                                                    | 10 200 200 12 10 20 20 10 20 10 10 10 10 10 10 10 10 10 10 10 10 10                                                                                                    | 10/02 102 20000 J2 4 10                                                                                                    | 10/02 102 20010 02 4 II                                                                                                    | EP2C20F256C8 1.2V 18752 152 239616 52 4 16                                                                                                    | EP2C20F256C8 1.2V 18752 152 239616 52 4 16                                                                                                    | EP2C20E256C8 1.2V 18752 152 239616 52 4 16                                                                                                    |
| EP2C20F256C8       1.2V       18752       152       239616       52       4       16         EP2C20F256I8       1.2V       18752       152       239616       52       4       16         EP2C20F484C6       1.2V       18752       315       239616       52       4       16         EP2C20F484C7       1.2V       18752       315       239616       52       4       16                                                                                                    | EP2C20F256C8       1.2V       18752       152       239616       52       4       16         EP2C20F25618       1.2V       18752       152       239616       52       4       16         EP2C20F484C6       1.2V       18752       315       239616       52       4       16         EP2C20F484C7       1.2V       18752       315       239616       52       4       16                                                                                                    | EP2C20F256C8       1.2V       18752       152       239616       52       4       16         EP2C20F25618       1.2V       18752       152       239616       52       4       16         EP2C20F484C6       1.2V       18752       315       239616       52       4       16         EP2C20F484C6       1.2V       18752       315       239616       52       4       16                                                                                                    | EP2C20F256C8         1.2V         18752         152         239616         52         4         16           EP2C20F25618         1.2V         18752         152         239616         52         4         16           EP2C20F484C6         1.2V         18752         315         239616         52         4         16                                                                                                    | EP2C20F256C8         1.2V         18752         152         239616         52         4         16           EP2C20F256I8         1.2V         18752         152         239616         52         4         16           EP2C20F484C6         1.2V         18752         315         239616         52         4         16                                                                                                    | EP2C20F256C8         1.2V         18752         152         239616         52         4         16           EP2C20F256I8         1.2V         18752         152         239616         52         4         16           EP2C20F484C6         1.2V         18752         152         239616         52         4         16           EP2C20F484C6         1.2V         18752         315         239616         52         4         16                                                                                                    | EP2C20F256C8         1.2V         18752         152         239616         52         4         16           EP2C20F256I8         1.2V         18752         152         239616         52         4         16           EP2C20F484C6         1.2V         18752         315         239616         52         4         16                                                                                                    | EP2C20F256C8         1.2V         18752         152         239616         52         4         16           EP2C20F256I8         1.2V         18752         152         239616         52         4         16           EP2C20F484C6         1.2V         18752         315         239616         52         4         16                                                                                                    | EP2C20F256C8         1.2V         18752         152         239616         52         4         16           EP2C20F256I8         1.2V         18752         152         239616         52         4         16           EP2C20F484C6         1.2V         18752         315         239616         52         4         16                                                                                                    | EP2C20F256C8         1.2V         18752         152         239616         52         4         16           EP2C20F256T8         1.2V         18752         152         239616         52         4         16                                                                                                    | EP2C20F256C8 1.2V 18752 152 239616 52 4 16                                                                                                    | ED0C00E056C8 1 0V 18750 150 000616 50                                                                                                    |                                                                                                    | ED000635600 1 0V 10750 1000 10                                                                                                    |                                                                                                    |                                                                                                    |                                                                                                    |                                                                                                    |                                                                                                    |                                                                                                    |                                                                                                    |                                                                                                    |                                                                                                    |                                                                                                    |                                                                                                    |                                                                                                    |                                                                                                    |                                                                                                    |                                                                                                    |                                                                                                    |                                                                                                    |                                                                                                    |                                                                                                    |                                                                                                    |                                                                                                    |                                                                                                    |                                                                                                    |                                                                                                    |                                                                                                    |                                                                                                    | 4 LOCAL ESCOL 1124 10102 102 200010 02 4 10                                                                                                    | EP2C20F256C8 1.2V 18752 152 239616 52 4 16                                                                                                    | EP2C20F256C8 1.2V 18752 152 239616 52 4 16                                                                                                    | EP2C20E256C8 1.2V 18752 152 239616 52 4 16                                                                                                    |
| EP2C20F256C8       1.2V       18752       152       239616       52       4       16         EP2C20F25618       1.2V       18752       152       239616       52       4       16         EP2C20F484C6       1.2V       18752       315       239616       52       4       16         EP2C20F484C6       1.2V       18752       315       239616       52       4       16         EP2C20F484C7       1.2V       18752       315       239616       52       4       16                                                                                                    | EP2C20F256C8       1.2V       18752       152       239616       52       4       16         EP2C20F25618       1.2V       18752       152       239616       52       4       16         EP2C20F484C6       1.2V       18752       315       239616       52       4       16         EP2C20F484C6       1.2V       18752       315       239616       52       4       16         EP2C20F484C7       1.2V       18752       315       239616       52       4       16                                                                                                    | EP2C20F256C8       1.2V       18752       152       239616       52       4       16         EP2C20F256I8       1.2V       18752       152       239616       52       4       16         EP2C20F484C6       1.2V       18752       315       239616       52       4       16         EP2C20F484C6       1.2V       18752       315       239616       52       4       16                                                                                                    | EP2C20F256C8       1.2V       18752       152       239616       52       4       16         EP2C20F25618       1.2V       18752       152       239616       52       4       16         EP2C20F484C6       1.2V       18752       315       239616       52       4       16                                                                                                    | EP2C20F256C8       1.2V       18752       152       239616       52       4       16         EP2C20F25618       1.2V       18752       152       239616       52       4       16         EP2C20F484C6       1.2V       18752       315       239616       52       4       16                                                                                                    | EP2C20F256C8       1.2V       18752       152       239616       52       4       16         EP2C20F25618       1.2V       18752       152       239616       52       4       16         EP2C20F484C6       1.2V       18752       315       239616       52       4       16                                                                                                    | EP2C20F256C8       1.2V       18752       152       239616       52       4       16         EP2C20F25618       1.2V       18752       152       239616       52       4       16         EP2C20F484C6       1.2V       18752       315       239616       52       4       16                                                                                                    | EP2C20F256C8       1.2V       18752       152       239616       52       4       16         EP2C20F256I8       1.2V       18752       152       239616       52       4       16         EP2C20F484C6       1.2V       18752       315       239616       52       4       16                                                                                                    | EP2C20F256C8         1.2V         18752         152         239616         52         4         16           EP2C20F256I8         1.2V         18752         152         239616         52         4         16           EP2C20F256I8         1.2V         18752         152         239616         52         4         16           EP2C20F484C6         1.2V         18752         315         239616         52         4         16                                                                                                    | EP2C20F256C8         1.2V         18752         152         239616         52         4         16           EP2C20E25618         1.2V         18752         152         239616         52         4         16                                                                                                    | EP2C20F256C8 1.2V 18752 152 239616 52 4 16                                                                                                    | IEP2C20E256C8   1 2V   18752   152   220616   52                                                                                                    | 1000010 100 1000010 1000010 1000010                                                                                                    |                                                                                                    |                                                                                                    |                                                                                                    |                                                                                                    |                                                                                                    |                                                                                                    |                                                                                                    |                                                                                                    |                                                                                                    |                                                                                                    |                                                                                                    |                                                                                                    |                                                                                                    |                                                                                                    | 10700 10700 1000 1000 1000 1000 1000 10                                                                                                    |                                                                                                    |                                                                                                    |                                                                                                    |                                                                                                    |                                                                                                    |                                                                                                    |                                                                                                    |                                                                                                    |                                                                                                    |                                                                                                    |                                                                                                    |                                                                                                    |                                                                                                    | EP2C20F256C8 1.2V 18752 152 239616 52 4 16                                                                                                    | EP2C20F256C8 1,2V 18752 152 239616 52 4 14                                                                                                    | IEP2C20F256C8 1.2V 18752 152 239616 52 4 16                                                                                                    |
| EP2C20F256C8       1.2V       18752       152       239616       52       4       16         EP2C20F256I8       1.2V       18752       152       239616       52       4       16         EP2C20F484C6       1.2V       18752       315       239616       52       4       16         EP2C20F484C6       1.2V       18752       315       239616       52       4       16         EP2C20F484C7       1.2V       18752       315       239616       52       4       16                                                                                                    | EP2C20F256C8       1.2V       18752       152       239616       52       4       16         EP2C20F256I8       1.2V       18752       152       239616       52       4       16         EP2C20F484C6       1.2V       18752       315       239616       52       4       16         EP2C20F484C7       1.2V       18752       315       239616       52       4       16                                                                                                    | EP2C20F256C8       1.2V       18752       152       239616       52       4       16         EP2C20F256I8       1.2V       18752       152       239616       52       4       16         EP2C20F484C6       1.2V       18752       315       239616       52       4       16         EP2C20F484C6       1.2V       18752       315       239616       52       4       16                                                                                                    | EP2C20F256C8       1.2V       18752       152       239616       52       4       16         EP2C20F25618       1.2V       18752       152       239616       52       4       16         EP2C20F484C6       1.2V       18752       315       239616       52       4       16                                                                                                    | EP2C20F256C8       1.2V       18752       152       239616       52       4       16         EP2C20F25618       1.2V       18752       152       239616       52       4       16         EP2C20F484C6       1.2V       18752       315       239616       52       4       16                                                                                                    | EP2C20F25628       1.2V       18752       152       239616       52       4       16         EP2C20F25618       1.2V       18752       152       239616       52       4       16         EP2C20F484C6       1.2V       18752       315       239616       52       4       16                                                                                                    | EP2C20F256C8       1.2V       18752       152       239616       52       4       16         EP2C20F256I8       1.2V       18752       152       239616       52       4       16         EP2C20F484C6       1.2V       18752       315       239616       52       4       16                                                                                                    | EP2C20F256C8       1.2V       18752       152       239616       52       4       16         EP2C20F256I8       1.2V       18752       152       239616       52       4       16         EP2C20F484C6       1.2V       18752       315       239616       52       4       16                                                                                                    | EP2C20F256C8       1.2V       18752       152       239616       52       4       16         EP2C20F256I8       1.2V       18752       152       239616       52       4       16         EP2C20F484C6       1.2V       18752       315       239616       52       4       16                                                                                                    | EP2C20F256C8 1.2V 18752 152 239616 52 4 16<br>EP2C20F256T8 1.2V 18752 152 239616 52 4 16                                                                                                    | EP2C20F256C8 1.2V 18752 152 239616 52 4 16                                                                                                    | EP/17/0E/56/3 1 // 18752 152 220616 52                                                                                                    | 10700 10700 1000                                                                                                    | 10700 10700 100 1000 100                                                                                                    |                                                                                                    |                                                                                                    |                                                                                                    |                                                                                                    |                                                                                                    |                                                                                                    |                                                                                                    |                                                                                                    |                                                                                                    |                                                                                                    |                                                                                                    |                                                                                                    |                                                                                                    | 10762 10762 1076                                                                                                    |                                                                                                    |                                                                                                    |                                                                                                    |                                                                                                    |                                                                                                    |                                                                                                    |                                                                                                    |                                                                                                    |                                                                                                    |                                                                                                    |                                                                                                    |                                                                                                    |                                                                                                    | EP2C20F256C8 1.2V 18752 152 239616 52 4 16                                                                                                    | EP2C20F256C8 1.2V 18752 152 239616 52 4 14                                                                                                    | IEP2C20E256C8 1.2V 18752 152 239616 52 4 14                                                                                                    |
| EP2C20F256C8       1.2v       18752       152       239616       52       4       16         EP2C20F25618       1.2v       18752       152       239616       52       4       16         EP2C20F484C6       1.2v       18752       315       239616       52       4       16         EP2C20F484C6       1.2v       18752       315       239616       52       4       16         EP2C20F484C7       1.2v       18752       315       239616       52       4       16                                                                                                    | EP 2C 20F 256C8       1.2V       18752       152       239616       52       4       16         EP 2C 20F 25618       1.2V       18752       152       239616       52       4       16         EP 2C 20F 484C6       1.2V       18752       315       239616       52       4       16         EP 2C 20F 484C7       1.2V       18752       315       239616       52       4       16                                                                                                    | EP 2C20F25608       1.2V       18/52       152       239616       52       4       16         EP 2C20F25618       1.2V       18752       152       239616       52       4       16         EP 2C20F484C6       1.2V       18752       315       239616       52       4       16         EP 2C20F484C6       1.2V       18752       315       239616       52       4       16                                                                                                    | EP 2C20F 256C8       1.2V       18/52       152       239616       52       4       16         EP 2C20F 25618       1.2V       18752       152       239616       52       4       16         EP 2C20F 484C6       1.2V       18752       315       239616       52       4       16                                                                                                    | EP 2C 20F 256C8       1.2V       18752       152       239616       52       4       16         EP 2C 20F 25618       1.2V       18752       152       239616       52       4       16         EP 2C 20F 484C6       1.2V       18752       315       239616       52       4       16                                                                                                    | EP 2C 20F 256C8       1.2V       18752       152       239616       52       4       16         EP 2C 20F 25618       1.2V       18752       152       239616       52       4       16         EP 2C 20F 484C6       1.2V       18752       315       239616       52       4       16                                                                                                    | EP 2C 20F 256C8       1.2V       18752       152       239616       52       4       16         EP 2C 20F 25618       1.2V       18752       152       239616       52       4       16         EP 2C 20F 484C6       1.2V       18752       315       239616       52       4       16                                                                                                    | EP2C20F25618       1.2V       18752       152       239616       52       4       16         EP2C20F25618       1.2V       18752       152       239616       52       4       16         EP2C20F484C6       1.2V       18752       315       239616       52       4       16                                                                                                    | EP 2C 20F 256C8       1.2V       18/52       152       239616       52       4       16         EP 2C 20F 25618       1.2V       18752       152       239616       52       4       16         EP 2C 20F 484C6       1.2V       18752       315       239616       52       4       16                                                                                                    | EP2C2UF256C8 1.2V 18/52 152 239616 52 4 16<br>EP2C20F256T8 1.2V 18752 152 239616 52 4 16                                                                                                    | EP2C2UF256C8 1.2V 18/52 152 239616 52 4 16                                                                                                    | EP/17/1E/56/3 1 7// 18/57 157 17/0616 EP 4/ 4/                                                                                                    |                                                                                                    |                                                                                                    |                                                                                                    |                                                                                                    |                                                                                                    |                                                                                                    |                                                                                                    |                                                                                                    |                                                                                                    |                                                                                                    |                                                                                                    |                                                                                                    |                                                                                                    |                                                                                                    |                                                                                                    |                                                                                                    |                                                                                                    |                                                                                                    |                                                                                                    |                                                                                                    |                                                                                                    | T0000000000 ( 0) ( 0000 ( 0000 000 000 00                                                                                                    |                                                                                                    |                                                                                                    |                                                                                                    |                                                                                                    |                                                                                                    |                                                                                                    |                                                                                                    | EP2C20F256C8 1.2V 18/52 152 239616 52 4 16                                                                                                    | EP2C20F256C8 1, 2V 18/52 152 239616 52 4 14                                                                                                    | TEP2C20F256C8 1.2V 18752 152 239616 52 4 14                                                                                                    |
| EP2C20F256C8       1.2V       18752       152       239616       52       4       16         EP2C20F256I8       1.2V       18752       152       239616       52       4       16         EP2C20F484C6       1.2V       18752       315       239616       52       4       16         EP2C20F484C6       1.2V       18752       315       239616       52       4       16         EP2C20F484C7       1.2V       18752       315       239616       52       4       16                                                                                                    | EP2C20F256C8       1.2V       18752       152       239616       52       4       16         EP2C20F25618       1.2V       18752       152       239616       52       4       16         EP2C20F484C6       1.2V       18752       315       239616       52       4       16         EP2C20F484C6       1.2V       18752       315       239616       52       4       16         EP2C20F484C7       1.2V       18752       315       239616       52       4       16                                                                                                    | EP2C20F256C8       1.2V       18752       152       239616       52       4       16         EP2C20F256I8       1.2V       18752       152       239616       52       4       16         EP2C20F484C6       1.2V       18752       315       239616       52       4       16         EP2C20F484C6       1.2V       18752       315       239616       52       4       16                                                                                                    | EP2C20F256C8       1.2V       18752       152       239616       52       4       16         EP2C20F25618       1.2V       18752       152       239616       52       4       16         EP2C20F484C6       1.2V       18752       315       239616       52       4       16                                                                                                    | EP2C20F256C8       1.2V       18752       152       239616       52       4       16         EP2C20F25618       1.2V       18752       152       239616       52       4       16         EP2C20F484C6       1.2V       18752       315       239616       52       4       16                                                                                                    | EP2C20F256C8       1.2V       18752       152       239616       52       4       16         EP2C20F25618       1.2V       18752       152       239616       52       4       16         EP2C20F484C6       1.2V       18752       315       239616       52       4       16                                                                                                    | EP2C20F256C8       1.2V       18752       152       239616       52       4       16         EP2C20F256I8       1.2V       18752       152       239616       52       4       16         EP2C20F484C6       1.2V       18752       315       239616       52       4       16                                                                                                    | EP2C20F256C8       1.2V       18752       152       239616       52       4       16         EP2C20F256I8       1.2V       18752       152       239616       52       4       16         EP2C20F484C6       1.2V       18752       315       239616       52       4       16                                                                                                    | EP2C20F256C8       1.2V       18752       152       239616       52       4       16         EP2C20F25618       1.2V       18752       152       239616       52       4       16         EP2C20F484C6       1.2V       18752       315       239616       52       4       16                                                                                                    | EP2C20F256C8 1.2V 18752 152 239616 52 4 16                                                                                                    | EP2C20F256C8 1.2V 18752 152 239616 52 4 16                                                                                                    | EP2C20E256C8 1 2V 18752 152 220616 52                                                                                                    |                                                                                                    |                                                                                                    |                                                                                                    |                                                                                                    |                                                                                                    |                                                                                                    |                                                                                                    |                                                                                                    |                                                                                                    |                                                                                                    |                                                                                                    |                                                                                                    |                                                                                                    |                                                                                                    |                                                                                                    |                                                                                                    |                                                                                                    |                                                                                                    |                                                                                                    |                                                                                                    |                                                                                                    |                                                                                                    |                                                                                                    |                                                                                                    |                                                                                                    |                                                                                                    |                                                                                                    |                                                                                                    |                                                                                                    | EP2C20F256C8 1.2V 18752 152 239616 52 4 16                                                                                                    | EP2C20F256C8 1.2V 18752 152 239616 52 4 16                                                                                                    | EP2C20F256C8 1.2V 18752 152 239616 52 4 14                                                                                                    |
| EP2C20F256C8         1.2V         18752         152         239616         52         4         16           EP2C20F256I8         1.2V         18752         152         239616         52         4         16           EP2C20F256I8         1.2V         18752         152         239616         52         4         16           EP2C20F484C6         1.2V         18752         315         239616         52         4         16           EP2C20F484C7         1.2V         18752         315         239616         52         4         16                                                                                                    | EP2C20F256C8         1.2V         18752         152         239616         52         4         16           EP2C20F25618         1.2V         18752         152         239616         52         4         16           EP2C20F484C6         1.2V         18752         315         239616         52         4         16           EP2C20F484C6         1.2V         18752         315         239616         52         4         16           EP2C20F484C7         1.2V         18752         315         239616         52         4         16                                                                                                    | EP2C20F256C8       1.2V       18752       152       239616       52       4       16         EP2C20F25618       1.2V       18752       152       239616       52       4       16         EP2C20F484C6       1.2V       18752       315       239616       52       4       16         EP2C20F484C6       1.2V       18752       315       239616       52       4       16                                                                                                    | EP2C20F256C8         1.2V         18752         152         239616         52         4         16           EP2C20F25618         1.2V         18752         152         239616         52         4         16           EP2C20F484C6         1.2V         18752         315         239616         52         4         16                                                                                                    | EP2C20F256C8         1.2V         18752         152         239616         52         4         16           EP2C20F256I8         1.2V         18752         152         239616         52         4         16           EP2C20F484C6         1.2V         18752         315         239616         52         4         16                                                                                                    | EP2C20F256C8         1.2V         18752         152         239616         52         4         16           EP2C20F256I8         1.2V         18752         152         239616         52         4         16           EP2C20F484C6         1.2V         18752         315         239616         52         4         16                                                                                                    | EP2C20F256C8         1.2V         18752         152         239616         52         4         16           EP2C20F256I8         1.2V         18752         152         239616         52         4         16           EP2C20F484C6         1.2V         18752         315         239616         52         4         16                                                                                                    | EP2C20F256C8         1.2V         18752         152         239616         52         4         16           EP2C20F256I8         1.2V         18752         152         239616         52         4         16           EP2C20F484C6         1.2V         18752         315         239616         52         4         16                                                                                                    | EP2C20F256C8         1.2V         18752         152         239616         52         4         16           EP2C20F256I8         1.2V         18752         152         239616         52         4         16           EP2C20F484C6         1.2V         18752         315         239616         52         4         16                                                                                                    | EP2C20F256C8         1.2V         18752         152         239616         52         4         16           EP2C20F25618         1.2V         18752         152         239616         52         4         16                                                                                                    | EP2C20F256C8 1.2V 18752 152 239616 52 4 16                                                                                                    | EP2C20E256C8 1 2V 18752 152 220616 52                                                                                                    | ED2020E25600 1 2V 10752 152 200010 52                                                                                                    | ED0000505600 1 0V 10750 150 000010 50 10 10                                                                                                    |                                                                                                    |                                                                                                    |                                                                                                    |                                                                                                    |                                                                                                    |                                                                                                    |                                                                                                    |                                                                                                    |                                                                                                    |                                                                                                    |                                                                                                    |                                                                                                    |                                                                                                    | ED0000505(00 4 0V                                                                                                    |                                                                                                    |                                                                                                    |                                                                                                    |                                                                                                    |                                                                                                    |                                                                                                    |                                                                                                    |                                                                                                    |                                                                                                    |                                                                                                    | 10/02 102 2000 02 4 10                                                                                                    | 10/02 102 20/010 02 4 10                                                                                                    |                                                                                                    | EP2C20F256C8 1.2V 18752 152 239616 52 4 16                                                                                                    | EP2C20F256C8 1.2V 18752 152 239616 52 4 16                                                                                                    | EP2C20F256C8 1.2V 18752 152 239616 52 4 16                                                                                                    |
| EP2C20F256C8         1.2V         18752         152         239616         52         4         16           EP2C20F25618         1.2V         18752         152         239616         52         4         16           EP2C20F25618         1.2V         18752         152         239616         52         4         16           EP2C20F484C6         1.2V         18752         315         239616         52         4         16           EP2C20F484C7         1.2V         18752         315         239616         52         4         16                                                                                                    | EP2C20F256C8         1.2V         18752         152         239616         52         4         16           EP2C20F25618         1.2V         18752         152         239616         52         4         16           EP2C20F484C6         1.2V         18752         315         239616         52         4         16           EP2C20F484C7         1.2V         18752         315         239616         52         4         16           EP2C20F484C7         1.2V         18752         315         239616         52         4         16                                                                                                    | EP2C20F256C8       1.2V       18752       152       239616       52       4       16         EP2C20F25618       1.2V       18752       152       239616       52       4       16         EP2C20F484C6       1.2V       18752       315       239616       52       4       16         EP2C20F484C6       1.2V       18752       315       239616       52       4       16                                                                                                    | EP2C20F256C8         1.2V         18752         152         239616         52         4         16           EP2C20F25618         1.2V         18752         152         239616         52         4         16           EP2C20F26618         1.2V         18752         152         239616         52         4         16           EP2C20F484C6         1.2V         18752         315         239616         52         4         16                                                                                                    | EP2C20F256C8         1.2V         18752         152         239616         52         4         16           EP2C20F256I8         1.2V         18752         152         239616         52         4         16           EP2C20F484C6         1.2V         18752         315         239616         52         4         16                                                                                                    | EP2C20F256C8         1.2V         18752         152         239616         52         4         16           EP2C20F256I8         1.2V         18752         152         239616         52         4         16           EP2C20F484C6         1.2V         18752         315         239616         52         4         16                                                                                                    | EP2C20F256C8         1.2V         18752         152         239616         52         4         16           EP2C20F256I8         1.2V         18752         152         239616         52         4         16           EP2C20F484C6         1.2V         18752         315         239616         52         4         16                                                                                                    | EP2C20F256C8         1.2V         18752         152         239616         52         4         16           EP2C20F256I8         1.2V         18752         152         239616         52         4         16           EP2C20F484C6         1.2V         18752         315         239616         52         4         16                                                                                                    | EP2C20F256C8         1.2V         18752         152         239616         52         4         16           EP2C20F256I8         1.2V         18752         152         239616         52         4         16           EP2C20F484C6         1.2V         18752         315         239616         52         4         16                                                                                                    | EP2C20F256C8         1.2V         18752         152         239616         52         4         16           EP2C20F25618         1.2V         18752         152         239616         52         4         16                                                                                                    | EP2C20F256C8 1.2V 18752 152 239616 52 4 16                                                                                                    | ED0C00E056C8 1 2V 18750 150 000616 50 4 40                                                                                                    | ED2C20E25600 1 2V 10752 152 200646 52                                                                                                    | ED0000E0E0E0 1 0V 107E0 1E0 000010 E0                                                                                                    |                                                                                                    |                                                                                                    |                                                                                                    |                                                                                                    |                                                                                                    |                                                                                                    |                                                                                                    |                                                                                                    |                                                                                                    |                                                                                                    |                                                                                                    |                                                                                                    |                                                                                                    |                                                                                                    |                                                                                                    |                                                                                                    |                                                                                                    |                                                                                                    |                                                                                                    |                                                                                                    |                                                                                                    |                                                                                                    |                                                                                                    |                                                                                                    |                                                                                                    | 10/02 102 20/010 02 4 10                                                                                                    |                                                                                                    | EP2C20F256C8 1.2V 18752 152 239616 52 4 16                                                                                                    | EP2C20F256C8 1.2V 18752 152 239616 52 4 16                                                                                                    | EP2C20E256C8 1.2V 18752 152 239616 52 4 16                                                                                                    |
| EP2C20F256C8       1.2V       18752       152       239616       52       4       16         EP2C20F256I8       1.2V       18752       152       239616       52       4       16         EP2C20F484C6       1.2V       18752       315       239616       52       4       16         EP2C20F484C7       1.2V       18752       315       239616       52       4       16                                                                                                    | EP2C20F256C8       1.2V       18752       152       239616       52       4       16         EP2C20F25618       1.2V       18752       152       239616       52       4       16         EP2C20F484C6       1.2V       18752       315       239616       52       4       16         EP2C20F484C7       1.2V       18752       315       239616       52       4       16                                                                                                    | EP2C20F256C8       1.2V       18752       152       239616       52       4       16         EP2C20F25618       1.2V       18752       152       239616       52       4       16         EP2C20F484C6       1.2V       18752       315       239616       52       4       16         EP2C20F484C6       1.2V       18752       315       239616       52       4       16                                                                                                    | EP2C20F256C8         1.2V         18752         152         239616         52         4         16           EP2C20F25618         1.2V         18752         152         239616         52         4         16           EP2C20F26618         1.2V         18752         152         239616         52         4         16           EP2C20F484C6         1.2V         18752         315         239616         52         4         16                                                                                                    | EP2C20F256C8         1.2V         18752         152         239616         52         4         16           EP2C20F256I8         1.2V         18752         152         239616         52         4         16           EP2C20F484C6         1.2V         18752         315         239616         52         4         16                                                                                                    | EP2C20F256C8         1.2V         18752         152         239616         52         4         16           EP2C20F256I8         1.2V         18752         152         239616         52         4         16           EP2C20F484C6         1.2V         18752         152         239616         52         4         16           EP2C20F484C6         1.2V         18752         315         239616         52         4         16                                                                                                    | EP2C20F256C8         1.2V         18752         152         239616         52         4         16           EP2C20F256I8         1.2V         18752         152         239616         52         4         16           EP2C20F484C6         1.2V         18752         315         239616         52         4         16                                                                                                    | EP2C20F256C8         1.2V         18752         152         239616         52         4         16           EP2C20F256I8         1.2V         18752         152         239616         52         4         16           EP2C20F484C6         1.2V         18752         315         239616         52         4         16                                                                                                    | EP2C20F256C8         1.2V         18752         152         239616         52         4         16           EP2C20F256I8         1.2V         18752         152         239616         52         4         16           EP2C20F484C6         1.2V         18752         315         239616         52         4         16                                                                                                    | EP2C20F256C8         1.2V         18752         152         239616         52         4         16           EP2C20F256T8         1.2V         18752         152         239616         52         4         16                                                                                                    | EP2C20F256C8 1.2V 18752 152 239616 52 4 16                                                                                                    | ED2C20E256C8 1 2V 18752 152 220616 52                                                                                                    | ED0000505600 1 0V 10750 150 000646 50                                                                                                    | ED0000505000 1 0V 19750 150 000000 50                                                                                                    |                                                                                                    |                                                                                                    |                                                                                                    |                                                                                                    |                                                                                                    |                                                                                                    |                                                                                                    |                                                                                                    |                                                                                                    |                                                                                                    |                                                                                                    |                                                                                                    |                                                                                                    | ED000050500 4 0V 40750 450 50                                                                                                    |                                                                                                    |                                                                                                    |                                                                                                    |                                                                                                    |                                                                                                    |                                                                                                    |                                                                                                    |                                                                                                    |                                                                                                    |                                                                                                    |                                                                                                    |                                                                                                    | 10/02 102 2000 02 4 10                                                                                                    | EP2C20F256C8 1.2V 18752 152 239616 52 4 16                                                                                                    | EP2C20F256C8 1.2V 18752 152 239616 52 4 16                                                                                                    | EP2C20E256C8 1.2V 18752 152 239616 52 4 16                                                                                                    |
| EP2C20F256C8       1.2V       18752       152       239616       52       4       16         EP2C20F256I8       1.2V       18752       152       239616       52       4       16         EP2C20F484C6       1.2V       18752       315       239616       52       4       16         EP2C20F484C7       1.2V       18752       315       239616       52       4       16                                                                                                    | EP2C20F256C8       1.2V       18752       152       239616       52       4       16         EP2C20F25618       1.2V       18752       152       239616       52       4       16         EP2C20F484C6       1.2V       18752       315       239616       52       4       16         EP2C20F484C7       1.2V       18752       315       239616       52       4       16                                                                                                    | EP2C20F256C8       1.2V       18752       152       239616       52       4       16         EP2C20F25618       1.2V       18752       152       239616       52       4       16         EP2C20F484C6       1.2V       18752       315       239616       52       4       16         EP2C20F484C6       1.2V       18752       315       239616       52       4       16                                                                                                    | EP2C20F256C8         1.2V         18752         152         239616         52         4         16           EP2C20F25618         1.2V         18752         152         239616         52         4         16           EP2C20F26618         1.2V         18752         152         239616         52         4         16           EP2C20F484C6         1.2V         18752         315         239616         52         4         16                                                                                                    | EP2C20F256C8         1.2V         18752         152         239616         52         4         16           EP2C20F256I8         1.2V         18752         152         239616         52         4         16           EP2C20F484C6         1.2V         18752         315         239616         52         4         16                                                                                                    | EP2C20F256C8         1.2V         18752         152         239616         52         4         16           EP2C20F256I8         1.2V         18752         152         239616         52         4         16           EP2C20F484C6         1.2V         18752         152         239616         52         4         16           EP2C20F484C6         1.2V         18752         315         239616         52         4         16                                                                                                    | EP2C20F256C8         1.2V         18752         152         239616         52         4         16           EP2C20F256I8         1.2V         18752         152         239616         52         4         16           EP2C20F484C6         1.2V         18752         315         239616         52         4         16                                                                                                    | EP2C20F256C8         1.2V         18752         152         239616         52         4         16           EP2C20F256I8         1.2V         18752         152         239616         52         4         16           EP2C20F484C6         1.2V         18752         315         239616         52         4         16                                                                                                    | EP2C20F256C8         1.2V         18752         152         239616         52         4         16           EP2C20F256I8         1.2V         18752         152         239616         52         4         16           EP2C20F484C6         1.2V         18752         315         239616         52         4         16                                                                                                    | EP2C20F256C8         1.2V         18752         152         239616         52         4         16           EP2C20F256T8         1.2V         18752         152         239616         52         4         16                                                                                                    | EP2C20F256C8 1.2V 18752 152 239616 52 4 16                                                                                                    | ED2C20E256C8 1 2V 18752 152 220616 52                                                                                                    | ED0000505600 1 0V 10750 150 000646 50                                                                                                    | ED0000505000 1 0V 19750 150 000000 50                                                                                                    |                                                                                                    |                                                                                                    |                                                                                                    |                                                                                                    |                                                                                                    |                                                                                                    |                                                                                                    |                                                                                                    |                                                                                                    |                                                                                                    |                                                                                                    |                                                                                                    |                                                                                                    | ED000050500 4 0V 40750 450 50                                                                                                    |                                                                                                    |                                                                                                    |                                                                                                    |                                                                                                    |                                                                                                    |                                                                                                    |                                                                                                    |                                                                                                    |                                                                                                    |                                                                                                    |                                                                                                    |                                                                                                    | 10/02 102 2000 02 4 10                                                                                                    | EP2C20F256C8 1.2V 18752 152 239616 52 4 16                                                                                                    | EP2C20F256C8 1.2V 18752 152 239616 52 4 16                                                                                                    | EP2C20E256C8 1.2V 18752 152 239616 52 4 16                                                                                                    |
| EP2C20F256C8       1.2V       18752       152       239616       52       4       16         EP2C20F256I8       1.2V       18752       152       239616       52       4       16         EP2C20F484C6       1.2V       18752       315       239616       52       4       16         EP2C20F484C7       1.2V       18752       315       239616       52       4       16                                                                                                    | EP2C20F256C8       1.2V       18752       152       239616       52       4       16         EP2C20F256I8       1.2V       18752       152       239616       52       4       16         EP2C20F484C6       1.2V       18752       315       239616       52       4       16         EP2C20F484C7       1.2V       18752       315       239616       52       4       16                                                                                                    | EP2C20F256C8       1.2V       18752       152       239616       52       4       16         EP2C20F25618       1.2V       18752       152       239616       52       4       16         EP2C20F484C6       1.2V       18752       315       239616       52       4       16         EP2C20F484C6       1.2V       18752       315       239616       52       4       16                                                                                                    | EP2C20F256C8         1.2V         18752         152         239616         52         4         16           EP2C20F25618         1.2V         18752         152         239616         52         4         16           EP2C20F484C6         1.2V         18752         315         239616         52         4         16                                                                                                    | EP2C20F256C8         1.2V         18752         152         239616         52         4         16           EP2C20F256I8         1.2V         18752         152         239616         52         4         16           EP2C20F484C6         1.2V         18752         315         239616         52         4         16                                                                                                    | EP2C20F256C8         1.2V         18752         152         239616         52         4         16           EP2C20F256I8         1.2V         18752         152         239616         52         4         16           EP2C20F484C6         1.2V         18752         315         239616         52         4         16                                                                                                    | EP2C20F256C8         1.2V         18752         152         239616         52         4         16           EP2C20F256I8         1.2V         18752         152         239616         52         4         16           EP2C20F484C6         1.2V         18752         315         239616         52         4         16                                                                                                    | EP2C20F256C8         1.2V         18752         152         239616         52         4         16           EP2C20F256I8         1.2V         18752         152         239616         52         4         16           EP2C20F484C6         1.2V         18752         315         239616         52         4         16                                                                                                    | EP2C20F256C8         1.2V         18752         152         239616         52         4         16           EP2C20F256I8         1.2V         18752         152         239616         52         4         16           EP2C20F484C6         1.2V         18752         315         239616         52         4         16                                                                                                    | EP2C20F256C8         1.2V         18752         152         239616         52         4         16           EP2C20F25618         1.2V         18752         152         239616         52         4         16                                                                                                    | EP2C20F256C8 1.2V 18752 152 239616 52 4 16                                                                                                    | ED0C0E256C8 1 2V 18752 152 230616 52                                                                                                    |                                                                                                    |                                                                                                    |                                                                                                    |                                                                                                    |                                                                                                    |                                                                                                    |                                                                                                    |                                                                                                    |                                                                                                    |                                                                                                    |                                                                                                    |                                                                                                    |                                                                                                    |                                                                                                    |                                                                                                    |                                                                                                    |                                                                                                    |                                                                                                    |                                                                                                    |                                                                                                    |                                                                                                    |                                                                                                    |                                                                                                    |                                                                                                    |                                                                                                    |                                                                                                    |                                                                                                    | E 2010 107 107 107 107 107 107 107 107 107                                                                                                    | LI 20201 2007 1124 10/02 102 20010 02 4 10                                                                                                    | EP2C20F256C8 1.2V 18752 152 239616 52 4 16                                                                                                    | EP2C20F256C8 1.2V 18752 152 239616 52 4 16                                                                                                    | EP2C20E256C8 1.2V 18752 152 239616 52 4 16                                                                                                    |
| EP2C20F256C8       1.2V       18752       152       239616       52       4       16         EP2C20F256I8       1.2V       18752       152       239616       52       4       16         EP2C20F484C6       1.2V       18752       315       239616       52       4       16         EP2C20F484C7       1.2V       18752       315       239616       52       4       16                                                                                                    | EP2C20F256C8       1.2V       18752       152       239616       52       4       16         EP2C20F256I8       1.2V       18752       152       239616       52       4       16         EP2C20F484C6       1.2V       18752       315       239616       52       4       16         EP2C20F484C7       1.2V       18752       315       239616       52       4       16                                                                                                    | EP2C20F256C8       1.2V       18752       152       239616       52       4       16         EP2C20F25618       1.2V       18752       152       239616       52       4       16         EP2C20F484C6       1.2V       18752       315       239616       52       4       16         EP2C20F484C6       1.2V       18752       315       239616       52       4       16                                                                                                    | EP2C20F256C8         1.2V         18752         152         239616         52         4         16           EP2C20F25618         1.2V         18752         152         239616         52         4         16           EP2C20F484C6         1.2V         18752         152         239616         52         4         16           EP2C20F484C6         1.2V         18752         315         239616         52         4         16                                                                                                    | EP2C20F256C8         1.2V         18752         152         239616         52         4         16           EP2C20F256I8         1.2V         18752         152         239616         52         4         16           EP2C20F484C6         1.2V         18752         315         239616         52         4         16                                                                                                    | EP2C20F256C8         1.2V         18752         152         239616         52         4         16           EP2C20F256I8         1.2V         18752         152         239616         52         4         16           EP2C20F484C6         1.2V         18752         315         239616         52         4         16                                                                                                    | EP2C20F256C8         1.2V         18752         152         239616         52         4         16           EP2C20F256I8         1.2V         18752         152         239616         52         4         16           EP2C20F484C6         1.2V         18752         315         239616         52         4         16                                                                                                    | EP2C20F256C8         1.2V         18752         152         239616         52         4         16           EP2C20F256I8         1.2V         18752         152         239616         52         4         16           EP2C20F484C6         1.2V         18752         315         239616         52         4         16                                                                                                    | EP2C20F256C8         1.2V         18752         152         239616         52         4         16           EP2C20F256I8         1.2V         18752         152         239616         52         4         16           EP2C20F484C6         1.2V         18752         315         239616         52         4         16                                                                                                    | EP2C20F256C8         1.2V         18752         152         239616         52         4         16           EP2C20F256T8         1.2V         18752         152         239616         52         4         16                                                                                                    | EP2C20F256C8 1.2V 18752 152 239616 52 4 16                                                                                                    | ED0C00E056C8 1 0V 18750 150 200616 50 4 40                                                                                                    |                                                                                                    | ED2020525500 1 2V 19752 152 220010 52                                                                                                    |                                                                                                    |                                                                                                    |                                                                                                    |                                                                                                    |                                                                                                    |                                                                                                    |                                                                                                    |                                                                                                    |                                                                                                    |                                                                                                    |                                                                                                    |                                                                                                    |                                                                                                    |                                                                                                    |                                                                                                    |                                                                                                    |                                                                                                    |                                                                                                    |                                                                                                    |                                                                                                    |                                                                                                    |                                                                                                    |                                                                                                    |                                                                                                    |                                                                                                    | E 2010 107 102 102 2010 02 4 10                                                                                                    | LI 20201 2007 1124 10/02 102 20010 02 4 10                                                                                                    | EP2C20F256C8 1.2V 18752 152 239616 52 4 16                                                                                                    | EP2C20F256C8 1.2V 18752 152 239616 52 4 16                                                                                                    | EP2C20E256C8 1.2V 18752 152 239616 52 4 16                                                                                                    |
| EP2C20F256C8         1.2V         18752         152         239616         52         4         16           EP2C20F256I8         1.2V         18752         152         239616         52         4         16           EP2C20F256I8         1.2V         18752         152         239616         52         4         16           EP2C20F484C6         1.2V         18752         315         239616         52         4         16           EP2C20F484C7         1.2V         18752         315         239616         52         4         16                                                                                                    | EP2C20F256C8         1.2V         18752         152         239616         52         4         16           EP2C20F25618         1.2V         18752         152         239616         52         4         16           EP2C20F484C6         1.2V         18752         315         239616         52         4         16           EP2C20F484C7         1.2V         18752         315         239616         52         4         16           EP2C20F484C7         1.2V         18752         315         239616         52         4         16                                                                                                    | EP2C20F256C8       1.2V       18752       152       239616       52       4       16         EP2C20F25618       1.2V       18752       152       239616       52       4       16         EP2C20F484C6       1.2V       18752       315       239616       52       4       16         EP2C20F484C6       1.2V       18752       315       239616       52       4       16                                                                                                    | EP2C20F256C8         1.2V         18752         152         239616         52         4         16           EP2C20F25618         1.2V         18752         152         239616         52         4         16           EP2C20F484C6         1.2V         18752         315         239616         52         4         16                                                                                                    | EP2C20F256C8         1.2V         18752         152         239616         52         4         16           EP2C20F256I8         1.2V         18752         152         239616         52         4         16           EP2C20F484C6         1.2V         18752         315         239616         52         4         16                                                                                                    | EP2C20F256C8         1.2V         18752         152         239616         52         4         16           EP2C20F256I8         1.2V         18752         152         239616         52         4         16           EP2C20F484C6         1.2V         18752         315         239616         52         4         16                                                                                                    | EP2C20F256C8         1.2V         18752         152         239616         52         4         16           EP2C20F256I8         1.2V         18752         152         239616         52         4         16           EP2C20F484C6         1.2V         18752         315         239616         52         4         16                                                                                                    | EP2C20F256C8         1.2V         18752         152         239616         52         4         16           EP2C20F256I8         1.2V         18752         152         239616         52         4         16           EP2C20F484C6         1.2V         18752         315         239616         52         4         16                                                                                                    | EP2C20F256C8         1.2V         18752         152         239616         52         4         16           EP2C20F256I8         1.2V         18752         152         239616         52         4         16           EP2C20F484C6         1.2V         18752         315         239616         52         4         16                                                                                                    | EP2C20F256C8         1.2V         18752         152         239616         52         4         16           EP2C20F25618         1.2V         18752         152         239616         52         4         16                                                                                                    | EP2C20F256C8 1.2V 18752 152 239616 52 4 16                                                                                                    | EP2C20E256C8 1 2V 18752 152 220616 52                                                                                                    | ED2020E25600 1 2V 10752 152 200010 52                                                                                                    | ED0000505600 1 0V 10750 150 000010 50 10 10                                                                                                    |                                                                                                    |                                                                                                    |                                                                                                    |                                                                                                    |                                                                                                    |                                                                                                    |                                                                                                    |                                                                                                    |                                                                                                    |                                                                                                    |                                                                                                    |                                                                                                    |                                                                                                    | ED0000505(00 4 0V                                                                                                    |                                                                                                    |                                                                                                    |                                                                                                    |                                                                                                    |                                                                                                    |                                                                                                    |                                                                                                    |                                                                                                    |                                                                                                    |                                                                                                    | 10/02 102 2000 02 4 10                                                                                                    | 10/02 102 20/010 02 4 10                                                                                                    |                                                                                                    | EP2C20F256C8 1.2V 18752 152 239616 52 4 16                                                                                                    | EP2C20F256C8 1.2V 18752 152 239616 52 4 16                                                                                                    | EP2C20F256C8 1.2V 18752 152 239616 52 4 16                                                                                                    |
| EP2C20F256C8       1.2V       18752       152       239616       52       4       16         EP2C20F256I8       1.2V       18752       152       239616       52       4       16         EP2C20F484C6       1.2V       18752       315       239616       52       4       16         EP2C20F484C7       1.2V       18752       315       239616       52       4       16                                                                                                    | EP2C20F256C8       1.2V       18752       152       239616       52       4       16         EP2C20F256I8       1.2V       18752       152       239616       52       4       16         EP2C20F484C6       1.2V       18752       315       239616       52       4       16         EP2C20F484C7       1.2V       18752       315       239616       52       4       16                                                                                                    | EP2C20F256C8       1.2V       18752       152       239616       52       4       16         EP2C20F25618       1.2V       18752       152       239616       52       4       16         EP2C20F484C6       1.2V       18752       315       239616       52       4       16         EP2C20F484C6       1.2V       18752       315       239616       52       4       16                                                                                                    | EP2C20F256C8         1.2V         18752         152         239616         52         4         16           EP2C20F25618         1.2V         18752         152         239616         52         4         16           EP2C20F484C6         1.2V         18752         315         239616         52         4         16                                                                                                    | EP2C20F256C8         1.2V         18752         152         239616         52         4         16           EP2C20F256I8         1.2V         18752         152         239616         52         4         16           EP2C20F484C6         1.2V         18752         315         239616         52         4         16                                                                                                    | EP2C20F256C8         1.2V         18752         152         239616         52         4         16           EP2C20F256I8         1.2V         18752         152         239616         52         4         16           EP2C20F484C6         1.2V         18752         315         239616         52         4         16                                                                                                    | EP2C20F256C8         1.2V         18752         152         239616         52         4         16           EP2C20F256I8         1.2V         18752         152         239616         52         4         16           EP2C20F484C6         1.2V         18752         315         239616         52         4         16                                                                                                    | EP2C20F256C8         1.2V         18752         152         239616         52         4         16           EP2C20F256I8         1.2V         18752         152         239616         52         4         16           EP2C20F484C6         1.2V         18752         315         239616         52         4         16                                                                                                    | EP2C20F256C8         1.2V         18752         152         239616         52         4         16           EP2C20F256I8         1.2V         18752         152         239616         52         4         16           EP2C20F484C6         1.2V         18752         315         239616         52         4         16                                                                                                    | EP2C20F256C8         1.2V         18752         152         239616         52         4         16           EP2C20F25618         1.2V         18752         152         239616         52         4         16                                                                                                    | EP2C20F256C8 1.2V 18752 152 239616 52 4 16                                                                                                    | ED0C0E256C8 1 2V 18752 152 230616 52                                                                                                    |                                                                                                    |                                                                                                    |                                                                                                    |                                                                                                    |                                                                                                    |                                                                                                    |                                                                                                    |                                                                                                    |                                                                                                    |                                                                                                    |                                                                                                    |                                                                                                    |                                                                                                    |                                                                                                    |                                                                                                    |                                                                                                    |                                                                                                    |                                                                                                    |                                                                                                    |                                                                                                    |                                                                                                    |                                                                                                    |                                                                                                    |                                                                                                    |                                                                                                    |                                                                                                    |                                                                                                    | E 2010 107 107 107 107 107 107 107 107 107                                                                                                    | LI 20201 2007 1124 10/02 102 20010 02 4 10                                                                                                    | EP2C20F256C8 1.2V 18752 152 239616 52 4 16                                                                                                    | EP2C20F256C8 1.2V 18752 152 239616 52 4 16                                                                                                    | EP2C20E256C8 1.2V 18752 152 239616 52 4 16                                                                                                    |
| EP2C20F256C8       1.2V       18752       152       239616       52       4       16         EP2C20F256I8       1.2V       18752       152       239616       52       4       16         EP2C20F484C6       1.2V       18752       315       239616       52       4       16         EP2C20F484C7       1.2V       18752       315       239616       52       4       16                                                                                                    | EP2C20F256C8       1.2V       18752       152       239616       52       4       16         EP2C20F256I8       1.2V       18752       152       239616       52       4       16         EP2C20F484C6       1.2V       18752       315       239616       52       4       16         EP2C20F484C7       1.2V       18752       315       239616       52       4       16                                                                                                    | EP2C20F256C8       1.2V       18752       152       239616       52       4       16         EP2C20F25618       1.2V       18752       152       239616       52       4       16         EP2C20F484C6       1.2V       18752       315       239616       52       4       16         EP2C20F484C6       1.2V       18752       315       239616       52       4       16                                                                                                    | EP2C20F256C8         1.2V         18752         152         239616         52         4         16           EP2C20F256I8         1.2V         18752         152         239616         52         4         16           EP2C20F484C6         1.2V         18752         315         239616         52         4         16                                                                                                    | EP2C20F256C8         1.2V         18752         152         239616         52         4         16           EP2C20F256I8         1.2V         18752         152         239616         52         4         16           EP2C20F484C6         1.2V         18752         315         239616         52         4         16                                                                                                    | EP2C20F256C8         1.2V         18752         152         239616         52         4         16           EP2C20F256I8         1.2V         18752         152         239616         52         4         16           EP2C20F484C6         1.2V         18752         152         239616         52         4         16           EP2C20F484C6         1.2V         18752         315         239616         52         4         16                                                                                                    | EP2C20F256C8         1.2V         18752         152         239616         52         4         16           EP2C20F256I8         1.2V         18752         152         239616         52         4         16           EP2C20F484C6         1.2V         18752         315         239616         52         4         16                                                                                                    | EP2C20F256C8         1.2V         18752         152         239616         52         4         16           EP2C20F256I8         1.2V         18752         152         239616         52         4         16           EP2C20F484C6         1.2V         18752         315         239616         52         4         16                                                                                                    | EP2C20F256C8         1.2V         18752         152         239616         52         4         16           EP2C20F256I8         1.2V         18752         152         239616         52         4         16           EP2C20F484C6         1.2V         18752         315         239616         52         4         16                                                                                                    | EP2C20F256C8         1.2V         18752         152         239616         52         4         16           EP2C20F25618         1.2V         18752         152         239616         52         4         16                                                                                                    | EP2C20F256C8 1.2V 18752 152 239616 52 4 16                                                                                                    | ED0C0E0556C8 1 0V 18750 150 200516 50 4 4                                                                                                    |                                                                                                    |                                                                                                    |                                                                                                    |                                                                                                    |                                                                                                    |                                                                                                    |                                                                                                    |                                                                                                    |                                                                                                    |                                                                                                    |                                                                                                    |                                                                                                    |                                                                                                    |                                                                                                    |                                                                                                    |                                                                                                    |                                                                                                    |                                                                                                    |                                                                                                    |                                                                                                    |                                                                                                    |                                                                                                    |                                                                                                    |                                                                                                    |                                                                                                    |                                                                                                    |                                                                                                    |                                                                                                    |                                                                                                    | EP2C20F256C8 1.2V 18752 152 239616 52 4 16                                                                                                    | EP2C20F256C8 1.2V 18752 152 239616 52 4 16                                                                                                    | EP2C20E256C8 1.2V 18752 152 239616 52 4 14                                                                                                    |
| EP2C20F256C8       1.2V       18752       152       239616       52       4       16         EP2C20F256I8       1.2V       18752       152       239616       52       4       16         EP2C20F484C6       1.2V       18752       315       239616       52       4       16         EP2C20F484C6       1.2V       18752       315       239616       52       4       16         EP2C20F484C7       1.2V       18752       315       239616       52       4       16                                                                                                    | EP2C20F256C8       1.2V       18752       152       239616       52       4       16         EP2C20F256I8       1.2V       18752       152       239616       52       4       16         EP2C20F484C6       1.2V       18752       315       239616       52       4       16         EP2C20F484C6       1.2V       18752       315       239616       52       4       16         EP2C20F484C7       1.2V       18752       315       239616       52       4       16                                                                                                    | EP2C20F256C8       1.2V       18752       152       239616       52       4       16         EP2C20F256I8       1.2V       18752       152       239616       52       4       16         EP2C20F484C6       1.2V       18752       315       239616       52       4       16         EP2C20F484C6       1.2V       18752       315       239616       52       4       16                                                                                                    | EP2C20F256C8         1.2V         18752         152         239616         52         4         16           EP2C20F256I8         1.2V         18752         152         239616         52         4         16           EP2C20F256I8         1.2V         18752         152         239616         52         4         16           EP2C20F484C6         1.2V         18752         315         239616         52         4         16                                                                                                    | EP2C20F256C8         1.2V         18752         152         239616         52         4         16           EP2C20F256I8         1.2V         18752         152         239616         52         4         16           EP2C20F256I8         1.2V         18752         152         239616         52         4         16           EP2C20F484C6         1.2V         18752         315         239616         52         4         16                                                                                                    | EP2C20F256C8         1.2V         18752         152         239616         52         4         16           EP2C20F256I8         1.2V         18752         152         239616         52         4         16           EP2C20F484C6         1.2V         18752         315         239616         52         4         16                                                                                                    | EP2C20F256C8         1.2V         18752         152         239616         52         4         16           EP2C20F256I8         1.2V         18752         152         239616         52         4         16           EP2C20F484C6         1.2V         18752         152         239616         52         4         16           EP2C20F484C6         1.2V         18752         315         239616         52         4         16                                                                                                    | EP2C20F256C8         1.2V         18752         152         239616         52         4         16           EP2C20F256I8         1.2V         18752         152         239616         52         4         16           EP2C20F484C6         1.2V         18752         315         239616         52         4         16                                                                                                    | EP2C20F256C8         1.2V         18752         152         239616         52         4         16           EP2C20F256I8         1.2V         18752         152         239616         52         4         16           EP2C20F484C6         1.2V         18752         152         239616         52         4         16           EP2C20F484C6         1.2V         18752         315         239616         52         4         16                                                                                                    | EP2C20F256C8         1.2V         18752         152         239616         52         4         16           EP2C20F256C8         1.2V         18752         152         239616         52         4         16                                                                                                    | EP2C20F256C8 1.2V 18752 152 239616 52 4 16                                                                                                    | EP3C20E256C8 1 2V 18752 152 220516 52                                                                                                    |                                                                                                    |                                                                                                    |                                                                                                    |                                                                                                    |                                                                                                    |                                                                                                    |                                                                                                    |                                                                                                    |                                                                                                    |                                                                                                    |                                                                                                    |                                                                                                    |                                                                                                    |                                                                                                    |                                                                                                    |                                                                                                    |                                                                                                    |                                                                                                    |                                                                                                    |                                                                                                    |                                                                                                    |                                                                                                    |                                                                                                    |                                                                                                    |                                                                                                    |                                                                                                    |                                                                                                    | E ESECTESSET 107 107 102 102 102 102 102 102 102 102 102 102                                                                                                    |                                                                                                    | EP2C20F256C8 1.2V 18752 152 239616 52 4 16                                                                                                    | EP2C20F256C8 1.2V 18752 152 239616 52 4 16                                                                                                    | EP2C20F256C8 1.2V 18752 152 239616 52 4 14                                                                                                    |
| EP2C20F256C8       1.2V       18752       152       239616       52       4       16         EP2C20F25618       1.2V       18752       152       239616       52       4       16         EP2C20F484C6       1.2V       18752       315       239616       52       4       16         EP2C20F484C6       1.2V       18752       315       239616       52       4       16         EP2C20F484C7       1.2V       18752       315       239616       52       4       16                                                                                                    | EP2C20F256C8       1.2V       18752       152       239616       52       4       16         EP2C20F25618       1.2V       18752       152       239616       52       4       16         EP2C20F484C6       1.2V       18752       315       239616       52       4       16         EP2C20F484C6       1.2V       18752       315       239616       52       4       16                                                                                                    | EP2C20F256C8       1.2V       18752       152       239616       52       4       16         EP2C20F256I8       1.2V       18752       152       239616       52       4       16         EP2C20F484C6       1.2V       18752       315       239616       52       4       16         EP2C20F484C6       1.2V       18752       315       239616       52       4       16                                                                                                    | EP2C20F256C8       1.2V       18752       152       239616       52       4       16         EP2C20F256I8       1.2V       18752       152       239616       52       4       16         EP2C20F484C6       1.2V       18752       315       239616       52       4       16                                                                                                    | EP2C20F256C8       1.2V       18752       152       239616       52       4       16         EP2C20F256I8       1.2V       18752       152       239616       52       4       16         EP2C20F484C6       1.2V       18752       315       239616       52       4       16                                                                                                    | EP2C20F256C8       1.2V       18752       152       239616       52       4       16         EP2C20F256I8       1.2V       18752       152       239616       52       4       16         EP2C20F484C6       1.2V       18752       315       239616       52       4       16                                                                                                    | EP2C20F256C8       1.2V       18752       152       239616       52       4       16         EP2C20F256I8       1.2V       18752       152       239616       52       4       16         EP2C20F484C6       1.2V       18752       315       239616       52       4       16                                                                                                    | EP2C20F256C8       1.2V       18752       152       239616       52       4       16         EP2C20F256I8       1.2V       18752       152       239616       52       4       16         EP2C20F484C6       1.2V       18752       315       239616       52       4       16                                                                                                    | EP2C20F256C8       1.2V       18752       152       239616       52       4       16         EP2C20F256I8       1.2V       18752       152       239616       52       4       16         EP2C20F484C6       1.2V       18752       315       239616       52       4       16                                                                                                    | EP2C20F256C8         1.2V         18752         152         239616         52         4         16           EP2C20F256C8         1.2V         18752         152         239616         52         4         16                                                                                                    | EP2C20F256C8 1.2V 18752 152 239616 52 4 16                                                                                                    | ED2C20E256C8 1 2V 18752 152 220616 52 4 40                                                                                                    |                                                                                                    |                                                                                                    |                                                                                                    |                                                                                                    |                                                                                                    |                                                                                                    |                                                                                                    |                                                                                                    |                                                                                                    |                                                                                                    |                                                                                                    |                                                                                                    |                                                                                                    |                                                                                                    |                                                                                                    |                                                                                                    |                                                                                                    |                                                                                                    |                                                                                                    |                                                                                                    |                                                                                                    |                                                                                                    |                                                                                                    |                                                                                                    |                                                                                                    |                                                                                                    |                                                                                                    | Provide the second of the second second seco                                                                                                    |                                                                                                    | EP2C20F256C8 1.2V 18752 152 239616 52 4 16                                                                                                    | EP2C20F256C8 1.2V 18752 152 239616 52 4 16                                                                                                    | EP2C20F256C8 1.2V 18752 152 239616 52 4 14                                                                                                    |
| EP2C20F256C8       1.2V       18752       152       239616       52       4       16         EP2C20F25618       1.2V       18752       152       239616       52       4       16         EP2C20F25618       1.2V       18752       152       239616       52       4       16         EP2C20F484C6       1.2V       18752       315       239616       52       4       16         EP2C20F484C7       1.2V       18752       315       239616       52       4       16                                                                                                    | EP2C20F256C8       1.2V       18752       152       239616       52       4       16         EP2C20F25618       1.2V       18752       152       239616       52       4       16         EP2C20F484C6       1.2V       18752       315       239616       52       4       16         EP2C20F484C6       1.2V       18752       315       239616       52       4       16         EP2C20F484C7       1.2V       18752       315       239616       52       4       16                                                                                                    | EP2C20F256C8       1.2V       18752       152       239616       52       4       16         EP2C20F25618       1.2V       18752       152       239616       52       4       16         EP2C20F484C6       1.2V       18752       152       239616       52       4       16         EP2C20F484C6       1.2V       18752       315       239616       52       4       16                                                                                                    | EP2C20F256C8       1.2V       18752       152       239616       52       4       16         EP2C20F25618       1.2V       18752       152       239616       52       4       16         EP2C20F484C6       1.2V       18752       152       239616       52       4       16                                                                                                    | EP2C20F256C8       1.2V       18752       152       239616       52       4       16         EP2C20F256I8       1.2V       18752       152       239616       52       4       16         EP2C20F256I8       1.2V       18752       152       239616       52       4       16         EP2C20F484C6       1.2V       18752       315       239616       52       4       16                                                                                                    | EP2C20F256C8       1.2V       18752       152       239616       52       4       16         EP2C20F25618       1.2V       18752       152       239616       52       4       16         EP2C20F484C6       1.2V       18752       315       239616       52       4       16                                                                                                    | EP2C20F256C8       1.2V       18752       152       239616       52       4       16         EP2C20F25618       1.2V       18752       152       239616       52       4       16         EP2C20F25618       1.2V       18752       152       239616       52       4       16         EP2C20F484C6       1.2V       18752       315       239616       52       4       16                                                                                                    | EP2C20F256C8       1.2V       18752       152       239616       52       4       16         EP2C20F256I8       1.2V       18752       152       239616       52       4       16         EP2C20F256I8       1.2V       18752       152       239616       52       4       16         EP2C20F484C6       1.2V       18752       315       239616       52       4       16                                                                                                    | EP2C20F256C8       1.2V       18752       152       239616       52       4       16         EP2C20F256I8       1.2V       18752       152       239616       52       4       16         EP2C20F256I8       1.2V       18752       152       239616       52       4       16         EP2C20F484C6       1.2V       18752       315       239616       52       4       16                                                                                                    | EP2C20F256C8     1.2V     18752     152     239616     52     4     16       EP2C20F256C8     1.2V     18752     152     239616     52     4     16                                                                                                    | EP2C20F256C8 1.2V 18752 152 239616 52 4 16                                                                                                    | ED2C0E256C8 1 2V 18752 152 235010 32 4 10                                                                                                    | ED2020120007 1/2V 10702 102 20010 02 10 10 10 10 10 10 10 10 10 10 10 10 10                                                                                                    | ED20005055500 1 0V 10750 100 00000 12 00 10 10 10 10 10 10 10 10 10 10 10 10                                                                                                    |                                                                                                    | LI ZGENI ZGENI Z                                                                                                    | 10/32 132 235010 32 4 10                                                                                                    | LT 20201 20007 1124 10702 102 20000 02 10 10702 102 102 102 102 102 102 102 102 102 1                                                                                                    | 10/32 132 235010 32 4 10                                                                                                    | EF 2020/ 2007 1.24 10/02 102 20010 02 4 10                                                                                                    | 10/32 132 235010 32 4 10                                                                                                    |                                                                                                    | 10/32 132 23010 32 4 10                                                                                                    | 10/32 13/2 13/2 13/2 13/2 13/2 13/2 13/2 1                                                                                                    | LI 2020 2007 1.24 10/32 132 20010 32 4 10                                                                                                    | T T T T T T T T T T T T T T T T T T T                                                                                                    |                                                                                                    |                                                                                                    |                                                                                                    | LI ZGENI ZGENI Z                                                                                                    | 1 2000 1000 1121 10102 102 20010 02 10 4 10                                                                                                    | Li Zozovi Zodovi 1.24 10/32 132 23010 32 4 10                                                                                                    | 10/32 132 23010 32 4 10                                                                                                    | Li 2020/ 2007 1.27 10702 102 2000 02 10 10 10 10 10 10 10 10 10 10 10 10 10                                                                                                    |                                                                                                    |                                                                                                    |                                                                                                    | 11775708 648677 1577 1577 1577 1577 1577                                                                                                    |                                                                                                    |                                                                                                    |                                                                                                    | EP2C20F256C8 1.2V 18752 152 239616 52 4 16                                                                                                    | EP2C20F256C8 1.2V 18752 152 239616 52 4 16                                                                                                    | EP2C20F256C8 1.2V 18752 152 239616 52 4 14                                                                                                    |
| EP2C20F256C8       1.2V       18752       152       239616       52       4       16         EP2C20F25618       1.2V       18752       152       239616       52       4       16         EP2C20F484C6       1.2V       18752       315       239616       52       4       16         EP2C20F484C6       1.2V       18752       315       239616       52       4       16         EP2C20F484C7       1.2V       18752       315       239616       52       4       16                                                                                                    | EP2C20F256C8       1.2V       18752       152       239616       52       4       16         EP2C20F25618       1.2V       18752       152       239616       52       4       16         EP2C20F484C6       1.2V       18752       315       239616       52       4       16         EP2C20F484C6       1.2V       18752       315       239616       52       4       16         EP2C20F484C7       1.2V       18752       315       239616       52       4       16                                                                                                    | EP2C20F256C8       1.2V       18752       152       239616       52       4       16         EP2C20F256I8       1.2V       18752       152       239616       52       4       16         EP2C20F484C6       1.2V       18752       315       239616       52       4       16         EP2C20F484C6       1.2V       18752       315       239616       52       4       16                                                                                                    | EP2C20F256C8     1.2V     18752     152     239616     52     4     16       EP2C20F256I8     1.2V     18752     152     239616     52     4     16       EP2C20F484C6     1.2V     18752     315     239616     52     4     16                                                                                                    | EP2C20F256C8     1.2V     18752     152     239616     52     4     16       EP2C20F256I8     1.2V     18752     152     239616     52     4     16       EP2C20F484C6     1.2V     18752     315     239616     52     4     16                                                                                                    | EP2C20F256C8       1.2V       18752       152       239616       52       4       16         EP2C20F256I8       1.2V       18752       152       239616       52       4       16         EP2C20F484C6       1.2V       18752       315       239616       52       4       16                                                                                                    | EP2C20F256C8       1.2V       18752       152       239616       52       4       16         EP2C20F256I8       1.2V       18752       152       239616       52       4       16         EP2C20F484C6       1.2V       18752       315       239616       52       4       16                                                                                                    | EP2C20F256C8       1.2V       18752       152       239616       52       4       16         EP2C20F256I8       1.2V       18752       152       239616       52       4       16         EP2C20F484C6       1.2V       18752       315       239616       52       4       16                                                                                                    | EP2C20F256C8       1.2V       18752       152       239616       52       4       16         EP2C20F256I8       1.2V       18752       152       239616       52       4       16         EP2C20F484C6       1.2V       18752       315       239616       52       4       16                                                                                                    | EP2C20F256C8         1.2V         18752         152         239616         52         4         16           EP2C20F256C8         1.2V         18752         152         239616         52         4         16                                                                                                    | EP2C20F256C8 1.2V 18752 152 239616 52 4 16                                                                                                    | ED2C0E256C8 1 2V 18752 152 220616 52 4 40                                                                                                    |                                                                                                    |                                                                                                    |                                                                                                    |                                                                                                    |                                                                                                    |                                                                                                    |                                                                                                    |                                                                                                    |                                                                                                    |                                                                                                    |                                                                                                    |                                                                                                    |                                                                                                    |                                                                                                    |                                                                                                    |                                                                                                    |                                                                                                    |                                                                                                    |                                                                                                    |                                                                                                    |                                                                                                    |                                                                                                    |                                                                                                    |                                                                                                    |                                                                                                    |                                                                                                    |                                                                                                    |                                                                                                    |                                                                                                    | EP2C20F256C8 1.2V 18752 152 239616 52 4 16                                                                                                    | EP2C20F256C8 1.2V 18752 152 239616 52 4 16                                                                                                    | EP2C20F256C8 1.2V 18752 152 239616 52 4 14                                                                                                    |
| EP2C20F256C8       1.2V       18752       152       239616       52       4       16         EP2C20F25618       1.2V       18752       152       239616       52       4       16         EP2C20F484C6       1.2V       18752       315       239616       52       4       16         EP2C20F484C6       1.2V       18752       315       239616       52       4       16         EP2C20F484C7       1.2V       18752       315       239616       52       4       16                                                                                                    | EP2C20F256C8       1.2V       18752       152       239616       52       4       16         EP2C20F25618       1.2V       18752       152       239616       52       4       16         EP2C20F484C6       1.2V       18752       315       239616       52       4       16         EP2C20F484C6       1.2V       18752       315       239616       52       4       16         EP2C20F484C7       1.2V       18752       315       239616       52       4       16                                                                                                    | EP2C20F256C8       1.2V       18752       152       239616       52       4       16         EP2C20F256I8       1.2V       18752       152       239616       52       4       16         EP2C20F484C6       1.2V       18752       315       239616       52       4       16         EP2C20F484C6       1.2V       18752       315       239616       52       4       16                                                                                                    | EP2C20F256C8     1.2V     18752     152     239616     52     4     16       EP2C20F256I8     1.2V     18752     152     239616     52     4     16       EP2C20F484C6     1.2V     18752     315     239616     52     4     16                                                                                                    | EP2C20F256C8     1.2V     18752     152     239616     52     4     16       EP2C20F256I8     1.2V     18752     152     239616     52     4     16       EP2C20F484C6     1.2V     18752     315     239616     52     4     16                                                                                                    | EP2C20F256C8       1.2V       18752       152       239616       52       4       16         EP2C20F256I8       1.2V       18752       152       239616       52       4       16         EP2C20F484C6       1.2V       18752       315       239616       52       4       16                                                                                                    | EP2C20F256C8       1.2V       18752       152       239616       52       4       16         EP2C20F256I8       1.2V       18752       152       239616       52       4       16         EP2C20F484C6       1.2V       18752       315       239616       52       4       16                                                                                                    | EP2C20F256C8       1.2V       18752       152       239616       52       4       16         EP2C20F256I8       1.2V       18752       152       239616       52       4       16         EP2C20F484C6       1.2V       18752       315       239616       52       4       16                                                                                                    | EP2C20F256C8       1.2V       18752       152       239616       52       4       16         EP2C20F256I8       1.2V       18752       152       239616       52       4       16         EP2C20F484C6       1.2V       18752       315       239616       52       4       16                                                                                                    | EP2C20F256C8         1.2V         18752         152         239616         52         4         16           EP2C20F256C8         1.2V         18752         152         239616         52         4         16                                                                                                    | EP2C20F256C8 1.2V 18752 152 239616 52 4 16                                                                                                    | ED2C0E256C8 1 2V 18752 152 220616 52 4 40                                                                                                    |                                                                                                    |                                                                                                    |                                                                                                    |                                                                                                    |                                                                                                    |                                                                                                    |                                                                                                    |                                                                                                    |                                                                                                    |                                                                                                    |                                                                                                    |                                                                                                    |                                                                                                    |                                                                                                    |                                                                                                    |                                                                                                    |                                                                                                    |                                                                                                    |                                                                                                    |                                                                                                    |                                                                                                    |                                                                                                    |                                                                                                    |                                                                                                    |                                                                                                    |                                                                                                    |                                                                                                    |                                                                                                    |                                                                                                    | EP2C20F256C8 1.2V 18752 152 239616 52 4 16                                                                                                    | EP2C20F256C8 1.2V 18752 152 239616 52 4 16                                                                                                    | EP2C20F256C8 1.2V 18752 152 239616 52 4 14                                                                                                    |
| EP2C20F256C8       1.2V       18752       152       239616       52       4       16         EP2C20F25618       1.2V       18752       152       239616       52       4       16         EP2C20F484C6       1.2V       18752       315       239616       52       4       16         EP2C20F484C6       1.2V       18752       315       239616       52       4       16         EP2C20F484C7       1.2V       18752       315       239616       52       4       16                                                                                                    | EP2C20F256C8       1.2V       18752       152       239616       52       4       16         EP2C20F25618       1.2V       18752       152       239616       52       4       16         EP2C20F484C6       1.2V       18752       315       239616       52       4       16         EP2C20F484C6       1.2V       18752       315       239616       52       4       16                                                                                                    | EP2C20F256C8       1.2V       18752       152       239616       52       4       16         EP2C20F256I8       1.2V       18752       152       239616       52       4       16         EP2C20F484C6       1.2V       18752       315       239616       52       4       16         EP2C20F484C6       1.2V       18752       315       239616       52       4       16                                                                                                    | EP2C20F256C8       1.2V       18752       152       239616       52       4       16         EP2C20F256I8       1.2V       18752       152       239616       52       4       16         EP2C20F484C6       1.2V       18752       315       239616       52       4       16                                                                                                    | EP2C20F256C8       1.2V       18752       152       239616       52       4       16         EP2C20F256I8       1.2V       18752       152       239616       52       4       16         EP2C20F484C6       1.2V       18752       315       239616       52       4       16                                                                                                    | EP2C20F256C8         1.2V         18752         152         239616         52         4         16           EP2C20F256I8         1.2V         18752         152         239616         52         4         16           EP2C20F484C6         1.2V         18752         315         239616         52         4         16                                                                                                    | EP2C20F256C8       1.2V       18752       152       239616       52       4       16         EP2C20F256I8       1.2V       18752       152       239616       52       4       16         EP2C20F484C6       1.2V       18752       315       239616       52       4       16                                                                                                    | EP2C20F256C8       1.2V       18752       152       239616       52       4       16         EP2C20F256I8       1.2V       18752       152       239616       52       4       16         EP2C20F484C6       1.2V       18752       315       239616       52       4       16                                                                                                    | EP2C20F256C8         1.2V         18752         152         239616         52         4         16           EP2C20F256I8         1.2V         18752         152         239616         52         4         16           EP2C20F484C6         1.2V         18752         152         239616         52         4         16                                                                                                    | EP2C20F256C8         1.2V         18752         152         239616         52         4         16           EP2C20F256T8         1.2V         18752         152         239616         52         4         16                                                                                                    | EP2C20F256C8 1.2V 18752 152 239616 52 4 16                                                                                                    |                                                                                                    |                                                                                                    |                                                                                                    |                                                                                                    |                                                                                                    |                                                                                                    |                                                                                                    |                                                                                                    |                                                                                                    |                                                                                                    |                                                                                                    |                                                                                                    |                                                                                                    |                                                                                                    |                                                                                                    |                                                                                                    |                                                                                                    |                                                                                                    |                                                                                                    |                                                                                                    |                                                                                                    |                                                                                                    |                                                                                                    |                                                                                                    |                                                                                                    |                                                                                                    |                                                                                                    |                                                                                                    |                                                                                                    |                                                                                                    | EP2C20F256C8 1.2V 18752 152 239616 52 4 16                                                                                                    | EP2C20F256C8 1.2V 18752 152 239616 52 4 16                                                                                                    | EP2C20F256C8 1.2V 18752 152 239616 52 4 14                                                                                                    |
| EP2C20F256C8       1.2V       18752       152       239616       52       4       16         EP2C20F256I8       1.2V       18752       152       239616       52       4       16         EP2C20F484C6       1.2V       18752       315       239616       52       4       16         EP2C20F484C7       1.2V       18752       315       239616       52       4       16                                                                                                    | EP2C20F256C8       1.2V       18752       152       239616       52       4       16         EP2C20F256I8       1.2V       18752       152       239616       52       4       16         EP2C20F484C6       1.2V       18752       315       239616       52       4       16         EP2C20F484C7       1.2V       18752       315       239616       52       4       16                                                                                                    | EP2C20F256C8       1.2V       18752       152       239616       52       4       16         EP2C20F25618       1.2V       18752       152       239616       52       4       16         EP2C20F484C6       1.2V       18752       315       239616       52       4       16         EP2C20F484C6       1.2V       18752       315       239616       52       4       16                                                                                                    | EP2C20F256C8         1.2V         18752         152         239616         52         4         16           EP2C20F256I8         1.2V         18752         152         239616         52         4         16           EP2C20F484C6         1.2V         18752         152         239616         52         4         16                                                                                                    | EP2C20F256C8         1.2V         18752         152         239616         52         4         16           EP2C20F256I8         1.2V         18752         152         239616         52         4         16           EP2C20F484C6         1.2V         18752         315         239616         52         4         16                                                                                                    | EP2C20F256C8         1.2V         18752         152         239616         52         4         16           EP2C20F256I8         1.2V         18752         152         239616         52         4         16           EP2C20F484C6         1.2V         18752         315         239616         52         4         16                                                                                                    | EP2C20F256C8         1.2V         18752         152         239616         52         4         16           EP2C20F256I8         1.2V         18752         152         239616         52         4         16           EP2C20F484C6         1.2V         18752         315         239616         52         4         16                                                                                                    | EP2C20F256C8         1.2V         18752         152         239616         52         4         16           EP2C20F256I8         1.2V         18752         152         239616         52         4         16           EP2C20F484C6         1.2V         18752         315         239616         52         4         16                                                                                                    | EP2C20F256C8         1.2V         18752         152         239616         52         4         16           EP2C20F256I8         1.2V         18752         152         239616         52         4         16           EP2C20F484C6         1.2V         18752         315         239616         52         4         16                                                                                                    | EP2C20F256C8         1.2V         18752         152         239616         52         4         16           EP2C20F25618         1.2V         18752         152         239616         52         4         16                                                                                                    | EP2C20F256C8 1.2V 18752 152 239616 52 4 16                                                                                                    | ED0C0E256C8 1 2V 18752 152 230616 52                                                                                                    |                                                                                                    |                                                                                                    |                                                                                                    |                                                                                                    |                                                                                                    |                                                                                                    |                                                                                                    |                                                                                                    |                                                                                                    |                                                                                                    |                                                                                                    |                                                                                                    |                                                                                                    |                                                                                                    |                                                                                                    |                                                                                                    |                                                                                                    |                                                                                                    |                                                                                                    |                                                                                                    |                                                                                                    |                                                                                                    |                                                                                                    |                                                                                                    |                                                                                                    |                                                                                                    | 10/02 102 20000 JZ 102 4 10                                                                                                    | L LOLOI LOUDI 102 102 201010 122 102 1010 12                                                                                                    | L 2020 2007 1.27 10732 132 235010 32 4 10                                                                                                    | EP2C20F256C8 1.2V 18752 152 239616 52 4 16                                                                                                    | EP2C20F256C8 1.2V 18752 152 239616 52 4 16                                                                                                    | EP2C20E256C8 1.2V 18752 152 239616 52 4 16                                                                                                    |
| EP2C20F256C8         1.2V         18752         152         239616         52         4         16           EP2C20F256I8         1.2V         18752         152         239616         52         4         16           EP2C20F256I8         1.2V         18752         152         239616         52         4         16           EP2C20F484C6         1.2V         18752         315         239616         52         4         16           EP2C20F484C7         1.2V         18752         315         239616         52         4         16                                                                                                    | EP2C20F256C8         1.2V         18752         152         239616         52         4         16           EP2C20F25618         1.2V         18752         152         239616         52         4         16           EP2C20F484C6         1.2V         18752         315         239616         52         4         16           EP2C20F484C7         1.2V         18752         315         239616         52         4         16                                                                                                    | EP2C20F256C8       1.2V       18752       152       239616       52       4       16         EP2C20F25618       1.2V       18752       152       239616       52       4       16         EP2C20F484C6       1.2V       18752       315       239616       52       4       16         EP2C20F484C6       1.2V       18752       315       239616       52       4       16                                                                                                    | EP2C20F256C8         1.2V         18752         152         239616         52         4         16           EP2C20F25618         1.2V         18752         152         239616         52         4         16           EP2C20F26618         1.2V         18752         152         239616         52         4         16           EP2C20F484C6         1.2V         18752         315         239616         52         4         16                                                                                                    | EP2C20F256C8         1.2V         18752         152         239616         52         4         16           EP2C20F256I8         1.2V         18752         152         239616         52         4         16           EP2C20F484C6         1.2V         18752         315         239616         52         4         16                                                                                                    | EP2C20F256C8         1.2V         18752         152         239616         52         4         16           EP2C20F256I8         1.2V         18752         152         239616         52         4         16           EP2C20F484C6         1.2V         18752         315         239616         52         4         16                                                                                                    | EP2C20F256C8         1.2V         18752         152         239616         52         4         16           EP2C20F256I8         1.2V         18752         152         239616         52         4         16           EP2C20F484C6         1.2V         18752         315         239616         52         4         16                                                                                                    | EP2C20F256C8         1.2V         18752         152         239616         52         4         16           EP2C20F256I8         1.2V         18752         152         239616         52         4         16           EP2C20F484C6         1.2V         18752         315         239616         52         4         16                                                                                                    | EP2C20F256C8         1.2V         18752         152         239616         52         4         16           EP2C20F256I8         1.2V         18752         152         239616         52         4         16           EP2C20F484C6         1.2V         18752         315         239616         52         4         16                                                                                                    | EP2C20F256C8         1.2V         18752         152         239616         52         4         16           EP2C20F25618         1.2V         18752         152         239616         52         4         16                                                                                                    | EP2C20F256C8 1.2V 18752 152 239616 52 4 16                                                                                                    | ED0C00E056C8 1 2V 18750 150 000616 50 4 40                                                                                                    | ED2020E25500 1 0V 10752 152 200540 52                                                                                                    | ED0000E0E0E0 1 0V 107E0 100 00000 E0                                                                                                    |                                                                                                    |                                                                                                    |                                                                                                    |                                                                                                    |                                                                                                    |                                                                                                    |                                                                                                    |                                                                                                    |                                                                                                    |                                                                                                    |                                                                                                    |                                                                                                    |                                                                                                    |                                                                                                    |                                                                                                    |                                                                                                    |                                                                                                    |                                                                                                    |                                                                                                    |                                                                                                    |                                                                                                    |                                                                                                    |                                                                                                    |                                                                                                    | 10/02 102 2000 02 12 10 10 10 10 10 10 10 10 10 10 10 10 10                                                                                                    |                                                                                                    |                                                                                                    | EP2C20F256C8 1.2V 18752 152 239616 52 4 16                                                                                                    | EP2C20F256C8 1.2V 18752 152 239616 52 4 16                                                                                                    | EP2C20E256C8 1.2V 18752 152 239616 52 4 16                                                                                                    |
| EP2C20F256C8         1.2V         18752         152         239616         52         4         16           EP2C20F256I8         1.2V         18752         152         239616         52         4         16           EP2C20F256I8         1.2V         18752         152         239616         52         4         16           EP2C20F484C6         1.2V         18752         315         239616         52         4         16           EP2C20F484C7         1.2V         18752         315         239616         52         4         16                                                                                                    | EP2C20F256C8         1.2V         18752         152         239616         52         4         16           EP2C20F25618         1.2V         18752         152         239616         52         4         16           EP2C20F484C6         1.2V         18752         315         239616         52         4         16           EP2C20F484C6         1.2V         18752         315         239616         52         4         16           EP2C20F484C7         1.2V         18752         315         239616         52         4         16                                                                                                    | EP2C20F256C8       1.2V       18752       152       239616       52       4       16         EP2C20F25618       1.2V       18752       152       239616       52       4       16         EP2C20F484C6       1.2V       18752       315       239616       52       4       16         EP2C20F484C6       1.2V       18752       315       239616       52       4       16                                                                                                    | EP2C20F256C8         1.2V         18752         152         239616         52         4         16           EP2C20F25618         1.2V         18752         152         239616         52         4         16           EP2C20F484C6         1.2V         18752         315         239616         52         4         16                                                                                                    | EP2C20F256C8         1.2V         18752         152         239616         52         4         16           EP2C20F256I8         1.2V         18752         152         239616         52         4         16           EP2C20F484C6         1.2V         18752         315         239616         52         4         16                                                                                                    | EP2C20F256C8         1.2V         18752         152         239616         52         4         16           EP2C20F256I8         1.2V         18752         152         239616         52         4         16           EP2C20F484C6         1.2V         18752         315         239616         52         4         16                                                                                                    | EP2C20F256C8         1.2V         18752         152         239616         52         4         16           EP2C20F256I8         1.2V         18752         152         239616         52         4         16           EP2C20F484C6         1.2V         18752         315         239616         52         4         16                                                                                                    | EP2C20F256C8         1.2V         18752         152         239616         52         4         16           EP2C20F256I8         1.2V         18752         152         239616         52         4         16           EP2C20F484C6         1.2V         18752         315         239616         52         4         16                                                                                                    | EP2C20F256C8         1.2V         18752         152         239616         52         4         16           EP2C20F256I8         1.2V         18752         152         239616         52         4         16           EP2C20F484C6         1.2V         18752         315         239616         52         4         16                                                                                                    | EP2C20F256C8         1.2V         18752         152         239616         52         4         16           EP2C20F25618         1.2V         18752         152         239616         52         4         16                                                                                                    | EP2C20F256C8 1.2V 18752 152 239616 52 4 16                                                                                                    | EP2C20E256C8 1 2V 18752 152 220616 52                                                                                                    | ED2020E25600 1 2V 10752 152 200010 52                                                                                                    | ED0000505600 1 0V 10750 150 000010 50 10 10                                                                                                    |                                                                                                    |                                                                                                    |                                                                                                    |                                                                                                    |                                                                                                    |                                                                                                    |                                                                                                    |                                                                                                    |                                                                                                    |                                                                                                    |                                                                                                    |                                                                                                    |                                                                                                    | ED0000505(00 4 0V                                                                                                    |                                                                                                    |                                                                                                    |                                                                                                    |                                                                                                    |                                                                                                    |                                                                                                    |                                                                                                    |                                                                                                    |                                                                                                    |                                                                                                    | 10/02 102 2000 02 4 10                                                                                                    | 10/02 102 20/010 02 4 10                                                                                                    |                                                                                                    | EP2C20F256C8 1.2V 18752 152 239616 52 4 16                                                                                                    | EP2C20F256C8 1.2V 18752 152 239616 52 4 16                                                                                                    | EP2C20F256C8 1.2V 18752 152 239616 52 4 16                                                                                                    |
| EP2C20F256C8         1.2V         18752         152         239616         52         4         16           EP2C20F256I8         1.2V         18752         152         239616         52         4         16           EP2C20F256I8         1.2V         18752         152         239616         52         4         16           EP2C20F484C6         1.2V         18752         315         239616         52         4         16           EP2C20F484C7         1.2V         18752         315         239616         52         4         16                                                                                                    | EP2C20F256C8         1.2V         18752         152         239616         52         4         16           EP2C20F25618         1.2V         18752         152         239616         52         4         16           EP2C20F26618         1.2V         18752         152         239616         52         4         16           EP2C20F484C6         1.2V         18752         315         239616         52         4         16           EP2C20F484C7         1.2V         18752         315         239616         52         4         16                                                                                                    | EP2C20F256C8       1.2V       18752       152       239616       52       4       16         EP2C20F25618       1.2V       18752       152       239616       52       4       16         EP2C20F484C6       1.2V       18752       315       239616       52       4       16         EP2C20F484C6       1.2V       18752       315       239616       52       4       16                                                                                                    | EP2C20F256C8         1.2V         18752         152         239616         52         4         16           EP2C20F25618         1.2V         18752         152         239616         52         4         16           EP2C20F26618         1.2V         18752         152         239616         52         4         16           EP2C20F484C6         1.2V         18752         315         239616         52         4         16                                                                                                    | EP2C20F256C8         1.2V         18752         152         239616         52         4         16           EP2C20F256I8         1.2V         18752         152         239616         52         4         16           EP2C20F484C6         1.2V         18752         152         239616         52         4         16           EP2C20F484C6         1.2V         18752         315         239616         52         4         16                                                                                                    | EP2C20F256C8         1.2V         18752         152         239616         52         4         16           EP2C20F25618         1.2V         18752         152         239616         52         4         16           EP2C20F484C6         1.2V         18752         315         239616         52         4         16                                                                                                    | EP2C20F256C8         1.2V         18752         152         239616         52         4         16           EP2C20F256I8         1.2V         18752         152         239616         52         4         16           EP2C20F484C6         1.2V         18752         315         239616         52         4         16                                                                                                    | EP2C20F256C8         1.2V         18752         152         239616         52         4         16           EP2C20F256I8         1.2V         18752         152         239616         52         4         16           EP2C20F484C6         1.2V         18752         315         239616         52         4         16                                                                                                    | EP2C20F256C8         1.2V         18752         152         239616         52         4         16           EP2C20F256I8         1.2V         18752         152         239616         52         4         16           EP2C20F484C6         1.2V         18752         315         239616         52         4         16                                                                                                    | EP2C20F256C8         1.2V         18752         152         239616         52         4         16           EP2C20F256T8         1.2V         18752         152         239616         52         4         16                                                                                                    | EP2C20F256C8 1.2V 18752 152 239616 52 4 16                                                                                                    | ED0C00E256C8 1 2V 18752 152 220616 52                                                                                                    | ED2020E3E409 1 3V 10752 152 200040 52                                                                                                    |                                                                                                    |                                                                                                    |                                                                                                    |                                                                                                    |                                                                                                    |                                                                                                    |                                                                                                    |                                                                                                    |                                                                                                    |                                                                                                    |                                                                                                    |                                                                                                    |                                                                                                    |                                                                                                    |                                                                                                    |                                                                                                    |                                                                                                    |                                                                                                    |                                                                                                    |                                                                                                    |                                                                                                    |                                                                                                    |                                                                                                    |                                                                                                    |                                                                                                    | 10102 102 102 102 102 102 102 102 102 10                                                                                                    | 10/02 102 2000 JZ 7 10 10 10 10 10 10 10 10 10 10 10 10 10                                                                                                    | L 2020 20007 1/27 10/02 102 20010 02 4 10                                                                                                    | EP2C20F256C8 1.2V 18752 152 239616 52 4 16                                                                                                    | EP2C20F256C8 1.2V 18752 152 239616 52 4 16                                                                                                    | EP2C20E256C8 1.2V 18752 152 239616 52 4 16                                                                                                    |
| EP2C20F256C8         1.2V         18752         152         239616         52         4         16           EP2C20F256I8         1.2V         18752         152         239616         52         4         16           EP2C20F256I8         1.2V         18752         152         239616         52         4         16           EP2C20F484C6         1.2V         18752         315         239616         52         4         16           EP2C20F484C7         1.2V         18752         315         239616         52         4         16                                                                                                    | EP2C20F256C8       1.2V       18752       152       239616       52       4       16         EP2C20F256I8       1.2V       18752       152       239616       52       4       16         EP2C20F484C6       1.2V       18752       315       239616       52       4       16         EP2C20F484C7       1.2V       18752       315       239616       52       4       16                                                                                                    | EP2C20F256C8       1.2V       18752       152       239616       52       4       16         EP2C20F25618       1.2V       18752       152       239616       52       4       16         EP2C20F484C6       1.2V       18752       315       239616       52       4       16         EP2C20F484C6       1.2V       18752       315       239616       52       4       16                                                                                                    | EP2C20F256C8         1.2V         18752         152         239616         52         4         16           EP2C20F25618         1.2V         18752         152         239616         52         4         16           EP2C20F26618         1.2V         18752         152         239616         52         4         16           EP2C20F484C6         1.2V         18752         315         239616         52         4         16                                                                                                    | EP2C20F256C8         1.2V         18752         152         239616         52         4         16           EP2C20F256I8         1.2V         18752         152         239616         52         4         16           EP2C20F484C6         1.2V         18752         315         239616         52         4         16                                                                                                    | EP2C20F256C8         1.2V         18752         152         239616         52         4         16           EP2C20F25618         1.2V         18752         152         239616         52         4         16           EP2C20F484C6         1.2V         18752         152         239616         52         4         16           EP2C20F484C6         1.2V         18752         315         239616         52         4         16                                                                                                    | EP2C20F256C8         1.2V         18752         152         239616         52         4         16           EP2C20F256I8         1.2V         18752         152         239616         52         4         16           EP2C20F484C6         1.2V         18752         315         239616         52         4         16                                                                                                    | EP2C20F256C8         1.2V         18752         152         239616         52         4         16           EP2C20F256I8         1.2V         18752         152         239616         52         4         16           EP2C20F484C6         1.2V         18752         315         239616         52         4         16                                                                                                    | EP2C20F256C8         1.2V         18752         152         239616         52         4         16           EP2C20F256I8         1.2V         18752         152         239616         52         4         16           EP2C20F484C6         1.2V         18752         315         239616         52         4         16                                                                                                    | EP2C20F256C8         1.2V         18752         152         239616         52         4         16           EP2C20F25618         1.2V         18752         152         239616         52         4         16                                                                                                    | EP2C20F256C8 1.2V 18752 152 239616 52 4 16                                                                                                    | ED0C00E056C8 1 0V 18750 150 020616 50 4 46                                                                                                    | ED2000E2E500 1 2V 10752 152 2000KG 50                                                                                                    | ED0C00E0E0E0 1 0V 107E0 107E0 1000                                                                                                    |                                                                                                    |                                                                                                    |                                                                                                    |                                                                                                    |                                                                                                    |                                                                                                    |                                                                                                    |                                                                                                    |                                                                                                    |                                                                                                    |                                                                                                    |                                                                                                    |                                                                                                    |                                                                                                    |                                                                                                    |                                                                                                    |                                                                                                    |                                                                                                    |                                                                                                    |                                                                                                    |                                                                                                    |                                                                                                    |                                                                                                    |                                                                                                    | 10102 102 102 102 102 102 102 102 102 10                                                                                                    | 10/02 102 2000 JZ 7 10 10 10 10 10 10 10 10 10 10 10 10 10                                                                                                    | L 2020 20007 1/27 10722 102 20010 02 4 10                                                                                                    | EP2C20F256C8 1.2V 18752 152 239616 52 4 16                                                                                                    | EP2C20F256C8 1.2V 18752 152 239616 52 4 16                                                                                                    | EP2C20E256C8 1.2V 18752 152 239616 52 4 16                                                                                                    |
| EP2C20F256C8       1.2V       18752       152       239616       52       4       16         EP2C20F256I8       1.2V       18752       152       239616       52       4       16         EP2C20F484C6       1.2V       18752       315       239616       52       4       16         EP2C20F484C7       1.2V       18752       315       239616       52       4       16                                                                                                    | EP2C20F256C8       1.2V       18752       152       239616       52       4       16         EP2C20F25618       1.2V       18752       152       239616       52       4       16         EP2C20F484C6       1.2V       18752       315       239616       52       4       16         EP2C20F484C7       1.2V       18752       315       239616       52       4       16                                                                                                    | EP2C20F256C8       1.2V       18752       152       239616       52       4       16         EP2C20F25618       1.2V       18752       152       239616       52       4       16         EP2C20F484C6       1.2V       18752       315       239616       52       4       16         EP2C20F484C6       1.2V       18752       315       239616       52       4       16                                                                                                    | EP2C20F256C8         1.2V         18752         152         239616         52         4         16           EP2C20F25618         1.2V         18752         152         239616         52         4         16           EP2C20F484C6         1.2V         18752         315         239616         52         4         16                                                                                                    | EP2C20F256C8         1.2V         18752         152         239616         52         4         16           EP2C20F256I8         1.2V         18752         152         239616         52         4         16           EP2C20F484C6         1.2V         18752         315         239616         52         4         16                                                                                                    | EP2C20F256C8         1.2V         18752         152         239616         52         4         16           EP2C20F25618         1.2V         18752         152         239616         52         4         16           EP2C20F26618         1.2V         18752         152         239616         52         4         16           EP2C20F484C6         1.2V         18752         315         239616         52         4         16                                                                                                    | EP2C20F256C8         1.2V         18752         152         239616         52         4         16           EP2C20F256I8         1.2V         18752         152         239616         52         4         16           EP2C20F256I8         1.2V         18752         152         239616         52         4         16           EP2C20F484C6         1.2V         18752         315         239616         52         4         16                                                                                                    | EP2C20F256C8         1.2V         18752         152         239616         52         4         16           EP2C20F256I8         1.2V         18752         152         239616         52         4         16           EP2C20F256I8         1.2V         18752         152         239616         52         4         16           EP2C20F484C6         1.2V         18752         315         239616         52         4         16                                                                                                    | EP2C20F256C8         1.2V         18752         152         239616         52         4         16           EP2C20F25618         1.2V         18752         152         239616         52         4         16           EP2C20F484C6         1.2V         18752         315         239616         52         4         16                                                                                                    | EP2C20F256C8         1.2V         18752         152         239616         52         4         16           EP2C20F256T8         1.2V         18752         152         239616         52         4         16                                                                                                    | EP2C20F256C8 1.2V 18752 152 239616 52 4 16                                                                                                    | ED2C20E256C8 1 2V 18752 152 220616 52                                                                                                    |                                                                                                    |                                                                                                    |                                                                                                    |                                                                                                    |                                                                                                    |                                                                                                    |                                                                                                    |                                                                                                    |                                                                                                    |                                                                                                    |                                                                                                    |                                                                                                    |                                                                                                    |                                                                                                    |                                                                                                    |                                                                                                    |                                                                                                    |                                                                                                    |                                                                                                    |                                                                                                    |                                                                                                    |                                                                                                    |                                                                                                    |                                                                                                    |                                                                                                    |                                                                                                    |                                                                                                    |                                                                                                    | 4 LOLD LOOP 1.24 10/02 102 20010 02 4 10                                                                                                    | EP2C20F256C8 1,2V 18752 152 239616 52 4 16                                                                                                    | EP2C20F256C8 1.2V 18752 152 239616 52 4 14                                                                                                    | EP2C20F256C8 1.2V 18752 152 239616 52 4 16                                                                                                    |
| EP2C20F25608       1.2V       18752       152       239616       52       4       16         EP2C20F25618       1.2V       18752       152       239616       52       4       16         EP2C20F484C6       1.2V       18752       315       239616       52       4       16         EP2C20F484C7       1.2V       18752       315       239616       52       4       16                                                                                                    | EP 2C20F250C8       1.2V       18752       152       239616       52       4       16         EP 2C20F25618       1.2V       18752       152       239616       52       4       16         EP 2C20F484C6       1.2V       18752       315       239616       52       4       16         EP 2C20F484C7       1.2V       18752       315       239616       52       4       16                                                                                                    | EP2C20F2500       1.2v       18752       152       239616       52       4       16         EP2C20F25618       1.2v       18752       152       239616       52       4       16         EP2C20F484C6       1.2v       18752       315       239616       52       4       16         EP2C20F484C6       1.2v       18752       315       239616       52       4       16                                                                                                    | EP 2C20F250E8       1.2V       18752       152       239616       52       4       16         EP 2C20F25618       1.2V       18752       152       239616       52       4       16         EP 2C20F484C6       1.2V       18752       315       239616       52       4       16                                                                                                    | EP 2C 207 250C0       1.2V       18752       152       239616       52       4       16         EP 2C 20F 25618       1.2V       18752       152       239616       52       4       16         EP 2C 20F 484C6       1.2V       18752       315       239616       52       4       16                                                                                                    | EP 2C20F25608       1.2V       18752       152       239616       52       4       16         EP2C20F25618       1.2V       18752       152       239616       52       4       16         EP2C20F484C6       1.2V       18752       315       239616       52       4       16                                                                                                    | EP 2C 20F 250C8       1.2V       18752       152       239616       52       4       16         EP 2C 20F 25618       1.2V       18752       152       239616       52       4       16         EP 2C 20F 484C6       1.2V       18752       315       239616       52       4       16                                                                                                    | EP2C20F25608       1.2V       18752       152       239616       52       4       16         EP2C20F25618       1.2V       18752       152       239616       52       4       16         EP2C20F484C6       1.2V       18752       315       239616       52       4       16                                                                                                    | EP 2C 207 250C8       1.2V       18752       152       239616       52       4       16         EP 2C 20F 25618       1.2V       18752       152       239616       52       4       16         EP 2C 20F 484C6       1.2V       18752       315       239616       52       4       16                                                                                                    | EP2C2UF250C0 1.2V 18/52 152 239010 52 4 16                                                                                                    | EP2C2UF230C0 1.2V 18/52 152 239010 52 4 16                                                                                                    |                                                                                                    | 4 47                                                                                                    | A 47                                                                                                    | 190616 [9]                                                                                                    | ED0C00E0E0C0   1 0V   10750   150   020616   50                                                                                                    | ED3C30E3E5C0 1 3V 107E3 1E3 230616 E3                                                                                                    | ED0000525500 1 0V 10250 150 000516 50 4 10                                                                                                    | ED0C00525500 1 0V 10750 150 200516 50                                                                                                    | ED0000505600 1 0V 10750 150 000616 50 4 16                                                                                                    | ED000050500 1 0V 10750 150 000516 50 4 40                                                                                                    | ED0000535500 1 0V 10750 150 000516 50 4 40                                                                                                    | ED0C005255C0 1 0V 10752 152 200516 50                                                                                                    | ED2C20E2E4C9 1 2V 19752 152 220616 52                                                                                                    | ED0000535609 1 0V 10750 150 200616 50                                                                                                    | LEDGC00E2E6C0   1 2V   107E2   152   230616   52                                                                                                    | 1 1 1 1 1 1 1 1 1 1 1 1 1 1 1 1 1 1 1                                                                                                    | A 47                                                                                                    | 1 1 1 1 1 1 1 1 1 1 1 1 1 1 1 1 1 1 1                                                                                                    | IEDOCOEDESCO 1 DV 10750 150 DOG16 ED                                                                                                    | 16000000000000 1 0V 10750 150 000016 50 4 40                                                                                                    |                                                                                                    | ED0C00E0E0E0E 1 0V 10750 150 000616 50 4 46                                                                                                    |                                                                                                    |                                                                                                    |                                                                                                    |                                                                                                    |                                                                                                    |                                                                                                    |                                                                                                    |                                                                                                    |                                                                                                    | EPZCZUFZDQL0 1, ZV 10/5Z 15Z Z39010 5Z 4 11                                                                                                    | IEPZUZUEZODUO 11.ZV 18/5Z 15Z Z.39D10 5Z 4 14                                                                                                    |
| EP2C20F256I8       1.2V       18752       152       239616       52       4       16         EP2C20F484C6       1.2V       18752       315       239616       52       4       16         EP2C20F484C7       1.2V       18752       315       239616       52       4       16                                                                                                    | EP2C20F256I8       1.2V       18752       152       239616       52       4       16         EP2C20F484C6       1.2V       18752       315       239616       52       4       16         EP2C20F484C7       1.2V       18752       315       239616       52       4       16                                                                                                    | EP2C20F256I8       1.2V       18752       152       239616       52       4       16         EP2C20F484C6       1.2V       18752       315       239616       52       4       16         EP2C20F484C7       1.2V       18752       315       239616       52       4       16                                                                                                    | EP2C20F256I8         1.2V         18752         152         239616         52         4         16           EP2C20F484C6         1.2V         18752         315         239616         52         4         16                                                                                                    | EP2C20F256I8         1.2V         18752         152         239616         52         4         16           EP2C20F484C6         1.2V         18752         315         239616         52         4         16                                                                                                    | EP2C20F256I8         1.2V         18752         152         239616         52         4         16           EP2C20F484C6         1.2V         18752         315         239616         52         4         16                                                                                                    | EP2C20F256I8         1.2V         18752         152         239616         52         4         16           EP2C20F484C6         1.2V         18752         315         239616         52         4         16                                                                                                    | EP2C20F256I8         1.2V         18752         152         239616         52         4         16           EP2C20F484C6         1.2V         18752         315         239616         52         4         16                                                                                                    | EP2C20F256I8         1.2V         18752         152         239616         52         4         16           EP2C20F484C6         1.2V         18752         315         239616         52         4         16                                                                                                    | EP2C20E25618 1 2V 18752 152 230616 52 4 16                                                                                                    |                                                                                                    |                                                                                                    | TEP2CZUFZ20C6 [ 1, ZV ] 18/32 [ 152 ] 239616 [ 52 ] 4 [ 16                                                                                                    | TEM2G2UF200C0 1, 2V 10/52 152 239616 52 4 16                                                                                                    | 16P2C20F256C8 1.2V 18/52 152 239616 52 4 16                                                                                                    | IEP2C20F256C8 1.2V 18752 152 239616 52 4 16                                                                                                    | EP2C20F256C8 1.2V 18752 152 239616 52 4 16                                                                                                    | EP2C20F256C8 1.2V 18752 152 239616 52 4 16                                                                                                    | EP2C20F256C8 1.2V 18752 152 239616 52 4 16                                                                                                    | EP2C20F256C8 1.2V 18752 152 239616 52 4 16                                                                                                    | EP2C20F256C8 1.2V 18752 152 239616 52 4 16                                                                                                    | EP2C20F256C8 1.2V 18752 152 239616 52 4 16                                                                                                    | EP2C20F256C8 1.2V 18752 152 239616 52 4 16                                                                                                    | EP2C20F256C8 1.2V 18752 152 239616 52 4 16                                                                                                    | EP2C20F256C8 1.2V 18752 152 239616 52 4 16                                                                                                    | IEP2C20F256C8 1.2V 18752 152 239616 52 4 16                                                                                                    | TEP2C20F256C8 1.2V 18/52 152 239616 52 4 16                                                                                                    | TEP2C20F256C8 1, 2V 18/52 152 239616 52 4 16                                                                                                    | TEP2C20F256C8 1,2V 18/52 152 239616 52 4 16                                                                                                    | IEP2C20F256C8 1.2V 18752 152 239616 52 4 16                                                                                                    | EP2C20F256C8 1.2V 18752 152 239616 52 4 16                                                                                                    | EP2C20F256C8 1.2V 18752 152 239616 52 4 16                                                                                                    | EP2C20F256C8 1.2V 18752 152 239616 52 4 16                                                                                                    | EP2C20E256C8 1.2V 18752 152 239616 52 4 16                                                                                                    | EP2C20E256C8 1 2V 18752 152 239616 52 4 45                                                                                                    | ED200E25609 1 2V 19752 152 200516 52                                                                                                    |                                                                                                    |                                                                                                    |                                                                                                    |                                                                                                    |                                                                                                    | -                                                                                                    |                                                                                                    |                                                                                                    |
| EP2C20F256I8         1.2V         18752         152         239616         52         4         16           EP2C20F484C6         1.2V         18752         315         239616         52         4         16           EP2C20F484C7         1.2V         18752         315         239616         52         4         16           EP2C20F484C7         1.2V         18752         315         239616         52         4         16                                                                                                    | EP2C20F25618       1.2V       18752       152       239616       52       4       16         EP2C20F484C6       1.2V       18752       315       239616       52       4       16         EP2C20F484C7       1.2V       18752       315       239616       52       4       16                                                                                                    | EP2C20F25618         1.2V         18752         152         239616         52         4         16           EP2C20F484C6         1.2V         18752         315         239616         52         4         16           EP2C20F484C6         1.2V         18752         315         239616         52         4         16                                                                                                    | EP2C20F256I8         1.2V         18752         152         239616         52         4         16           EP2C20F484C6         1.2V         18752         315         239616         52         4         16                                                                                                    | EP2C20F256I8         1.2V         18752         152         239616         52         4         16           EP2C20F484C6         1.2V         18752         315         239616         52         4         16                                                                                                    | EP2C20F25618         1.2V         18752         152         239616         52         4         16           EP2C20F484C6         1.2V         18752         315         239616         52         4         16                                                                                                    | EP2C20F25618         1.2V         18752         152         239616         52         4         16           EP2C20F484C6         1.2V         18752         315         239616         52         4         16                                                                                                    | EP2C20F256I8         1.2V         18752         152         239616         52         4         16           EP2C20F484C6         1.2V         18752         315         239616         52         4         16                                                                                                    | EP2C20F256I8         1.2V         18752         152         239616         52         4         16           EP2C20F484C6         1.2V         18752         315         239616         52         4         16                                                                                                    | EP2C20E25618 1 2V 18752 152 239616 52 4 16                                                                                                    |                                                                                                    | LT 20201 20000 1.2V 10/JZ 132 239010 32 4 10                                                                                                    | EP 2C2UF 230C6 1.2V 18/52 152 239616 52 4 16                                                                                                    | Er2C20F230C8 1.2V 18752 152 239616 52 4 16                                                                                                    | EP2C2UF256C8 1.2V 18/52 152 239616 52 4 16                                                                                                    | EP2C20F256C8 1.2V 18752 152 239616 52 4 16                                                                                                    | EP2C20F256C8 1.2V 18752 152 239616 52 4 16                                                                                                    | EP2C20F256C8 1.2V 18752 152 239616 52 4 16                                                                                                    | EP2C20F256C8 1,2V 18752 152 239616 52 4 16                                                                                                    | EP2C20F256C8 1.2V 18752 152 239616 52 4 16                                                                                                    | EP2C20F256C8 1.2V 18752 152 239616 52 4 16                                                                                                    | EP2C20F256C8 1.2V 18752 152 239616 52 4 16                                                                                                    | EP2C20F256C8 1.2V 18752 152 239616 52 4 16                                                                                                    | EP2C20F256C8 1.2V 18752 152 239616 52 4 16                                                                                                    | EP2C20F256C8 1.2V 18752 152 239616 52 4 16                                                                                                    | EP2C20F256C8 1.2V 18752 152 239616 52 4 16                                                                                                    | EP 2C20F 256C8 1.2V 18/52 152 239616 52 4 16                                                                                                    | EP 2C20F 250C8 1.2V 18752 152 239616 52 4 16                                                                                                    | 12 12 12 12 12 12 12 12 12 12 12 12 12 1                                                                                                    | EP2C20F256C8 1.2V 18752 152 239616 52 4 16                                                                                                    | EP2C20F256C8 1.2V 18752 152 239616 52 4 16                                                                                                    | EP2C20F256C8 1.2V 18752 152 239616 52 4 16                                                                                                    | EP2C20F256C8 1.2V 18752 152 239616 52 4 16                                                                                                    | EP2C20E256C8 1.2V 18752 152 239616 52 4 16                                                                                                    | EP2C20E256C8 1 2V 18752 152 230616 52 4 44                                                                                                    | ED0C00E056C9 1 0V 19750 150 000616 50 4 44                                                                                                    |                                                                                                    |                                                                                                    |                                                                                                    |                                                                                                    |                                                                                                    |                                                                                                    |                                                                                                    |                                                                                                    |
| EP2C20F484C6     1.2V     18752     315     239616     52     4     16       EP2C20F484C7     1.2V     18752     315     239616     52     4     16                                                                                                    | EP2C20F484C6     1.2V     18752     315     239616     52     4     16       EP2C20F484C7     1.2V     18752     315     239616     52     4     16                                                                                                    | EP 2C20F484C6     1.2V     18752     315     239616     52     4     16       EP 2C20F484C7     1.2V     18752     315     239616     52     4     16                                                                                                    | EP2C20F484C6     1.2V     18752     152     239616     52     4     16                                                                                                    | EP2C20F484C6         1.2V         18752         315         239616         52         4         16                                                                                                    | EP2C20F484C6 1.2V 18752 315 239616 52 4 16                                                                                                    | EP2C20F484C6         1.2V         18752         315         239616         52         4         16                                                                                                    | EP2C20F484C6         1.2V         18752         315         239616         52         4         16                                                                                                    | EP2C20F484C6         1.2V         18752         315         239616         52         4         16                                                                                                    |                                                                                                    | EP2C20E25618 1 2V 18752 152 239616 52 4 16                                                                                                    |                                                                                                    |                                                                                                    |                                                                                                    |                                                                                                    |                                                                                                    |                                                                                                    |                                                                                                    |                                                                                                    |                                                                                                    |                                                                                                    |                                                                                                    |                                                                                                    |                                                                                                    |                                                                                                    |                                                                                                    |                                                                                                    |                                                                                                    |                                                                                                    |                                                                                                    |                                                                                                    |                                                                                                    |                                                                                                    |                                                                                                    |                                                                                                    | THE CLOWER AND LLCY LLOCATED 2010 127 14 16                                                                                                    | TERZUZUEZODUALLZV ■ TIAZOZ 122 1239616 152 ■ 4 14                                                                                                    | TEP2C20F256C8 1.2V 18752 152 239616 52 4 14                                                                                                    | IEP2C20E256C8 1.2V 18752 152 239616 52 4 14                                                                                                    | IEP2C20E256C8 1.2V 18752 152 239616 52 4 16                                                                                                    | IEP2C20E256C8 1.2V 18752 152 239616 52 4 14                                                                                                    |                                                                                                    |                                                                                                    |                                                                                                    |
| EP2C20F484C6         1.2V         18752         315         239616         52         4         16           EP2C20F484C7         1.2V         18752         315         239616         52         4         16                                                                                                    | EP2C20F484C6         1.2V         18752         315         239616         52         4         16           EP2C20F484C7         1.2V         18752         315         239616         52         4         16                                                                                                    | EP2C20F484C6 1.2V 18752 315 239616 52 4 16                                                                                                    | EP2C20F484C6 1.2V 18752 315 239616 52 4 16                                                                                                    | EP2C20F484C6 1.2V 18752 315 239616 52 4 16                                                                                                    | EP2C20F484C6 1.2V 18752 315 239616 52 4 16                                                                                                    | EP2C20F484C6 1.2V 18752 315 239616 52 4 16                                                                                                    | EP2C20F484C6 1.2V 18752 315 239616 52 4 16                                                                                                    | EP2C20F484C6 1.2V 18752 315 239616 52 4 16                                                                                                    | Li 2020i 2000 1127 10702 102 207010 102 10                                                                                                    | EP2C20F25618 1.2V 18752 152 239616 52 4 16                                                                                                    |                                                                                                    |                                                                                                    |                                                                                                    |                                                                                                    |                                                                                                    |                                                                                                    |                                                                                                    |                                                                                                    |                                                                                                    |                                                                                                    |                                                                                                    |                                                                                                    |                                                                                                    |                                                                                                    |                                                                                                    |                                                                                                    |                                                                                                    |                                                                                                    |                                                                                                    |                                                                                                    |                                                                                                    |                                                                                                    |                                                                                                    | Li 2020, 2000 1.27 10/02 102 2000 02 4 10                                                                                                    | LL 20201 2000 1754 10/32 122 239010 22 4 16                                                                                                    | EF 2020F 20006 1.2V 18752 152 239616 52 4 16                                                                                                    | EP2C20F256C8 1.2V 18/52 152 239616 52 4 16                                                                                                    | EP2C20F256C8 1.2V 18752 152 239616 52 4 16                                                                                                    | EP2C20F256C8 1.2V 18752 152 239616 52 4 16                                                                                                    | EP2C20F256C8 1.2V 18752 152 239616 52 4 16                                                                                                    |                                                                                                    | ED0C00E0E0E0 1 0V 107E0 1E0 000616 E0 E0                                                                                                    |                                                                                                    |
| EP2C20F484C6         1.2V         18752         315         239616         52         4         16           EP2C20F484C7         1.2V         18752         315         239616         52         4         16                                                                                                    | EP2C20F484C6         1.2V         18752         315         239616         52         4         16           EP2C20F484C7         1.2V         18752         315         239616         52         4         16                                                                                                    | EP2C20F484C6 1.2V 18752 315 239616 52 4 16                                                                                                    | EP2C20F484C6 1.2V 18752 315 239616 52 4 16                                                                                                    | EP2C20F484C6 1.2V 18752 315 239616 52 4 16                                                                                                    | EP2C20F484C6 1.2V 18752 315 239616 52 4 16                                                                                                    | EP2C20F484C6 1.2V 18752 315 239616 52 4 16                                                                                                    | EP2C20F484C6 1.2V 18752 315 239616 52 4 16                                                                                                    | EP2C20F484C6 1.2V 18752 315 239616 52 4 16                                                                                                    |                                                                                                    | EP2C20F25618 1.2V 18752 152 239616 52 4 16                                                                                                    | EDICODESECTO 1 3V 19753 153 230616 53                                                                                                    |                                                                                                    |                                                                                                    |                                                                                                    |                                                                                                    |                                                                                                    |                                                                                                    |                                                                                                    |                                                                                                    |                                                                                                    |                                                                                                    |                                                                                                    |                                                                                                    |                                                                                                    |                                                                                                    |                                                                                                    |                                                                                                    |                                                                                                    |                                                                                                    |                                                                                                    |                                                                                                    |                                                                                                    |                                                                                                    | Li 2020i 2000 1/24 10/02 102 205010 02 4 10                                                                                                    | LF 20201 20000 1.2V 10/32 132 239010 52 4 16                                                                                                    | EP 2020F 2000 1.2V 10/52 152 239616 52 4 16                                                                                                    | LP2C20F256C8 1.2V 18/52 152 239616 52 4 16                                                                                                    | EP2C20F256C8 1.2V 18752 152 239616 52 4 16                                                                                                    | EP2C20F256C8 1.2V 18752 152 239616 52 4 16                                                                                                    | EP2C20F256C8 1.2V 18752 152 239616 52 4 16                                                                                                    |                                                                                                    | ED00000000000 1 0V 10000 1000 10000 100000000                                                                                                    |                                                                                                    |
| EP2C20F484C6     1.2V     18752     315     239616     52     4     16       EP2C20F484C7     1.2V     18752     315     239616     52     4     16                                                                                                    | EP2C20F484C6     1.2V     18752     315     239616     52     4     16       EP2C20F484C7     1.2V     18752     315     239616     52     4     16                                                                                                    | EP2C20F484C6         1.2V         18752         315         239616         52         4         16           EP2C20F484C7         1.2V         18752         315         239616         52         4         16                                                                                                    | EP2C20F484C6         1.2V         18752         315         239616         52         4         16                                                                                                    | EP2C20F484C6 1.2V 18752 315 239616 52 4 16                                                                                                    | EP2C20F484C6 1.2V 18752 315 239616 52 4 16                                                                                                    | EP2C20F484C6 1.2V 18752 315 239616 52 4 16                                                                                                    | EP2C20F484C6         1.2V         18752         315         239616         52         4         16                                                                                                    | EP2C20F484C6         1.2V         18752         315         239616         52         4         16                                                                                                    |                                                                                                    | EP2C20E25678 1 2V 18752 152 239616 52 4 16                                                                                                    |                                                                                                    |                                                                                                    |                                                                                                    |                                                                                                    |                                                                                                    |                                                                                                    |                                                                                                    |                                                                                                    |                                                                                                    |                                                                                                    |                                                                                                    |                                                                                                    |                                                                                                    |                                                                                                    |                                                                                                    |                                                                                                    |                                                                                                    |                                                                                                    |                                                                                                    |                                                                                                    |                                                                                                    |                                                                                                    |                                                                                                    |                                                                                                    | LE 20201 2000 1.2V 10/32 132 239010 52 4 16                                                                                                    | EF2C2UF250C8 1.2V 18752 152 239616 52 4 16                                                                                                    | EP2C20F256C8 1.2V 18/52 152 239616 52 4 16                                                                                                    | EP2C20F256C8 1.2V 18752 152 239616 52 4 16                                                                                                    | EP2C20F256C8 1.2V 18752 152 239616 52 4 16                                                                                                    | EP2C20F256C8 1.2V 18752 152 239616 52 4 16                                                                                                    |                                                                                                    |                                                                                                    |                                                                                                    |
| EP2C20F484C6     1.2V     18752     315     239616     52     4     16       EP2C20F484C7     1.2V     18752     315     239616     52     4     16                                                                                                    | EP2C20F484C6     1.2V     18752     315     239616     52     4     16       EP2C20F484C7     1.2V     18752     315     239616     52     4     16                                                                                                    | EP2C20F484C6         1.2V         18752         315         239616         52         4         16           EP2C20F484C7         1.2V         18752         315         239616         52         4         16                                                                                                    | EP2C20F484C6         1.2V         18752         315         239616         52         4         16                                                                                                    | EP2C20F484C6 1.2V 18752 315 239616 52 4 16                                                                                                    | EP2C20F484C6 1.2V 18752 315 239616 52 4 16                                                                                                    | EP2C20F484C6 1.2V 18752 315 239616 52 4 16                                                                                                    | EP2C20F484C6         1.2V         18752         315         239616         52         4         16                                                                                                    | EP2C20F484C6         1.2V         18752         315         239616         52         4         16                                                                                                    |                                                                                                    | EP2C20E25678 1 2V 18752 152 239616 52 4 16                                                                                                    |                                                                                                    |                                                                                                    |                                                                                                    |                                                                                                    |                                                                                                    |                                                                                                    |                                                                                                    |                                                                                                    |                                                                                                    |                                                                                                    |                                                                                                    |                                                                                                    |                                                                                                    |                                                                                                    |                                                                                                    |                                                                                                    |                                                                                                    |                                                                                                    |                                                                                                    |                                                                                                    |                                                                                                    |                                                                                                    |                                                                                                    |                                                                                                    | LE 20201 2000 1.2V 10/32 132 239010 52 4 16                                                                                                    | EF2C2UF250C8 1.2V 18752 152 239616 52 4 16                                                                                                    | EP2C20F256C8 1.2V 18/52 152 239616 52 4 16                                                                                                    | EP2C20F256C8 1.2V 18752 152 239616 52 4 16                                                                                                    | EP2C20F256C8 1.2V 18752 152 239616 52 4 16                                                                                                    | EP2C20F256C8 1.2V 18752 152 239616 52 4 16                                                                                                    |                                                                                                    |                                                                                                    |                                                                                                    |
| EP2C20F484C6     1.2V     18752     315     239616     52     4     16       EP2C20F484C7     1.2V     18752     315     239616     52     4     16                                                                                                    | EP2C20F484C6     1.2V     18752     315     239616     52     4     16       EP2C20F484C7     1.2V     18752     315     239616     52     4     16                                                                                                    | EP2C20F484C6         1.2V         18752         315         239616         52         4         16           EP2C20F484C7         1.2V         18752         315         239616         52         4         16                                                                                                    | EP2C20F484C6 1.2V 18752 315 239616 52 4 16                                                                                                    | EP2C20F484C6 1.2V 18752 315 239616 52 4 16                                                                                                    | EP2C20F484C6 1.2V 18752 315 239616 52 4 16                                                                                                    | EP2C20F484C6 1.2V 18752 315 239616 52 4 16                                                                                                    | EP2C20F484C6 1.2V 18752 315 239616 52 4 16                                                                                                    | EP2C20F484C6         1.2V         18752         315         239616         52         4         16                                                                                                    |                                                                                                    | FP2C20E25678 1.2V 18752 152 239616 52 4 16                                                                                                    |                                                                                                    |                                                                                                    |                                                                                                    |                                                                                                    |                                                                                                    |                                                                                                    |                                                                                                    |                                                                                                    |                                                                                                    |                                                                                                    |                                                                                                    |                                                                                                    |                                                                                                    |                                                                                                    |                                                                                                    |                                                                                                    |                                                                                                    |                                                                                                    |                                                                                                    |                                                                                                    |                                                                                                    |                                                                                                    |                                                                                                    |                                                                                                    | LE 2020 2000 1.2V 10/32 132 239010 32 4 16                                                                                                    | EF2C2UF20C08 1.2V 18752 152 239616 52 4 16                                                                                                    | EP 2C2UF 256C8 1.2V 18752 152 239616 52 4 16                                                                                                    | EP2C20F256C8 1.2V 18752 152 239616 52 4 16                                                                                                    | EP2C20F256C8 1.2V 18752 152 239616 52 4 16                                                                                                    | EP2C20F256C8 1.2V 18752 152 239616 52 4 16                                                                                                    |                                                                                                    |                                                                                                    |                                                                                                    |
| EP2C20F484C6         1.2V         18752         315         239616         52         4         16           EP2C20F484C7         1.2V         18752         315         239616         52         4         16                                                                                                    | EP2C20F484C6         1.2V         18752         315         239616         52         4         16           EP2C20F484C7         1.2V         18752         315         239616         52         4         16                                                                                                    | EP2C20F484C6 1.2V 18752 315 239616 52 4 16                                                                                                    | EP2C20F484C6 1.2V 18752 315 239616 52 4 16                                                                                                    | EP2C20F484C6 1.2V 18752 315 239616 52 4 16                                                                                                    | EP2C20F484C6 1.2V 18752 315 239616 52 4 16                                                                                                    | EP2C20F484C6 1.2V 18752 315 239616 52 4 16                                                                                                    | EP2C20F484C6 1.2V 18752 315 239616 52 4 16                                                                                                    | EP2C20F484C6 1.2V 18752 315 239616 52 4 16                                                                                                    |                                                                                                    | EP2C20F25618 1.2V 18752 152 239616 52 4 16                                                                                                    |                                                                                                    |                                                                                                    |                                                                                                    |                                                                                                    |                                                                                                    |                                                                                                    |                                                                                                    |                                                                                                    |                                                                                                    |                                                                                                    |                                                                                                    |                                                                                                    |                                                                                                    |                                                                                                    |                                                                                                    |                                                                                                    |                                                                                                    |                                                                                                    |                                                                                                    |                                                                                                    |                                                                                                    |                                                                                                    |                                                                                                    | LI 2020 2000 1124 10/02 102 2000 02 4 10                                                                                                    | LF 20201 230C0 1.2V 10/32 132 239010 32 4 16                                                                                                    | EP 2020F 2000 1.2V 10/52 152 239616 52 4 16                                                                                                    | LP2C2UF256C8 1.2V 18/52 152 239616 52 4 16                                                                                                    | EP2C20F256C8 1.2V 18752 152 239616 52 4 16                                                                                                    | EP2C20F256C8 1.2V 18752 152 239616 52 4 16                                                                                                    | EP2C20F256C8 1.2V 18752 152 239616 52 4 1t                                                                                                    |                                                                                                    | EDDCODEDECTO 1 0V 10750 150 50 50 50                                                                                                    |                                                                                                    |
| EP2C20F484C6         1.2V         18752         315         239616         52         4         16           EP2C20F484C7         1.2V         18752         315         239616         52         4         16                                                                                                    | EP2C20F484C6         1.2V         18752         315         239616         52         4         16           EP2C20F484C7         1.2V         18752         315         239616         52         4         16                                                                                                    | EP2C20F484C6 1.2V V 18752 315 239616 52 4 16                                                                                                    | EP2C20F484C6 1.2V V 18752 315 239616 52 4 16                                                                                                    | EP2C20F484C6 1.2V 18752 315 239616 52 4 16                                                                                                    | EP2C20F484C6 1.2V 18752 315 239616 52 4 16                                                                                                    | EP2C20F484C6 1.2V 18752 315 239616 52 4 16                                                                                                    | EP2C20F484C6 1.2V 18752 315 239616 52 4 16                                                                                                    | EP2C20F484C6 1.2V 18752 315 239616 52 4 16                                                                                                    | Li 2020i 2000 1/27 10/02 102 20000 02 4 10                                                                                                    | EP2C20F25618 1.2V 18752 152 239616 52 4 16                                                                                                    |                                                                                                    |                                                                                                    |                                                                                                    |                                                                                                    |                                                                                                    |                                                                                                    |                                                                                                    |                                                                                                    |                                                                                                    |                                                                                                    |                                                                                                    |                                                                                                    |                                                                                                    |                                                                                                    |                                                                                                    |                                                                                                    |                                                                                                    |                                                                                                    |                                                                                                    |                                                                                                    |                                                                                                    |                                                                                                    |                                                                                                    | Li 20201 2000 1.27 1072 132 23010 32 4 10                                                                                                    | LF 20201 2000 1.2V 10/32 132 239010 52 4 16                                                                                                    | EF2C2UF230C8 1.2V 18752 152 239616 52 4 16                                                                                                    | EP2C20F256C8 1.2V 18/52 152 239616 52 4 1t                                                                                                    | EP2C20F256C8 1.2V 18752 152 239616 52 4 16                                                                                                    | EP2C20F256C8 1.2V 18752 152 239616 52 4 16                                                                                                    | EP2C20F256C8 1.2V 18752 152 239616 52 4 18                                                                                                    |                                                                                                    |                                                                                                    |                                                                                                    |
| EP2C2UF484C6 1.2V 18752 315 239616 52 4 16                                                                                                    | EP 2C 20F 48 4C6 1.2V 18752 315 2396 16 52 4 16                                                                                                    | EP2C20F484C6 1.2V 18/52 315 239616 52 4 16                                                                                                    | EP2C20F484C6 1.2V 18/52 315 239616 52 4 16                                                                                                    | EP 2C 20F 48 4C 6 1.2V 18/52 315 2396 16 52 4 16                                                                                                    | EP2C2UF484C6 1.2V 18/52 315 239616 52 4 16                                                                                                    | EP 2C20F 484C6 1.2V V 18/52 315 239616 52 4 16                                                                                                    | EP 2C 20F 484Cb 1.2V V 18752 315 239616 52 4 16                                                                                                    | EP 2C 20F 484Cb   1.2V V 18752 315 239616 52 4 16                                                                                                    |                                                                                                    | LT 20201 2010 1.2V 10/02 102 2000 02 4 10                                                                                                    | IEK A (AIE (2018) 1 / / 1 / 1 / 1 / 1 / 1 / 1 / 1 / 1 /                                                                                                    | IEP2C20E25618 1 2V 18752 152 239616 52 4 16                                                                                                    | EP2C20E25618 1 2V 18752 152 230616 52 4 16                                                                                                    | EP2C20E25618 1 2V 18752 152 239616 52 4 16                                                                                                    | EP2C20E25618 1 2V 18752 152 239616 52 4 16                                                                                                    | EP2C20E25518 1 2V 18752 152 239516 52 4 16                                                                                                    | EP2C20E25618 1 2V 18752 152 239616 52 4 16                                                                                                    | EP2C20E25618 1 2V 18752 152 230616 52 4 16                                                                                                    | ED0C0E25618 1 2V 18752 152 238616 52 4 16                                                                                                    | EP2C20E25618 1 2V 18752 152 239616 52 4 16                                                                                                    | ED0C0E25618 1 2V 18752 152 238616 52 4 16                                                                                                    | ED2C20E25618 1 2V 18752 152 239616 52 4 16                                                                                                    | ED0C0E25618 1 2V 18752 152 239616 52 4 16                                                                                                    | ED0C0E25618 1 2V 18752 152 239616 52 4 16                                                                                                    | EP2C20E25618 1 2V 18752 152 239616 52 4 16                                                                                                    | EP2C20E25618 1 2V 18752 152 239616 52 4 16                                                                                                    | EP2C20E25618 1 2V 18752 152 239616 52 4 16                                                                                                    | EP2C20E25618 1 2V 18752 152 239616 52 4 16                                                                                                    | EP2C20E25618 1 2V 18752 152 239616 52 4 14                                                                                                    | EP2C20E25678 1 2V 18752 152 239616 52 4 14                                                                                                    | EP2C20E25618 1 2V 18752 152 239616 52 4 14                                                                                                    | EP2C20E25618 1 2V 18752 152 236616 52 4 16                                                                                                    | EP2C20E25618 1 2V 18752 152 239616 52 4 14                                                                                                    | EP2C20E25618 1 2V 18752 152 239616 52 4 16                                                                                                    | EP2C20E25618 1 2V 18752 152 239616 52 4 14                                                                                                    | EP2C20E25618 1 2V 18752 152 239616 52 4 16                                                                                                    | EP2C20F256C8 1.2V 18/52 152 239616 52 4 16<br>EP2C20F256L8 1.2V 18752 152 239616 52 4 16                                                                                                    | EP2C20F256C8 1.2V 18752 152 239616 52 4 16<br>EP2C20F256C8 1.2V 18752 152 239616 52 4 16                                                                                                    | EP2C20F256C8 1.2V 18752 152 239616 52 4 16<br>EP2C20F256T8 1.2V 18752 152 239616 52 4 16                                                                                                    | EP2C20F256C8 1.2V 18752 152 239616 52 4 1t<br>EP2C20F25618 1.2V 18752 152 239616 52 4 1t                                                                                                    | IFK A AIF (2018 11 / / 11 11 12 / 11 12 / 11 12 / 11 12 / 12 / 12 | TER A ATE (2018 11 AV 11 118757 1157 1739616 157 14 144                                                                                                    | TER / DE /55/8 1 2/V 18 /57 152 239516 52 4 14                                                                                                    |
| EP2C20F484C7 1.2V 18752 315 239616 52 4 16                                                                                                    | EP2C20F484C7 1.2V 18752 315 239616 52 4 16                                                                                                    | EP2C20E484C7 1 2V 18752 315 239515 52 4 15                                                                                                    |                                                                                                    |                                                                                                    |                                                                                                    |                                                                                                    |                                                                                                    |                                                                                                    |                                                                                                    |                                                                                                    | EP 2C2UF 2000 1.2V 10/02 152 239016 52 4 16                                                                                                    | EP2C20F25618 1.2V 18752 152 239616 52 4 16                                                                                                    | EP2C20F256I8 1.2V 18752 152 239616 52 4 16                                                                                                    | EP2C20F256I8 1.2V 18752 152 239616 52 4 16                                                                                                    | EP2C20F256I8 1.2V 18752 152 239616 52 4 16                                                                                                    | EP2C20F25618 1.2V 18752 152 239616 52 4 16                                                                                                    | EP2C20F256I8 1.2V 18752 152 239616 52 4 16                                                                                                    | EP2C20F256I8 1.2V 18752 152 239616 52 4 16                                                                                                    | EP2C20F256I8 1.2V 18752 152 239616 52 4 16                                                                                                    | EP2C20F25618 1.2V 18752 152 239616 52 4 16                                                                                                    | EP2C20F25618 1.2V 18752 152 239616 52 4 16                                                                                                    | EP2C20F25618 1.2V 18752 152 239616 52 4 16                                                                                                    | EP2C20F25618 1.2V 18752 152 239616 52 4 16                                                                                                    | EP2C20F25618 1.2V 18752 152 239616 52 4 16                                                                                                    | EP2C20F25618 1.2V 18752 152 239616 52 4 16                                                                                                    | EP2C20F25618 1.2V 18752 152 239616 52 4 16                                                                                                    | EP2C20F256I8 1.2V 18752 152 239616 52 4 16                                                                                                    | EP2C20F25618 1.2V 18752 152 239616 52 4 16                                                                                                    | EP2C20F256I8 1.2V 18752 152 239616 52 4 16                                                                                                    | EP2C20F256I8 1.2V 18752 152 239616 52 4 16                                                                                                    | EP2C20F256I8 1.2V 18752 152 239616 52 4 16                                                                                                    | EP2C20F256I8 1.2V 18752 152 239616 52 4 16                                                                                                    | EP2C20F256I8 1.2V 18752 152 239616 52 4 16                                                                                                    | EP2C20F256I8 1.2V 18752 152 239616 52 4 16                                                                                                    | EP2C20F256I8 1.2V 18752 152 239616 52 4 16                                                                                                    | EP2C20F256I8 1.2V 18752 152 239616 52 4 16<br>EP2C20F256I8 1.2V 18752 152 239616 52 4 16                                                                                                    | EP2C20F25608         1.2V         18/52         152         239616         52         4         10           EP2C20F25608         1.2V         18752         152         239616         52         4         10                                                                                                    | EP2C20F256C8         1.2V         18752         152         239616         52         4         16           EP2C20F256I8         1.2V         18752         152         239616         52         4         16                                                                                                    | EP2C20F256C8         1.2V         18752         152         239616         52         4         166           EP2C20F256I8         1.2V         18752         152         239616         52         4         166                                                                                                    | EP2C20F256C8         1.2V         18752         152         239616         52         4         16           EP2C20F256I8         1.2V         18752         152         239616         52         4         16                                                                                                    | EP2G2UF20010 1.2V 10/02 152 239010 52 4 16                                                                                                    | EP 2020F 2008 1.2V 18/52 152 239616 52 4 16                                                                                                    | LEP2C20F25618 1.2V 18752 152 239616 52 4 16                                                                                                    |
| EP2C20F484C7 1.2V 18752 315 239616 52 4 16                                                                                                    | EP2C20F484C7 1.2V 18752 315 239616 52 4 16                                                                                                    | EP2C20E484C7_1_2V1875231523961652416                                                                                                    |                                                                                                    |                                                                                                    |                                                                                                    |                                                                                                    |                                                                                                    |                                                                                                    |                                                                                                    |                                                                                                    | <u>CF 2C2UF 23010</u> 1.2V 10/32 152 239010 52 4 16                                                                                                    | EP2C20F256I8 1.2V 18752 152 239616 52 4 16                                                                                                    | EP2C20F256I8 1.2V 18752 152 239616 52 4 16                                                                                                    | EP2C20F256I8 1.2V 18752 152 239616 52 4 16                                                                                                    | EP2C20F25618 1.2V 18752 152 239616 52 4 16                                                                                                    | EP2C20F25618 1.2V 18752 152 239616 52 4 16                                                                                                    | EP2C20F256I8 1.2V 18752 152 239616 52 4 16                                                                                                    | EP2C20F25618 1.2V 18752 152 239616 52 4 16                                                                                                    | EP2C20F256I8 1.2V 18752 152 239616 52 4 16                                                                                                    | EP2C20F25618 1.2V 18752 152 239616 52 4 16                                                                                                    | EP2C20F256I8 1.2V 18752 152 239616 52 4 16                                                                                                    | EP2C20F25618 1.2V 18752 152 239616 52 4 16                                                                                                    | EP2C20F256I8 1.2V 18752 152 239616 52 4 16                                                                                                    | EP2C20F25618 1.2V 18752 152 239616 52 4 16                                                                                                    | EP2C20F25618 1.2V 18752 152 239616 52 4 16                                                                                                    | EP2C20F25618 1.2V 18752 152 239616 52 4 16                                                                                                    | EP2C20F25618 1.2V 18752 152 239616 52 4 16                                                                                                    | EP2C20F25618 1.2V 18752 152 239616 52 4 16                                                                                                    | EP2C20F25618 1.2V 18752 152 239616 52 4 16                                                                                                    | EP2C20F256I8 1.2V 18752 152 239616 52 4 16                                                                                                    | EP2C20F256I8 1.2V 18752 152 239616 52 4 16                                                                                                    | EP2C20F256I8 1.2V 18752 152 239616 52 4 16                                                                                                    | EP2C20F256I8 1.2V 18752 152 239616 52 4 16                                                                                                    | EP2C20F256I8         1.2V         18752         152         239616         52         4         16                                                                                                    | EP2C20F256I8         1.2V         1372         152         239616         52         4         16           EP2C20F256I8         1.2V         18752         152         239616         52         4         16                                                                                                    | EP2C20F25618       1.2V       18752       152       239616       52       4       16         EP2C20F25618       1.2V       18752       152       239616       52       4       16                                                                                                    | EP2C20F256C8       1.2V       18/52       152       239616       52       4       16         EP2C20F256I8       1.2V       18752       152       239616       52       4       16                                                                                                    | EP2C20F256C8         1.2V         18752         152         239616         52         4         16           EP2C20F256I8         1.2V         18752         152         239616         52         4         16                                                                                                    | EP2C20F256C8         1.2V         18752         152         239616         52         4         16           EP2C20F256I8         1.2V         18752         152         239616         52         4         16                                                                                                    | EP2C20F256C8         1.2V         18752         152         239616         52         4         16           EP2C20F256I8         1.2V         18752         152         239616         52         4         16                                                                                                    | EP 2C2UT 20010 1.2V 10/52 152 239616 52 4 16                                                                                                    | EP 2C20F23018 1.2V 18/52 152 239616 52 4 16                                                                                                    | EP2C2UF25618 1.2V 18/52 152 239616 52 4 16                                                                                                    |
| EP2C20F484C7 1.2V 18752 315 239616 52 4 16                                                                                                    | EP2C20F484C7 1.2V 18752 315 239616 52 4 16                                                                                                    | ED2C20E484C7 1 2V 18752 315 230616 52 4 16                                                                                                    |                                                                                                    |                                                                                                    |                                                                                                    |                                                                                                    |                                                                                                    |                                                                                                    |                                                                                                    |                                                                                                    | EF 2020F 2000 1,2V 10/02 102 209016 52 4 16                                                                                                    | EP2C20F256I8 1.2V 18752 152 239616 52 4 16                                                                                                    | EP2C20F256I8 1.2V 18752 152 239616 52 4 16                                                                                                    | EP2C20F256I8 1.2V 18752 152 239616 52 4 16                                                                                                    | EP2C20F25618 1.2V 18752 152 239616 52 4 16                                                                                                    | EP2C20F25618 1.2V 18752 152 239616 52 4 16                                                                                                    | EP2C20F256I8 1.2V 18752 152 239616 52 4 16                                                                                                    | EP2C20F256I8 1.2V 18752 152 239616 52 4 16                                                                                                    | EP2C20F256I8 1.2V 18752 152 239616 52 4 16                                                                                                    | EP2C20F25618 1.2V 18752 152 239616 52 4 16                                                                                                    | EP2C20F25618 1.2V 18752 152 239616 52 4 16                                                                                                    | EP2C20F25618 1.2V 18752 152 239616 52 4 16                                                                                                    | EP2C20F25618 1.2V 18752 152 239616 52 4 16                                                                                                    | EP2C20F25618 1.2V 18752 152 239616 52 4 16                                                                                                    | EP2C20F25618 1.2V 18752 152 239616 52 4 16                                                                                                    | EP2C20F25618 1.2V 18752 152 239616 52 4 16                                                                                                    | EP2C20F25618 1.2V 18752 152 239616 52 4 16                                                                                                    | EP2C20F25618 1.2V 18752 152 239616 52 4 16                                                                                                    | EP2C20F25618 1.2V 18752 152 239616 52 4 16                                                                                                    | EP2C20F256I8 1.2V 18752 152 239616 52 4 16                                                                                                    | EP2C20F25618 1.2V 18752 152 239616 52 4 16                                                                                                    | EP2C20F25618 1.2V 18752 152 239616 52 4 16                                                                                                    | EP2C20F256I8 1.2V 18752 152 239616 52 4 16                                                                                                    | EP2C20F25618     1.2V     18752     152     239616     52     4     16       EP2C20F25618     1.2V     18752     152     239616     52     4     16                                                                                                    | EP2C20F256I8         1.2V         18752         152         239616         52         4         16           EP2C20F256I8         1.2V         18752         152         239616         52         4         16                                                                                                    | EP2C20F250C8       1.2V       18752       152       239616       52       4       16         EP2C20F25618       1.2V       18752       152       239616       52       4       16         EP2C20F25618       1.2V       18752       152       239616       52       4       16                                                                                                    | EP2C20F256C8         1.2V         18/52         152         239616         52         4         16           EP2C20F25618         1.2V         18752         152         239616         52         4         16           EP2C20F25618         1.2V         18752         152         239616         52         4         16                                                                                                    | EP2C20F256C8         1.2V         18752         152         239616         52         4         16           EP2C20F25618         1.2V         18752         152         239616         52         4         16           EP2C20F25618         1.2V         18752         152         239616         52         4         16           EP2C20F25618         1.2V         18752         152         239616         52         4         16                                                                                                    | EP2C20F256C8         1.2V         18752         152         239616         52         4         16           EP2C20F256I8         1.2V         18752         152         239616         52         4         16           EP2C20F256I8         1.2V         18752         152         239616         52         4         16                                                                                                    | EP2C20F256C8         1.2V         18752         152         239616         52         4         16           EP2C20F25618         1.2V         18752         152         239616         52         4         16           EP2C20F25618         1.2V         18752         152         239616         52         4         16                                                                                                    | EF 2020F 2000 1.2V 10/52 152 239516 52 4 16                                                                                                    | EP 2020F 2008 1.2V 18/52 152 239616 52 4 16                                                                                                    | EP2C20F25618 1.2V 18/52 152 239616 52 4 16                                                                                                    |
| EP2C20F484C711,2V 18752 315 239616 52 4 16                                                                                                    | EP2C20F484C7 1.2V 18752 315 239616 52 4 16                                                                                                    | EP2C20E484C7 [ 1 2)/ [ 18752 ] 315 [ 230616 [ 52 ] 4 ] 16                                                                                                    |                                                                                                    |                                                                                                    |                                                                                                    |                                                                                                    |                                                                                                    |                                                                                                    | 10 / 10 / 10 / 10 / 10 / 10 / 10 / 10 /                                                                                                    | ED0C00E494C6 1 0V 19750 215 200516 50 4 46                                                                                                    | EP 2020F 2006 1, 2V 10/02 102 2090 10 52 4 16                                                                                                    | EP2C20F25618         1.2V         18752         152         239616         52         4         16           EP2C20F494C6         1.2V         18752         215         239616         52         4         16                                                                                                    | EP2C20F256I8 1.2V 18752 152 239616 52 4 16                                                                                                    | EP2C20F256I8 1.2V 18752 152 239616 52 4 16                                                                                                    | EP2C20F25618 1.2V 18752 152 239616 52 4 16                                                                                                    | EP2C20F25618 1.2V 18752 152 239616 52 4 16                                                                                                    | EP2C20F25618 1.2V 18752 152 239616 52 4 16                                                                                                    | EP2C20F25618 1.2V 18752 152 239616 52 4 16                                                                                                    | EP2C20F25618 1.2V 18752 152 239616 52 4 16                                                                                                    | EP2C20F25618 1.2V 18752 152 239616 52 4 16                                                                                                    | EP2C20F25618 1.2V 18752 152 239616 52 4 16                                                                                                    | EP2C20F25618 1.2V 18752 152 239616 52 4 16                                                                                                    | EP2C20F25618 1.2V 18752 152 239616 52 4 16                                                                                                    | EP2C20F25618 1.2V 18752 152 239616 52 4 16                                                                                                    | EP2C20F25618 1.2V 18752 152 239616 52 4 16                                                                                                    | EP2C20F25618 1.2V 18752 152 239616 52 4 16                                                                                                    | EP2C20F25618 1.2V 18752 152 239616 52 4 16                                                                                                    | EP2C20F25618 1.2V 18752 152 239616 52 4 16                                                                                                    | EP2C20F25618 1.2V 18752 152 239616 52 4 16                                                                                                    | EP2C20F256I8 1.2V 18752 152 239616 52 4 16                                                                                                    | EP2C20F25618 1.2V 18752 152 239616 52 4 16                                                                                                    | EP2C20F25618 1.2V 18752 152 239616 52 4 16                                                                                                    | EP2C20F256I8 1.2V 18752 152 239616 52 4 16<br>EP2C20F44C6 1.2V 18752 315 239616 52 4 16                                                                                                    | EP2C20F256I8       1.2V       18752       152       239616       52       4       16         EP2C20F256I8       1.2V       18752       152       239616       52       4       16                                                                                                    | EP2C20F256I8         1.2V         10732         152         239616         52         4         16           EP2C20F256I8         1.2V         18752         152         239616         52         4         16           EP2C20F256I8         1.2V         18752         152         239616         52         4         16                                                                                                    | EP2C20F250C8       1.2V       18752       152       239616       52       4       16         EP2C20F25618       1.2V       18752       152       239616       52       4       16         EP2C20F25618       1.2V       18752       152       239616       52       4       16                                                                                                    | EP2C20F256C8       1.2V       18/52       152       239616       52       4       10         EP2C20F25618       1.2V       18752       152       239616       52       4       10         EP2C20F25618       1.2V       18752       152       239616       52       4       10         EP2C20F25618       1.2V       18752       315       230616       52       4       10                                                                                                    | EP2C20F256C8         1.2V         18752         152         239616         52         4         16           EP2C20F256I8         1.2V         18752         152         239616         52         4         16           EP2C20F256I8         1.2V         18752         152         239616         52         4         16           EP2C20F256I8         1.2V         18752         315         239616         52         4         16                                                                                                    | EP2C20F256C8         1.2V         18752         152         239616         52         4         16           EP2C20F256I8         1.2V         18752         152         239616         52         4         16           EP2C20F256I8         1.2V         18752         152         239616         52         4         16           EP2C20F256I8         1.2V         18752         315         239616         52         4         16                                                                                                    | EP2C20F256C8         1.2V         18752         152         239616         52         4         16           EP2C20F25618         1.2V         18752         152         239616         52         4         16           EP2C20F25618         1.2V         18752         152         239616         52         4         16           EP2C20F25618         1.2V         18752         315         239616         52         4         16                                                                                                    | EP 2020F 2006 1, 2V 10752 152 239516 52 4 16                                                                                                    | EP2C20E494C6 1 2V 18752 152 239616 52 4 16                                                                                                    | EP2C20F25618 1.2V 18/52 152 239616 52 4 16                                                                                                    |
| IEP 2C20F484C/11,2V 18/52 315 239616 52 4 16                                                                                                    | EP2C20F484C/11.2V 18/52 315 239616 52 4 16                                                                                                    | EP // //E488// / 1 // // 18 /57 / 315 / 739616 / 50 / / 16                                                                                                    |                                                                                                    |                                                                                                    |                                                                                                    |                                                                                                    |                                                                                                    |                                                                                                    | IER A ALE954 D LL AV 👿 LL 18757 L 315 L 739516 L 57 L 4 16                                                                                                    | EP2C20E484C6 1 2V 18752 315 239616 52 4 16                                                                                                    | EP2C20E484C6 1 2V 18752 315 239616 52 4 16                                                                                                    | EP2C20F25618         1.2V         18752         152         239616         52         4         16           EP2C20F484C6         1.2V         18752         315         239616         52         4         16                                                                                                    | EP2C20F256I8         1.2V         18752         152         239616         52         4         16           EP2C20F484C6         1.2V         18752         315         239616         52         4         16                                                                                                    | EP2C20F256I8         1.2V         18752         152         239616         52         4         16           EP2C20E484C6         1.2V         18752         315         239616         52         4         16                                                                                                    | EP2C20F256I8         1.2V         18752         152         239616         52         4         16           EP2C20F484C6         1.2V         18752         315         239616         52         4         16                                                                                                    | EP2C20F25618 1.2V 18752 152 239616 52 4 16                                                                                                    | EP2C20F256I8         1.2V         18752         152         239616         52         4         16           EP2C20F484C6         1.2V         18752         315         239616         52         4         16                                                                                                    | EP2C20F256I8         1.2V         18752         152         239616         52         4         16           EP2C20F484C6         1.2V         18752         315         239616         52         4         16                                                                                                    | EP2C20F256I8         1.2V         18752         152         239616         52         4         16           EP2C20F484C6         1.2V         18752         315         239616         52         4         16                                                                                                    | EP2C20F25618 1.2V 18752 152 239616 52 4 16                                                                                                    | EP2C20F25618 1.2V 18752 152 239616 52 4 16                                                                                                    | EP2C20F25618         1.2V         18752         152         239616         52         4         16           EP2C20F484C6         1.2V         18752         315         239616         52         4         16                                                                                                    | EP2C20F25618 1.2V 18752 152 239616 52 4 16                                                                                                    | EP2C20F25618         1.2V         18752         152         239616         52         4         16           EP2C20F484C6         1.2V         18752         315         239616         52         4         16                                                                                                    | EP2C20F25618 1.2V 18752 152 239616 52 4 16                                                                                                    | EP2C20F25618         1.2V         18752         152         239616         52         4         16           EP2C20F484C6         1.2V         18752         315         239616         52         4         16                                                                                                    | EP2C20F25618         1.2V         18752         152         239616         52         4         16           EP2C20E484C6         1.2V         18752         315         239616         52         4         16                                                                                                    | EP2C20F256I8         1.2V         18752         152         239616         52         4         16           EP2C20E484C6         1.2V         18752         315         239616         52         4         16                                                                                                    | EP2C20F25618         1.2V         18752         152         239616         52         4         16           FP2C20F484C6         1.2V         18752         315         239616         52         4         16                                                                                                    | EP2C20F256I8         1.2V         18752         152         239616         52         4         16           EP2C20F484C6         1.2V         18752         315         239616         52         4         16                                                                                                    | EP2C20F25618 1.2V 18752 152 239616 52 4 16                                                                                                    | EP2C20F256I8         1.2V         18752         152         239616         52         4         16           FP2C20F484C6         1.2V         18752         315         239616         52         4         16                                                                                                    | EP2C20F256I8         1.2V         18752         152         239616         52         4         16           EP2C20F484C6         1.2V         18752         315         239616         52         4         16                                                                                                    | EP2C20F256I8       1.2V       18752       152       239616       52       4       16         EP2C20F484C6       1.2V       18752       315       239616       52       4       16                                                                                                    | EP2C20F256I8       1.2V       10732       152       239616       52       4       16         EP2C20F256I8       1.2V       18752       152       239616       52       4       16         EP2C20F484C6       1.2V       18752       315       239616       52       4       16                                                                                                    | EP2C20F250E8       1.2V       18752       152       239616       52       4       16         EP2C20F256I8       1.2V       18752       152       239616       52       4       16         EP2C20F484C6       1.2V       18752       315       239616       52       4       16                                                                                                    | EP2C20F256C8       1.2V       18/52       152       239616       52       4       10         EP2C20F256I8       1.2V       18752       152       239616       52       4       10         EP2C20F256I8       1.2V       18752       152       239616       52       4       10         EP2C20F49406       1.2V       18752       315       239616       52       4       44                                                                                                    | EP2C20F256C8         1.2V         18752         152         239616         52         4         16           EP2C20F256I8         1.2V         18752         152         239616         52         4         16           EP2C20F256I8         1.2V         18752         152         239616         52         4         16           EP2C20F484C6         1.2V         18752         315         239616         52         4         16                                                                                                    | EP2C20F256C8         1.2V         18752         152         239616         52         4         166           EP2C20F256I8         1.2V         18752         152         239616         52         4         166           EP2C20F256I8         1.2V         18752         152         239616         52         4         166           EP2C20F484C6         1.2V         18752         315         239616         52         4         166                                                                                                    | EP2C20F256C8         1.2V         18752         152         239616         52         4         16           EP2C20F25618         1.2V         18752         152         239616         52         4         16           EP2C20F25618         1.2V         18752         152         239616         52         4         16           EP2C20F25618         1.2V         18752         315         239616         52         4         16                                                                                                    | EP 2020F 20010 1, 2V 10/52 152 239616 52 4 16                                                                                                    | EP2C20E484C6 1 2V 18752 152 239616 52 4 16                                                                                                    | EP2C20F484C6 1 2V 18/52 152 239616 52 4 16<br>EP2C20F484C6 1 2V 18752 315 239616 52 4 16                                                                                                    |
|                                                                                                    |                                                                                                    |                                                                                                    | EP 2010 E48407 (1,1,2)/ 18752 1315 1230616 52 4 16                                                                                                    | EP2C20E484C7 1 2V 18752 315 239616 52 4 16                                                                                                    | ED2C20E484C7 1 2V 18752 315 239616 52 4 16                                                                                                    | EP2C20E484C7 1 2V 18752 315 230616 52 4 16                                                                                                    | EP2C20E484C7 1 2V 18752 315 239616 52 4 16                                                                                                    | ED2C20E484C7 1 2V 18752 315 239616 52 4 160                                                                                                    | EP2C20F404C0 1.2V V 18752 315 239616 52 4 16                                                                                                    | EP2C20F484C6 1.2V 18752 315 239616 52 4 16                                                                                                    | EP2C20F484C6 1.2V 18752 315 239616 52 4 16                                                                                                    | EP2C20F25618         1.2V         18752         152         239616         52         4         16           EP2C20F484C6         1.2V         18752         315         239616         52         4         16                                                                                                    | EP2C20F256I8         1.2V         18752         152         239616         52         4         16           EP2C20F484C6         1.2V         18752         315         239616         52         4         16                                                                                                    | EP2C20F256I8         1.2V         18752         152         239616         52         4         16           EP2C20F484C6         1.2V         18752         315         239616         52         4         16                                                                                                    | EP2C20F256I8         1.2V         18752         152         239616         52         4         16           EP2C20F484C6         1.2V         18752         315         239616         52         4         16                                                                                                    | EP2C20F25618         1.2V         18752         152         239616         52         4         16           EP2C20F484C6         1.2V         18752         315         239616         52         4         16                                                                                                    | EP2C20F256I8         1.2V         18752         152         239616         52         4         16           EP2C20F484C6         1.2V         18752         315         239616         52         4         16                                                                                                    | EP2C20F256I8         1.2V         18752         152         239616         52         4         16           EP2C20F484C6         1.2V         18752         315         239616         52         4         16                                                                                                    | EP2C20F256I8         1.2V         18752         152         239616         52         4         16           EP2C20F484C6         1.2V         18752         315         239616         52         4         16                                                                                                    | EP2C20F25618         1.2V         18752         152         239616         52         4         16           EP2C20F484C6         1.2V         18752         315         239616         52         4         16                                                                                                    | EP2C20F25618         1.2V         18752         152         239616         52         4         16           EP2C20F484C6         1.2V         18752         315         239616         52         4         16                                                                                                    | EP2C20F25618         1.2V         18752         152         239616         52         4         16           EP2C20F484C6         1.2V         18752         315         239616         52         4         16                                                                                                    | EP2C20F25618         1.2V         18752         152         239616         52         4         16           EP2C20F484C6         1.2V         18752         315         239616         52         4         16                                                                                                    | EP2C20F25618         1.2V         18752         152         239616         52         4         16           EP2C20F484C6         1.2V         18752         315         239616         52         4         16                                                                                                    | EP2C20F256I8         1.2V         18752         152         239616         52         4         16           EP2C20F484C6         1.2V         18752         315         239616         52         4         16                                                                                                    | EP2C20F25618         1.2V         18752         152         239616         52         4         16           EP2C20F484C6         1.2V         18752         315         239616         52         4         16                                                                                                    | EP2C20F256I8         1.2V         18752         152         239616         52         4         16           EP2C20F484C6         1.2V         18752         315         239616         52         4         16                                                                                                    | EP2C20F256I8         1.2V         18752         152         239616         52         4         16           EP2C20F484C6         1.2V         18752         315         239616         52         4         16                                                                                                    | EP2C20F25618         1.2V         18752         152         239616         52         4         16           EP2C20F484C6         1.2V         18752         315         239616         52         4         16                                                                                                    | EP2C20F256I8         1.2V         18752         152         239616         52         4         16           EP2C20F484C6         1.2V         18752         315         239616         52         4         16                                                                                                    | EP2C20F256I8         1.2V         18752         152         239616         52         4         16           EP2C20F484C6         1.2V         18752         315         239616         52         4         16                                                                                                    | EP2C20F256I8         1.2V         18752         152         239616         52         4         16           EP2C20F484C6         1.2V         18752         315         239616         52         4         16                                                                                                    | EP2C20F256I8         1.2V         18752         152         239616         52         4         16           EP2C20F484C6         1.2V         18752         315         239616         52         4         16                                                                                                    | EP2C20F256I8       1.2V       18752       152       239616       52       4       16         EP2C20F484C6       1.2V       18752       315       239616       52       4       16                                                                                                    | EP2C20F256I8         1.2V         18752         152         239616         52         4         16           EP2C20F256I8         1.2V         18752         152         239616         52         4         16           EP2C20F484C6         1.2V         18752         315         239616         52         4         16                                                                                                    | EP2C20F250C8       1.2V       18752       152       239616       52       4       16         EP2C20F25618       1.2V       18752       152       239616       52       4       16         EP2C20F484C6       1.2V       18752       315       239616       52       4       16                                                                                                    | EP2C20F25608         1.2V         18/52         152         239616         52         4         10           EP2C20F25618         1.2V         18752         152         239616         52         4         16           EP2C20F484C6         1.2V         18752         315         239616         52         4         16                                                                                                    | EP2C20F256C8         1.2V         18752         152         239616         52         4         16           EP2C20F256I8         1.2V         18752         152         239616         52         4         16           EP2C20F256I8         1.2V         18752         152         239616         52         4         16           EP2C20F484C6         1.2V         18752         315         239616         52         4         16                                                                                                    | EP2C20F256C8         1.2V         18752         152         239616         52         4         166           EP2C20F256I8         1.2V         18752         152         239616         52         4         166           EP2C20F256I8         1.2V         18752         152         239616         52         4         166           EP2C20F484C6         1.2V         18752         315         239616         52         4         166                                                                                                    | EP2C20F256C8         1.2V         18752         152         239616         52         4         16           EP2C20F256I8         1.2V         18752         152         239616         52         4         16           EP2C20F484C6         1.2V         18752         315         239616         52         4         16                                                                                                    | EP2C20F484C6 1.2V 18752 315 239616 52 4 16                                                                                                    | EP2C20F484C6 1.2V 18752 152 239616 52 4 16<br>EP2C20F484C6 1.2V 18752 315 239616 52 4 16                                                                                                    | EP2C20F484C6 1.2V 18752 152 239616 52 4 16<br>EP2C20F484C6 1.2V 18752 315 239616 52 4 16                                                                                                    |
|                                                                                                    |                                                                                                    |                                                                                                    | EP2C20E484C7112V 18752 315 239616 52 4 16                                                                                                    | EP2C20E484C7 1.2V 18752 315 239616 52 4 160                                                                                                    | FP2C20E484C7 1.2V 18752 315 239616 52 4 16                                                                                                    | FP2C20E484C7 1.2V 18752 315 239616 52 4 164                                                                                                    | FP2C20E484C7_1.2V 18752_315239516524_160                                                                                                    | EP2C20E484C7 1.2V 18752 315 239616 52 4 16/                                                                                                    | EF 2020F 40406 1.2V 18/52 315 239616 52 4 16                                                                                                    | EP2C20F484C6 1.2V 18752 315 239616 52 4 16                                                                                                    | EP2C20F484C6 1.2V 18752 315 239616 52 4 16                                                                                                    | EP2C20F25618         1.2V         18752         152         239616         52         4         16           EP2C20F484C6         1.2V         18752         315         239616         52         4         16                                                                                                    | EP2C20F256I8         1.2V         18752         152         239616         52         4         16           EP2C20F484C6         1.2V         18752         315         239616         52         4         16                                                                                                    | EP2C20F256I8         1.2V         18752         152         239616         52         4         16           EP2C20F484C6         1.2V         18752         315         239616         52         4         16                                                                                                    | EP2C20F256I8         1.2V         18752         152         239616         52         4         16           EP2C20F484C6         1.2V         18752         315         239616         52         4         16                                                                                                    | EP2C20F25618         1.2V         18752         152         239616         52         4         16           EP2C20F484C6         1.2V         18752         315         239616         52         4         16                                                                                                    | EP2C20F256I8         1.2V         18752         152         239616         52         4         16           EP2C20F484C6         1.2V         18752         315         239616         52         4         16                                                                                                    | EP2C20F256I8         1.2V         18752         152         239616         52         4         16           EP2C20F484C6         1.2V         18752         315         239616         52         4         16                                                                                                    | EP2C20F256I8         1.2V         18752         152         239616         52         4         16           EP2C20F484C6         1.2V         18752         315         239616         52         4         16                                                                                                    | EP2C20F256I8         1.2V         18752         152         239616         52         4         16           EP2C20F484C6         1.2V         18752         315         239616         52         4         16                                                                                                    | EP2C20F25618         1.2V         18752         152         239616         52         4         16           EP2C20F484C6         1.2V         18752         315         239616         52         4         16                                                                                                    | EP2C20F25618         1.2V         18752         152         239616         52         4         16           EP2C20F484C6         1.2V         18752         315         239616         52         4         16                                                                                                    | EP2C20F25618         1.2V         18752         152         239616         52         4         16           EP2C20F484C6         1.2V         18752         315         239616         52         4         16                                                                                                    | EP2C20F25618         1.2V         18752         152         239616         52         4         16           EP2C20F484C6         1.2V         18752         315         239616         52         4         16                                                                                                    | EP2C20F25618         1.2V         18752         152         239616         52         4         16           EP2C20F484C6         1.2V         18752         315         239616         52         4         16                                                                                                    | EP2C20F256I8         1.2V         18752         152         239616         52         4         16           EP2C20F484C6         1.2V         18752         315         239616         52         4         16                                                                                                    | EP2C20F256I8         1.2V         18752         152         239616         52         4         16           EP2C20F484C6         1.2V         18752         315         239616         52         4         16                                                                                                    | EP2C20F25618         1.2V         18752         152         239616         52         4         16           EP2C20F484C6         1.2V         18752         315         239616         52         4         16                                                                                                    | EP2C20F25618         1.2V         18752         152         239616         52         4         16           EP2C20F484C6         1.2V         18752         315         239616         52         4         16                                                                                                    | EP2C20F256I8         1.2V         18752         152         239616         52         4         16           EP2C20F484C6         1.2V         18752         315         239616         52         4         16                                                                                                    | EP2C20F25618         1.2V         18752         152         239616         52         4         16           EP2C20F484C6         1.2V         18752         315         239616         52         4         16                                                                                                    | EP2C20F256I8         1.2V         18752         152         239616         52         4         16           EP2C20F484C6         1.2V         18752         315         239616         52         4         16                                                                                                    | EP2C20F256I8         1.2V         18752         152         239616         52         4         16           EP2C20F484C6         1.2V         18752         315         239616         52         4         16                                                                                                    | EP2C20F256I8       1.2V       18752       152       239616       52       4       16         EP2C20F484C6       1.2V       18752       315       239616       52       4       16                                                                                                    | EP 2C20F256I8         1.2V         18752         152         239616         52         4         16           EP 2C20F256I8         1.2V         18752         152         239616         52         4         16           EP 2C20F484C6         1.2V         18752         315         239616         52         4         16                                                                                                    | EP2C20F250C8       1.2V       18752       152       239616       52       4       16         EP2C20F25618       1.2V       18752       152       239616       52       4       16         EP2C20F484C6       1.2V       18752       315       239616       52       4       16                                                                                                    | EP2C20F25608       1.2V       18/52       152       239616       52       4       10         EP2C20F25618       1.2V       18752       152       239616       52       4       10         EP2C20F484C6       1.2V       18752       315       239616       52       4       10                                                                                                    | EP2C20F256C8         1.2V         18752         152         239616         52         4         16           EP2C20F256I8         1.2V         18752         152         239616         52         4         16           EP2C20F256I8         1.2V         18752         152         239616         52         4         16           EP2C20F484C6         1.2V         18752         315         239616         52         4         16                                                                                                    | EP2C20F256C8         1.2V         18752         152         239616         52         4         160           EP2C20F256I8         1.2V         18752         152         239616         52         4         160           EP2C20F256I8         1.2V         18752         152         239616         52         4         160           EP2C20F484C6         1.2V         18752         315         239616         52         4         160                                                                                                    | EP2C20F256C8         1.2V         18752         152         239616         52         4         16           EP2C20F256I8         1.2V         18752         152         239616         52         4         16           EP2C20F484C6         1.2V         18752         315         239616         52         4         16                                                                                                    | EP 2C20F484C6     1.2V     10/52     152     239616     52     4     16       EP 2C20F484C6     1.2V     18752     315     239616     52     4     16                                                                                                    | EP2C20F484C6 1.2V 18752 152 239616 52 4 16<br>EP2C20F484C6 1.2V 18752 315 239616 52 4 16                                                                                                    | EP2C20F484C6 1.2V 18752 152 239616 52 4 16<br>EP2C20F484C6 1.2V 18752 315 239616 52 4 16                                                                                                    |
|                                                                                                    |                                                                                                    |                                                                                                    | EP2C20F484C/ 1.2V 18752 315 239616 52 4 16                                                                                                    | EP2C20F484C7 1.2V 18752 315 239616 52 4 16                                                                                                    | EP2C20F484C7 1.2V 18752 315 239616 52 4 16                                                                                                    | EP2C20F484C7 1.2V 18752 315 239616 52 4 16                                                                                                    | EP2C20F484C7 1.2V 18752 315 239616 52 4 16                                                                                                    | EP2C20F484C7 1.2V 18752 315 239616 52 4 16                                                                                                    | EF2C2UF404C0 1.2V 18/52 315 239616 52 4 16                                                                                                    | EP2C20F484C6 1.2V 18752 315 239616 52 4 16                                                                                                    | EP2C20F484C6     1.2V     18752     315     239616     52     4     16       4     16     1.2V     18752     315     239616     52     4     16                                                                                                    | EP2C20F256I8         1.2V         18752         152         239616         52         4         16           EP2C20F484C6         1.2V         18752         315         239616         52         4         16                                                                                                    | EP2C20F256I8         1.2V         18752         152         239616         52         4         16           EP2C20F484C6         1.2V         18752         315         239616         52         4         16                                                                                                    | EP2C20F256I8         1.2V         18752         152         239616         52         4         16           EP2C20F484C6         1.2V         18752         315         239616         52         4         16                                                                                                    | EP2C20F256I8         1.2V         18752         152         239616         52         4         16           EP2C20F484C6         1.2V         18752         315         239616         52         4         16                                                                                                    | EP2C20F25618         1.2V         18752         152         239616         52         4         16           EP2C20F484C6         1.2V         18752         315         239616         52         4         16                                                                                                    | EP2C20F256I8         1.2V         18752         152         239616         52         4         16           EP2C20F484C6         1.2V         18752         315         239616         52         4         16                                                                                                    | EP2C20F256I8         1.2V         18752         152         239616         52         4         16           EP2C20F484C6         1.2V         18752         315         239616         52         4         16                                                                                                    | EP2C20F256I8         1.2V         18752         152         239616         52         4         16           EP2C20F484C6         1.2V         18752         315         239616         52         4         16                                                                                                    | EP2C20F25618         1.2V         18752         152         239616         52         4         16           EP2C20F484C6         1.2V         18752         315         239616         52         4         16                                                                                                    | EP2C20F25618         1.2V         18752         152         239616         52         4         16           EP2C20F484C6         1.2V         18752         315         239616         52         4         16                                                                                                    | EP2C20F25618         1.2V         18752         152         239616         52         4         16           EP2C20F484C6         1.2V         18752         315         239616         52         4         16                                                                                                    | EP2C20F256I8         1.2V         18752         152         239616         52         4         16           EP2C20F484C6         1.2V         18752         315         239616         52         4         16                                                                                                    | EP2C20F25618         1.2V         18752         152         239616         52         4         16           EP2C20F484C6         1.2V         18752         315         239616         52         4         16                                                                                                    | EP2C20F25618         1.2V         18752         152         239616         52         4         16           EP2C20F484C6         1.2V         18752         315         239616         52         4         16                                                                                                    | EP2C20F25618         1.2V         18752         152         239616         52         4         16           EP2C20F484C6         1.2V         18752         315         239616         52         4         16                                                                                                    | EP2C20F25618         1.2V         18752         152         239616         52         4         16           EP2C20F484C6         1.2V         18752         315         239616         52         4         16                                                                                                    | EP2C20F25618         1.2V         18752         152         239616         52         4         16           EP2C20F484C6         1.2V         18752         315         239616         52         4         16                                                                                                    | EP2C20F256I8         1.2V         18752         152         239616         52         4         16           EP2C20F484C6         1.2V         18752         315         239616         52         4         16                                                                                                    | EP2C20F256I8         1.2V         18752         152         239616         52         4         166           EP2C20F484C6         1.2V         18752         315         239616         52         4         166                                                                                                    | EP2C20F256I8         1.2V         18752         152         239616         52         4         16           EP2C20F484C6         1.2V         18752         315         239616         52         4         16                                                                                                    | EP2C20F256I8         1.2V         18752         152         239616         52         4         16           EP2C20F484C6         1.2V         18752         315         239616         52         4         16                                                                                                    | EP2C20F256I8         1.2V         18752         152         239616         52         4         16           EP2C20F484C6         1.2V         18752         315         239616         52         4         16                                                                                                    | EP2C20F256I8     1.2V     18752     152     239616     52     4     16       EP2C20F484C6     1.2V     18752     315     239616     52     4     16                                                                                                    | EP 2C20F256I8         1.2V         18752         152         239616         52         4         16           EP 2C20F256I8         1.2V         18752         152         239616         52         4         16           EP 2C20F484C6         1.2V         18752         315         239616         52         4         16                                                                                                    | EP2C20F250C8       1.2V       18752       152       239616       52       4       16         EP2C20F25618       1.2V       18752       152       239616       52       4       16         EP2C20F484C6       1.2V       18752       315       239616       52       4       16                                                                                                    | EP2C20F25608       1.2V       18/52       152       239616       52       4       10         EP2C20F25618       1.2V       18752       152       239616       52       4       16         EP2C20F484C6       1.2V       18752       315       239616       52       4       16                                                                                                    | EP2C20F256C8         1.2V         18752         152         239616         52         4         16           EP2C20F256I8         1.2V         18752         152         239616         52         4         16           EP2C20F256I8         1.2V         18752         152         239616         52         4         16           EP2C20F484C6         1.2V         18752         315         239616         52         4         16                                                                                                    | EP2C20F256C8         1.2V         18752         152         239616         52         4         166           EP2C20F256I8         1.2V         18752         152         239616         52         4         166           EP2C20F484C6         1.2V         18752         315         239616         52         4         166                                                                                                    | EP2C20F256C8         1.2V         18752         152         239616         52         4         16           EP2C20F256I8         1.2V         18752         152         239616         52         4         16           EP2C20F256I8         1.2V         18752         152         239616         52         4         16           EP2C20F484C6         1.2V         18752         315         239616         52         4         16                                                                                                    | EP 2C20F484C6     1.2V     10752     152     239616     52     4     16       EP2C20F484C6     1.2V     18752     315     239616     52     4     16                                                                                                    | EP 2C20F 23018         1.2V         18/52         152         239616         52         4         16           EP 2C20F 484C6         1.2V         18/52         315         239616         52         4         16                                                                                                    | EP2C20F25018         1.2V         18/52         152         239616         52         4         16           EP2C20F484C6         1.2V         18752         315         239616         52         4         16                                                                                                    |
|                                                                                                    |                                                                                                    |                                                                                                    | EP2C20F484C7 1.20 18752 315 239616 52 4 16                                                                                                    | EP2C20F484C7 1.2V 18752 315 239616 52 4 16                                                                                                    | EP2C20F484C7 1.2V 18752 315 239616 52 4 16                                                                                                    | EP2C20F484C7 1.2V 18752 315 239616 52 4 16                                                                                                    | EP2C20F484C7 1.2V 18752 315 239616 52 4 16                                                                                                    | EP2C20F484C7 1.2V 18752 315 239616 52 4 16                                                                                                    | EP 2C 2UF 404C6 1.2V T 18/52 315 239616 52 4 16                                                                                                    | EP2C20F484C6 1.2V 18752 315 239616 52 4 16                                                                                                    | EP2C20F484C6         1.2V         18752         152         239616         52         4         16           EP2C20F484C6         1.2V         18752         315         239616         52         4         16                                                                                                    | EP2C20F256I8         1.2V         18752         152         239616         52         4         16           EP2C20F484C6         1.2V         18752         315         239616         52         4         16                                                                                                    | EP2C20F256I8         1.2V         18752         152         239616         52         4         16           EP2C20F484C6         1.2V         18752         315         239616         52         4         16                                                                                                    | EP2C20F256I8         1.2V         18752         152         239616         52         4         16           EP2C20F484C6         1.2V         18752         315         239616         52         4         16                                                                                                    | EP2C20F256I8         1.2V         18752         152         239616         52         4         16           EP2C20F484C6         1.2V         18752         315         239616         52         4         16                                                                                                    | EP2C20F25618         1.2V         18752         152         239616         52         4         16           EP2C20F484C6         1.2V         18752         315         239616         52         4         16                                                                                                    | EP2C20F256I8         1.2V         18752         152         239616         52         4         16           EP2C20F484C6         1.2V         18752         315         239616         52         4         16                                                                                                    | EP2C20F256I8         1.2V         18752         152         239616         52         4         16           EP2C20F484C6         1.2V         18752         315         239616         52         4         16                                                                                                    | EP2C20F256I8         1.2V         18752         152         239616         52         4         16           EP2C20F484C6         1.2V         18752         315         239616         52         4         16                                                                                                    | EP2C20F256I8         1.2V         18752         152         239616         52         4         16           EP2C20F484C6         1.2V         18752         315         239616         52         4         16                                                                                                    | EP2C20F256I8         1.2V         18752         152         239616         52         4         16           EP2C20F484C6         1.2V         18752         315         239616         52         4         16                                                                                                    | EP2C20F25618         1.2V         18752         152         239616         52         4         16           EP2C20F484C6         1.2V         18752         315         239616         52         4         16                                                                                                    | EP2C20F256I8         1.2V         18752         152         239616         52         4         16           EP2C20F484C6         1.2V         18752         315         239616         52         4         16                                                                                                    | EP2C20F256I8         1.2V         18752         152         239616         52         4         16           EP2C20F484C6         1.2V         18752         315         239616         52         4         16                                                                                                    | EP2C20F25618         1.2V         18752         152         239616         52         4         16           EP2C20F484C6         1.2V         18752         315         239616         52         4         16                                                                                                    | EP2C20F256I8         1.2V         18752         152         239616         52         4         16           EP2C20F484C6         1.2V         18752         315         239616         52         4         16                                                                                                    | EP2C20F25618         1.2V         18752         152         239616         52         4         16           EP2C20F484C6         1.2V         18752         315         239616         52         4         16                                                                                                    | EP2C20F256I8         1.2V         18752         152         239616         52         4         16           EP2C20F484C6         1.2V         18752         315         239616         52         4         16                                                                                                    | EP2C20F256I8         1.2V         18752         152         239616         52         4         16           EP2C20F484C6         1.2V         18752         315         239616         52         4         16                                                                                                    | EP2C20F256I8         1.2V         18752         152         239616         52         4         16           EP2C20F484C6         1.2V         18752         315         239616         52         4         16                                                                                                    | EP2C20F256I8         1.2V         18752         152         239616         52         4         16           EP2C20F484C6         1.2V         18752         315         239616         52         4         16                                                                                                    | EP2C20F256I8         1.2V         18752         152         239616         52         4         16           EP2C20F484C6         1.2V         18752         315         239616         52         4         16                                                                                                    | EP2C20F256I8         1.2V         18752         152         239616         52         4         16           EP2C20F484C6         1.2V         18752         315         239616         52         4         16                                                                                                    | EP2C20F256I8     1.2V     18752     152     239616     52     4     16       EP2C20F484C6     1.2V     18752     315     239616     52     4     16                                                                                                    | EP2C20F256I8       1.2V       18752       152       239616       52       4       16         EP2C20F256I8       1.2V       18752       152       239616       52       4       16         EP2C20F484C6       1.2V       18752       315       239616       52       4       16                                                                                                    | EP2C20F25618       1.2V       18752       152       239616       52       4       16         EP2C20F25618       1.2V       18752       152       239616       52       4       16         EP2C20F484C6       1.2V       18752       315       239616       52       4       16                                                                                                    | EP2C20F256C8       1.2V       18/52       152       239616       52       4       16         EP2C20F256I8       1.2V       18752       152       239616       52       4       16         EP2C20F256I8       1.2V       18752       152       239616       52       4       16         EP2C20F484C6       1.2V       18752       315       239616       52       4       16                                                                                                    | EP2C20F256C8         1.2V         18752         152         239616         52         4         16           EP2C20F256I8         1.2V         18752         152         239616         52         4         16           EP2C20F256I8         1.2V         18752         152         239616         52         4         16           EP2C20F484C6         1.2V         18752         315         239616         52         4         16                                                                                                    | EP2C20F256C8         1.2V         18752         152         239616         52         4         166           EP2C20F256I8         1.2V         18752         152         239616         52         4         166           EP2C20F484C6         1.2V         18752         315         239616         52         4         166                                                                                                    | EP2C20F256C8         1.2V         18752         152         239616         52         4         16           EP2C20F256I8         1.2V         18752         152         239616         52         4         16           EP2C20F256I8         1.2V         18752         152         239616         52         4         16           EP2C20F484C6         1.2V         18752         315         239616         52         4         16                                                                                                    | EP 2C20F484C6         1.2V         16752         152         239616         52         4         16           EP 2C20F484C6         1.2V         18752         315         239616         52         4         16                                                                                                    | EP 2C20F 25018         1.2V         18/52         152         239616         52         4         16           EP 2C20F 484C6         1.2V         18/52         315         239616         52         4         16                                                                                                    | EP2C20F484C6       1.2V       18/52       152       239616       52       4       16         EP2C20F484C6       1.2V       18752       315       239616       52       4       16                                                                                                    |
|                                                                                                    |                                                                                                    | <u>1072</u> 1072 117 1072 117 1072 117 1072 117 1072 117 1072 117                                                                                                    | EP2C20F484C7 1.2V 18752 315 239616 52 4 16                                                                                                    | EP2C20F484C7 1.2V 18752 315 239616 52 4 16                                                                                                    | EP2C20F484C7 1.2V 18752 315 239616 52 4 16                                                                                                    | EP2C20F484C7 1.2V 18752 315 239616 52 4 16                                                                                                    | EP2C20F484C7 1.2V 18752 315 239616 52 4 16                                                                                                    | EP2C20F484C7 1.2V 18752 315 239616 52 4 16                                                                                                    | EF2C2UF404C0 1.2V 18/52 315 239616 52 4 16                                                                                                    | EP2C20F484C6 1.2V 18752 315 239616 52 4 16                                                                                                    | EP 2C20F 434C6       1.2V       18752       152       239616       52       4       16         EP 2C20F 484C6       1.2V       18752       315       239616       52       4       16                                                                                                    | EP2C20F256I8       1.2V       18752       152       239616       52       4       16         EP2C20F484C6       1.2V       18752       315       239616       52       4       16                                                                                                    | EP2C20F256I8         1.2V         18752         152         239616         52         4         16           EP2C20F484C6         1.2V         18752         315         239616         52         4         16                                                                                                    | EP2C20F256I8         1.2V         18752         152         239616         52         4         16           EP2C20F484C6         1.2V         18752         315         239616         52         4         16                                                                                                    | EP2C20F25618         1.2V         18752         152         239616         52         4         16           EP2C20F484C6         1.2V         18752         315         239616         52         4         16                                                                                                    | EP2C20F25618         1.2V         18752         152         239616         52         4         16           EP2C20F484C6         1.2V         18752         315         239616         52         4         16                                                                                                    | EP2C20F256I8         1.2V         18752         152         239616         52         4         16           EP2C20F484C6         1.2V         18752         315         239616         52         4         16                                                                                                    | EP2C20F256I8         1.2V         18752         152         239616         52         4         16           EP2C20F484C6         1.2V         18752         315         239616         52         4         16                                                                                                    | EP2C20F256I8         1.2V         18752         152         239616         52         4         16           EP2C20F484C6         1.2V         18752         315         239616         52         4         16                                                                                                    | EP2C20F256I8         1.2V         18752         152         239616         52         4         16           EP2C20F484C6         1.2V         18752         315         239616         52         4         16                                                                                                    | EP2C20F256I8         1.2V         18752         152         239616         52         4         16           EP2C20F484C6         1.2V         18752         315         239616         52         4         16                                                                                                    | EP2C20F25618         1.2V         18752         152         239616         52         4         16           EP2C20F484C6         1.2V         18752         315         239616         52         4         16                                                                                                    | EP2C20F25618         1.2V         18752         152         239616         52         4         16           EP2C20F484C6         1.2V         18752         315         239616         52         4         16                                                                                                    | EP2C20F256I8         1.2V         18752         152         239616         52         4         16           EP2C20F484C6         1.2V         18752         315         239616         52         4         16                                                                                                    | EP2C20F25618         1.2V         18752         152         239616         52         4         16           EP2C20F484C6         1.2V         18752         315         239616         52         4         16                                                                                                    | EP2C20F25618         1.2V         18752         152         239616         52         4         16           EP2C20F484C6         1.2V         18752         315         239616         52         4         16                                                                                                    | EP2C20F25618         1.2V         18752         152         239616         52         4         16           EP2C20F484C6         1.2V         18752         315         239616         52         4         16                                                                                                    | EP2C20F25618         1.2V         18752         152         239616         52         4         16           EP2C20F484C6         1.2V         18752         315         239616         52         4         16                                                                                                    | EP2C20F25618         1.2V         18752         152         239616         52         4         16           EP2C20F484C6         1.2V         18752         315         239616         52         4         16                                                                                                    | EP2C20F256I8         1.2V         18752         152         239616         52         4         16           EP2C20F484C6         1.2V         18752         315         239616         52         4         16                                                                                                    | EP2C20F25618         1.2V         18752         152         239616         52         4         16           EP2C20F484C6         1.2V         18752         315         239616         52         4         16                                                                                                    | EP2C20F25618         1.2V         18752         152         239616         52         4         16           EP2C20F484C6         1.2V         18752         315         239616         52         4         16                                                                                                    | EP2C20F256I8         1.2V         18752         152         239616         52         4         16           EP2C20F484C6         1.2V         18752         315         239616         52         4         16                                                                                                    | EP2C20F256I8       1.2V       18752       152       239616       52       4       16         EP2C20F484C6       1.2V       18752       315       239616       52       4       16                                                                                                    | EP2C20F256I8       1.2V       18752       152       239616       52       4       16         EP2C20F484C6       1.2V       18752       315       239616       52       4       16                                                                                                    | EP2C20F250C8       1.2V       18752       152       239616       52       4       16         EP2C20F25618       1.2V       18752       152       239616       52       4       16         EP2C20F484C6       1.2V       18752       315       239616       52       4       16                                                                                                    | EP2C20F256C8       1.2V       18/52       152       239616       52       4       16         EP2C20F256I8       1.2V       18752       152       239616       52       4       16         EP2C20F484C6       1.2V       18752       315       239616       52       4       16                                                                                                    | EP2C20F256C8       1.2V       18752       152       239616       52       4       16         EP2C20F256I8       1.2V       18752       152       239616       52       4       16         EP2C20F484C6       1.2V       18752       315       239616       52       4       16                                                                                                    | EP2C20F256C8         1.2V         18752         152         239616         52         4         166           EP2C20F256I8         1.2V         18752         152         239616         52         4         166           EP2C20F484C6         1.2V         18752         315         239616         52         4         166                                                                                                    | EP2C20F256C8       1.2V       18752       152       239616       52       4       16         EP2C20F25618       1.2V       18752       152       239616       52       4       16         EP2C20F484C6       1.2V       18752       315       239616       52       4       16                                                                                                    | EP 2C20F 434C6       1.2V       18752       152       239616       52       4       16         EP 2C20F 484C6       1.2V       18752       315       239616       52       4       16                                                                                                    | EP2C20F484C6       1.2V       18/52       152       239616       52       4       16         EP2C20F484C6       1.2V       18752       315       239616       52       4       16                                                                                                    | EP2C20F484C6       1.2V       18/52       152       239616       52       4       16         EP2C20F484C6       1.2V       18752       315       239616       52       4       16                                                                                                    |
|                                                                                                    |                                                                                                    | <u>1072</u> 1072 117 1072 117 1072 117 1072 117 1072 117 1072 117                                                                                                    | EP2C20F484C7 1.2V 18752 315 239616 52 4 16                                                                                                    | EP2C20F484C7 1.2V 18752 315 239616 52 4 16                                                                                                    | EP2C20F484C7 1.2V 18752 315 239616 52 4 16                                                                                                    | EP2C20F484C7 1.2V 18752 315 239616 52 4 16                                                                                                    | EP2C20F484C7 1.2V 18752 315 239616 52 4 16                                                                                                    | EP2C20F484C7 1.2V 18752 315 239616 52 4 16                                                                                                    | EF2C2UF404C0 1.2V 18/52 315 239616 52 4 16                                                                                                    | EP2C20F484C6 1.2V 18752 315 239616 52 4 16                                                                                                    | EP 2C20F 434C6       1.2V       18752       152       239616       52       4       16         EP 2C20F 484C6       1.2V       18752       315       239616       52       4       16                                                                                                    | EP2C20F256I8       1.2V       18752       152       239616       52       4       16         EP2C20F484C6       1.2V       18752       315       239616       52       4       16                                                                                                    | EP2C20F256I8         1.2V         18752         152         239616         52         4         16           EP2C20F484C6         1.2V         18752         315         239616         52         4         16                                                                                                    | EP2C20F256I8         1.2V         18752         152         239616         52         4         16           EP2C20F484C6         1.2V         18752         315         239616         52         4         16                                                                                                    | EP2C20F25618         1.2V         18752         152         239616         52         4         16           EP2C20F484C6         1.2V         18752         315         239616         52         4         16                                                                                                    | EP2C20F25618         1.2V         18752         152         239616         52         4         16           EP2C20F484C6         1.2V         18752         315         239616         52         4         16                                                                                                    | EP2C20F256I8         1.2V         18752         152         239616         52         4         16           EP2C20F484C6         1.2V         18752         315         239616         52         4         16                                                                                                    | EP2C20F256I8         1.2V         18752         152         239616         52         4         16           EP2C20F484C6         1.2V         18752         315         239616         52         4         16                                                                                                    | EP2C20F256I8         1.2V         18752         152         239616         52         4         16           EP2C20F484C6         1.2V         18752         315         239616         52         4         16                                                                                                    | EP2C20F256I8         1.2V         18752         152         239616         52         4         16           EP2C20F484C6         1.2V         18752         315         239616         52         4         16                                                                                                    | EP2C20F256I8         1.2V         18752         152         239616         52         4         16           EP2C20F484C6         1.2V         18752         315         239616         52         4         16                                                                                                    | EP2C20F25618         1.2V         18752         152         239616         52         4         16           EP2C20F484C6         1.2V         18752         315         239616         52         4         16                                                                                                    | EP2C20F25618         1.2V         18752         152         239616         52         4         16           EP2C20F484C6         1.2V         18752         315         239616         52         4         16                                                                                                    | EP2C20F256I8         1.2V         18752         152         239616         52         4         16           EP2C20F484C6         1.2V         18752         315         239616         52         4         16                                                                                                    | EP2C20F25618         1.2V         18752         152         239616         52         4         16           EP2C20F484C6         1.2V         18752         315         239616         52         4         16                                                                                                    | EP2C20F25618         1.2V         18752         152         239616         52         4         16           EP2C20F484C6         1.2V         18752         315         239616         52         4         16                                                                                                    | EP2C20F25618         1.2V         18752         152         239616         52         4         16           EP2C20F484C6         1.2V         18752         315         239616         52         4         16                                                                                                    | EP2C20F25618         1.2V         18752         152         239616         52         4         16           EP2C20F484C6         1.2V         18752         315         239616         52         4         16                                                                                                    | EP2C20F25618         1.2V         18752         152         239616         52         4         16           EP2C20F484C6         1.2V         18752         315         239616         52         4         16                                                                                                    | EP2C20F256I8         1.2V         18752         152         239616         52         4         16           EP2C20F484C6         1.2V         18752         315         239616         52         4         16                                                                                                    | EP2C20F25618         1.2V         18752         152         239616         52         4         16           EP2C20F484C6         1.2V         18752         315         239616         52         4         16                                                                                                    | EP2C20F25618         1.2V         18752         152         239616         52         4         16           EP2C20F484C6         1.2V         18752         315         239616         52         4         16                                                                                                    | EP2C20F256I8         1.2V         18752         152         239616         52         4         16           EP2C20F484C6         1.2V         18752         315         239616         52         4         16                                                                                                    | EP2C20F256I8       1.2V       18752       152       239616       52       4       16         EP2C20F484C6       1.2V       18752       315       239616       52       4       16                                                                                                    | EP2C20F256I8       1.2V       18752       152       239616       52       4       16         EP2C20F484C6       1.2V       18752       315       239616       52       4       16                                                                                                    | EP2C20F250C8       1.2V       18752       152       239616       52       4       16         EP2C20F25618       1.2V       18752       152       239616       52       4       16         EP2C20F484C6       1.2V       18752       315       239616       52       4       16                                                                                                    | EP2C20F256C8       1.2V       18/52       152       239616       52       4       16         EP2C20F256I8       1.2V       18752       152       239616       52       4       16         EP2C20F484C6       1.2V       18752       315       239616       52       4       16                                                                                                    | EP2C20F256C8       1.2V       18752       152       239616       52       4       16         EP2C20F256I8       1.2V       18752       152       239616       52       4       16         EP2C20F484C6       1.2V       18752       315       239616       52       4       16                                                                                                    | EP2C20F256C8         1.2V         18752         152         239616         52         4         166           EP2C20F256I8         1.2V         18752         152         239616         52         4         166           EP2C20F484C6         1.2V         18752         315         239616         52         4         166                                                                                                    | EP2C20F256C8       1.2V       18752       152       239616       52       4       16         EP2C20F25618       1.2V       18752       152       239616       52       4       16         EP2C20F484C6       1.2V       18752       315       239616       52       4       16                                                                                                    | EP 2C20F 434C6       1.2V       18752       152       239616       52       4       16         EP 2C20F 484C6       1.2V       18752       315       239616       52       4       16                                                                                                    | EP2C20F484C6       1.2V       18/52       152       239616       52       4       16         EP2C20F484C6       1.2V       18752       315       239616       52       4       16                                                                                                    | EP2C20F484C6       1.2V       18/52       152       239616       52       4       16         EP2C20F484C6       1.2V       18752       315       239616       52       4       16                                                                                                    |
|                                                                                                    |                                                                                                    |                                                                                                    | EP2C20F484C/ 1.2V 18752 315 239616 52 4 16                                                                                                    | EP2C20F484C7 1.2V 18752 315 239616 52 4 16                                                                                                    | EP2C20F484C7 1.2V 18752 315 239616 52 4 16                                                                                                    | EP2C20F484C7 1.2V 18752 315 239616 52 4 16,                                                                                                    | EP2C20F484C7 1.2V 18752 315 239616 52 4 16                                                                                                    | EP2C20F484C7 1.2V 18752 315 239616 52 4 16                                                                                                    |                                                                                                    | EP2C20F484C6 1.2V 18752 315 239616 52 4 16                                                                                                    | EP 2C20F23010       1.2V       10/52       152       239616       52       4       16         EP2C20F484C6       1.2V       18752       315       239616       52       4       16                                                                                                    | EP2C20F256I8       1.2V       18752       152       239616       52       4       16         EP2C20F484C6       1.2V       18752       315       239616       52       4       16                                                                                                    | EP2C20F256I8         1.2V         18752         152         239616         52         4         16           EP2C20F484C6         1.2V         18752         315         239616         52         4         16                                                                                                    | EP2C20F256I8         1.2V         18752         152         239616         52         4         16           EP2C20F484C6         1.2V         18752         315         239616         52         4         16                                                                                                    | EP2C20F256I8         1.2V         18752         152         239616         52         4         16           EP2C20F484C6         1.2V         18752         315         239616         52         4         16                                                                                                    | EP2C20F25618         1.2V         18752         152         239616         52         4         16           EP2C20F484C6         1.2V         18752         315         239616         52         4         16                                                                                                    | EP2C20F256I8         1.2V         18752         152         239616         52         4         16           EP2C20F484C6         1.2V         18752         315         239616         52         4         16                                                                                                    | EP2C20F256I8     1.2V     18752     152     239616     52     4     16       EP2C20F484C6     1.2V     18752     315     239616     52     4     16                                                                                                    | EP2C20F256I8         1.2V         18752         152         239616         52         4         16           EP2C20F484C6         1.2V         18752         315         239616         52         4         16                                                                                                    | EP2C20F256I8         1.2V         18752         152         239616         52         4         16           EP2C20F484C6         1.2V         18752         315         239616         52         4         16                                                                                                    | EP2C20F25618         1.2V         18752         152         239616         52         4         16           EP2C20F484C6         1.2V         18752         315         239616         52         4         16                                                                                                    | EP2C20F25618         1.2V         18752         152         239616         52         4         16           EP2C20F484C6         1.2V         18752         315         239616         52         4         16                                                                                                    | EP2C20F25618         1.2V         18752         152         239616         52         4         16           EP2C20F484C6         1.2V         18752         315         239616         52         4         16                                                                                                    | EP2C20F25618         1.2V         18752         152         239616         52         4         16           EP2C20F484C6         1.2V         18752         315         239616         52         4         16                                                                                                    | EP2C20F25618         1.2V         18752         152         239616         52         4         16           EP2C20F484C6         1.2V         18752         315         239616         52         4         16                                                                                                    | EP2C20F256I8         1.2V         18752         152         239616         52         4         16           EP2C20F484C6         1.2V         18752         315         239616         52         4         16                                                                                                    | EP2C20F25618         1.2V         18752         152         239616         52         4         16           EP2C20F484C6         1.2V         18752         315         239616         52         4         16                                                                                                    | EP2C20F256I8         1.2V         18752         152         239616         52         4         16           EP2C20F484C6         1.2V         18752         315         239616         52         4         16                                                                                                    | EP2C20F25618         1.2V         18752         152         239616         52         4         16           EP2C20F484C6         1.2V         18752         315         239616         52         4         16                                                                                                    | EP2C20F256I8         1.2V         18752         152         239616         52         4         16           EP2C20F484C6         1.2V         18752         315         239616         52         4         16                                                                                                    | EP2C20F25618         1.2V         18752         152         239616         52         4         16           EP2C20F484C6         1.2V         18752         315         239616         52         4         16                                                                                                    | EP2C20F25618         1.2V         18752         152         239616         52         4         16           EP2C20F484C6         1.2V         18752         315         239616         52         4         16                                                                                                    | EP2C20F256I8         1.2V         18752         152         239616         52         4         16           EP2C20F484C6         1.2V         18752         315         239616         52         4         16                                                                                                    | EP2C20F256I8       1.2V       18752       152       239616       52       4       16         EP2C20F484C6       1.2V       18752       315       239616       52       4       16                                                                                                    | EP2C20F25618       1.2V       18752       152       239616       52       4       16         EP2C20F25618       1.2V       18752       152       239616       52       4       16         EP2C20F484C6       1.2V       18752       315       239616       52       4       16                                                                                                    | EP2C20F25618       1.2V       18752       152       239616       52       4       16         EP2C20F25618       1.2V       18752       152       239616       52       4       16         EP2C20F484C6       1.2V       18752       315       239616       52       4       16                                                                                                    | EP2C20F256C8       1.2V       18/52       152       239616       52       4       10         EP2C20F256I8       1.2V       18752       152       239616       52       4       16         EP2C20F484C6       1.2V       18752       315       239616       52       4       16                                                                                                    | EP2C20F256C8         1.2V         18752         152         239616         52         4         16           EP2C20F256I8         1.2V         18752         152         239616         52         4         16           EP2C20F256I8         1.2V         18752         152         239616         52         4         16           EP2C20F484C6         1.2V         18752         315         239616         52         4         16                                                                                                    | EP2C20F256C8         1.2V         18752         152         239616         52         4         166           EP2C20F256I8         1.2V         18752         152         239616         52         4         166           EP2C20F256I8         1.2V         18752         152         239616         52         4         166           EP2C20F484C6         1.2V         18752         315         239616         52         4         166                                                                                                    | EP2C20F256C8       1.2V       18752       152       239616       52       4       16         EP2C20F25618       1.2V       18752       152       239616       52       4       16         EP2C20F484C6       1.2V       18752       315       239616       52       4       16                                                                                                    | EP 2C20F 23010       1.2V       10752       152       239616       52       4       16         EP 2C20F 484C6       1.2V       18752       315       239616       52       4       16                                                                                                    | EP2C20F25018       1.2V       18/52       152       239616       52       4       16         EP2C20F484C6       1.2V       18752       315       239616       52       4       16                                                                                                    | EP2C20F25618         1.2V         18/52         152         239616         52         4         16           EP2C20F484C6         1.2V         18752         315         239616         52         4         16                                                                                                    |
| FP2C20E484C8 1 2V 18752 315 239616 52 4 16                                                                                                    | EP2C20E484C8 1 2V 18752 315 239616 52 4 16                                                                                                    |                                                                                                    |                                                                                                    |                                                                                                    |                                                                                                    |                                                                                                    |                                                                                                    |                                                                                                    | EP2C20F494C7 1 2V 18752 315 239516 52 4 16                                                                                                    | EP2C20F484C6 1.2V 18752 315 239616 52 4 16                                                                                                    | EP 2C20F23010       1.2V       18752       152       239516       52       4       16         EP2C20F484C6       1.2V       18752       315       239616       52       4       16         EP2C20F484C7       1.2V       18752       315       239616       52       4       16                                                                                                    | EP2C20F25618       1.2V       18752       152       239616       52       4       16         EP2C20F484C6       1.2V       18752       315       239616       52       4       16         EP2C20F484C6       1.2V       18752       315       239616       52       4       16                                                                                                    | EP2C20F256I8         1.2V         18752         152         239616         52         4         16           EP2C20F484C6         1.2V         18752         315         239616         52         4         16           EP2C20F484C6         1.2V         18752         315         239616         52         4         16                                                                                                    | EP2C20F256I8         1.2V         18752         152         239616         52         4         16           EP2C20F484C6         1.2V         18752         315         239616         52         4         16           EP2C20F484C6         1.2V         18752         315         239616         52         4         16                                                                                                    | EP2C20F25618         1.2V         18752         152         239616         52         4         16           EP2C20F484C6         1.2V         18752         315         239616         52         4         16           EP2C20F484C6         1.2V         18752         315         239616         52         4         16                                                                                                    | EP2C20F25618       1.2V       18752       152       239616       52       4       16         EP2C20F484C6       1.2V       18752       315       239616       52       4       16         EP2C20F484C7       1.2V       18752       315       239616       52       4       16                                                                                                    | EP2C20F25618       1.2V       18752       152       239616       52       4       16         EP2C20F484C6       1.2V       18752       315       239616       52       4       16         EP2C20F484C7       1.2V       18752       315       239616       52       4       16                                                                                                    | EP2C20F25618         1.2V         18752         152         239616         52         4         16           EP2C20F484C6         1.2V         18752         315         239616         52         4         16           EP2C20F484C6         1.2V         18752         315         239616         52         4         16           EP2C20F484C7         1.2V         18752         315         239616         52         4         16                                                                                                    | EP2C20F256I8       1.2V       18752       152       239616       52       4       16         EP2C20F484C6       1.2V       18752       315       239616       52       4       16         EP2C20F484C7       1.2V       18752       315       239616       52       4       16                                                                                                    | EP2C20F25618       1.2V       18752       152       239616       52       4       16         EP2C20F484C6       1.2V       18752       315       239616       52       4       16         EP2C20F484C7       1.2V       18752       315       239616       52       4       16                                                                                                    | EP2C20F25618       1.2V       18752       152       239616       52       4       16         EP2C20F484C6       1.2V       18752       315       239616       52       4       16         EP2C20F484C7       1.2V       18752       315       239616       52       4       16                                                                                                    | EP2C20F25618       1.2V       18752       152       239616       52       4       16         EP2C20F484C6       1.2V       18752       315       239616       52       4       16         EP2C20F484C7       1.2V       18752       315       239616       52       4       16                                                                                                    | EP2C20F25618       1.2V       18752       152       239616       52       4       16         EP2C20F484C6       1.2V       18752       315       239616       52       4       16         EP2C20F484C7       1.2V       18752       315       239616       52       4       16                                                                                                    | EP2C20F25618       1.2V       18752       152       239616       52       4       16         EP2C20F484C6       1.2V       18752       315       239616       52       4       16         EP2C20F484C7       1.2V       18752       315       239616       52       4       16                                                                                                    | EP2C20F256I8         1.2V         18752         152         239616         52         4         16           EP2C20F484C6         1.2V         18752         315         239616         52         4         16           EP2C20F484C6         1.2V         18752         315         239616         52         4         16                                                                                                    | EP2C20F25618       1.2V       18752       152       239616       52       4       16         EP2C20F484C6       1.2V       18752       315       239616       52       4       16         EP2C20F484C7       1.2V       18752       315       239616       52       4       16                                                                                                    | EP2C20F25618         1.2V         18752         152         239616         52         4         16           EP2C20F484C6         1.2V         18752         315         239616         52         4         16           EP2C20F484C6         1.2V         18752         315         239616         52         4         16           EP2C20F484C7         1.2V         18752         315         239616         52         4         16                                                                                                    | EP2C20F25618         1.2V         18752         152         239616         52         4         16           EP2C20F484C6         1.2V         18752         315         239616         52         4         16           EP2C20F484C6         1.2V         18752         315         239616         52         4         16           EP2C20F484C7         1.2V         18752         315         239616         52         4         16                                                                                                    | EP2C20F256I8         1.2V         18752         152         239616         52         4         16           EP2C20F484C6         1.2V         18752         315         239616         52         4         16           EP2C20F484C6         1.2V         18752         315         239616         52         4         16           EP2C20F484C7         1.2V         18752         315         239616         52         4         16                                                                                                    | EP2C20F256I8         1.2V         18752         152         239616         52         4         16           EP2C20F484C6         1.2V         18752         315         239616         52         4         16           EP2C20F484C6         1.2V         18752         315         239616         52         4         16                                                                                                    | EP2C20F25618         1.2V         18752         152         239616         52         4         16           EP2C20F484C6         1.2V         18752         315         239616         52         4         16           EP2C20F484C6         1.2V         18752         315         239616         52         4         16                                                                                                    | EP2C20F256I8       1.2V       18752       152       239616       52       4       16         EP2C20F484C6       1.2V       18752       315       239616       52       4       16         EP2C20F484C6       1.2V       18752       315       239616       52       4       16                                                                                                    | EP2C20F256I8       1.2V       18752       152       239616       52       4       16         EP2C20F484C6       1.2V       18752       315       239616       52       4       16         EP2C20F484C6       1.2V       18752       315       239616       52       4       16                                                                                                    | EP2C20F256I8       1.2V       18752       152       239616       52       4       16         EP2C20F484C6       1.2V       18752       315       239616       52       4       16         EP2C20F484C6       1.2V       18752       315       239616       52       4       16                                                                                                    | EP2C20F256I8       1.2V       18752       152       239616       52       4       16         EP2C20F256I8       1.2V       18752       152       239616       52       4       16         EP2C20F484C6       1.2V       18752       315       239616       52       4       16         EP2C20F484C6       1.2V       18752       315       239616       52       4       16                                                                                                    | EP2C20F250C8       1.2V       18752       152       239616       52       4       16         EP2C20F25618       1.2V       18752       152       239616       52       4       16         EP2C20F484C6       1.2V       18752       315       239616       52       4       16         EP2C20F484C6       1.2V       18752       315       239616       52       4       16                                                                                                    | EP2C20F256C8       1.2V       18/52       152       239616       52       4       10         EP2C20F256I8       1.2V       18752       152       239616       52       4       16         EP2C20F484C6       1.2V       18752       315       239616       52       4       16         EP2C20F484C6       1.2V       18752       315       239616       52       4       16                                                                                                    | EP2C20F256C8       1.2V       18752       152       239616       52       4       16         EP2C20F256I8       1.2V       18752       152       239616       52       4       16         EP2C20F484C6       1.2V       18752       315       239616       52       4       16         EP2C20F484C6       1.2V       18752       315       239616       52       4       16                                                                                                    | EP2C20F256C8       1.2V       18752       152       239616       52       4       16         EP2C20F256I8       1.2V       18752       152       239616       52       4       16         EP2C20F484C6       1.2V       18752       315       239616       52       4       16         EP2C20F484C6       1.2V       18752       315       239616       52       4       16                                                                                                    | EP2C20F256C8       1.2V       18752       152       239616       52       4       16         EP2C20F25618       1.2V       18752       152       239616       52       4       16         EP2C20F484C6       1.2V       18752       315       239616       52       4       16         EP2C20F484C6       1.2V       18752       315       239616       52       4       16                                                                                                    | EP 2020F 23010       1.2V       10/52       152       239616       52       4       16         EP 2020F484C6       1.2V       18752       315       239616       52       4       16         EP 2020F484C7       1.2V       18752       315       239616       52       4       16                                                                                                    | EP2C20F29018       1.2V       18/52       152       239616       52       4       16         EP2C20F484C6       1.2V       18752       315       239616       52       4       16         EP2C20F484C7       1.2V       18752       315       239616       52       4       16                                                                                                    | EP2C20F25018       1.2V       18/52       152       239616       52       4       16         EP2C20F484C6       1.2V       18752       315       239616       52       4       16         EP2C20F484C7       1.2V       18752       315       239616       52       4       16                                                                                                    |
| FP2C20E484C8 1.2V 18752 315 239616 52 4 16                                                                                                    | EP2C20E484C8 1 2V 18752 315 239616 52 4 16                                                                                                    |                                                                                                    |                                                                                                    |                                                                                                    |                                                                                                    |                                                                                                    |                                                                                                    |                                                                                                    | EP2C20F484C7 1 2V 18752 315 239616 52 4 16                                                                                                    | EP2C20F484C6         1.2V         18752         315         239616         52         4         16           EP2C20F484C7         1.2V         18752         315         239616         52         4         16                                                                                                    | EP 2C20F23010       1.2V       10/32       152       239616       52       4       16         EP2C20F484C6       1.2V       18752       315       239616       52       4       16         EP2C20F484C7       1.2V       18752       315       239616       52       4       16                                                                                                    | EP2C20F25618       1.2V       18752       152       239616       52       4       16         EP2C20F484C6       1.2V       18752       315       239616       52       4       16         EP2C20F484C7       1.2V       18752       315       239616       52       4       16                                                                                                    | EP2C20F256I8         1.2V         18752         152         239616         52         4         16           EP2C20F484C6         1.2V         18752         315         239616         52         4         16           EP2C20F484C6         1.2V         18752         315         239616         52         4         16           EP2C20F484C7         1.2V         18752         315         239616         52         4         16                                                                                                    | EP2C20F256I8         1.2V         18752         152         239616         52         4         16           EP2C20F484C6         1.2V         18752         315         239616         52         4         16           EP2C20F484C7         1.2V         18752         315         239616         52         4         16                                                                                                    | EP2C20F25618         1.2V         18752         152         239616         52         4         16           EP2C20F484C6         1.2V         18752         315         239616         52         4         16           EP2C20F484C7         1.2V         18752         315         239616         52         4         16                                                                                                    | EP2C20F25618       1.2V       18752       152       239616       52       4       16         EP2C20F484C6       1.2V       18752       315       239616       52       4       16         EP2C20F484C7       1.2V       18752       315       239616       52       4       16                                                                                                    | EP2C20F256I8       1.2V       18752       152       239616       52       4       16         EP2C20F484C6       1.2V       18752       315       239616       52       4       16         EP2C20F484C7       1.2V       18752       315       239616       52       4       16                                                                                                    | EP2C20F25618       1.2V       18752       152       239616       52       4       16         EP2C20F484C6       1.2V       18752       315       239616       52       4       16         EP2C20F484C7       1.2V       18752       315       239616       52       4       16                                                                                                    | EP2C20F256I8       1.2V       18752       152       239616       52       4       16         EP2C20F484C6       1.2V       18752       315       239616       52       4       16         EP2C20F484C7       1.2V       18752       315       239616       52       4       16                                                                                                    | EP2C20F256I8       1.2V       18752       152       239616       52       4       16         EP2C20F484C6       1.2V       18752       315       239616       52       4       16         EP2C20F484C7       1.2V       18752       315       239616       52       4       16                                                                                                    | EP2C20F25618       1.2V       18752       152       239616       52       4       16         EP2C20F484C6       1.2V       18752       315       239616       52       4       16         EP2C20F484C7       1.2V       18752       315       239616       52       4       16                                                                                                    | EP2C20F25618       1.2V       18752       152       239616       52       4       16         EP2C20F484C6       1.2V       18752       315       239616       52       4       16         EP2C20F484C7       1.2V       18752       315       239616       52       4       16                                                                                                    | EP2C20F25618       1.2V       18752       152       239616       52       4       16         EP2C20F484C6       1.2V       18752       315       239616       52       4       16         EP2C20F484C7       1.2V       18752       315       239616       52       4       16                                                                                                    | EP2C20F25618       1.2V       18752       152       239616       52       4       16         EP2C20F484C6       1.2V       18752       315       239616       52       4       16         EP2C20F484C7       1.2V       18752       315       239616       52       4       16                                                                                                    | EP2C20F256I8         1.2V         18752         152         239616         52         4         16           EP2C20F484C6         1.2V         18752         315         239616         52         4         16           EP2C20F484C7         1.2V         18752         315         239616         52         4         16                                                                                                    | EP2C20F25618       1.2V       18752       152       239616       52       4       16         EP2C20F484C6       1.2V       18752       315       239616       52       4       16         EP2C20F484C7       1.2V       18752       315       239616       52       4       16                                                                                                    | EP2C20F25618         1.2V         18752         152         239616         52         4         16           EP2C20F484C6         1.2V         18752         315         239616         52         4         16           EP2C20F484C7         1.2V         18752         315         239616         52         4         16                                                                                                    | EP2C20F256I8       1.2V       18752       152       239616       52       4       16         EP2C20F484C6       1.2V       18752       315       239616       52       4       16         EP2C20F484C7       1.2V       18752       315       239616       52       4       16                                                                                                    | EP2C20F256I8         1.2V         18752         152         239616         52         4         166           EP2C20F484C6         1.2V         18752         315         239616         52         4         166           EP2C20F484C6         1.2V         18752         315         239616         52         4         166                                                                                                    | EP2C20F256I8         1.2V         18752         152         239616         52         4         16           EP2C20F484C6         1.2V         18752         315         239616         52         4         16           EP2C20F484C7         1.2V         18752         315         239616         52         4         16                                                                                                    | EP2C20F256I8       1.2V       18752       152       239616       52       4       16         EP2C20F484C6       1.2V       18752       315       239616       52       4       16         EP2C20F484C7       1.2V       18752       315       239616       52       4       16                                                                                                    | EP2C20F256I8       1.2V       18752       152       239616       52       4       16         EP2C20F484C6       1.2V       18752       315       239616       52       4       16         EP2C20F484C7       1.2V       18752       315       239616       52       4       16                                                                                                    | EP2C20F256I8       1.2V       18752       152       239616       52       4       16         EP2C20F484C6       1.2V       18752       315       239616       52       4       16         EP2C20F484C6       1.2V       18752       315       239616       52       4       16                                                                                                    | EP2C20F256I8       1.2V       18752       152       239616       52       4       16         EP2C20F484C6       1.2V       18752       315       239616       52       4       16         EP2C20F484C7       1.2V       18752       315       239616       52       4       16                                                                                                    | EP2C20F256I8       1.2V       18752       152       239616       52       4       16         EP2C20F484C6       1.2V       18752       315       239616       52       4       16         EP2C20F484C6       1.2V       18752       315       239616       52       4       16                                                                                                    | EP2C20F250C8       1.2V       18752       152       239616       52       4       16         EP2C20F25618       1.2V       18752       152       239616       52       4       16         EP2C20F484C6       1.2V       18752       315       239616       52       4       16         EP2C20F484C7       1.2V       18752       315       239616       52       4       16                                                                                                    | EP2C20F25608       1.2V       18/52       152       239616       52       4       10         EP2C20F25618       1.2V       18752       152       239616       52       4       16         EP2C20F484C6       1.2V       18752       315       239616       52       4       16         EP2C20F484C7       1.2V       18752       315       239616       52       4       16                                                                                                    | EP2C20F256C8       1.2V       18752       152       239616       52       4       16         EP2C20F256I8       1.2V       18752       152       239616       52       4       16         EP2C20F484C6       1.2V       18752       315       239616       52       4       16         EP2C20F484C7       1.2V       18752       315       239616       52       4       16                                                                                                    | EP2C20F256C8       1.2V       18752       152       239616       52       4       16         EP2C20F256I8       1.2V       18752       152       239616       52       4       16         EP2C20F484C6       1.2V       18752       315       239616       52       4       16         EP2C20F484C6       1.2V       18752       315       239616       52       4       16                                                                                                    | EP2C20F256C8       1.2V       18752       152       239616       52       4       16         EP2C20F256I8       1.2V       18752       152       239616       52       4       16         EP2C20F484C6       1.2V       18752       315       239616       52       4       16         EP2C20F484C6       1.2V       18752       315       239616       52       4       16                                                                                                    | EP 2C20F484C6       1.2V       10/52       152       239616       52       4       16         EP2C20F484C6       1.2V       18752       315       239616       52       4       16         EP2C20F484C7       1.2V       18752       315       239616       52       4       16                                                                                                    | EP2C20F23018       1.2V       18/52       152       239616       52       4       16         EP2C20F484C6       1.2V       18752       315       239616       52       4       16         EP2C20F484C7       1.2V       18752       315       239616       52       4       16                                                                                                    | EP2C20F484C6       1.2V       18/52       152       239616       52       4       16         EP2C20F484C6       1.2V       18752       315       239616       52       4       16         EP2C20F484C7       1.2V       18752       315       239616       52       4       16                                                                                                    |
| FP2C20E484C8 1 2V 18752 315 239616 52 4 16                                                                                                    | EP2C20E484C8 1 2V 18752 315 239616 52 4 16                                                                                                    |                                                                                                    |                                                                                                    |                                                                                                    |                                                                                                    |                                                                                                    |                                                                                                    |                                                                                                    | EP2C20F484C7 1.2V 18752 315 239616 52 4 16                                                                                                    | EP2C20F484C6         1.2V         18752         315         239616         52         4         16           EP2C20F484C7         1.2V         18752         315         239616         52         4         16                                                                                                    | CP 2C20F23010       1.2V       10732       152       239616       52       4       16         EP2C20F484C6       1.2V       18752       315       239616       52       4       16         EP2C20F484C7       1.2V       18752       315       239616       52       4       16                                                                                                    | EP2C20F256I8       1.2V       18752       152       239616       52       4       16         EP2C20F484C6       1.2V       18752       315       239616       52       4       16         EP2C20F484C7       1.2V       18752       315       239616       52       4       16                                                                                                    | EP2C20F256I8         1.2V         18752         152         239616         52         4         16           EP2C20F484C6         1.2V         18752         315         239616         52         4         16           EP2C20F484C7         1.2V         18752         315         239616         52         4         16                                                                                                    | EP2C20F256I8         1.2V         18752         152         239616         52         4         16           EP2C20F484C6         1.2V         18752         315         239616         52         4         16           EP2C20F484C7         1.2V         18752         315         239616         52         4         16                                                                                                    | EP2C20F256I8         1.2V         18752         152         239616         52         4         16           EP2C20F484C6         1.2V         18752         315         239616         52         4         16           EP2C20F484C7         1.2V         18752         315         239616         52         4         16                                                                                                    | EP2C20F25618       1.2V       18752       152       239616       52       4       16         EP2C20F484C6       1.2V       18752       315       239616       52       4       16         EP2C20F484C7       1.2V       18752       315       239616       52       4       16                                                                                                    | EP2C20F256I8       1.2V       18752       152       239616       52       4       16         EP2C20F484C6       1.2V       18752       315       239616       52       4       16         EP2C20F484C7       1.2V       18752       315       239616       52       4       16                                                                                                    | EP2C20F256I8       1.2V       18752       152       239616       52       4       16         EP2C20F484C6       1.2V       18752       315       239616       52       4       16         EP2C20F484C7       1.2V       18752       315       239616       52       4       16                                                                                                    | EP2C20F256I8       1.2V       18752       152       239616       52       4       16         EP2C20F484C6       1.2V       18752       315       239616       52       4       16         EP2C20F484C7       1.2V       18752       315       239616       52       4       16                                                                                                    | EP2C20F25618       1.2V       18752       152       239616       52       4       16         EP2C20F484C6       1.2V       18752       315       239616       52       4       16         EP2C20F484C7       1.2V       18752       315       239616       52       4       16                                                                                                    | EP2C20F25618       1.2V       18752       152       239616       52       4       16         EP2C20F484C6       1.2V       18752       315       239616       52       4       16         EP2C20F484C7       1.2V       18752       315       239616       52       4       16                                                                                                    | EP2C20F25618       1.2V       18752       152       239616       52       4       16         EP2C20F484C6       1.2V       18752       315       239616       52       4       16         EP2C20F484C7       1.2V       18752       315       239616       52       4       16                                                                                                    | EP2C20F25618       1.2V       18752       152       239616       52       4       16         EP2C20F484C6       1.2V       18752       315       239616       52       4       16         EP2C20F484C7       1.2V       18752       315       239616       52       4       16                                                                                                    | EP2C20F25618       1.2V       18752       152       239616       52       4       16         EP2C20F484C6       1.2V       18752       315       239616       52       4       16         EP2C20F484C7       1.2V       18752       315       239616       52       4       16                                                                                                    | EP2C20F256I8         1.2V         18752         152         239616         52         4         16           EP2C20F484C6         1.2V         18752         315         239616         52         4         16           EP2C20F484C7         1.2V         18752         315         239616         52         4         16                                                                                                    | EP2C20F25618       1.2V       18752       152       239616       52       4       16         EP2C20F484C6       1.2V       18752       315       239616       52       4       16         EP2C20F484C7       1.2V       18752       315       239616       52       4       16                                                                                                    | EP2C20F256I8       1.2V       18752       152       239616       52       4       16         EP2C20F484C6       1.2V       18752       315       239616       52       4       16         EP2C20F484C7       1.2V       18752       315       239616       52       4       16                                                                                                    | EP2C20F256I8       1.2V       18752       152       239616       52       4       16         EP2C20F484C6       1.2V       18752       315       239616       52       4       16         EP2C20F484C7       1.2V       18752       315       239616       52       4       16                                                                                                    | EP2C20F256I8       1.2V       18752       152       239616       52       4       16         EP2C20F484C6       1.2V       18752       315       239616       52       4       16         EP2C20F484C7       1.2V       18752       315       239616       52       4       16                                                                                                    | EP2C20F256I8       1.2V       18752       152       239616       52       4       16         EP2C20F484C6       1.2V       18752       315       239616       52       4       16         EP2C20F484C7       1.2V       18752       315       239616       52       4       16                                                                                                    | EP2C20F256I8       1.2V       18752       152       239616       52       4       16         EP2C20F484C6       1.2V       18752       315       239616       52       4       16         EP2C20F484C7       1.2V       18752       315       239616       52       4       16                                                                                                    | EP2C20F256I8       1.2V       18752       152       239616       52       4       16         EP2C20F484C6       1.2V       18752       315       239616       52       4       16         EP2C20F484C7       1.2V       18752       315       239616       52       4       16                                                                                                    | EP2C20F256I8       1.2V       18752       152       239616       52       4       16         EP2C20F484C6       1.2V       18752       315       239616       52       4       16         EP2C20F484C7       1.2V       18752       315       239616       52       4       16                                                                                                    | EP2C20F256I8       1.2V       18752       152       239616       52       4       16         EP2C20F484C6       1.2V       18752       315       239616       52       4       16         EP2C20F484C6       1.2V       18752       315       239616       52       4       16                                                                                                    | EP2C20F256I8       1.2V       18752       152       239616       52       4       16         EP2C20F484C6       1.2V       18752       315       239616       52       4       16         EP2C20F484C6       1.2V       18752       315       239616       52       4       16         EP2C20F484C7       1.2V       18752       315       239616       52       4       16                                                                                                    | EP2C20F250C8       1.2V       18752       152       239616       52       4       16         EP2C20F25618       1.2V       18752       152       239616       52       4       16         EP2C20F484C6       1.2V       18752       315       239616       52       4       16         EP2C20F484C7       1.2V       18752       315       239616       52       4       16                                                                                                    | EP2C20F25608       1.2V       18/52       152       239616       52       4       10         EP2C20F25618       1.2V       18752       152       239616       52       4       16         EP2C20F484C6       1.2V       18752       315       239616       52       4       16         EP2C20F484C7       1.2V       18752       315       239616       52       4       16                                                                                                    | EP2C20F256C8       1.2V       18752       152       239616       52       4       16         EP2C20F256I8       1.2V       18752       152       239616       52       4       16         EP2C20F484C6       1.2V       18752       315       239616       52       4       16         EP2C20F484C7       1.2V       18752       315       239616       52       4       16                                                                                                    | EP2C20F256C8       1.2V       18752       152       239616       52       4       16         EP2C20F256I8       1.2V       18752       152       239616       52       4       16         EP2C20F484C6       1.2V       18752       315       239616       52       4       16         EP2C20F484C7       1.2V       18752       315       239616       52       4       16                                                                                                    | EP2C20F256C8       1.2V       18752       152       239616       52       4       16         EP2C20F256I8       1.2V       18752       152       239616       52       4       16         EP2C20F484C6       1.2V       18752       315       239616       52       4       16         EP2C20F484C7       1.2V       18752       315       239616       52       4       16                                                                                                    | EP 2C20F484C6       1.2V       10752       152       239616       52       4       16         EP2C20F484C6       1.2V       18752       315       239616       52       4       16         EP2C20F484C7       1.2V       18752       315       239616       52       4       16                                                                                                    | EP2C20F23018       1.2V       18/52       152       239616       52       4       16         EP2C20F484C6       1.2V       18752       315       239616       52       4       16         EP2C20F484C7       1.2V       18752       315       239616       52       4       16                                                                                                    | EP2C20F484C6       1.2V       18/52       152       239616       52       4       16         EP2C20F484C6       1.2V       18752       315       239616       52       4       16         EP2C20F484C7       1.2V       18752       315       239616       52       4       16                                                                                                    |
|                                                                                                    |                                                                                                    |                                                                                                    | IEP2C20F484C7 1.2V 18752 315 239616 52 4 16                                                                                                    | EP2C20F484C7 1.2V 18752 315 239616 52 4 16                                                                                                    | EP2C20F484C7 1.2V 18752 315 239616 52 4 16                                                                                                    | EP2C20F484C7 1.2V 18752 315 239616 52 4 16                                                                                                    | EP2C20F484C7 1.2V 18752 315 239616 52 4 16                                                                                                    | EP2C20F484C7 1.2V 18752 315 239616 52 4 16                                                                                                    | EP2C2UFH0HC0 1.2V V 10/52 315 239616 52 4 16                                                                                                    | EP2C20F484C6 1.2V 18752 315 239616 52 4 16                                                                                                    | EP2C20F484C6 1.2V 18752 315 239616 52 4 16                                                                                                    | EP2C20F25618         1.2V         18752         152         239616         52         4         16           EP2C20F484C6         1.2V         18752         315         239616         52         4         16                                                                                                    | EP2C20F256I8         1.2V         18752         152         239616         52         4         16           EP2C20F484C6         1.2V         18752         315         239616         52         4         16                                                                                                    | EP2C20F256I8         1.2V         18752         152         239616         52         4         16           EP2C20F484C6         1.2V         18752         315         239616         52         4         16                                                                                                    | EP2C20F256I8         1.2V         18752         152         239616         52         4         16           EP2C20F484C6         1.2V         18752         315         239616         52         4         16                                                                                                    | EP2C20F25618         1.2V         18752         152         239616         52         4         16           EP2C20F484C6         1.2V         18752         315         239616         52         4         16                                                                                                    | EP2C20F256I8         1.2V         18752         152         239616         52         4         16           EP2C20F484C6         1.2V         18752         315         239616         52         4         16                                                                                                    | EP2C20F256I8         1.2V         18752         152         239616         52         4         16           EP2C20F484C6         1.2V         18752         315         239616         52         4         16                                                                                                    | EP2C20F256I8         1.2V         18752         152         239616         52         4         16           EP2C20F484C6         1.2V         18752         315         239616         52         4         16                                                                                                    | EP2C20F25618         1.2V         18752         152         239616         52         4         16           EP2C20F484C6         1.2V         18752         315         239616         52         4         16                                                                                                    | EP2C20F25618         1.2V         18752         152         239616         52         4         16           EP2C20F484C6         1.2V         18752         315         239616         52         4         16                                                                                                    | EP2C20F25618         1.2V         18752         152         239616         52         4         16           EP2C20F484C6         1.2V         18752         315         239616         52         4         16                                                                                                    | EP2C20F25618         1.2V         18752         152         239616         52         4         16           EP2C20F484C6         1.2V         18752         315         239616         52         4         16                                                                                                    | EP2C20F25618         1.2V         18752         152         239616         52         4         16           EP2C20F484C6         1.2V         18752         315         239616         52         4         16                                                                                                    | EP2C20F25618         1.2V         18752         152         239616         52         4         16           EP2C20F484C6         1.2V         18752         315         239616         52         4         16                                                                                                    | EP2C20F256I8         1.2V         18752         152         239616         52         4         16           EP2C20F484C6         1.2V         18752         315         239616         52         4         16                                                                                                    | EP2C20F256I8         1.2V         18752         152         239616         52         4         16           EP2C20F484C6         1.2V         18752         315         239616         52         4         16                                                                                                    | EP2C20F25618         1.2V         18752         152         239616         52         4         16           EP2C20F484C6         1.2V         18752         315         239616         52         4         16                                                                                                    | EP2C20F25618         1.2V         18752         152         239616         52         4         16           EP2C20F484C6         1.2V         18752         315         239616         52         4         16                                                                                                    | EP2C20F256I8         1.2V         18752         152         239616         52         4         16           EP2C20F484C6         1.2V         18752         315         239616         52         4         16                                                                                                    | EP2C20F25618         1.2V         18752         152         239616         52         4         16           EP2C20F484C6         1.2V         18752         315         239616         52         4         16                                                                                                    | EP2C20F256I8         1.2V         18752         152         239616         52         4         16           EP2C20F484C6         1.2V         18752         315         239616         52         4         16                                                                                                    | EP2C20F256I8         1.2V         18752         152         239616         52         4         16           EP2C20F484C6         1.2V         18752         315         239616         52         4         16                                                                                                    | EP2C20F256I8       1.2V       18752       152       239616       52       4       16         EP2C20F484C6       1.2V       18752       315       239616       52       4       16                                                                                                    | EP 2C20F256I8         1.2V         18752         152         239616         52         4         16           EP 2C20F256I8         1.2V         18752         152         239616         52         4         16           EP 2C20F484C6         1.2V         18752         315         239616         52         4         16                                                                                                    | EP2C20F250C8       1.2V       18752       152       239616       52       4       16         EP2C20F256I8       1.2V       18752       152       239616       52       4       16         EP2C20F484C6       1.2V       18752       315       239616       52       4       16                                                                                                    | EP2C20F25608         1.2V         18/52         152         239616         52         4         10           EP2C20F25618         1.2V         18752         152         239616         52         4         10           EP2C20F484C6         1.2V         18752         315         239616         52         4         10                                                                                                    | EP2C20F256C8         1.2V         18752         152         239616         52         4         16           EP2C20F256I8         1.2V         18752         152         239616         52         4         16           EP2C20F256I8         1.2V         18752         152         239616         52         4         16           EP2C20F484C6         1.2V         18752         315         239616         52         4         16                                                                                                    | EP2C20F256C8         1.2V         18752         152         239616         52         4         160           EP2C20F256I8         1.2V         18752         152         239616         52         4         160           EP2C20F256I8         1.2V         18752         152         239616         52         4         160           EP2C20F484C6         1.2V         18752         315         239616         52         4         160                                                                                                    | EP2C20F256C8         1.2V         18752         152         239616         52         4         16           EP2C20F256I8         1.2V         18752         152         239616         52         4         16           EP2C20F484C6         1.2V         18752         315         239616         52         4         16                                                                                                    | EP2C20F484C6 1.2V 18752 315 239616 52 4 16                                                                                                    | EP2C20F484C6 1.2V 18752 152 239616 52 4 16<br>EP2C20F484C6 1.2V 18752 315 239616 52 4 16                                                                                                    | EP2C20F484C6 1.2V 18752 152 239616 52 4 16<br>EP2C20F484C6 1.2V 18752 315 239616 52 4 16                                                                                                    |
| EP2C20F484C7 1.2V 18752 315 239616 52 4 16                                                                                                    | EP2C20F484C7 1.2V 18752 315 239616 52 4 16                                                                                                    | ED2C20E494C7 1 2V 18752 315 239616 52 4 16                                                                                                    |                                                                                                    |                                                                                                    |                                                                                                    |                                                                                                    |                                                                                                    |                                                                                                    |                                                                                                    |                                                                                                    | <u>CP2C20F23010</u> 1.2V 10/32 152 239016 52 4 16                                                                                                    | EP2C20F256I8 1.2V 18752 152 239616 52 4 16                                                                                                    | EP2C20F256I8 1.2V 18752 152 239616 52 4 16                                                                                                    | EP2C20F256I8 1.2V 18752 152 239616 52 4 16                                                                                                    | EP2C20F256I8 1.2V 18752 152 239616 52 4 16                                                                                                    | EP2C20F25618 1.2V 18752 152 239616 52 4 16                                                                                                    | EP2C20F256I8 1.2V 18752 152 239616 52 4 16                                                                                                    | EP2C20F256I8         1.2V         18752         152         239616         52         4         16                                                                                                    | EP2C20F256I8 1.2V 18752 152 239616 52 4 16                                                                                                    | EP2C20F256I8 1.2V 18752 152 239616 52 4 16                                                                                                    | EP2C20F256I8 1.2V 18752 152 239616 52 4 16                                                                                                    | EP2C20F25618 1.2V 18752 152 239616 52 4 16                                                                                                    | EP2C20F25618 1.2V 18752 152 239616 52 4 16                                                                                                    | EP2C20F25618 1.2V 18752 152 239616 52 4 16                                                                                                    | EP2C20F25618 1.2V 18752 152 239616 52 4 16                                                                                                    | EP2C20F256I8 1.2V 18752 152 239616 52 4 16                                                                                                    | EP2C20F25618 1.2V 18752 152 239616 52 4 16                                                                                                    | EP2C20F25618 1.2V 18752 152 239616 52 4 16                                                                                                    | EP2C20F256I8 1.2V 18752 152 239616 52 4 16                                                                                                    | EP2C20F256I8 1.2V 18752 152 239616 52 4 16                                                                                                    | EP2C20F256I8 1.2V 18752 152 239616 52 4 16                                                                                                    | EP2C20F256I8 1.2V 18752 152 239616 52 4 16                                                                                                    | EP2C20F256I8 1.2V 18752 152 239616 52 4 16                                                                                                    | EP2C20F256I8         1.2V         18752         152         239616         52         4         16                                                                                                    | EP2C20F256I8         1.2V         1372         152         239616         52         4         16           EP2C20F256I8         1.2V         18752         152         239616         52         4         16                                                                                                    | EP2C20F250F8         1.2V         18752         152         239616         52         4         16           EP2C20F256I8         1.2V         18752         152         239616         52         4         16                                                                                                    | EP2C20F256C8       1.2V       18/52       152       239616       52       4       16         EP2C20F256I8       1.2V       18752       152       239616       52       4       16                                                                                                    | EP2C20F256C8         1.2V         18752         152         239616         52         4         16           EP2C20F256I8         1.2V         18752         152         239616         52         4         16                                                                                                    | EP2C20F256C8         1.2V         18752         152         239616         52         4         16           EP2C20F256I8         1.2V         18752         152         239616         52         4         16                                                                                                    | EP2C20F256C8         1.2V         18752         152         239616         52         4         16           EP2C20F256I8         1.2V         18752         152         239616         52         4         16                                                                                                    | EP 2C2UF 23010 1.2V 10/52 152 239516 52 4 16                                                                                                    | EP 2C2UF 23018 1.2V 18/52 152 239616 52 4 16                                                                                                    | EP2C2UF25618 1.2V 18752 152 239616 52 4 16                                                                                                    |
| EP2C20F256C8       1.2V       18752       152       239616       52       4       16         EP2C20F25618       1.2V       18752       152       239616       52       4       16         EP2C20F484C6       1.2V       18752       315       239616       52       4       16         EP2C20F484C7       1.2V       18752       315       239616       52       4       16                                                                                                    | EP2C20F256C8       1.2V       18752       152       239616       52       4       16         EP2C20F25618       1.2V       18752       152       239616       52       4       16         EP2C20F484C6       1.2V       18752       315       239616       52       4       16         EP2C20F484C7       1.2V       18752       315       239616       52       4       16                                                                                                    | EP2C20F256C8       1.2V       18752       152       239616       52       4       16         EP2C20F25618       1.2V       18752       152       239616       52       4       16         EP2C20F484C6       1.2V       18752       315       239616       52       4       16         EP2C20F484C6       1.2V       18752       315       239616       52       4       16                                                                                                    | EP2C20F256C8         1.2V         18752         152         239616         52         4         166           EP2C20F25618         1.2V         18752         152         239616         52         4         166           EP2C20F484C6         1.2V         18752         315         239616         52         4         166                                                                                                    | EP2C20F256C8         1.2V         18752         152         239616         52         4         166           EP2C20F256I8         1.2V         18752         152         239616         52         4         166           EP2C20F484C6         1.2V         18752         315         239616         52         4         166                                                                                                    | EP2C20F256C8         1.2V         18752         152         239616         52         4         166           EP2C20F25618         1.2V         18752         152         239616         52         4         166           EP2C20F26618         1.2V         18752         152         239616         52         4         166           EP2C20F484C6         1.2V         18752         315         239616         52         4         166                                                                                                    | EP2C20F256C8         1.2V         18752         152         239616         52         4         166           EP2C20F256I8         1.2V         18752         152         239616         52         4         166           EP2C20F484C6         1.2V         18752         315         239616         52         4         166                                                                                                    | EP2C20F256C8         1.2V         18752         152         239616         52         4         166           EP2C20F256I8         1.2V         18752         152         239616         52         4         166           EP2C20F484C6         1.2V         18752         315         239616         52         4         166                                                                                                    | EP2C20F256C8         1.2V         18752         152         239616         52         4         166           EP2C20F25618         1.2V         18752         152         239616         52         4         166           EP2C20F484C6         1.2V         18752         315         239616         52         4         166                                                                                                    | EP2C20F256C8         1.2V         18752         152         239616         52         4         16           EP2C20F256T8         1.2V         18752         152         239616         52         4         16                                                                                                    | EP2C20F256C8 1.2V 18752 152 239616 52 4 16                                                                                                    | ED2C20E256C8 1 2V 18752 152 220616 52                                                                                                    |                                                                                                    |                                                                                                    |                                                                                                    |                                                                                                    |                                                                                                    |                                                                                                    |                                                                                                    |                                                                                                    |                                                                                                    |                                                                                                    |                                                                                                    |                                                                                                    |                                                                                                    |                                                                                                    |                                                                                                    |                                                                                                    |                                                                                                    |                                                                                                    |                                                                                                    |                                                                                                    |                                                                                                    |                                                                                                    |                                                                                                    |                                                                                                    |                                                                                                    |                                                                                                    |                                                                                                    |                                                                                                    |                                                                                                    | EP2C20F256C8 1,2V 18752 152 239616 52 4 16                                                                                                    | IEP2C20F256C8 1.2V 18752 152 239616 52 4 14                                                                                                    | IEP2C20F256C8 1.2V 18752 152 239616 52 4 16                                                                                                    |
| EP2C20F256C8       1.2V       18752       152       239616       52       4       16         EP2C20F256I8       1.2V       18752       152       239616       52       4       16         EP2C20F484C6       1.2V       18752       315       239616       52       4       16         EP2C20F484C7       1.2V       18752       315       239616       52       4       16         EP2C20F484C7       1.2V       18752       315       239616       52       4       16                                                                                                    | EP2C20F256C8       1.2V       18752       152       239616       52       4       16         EP2C20F25618       1.2V       18752       152       239616       52       4       16         EP2C20F484C6       1.2V       18752       315       239616       52       4       16         EP2C20F484C7       1.2V       18752       315       239616       52       4       16         EP2C20F484C7       1.2V       18752       315       239616       52       4       16                                                                                                    | EP2C20F256C8       1.2V       18752       152       239616       52       4       16         EP2C20F25618       1.2V       18752       152       239616       52       4       16         EP2C20F484C6       1.2V       18752       315       239616       52       4       16         EP2C20F484C6       1.2V       18752       315       239616       52       4       16                                                                                                    | EP2C20F256C8         1.2V         18752         152         239616         52         4         16           EP2C20F256I8         1.2V         18752         152         239616         52         4         16           EP2C20F266I8         1.2V         18752         152         239616         52         4         16           EP2C20F484C6         1.2V         18752         315         239616         52         4         16                                                                                                    | EP2C20F256C8         1.2V         18752         152         239616         52         4         16           EP2C20F256I8         1.2V         18752         152         239616         52         4         16           EP2C20F256I8         1.2V         18752         152         239616         52         4         16           EP2C20F484C6         1.2V         18752         315         239616         52         4         16                                                                                                    | EP2C20F256C8         1.2V         18752         152         239616         52         4         16           EP2C20F25618         1.2V         18752         152         239616         52         4         16           EP2C20F26618         1.2V         18752         152         239616         52         4         16           EP2C20F484C6         1.2V         18752         315         239616         52         4         16                                                                                                    | EP2C20F256C8         1.2V         18752         152         239616         52         4         16           EP2C20F256I8         1.2V         18752         152         239616         52         4         16           EP2C20F256I8         1.2V         18752         152         239616         52         4         16           EP2C20F484C6         1.2V         18752         315         239616         52         4         16                                                                                                    | EP2C20F256C8         1.2V         18752         152         239616         52         4         16           EP2C20F256I8         1.2V         18752         152         239616         52         4         16           EP2C20F256I8         1.2V         18752         152         239616         52         4         16           EP2C20F484C6         1.2V         18752         315         239616         52         4         16                                                                                                    | EP2C20F256C8         1.2V         18752         152         239616         52         4         16           EP2C20F256I8         1.2V         18752         152         239616         52         4         16           EP2C20F484C6         1.2V         18752         152         239616         52         4         16           EP2C20F484C6         1.2V         18752         315         239616         52         4         16                                                                                                    | EP2C20F256C8         1.2V         18752         152         239616         52         4         16           EP2C20F256C8         1.2V         18752         152         239616         52         4         16                                                                                                    | EP2C20F256C8 1.2V 18752 152 239616 52 4 16                                                                                                    | ED2C20E256C8 1 2V 18752 152 220616 52                                                                                                    | 10000000000000000000000000000000000000                                                                                                    |                                                                                                    |                                                                                                    |                                                                                                    |                                                                                                    |                                                                                                    |                                                                                                    |                                                                                                    |                                                                                                    |                                                                                                    |                                                                                                    |                                                                                                    |                                                                                                    |                                                                                                    |                                                                                                    |                                                                                                    |                                                                                                    |                                                                                                    |                                                                                                    |                                                                                                    |                                                                                                    |                                                                                                    |                                                                                                    |                                                                                                    |                                                                                                    |                                                                                                    |                                                                                                    |                                                                                                    |                                                                                                    | EP2C20F256C8 1,2V 18752 152 239616 52 4 16                                                                                                    | IEP2C20F256C8 1.2V 18752 152 239616 52 4 14                                                                                                    | IEP2C20F256C8 1.2V 18752 152 239616 52 4 16                                                                                                    |
| EP2C20F256C8       1.2V       18752       152       239616       52       4       16         EP2C20F25618       1.2V       18752       152       239616       52       4       16         EP2C20F484C6       1.2V       18752       315       239616       52       4       16         EP2C20F484C7       1.2V       18752       315       239616       52       4       16         EP2C20F484C7       1.2V       18752       315       239616       52       4       16                                                                                                    | EP2C20F256C8       1.2V       18752       152       239616       52       4       16         EP2C20F25618       1.2V       18752       152       239616       52       4       16         EP2C20F484C6       1.2V       18752       315       239616       52       4       16         EP2C20F484C7       1.2V       18752       315       239616       52       4       16                                                                                                    | EP2C20F256C8       1.2V       18752       152       239616       52       4       16         EP2C20F25618       1.2V       18752       152       239616       52       4       16         EP2C20F484C6       1.2V       18752       315       239616       52       4       16         EP2C20F484C6       1.2V       18752       315       239616       52       4       16                                                                                                    | EP2C20F256C8         1.2V         18752         152         239616         52         4         160           EP2C20F25618         1.2V         18752         152         239616         52         4         160           EP2C20F484C6         1.2V         18752         315         239616         52         4         160                                                                                                    | EP2C20F256C8         1.2V         18752         152         239616         52         4         166           EP2C20F256I8         1.2V         18752         152         239616         52         4         166           EP2C20F484C6         1.2V         18752         315         239616         52         4         166                                                                                                    | EP2C20F256C8         1.2V         18752         152         239616         52         4         16           EP2C20F25618         1.2V         18752         152         239616         52         4         16           EP2C20F484C6         1.2V         18752         315         239616         52         4         16                                                                                                    | EP2C20F256C8       1.2V       18752       152       239616       52       4       16         EP2C20F25618       1.2V       18752       152       239616       52       4       16         EP2C20F484C6       1.2V       18752       315       239616       52       4       16                                                                                                    | EP2C20F256C8         1.2V         18752         152         239616         52         4         160           EP2C20F256I8         1.2V         18752         152         239616         52         4         160           EP2C20F484C6         1.2V         18752         315         239616         52         4         160                                                                                                    | EP2C20F256C8         1.2V         18752         152         239616         52         4         166           EP2C20F256I8         1.2V         18752         152         239616         52         4         166           EP2C20F484C6         1.2V         18752         315         239616         52         4         166                                                                                                    | EP2C20F256C8         1.2V         18752         152         239616         52         4         16           EP2C20F256C8         1.2V         18752         152         239616         52         4         16                                                                                                    | EP2C20F256C8 1.2V 18752 152 239616 52 4 16                                                                                                    | IED2C20E256C8   1 2V   18752   152   220616   52                                                                                                    |                                                                                                    |                                                                                                    |                                                                                                    |                                                                                                    |                                                                                                    |                                                                                                    |                                                                                                    |                                                                                                    |                                                                                                    |                                                                                                    |                                                                                                    |                                                                                                    |                                                                                                    |                                                                                                    |                                                                                                    |                                                                                                    |                                                                                                    |                                                                                                    |                                                                                                    |                                                                                                    |                                                                                                    |                                                                                                    |                                                                                                    |                                                                                                    |                                                                                                    |                                                                                                    |                                                                                                    |                                                                                                    |                                                                                                    | EP2C20F256C8 1.2V 18752 152 239616 52 4 16                                                                                                    | IEP2C20F256C8 1.2V 18752 152 239616 52 4 14                                                                                                    | IEP2C20F256C8 1.2V 18752 152 239616 52 4 16                                                                                                    |
| EP 2C20F 250C8       1.2V       18752       152       239616       52       4       16         EP 2C20F 25618       1.2V       18752       152       239616       52       4       16         EP 2C20F 484C6       1.2V       18752       315       239616       52       4       16         EP 2C20F 484C7       1.2V       18752       315       239616       52       4       16                                                                                                    | EP 2C20F 250C8       1.2V       18752       152       239616       52       4       16         EP 2C20F 25618       1.2V       18752       152       239616       52       4       16         EP 2C20F 484C6       1.2V       18752       315       239616       52       4       16         EP 2C20F 484C7       1.2V       18752       315       239616       52       4       16                                                                                                    | EP 2C20F 250C8       1.2V       18752       152       239616       52       4       16         EP 2C20F 25618       1.2V       18752       152       239616       52       4       16         EP 2C20F 484C6       1.2V       18752       315       239616       52       4       16         EP 2C20F 484C6       1.2V       18752       315       239616       52       4       16                                                                                                    | EP 2C20F 256C8       1.2V       18752       152       239616       52       4       16         EP 2C20F 25618       1.2V       18752       152       239616       52       4       16         EP 2C20F 484C6       1.2V       18752       315       239616       52       4       16                                                                                                    | EP 2C 20F 25608       1.2V       18752       152       239616       52       4       16         EP 2C 20F 25618       1.2V       18752       152       239616       52       4       16         EP 2C 20F 484C6       1.2V       18752       315       239616       52       4       16                                                                                                    | EP 2C20F 250C8       1.2V       18752       152       239616       52       4       16         EP2C20F25618       1.2V       18752       152       239616       52       4       16         EP2C20F484C6       1.2V       18752       315       239616       52       4       16                                                                                                    | EP 2C20F25618       1.2V       18752       152       239616       52       4       16         EP2C20F25618       1.2V       18752       152       239616       52       4       16         EP2C20F484C6       1.2V       18752       315       239616       52       4       16                                                                                                    | EP 2C20F25618       1.2V       18752       152       239616       52       4       16         EP 2C20F25618       1.2V       18752       152       239616       52       4       16         EP 2C20F484C6       1.2V       18752       315       239616       52       4       16                                                                                                    | EP 2C 20F 256C8         1.2V         18752         152         239616         52         4         16           EP 2C 20F 25618         1.2V         18752         152         239616         52         4         16           EP 2C 20F 25618         1.2V         18752         152         239616         52         4         16           EP 2C 20F 484C6         1.2V         18752         315         239616         52         4         16                                                                                                    | EP2C20F25618 1 2V 18752 152 239616 52 4 16                                                                                                    | EP2C20F256C8 1.2V 18/52 152 239616 52 4 16                                                                                                    | LEK // //E / /// 18/5/ 11/2 12/0616 E2 A 4/                                                                                                    |                                                                                                    |                                                                                                    | and a second second sec                                                                                                    |                                                                                                    |                                                                                                    |                                                                                                    |                                                                                                    |                                                                                                    |                                                                                                    |                                                                                                    |                                                                                                    |                                                                                                    |                                                                                                    |                                                                                                    |                                                                                                    |                                                                                                    |                                                                                                    |                                                                                                    |                                                                                                    |                                                                                                    |                                                                                                    |                                                                                                    |                                                                                                    |                                                                                                    |                                                                                                    |                                                                                                    |                                                                                                    |                                                                                                    |                                                                                                    | EP2C2UF256C8 1.2V 18/52 152 239616 52 4 16                                                                                                    | TEP2C20F256C8 1, 2V 18/52 152 239616 52 4 14                                                                                                    | TEP2C20F250C8 1, 2V 18752 152 1239616 152 4 16                                                                                                    |
| EP 2C20F25618       1.2V       19732       152       239616       52       4       16         EP2C20F484C6       1.2V       18752       152       239616       52       4       16         EP2C20F484C6       1.2V       18752       315       239616       52       4       16         EP2C20F484C7       1.2V       18752       315       239616       52       4       16                                                                                                    | EP 2C20F25618       1.2V       19732       152       239616       52       4       16         EP2C20F484C6       1.2V       18752       152       239616       52       4       16         EP2C20F484C6       1.2V       18752       315       239616       52       4       16         EP2C20F484C7       1.2V       18752       315       239616       52       4       16                                                                                                    | EP 2C20F 25618       1.2V       18752       152       239616       52       4       16         EP 2C20F 25618       1.2V       18752       152       239616       52       4       16         EP 2C20F 484C6       1.2V       18752       315       239616       52       4       16         EP 2C20F 484C6       1.2V       18752       315       239616       52       4       16                                                                                                    | EP 2C20F 250C0       1.2v       10752       152       239616       52       4       16         EP 2C20F 25618       1.2v       18752       152       239616       52       4       16         EP 2C20F 484C6       1.2v       18752       315       239616       52       4       16                                                                                                    | EP 2C20F25618       1.2V       18752       152       239616       52       4       16         EP 2C20F25618       1.2V       18752       152       239616       52       4       16         EP 2C20F484C6       1.2V       18752       315       239616       52       4       16                                                                                                    | EP 2C20F25618     1.2V     18752     152     239616     52     4     16       EP2C20F484C6     1.2V     18752     315     239616     52     4     16                                                                                                    | EP 2C20F25618       1.2V       18752       152       239616       52       4       16         EP 2C20F25618       1.2V       18752       152       239616       52       4       16         EP 2C20F484C6       1.2V       18752       315       239616       52       4       16                                                                                                    | EP 2C20F 25618       1.2V       18752       152       239616       52       4       16         EP 2C20F 25618       1.2V       18752       152       239616       52       4       16         EP 2C20F 484C6       1.2V       18752       315       239616       52       4       16                                                                                                    | EP 2C20F25618       1.2V       18752       152       239616       52       4       16         EP 2C20F25618       1.2V       18752       152       239616       52       4       16         EP 2C20F484C6       1.2V       18752       315       239616       52       4       16                                                                                                    | EF 2020 2000 1,2V 10752 152 20010 52 4 16<br>EP 2020 20 25618 1 2V 18752 152 230616 52 4 16                                                                                                    | LL 2020/ 2000 1.24 10/02 102 2000 02 4 16                                                                                                    |                                                                                                    | 1997 A 1997 A 1997 A 1997 A 1997 A 1997 A 1997 A 1997 A 1997 A 1997 A 1997 A 1997 A 1997 A 1997 A 1997 A 1997 A                                                                                                    |                                                                                                    | 160 11 11 11 11 11 11 11 11 11 11 11 11 11                                                                                                    | IED0C00E056C9 1 0V 19750 150 000616 50                                                                                                    | ED0C00E056C9 1 0V 18750 150 020616 50                                                                                                    | EDICIDEDESEC9 1 2V 19752 152 200516 52                                                                                                    | EDICIDEDECC 1 DV 19750 150 200516 50                                                                                                    | ED000E25609 1 0V 19750 150 200516 50                                                                                                    | ED0C00E056C9 1 0V 19750 150 200416 50                                                                                                    | ED0C00E056C9 1 0V 19750 150 200616 50                                                                                                    | ED0C00E0556C9 1 0V 19750 150 000616 50 41 45                                                                                                    | ED0C00E055C9 1 0V 19750 150 020516 50                                                                                                    | ED0C00535609 1 0V 19750 150 000616 50                                                                                                    | ED0C00E056C9 1 0V 19750 150 200616 50                                                                                                    | 164010106066191110/ 1197621100 1000216 E9                                                                                                    | TEM // THE / TABLE // TABLE // TABLE // TABLE // TABLE // TABLE // TABLE // TABLE // TABLE // TABLE // TABLE //                                                                                                    | TEC 1000216 100 1000216 100 1000216 100 1000216 100 1000216 100 1000216 1000216 1000216 1000216 1000216 1000216                                                                                                    | ED0C00E0556C9 1 0V 19750 150 000616 50                                                                                                    | TED0C00E0556C9 1 0V 19750 150 200616 50                                                                                                    | ED0C00E056C9 1 0V 19750 150 000616 50                                                                                                    | ED0000E05509 1 0V 19750 150 000416 50 4 44                                                                                                    | ED2C00E256C9 1 2V 19752 152 200516 52                                                                                                    | ED2C00E264C9 1 2V 19752 152 220616 52                                                                                                    |                                                                                                    |                                                                                                    |                                                                                                    |                                                                                                    |                                                                                                    |                                                                                                    | LF 20201 2000 1720 10/02 102 20010 102 4 16                                                                                                    |                                                                                                    | ILE 25201 23050 132V 10732 132 7390 10 52 4 14                                                                                                    |
| EP2C20F25618     1.2V     18752     152     239616     52     4     16       EP2C20F484C6     1.2V     18752     315     239616     52     4     16       EP2C20F484C7     1.2V     18752     315     239616     52     4     16                                                                                                    | EP2C20F25618     1.2V     18752     152     239616     52     4     16       EP2C20F484C6     1.2V     18752     315     239616     52     4     16       EP2C20F484C7     1.2V     18752     315     239616     52     4     16                                                                                                    | EP2C20F256I8     1.2V     18752     152     239616     52     4     16       EP2C20F484C6     1.2V     18752     315     239616     52     4     16       EP2C20F484C6     1.2V     18752     315     239616     52     4     16                                                                                                    | EP2C20F25618       1.2V       18752       152       239616       52       4       16         EP2C20F484C6       1.2V       18752       315       239616       52       4       16                                                                                                    | EP2C20F256I8     1.2V     18752     152     239616     52     4     16       EP2C20F484C6     1.2V     18752     315     239616     52     4     16                                                                                                    | EP2C20F256I8         1.2V         18752         152         239616         52         4         16           EP2C20F484C6         1.2V         18752         315         239616         52         4         16                                                                                                    | EP2C20F256I8     1.2V     18752     152     239616     52     4     16       EP2C20F484C6     1.2V     18752     315     239616     52     4     16                                                                                                    | EP2C20F256I8     1.2V     18752     152     239616     52     4     16       EP2C20F484C6     1.2V     18752     315     239616     52     4     16                                                                                                    | EP2C20F256I8       1.2V       18752       152       239616       52       4       16         EP2C20F484C6       1.2V       18752       315       239616       52       4       16                                                                                                    | E E020 E030 127 132 233010 32 4 10<br>EP2020E25618 1 2V 18752 152 236616 52 4 42                                                                                                    | 10/02 102 102 2000 JZ 4 10                                                                                                    | - 1 F O - C - C - C - C - C - C - C - C - C -                                                                                                    | IEK/CZUEZODUČELZV ■ LIX757 LISZ LIZS9616 LISZ ■ LIX757 LIX757 LIX757 LIX757 LIX757 LIX757 LIX757 LIX757 LIX757                                                                                                    | IERZUZUEZODU 1.7V I 16757 157 1789616 157 I 167 I                                                                                                    | 14 14 14 14 18/52 152 1730616 52                                                                                                    | IEP2C20E256C8 1.2V 18752 152 239616 52 4 14                                                                                                    | EP2C20E256C8 1 2V 18752 152 239616 52 4 16                                                                                                    | EP2C20E256C8 1.2V 18752 152 239616 52 4 46                                                                                                    | EP2C20E256C8 1.2V 18752 152 239616 52 4 46                                                                                                    | EP2C20E256C8 1.2V 18752 152 230616 52 4 14                                                                                                    | EP2C20E256C8 1 2V 18752 152 239616 52 4 46                                                                                                    | EP2C20E256C8 1 2V 18752 152 230616 52 4 46                                                                                                    | EP2C20E256C8 1.2V 18752 152 239616 52 4 16                                                                                                    | EP2C20E256C8 1.2V 18752 152 239616 52 4 14                                                                                                    | EP2C20E256C8 1 2V 18752 152 239616 52 4 16                                                                                                    | IEP2C20E256C8 1.2V 18752 152 239616 52 4 14                                                                                                    | TERZC/0E256(X-1.2)/ 18752 152 1239616 52 4 14                                                                                                    | TER / JUE / SP 18/57 157 17/9616 157 4 14/                                                                                                    | TER2C20E256C8 1.2V 18752 152 239616 52 4 14                                                                                                    | IEP2C20E256C8 1 2V 18752 152 239616 52 4 14                                                                                                    | IEP2C20E256C8 1.2V 18752 152 239616 52 4 46                                                                                                    | EP2C20E256C8 1.2V 18752 152 239616 52 4 14                                                                                                    | FP2C20F256C8 1 2V 18752 152 239616 52 4 14                                                                                                    | FP2C20F256C8 1.2V 18752 152 239616 52 4 46                                                                                                    | EP2C20E256C8 1 2V 18752 152 230616 52 4 45                                                                                                    | ED200E256(2) 1 2V 19752 152 200516 52                                                                                                    |                                                                                                    |                                                                                                    |                                                                                                    |                                                                                                    |                                                                                                    |                                                                                                    |                                                                                                    |                                                                                                    |
| EP2C20F256I8         1.2V         18752         152         239616         52         4         16           EP2C20F484C6         1.2V         18752         315         239616         52         4         16           EP2C20F484C6         1.2V         18752         315         239616         52         4         16           EP2C20F484C7         1.2V         18752         315         239616         52         4         16                                                                                                    | EP2C20F256I8         1.2V         18752         152         239616         52         4         16           EP2C20F484C6         1.2V         18752         315         239616         52         4         16           EP2C20F484C6         1.2V         18752         315         239616         52         4         16           EP2C20F484C7         1.2V         18752         315         239616         52         4         16                                                                                                    | EP2C20F256I8       1.2V       18752       152       239616       52       4       16         EP2C20F484C6       1.2V       18752       315       239616       52       4       16         EP2C20F484C6       1.2V       18752       315       239616       52       4       16                                                                                                    | EP2C20F256I8         1.2V         18752         152         239616         52         4         16           EP2C20F484C6         1.2V         18752         315         239616         52         4         16                                                                                                    | EP2C20F256I8         1.2V         18752         152         239616         52         4         16           EP2C20F484C6         1.2V         18752         315         239616         52         4         16                                                                                                    | EP2C20F256I8         1.2V         18752         152         239616         52         4         16           EP2C20F484C6         1.2V         18752         315         239616         52         4         16                                                                                                    | EP2C20F256I8         1.2V         18752         152         239616         52         4         16           EP2C20F484C6         1.2V         18752         315         239616         52         4         16                                                                                                    | EP2C20F256I8         1.2V         18752         152         239616         52         4         16           EP2C20F484C6         1.2V         18752         315         239616         52         4         16                                                                                                    | EP2C20F256I8         1.2V         18752         152         239616         52         4         16           EP2C20F484C6         1.2V         18752         315         239616         52         4         16                                                                                                    | EP2C20E25618 1 2V 18752 152 230616 52 4 16                                                                                                    |                                                                                                    | LF 20201 20000 1,2Y 10/02 102 20000 102 14 11F                                                                                                    | IEM2020F20006 1,2V 10/52 152 239616 52 4 16                                                                                                    | TEM2CZUFZCOCO 1,2V 10/52 152 239616 52 4 16                                                                                                    | TEP2C20F256C8 1.2V 18/52 152 239616 52 4 16                                                                                                    | IEP2C20F256C8 1.2V 18752 152 239616 52 4 16                                                                                                    | EP2C20F256C8 1.2V 18752 152 239616 52 4 1F                                                                                                    | EP2C20F256C8 1.2V 18752 152 239616 52 4 1F                                                                                                    | EP2C20F256C8 1.2V 18752 152 239616 52 4 16                                                                                                    | EP2C20F256C8 1.2V 18752 152 239616 52 4 1F                                                                                                    | EP2C20F256C8 1.2V 18752 152 239616 52 4 1F                                                                                                    | EP2C20F256C8 1.2V 18752 152 239616 52 4 1F                                                                                                    | EP2C20F256C8 1.2V 18752 152 239616 52 4 1F                                                                                                    | EP2C20F256C8 1.2V 18752 152 239616 52 4 16                                                                                                    | EP2C20F256C8 1.2V 18752 152 239616 52 4 1F                                                                                                    | EP2C20F256C8 1.2V 18752 152 239616 52 4 16                                                                                                    | 16/2020/25608 1.2V 18/52 152 239616 52 4 16                                                                                                    | EP2C20F256C8 1,2V 18/52 152 239616 52 4 16                                                                                                    | 16/2020/25608 1.2V 18/52 152 239616 52 4 16                                                                                                    | IEP2C20F256C8 1.2V 18752 152 239616 52 4 16                                                                                                    | EP2C20F256C8 1.2V 18752 152 239616 52 4 16                                                                                                    | EP2C20F256C8 1.2V 18752 152 239616 52 4 1F                                                                                                    | EP2C20F256C8 1.2V 18752 152 239616 52 4 16                                                                                                    | EP2C20E256C8 1.2V 18752 152 239616 52 4 16                                                                                                    | EP2C20E256C8 1 2V 18752 152 230616 52 4 46                                                                                                    |                                                                                                    | ED0000E0E0E0 1 0V                                                                                                    |                                                                                                    |                                                                                                    |                                                                                                    |                                                                                                    |                                                                                                    |                                                                                                    |                                                                                                    |
| EP2C20F25618       1.2V       18752       152       239616       52       4       16         EP2C20F484C6       1.2V       18752       315       239616       52       4       16         EP2C20F484C7       1.2V       18752       315       239616       52       4       16                                                                                                    | EP2C20F25618       1.2V       18752       152       239616       52       4       16         EP2C20F484C6       1.2V       18752       315       239616       52       4       16         EP2C20F484C7       1.2V       18752       315       239616       52       4       16                                                                                                    | EP2C20F25618       1.2V       18752       152       239616       52       4       16         EP2C20F484C6       1.2V       18752       315       239616       52       4       16         EP2C20F484C7       1.2V       18752       315       239616       52       4       16                                                                                                    | EP2C20F256I8         1.2V         18752         152         239616         52         4         16           EP2C20F484C6         1.2V         18752         315         239616         52         4         16                                                                                                    | EP2C20F25618         1.2V         18752         152         239616         52         4         16           EP2C20F484C6         1.2V         18752         315         239616         52         4         16                                                                                                    | EP2C20F25618         1.2V         18752         152         239616         52         4         16           EP2C20F484C6         1.2V         18752         315         239616         52         4         16                                                                                                    | EP2C20F25618         1.2V         18752         152         239616         52         4         16           EP2C20F484C6         1.2V         18752         315         239616         52         4         16                                                                                                    | EP2C20F25618         1.2V         18752         152         239616         52         4         16           EP2C20F484C6         1.2V         18752         315         239616         52         4         16                                                                                                    | EP2C20F256I8         1.2V         18752         152         239616         52         4         16           EP2C20F484C6         1.2V         18752         315         239616         52         4         16                                                                                                    | EP2C20E25618 1 2V 18752 152 239616 52 4 4                                                                                                    |                                                                                                    |                                                                                                    | IEM2CZUFZDOCK 1.2V 10/DZ 15Z 239616 5Z 4 16                                                                                                    | TEM2620F23068 1.2V 18752 152 239616 52 4 16                                                                                                    | LP2C20F256C8 1.2V 18/52 152 239616 52 4 16                                                                                                    | EP2C20F256C8 1.2V 18752 152 239616 52 4 16                                                                                                    | EP2C20F256C8 1.2V 18752 152 239616 52 4 16                                                                                                    | EP2C20F256C8 1.2V 18752 152 239616 52 4 16                                                                                                    | EP2C20F256C8 1.2V 18752 152 239616 52 4 16                                                                                                    | EP2C20F256C8 1.2V 18752 152 239616 52 4 16                                                                                                    | EP2C20F256C8 1.2V 18752 152 239616 52 4 16                                                                                                    | EP2C20F256C8 1.2V 18752 152 239616 52 4 16                                                                                                    | EP2C20F256C8 1.2V 18752 152 239616 52 4 16                                                                                                    | EP2C20F256C8 1.2V 18752 152 239616 52 4 16                                                                                                    | EP2C20F256C8 1.2V 18752 152 239616 52 4 16                                                                                                    | EP2C20F256C8 1.2V 18752 152 239616 52 4 16                                                                                                    | EP2C20F256C8 1.2V 18/52 152 239616 52 4 16                                                                                                    | EP2C2UF256C8 1.2V 18752 152 239616 52 4 16                                                                                                    | EP 2C20F 256C8 1.2V 18/52 152 239616 52 4 16                                                                                                    | EP2C20F256C8 1.2V 18752 152 239616 52 4 16                                                                                                    | EP2C20F256C8 1.2V 18752 152 239616 52 4 16                                                                                                    | EP2C20F256C8 1.2V 18752 152 239616 52 4 16                                                                                                    | EP2C20F256C8 1.2V 18752 152 239616 52 4 16                                                                                                    | EP2C20E256C8 1.2V 18752 152 239616 52 4 16                                                                                                    | EP2C20E256C8 1 2V 18752 152 239616 52                                                                                                    | ED0C0655669 1 0V 19750 150 200616 50                                                                                                    |                                                                                                    |                                                                                                    |                                                                                                    |                                                                                                    |                                                                                                    |                                                                                                    |                                                                                                    |                                                                                                    |
| EP2C20F25618         1.2V         18752         152         239616         52         4         16           EP2C20F484C6         1.2V         18752         315         239616         52         4         16           EP2C20F484C7         1.2V         18752         315         239616         52         4         16                                                                                                    | EP2C20F25618       1.2V       18752       152       239616       52       4       16         EP2C20F484C6       1.2V       18752       315       239616       52       4       16         EP2C20F484C7       1.2V       18752       315       239616       52       4       16                                                                                                    | EP2C20F25618       1.2V       18752       152       239616       52       4       16         EP2C20F484C6       1.2V       18752       315       239616       52       4       16         EP2C20F484C7       1.2V       18752       315       239616       52       4       16                                                                                                    | EP2C20F25618         1.2V         18752         152         239616         52         4         16           EP2C20F484C6         1.2V         18752         315         239616         52         4         16                                                                                                    | EP2C20F25618         1.2V         18752         152         239616         52         4         16           EP2C20F484C6         1.2V         18752         315         239616         52         4         16                                                                                                    | EP2C20F25618         1.2V         18752         152         239616         52         4         16           EP2C20F484C6         1.2V         18752         315         239616         52         4         16                                                                                                    | EP2C20F25618         1.2V         18752         152         239616         52         4         16           EP2C20F484C6         1.2V         18752         315         239616         52         4         16                                                                                                    | EP2C20F256I8         1.2V         18752         152         239616         52         4         16           EP2C20F484C6         1.2V         18752         315         239616         52         4         16                                                                                                    | EP2C20F25618         1.2V         18752         152         239616         52         4         16           EP2C20F484C6         1.2V         18752         315         239616         52         4         16                                                                                                    | EP2C20E25618 1 2V 18752 152 239616 52 4 16                                                                                                    |                                                                                                    | LF 2020 2000 1.2V 10/32 132 239010 32 4 16                                                                                                    | EP2C20F230C6 1.2V 18/32 152 239616 52 4 16                                                                                                    | EP2C20F230C8 1.2V 18/52 152 239616 52 4 16                                                                                                    | 12P2C2UF256C8 1.2V 18/52 152 239616 52 4 16                                                                                                    | LP2C20F256C8 1.2V 18752 152 239616 52 4 16                                                                                                    | LP2C20F256C8 1.2V 18752 152 239616 52 4 16                                                                                                    | EP2C20F256C8 1.2V 18752 152 239616 52 4 16                                                                                                    | IEP2C20F256C8 1.2V 18752 152 239616 52 4 16                                                                                                    | EP2C20F256C8 1.2V 18752 152 239616 52 4 16                                                                                                    | EP2C20F256C8 1.2V 18752 152 239616 52 4 16                                                                                                    | EP2C20F256C8 1.2V 18752 152 239616 52 4 16                                                                                                    | EP2C20F256C8 1.2V 18752 152 239616 52 4 16                                                                                                    | EP2C20F256C8 1.2V 18752 152 239616 52 4 16                                                                                                    | EP2C20F256C8 1.2V 18752 152 239616 52 4 16                                                                                                    | EP2C20F256C8 1.2V 18752 152 239616 52 4 16                                                                                                    | EP 2C20F 256C8 1.2V 18/52 152 239616 52 4 16                                                                                                    | EP 2C20F 250C8 1.2V 18/52 152 239616 52 4 16                                                                                                    | EP2C20F256C8 1.2V 18/52 152 239616 52 4 16                                                                                                    | LP2C2UF256C8 1.2V 18752 152 239616 52 4 16                                                                                                    | EP2C20F256C8 1.2V 18752 152 239616 52 4 16                                                                                                    | LP2C2UF256C8 1.2V 18752 152 239616 52 4 16                                                                                                    | LP2C20F256C8 1.2V 18752 152 239616 52 4 16                                                                                                    | IEP2C20E256C8 1.2V 18752 152 239616 52 4 16                                                                                                    | TER2020E25608 1 2V 18752 152 1230616 52 4 44                                                                                                    | 16000000E06602110V 12750 1150 1000616 150 4 42                                                                                                    |                                                                                                    |                                                                                                    |                                                                                                    |                                                                                                    |                                                                                                    |                                                                                                    |                                                                                                    |                                                                                                    |
| EP2C20F256I8         1.2V         18752         152         239616         52         4         16           EP2C20F484C6         1.2V         18752         315         239616         52         4         16           EP2C20F484C6         1.2V         18752         315         239616         52         4         16           EP2C20F484C7         1.2V         18752         315         239616         52         4         16                                                                                                    | EP2C20F256I8       1.2V       18752       152       239616       52       4       16         EP2C20F484C6       1.2V       18752       315       239616       52       4       16         EP2C20F484C7       1.2V       18752       315       239616       52       4       16                                                                                                    | EP2C20F256I8         1.2V         18752         152         239616         52         4         16           EP2C20F484C6         1.2V         18752         315         239616         52         4         16           EP2C20F484C6         1.2V         18752         315         239616         52         4         16           EP2C20F484C7         1.2V         18752         315         239616         52         4         16                                                                                                    | EP2C20F25618         1.2V         18752         152         239616         52         4         16           EP2C20F484C6         1.2V         18752         315         239616         52         4         16                                                                                                    | EP2C20F25618         1.2V         18752         152         239616         52         4         16           EP2C20F484C6         1.2V         18752         315         239616         52         4         16                                                                                                    | EP2C20F256I8         1.2V         18752         152         239616         52         4         16           EP2C20F484C6         1.2V         18752         315         239616         52         4         16                                                                                                    | EP2C20F25618         1.2V         18752         152         239616         52         4         16           EP2C20F484C6         1.2V         18752         315         239616         52         4         16                                                                                                    | EP2C20F25618         1.2V         18752         152         239616         52         4         16           EP2C20F484C6         1.2V         18752         315         239616         52         4         16                                                                                                    | EP2C20F25618         1.2V         18752         152         239616         52         4         16           EP2C20F484C6         1.2V         18752         315         239616         52         4         16                                                                                                    | IEP2C20E25618 1 2V 18752 152 230616 52 4 16                                                                                                    |                                                                                                    | 10/JZ 1JZ 2J000 JZ 4 10                                                                                                    | L 2020/ 2000 1/27 10/02 10/02                                                                                                    | LI 2020 2000 1/27 10/02 10/02                                                                                                    | Li 2020 1000 1127 10102 102 20000 02 4 10                                                                                                    | Li 2020 2000 1/2V 10/02 102 2000 02 4 10                                                                                                    | LI 2020 2000 1/24 10/02 102 2000 02 4 10                                                                                                    | EL 2020 2000 1.27 10/J2 1J2 2J7010 3Z 4 1B                                                                                                    |                                                                                                    | Li 2020i 2000 1.2v 10/ JZ 10/ JZ 10/ JZ 10/ JZ 10/ JZ                                                                                                    |                                                                                                    | Li 2020i 2000 1.24 10732 132 235010 32 4 10                                                                                                    | 10/02 10/02 102 10/02 102 10/02 10/02                                                                                                    | Li 2020i 2000 1.27 10/32 132 23010 32 4 10                                                                                                    | Li 2020i 2000 1/24 10/02 102 2000 02 4 10                                                                                                    | 10/02 10/02 1 | Li cozoi couco 1/2V 10/32 132 235010 32 4 10                                                                                                    | LI ZOZVI ZOVOU 1/2Y 10/02 102 20010 02 4 10                                                                                                    | LI 2020 2000 1/24 10/02 10/02                                                                                                    |                                                                                                    | Li 2020 2000 1.24 10/02 102 2000 02 4 10                                                                                                    | Li 2020i 2000 1.24 10/02 102 205010 02 14 10                                                                                                    |                                                                                                    | TELEVISION CONTRACTOR 107 07 107 107 107 107 107 107 107 107                                                                                                    |                                                                                                    |                                                                                                    | TER A VIE VOE 18757 1157 1789616 157 177                                                                                                    | TER2C/DE256(% 1.2// 18/52 152 1230616 52 4 44                                                                                                    | IEP2C20E256C8 1 2V 18752 152 230616 52                                                                                                    | IEP2C20E256C8 1 2V 18752 152 230616 52 4 44                                                                                                    | IEP2C20E256C8 1 2V 18752 152 230616 52 4 44                                                                                                    |                                                                                                    |                                                                                                    |                                                                                                    |

# Web2-4. FPGAデバイス名の指定(著者のFPGAボードの場合)

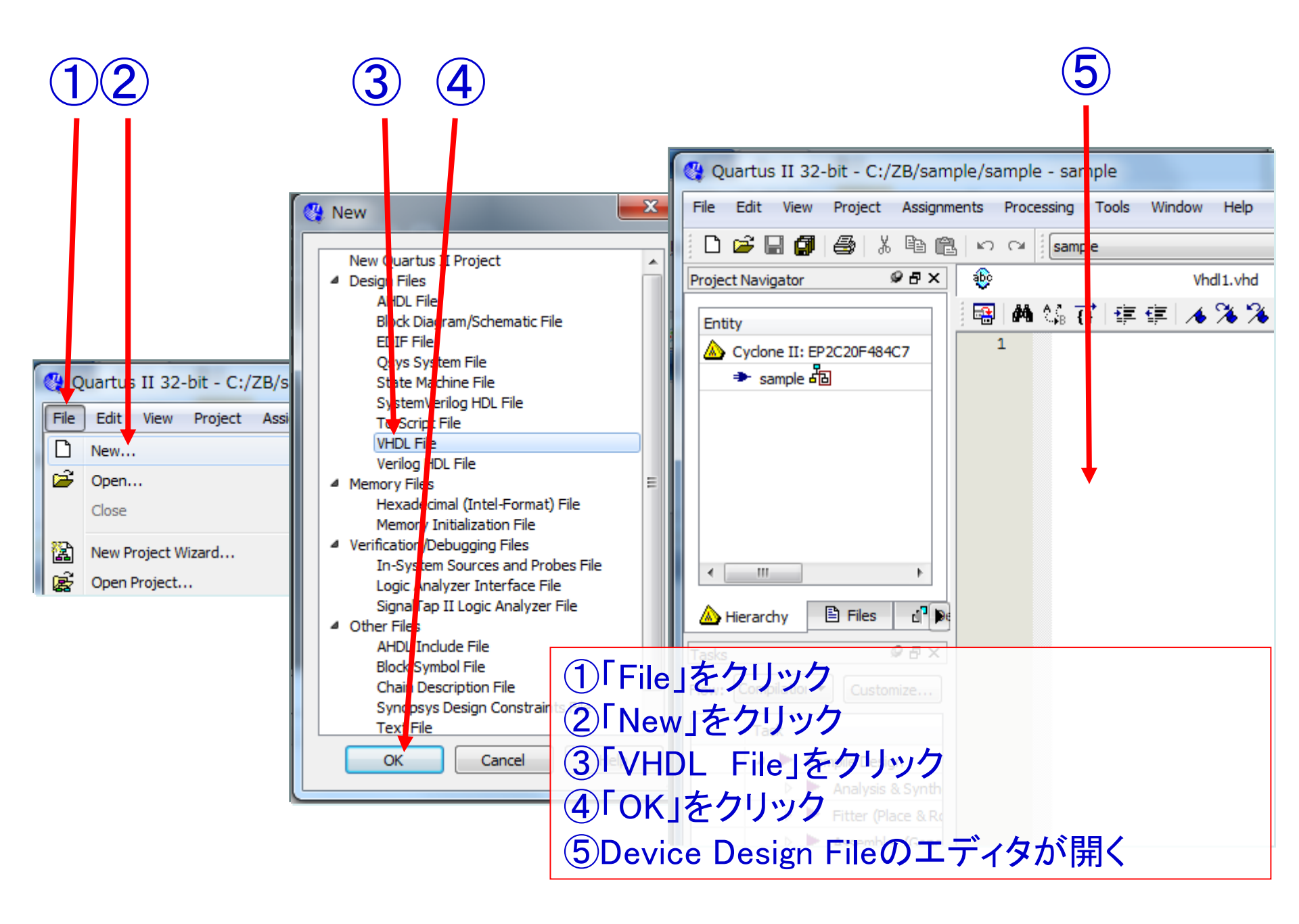

Web2-5. Design File(VHDLファイル)の作成

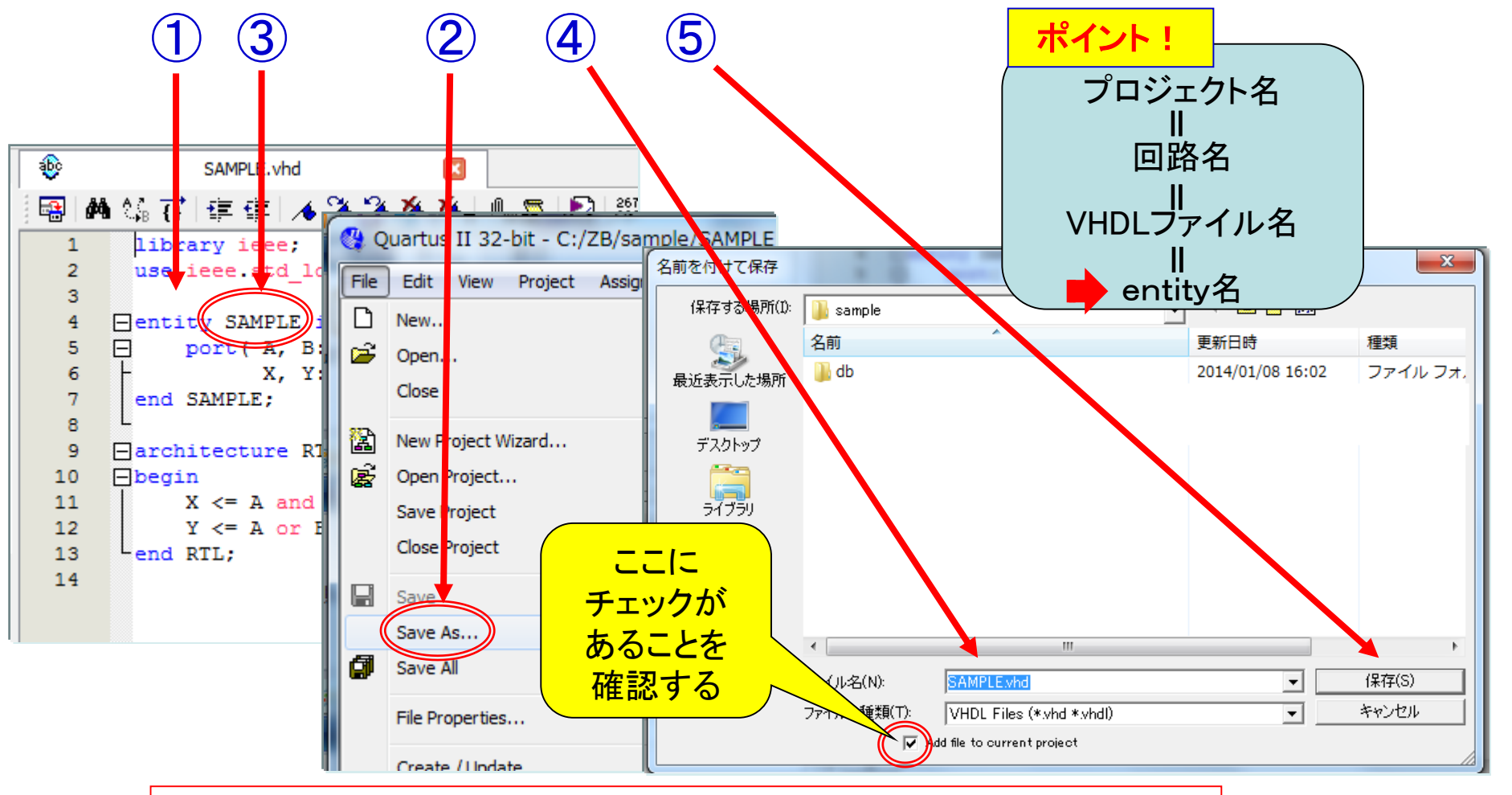

①VHDLで回路を記述する
 ②「Save As」をクリック
 ③回路名と同じファイル名であることを確認する
 ④entity名も必ず回路名と同じにすること
 ⑤「保存」をクリック

#### Web2-6. VHDLで記述し保存する

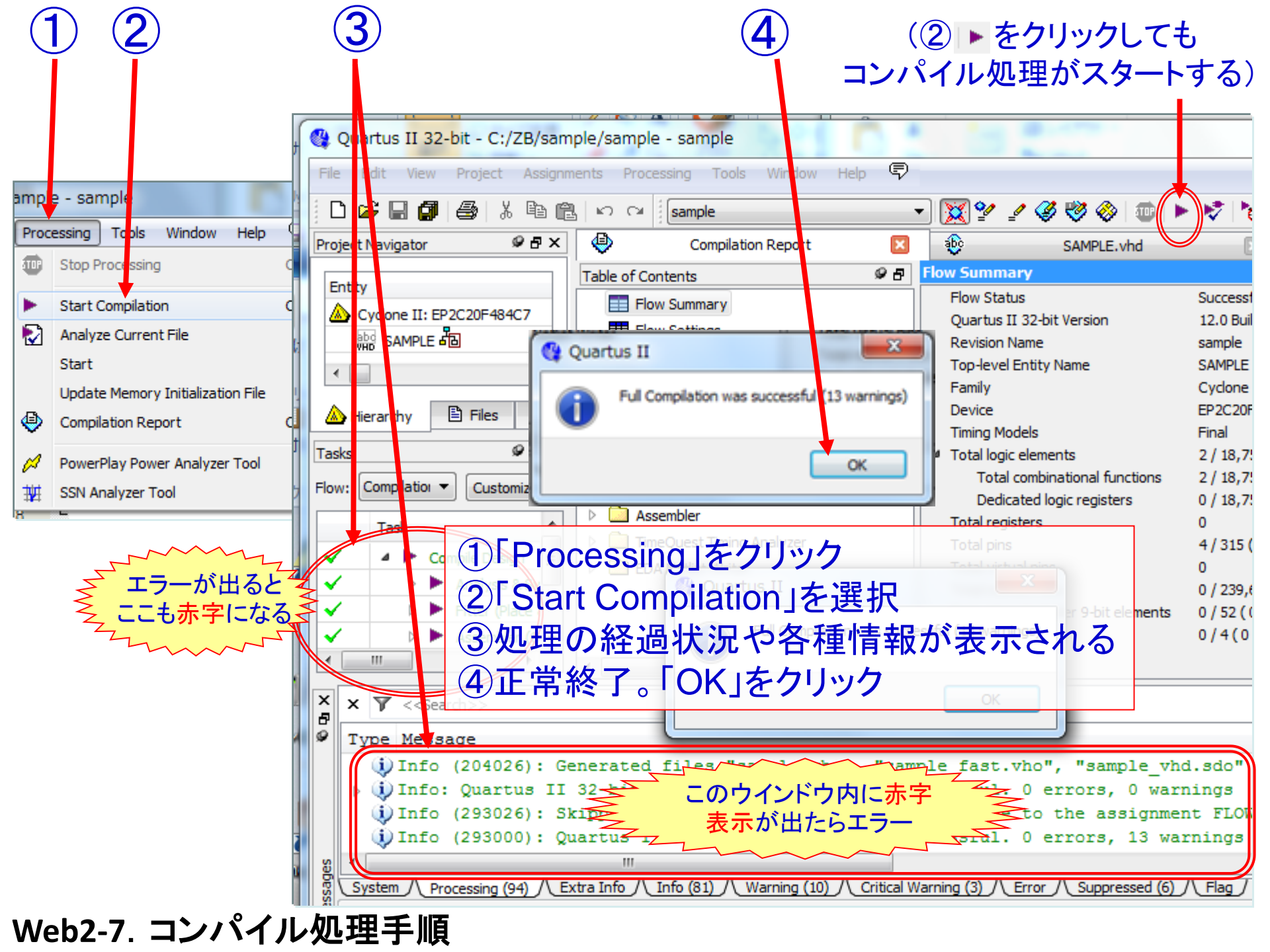

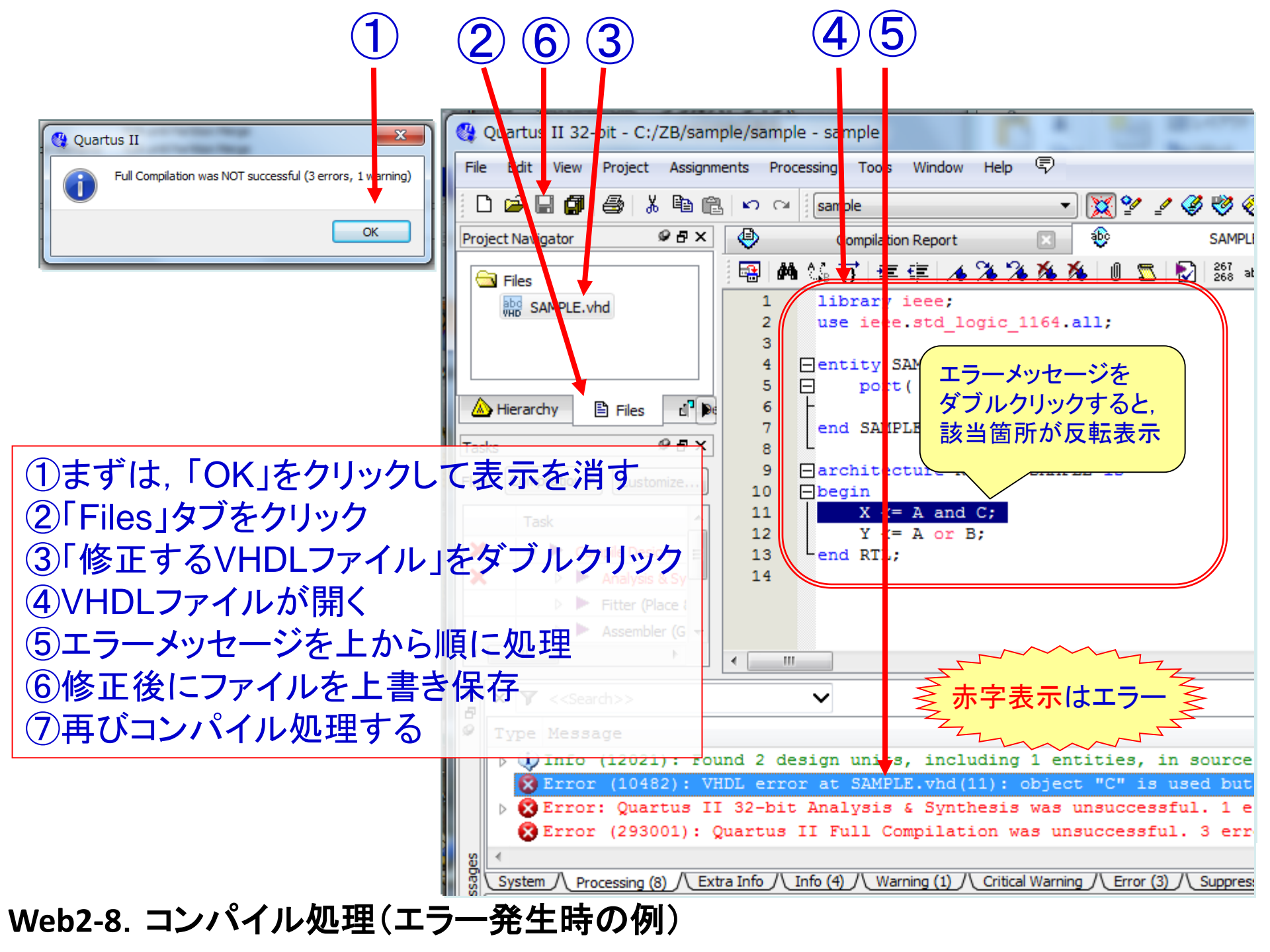

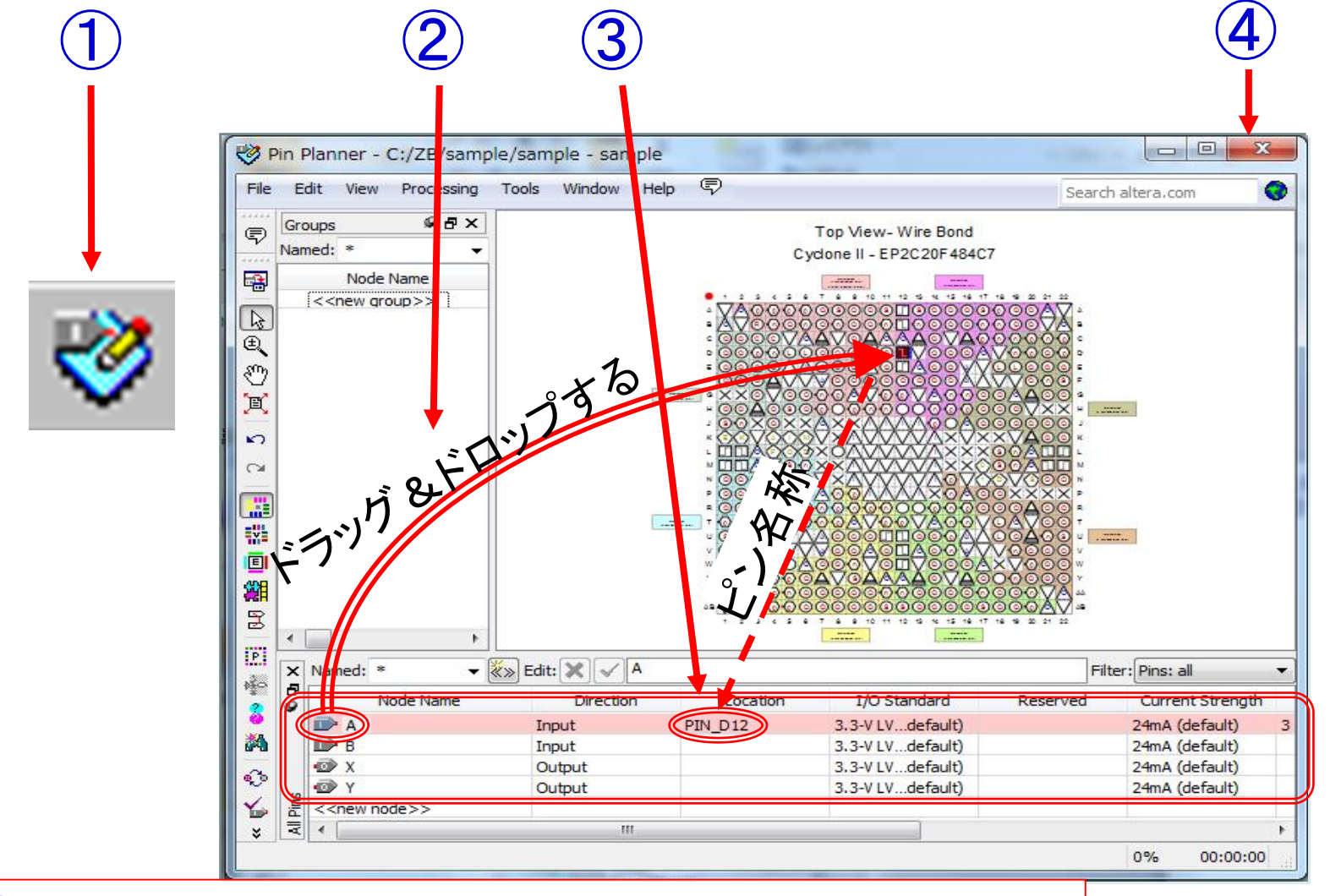

①画面上部の, このアイコンをクリックして, Pin Planner画面を開く ②個々の信号を, 該当するピンヘドラッグ&ドロップ ③指定されたピン名称を確認 ④すべてのピンの設定が終わったらクリックして終了

Web2-9. ピンの割付

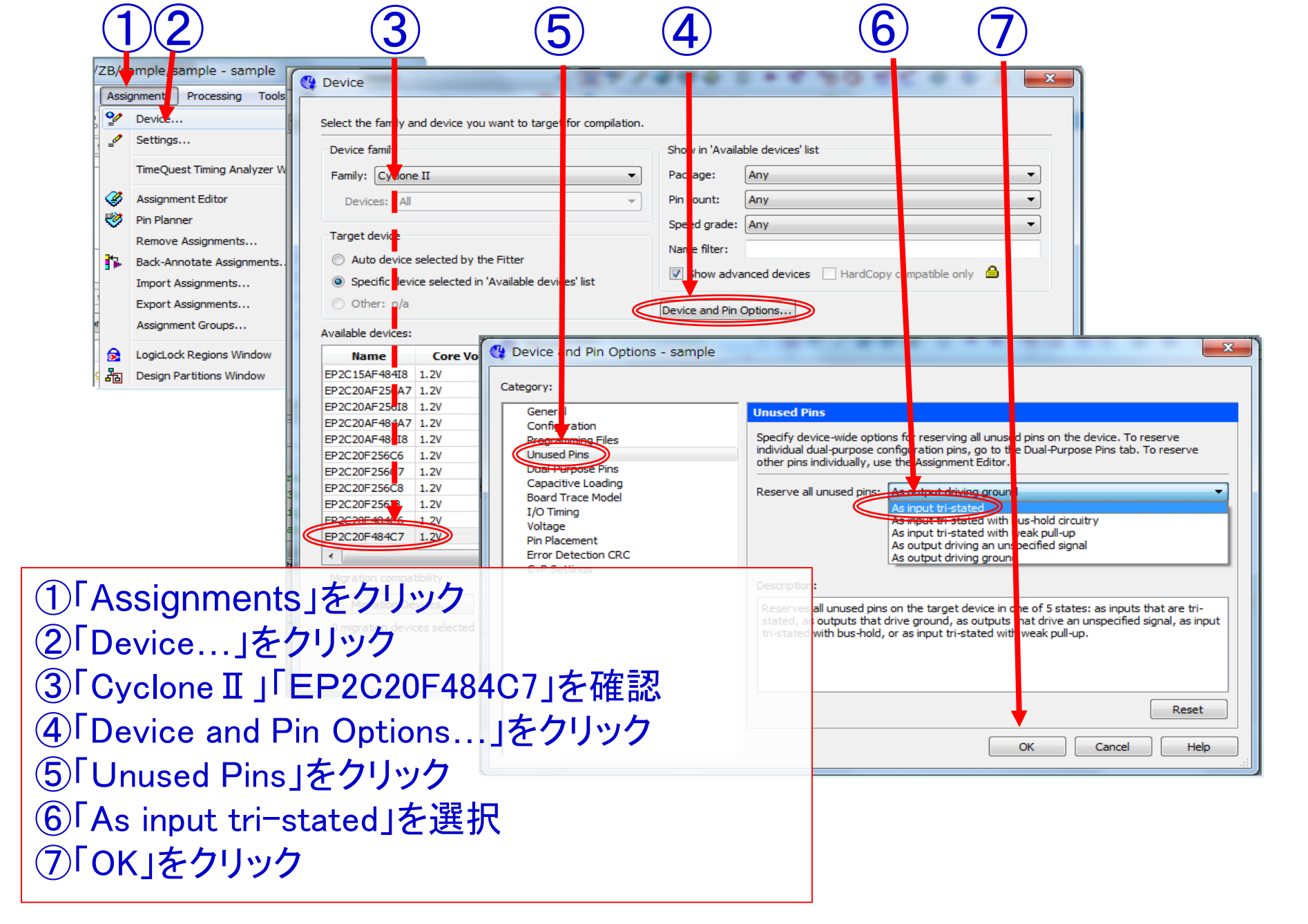

## Web2-10. 未使用ピンの始末

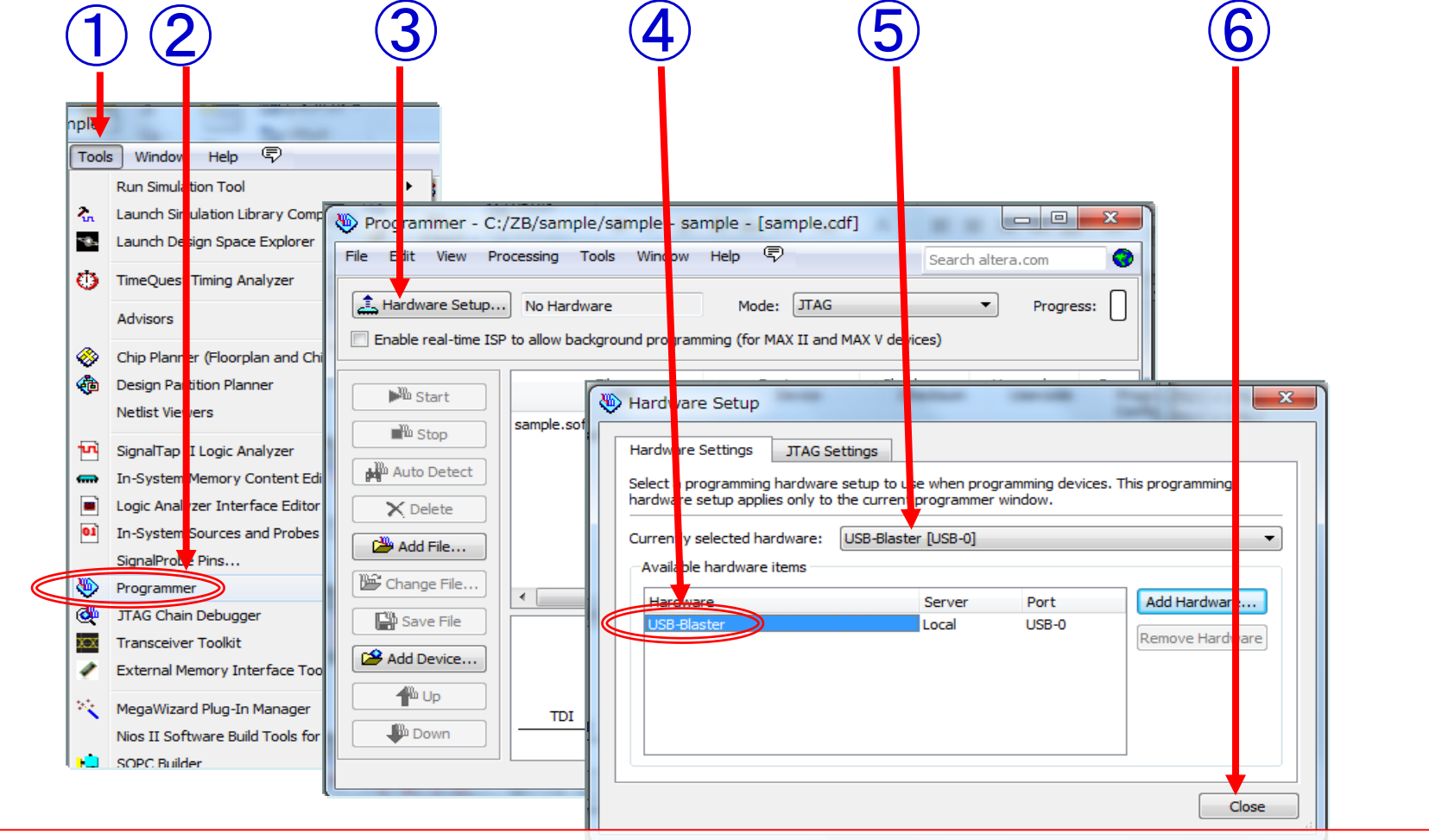

「Tools」をクリック
 「Programmer」をクリック
 初回のみ、「Hardware Setup...」をクリックして、ハードのセットアップを行う
 USB接続が成功していれば「USB-Blaster」表示となるのでダブルクリックで選択
 ここに「USB-Blaster」と表示されればOK
 「Close」をクリックして終了

Web2-11. 書き込みハードウェアのセットアップ

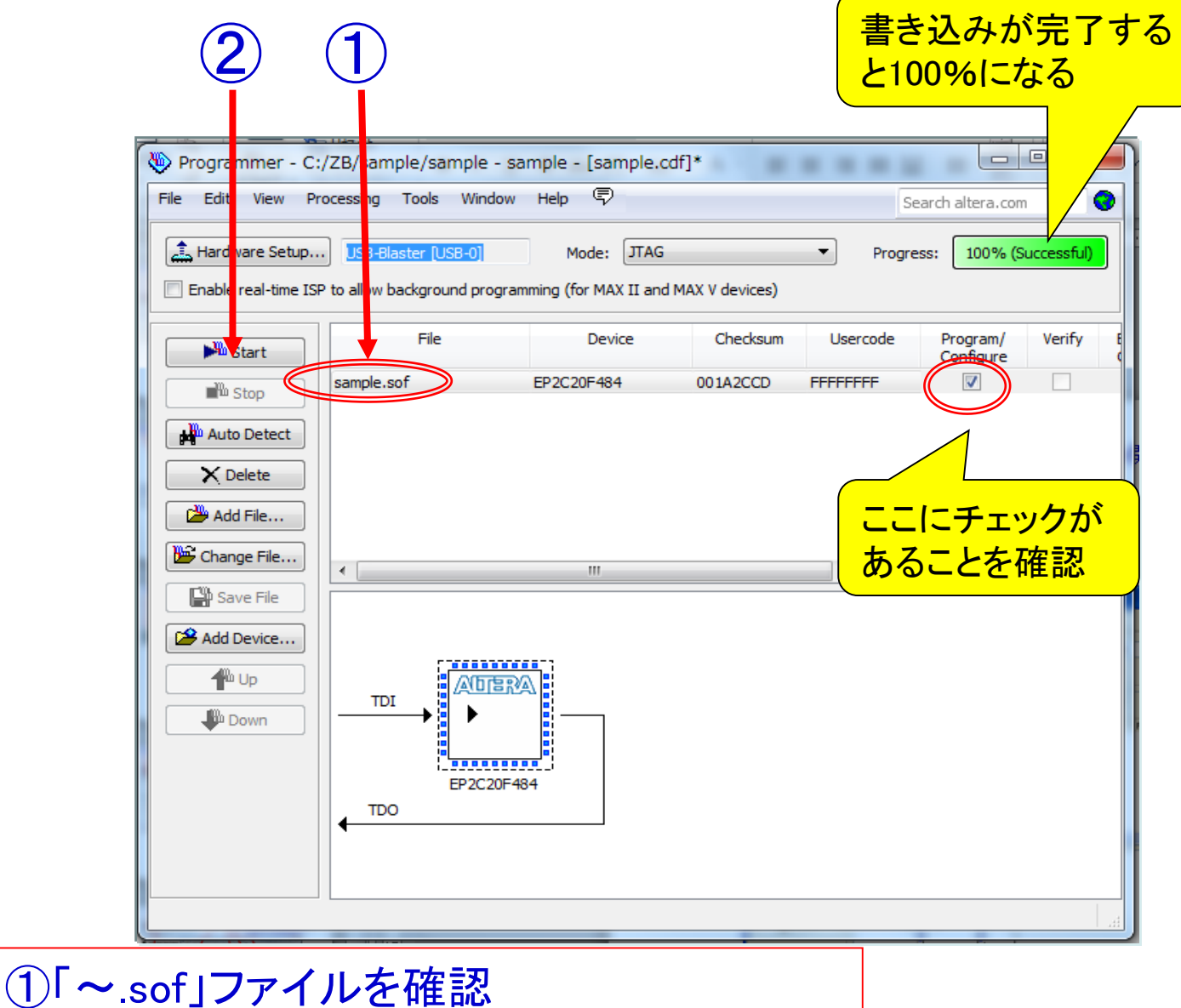

(1) ~.sof」ファイルを確認
 (2) Start」をクリック(書込み開始)

#### Web2-12. デバイスへの書込み

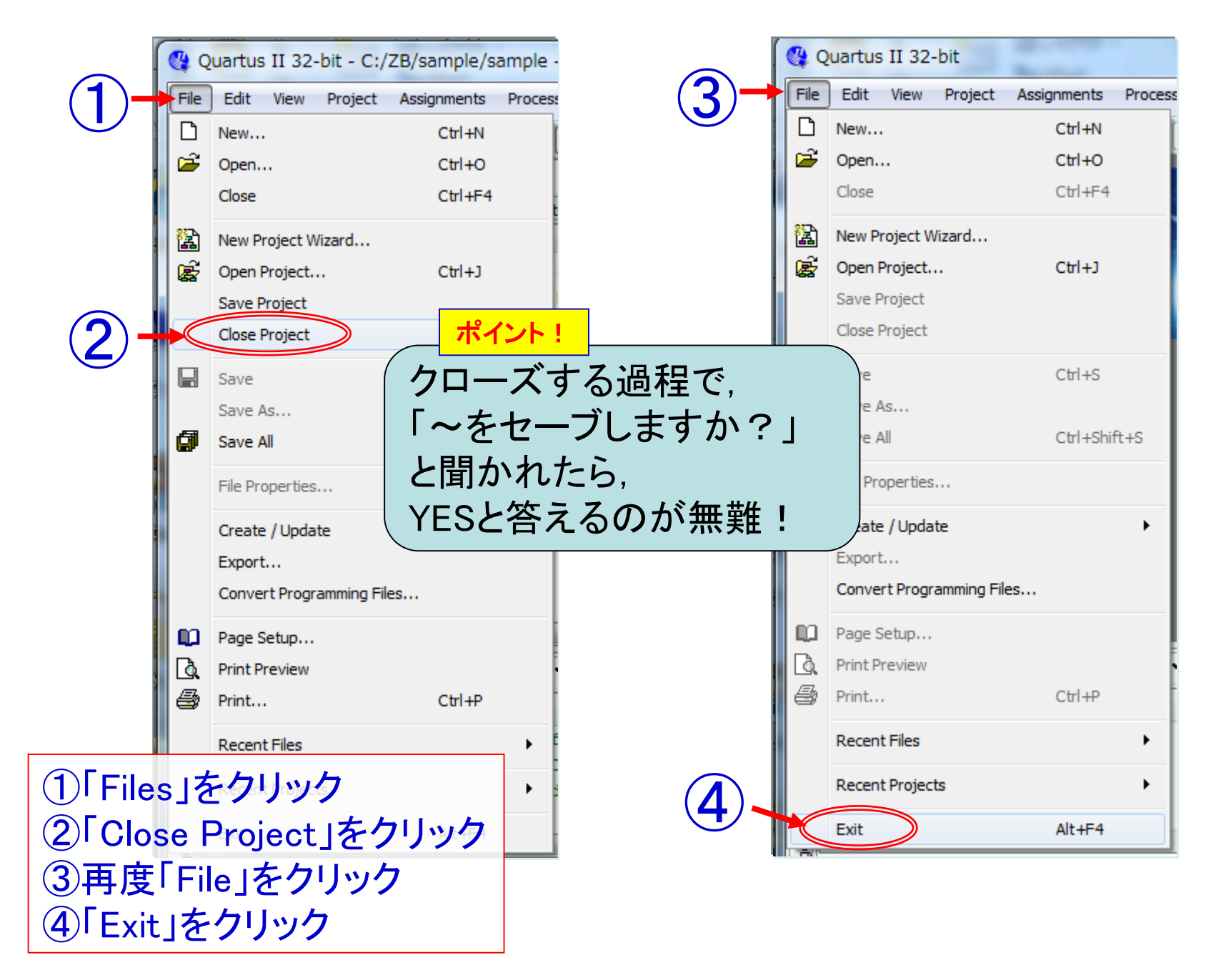

Web2-13. プロジェクトの保存とQuartus Ⅱの終了

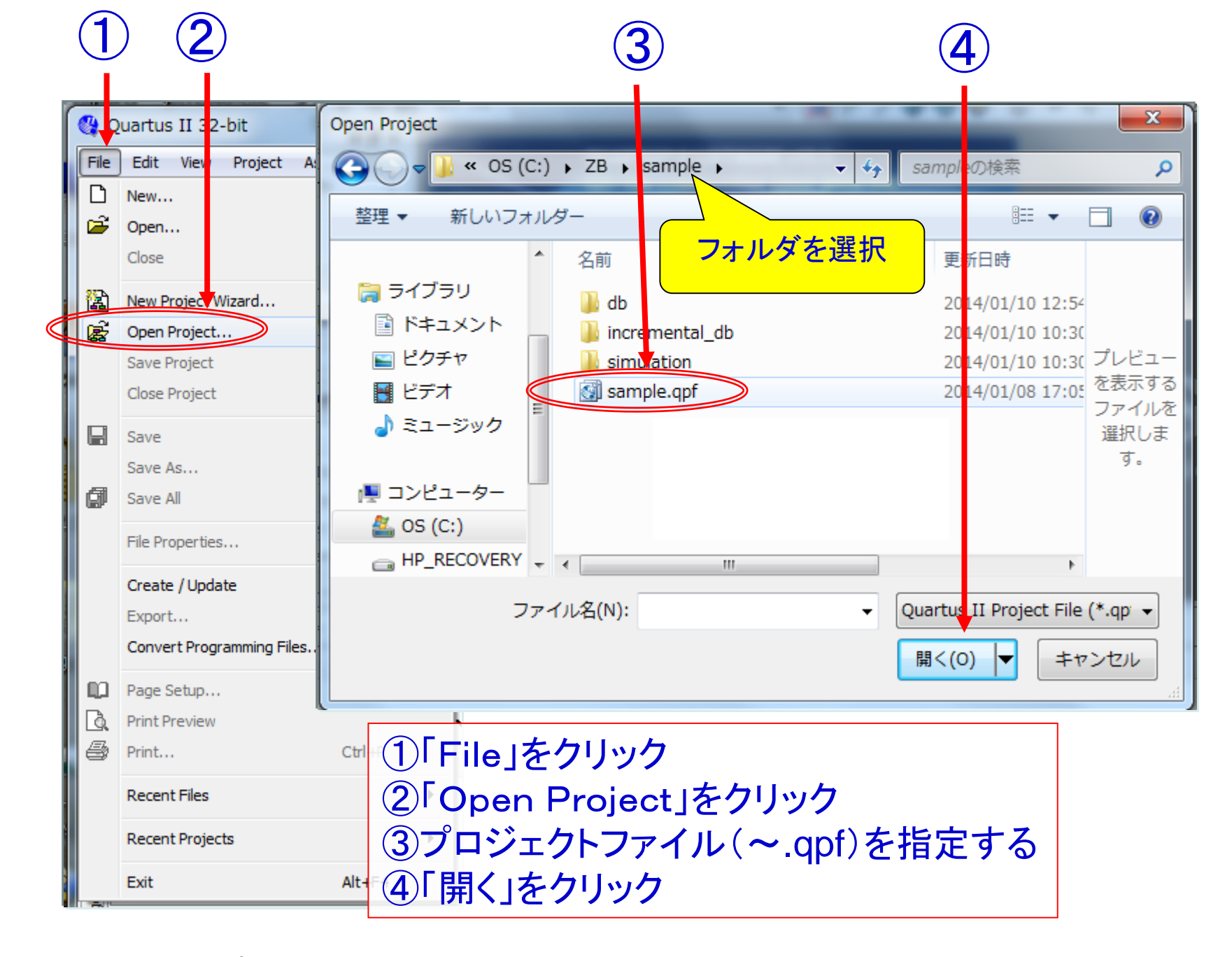

## Web2-14. 既存のプロジェクトを再開する